### MacFamilyTree

Version 9.3

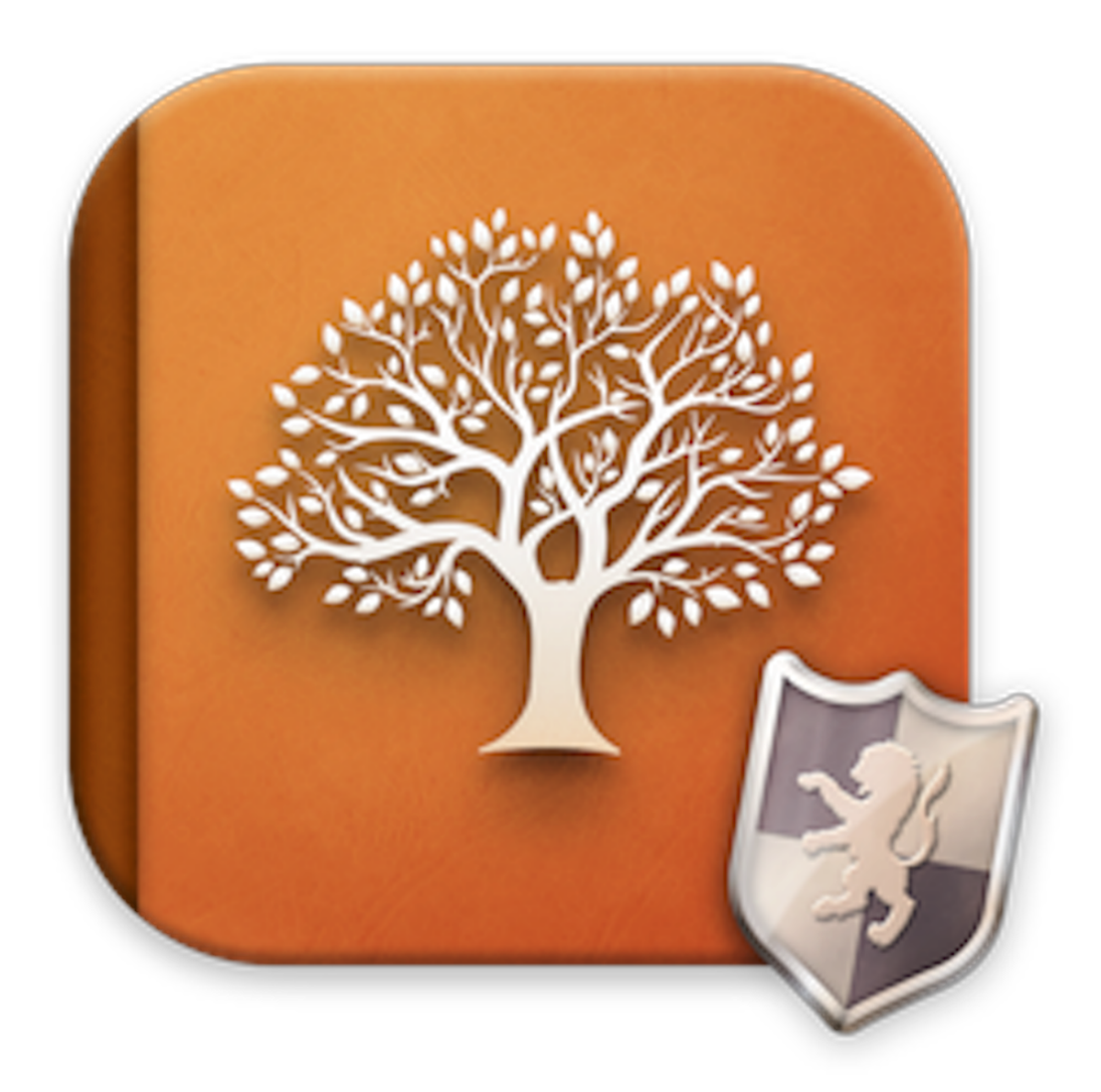

#### Sommaire

| 1. Introduction                                                                  | . 1 |
|----------------------------------------------------------------------------------|-----|
| 1.1. Pré-requis Système                                                          | . 3 |
| 1.2. Achat et installation                                                       | . 3 |
| 1.3. Démarrage rapide avec la création d'un nouvel arbre généalogique            | 4   |
| 1.3.1. Créer un nouvel arbre généalogique                                        | 4   |
| 1.3.2. Ajouter la première personne à l'aide de l'arbre interactif               | . 6 |
| 1.3.3. Saisir un nom et une date de naissance dans l'arbre interactif 7          | 7   |
| 1.3.4. Enregistrer votre nouvel arbre généalogique                               | . 8 |
| 1.4. Transférer ou importer des données existantes                               | . 9 |
| 1.4.1. Importer un arbre généalogique à partir d'une ancienne version de         |     |
| MacFamilyTree                                                                    | 9   |
| 1.4.2. Importer un fichier GEDCOM                                                | . 9 |
| 1.4.3. Commencer à travailler sur un arbre partagé sur CloudTree                 | 12  |
| 1.4.4. Importer un fichier Family Tree Maker                                     | 14  |
| 1.4.5. Fusionner un arbre généalogique avec l'arbre courant                      | 14  |
| 1.5. Importer un arbre depuis Ancestry.com                                       | 16  |
| 1.5.1. Importer depuis d'autres programmes de recherche                          |     |
| généalogiques                                                                    | 20  |
| 1.5.2. Importer un arbre depuis FamilySearch                                     | 20  |
| 2. Interface utilisateur                                                         | 21  |
| 2.1. Fenêtre d'accueil                                                           | 21  |
| 2.2. Fenêtre principale                                                          | 22  |
| 2.3. Naviguer vers la vue suivante et vers la vue précédente                     | 24  |
| 2.4. Sélectionner des personnes, des familles, des sources et des lieux à partir |     |
| de la liste de droite                                                            | 24  |
| 3. Éditer et créer des entrées                                                   | 26  |
| 3.1. Ajouter les informations d'une personne et des événements                   | 26  |
| 3.1.1. Nom & Sexe                                                                | 27  |
| 3.1.2. Autres noms                                                               | 27  |
| 3.1.3. Médias                                                                    | 27  |
| 3.1.4. Événements                                                                | 27  |
| 3.1.5. Événements familiaux                                                      | 28  |
| 3.1.6. caractéristiques                                                          | 28  |
| 3.1.7. Étiquettes                                                                | 28  |
| 3.1.8. Notes                                                                     | 28  |
| 3.1.9. Sources citées                                                            | 28  |

|      | 3.1.10. Résultats des tests ADN                                              | 28 |
|------|------------------------------------------------------------------------------|----|
|      | 3.1.11. Personnes associées                                                  | 31 |
|      | 3.1.12. Tâches                                                               | 31 |
|      | 3.2. Définir une personne comme personne de référence                        | 31 |
|      | 3.3. Créer des balises GEDCOM personnalisées                                 | 32 |
|      | 3.4. Éditer les événements familiaux                                         | 34 |
|      | 3.5. Saisir ou modifier le type de relation pour les enfants adoptés ou d'un |    |
|      | autre lit                                                                    | 36 |
|      | 3.6. Ajouter une image en tant que portrait pour les graphiques, les         |    |
|      | présentations et l'arbre interactif                                          | 36 |
|      | 3.7. Ajouter un média                                                        | 37 |
|      | 3.7.1. Ajouter un média à une personne ou à une famille                      | 37 |
|      | 3.7.2. Ajouter un média à un événement                                       | 40 |
|      | 3.7.3. Ajouter un média à une source                                         | 40 |
|      | 3.8. Ajouter des notes                                                       | 41 |
|      | 3.8.1. Ajouter des notes à une personne ou à une famille                     | 41 |
|      | 3.8.2. Ajouter des notes à un événement                                      | 42 |
|      | 3.8.3. Ajouter des notes à une source                                        | 43 |
|      | 3.8.4. Ajouter des notes à un lieu                                           | 43 |
|      | 3.9. Ajouter des citations de source                                         | 44 |
|      | 3.9.1. Ajouter une citation de source à une personne ou a une famille        | 44 |
|      | 3.9.2. Ajouter une citation de source à un événement                         | 45 |
|      | 3.9.3. Ajouter une citation de source à un lieu                              | 46 |
|      | 3.10. Créer ou supprimer des tâches manuellement                             | 47 |
|      | 3.11. Créer des tâches avec l'Assistant de tâches                            | 50 |
|      | 3.12. Ouvrir la vue courante dans une nouvelle fenêtre                       | 51 |
|      | 3.13. Utilisation des favoris                                                | 52 |
|      | 3.13.1. Ajouter et supprimer des favoris                                     | 52 |
|      | 3.13.2. Gestion des favoris                                                  | 53 |
|      | 3.13.3. Sélectionner des favoris                                             | 54 |
|      | 3.14. Calculer et masquer la numérotation Sosa                               | 55 |
|      | 3.15. Saisir des dates approximatives                                        | 56 |
|      | 3.16. L'arbre interactif affiche des doublons de personnes ou des personnes  |    |
|      | translucides                                                                 | 56 |
| 4. F | amilles                                                                      | 58 |
|      | 4.1. Que sont les familles et comment sont-elles composées ?                 | 58 |
|      | 4.2. Gérer et supprimer des familles                                         | 58 |
|      | 4.3. Dupliquer des families et les entrées familiales inutiles               | 59 |

|      | 4.4.   | Ré-affecter des personnes incorrectement associées à d'autres familles | 60<br>62 |
|------|--------|------------------------------------------------------------------------|----------|
|      | ч.0.   | 4.5.1. Saisir des familles recomposées avec un parent biologique et un | 02       |
|      |        | beau parent, un parent adoptif ou un parent d'accueil                  | 62       |
|      |        | 4.5.2. Supprimer un enfant d'une famille recomposée                    | 63       |
|      |        | 4 5 3 Aiouter un parent biologique                                     | 64       |
|      |        | 4.5.4 Aiouter un enfant biologique                                     | 65       |
|      |        | 4.5.5 Ajouter une famille avec un beau-parent un parent adoptif ou un  | 00       |
|      |        | parent d'accueil                                                       | 66       |
|      |        | 4.5.6 Affichage d'enfants non biologiques dans l'arbre interactif      | 66       |
| 5    | ieux   |                                                                        | 68       |
| 0    | 5 1    | Saisir les lieux d'événements                                          | 68       |
|      | 5.2    | Gérer et ajouter des lieux                                             | 68       |
|      | 5.3.   | Chercher les coordonnées d'un lieu                                     | 69       |
|      | 5.4.   | Chercher les coordonnées de plusieurs lieux                            | 70       |
|      | 5.5.   | Rechercher et fusionner des doublons de lieux                          | 71       |
| 6. N | /lédia | IS                                                                     | 73       |
|      | 6.1.   | Ajouter des médias                                                     | 73       |
|      | 6.2.   | Supprimer des médias                                                   | 76       |
|      | 6.3.   | Éditer des médias                                                      | 77       |
|      |        | 6.3.1. Recadrage, rotation et retournement                             | 78       |
|      |        | 6.3.2. Coloriser                                                       | 80       |
|      |        | 6.3.3. Améliorer                                                       | 81       |
|      |        | 6.3.4. Correction de la couleur                                        | 82       |
|      | 6.4.   | Exporter une image                                                     | 83       |
|      | 6.5.   | Modifier le zoom                                                       | 83       |
|      | 6.6.   | Rechercher des médias                                                  | 84       |
|      | 6.7.   | Types de média                                                         | 84       |
|      | 6.8.   | Regroupement de médias et style                                        | 85       |
|      | 6.9.   | Éditer les données associées aux médias                                | 85       |
| 7. S | Sourc  | es                                                                     | 87       |
|      | 7.1.   | Sources associées à des personnes, à des familles et à des             |          |
|      | évéi   | nements                                                                | 87       |
|      | 7.2.   | Gestion des sources                                                    | 87       |
|      |        | 7.2.1. Ajouter ou supprimer des sources                                | 88       |
|      |        | 7.2.2. Ajouter une archive source                                      | 88       |
|      |        | 7.2.3. Associer une source à une entrée                                | 89       |
|      | 7.3.   | Ajouter un média à une source                                          | 91       |

| 7.4. Archive d'une source                                                                                                    |
|----------------------------------------------------------------------------------------------------|
| 8. Rechercher des Informations                                                                                                    |
| 8.1. Rechercher des entrées dans votre base de données                                                                                                    |
| 8.2. Rechercher des informations manquantes à l'aide de l'assistant de                                                                                                    |
| recherche                                                                                                    |
| 8.3. Rechercher des informations à l'aide de la recherche internet                                                                                                    |
| 9. Filtres intelligents 101                                                                                                    |
| 9.1. Créer un filtre intelligent 102                                                                                                    |
| 9.2. Utilisation des filtres intelligents 104                                                                                                    |
| 9.3. Gestion des filtres intelligents personnalisés 105                                                                                                    |
| 10. Historique des modifications 107                                                                                                    |
| 10.1. Afficher l'historique des modifications 107                                                                                                    |
| 10.2. Afficher les entrées que vous souhaitez éditer 107                                                                                                    |
| 10.3. Supprimer l'historique des modifications                                                                                                    |
| 11. Intégration de FamilySearch 111                                                                                                    |
| 11.1. Qu'est-ce que FamilySearch ? 111                                                                                                    |
| 11.2. Rechercher des correspondances potentielles avec FamilySearch 111                                                                                                    |
| 11.2.1. Connexion à FamilySearch 111                                                                                                    |
| 11.2.2. Recherche automatique de correspondances 112                                                                                                    |
|                                                                                                    |
| 11.2.3. Visualisation des correspondances potentielles avec                                                                                                    |
| 11.2.3. Visualisation des correspondances potentielles avec<br>FamilySearch                                                                                                    |
| 11.2.3.VisualisationdescorrespondancespotentiellesavecFamilySearch11411.2.4.Interpréter et associer les correspondances115                                                                                                    |
| 11.2.3.VisualisationdescorrespondancespotentiellesavecFamilySearch11411.2.4.Interpréter et associer les correspondances11511.2.5.Rechercher d'autres correspondances116                                                                                                    |
| 11.2.3.VisualisationdescorrespondancespotentiellesavecFamilySearch11411.2.4.Interpréter et associer les correspondances11511.2.5.Rechercher d'autres correspondances11611.2.6.Téléverser une personne locale sur FamilySearch119                                                                                                    |
| 11.2.3.VisualisationdescorrespondancespotentiellesavecFamilySearch11411.2.4.Interpréter et associer les correspondances11511.2.5.Rechercher d'autres correspondances11611.2.6.Téléverser une personne locale sur FamilySearch11911.2.7.Passer en revue les associations automatiques119                                                                                                    |
| 11.2.3. Visualisation des correspondances potentielles avec<br>FamilySearch11411.2.4. Interpréter et associer les correspondances11511.2.5. Rechercher d'autres correspondances11611.2.6. Téléverser une personne locale sur FamilySearch11911.2.7. Passer en revue les associations automatiques11911.3. Associer des archives depuis FamilySearch123                                                                                                    |
| 11.2.3.VisualisationdescorrespondancespotentiellesavecFamilySearch11411.2.4.Interpréter et associer les correspondances11511.2.5.Rechercher d'autres correspondances11611.2.6.Téléverser une personne locale sur FamilySearch11911.2.7.Passer en revue les associations automatiques11911.3.Associer des archives depuis FamilySearch12311.4.Associer des photos personnelles depuis FamilySearch126                                                                                                    |
| 11.2.3.VisualisationdescorrespondancespotentiellesavecFamilySearch11411.2.4.Interpréter et associer les correspondances11511.2.5.Rechercher d'autres correspondances11611.2.6.Téléverser une personne locale sur FamilySearch11911.2.7.Passer en revue les associations automatiques11911.3.Associer des archives depuis FamilySearch12311.4.Associer des photos personnelles depuis FamilySearch12611.5.Personnes mises à jour trouvées sur FamilySearch129                                                                                                    |
| 11.2.3.VisualisationdescorrespondancespotentiellesavecFamilySearch11411.2.4.Interpréter et associer les correspondances11511.2.5.Rechercher d'autres correspondances11611.2.6.Téléverser une personne locale sur FamilySearch11911.2.7.Passer en revue les associations automatiques11911.3.Associer des archives depuis FamilySearch12311.4.Associer des photos personnelles depuis FamilySearch12611.5.Personnes mises à jour trouvées sur FamilySearch12911.6.Synchronisation des données sur FamilySearch132                                                                                                    |
| 11.2.3.VisualisationdescorrespondancespotentiellesavecFamilySearch11411.2.4.Interpréter et associer les correspondances11511.2.5.Rechercher d'autres correspondances11611.2.6.Téléverser une personne locale sur FamilySearch11911.2.7.Passer en revue les associations automatiques11911.3.Associer des archives depuis FamilySearch12311.4.Associer des photos personnelles depuis FamilySearch12611.5.Personnes mises à jour trouvées sur FamilySearch12911.6.Synchronisation des données MacFamilyTree sur FamilySearch13211.6.1.Téléverser des données MacFamilyTree sur FamilySearch135                                                                                                    |
| 11.2.3.VisualisationdescorrespondancespotentiellesavecFamilySearch11411.2.4.Interpréter et associer les correspondances11511.2.5.Rechercher d'autres correspondances11611.2.6.Téléverser une personne locale sur FamilySearch11911.2.7.Passer en revue les associations automatiques11911.3.Associer des archives depuis FamilySearch12311.4.Associer des photos personnelles depuis FamilySearch12611.5.Personnes mises à jour trouvées sur FamilySearch12911.6.Synchronisation des données Sur FamilySearch13211.6.1.Téléverser des données MacFamilyTree sur FamilySearch13511.6.2.Supprimer des données sur FamilySearch137                                                                                                    |
| 11.2.3.VisualisationdescorrespondancespotentiellesavecFamilySearch11411.2.4.Interpréter et associer les correspondances11511.2.5.Rechercher d'autres correspondances11611.2.6.Téléverser une personne locale sur FamilySearch11911.2.7.Passer en revue les associations automatiques11911.3.Associer des archives depuis FamilySearch12311.4.Associer des photos personnelles depuis FamilySearch12611.5.Personnes mises à jour trouvées sur FamilySearch12911.6.Synchronisation des données sur FamilySearch13211.6.1.Téléverser des données MacFamilyTree sur FamilySearch13511.6.2.Supprimer des données sur FamilySearch13711.7.Statistiques FamilySearch137                                                                                                    |
| 11.2.3.VisualisationdescorrespondancespotentiellesavecFamilySearch11411.2.4.Interpréter et associer les correspondances11511.2.5.Rechercher d'autres correspondances11611.2.6.Téléverser une personne locale sur FamilySearch11911.2.7.Passer en revue les associations automatiques11911.3.Associer des archives depuis FamilySearch12311.4.Associer des photos personnelles depuis FamilySearch12611.5.Personnes mises à jour trouvées sur FamilySearch13211.6.1.Téléverser des données MacFamilyTree sur FamilySearch13511.6.2.Supprimer des données sur FamilySearch13711.7.Statistiques FamilySearch13811.8.Réinitialiserles correspondancesrejetées11.8.Réinitialiserles correspondancesrejetées11.8.Réinitialiserles correspondancesrejetées11.8.Réinitialiserles correspondancesrejetées11.8.Réinitialiserles correspondancesrejetées11.8.Réinitialiserles correspondancesrejetées11.8.Réinitialiserles correspondancesrejetées11.8.Réinitialiserles correspondancesrejetées11.8.Réinitialiserles correspondancesrejetées11.8.Réinitialiserles correspondancesrejetées11.8.Réinitialiserles correspondancesrejetées11                                                                                                    |
| 11.2.3.       Visualisation       des       correspondances       potentielles       avec         FamilySearch       114         11.2.4.       Interpréter et associer les correspondances       115         11.2.5.       Rechercher d'autres correspondances       116         11.2.6.       Téléverser une personne locale sur FamilySearch       119         11.2.7.       Passer en revue les associations automatiques       119         11.3.       Associer des archives depuis FamilySearch       123         11.4.       Associer des photos personnelles depuis FamilySearch       126         11.5.       Personnes mises à jour trouvées sur FamilySearch       129         11.6.       Synchronisation des données sur FamilySearch       132         11.6.1.       Téléverser des données MacFamilyTree sur FamilySearch       135         11.6.2.       Supprimer des données sur FamilySearch       135         11.6.2.       Supprimer des données sur FamilySearch       138         11.8.       Réinitialiser       les correspondances rejetées et marquer       139         11.8.       Réinitialiser       les correspondances rejetées       139                                                                                                    |
| 11.2.3.       Visualisation       des       correspondances       potentielles       avec         FamilySearch       114         11.2.4.       Interpréter et associer les correspondances       115         11.2.5.       Rechercher d'autres correspondances       116         11.2.6.       Téléverser une personne locale sur FamilySearch       119         11.2.7.       Passer en revue les associations automatiques       119         11.3.       Associer des archives depuis FamilySearch       123         11.4.       Associer des photos personnelles depuis FamilySearch       126         11.5.       Personnes mises à jour trouvées sur FamilySearch       129         11.6.       Synchronisation des données sur FamilySearch       132         11.6.1.       Téléverser des données MacFamilyTree sur FamilySearch       135         11.6.2.       Supprimer des données sur FamilySearch       135         11.6.2.       Supprimer des données sur FamilySearch       138         11.8.       Réinitialiser les correspondances rejetées et marquer les       139         11.8.1.       Réinitialiser toutes les informations refusées       140                                                                                                    |
| 11.2.3.       Visualisation       des       correspondances       potentielles       avec         FamilySearch       114         11.2.4.       Interpréter et associer les correspondances       115         11.2.5.       Rechercher d'autres correspondances       116         11.2.6.       Téléverser une personne locale sur FamilySearch       119         11.2.7.       Passer en revue les associations automatiques       119         11.3.       Associer des archives depuis FamilySearch       123         11.4.       Associer des photos personnelles depuis FamilySearch       126         11.5.       Personnes mises à jour trouvées sur FamilySearch       129         11.6.       Synchronisation des données sur FamilySearch       132         11.6.1.       Téléverser des données MacFamilyTree sur FamilySearch       135         11.6.2.       Supprimer des données sur FamilySearch       137         11.7.       Statistiques FamilySearch       138         11.8.       Réinitialiser les correspondances rejetées et marquer les       139         11.8.1.       Réinitialiser toutes les informations refusées       140         11.8.2.       Réinitialiser les informations refusées d'une personne en       141                                                                        |
| 11.2.3.       Visualisation       des       correspondances       potentielles       avec         FamilySearch       114         11.2.4.       Interpréter et associer les correspondances       115         11.2.5.       Rechercher d'autres correspondances       116         11.2.6.       Téléverser une personne locale sur FamilySearch       119         11.2.7.       Passer en revue les associations automatiques       119         11.3.       Associer des archives depuis FamilySearch       123         11.4.       Associer des photos personnelles depuis FamilySearch       126         11.5.       Personnes mises à jour trouvées sur FamilySearch       129         11.6.       Synchronisation des données sur FamilySearch       132         11.6.1.       Téléverser des données MacFamilyTree sur FamilySearch       135         11.6.2.       Supprimer des données sur FamilySearch       137         11.7.       Statistiques FamilySearch       138         11.8.       Réinitialiser les correspondances rejetées et marquer les       139         11.8.1.       Réinitialiser toutes les informations refusées       140         11.8.2.       Réinitialiser les informations refusées d'une personne en       141         11.0.       Acéréer et discuter des résultate sur FamilySearch |

| 11.9.1. Accéder à des informations supplémentaires                                                                                                    | 143                                                                                                    |
|----------------------------------------------------------------------------------------------------|----------------------------------------------------------------------------------------------------|
| 11.10. Rechercher et importer des personnes depuis FamilySearch                                                                                                    | 144                                                                                                    |
| 11.10.1. Ouvrir la fonction de recherche de personne                                                                                                    | 144                                                                                                    |
| 11.10.2. Lancer la recherche d'une personne                                                                                                    | 147                                                                                                    |
| 11.10.3. Interpréter les résultats de la recherche                                                                                                    | 148                                                                                                    |
| 11.10.4. Ajouter des données depuis FamilySearch                                                                                                    | 149                                                                                                    |
| 11.10.5. Ajouter un membre de la famille d'une personne                                                                                                    | 149                                                                                                    |
| 11.10.6. Télécharger des données depuis FamilySearch et les associer                                                                                                    |                                                                                                    |
| à MacFamilyTree                                                                                                    | 150                                                                                                    |
| 11.11. Télécharger des personnes automatiquement depuis FamilySearch                                                                                                    | 151                                                                                                    |
| 11.12. Rechercher et nettoyer des doublons sur FamilySearch                                                                                                    | 155                                                                                                    |
| 11.13. Importer des personnes issues de la recherche en tâche de fond sur                                                                                                    |                                                                                                    |
| FamilySearch dans l'arbre interactif                                                                                                    | 157                                                                                                    |
| 11.13.1. Afficher les résultats de la recherche dans l'arbre interactif                                                                                                    | 158                                                                                                    |
| 11.13.2. Importer directement les résultats de la recherche                                                                                                    | 158                                                                                                    |
| 11.13.3. Symboles FamilySearch dans l'arbre interactif                                                                                                    | 160                                                                                                    |
| 11.14. Travailler en coopération avec d'autres personnes                                                                                                    | 161                                                                                                    |
| 11.15. Ordonnances                                                                                                    | 162                                                                                                    |
| 11.15.1. Réserver une Ordonnance                                                                                                    | 163                                                                                                    |
| 11.15.2. Ordonnances réservées                                                                                                    | 167                                                                                                    |
| 12. Livre généalogique                                                                                                    | 169                                                                                                    |
| 12.1. Créer un nouveau livre généalogique                                                                                                    |                                                                                                    |
|                                                                                                    | 169                                                                                                    |
| 12.1.1. Choisir un modèle pour votre livre généalogique                                                                                                    | 169<br>169                                                                                                    |
| 12.1.1. Choisir un modèle pour votre livre généalogique<br>12.1.2. Saisir les informations relatives au livre et les règles de mise en                                                                                                    | 169<br>169                                                                                                    |
| 12.1.1. Choisir un modèle pour votre livre généalogique<br>12.1.2. Saisir les informations relatives au livre et les règles de mise en<br>page                                                                                                    | 169<br>169<br>170                                                                                                    |
| <ul> <li>12.1.1 Choisir un modèle pour votre livre généalogique</li> <li>12.1.2. Saisir les informations relatives au livre et les règles de mise en page</li></ul>                                                                                                    | <ul><li>169</li><li>169</li><li>170</li><li>170</li></ul>                                                                                                    |
| <ul> <li>12.1.1 Choisir un modèle pour votre livre généalogique</li> <li>12.1.2. Saisir les informations relatives au livre et les règles de mise en page</li> <li>12.1.3. Sélectionner un type de livre</li></ul>                                                                                                    | <ul><li>169</li><li>169</li><li>170</li><li>170</li><li>171</li></ul>                                                                                                    |
| <ul> <li>12.1.1 credit difficulte généralogique</li> <li>12.1.1. Choisir un modèle pour votre livre généalogique</li> <li>12.1.2. Saisir les informations relatives au livre et les règles de mise en page</li> <li>12.1.3. Sélectionner un type de livre</li> <li>12.1.4. Sélection de la personne de référence</li> <li>12.1.5. Enregistrer le livre généalogique</li> </ul>                                                                                                    | <ul> <li>169</li> <li>169</li> <li>170</li> <li>170</li> <li>171</li> <li>172</li> </ul>                                                                                                    |
| <ul> <li>12.1.1 croci difficultation genealogique</li> <li>12.1.1. Choisir un modèle pour votre livre généalogique</li> <li>12.1.2. Saisir les informations relatives au livre et les règles de mise en page</li> <li>12.1.3. Sélectionner un type de livre</li> <li>12.1.4. Sélection de la personne de référence</li> <li>12.1.5. Enregistrer le livre généalogique</li> <li>12.2. Éditer un livre généalogique</li> </ul>                                                                                                    | <ol> <li>169</li> <li>169</li> <li>170</li> <li>170</li> <li>171</li> <li>172</li> <li>172</li> </ol>                                                                                                    |
| <ul> <li>12.1.1 Croci difficultation genealogique</li> <li>12.1.1. Choisir un modèle pour votre livre généalogique</li> <li>12.1.2. Saisir les informations relatives au livre et les règles de mise en page</li> <li>12.1.3. Sélectionner un type de livre</li> <li>12.1.4. Sélection de la personne de référence</li> <li>12.1.5. Enregistrer le livre généalogique</li> <li>12.2. Éditer un livre généalogique</li> <li>12.2.1. Ouvrir l'éditeur de livre</li> </ul>                                                                                                    | <ul> <li>169</li> <li>169</li> <li>170</li> <li>170</li> <li>171</li> <li>172</li> <li>172</li> <li>173</li> </ul>                                                                                            |
| <ul> <li>12.1.1 Choisir un modèle pour votre livre généalogique</li> <li>12.1.2. Saisir les informations relatives au livre et les règles de mise en page</li> <li>12.1.3. Sélectionner un type de livre</li> <li>12.1.4. Sélection de la personne de référence</li> <li>12.1.5. Enregistrer le livre généalogique</li> <li>12.2. Éditer un livre généalogique</li> <li>12.2.1. Ouvrir l'éditeur de livre</li> <li>12.2.2. Personnaliser le thème du livre</li> </ul>                                                                                                    | <ol> <li>169</li> <li>169</li> <li>170</li> <li>170</li> <li>171</li> <li>172</li> <li>172</li> <li>173</li> <li>173</li> </ol>                                                                               |
| <ul> <li>12.1.1 Choisir un modèle pour votre livre généalogique</li></ul>                                                                                                    | <ol> <li>169</li> <li>169</li> <li>170</li> <li>170</li> <li>171</li> <li>172</li> <li>172</li> <li>173</li> <li>173</li> <li>174</li> </ol>                                                                  |
| <ul> <li>12.1.1 Choisir un modèle pour votre livre généalogique</li> <li>12.1.2. Saisir les informations relatives au livre et les règles de mise en page</li> <li>12.1.3. Sélectionner un type de livre</li> <li>12.1.4. Sélection de la personne de référence</li> <li>12.1.5. Enregistrer le livre généalogique</li> <li>12.2. Éditer un livre généalogique</li> <li>12.2.1. Ouvrir l'éditeur de livre</li> <li>12.2.2. Personnaliser le thème du livre</li> <li>12.2.3. Ajuster les réglages du livre</li> <li>12.2.4. Ajouter des éléments au livre</li> </ul>                                                                                                    | <ol> <li>169</li> <li>169</li> <li>170</li> <li>170</li> <li>171</li> <li>172</li> <li>172</li> <li>173</li> <li>173</li> <li>174</li> <li>180</li> </ol>                                                     |
| <ul> <li>12.1.1 Choisir un modèle pour votre livre généalogique</li> <li>12.1.2. Saisir les informations relatives au livre et les règles de mise en page</li> <li>12.1.3. Sélectionner un type de livre</li> <li>12.1.4. Sélection de la personne de référence</li> <li>12.1.5. Enregistrer le livre généalogique</li> <li>12.2. Éditer un livre généalogique</li> <li>12.2.1. Ouvrir l'éditeur de livre</li> <li>12.2.2. Personnaliser le thème du livre</li> <li>12.2.3. Ajuster les réglages du livre</li> <li>12.2.4. Ajouter des éléments au livre existants</li> </ul>                                                                                                    | <ol> <li>169</li> <li>169</li> <li>170</li> <li>170</li> <li>171</li> <li>172</li> <li>172</li> <li>173</li> <li>173</li> <li>174</li> <li>180</li> <li>181</li> </ol>                                        |
| <ul> <li>12.1.1 choisir un modèle pour votre livre généalogique</li> <li>12.1.2. Saisir les informations relatives au livre et les règles de mise en page</li> <li>12.1.3. Sélectionner un type de livre</li> <li>12.1.4. Sélection de la personne de référence</li> <li>12.1.5. Enregistrer le livre généalogique</li> <li>12.2. Éditer un livre généalogique</li> <li>12.2.1. Ouvrir l'éditeur de livre</li> <li>12.2.2. Personnaliser le thème du livre</li> <li>12.2.3. Ajuster les réglages du livre</li> <li>12.2.4. Ajouter des éléments au livre existants</li> <li>12.2.5. Renommer des éléments de livre existants</li> <li>12.2.6. Éditer des éléments du livre existants</li> </ul>                                                                                                    | <ol> <li>169</li> <li>169</li> <li>170</li> <li>170</li> <li>171</li> <li>172</li> <li>172</li> <li>173</li> <li>173</li> <li>174</li> <li>180</li> <li>181</li> <li>182</li> </ol>                           |
| <ul> <li>12.1.1 Choisir un modèle pour votre livre généalogique</li> <li>12.1.2. Saisir les informations relatives au livre et les règles de mise en page</li> <li>12.1.3. Sélectionner un type de livre</li> <li>12.1.4. Sélection de la personne de référence</li> <li>12.1.5. Enregistrer le livre généalogique</li> <li>12.2. Éditer un livre généalogique</li> <li>12.2.1. Ouvrir l'éditeur de livre</li> <li>12.2.2. Personnaliser le thème du livre</li> <li>12.2.3. Ajuster les réglages du livre</li> <li>12.2.4. Ajouter des éléments au livre existants</li> <li>12.2.5. Renommer des éléments du livre existants</li> <li>12.2.6. Éditer des éléments du livre</li> </ul>                                                                                                    | <ol> <li>169</li> <li>169</li> <li>170</li> <li>170</li> <li>171</li> <li>172</li> <li>172</li> <li>173</li> <li>173</li> <li>174</li> <li>180</li> <li>181</li> <li>182</li> <li>184</li> </ol>              |
| <ul> <li>12.1.1 Choisir un modèle pour votre livre généalogique</li> <li>12.1.2. Saisir les informations relatives au livre et les règles de mise en page</li> <li>12.1.3. Sélectionner un type de livre</li> <li>12.1.4. Sélection de la personne de référence</li> <li>12.1.5. Enregistrer le livre généalogique</li> <li>12.2.1.5. Enregistrer le livre généalogique</li> <li>12.2.2. Éditer un livre généalogique</li> <li>12.2.2. Personnaliser le thème du livre</li> <li>12.2.3. Ajuster les réglages du livre</li> <li>12.2.4. Ajouter des éléments au livre existants</li> <li>12.2.5. Renommer des éléments de livre existants</li> <li>12.2.6. Éditer des éléments du livre</li> <li>12.2.7. Supprimer des éléments du livre</li> <li>12.2.8. Ajouter des rapports et des graphiques</li> </ul> | <ol> <li>169</li> <li>169</li> <li>170</li> <li>170</li> <li>171</li> <li>172</li> <li>172</li> <li>173</li> <li>173</li> <li>174</li> <li>180</li> <li>181</li> <li>182</li> <li>184</li> <li>185</li> </ol> |

| 12.2.10. Options de visualisation pour les rapports et les graphiques                                                                                                    | 188                                                                                                    |
|----------------------------------------------------------------------------------------------------|----------------------------------------------------------------------------------------------------|
| 12.2.11. Sélectionner une personne pour un graphique                                                                                                    | 188                                                                                                    |
| 12.3. Imprimer ou Exporter un livre généalogique                                                                                                    | 190                                                                                                    |
| 13. Publier un arbre généalogique sur l'internet                                                                                                    | 192                                                                                                    |
| 13.1. Enregistrement sur MacFamilyTree.com                                                                                                    | 192                                                                                                    |
| 13.2. Créer un nouveau compte utilisateur                                                                                                    | 193                                                                                                    |
| 13.3. Modifier votre mot de passe et les données utilisateur                                                                                                    | 194                                                                                                    |
| 13.4. Mot de passe ou identifiant oublié ?                                                                                                    | 194                                                                                                    |
| 13.5. Exporter et publier un site internet                                                                                                    | 196                                                                                                    |
| 13.5.1. Publier un site internet sur MacFamilyTree.com                                                                                                    | 196                                                                                                    |
| 13.5.2. Créer un nouveau site internet                                                                                                    | 196                                                                                                    |
| 13.5.3. Définir les réglages généraux                                                                                                    | 197                                                                                                    |
| 13.5.4. Personne de référence du site internet                                                                                                    | 199                                                                                                    |
| 13.5.5. Thème du site internet                                                                                                    | 199                                                                                                    |
| 13.5.6. Définir l'ordre des sous-rubriques de votre site internet                                                                                                    | 200                                                                                                    |
| 13.5.7. Ajouter des informations de contact                                                                                                    | 200                                                                                                    |
| 13.5.8. Définir le style des éléments individuels                                                                                                    | 201                                                                                                    |
| 13.5.9. Protection par mot de passe et paramètres de confidentialité                                                                                                    | 201                                                                                                    |
| 13.5.10 Publier un site internet                                                                                                    | 203                                                                                                    |
|                                                                                                    |                                                                                                    |
| 13.5.11. Supprimer ou mettre à jour un site existant sur                                                                                                    |                                                                                                    |
| 13.5.11. Supprimer ou mettre à jour un site existant sur<br>MacFamilyTree.com                                                                                                    | 205                                                                                                    |
| 13.5.11. Supprimer ou mettre à jour un site existant sur<br>MacFamilyTree.com<br>13.5.12. Téléverser un site internet sur votre serveur                                                                                                    | 205<br>205                                                                                                    |
| 13.5.11. Supprimer ou mettre à jour un site existant sur<br>MacFamilyTree.com<br>13.5.12. Téléverser un site internet sur votre serveur<br>13.5.13. Archivage d'un site internet sur un support optique                                                                                                    | 205<br>205<br>206                                                                                                    |
| <ul> <li>13.5.11. Supprimer ou mettre à jour un site existant sur MacFamilyTree.com</li> <li>13.5.12. Téléverser un site internet sur votre serveur</li> <li>13.5.13. Archivage d'un site internet sur un support optique</li> <li>13.5.14. Enregistrer un site internet sur disque dur ou SSD</li> </ul>                                                                                                    | 205<br>205<br>206<br>207                                                                                                   |
| <ul> <li>13.5.11. Supprimer ou mettre à jour un site existant sur MacFamilyTree.com</li> <li>13.5.12. Téléverser un site internet sur votre serveur</li> <li>13.5.13. Archivage d'un site internet sur un support optique</li> <li>13.5.14. Enregistrer un site internet sur disque dur ou SSD</li> <li>14. Synchroniser et partager vos arbres généalogiques avec d'autres utilisateurs .</li> </ul>                                                                                                    | 205<br>205<br>206<br>207<br>208                                                                                            |
| <ul> <li>13.5.11. Supprimer ou mettre à jour un site existant sur MacFamilyTree.com</li> <li>13.5.12. Téléverser un site internet sur votre serveur</li> <li>13.5.13. Archivage d'un site internet sur un support optique</li> <li>13.5.14. Enregistrer un site internet sur disque dur ou SSD</li> <li>14. Synchroniser et partager vos arbres généalogiques avec d'autres utilisateurs .</li> <li>14.1. CloudTree et iCloud Drive</li> </ul>                                                                                                    | 205<br>205<br>206<br>207<br>208<br>208                                                                                     |
| <ul> <li>13.5.11. Supprimer ou mettre à jour un site existant sur MacFamilyTree.com</li> <li>13.5.12. Téléverser un site internet sur votre serveur</li> <li>13.5.13. Archivage d'un site internet sur un support optique</li> <li>13.5.14. Enregistrer un site internet sur disque dur ou SSD</li> <li>14. Synchroniser et partager vos arbres généalogiques avec d'autres utilisateurs .</li> <li>14.1. CloudTree et iCloud Drive</li> <li>14.1.1. Confidentialité des données</li> </ul>                                                                                                    | 205<br>205<br>206<br>207<br>208<br>208<br>209                                                                              |
| <ul> <li>13.5.11. Supprimer ou mettre à jour un site existant sur MacFamilyTree.com</li> <li>13.5.12. Téléverser un site internet sur votre serveur</li> <li>13.5.13. Archivage d'un site internet sur un support optique</li> <li>13.5.14. Enregistrer un site internet sur disque dur ou SSD</li> <li>14. Synchroniser et partager vos arbres généalogiques avec d'autres utilisateurs .</li> <li>14.1. CloudTree et iCloud Drive</li> <li>14.1.1. Confidentialité des données</li> <li>14.2. Activer iCloud sur macOS</li> </ul>                                                                                                    | 205<br>205<br>206<br>207<br>208<br>208<br>209<br>209                                                                       |
| <ul> <li>13.5.11. Supprimer ou mettre à jour un site existant sur MacFamilyTree.com</li> <li>13.5.12. Téléverser un site internet sur votre serveur</li> <li>13.5.13. Archivage d'un site internet sur un support optique</li> <li>13.5.14. Enregistrer un site internet sur disque dur ou SSD</li> <li>14. Synchroniser et partager vos arbres généalogiques avec d'autres utilisateurs .</li> <li>14.1. CloudTree et iCloud Drive</li> <li>14.1.1. Confidentialité des données</li> <li>14.2. Activer iCloud sur macOS</li> <li>14.3. Activer la fonction de synchronisation de MacFamilyTree</li> </ul>                                                                                                    | 205<br>205<br>207<br>208<br>208<br>209<br>209<br>209                                                                       |
| <ul> <li>13.5.11. Supprimer ou mettre à jour un site existant sur MacFamilyTree.com</li> <li>13.5.12. Téléverser un site internet sur votre serveur</li> <li>13.5.13. Archivage d'un site internet sur un support optique</li> <li>13.5.14. Enregistrer un site internet sur disque dur ou SSD</li> <li>14. Synchroniser et partager vos arbres généalogiques avec d'autres utilisateurs .</li> <li>14.1. CloudTree et iCloud Drive</li> <li>14.2. Activer iCloud sur macOS</li> <li>14.3. Activer la fonction de synchronisation de MacFamilyTree</li> <li>14.4. Utilisation de CloudTree</li> </ul>                                                                                                    | 205<br>205<br>207<br>208<br>208<br>209<br>209<br>209<br>212                                                                |
| <ul> <li>13.5.11. Supprimer ou mettre à jour un site existant sur MacFamilyTree.com</li> <li>13.5.12. Téléverser un site internet sur votre serveur</li> <li>13.5.13. Archivage d'un site internet sur un support optique</li> <li>13.5.14. Enregistrer un site internet sur disque dur ou SSD</li> <li>14. Synchroniser et partager vos arbres généalogiques avec d'autres utilisateurs .</li> <li>14.1. CloudTree et iCloud Drive</li> <li>14.2. Activer iCloud sur macOS</li> <li>14.3. Activer la fonction de synchronisation de MacFamilyTree</li> <li>14.4.1. Premier téléversement de votre arbre généalogique</li> </ul>                                                                                                    | 205<br>205<br>207<br>208<br>208<br>209<br>209<br>209<br>212<br>212                                                         |
| <ul> <li>13.5.11. Supprimer ou mettre à jour un site existant sur<br/>MacFamilyTree.com</li> <li>13.5.12. Téléverser un site internet sur votre serveur</li> <li>13.5.13. Archivage d'un site internet sur un support optique</li> <li>13.5.14. Enregistrer un site internet sur disque dur ou SSD</li> <li>14. Synchroniser et partager vos arbres généalogiques avec d'autres utilisateurs .</li> <li>14.1. CloudTree et iCloud Drive</li> <li>14.2. Activer iCloud sur macOS</li> <li>14.3. Activer la fonction de synchronisation de MacFamilyTree</li> <li>14.4.1. Premier téléversement de votre arbre généalogique</li> <li>14.4.2. Travailler avec CloudTree</li> </ul>                                                                                                    | 205<br>205<br>207<br>208<br>208<br>209<br>209<br>209<br>209<br>212<br>212<br>212<br>213                                    |
| <ul> <li>13.5.11. Supprimer ou mettre à jour un site existant sur MacFamilyTree.com</li> <li>13.5.12. Téléverser un site internet sur votre serveur</li> <li>13.5.13. Archivage d'un site internet sur un support optique</li> <li>13.5.14. Enregistrer un site internet sur disque dur ou SSD</li> <li>14. Synchroniser et partager vos arbres généalogiques avec d'autres utilisateurs .</li> <li>14.1. CloudTree et iCloud Drive</li> <li>14.1.1. Confidentialité des données</li> <li>14.2. Activer iCloud sur macOS</li> <li>14.3. Activer la fonction de synchronisation de MacFamilyTree</li> <li>14.4.1. Premier téléversement de votre arbre généalogique</li> <li>14.4.2. Travailler avec CloudTree</li> <li>14.4.3. Collaborer avec d'autres utilisateurs</li> </ul>                                                                                                    | 205<br>205<br>207<br>208<br>208<br>209<br>209<br>209<br>212<br>212<br>212<br>213<br>213                                    |
| <ul> <li>13.5.11. Supprimer ou mettre à jour un site existant sur MacFamilyTree.com</li> <li>13.5.12. Téléverser un site internet sur votre serveur</li> <li>13.5.13. Archivage d'un site internet sur un support optique</li> <li>13.5.14. Enregistrer un site internet sur disque dur ou SSD</li> <li>14. Synchroniser et partager vos arbres généalogiques avec d'autres utilisateurs .</li> <li>14.1. CloudTree et iCloud Drive</li> <li>14.1.1. Confidentialité des données</li> <li>14.2. Activer iCloud sur macOS</li> <li>14.3. Activer la fonction de synchronisation de MacFamilyTree</li> <li>14.4.1. Premier téléversement de votre arbre généalogique</li> <li>14.4.2. Travailler avec CloudTree</li> <li>14.4.3. Collaborer avec d'autres utilisateurs</li> <li>14.4.4. Supprimer un arbre généalogique sur CloudTree</li> </ul>                                                                                                    | 205<br>205<br>207<br>208<br>208<br>209<br>209<br>209<br>212<br>212<br>212<br>213<br>213<br>221                             |
| <ul> <li>13.5.11. Supprimer ou mettre à jour un site existant sur<br/>MacFamilyTree.com</li> <li>13.5.12. Téléverser un site internet sur votre serveur</li> <li>13.5.13. Archivage d'un site internet sur un support optique</li> <li>13.5.14. Enregistrer un site internet sur disque dur ou SSD</li> <li>14. Synchroniser et partager vos arbres généalogiques avec d'autres utilisateurs .</li> <li>14.1. CloudTree et iCloud Drive</li> <li>14.1.1. Confidentialité des données</li> <li>14.2. Activer iCloud sur macOS</li> <li>14.3. Activer la fonction de synchronisation de MacFamilyTree</li> <li>14.4.1. Premier téléversement de votre arbre généalogique</li> <li>14.4.2. Travailler avec CloudTree</li> <li>14.4.3. Collaborer avec d'autres utilisateurs</li> <li>14.4.4. Supprimer un arbre généalogique sur CloudTree</li> <li>14.4.5. Préférences - CloudTree</li> </ul>                                                                  | 205<br>205<br>207<br>208<br>208<br>209<br>209<br>209<br>212<br>212<br>212<br>213<br>213<br>213<br>221                      |
| <ul> <li>13.5.11. Supprimer ou mettre à jour un site existant sur<br/>MacFamilyTree.com</li> <li>13.5.12. Téléverser un site internet sur votre serveur</li> <li>13.5.13. Archivage d'un site internet sur un support optique</li> <li>13.5.14. Enregistrer un site internet sur disque dur ou SSD</li> <li>14. Synchroniser et partager vos arbres généalogiques avec d'autres utilisateurs .</li> <li>14.1. CloudTree et iCloud Drive</li> <li>14.1.1. Confidentialité des données</li> <li>14.2. Activer iCloud sur macOS</li> <li>14.3. Activer la fonction de synchronisation de MacFamilyTree</li> <li>14.4.1. Premier téléversement de votre arbre généalogique</li> <li>14.4.2. Travailler avec CloudTree</li> <li>14.4.3. Collaborer avec d'autres utilisateurs</li> <li>14.4.4. Supprimer un arbre généalogique sur CloudTree</li> <li>14.4.5. Préférences - CloudTree</li> <li>14.5. Utilisation d'iCloud Drive</li> </ul>                        | 205<br>205<br>207<br>208<br>208<br>209<br>209<br>209<br>212<br>212<br>212<br>213<br>213<br>213<br>221<br>223<br>224        |
| <ul> <li>13.5.11. Supprimer ou mettre à jour un site existant sur<br/>MacFamilyTree.com</li> <li>13.5.12. Téléverser un site internet sur votre serveur</li> <li>13.5.13. Archivage d'un site internet sur un support optique</li> <li>13.5.14. Enregistrer un site internet sur disque dur ou SSD</li> <li>14. Synchroniser et partager vos arbres généalogiques avec d'autres utilisateurs .</li> <li>14.1. CloudTree et iCloud Drive</li> <li>14.1.1. Confidentialité des données</li> <li>14.2. Activer iCloud sur macOS</li> <li>14.3. Activer la fonction de synchronisation de MacFamilyTree</li> <li>14.4.1. Premier téléversement de votre arbre généalogique</li> <li>14.4.2. Travailler avec CloudTree</li> <li>14.4.3. Collaborer avec d'autres utilisateurs</li> <li>14.4.4. Supprimer un arbre généalogique sur CloudTree</li> <li>14.4.5. Préférences - CloudTree</li> <li>14.5.1. Déplacer un arbre généalogique sur iCloud Drive</li> </ul> | 205<br>205<br>207<br>208<br>208<br>209<br>209<br>209<br>212<br>212<br>212<br>213<br>213<br>213<br>221<br>223<br>224<br>224 |

| 14.6. Dépannage                   | 225 |
|-----------------------------------|-----|
| 15. Sauvegardes                   | 227 |
| 15.1. Créer des sauvegardes       | 227 |
| 15.2. Gérer les sauvegardes       | 228 |
| 16. Les graphiques                | 230 |
| 16.1. Arbre généalogique intégral | 230 |
| 16.2. Graphique Sablier           | 231 |
| 16.3. Graphique des ascendants    | 231 |
| 16.4. Graphique Double ascendance | 232 |
| 16.5. Graphique des descendants   | 233 |
| 16.6. Éventail généalogique       | 233 |
| 16.7. Graphique Distribution      | 234 |
| 16.8. Statistiques                | 235 |
| 16.9. Chronogramme                | 235 |
| 16.10. Liens de parentés          | 236 |
| 16.11. Arbre carré                | 237 |
| 16.12. Arbre circulaire           | 237 |
| 16.13. Arbre symétrique           | 238 |
| 16.14. Arbre fractal              | 239 |
| 16.15. Génogramme                 | 239 |
| 16.16. Graphiques enregistrés     | 240 |
| 17. Les vues                      | 241 |
| 17.1. Arbre virtuel               | 241 |
| 17.2. Globe virtuel               | 242 |
| 17.3. Cartes statistiques         | 242 |
| 17.4. Galerie de médias           | 243 |
| 17.5. Quiz familial               | 245 |
| 18. Les rapports                  | 247 |
| 18.1. Rapport personnel           | 248 |
| 18.2. Rapport familial            | 249 |
| 18.3. Liens de parenté            | 250 |
| 18.4. Ascendance                  | 250 |
| 18.5. Descendance                 | 251 |
| 18.6. Cartes                      | 252 |
| 18.7. Biographie                  | 252 |
| 18.8. Rapports enregistrées       | 253 |
| 19. Les listes                    | 254 |
| 19.1. Liste des Personnes         | 254 |

| 19.2. Liste des mariages                                                  | 255     |
|---------------------------------------------------------------------------|---------|
| 19.3. Liste des événements                                                | 255     |
| 19.4. Liste des lieux                                                     | 256     |
| 19.5. Liste des sources                                                   | 256     |
| 19.6. Liste des tâches                                                    | 257     |
| 19.7. Liste des Anniversaires                                             | 257     |
| 19.8. Liste des incohérences                                              | 257     |
| 19.9. Listes des Particularités                                           | 258     |
| 19.10. Analyse personnelle                                                | 259     |
| 20. Édition des graphiques, des vues, des rapports et des listes          | 260     |
| 20.1. Sélectionner une personne ou une famille                            | 260     |
| 20.2. Modifier l'apparence d'un graphique                                 | 261     |
| 20.3. Personnalisation de l'apparence des graphiques, des rapports        | et des  |
| listes                                                                    | 262     |
| 20.3.1. Sélectionner un modèle                                            | 262     |
| 20.4. Ajuster la disposition des graphiques, des rapports et des listes . | 263     |
| 20.4.1. Personnaliser le contenu des graphiques, des rapports o           | ou des  |
| listes                                                                    | 264     |
| 20.5. Édition des graphiques, des rapports et des listes                  | 265     |
| 20.5.1. Déplacer des objets                                               | 266     |
| 20.5.2. Formatage des objets                                              | 266     |
| 20.6. Ajouter des objets aux graphiques                                   | 267     |
| 20.7. Partager des graphiques, des rapports ou des listes                 | 268     |
| 20.8. Enregistrer des graphiques, des rapports ou des listes              |         |
| 20.9. Imprimer des graphiques, des rapports et des listes                 | 270     |
| 20.10. Distribuer des graphiques sur plusieurs pages avant l'impressio    | n 271   |
| 21. Outils de maintenance de la base de données                           | 273     |
| 21.1. Chercher & remplacer des informations dans la base de données       | s 273   |
| 21.2. Gérer les événements personnalisés et les types de caractéristiq    | ues 275 |
| 21.2.1. Gérer les types d'événements personnels                           | 276     |
| 21.2.2. Gérer les types de caractéristiques personnelles                  | 277     |
| 21.2.3. Gérer les types d'événement familiaux                             | 278     |
| 21.3. Exporter un sous-arbre                                              | 278     |
| 21.4. Supprimer un sous-arbre                                             | 282     |
| 21.5. Fusionner un sous-arbre avec un arbre généalogique existant         | 284     |
| 21.6. Rechercher des dates non interprétables                             |         |
| 21.7. Homogénéiser le format des dates                                    | 287     |
| 21.8. Adapter le format des noms                                          | 289     |

| 21.9. Supprimer les entrées vides 29                                       | 90         |
|----------------------------------------------------------------------------|------------|
| 21.10. Rechercher des erreurs d'association sur le sexe des partenaires 29 | 1          |
| 21.11. Rechercher des doublons 29                                          | <u>}</u> 2 |
| 21.12. Optimiser les médias 29                                             | 95         |
| 22. Préférences                                                            | 97         |
| 22.1. Ouvrir les Préférences 29                                            | 97         |
| 22.2. Paramétrer les préférences Générales 29                              | 97         |
| 22.3. CloudTree                                                            | )0         |
| 22.4. Fonctions                                                            | )0         |
| 22.4.1. Modifier l'ordre d'affichage des éléments dans la barre de         |            |
| fonctions                                                                  | )1         |
| 22.5. Bases de données 30                                                  | )2         |
| 22.6. Couleurs                                                             | )2         |
| 22.7. Cartes                                                               | )3         |
| 22.8. Formats de date                                                      | )4         |
| 22.8.1. Ajouter un nouveau format de date                                  | )4         |
| 22.8.2. Ajuster le format de la date 30                                    | )4         |
| 22.8.3. Ajuster la date pour le sélecteur de date                          | )5         |
| 22.8.4. Cohérence des âges 30                                              | )5         |
| 22.9. Ajuster le format du nom 30                                          | )5         |
| 22.10. Gestion de de la transparence PDF 30                                | )6         |
| 22.11. FamilySearch 30                                                     | )6         |
| 22.12. Histoire universelle 30                                             | )7         |
| 22.13. Valeurs par défaut 30                                               | )8         |
| 23. Exportations GEDCOM 31                                                 | 10         |
| 23.1. Remarques générales sur les fichiers GEDCOM 31                       | 10         |
| 23.2. Exporter un arbre généalogique complet au format GEDCOM 31           | 10         |
| 23.3. Exportation d'un sous-ensemble de personnes au format GEDCOM 31      | 1          |
| 23.4. Format des caractères 31                                             | 14         |
| 23.5. Exportation GEDCOM et évènements personnalisés                       | 15         |

### 1. Introduction

Nous vous félicitons d'avoir choisi MacFamilyTree pour gérer votre généalogie. Dans MacFamilyTree 9, nous avons affiné les concepts déjà éprouvés dans les versions précédentes et ajouté de nombreuses nouvelles fonctionnalités et options à l'application. Afin de l'optimiser encore davantage, nous avons considérablement augmenté la vitesse de travail et la convivialité de MacFamilyTree, tout en veillant à ce que les utilisateurs des versions précédentes puissent s'y retrouver de manière intuitive.

Les innovations les plus importantes de MacFamilyTree 9 concernent la mise à jour des graphiques, un arbre généalogique aux fonctionnalités améliorées et de nombreuses nouvelles statistiques. En outre, vous pouvez désormais stocker des informations ADN pour chacune des personnes de votre arbre. CloudTree n'étant plus limité en volume de données, vous pouvez désormais partager et échanger des arbres généalogiques de toute taille avec un nombre quelconque d'utilisateurs de MacFamilyTree et de MobileFamilyTree.

Ce manuel comporte de nombreux didacticiels vidéo pour vous aider à vous familiariser avec MacFamilyTree 9 et à tirer parti de ses avantages. Les tutoriels proposent des exemples faciles à comprendre sur les fonctionnalités de base. Vous pouvez y accéder à tout moment depuis MacFamilyTree en sélectionnant "Afficher les tutoriels vidéo ... " dans le menu "Aide".

| Navigation | Spécial | Fenêtre | Aide                                                                                                    |                                               |
|------------|---------|---------|----------------------------------------------------------------------------------------------------|-----------------------------------------------|
|            |         |         | Reche                                                                                                    | rche                                          |
|            |         |         | Envoy                                                                                                    | er une évaluation sur MacFamilyTree 9 à Apple |
|            |         |         | Ouvrir                                                                                                    | le Guide utilisateur                          |
|            | -       |         | Affich                                                                                                    | er les tutoriaux vidéos                       |
|            |         | -       | Affich                                                                                                    | er la Foire Aux Questions                     |
|            |         |         | Envoy                                                                                                    | er un retour d'expérience                     |
|            |         |         | Accéo                                                                                                    | er à MacFamilyTree.com                        |
|            |         |         | and the second second se |                                               |

Si vous avez des questions, des suggestions ou si vous souhaitez signaler un bogue, n'hésitez pas à nous contacter en utilisant l'un des moyens suivants :

Par courriel en Anglais ou en Allemand : http://www.syniumsoftware.com/de/support/ contact.html Par courriel en Français : https://www.macvf.fr/contact

En vous rendant sur le forum français : https://www.macvf.net/forum

#### 1.1. Pré-requis Système

MacFamilyTree 9 nécessite un Mac exécutant macOS 10.13 "High Sierra" ou une version ultérieure. Nous recommandons l'utilisation de macOS 10.14 "Mojave". Une connexion Internet est nécessaire pour utiliser CloudTree, afin de synchroniser les arbres généalogiques avec d'autres Mac et avec notre application mobile "MobileFamilyTree 9" pour iPhone et iPad (vendus séparément sur l'App Store), mais aussi pour importer et exporter des données depuis des services de généalogie en ligne tels que FamilySearch ou pour publier votre arbre généalogique sur notre portail MacFamilyTree.com.

#### 1.2. Achat et installation

MacFamilyTree 9 est exclusivement disponible sur le Mac App Store d'Apple. Pour acheter l'application, ouvrez le Mac App Store et recherchez "MacFamilyTree 9". Cliquez sur le bouton indiquant le prix en haut à droite, puis sur "Acheter l'app".

| Macfamilytree 9                                 |                                                                             | MacFamilyTree 9<br>Un must en généalogie<br>Synium Software GmbH                                                                                                    | 32,99 € ···                                                                                                    |
|-------------------------------------------------|-----------------------------------------------------------------------------|----------------------------------------------------------------------------------------------------|----------------------------------------------------------------------------------------------------|
| Créer                                           | Y                                                                           | <b>4,4 ★★★★☆</b> №° <b>19</b><br>56 notes Productivité                                                                                                    | <b>4+</b><br>Âge                                                                                                    |
| Jouer                                           | Aussi inclus dans                                                           |                                                                                                    |                                                                                                    |
| <ul><li>Développer</li><li>Catégories</li></ul> | The Synium Bur<br>Productivité                                              | ndle AFFICHER                                                                                                    |                                                                                                    |
| Mises à jour                                    | Aperçu                                                                      |                                                                                                    |                                                                                                    |
|                                                 |                                                                             | Découvrez<br>Phistoire de votre famille                                                                                                    | Area end and area end area end are |
| Connexion                                       | -50 % durant quelques<br>Découvrez votre histoire<br>avec MacFamilyTree 9 : | jours à l'occasion de la sortie de MacFamilyTree 9 !<br>e personnelle de famille ! La généalogie fait peau neuve<br>moderne, interactive, pratique et rapide. Explorez ve plus | Synium Software GmbH<br>Site web 🥥<br>Assistance 貸                                                                                                    |

MacFamilyTree 9 sera automatiquement installé sur votre Mac après votre achat. Une fois installé, vous pouvez utiliser l'application immédiatement, il n'est pas nécessaire d'exécuter un programme d'installation ou de saisir un numéro de série.

La distribution exclusive de MacFamilyTree 9 via l'App Store présente aussi l'avantage de pouvoir exécuter l'application sur tous les Mac associés à votre identifiant Apple. De plus, les mises à jour pour MacFamilyTree 9 peuvent être téléchargées gratuitement à partir de la rubrique "Mises à jour" de l'App Store dès qu'elles sont disponibles. Enfin, la fonctionnalité de partage familiale d'Apple permet aux utilisateurs de partager MacFamilyTree 9 avec les membres de leur famille sans frais supplémentaires. Pour plus d'informations, veuillez consulter le site internet /Partage familial<sup>1</sup> d'Apple.

# 1.3. Démarrage rapide avec la création d'un nouvel arbre généalogique

Dans ce chapitre, vous apprendrez à configurer un nouvel arbre généalogique et à y ajouter des personnes et des événements.

#### 1.3.1. Créer un nouvel arbre généalogique

Pour créer un nouvel arbre généalogique vide, cliquez sur "Nouvel arbre généalogique" dans la partie gauche de l'écran d'accueil.

<sup>&</sup>lt;sup>1</sup> https://www.apple.com/fr/family-sharing/

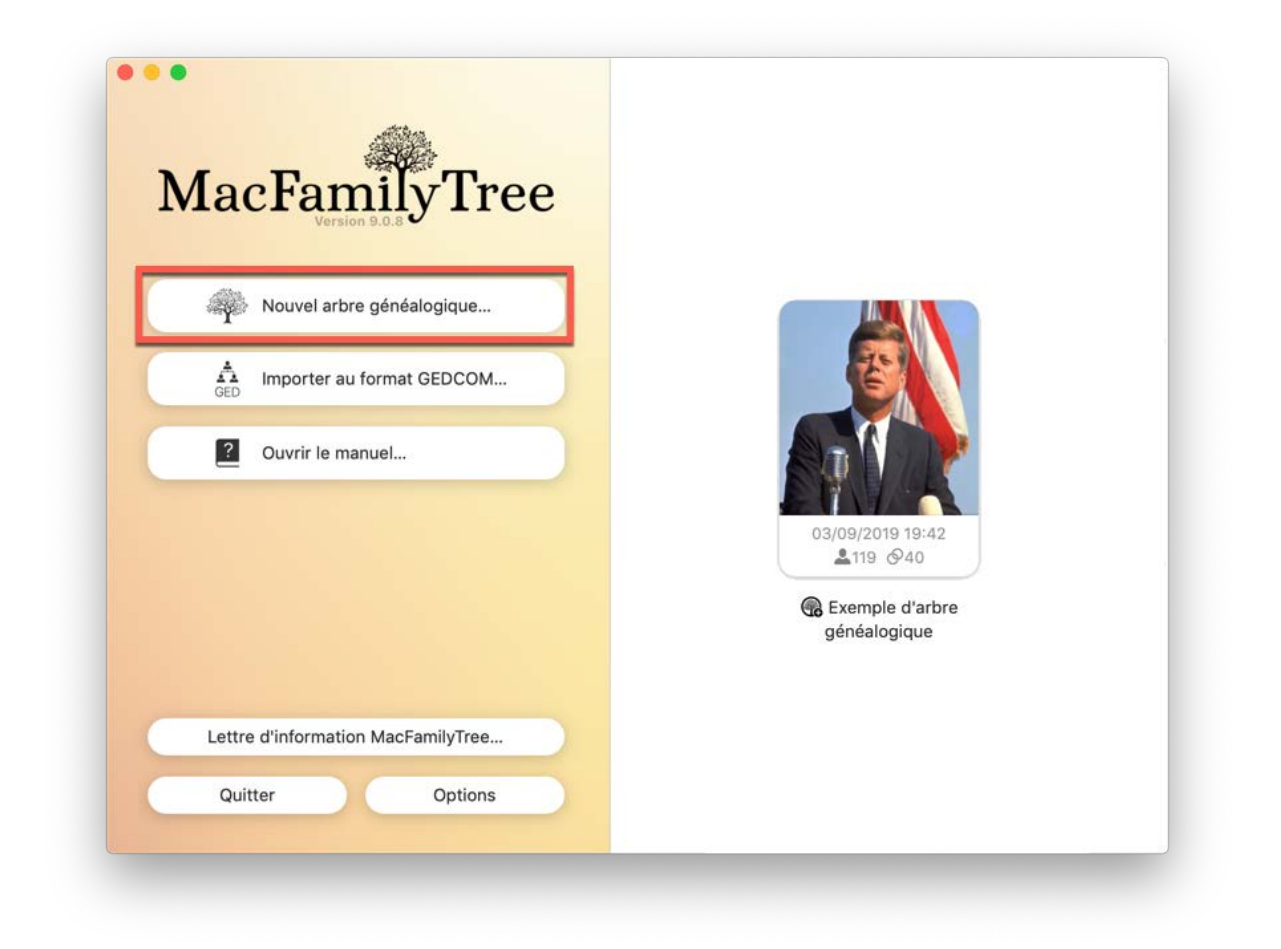

MacFamilyTree créera alors une nouvelle base de données et affichera la rubrique "Édition"

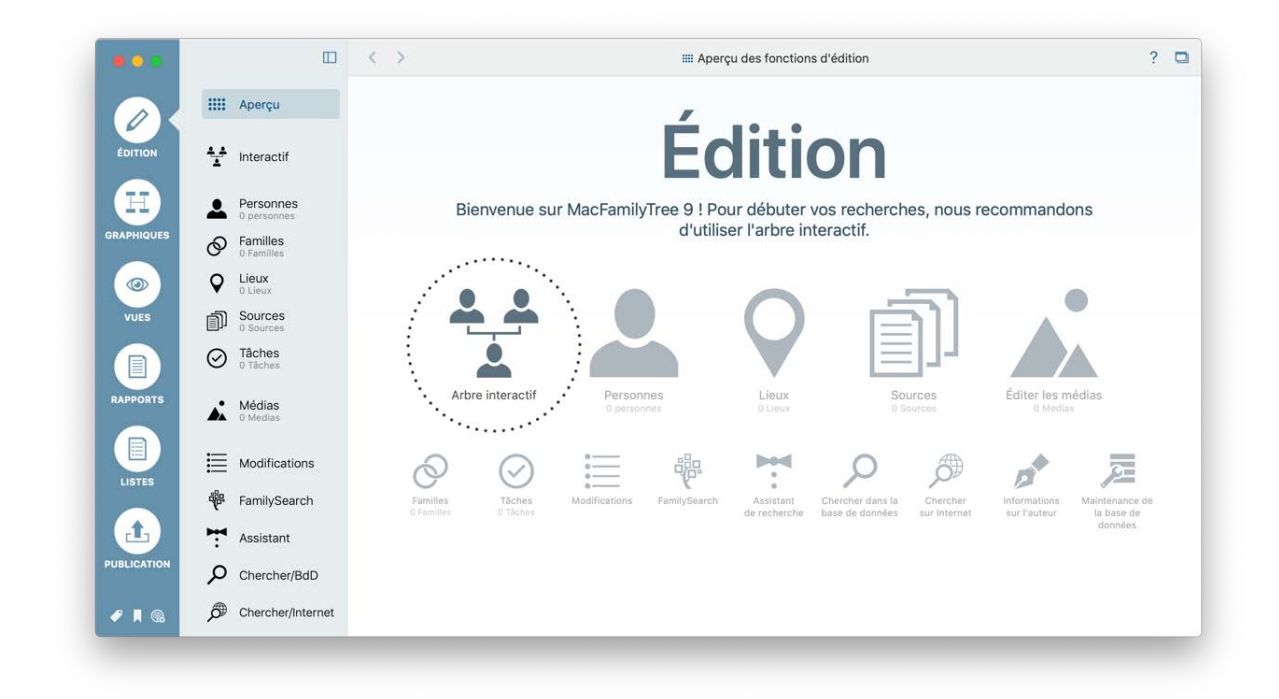

Il existe deux manières d'ajouter des personnes à l'arbre généalogique: l'"Arbre interactif" ou l'"Édition de personnes". Nous vous recommandons d'utiliser l'Arbre interactif, en particulier pour les nouveaux utilisateurs qui commencent à utiliser MacFamilyTree. Il fournit un aperçu clair de votre arbre qui, selon sa taille et celle de votre écran, sera affichée dans son ensemble ou au centre de la fenêtre. La partie droite de la fenêtre affiche le formulaire dans lequel vous pouvez saisir ou modifier les informations relatives aux personnes que vous souhaitez ajouter.

## 1.3.2. Ajouter la première personne à l'aide de l'arbre interactif

Cliquez sur "Abre interactif" dans le panneau Aperçu de la rubrique Édition ou sur "Interactif" dans la barre de menu de gauche. Un message indiquant qu'il n'y a pas encore de personne va s'afficher à l'endroit où votre arbre interactif sera bientôt affiché.

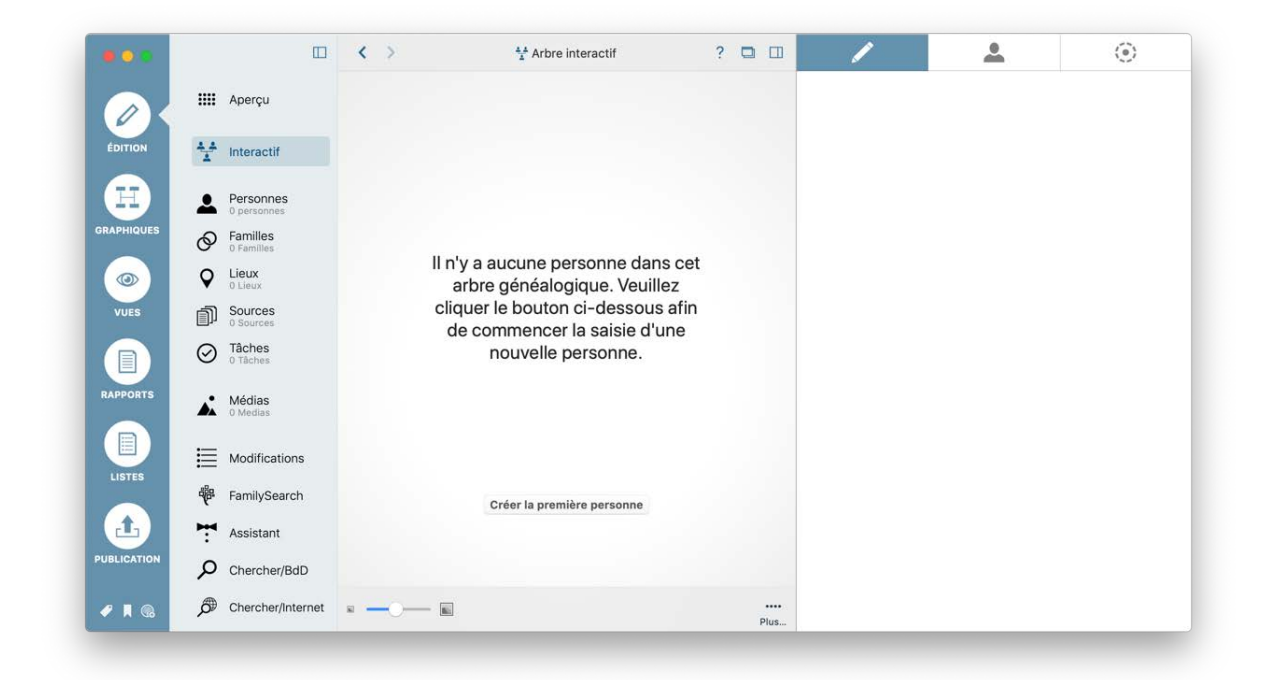

Commençons par cliquer sur "Créer la première personne" (1): l'arbre interactif qui apparaît ne contient qu'une personne "Sans nom" à ce stade. Vous pouvez maintenant saisir les données de votre première personne dans le panneau situé à droite de l'écran.

1.3.3. Saisir un nom et une date de naissance dans l'arbre interactif

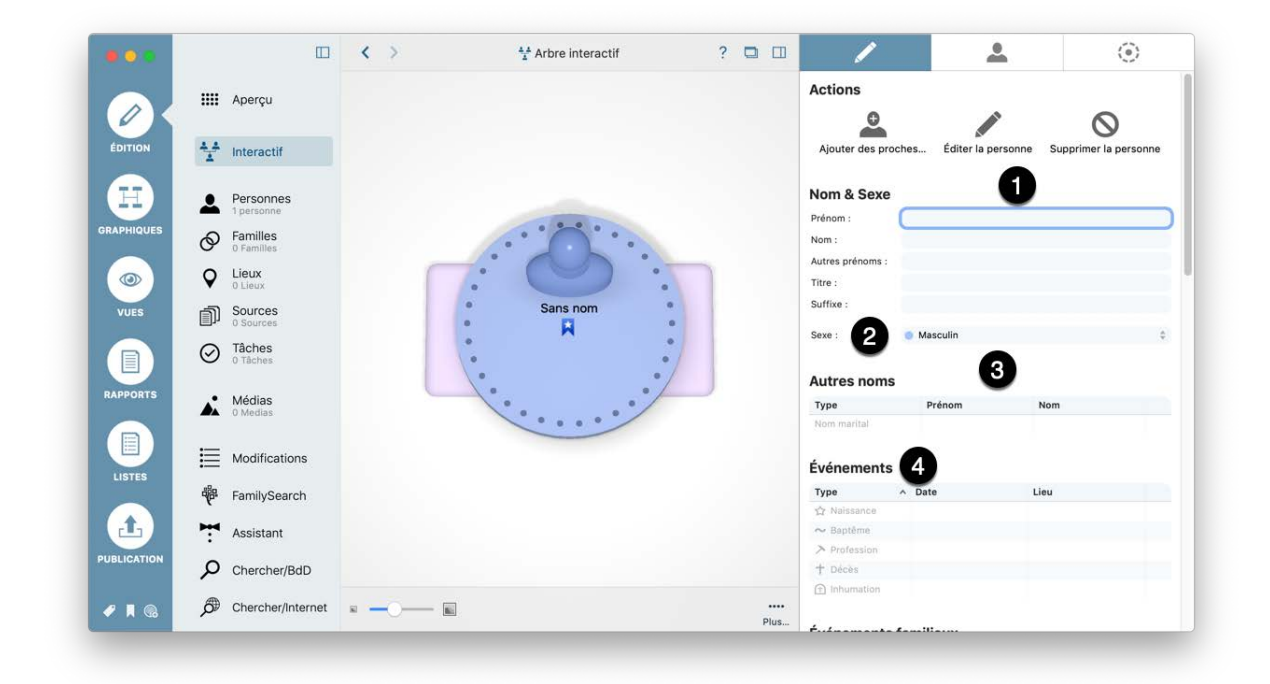

• Saisissez ici l'intégralité du nom de la personne – son prénom, son nom et le cas échéant ses autres prénoms, ainsi que le titre et le suffixe.

Spécifiez le sexe de la personne "Féminin", "Masculin" or "Inconnu".

• Précisez d'autres noms ici, tels que le nom marital, le surnom ou le nom de naissance.

 À la rubrique "Événements", vous pouvez saisir la plupart des moments importants dans la vie d'une personne, qui commence par sa naissance et se termine par son décès, ainsi que les dates des évènements, vous pouvez également préciser les endroits où ils se sont déroulés.

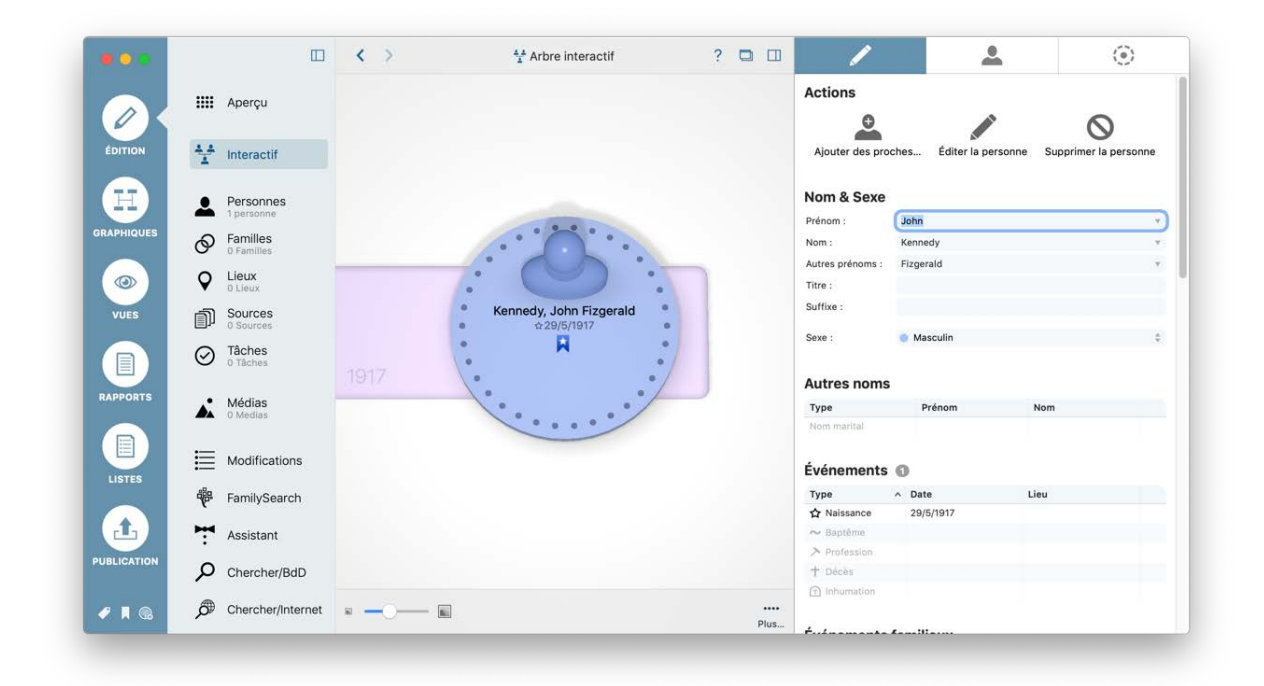

#### 1.3.4. Enregistrer votre nouvel arbre généalogique

Nous vous recommandons d'enregistrer votre nouvel arbre une fois que vous avez saisi la première personne. Pour cela, allez dans le menu "Fichier" et sélectionnez "Enregistrer", saisissez le nom sous lequel vous souhaitez enregistrer votre arbre et cliquez sur le bouton "Enregistrer".

| • •        |                     | <       | Nom de l'arbre généa       | llogique                   |              |           | <b>.</b>           | ۲                     |
|------------|---------------------|---------|----------------------------|----------------------------|--------------|-----------|--------------------|-----------------------|
|            | H Aperçu            | Ŷ       | vedillez saisir un nom pot | ir cet arbre genealogique. |              |           |                    | 0                     |
| ÉDITION    | 1 Interactif        | MFT     | Nom :                      | Kennedy                    |              | ches      | Éditer la personne | Supprimer la personne |
|            | Personnes           |         |                            | Annuler                    | Enregistrer  |           |                    |                       |
| RAPHIQUES  | S Familles          |         |                            |                            | Prenom :     | John      |                    |                       |
|            | 0 Families          |         |                            |                            | Nom :        | Eizoeralo |                    |                       |
|            | Lieux               |         |                            | •                          | Titre :      | rizgeraic |                    |                       |
|            | • O Lieux           | · K     | ennedy John Fizgerald      |                            | Suffixe :    |           |                    |                       |
| VUES       | Sources     Sources |         | ☆29/5/1917                 |                            |              |           |                    |                       |
|            | Tâches              | ۰       | R                          | •                          | Sexe :       | Mascu     | lin                | ę                     |
|            | 0 Täches            | 1917    |                            | •/                         | Autres nom   | s         |                    |                       |
| RAPPORTS   | Médias              |         |                            |                            | Туре         | Prér      | iom I              | Nom                   |
|            | - o means           |         |                            |                            | Nom marital  |           |                    |                       |
| LISTES     | Modifications       |         |                            |                            | Événement    | s 🛈       |                    |                       |
| LIGHES     | FamilySearch        |         |                            |                            | Туре         | ^ Date    | Li                 | eu                    |
|            |                     |         |                            |                            | ☆ Naissance  | 29/5/1    | 917                |                       |
|            | Assistant           |         |                            |                            | ∼ Baptême    |           |                    |                       |
| UBLICATION |                     |         |                            |                            | > Profession |           |                    |                       |
|            | > Chercher/BaD      |         |                            |                            | induces      |           |                    |                       |
| /          | Chercher/Internet   | × — — 🖬 |                            |                            | •            |           |                    |                       |
|            |                     |         |                            | Plus                       | + futurant   |           |                    |                       |

Maintenant que vous avez terminé sa configuration, votre nouvel arbre généalogique apparaît dans la fenêtre de démarrage de MacFamily Tree. Vous pouvez y accéder en double-cliquant dessus.

#### 1.4. Transférer ou importer des données existantes

MacFamilyTree peut importer des données créées par des versions précédentes de l'application et utiliser des arbres partagés via CloudTree. De plus, vous pouvez importer des fichiers GEDCOM afin d'ajouter des données exportées depuis "Family Tree Maker" ainsi que depuis de nombreuses autres applications de généalogie ou services Internet tels que Ancestry.com.

## 1.4.1. Importer un arbre généalogique à partir d'une ancienne version de MacFamilyTree

Les arbres généalogiques créés dans les versions précédentes 5, 6, 7 ou 8 sont affichés dans l'écran de démarrage qui apparaît lorsque vous lancez MacFamilyTree 9. Il vous suffit de cliquer sur l'arbre généalogique et de sélectionner "Migrer" pour le transférer vers MacFamilyTree 9. Vous pouvez alors ouvrir l'arbre normalement. Pour migrer les données de MacFamilyTree 3 et 4, utilisez la version appropriée pour exporter les données sous forme de fichier GEDCOM, puis importez le fichier dans MacFamilyTree 9. Nous proposons un service de conversion pour les arbres généalogiques créés avec les versions 1 et 2. Pour utiliser ce service, veuillez envoyer les fichiers de base de données appropriés à notre customer support<sup>2</sup>.

Dans de rares cas, les arbres créés par d'anciennes versions peuvent ne pas s'afficher sur l'écran de démarrage. Dans ce cas, ouvrez l'arbre correspondant avec la version l'ayant créé et exportez-la sous forme de base de données MacFamilyTree via le menu "Fichier". Pour terminer le transfert, glissez-déposez du fichier .mftpkg ou .mftsql sur MacFamilyTree 9.

#### 1.4.2. Importer un fichier GEDCOM

Vous pouvez avoir un arbre généalogique enregistré au format GEDCOM issu d'un autre programme. Si vous souhaitez débuter ainsi, cliquez sur "Importer un fichier GEDCOM" sur l'écran de démarrage :

<sup>&</sup>lt;sup>2</sup> https://www.syniumsoftware.com/contact

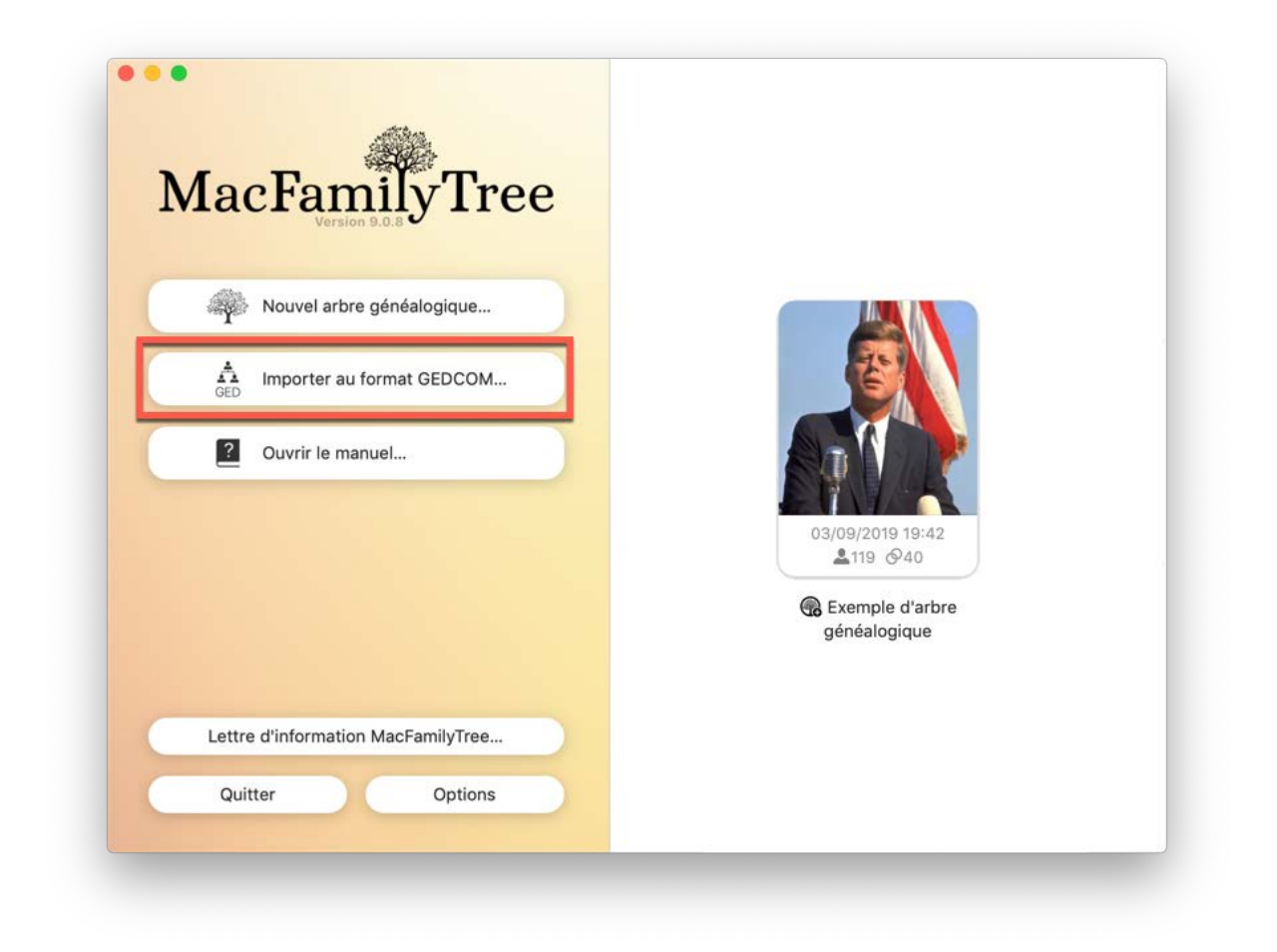

Dans le dialogue suivant, sélectionnez le fichier GEDCOM que vous souhaitez utiliser.

| <>                              |       | JFK         | 0  | Q Rechercher   |
|---------------------------------|-------|-------------|----|----------------|
| avoris<br>Cloud<br>Emplacements | D JFK | ▶ IFK Media | Þ  |                |
| ags                             |       |             |    |                |
|                                 |       |             |    |                |
|                                 |       |             |    |                |
|                                 |       |             |    |                |
|                                 |       | н           | 11 |                |
|                                 |       |             |    | Annuler Ouvrir |

Donnez un nom à votre arbre généalogique :

| AND    | Nom de l'arbre<br>Veuillez saisir le no | <b>généalogique</b><br>om de l'arbre généalogique à im | porter.  |
|--------|-----------------------------------------|--------------------------------------------------------|----------|
|        |                                         |                                                        |          |
| GEDCOM | Nom :                                   | JFK                                                    |          |
|        |                                         | Annuler                                                | Importer |

Si des fichiers médias sont associés à cet arbre, indiquez où ils sont enregistrés :

|                |                      | JFK                        | ٥                        | Q Rechercher         |        |      |
|----------------|----------------------|----------------------------|--------------------------|----------------------|--------|------|
|                | Nom                  |                            |                          | Date de modification | ~      | Турє |
| Bibliothèque   | JFK.ged              |                            |                          | aujourd'hui à 02:10  |        | Mac  |
| 🛄 Bureau       | 🕨 🛅 JFK Media        |                            |                          | aujourd'hui à 02:10  |        | Doss |
| Documents      |                      |                            |                          |                      |        |      |
| i Images       |                      |                            |                          |                      |        |      |
| 🎵 Musique      |                      |                            |                          |                      |        |      |
| Vidéos         |                      |                            |                          |                      |        |      |
| 🚞 Sites        |                      |                            |                          |                      |        |      |
| O Téléchargem  |                      |                            |                          |                      |        |      |
| Récents        |                      |                            |                          |                      |        |      |
| iCloud         |                      |                            |                          |                      |        |      |
| 🕂 MacFamilyTre |                      |                            |                          |                      |        |      |
| iCloud Drive   | (                    |                            |                          |                      |        |      |
|                | Veuillez sélectionne | r le dossier contenant les | images associées au fich | ier GEDCOM.          |        |      |
| Options        |                      | ~                          | Annuler                  | Sélectionner un      | dossie |      |

MacFamilyTree détecte généralement automatiquement le codage utilisé pour les caractères dans le fichier GEDCOM à importer. L'UTF-8 est le format de codage habituel. Si vous êtes certain que votre fichier utilise un format de codage différent de celui détecté par MacFamiliyTree, spécifiez ici le format à utiliser pour l'importation.

|        | Encodage des caractères GEDCOM                                                                                                    |                 |    |
|--------|----------------------------------------------------------------------------------------------------|-----------------|----|
|        | MacFamilyTree a détecté le type d'encodage de caractères suivant<br>pour ce fichier GEDCOM :                                      | Unicode (UTF-8) |    |
| GEDCOM | Si vous souhaitez importer le fichier avec un autre type d'encodage de<br>caractères, veuillez sélectionner le format approprié : | Unicode (UTF-8) | 0  |
|        |                                                                                                    |                 |    |
|        |                                                                                                    |                 |    |
|        |                                                                                                    | Annuler Import  | er |
|        |                                                                                                    |                 |    |

Si des problèmes surviennent pendant l'importation, tels que des fichiers qui ne peuvent pas être analysés, ils seront listés ici :

|                                                                   |                                                                                                    | Problemes                                                                                                    | d'importation GEDCOM                                                                          |                                                                                                    |
|-------------------------------------------------------------------|----------------------------------------------------------------------------------------------------|----------------------------------------------------------------------------------------------------|-----------------------------------------------------------------------------------------------|----------------------------------------------------------------------------------------------------|
| Balises GE                                                        | DCOM non analysables                                                                                                    |                                                                                                    | Dates non analys                                                                              | ables                                                                                                    |
| a liste ci-de:<br>'importation.<br>caractéristiqu<br>dans la base | ssous contient les balises GEDCON<br>Vous avez la possiblité de créer ur<br>le personnalisé à partir de ces balis<br>de données. | f non analysables détectées durant<br>n type d'événement ou un type de<br>ses afin que MacFamilyTree puisse les importe | La liste ci-dessous c<br>ces problèmes depui<br>r date. Vous pouvez ac<br>données. Vous pouve | ontient les dates qui n'ont pas pu être interprêtées. Vous pouvez corriger<br>s les préférences de MacCamilyTree, en modifiant la liste des formats de<br>códer à nouveau à cette liste depuis la Maintenance de la base de<br>oz également modifier ces dates directement dans la liste ci-dessous. |
| Balise                                                            | Résoudre l'action                                                                                                    | Type d'entrée                                                                                                    | Date                                                                                          | Entrée                                                                                                    |
|                                                                   |                                                                                                    |                                                                                                    | dfds5656                                                                                      | Événements : Naissance de Skakel, Ethel                                                                                                    |
|                                                                   |                                                                                                    |                                                                                                    | 464646                                                                                        | Événements : Naissance de Noonan, Eellen à Dublin                                                                                                    |
|                                                                   |                                                                                                    |                                                                                                    | 4654654                                                                                       | Événements : Naissance de Kennedy, Joseph Patrick à                                                                                                    |
|                                                                   |                                                                                                    |                                                                                                    |                                                                                               |                                                                                                    |
| Action corr                                                       | ectrice                                                                                                    |                                                                                                    |                                                                                               |                                                                                                    |
| Action c                                                          | orrectrice sélectionnée :                                                                                                    | 0                                                                                                    |                                                                                               |                                                                                                    |
|                                                                   | électionner l'action appropriée afin<br>l'esprit que yous pourrez pas modi                                                       | de gérer cette balise non analysable.<br>fier cela après avoir cliqué sur Terminer.                                     |                                                                                               |                                                                                                    |
| Veuillez s<br>Gardez à                                            |                                                                                                    |                                                                                                    |                                                                                               |                                                                                                    |

#### 1.4.3. Commencer à travailler sur un arbre partagé sur CloudTree

Un membre de votre famille ou un ami vous a envoyé un lien par courriel ou par message (Messages d'Apple ou SMS) :

|                                                                                                    | ite de reception —     | Q Rechercher |       |
|----------------------------------------------------------------------------------------------------|------------------------|--------------|-------|
| III Boltes aux lettres Bolte de réception (23) 👻 VIP 👻 Envoyés 👻 Marqués 👻 🗌                                                                                                    | Brouillions (17) ~     |              |       |
| III Boles aux lettres Bole de réception (r3) v VP v Envoyés v Marqués v 1     Trier par date v      22:59     Cantra généalogique "Exemple d'arbre généalogique à été partagé avec vo.     Cinquers le les cleassous pour ouvrir Yarbre généalogique ja téé partagé dens     Me-FamilyTree ou MobileFamilyTree : https://www.icloud.com/share/086TqLr. | Invollions (17) ~<br>* | Doke de      | 22:59 |
|                                                                                                    |                        |              |       |

Cliquez sur le lien et sélectionnez "Ouvrir" depuis la fenêtre suivante :

| Ouvrir « Exem                                                             | ple d'arbre généal                                                                | ogique » ?                    |
|---------------------------------------------------------------------------|-----------------------------------------------------------------------------------|-------------------------------|
| Francis Dourche a<br>collaborerez en ta<br>(macvf@mac.com<br>MacFamilyTre | n partagé cet élément.<br>Int que Philippe Bonna<br>I). Choisissez une app<br>e 9 | Vous<br>lure<br>pour l'ouvrir |
|                                                                           | Plus tard                                                                         | Ouvrir                        |

Conseil : Nous vous recommandons d'utiliser Apple Mail ou Apple Messages, car certaines applications de messagerie ou de discussion peuvent poser des problèmes lorsqu'elles essayent d'accéder à un lien.

Poursuivez en autorisant MacFamilyTree à télécharger l'arbre généalogique en cliquant "Télécharger" :

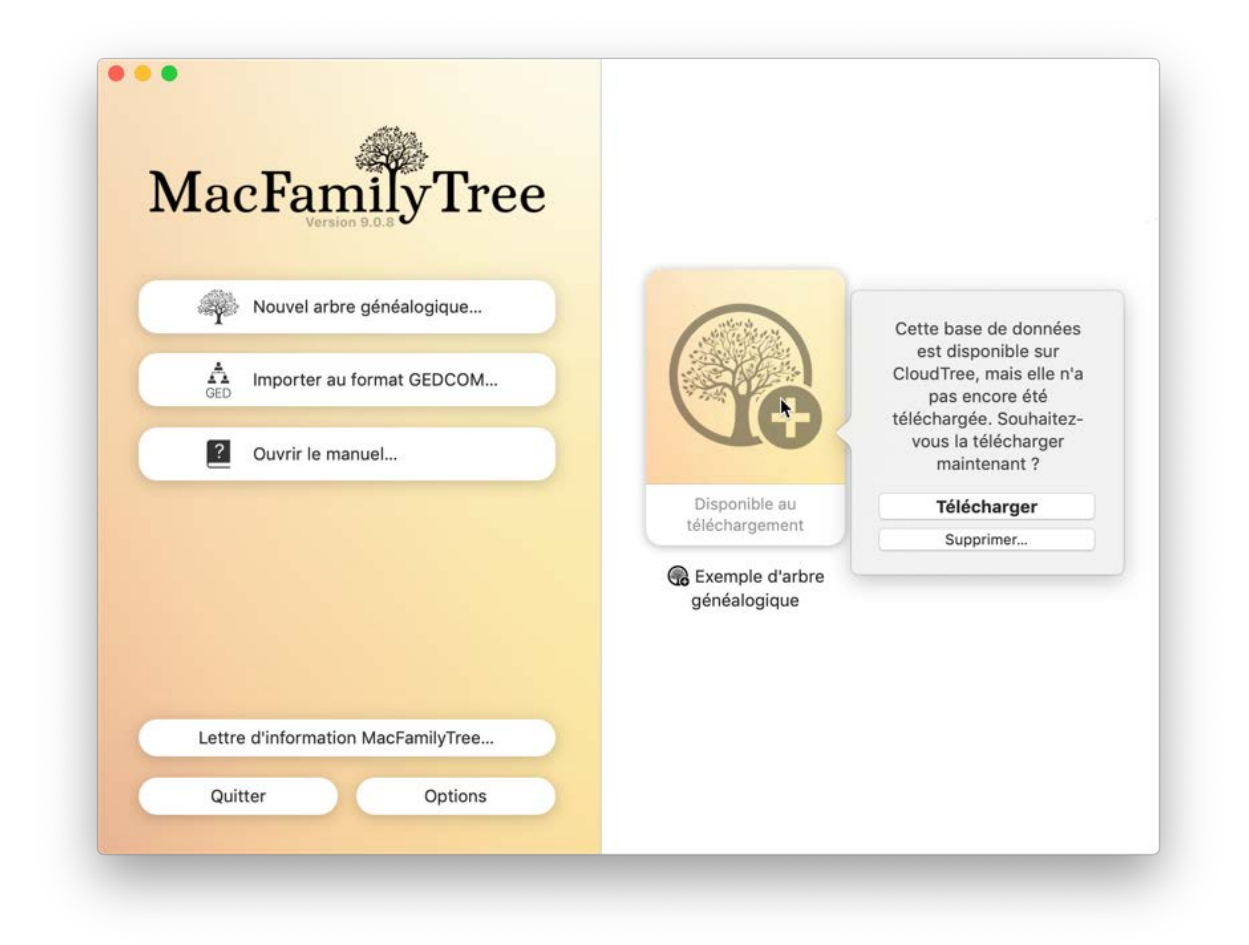

Une fois le téléchargement terminé, vous pourrez ouvrir et éditer l'arbre généalogique.

#### 1.4.4. Importer un fichier Family Tree Maker

Malheureusement MacFamilyTree n'est pas capable d'importer directement des fichiers Family Tree Maker. Cependant, vous pouvez exporter vos données depuis Family Tree Maker sous la forme d'un fichier GEDCOM, qui pourra être ensuite importé dans MacFamilyTree. Si vous n'avez que le fichier Family Tree Maker, ou si des problèmes surviennent pendant l'exportation, vous pouvez nous faire parvenir le fichier et nous essaierons de le convertir pour vous.

#### 1.4.5. Fusionner un arbre généalogique avec l'arbre courant

MacFamilyTree permet de fusionner des arbres généalogiques.

Pour fusionner deux arbres, allez dans l'onglet "Spécial" du menu principal et sélectionnez la commande "Fusionner l'arbre généalogique avec l'arbre en cours":

| Édition | Édition Navigation | Spécial Fenêtre Aide                                                                    |  |
|---------|--------------------|-----------------------------------------------------------------------------------------|--|
|         |                    | Fusionner un arbre généalogique avec l'arbre courant                                    |  |
|         |                    | Exporter un sous-arbre de l'arbre courant<br>Supprimer un sous-arbre de l'arbre courant |  |
|         |                    | Importer depuis Carnet d'adresses                                                       |  |
|         |                    | Réinitialiser CloudTree                                                                 |  |
|         |                    | Éditer les étiquettes                                                                   |  |
|         |                    | Éditer les archives des sources                                                         |  |

Dans le panneau suivant, sélectionnez le format de l'arbre que vous souhaitez fusionner avec votre arbre courant.

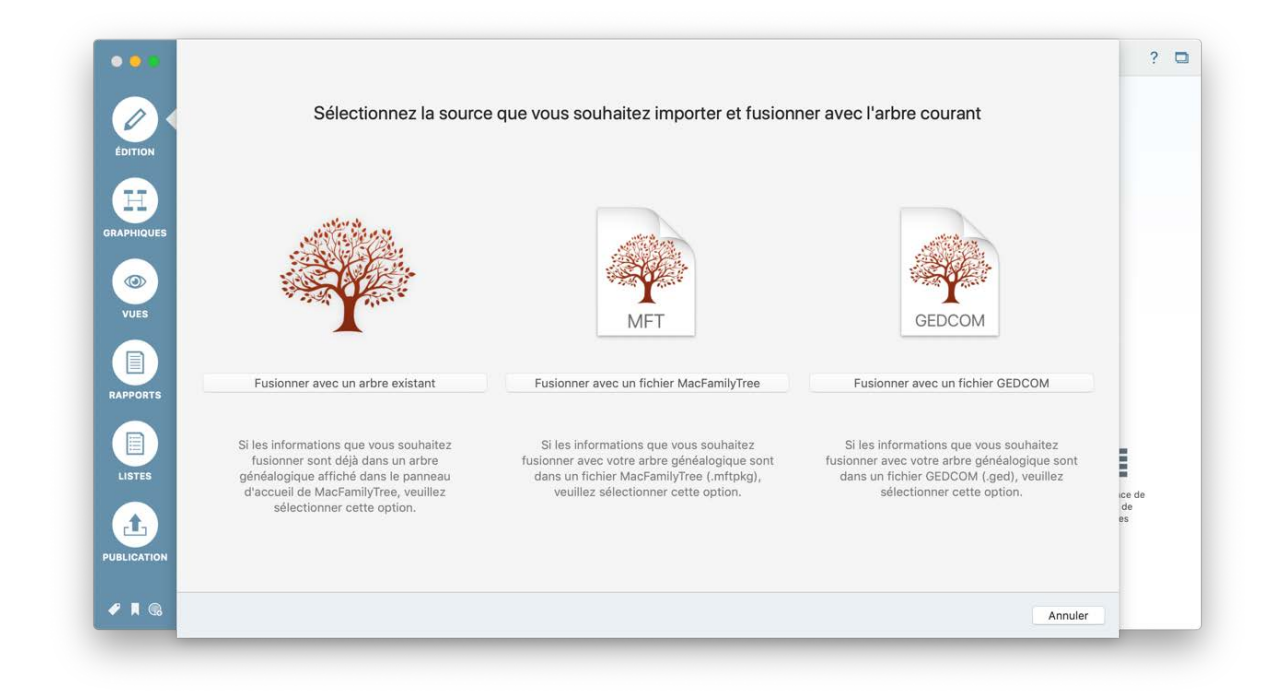

Vous pouvez sélectionner des arbres enregistrés dans MacFamilyTree, des fichiers MacFamilyTree ".mftpkg" enregistrés sur votre Mac ou encore des fichiers enregistrés au format GEDCOM.

Une fois que vous avez sélectionné votre arbre, l'application vous demandera l'emplacement du fichier. Vous pouvez glisser-déposer le fichier dans la zone hachurée signalée par un "+" ou cliquer sur "Sélectionner ..." et sélectionner le fichier dans la boîte de dialogue illustrée ci-dessous:

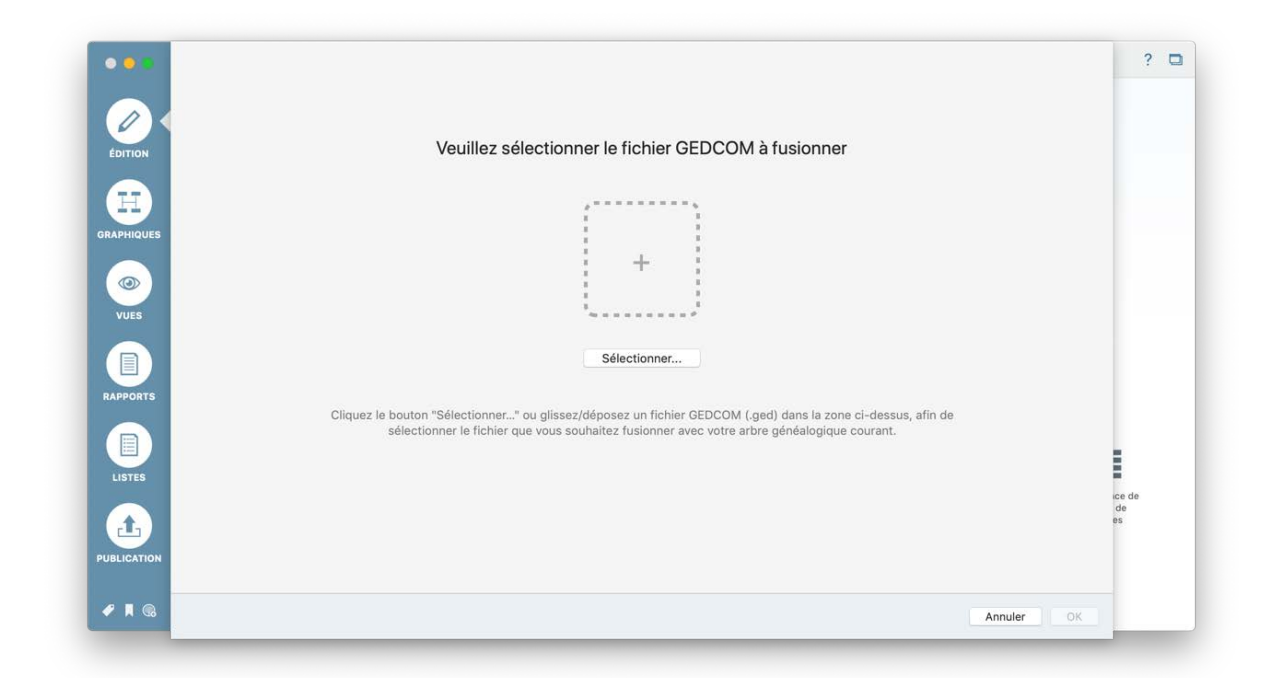

Si vous sélectionnez un fichier GEDCOM, l'étape suivante consistera à sélectionner le dossier contenant les fichiers média.

Vous verrez ensuite toutes les correspondances potentielles trouvées entre les personnes déjà saisies dans votre arbre actuel et les personnes dans le fichier importé. La vue et la procédure sont identiques à celles décrites dans la rubrique "Rechercher des doublons au chapitre "Maintenance de la base de données".

#### 1.5. Importer un arbre depuis Ancestry.com

Malheureusement, Ancestry ne permet pas aux utilisateurs d'exporter un arbre comportant des fichiers médias sous la forme d'un fichier GEDCOM de manière à ce qu'il puisse être utilisé dans d'autres programmes tel que MacFamilyTree. Si vous souhaitez exporter votre arbre avec des images, veuillez ignorer ce qui suit et passer au chapitre suivant. Si vous n'avez pas d'images ou de fichiers média, veuillez procéder comme suit :

Ouvrez l'arbre que vous souhaitez exporter dans Ancestry.com et ouvrez "Tree settings" (Réglages de l'arbre) depuis le menu en haut à gauche :

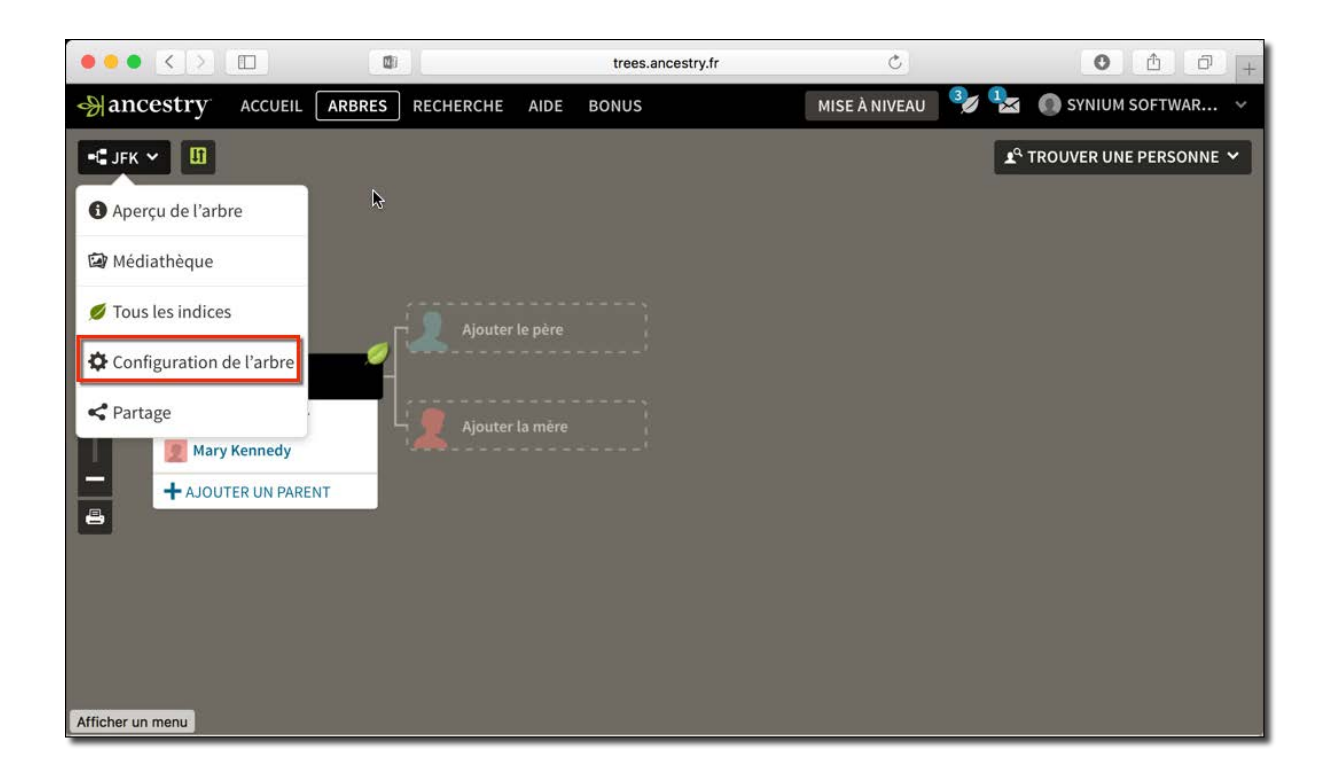

Dans les réglages, cliquez sur "EXPORT TREE" (Exporter l'arbre) dans la partie inférieure droite :

|                                                                                              | trees.ancestry.fr                     | Ċ                                                                                 | 0 1 0 +              |
|----------------------------------------------------------------------------------------------|---------------------------------------|-----------------------------------------------------------------------------------|----------------------|
| Mancestry accueil Arbres Recherche aide Bonus                                                | 5                                     | MISE À NIVEAU  🥵 🌘                                                                | SYNIUM SOFTWAR 🗸     |
| - JFK ~ 🗓                                                                                    |                                       | <b>₽</b> º TRO                                                                    | OUVER UNE PERSONNE 🗸 |
| Config                                                                                       | uration de l'a                        | rbre                                                                              |                      |
|                                                                                              |                                       |                                                                                   |                      |
|                                                                                              |                                       |                                                                                   |                      |
| Cet arbre est lié à « JFK » dans Family Tree Maker Tout                                      | e modification apportée à un arbre es | st copiée sur l'autre.                                                            |                      |
| Nom de l'arbre                                                                               | ۵ v                                   | /otre personne d'accueil dans ce                                                  | et                   |
| JFK                                                                                          |                                       | Laurence Kane                                                                     |                      |
| Description de l'arbre                                                                       | medi                                  | flor réglor sur aucun                                                             |                      |
|                                                                                              |                                       | ner regier sur aucun                                                              |                      |
| Générer automatiquement des histoires pour cet a                                             | Qui e                                 | êtes-vous dans cet arbre                                                          |                      |
| Ancestry génère automatiquement des histoires pour les o<br>page Son Histoire d'un individu. | événements affichés sur la            | Non sélectionné(e)                                                                |                      |
| ENREGISTRER LES CHANGEMENTS                                                                  | chois                                 | sir                                                                               |                      |
|                                                                                              |                                       | 2                                                                                 |                      |
|                                                                                              | Gérez                                 | erences des indices<br>z la notification des indices et la configu                | ration               |
|                                                                                              | des ir                                | ndices sur les arbres des membres dans                                            | les                  |
|                                                                                              | <u>rier</u>                           | rences du site.                                                                   |                      |
|                                                                                              | Gére                                  | er vos arbres                                                                     |                      |
|                                                                                              | Expor                                 | rtez vers votre ordinateur les données o<br>généalogique en tant que fichier GEDC | le votre<br>OM       |
|                                                                                              | SVPA                                  | PTED L'ADROPS                                                                     |                      |
|                                                                                              |                                       |                                                                                   |                      |
|                                                                                              | Sépai                                 | ration de cet arbre de Family Tree Make                                           | r en                 |
|                                                                                              | coupe                                 | e le lien entre eux.                                                              | es, mais             |
|                                                                                              | Av                                    | vertissement ! Cette action ne peut pas<br>lée !                                  | être                 |
|                                                                                              | anna                                  |                                                                                   |                      |
|                                                                                              | SEP                                   | ARER LARBRE                                                                       |                      |
| Afficher un menu                                                                             | Supp                                  | orimez votre arbre d'Ancestry. Ceci inclu                                         | t la                 |

Ancestry.com va maintenant générer votre fichier GEDCOM, qui sera prêt à être téléchargé après quelques instants :

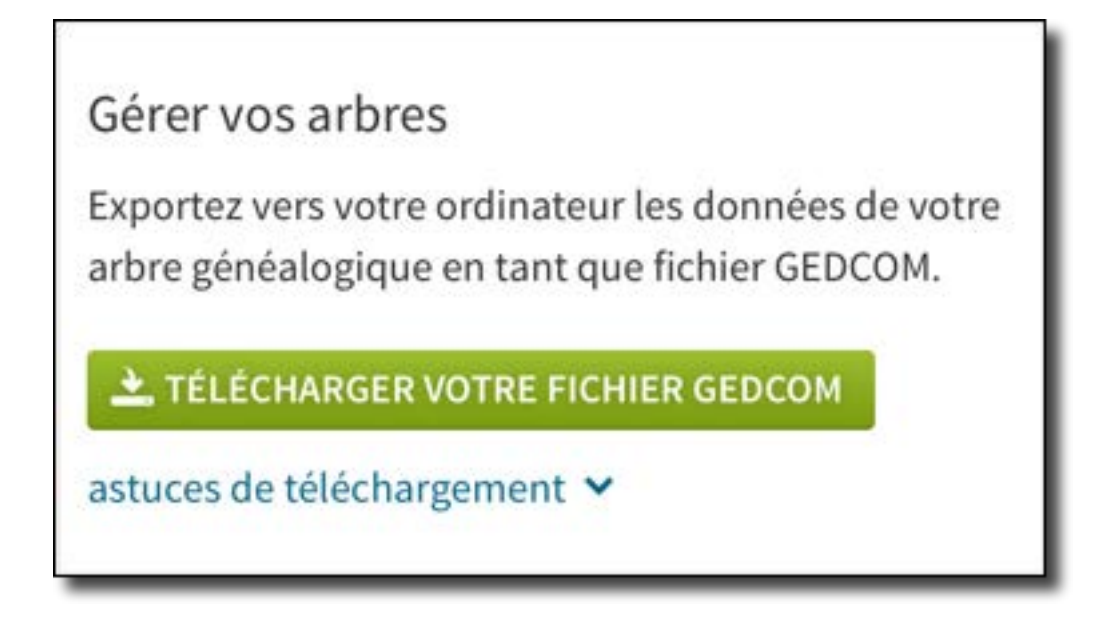

Une fois que vous l'aurez téléchargé, le fichier GEDCOM sera dans le dossier "Téléchargement" :

| • • •                                     | o Téléchargements                 |
|-------------------------------------------|-----------------------------------|
|                                           |                                   |
| Favoris<br>iCloud<br>Emplacements<br>Tags | JFK.ged                           |
|                                           | 1 élément, 50,43 Go disponible(s) |

Poursuivez en important le fichier GEDCOM dans MacFamilyTree.

## 1.5.1. Importer depuis d'autres programmes de recherche généalogiques

Presque toutes les applications de généalogie modernes et la plupart des sites internet permettent aux utilisateurs d'exporter des fichiers au format GEDCOM, qui peuvent ensuite être importés dans MacFamilyTree.

Malheureusement, nous n'avons pas assez d'espace ici pour décrire exactement comment exporter un fichier GEDCOM à partir de chaque application. Pour plus d'informations, reportez-vous au manuel de l'application en question ou contactez l'équipe de support du fabricant.

Malheureusement, nous n'avons pas assez de place ici pour décrire comment exporter un fichier au format GEDCOM depuis tous les applications. Pour plus d'informations, veuillez vous reporter au manuel du programme correspondant ou contactez son support technique.

#### 1.5.2. Importer un arbre depuis FamilySearch

Pour accéder aux données de la base de données FamilySearch.org, vous devez d'abord saisir plusieurs personnes dans MacFamilyTree. Pour des raisons de confidentialité, il ne peut s'agir de personnes en vie, à moins qu'elles ne se soient déjà inscrites sur FamilySearch.

Connectez-vous à FamilySearch.org, lancez une synchronisation et recherchez des correspondances. Vous avez maintenant la possibilité de télécharger les personnes automatiquement. Toutefois, veuillez noter que vous ne devez le faire que si vous êtes absolument certain de vouloir ajouter toutes les correspondances FamilySearch à votre arbre dans MacFamilyTree. Comme la base de données FamilySearch.org contient malheureusement de nombreuses entrées doublons et des enregistrements mal tenus, nous vous recommandons de télécharger chaque personne individuellement.

### 2. Interface utilisateur

#### 2.1. Fenêtre d'accueil

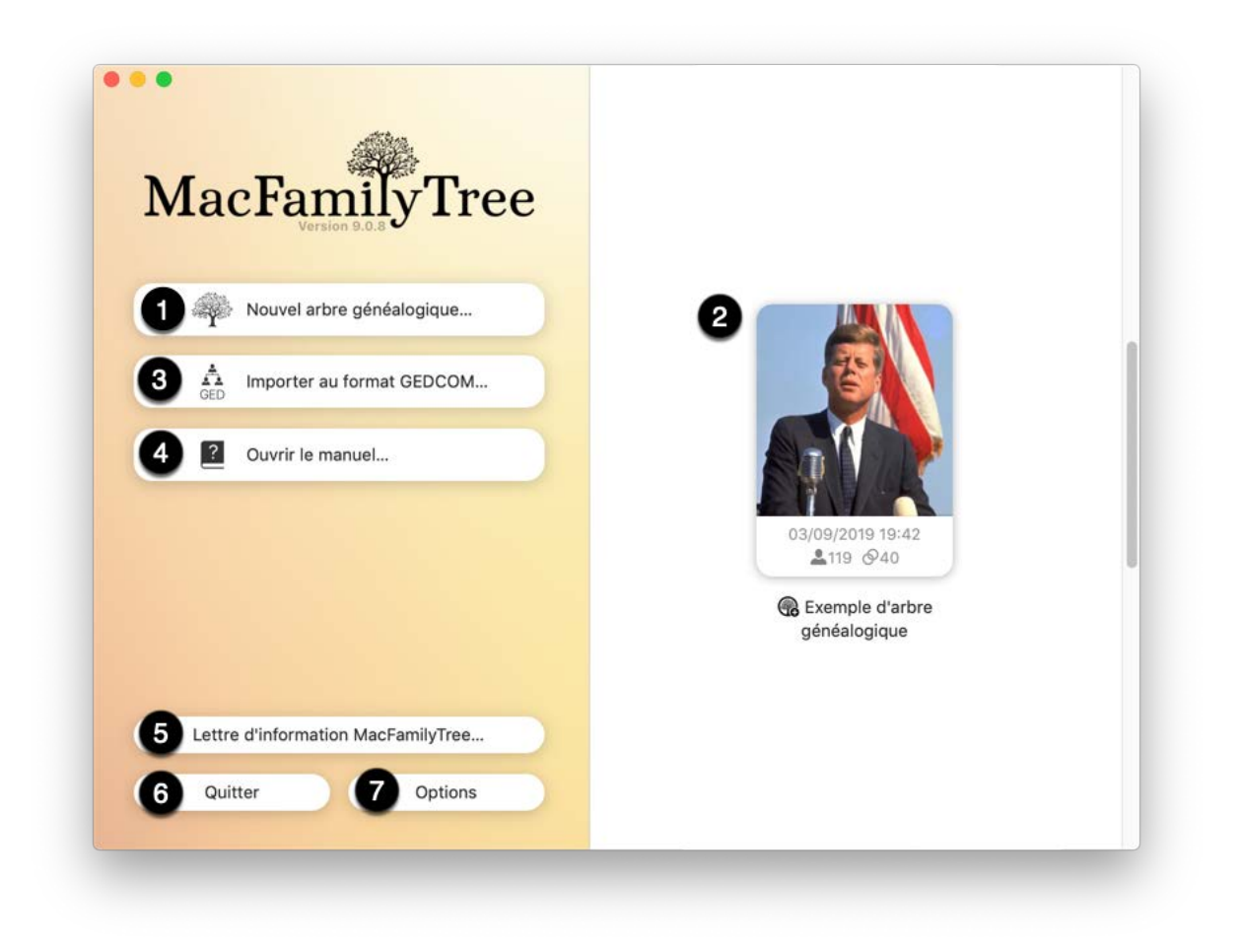

Après avoir lancé MacFamilyTree, le premier écran que vous verrez est l'écran d'accueil. À partir de là vous pouvez :

- créer un nouvel arbre vide;
- ouvrir un arbre existant;
- ❸ importer un fichier GEDCOM;
- ouvrir le guide utilisateur;
- ❺ souscrire à la lettre d'information;
- 𝔅 sélectionner "Quitter" pour quitter MacFamilyTree;

sous "Options", vous pouvez définir l'ordre de classement des arbres généalogiques existants et indiquer si MacFamilyTree doit afficher les arbres créés avec des versions plus anciennes.

Double-cliquez pour ouvrir un arbre généalogique existant.

Un simple clic sur un arbre existant ouvre un écran d'options dans lequel vous pouvez ouvrir, supprimer ou renommer l'arbre et le synchroniser avec CloudTree.

#### 2.2. Fenêtre principale

L'ouverture d'un arbre ouvre également la fenêtre principale de MacFamilyTree. À partir de là, vous pouvez accéder aux fonctions et aux vues les plus importantes de l'application :

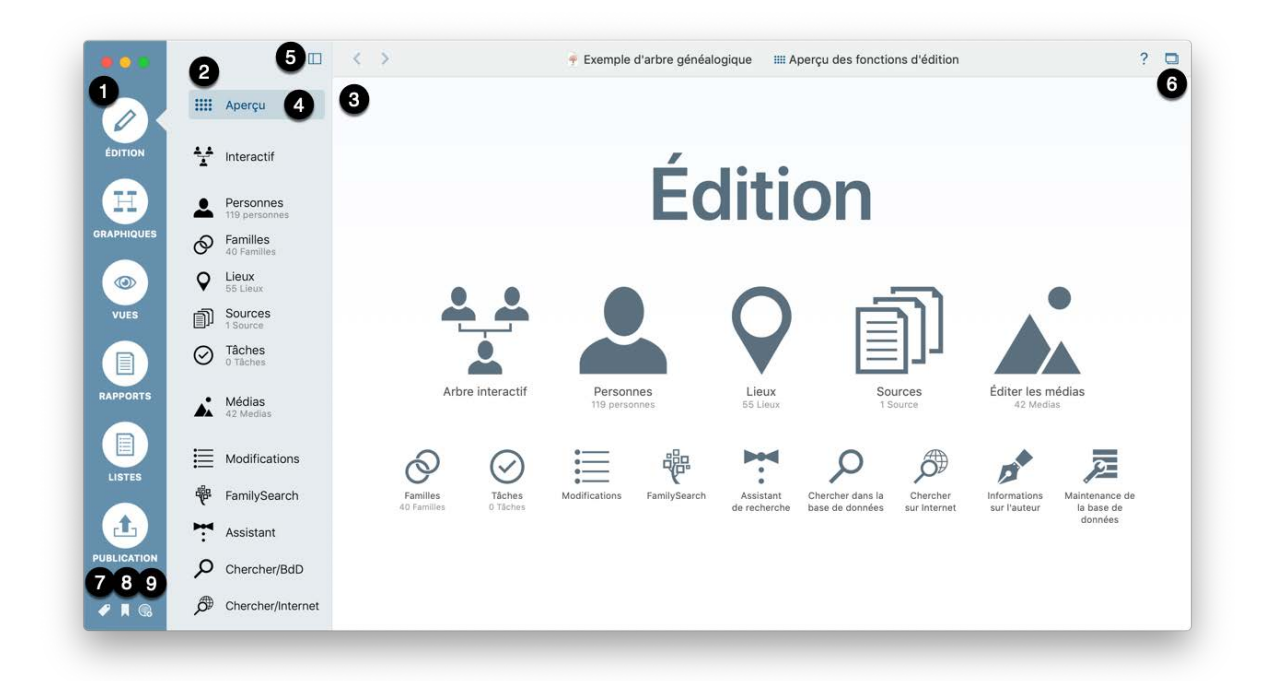

L'écran principal est composé de trois éléments :

- Menu principal graphique
- Menu de sélection des fonctions

 Édition, immédiatement après l'ouverture de l'arbre, un aperçu des fonctions listées dans le 
 Menu de sélection des fonctions est affiché.

Utilisez le ① Menu principal graphique pour sélectionner l'un des éléments principaux suivants :

- Édition : Fonctions pour éditer l'arbre
- Graphiques : Vues d'ensemble et documents pour l'affichage et l'impression à l'écran
- **Vues** : Graphiques virtuels pour visualiser votre arbre généalogique dans toute sa complexité
- **Rapports** : Évaluations individuelles ou de familles entières
- Listes : Aperçus basés sur des critères spécifiques
- **Publication** : Partagez votre arbre avec d'autres personnes sous la forme d'un livres, d'un site internet ou d'un fichier au format GEDCOM, puis publiez-le sur notre portail MacFamilyTree.com

Le 
e menu de sélection des fonctions affiche toutes les fonctions accessibles à partir de la rubrique de l'application actuellement sélectionnée. L'ouverture d'un arbre vous amène au menu "Édition", qui contient les fonctionnalités suivantes:

- Interactif Arbre interactif
- Personnes Édition des personnes
- Familles Édition des familles
- Lieux Édition des lieux
- Sources Édition des sources
- Tâches Édition des tâches
- Médias Édition des médias
- Modifications Historique des modifications
- FamilySearch Connexion et recherche avec FamilySearch
- Assistant Assistant de recherche
- Chercher/BdD Recherche dans la Base de Données
- · Chercher/Internet Recherche sur l'internet
- Auteur Informations concernant l'auteur de l'arbre
- Maintenance Maintenance de la base de données

④ "Aperçu" vous emmène de n'importe quel sous-élément au menu de l'élément principal courant. ● Réduit la largeur du menu de sélection en masquant les libellés associés aux icônes.

• Ouvre la fenêtre principale courante dans une nouvelle fenêtre. Cette fonction est utile si vous souhaitez comparer deux familles ou deux personnes, par exemple.

Utilisé pour ajouter des étiquettes aux entrées.

• Permet d'afficher, de gérer et d'éditer les personnes marquées d'un signet.

• Synchronise l'arbre avec CloudTree ou iCloud Drive.

## 2.3. Naviguer vers la vue suivante et vers la vue précédente

Comme dans un navigateur Internet, vous pouvez passer à la vue précédente et inversement en utilisant les icônes fléchées avant et arrière affichée dans le coin supérieur gauche :

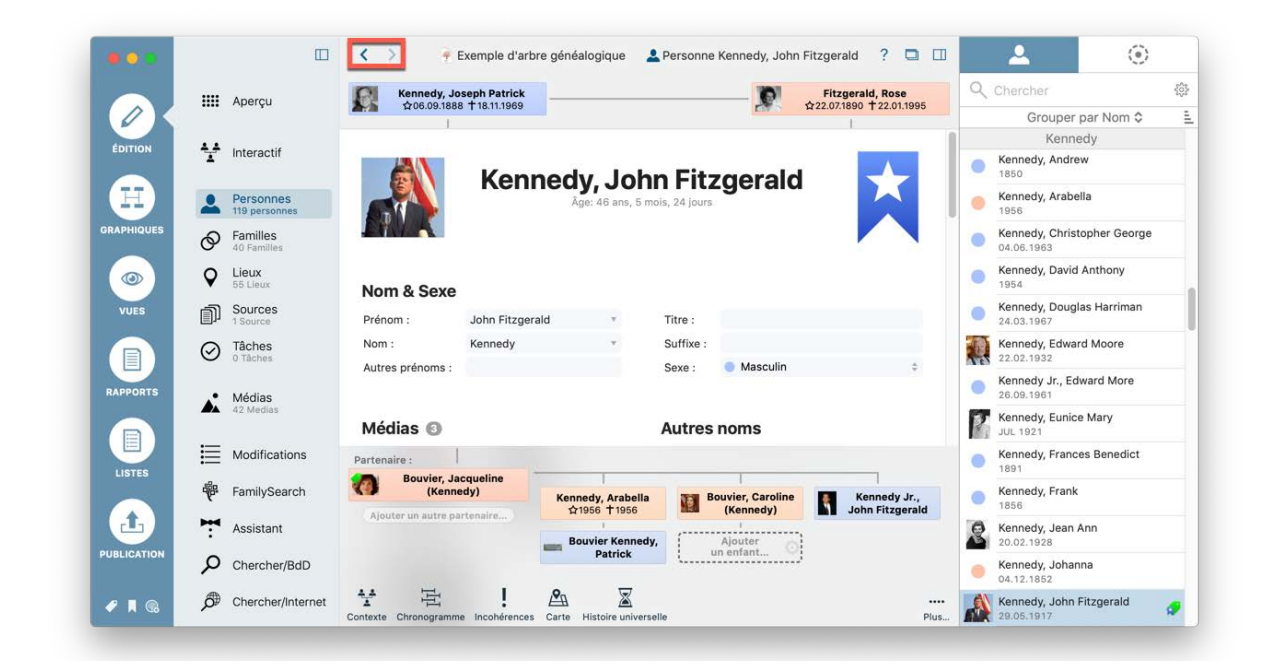

# 2.4. Sélectionner des personnes, des familles, des sources et des lieux à partir de la liste de droite

Pour éditer une personne, sélectionnez-la dans la liste affichée à droite. Le même principe s'applique aux familles, aux lieux, aux sources et aux tâches.

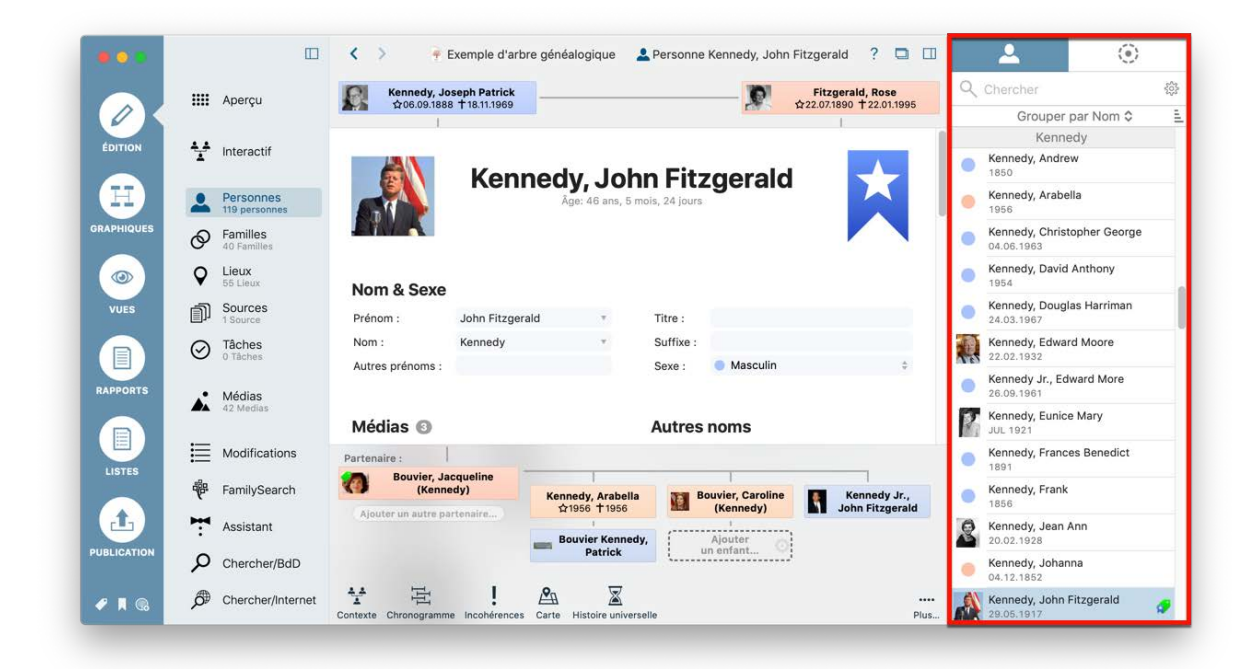

### 3. Éditer et créer des entrées

# 3.1. Ajouter les informations d'une personne et des événements

Dans MacFamilyTree la plupart des tâches peuvent être réalisées à partir de différents panneaux. Cependant, l'arbre interactif reste le moyen le plus pratique et le plus rapide pour ajouter et éditer des informations dans votre base de données. Le dialogue Édition de l'arbre interactif vous donne un accès rapide à la plupart des fonctions dont vous aurez besoin pour éditer les personnes et les familles.

Sélectionnez la personne que vous souhaitez éditer, ou créez une personne s'il n'y a aucune personne dans votre base de données. Vous pouvez maintenant saisir les informations les plus importantes dans la colonne de droite.

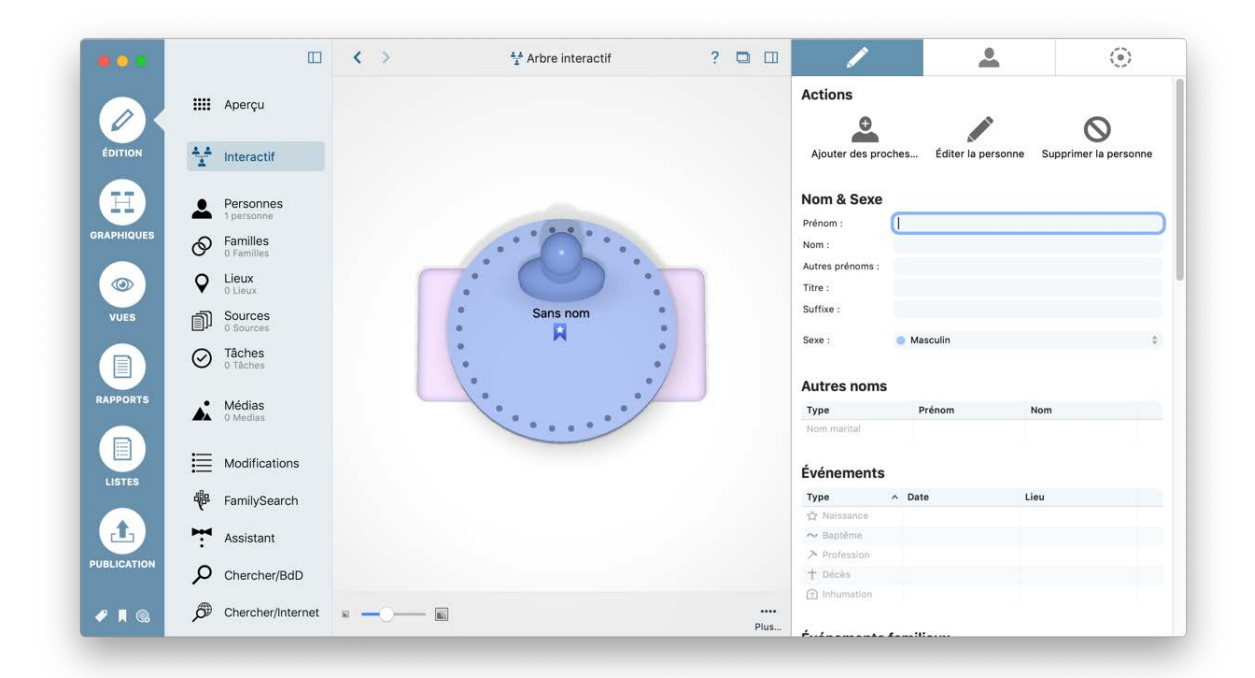

Vous pouvez aussi, si vous le souhaitez, ouvrir la vue détaillée de la personne. Pour cela sélectionnez "Personnes" dans la barre de fonctions, puis cliquez sur la personne que vous souhaitez consulter :
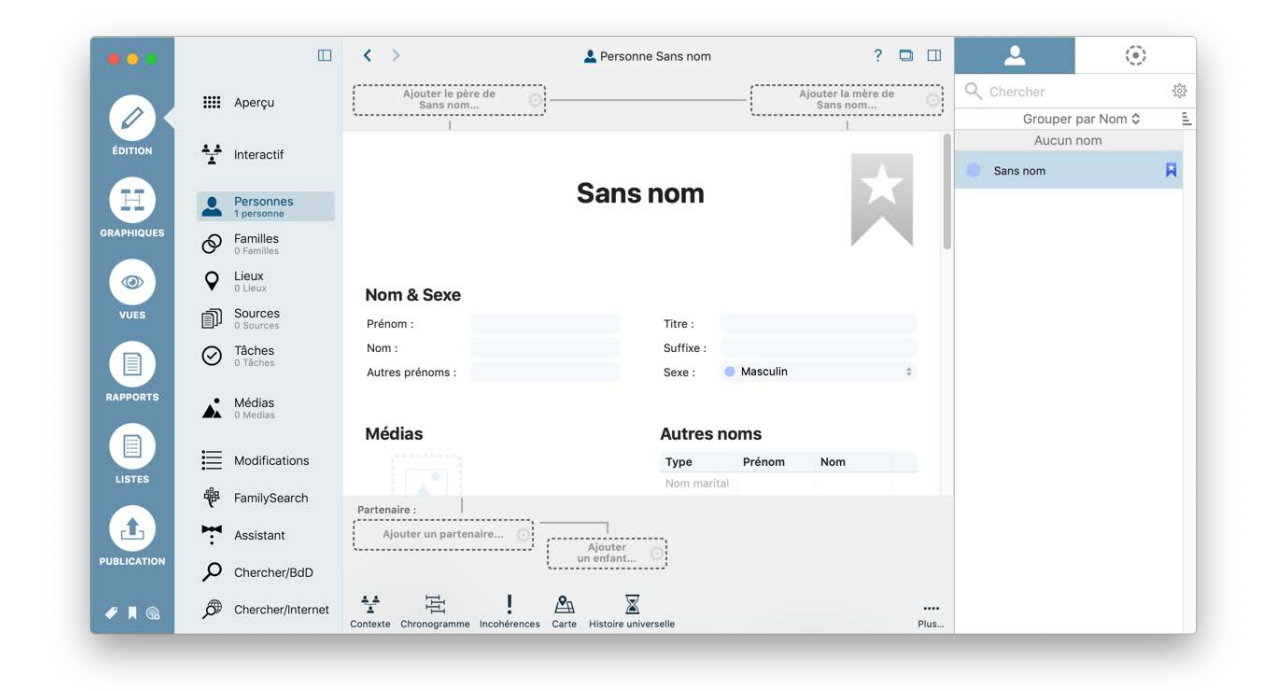

Depuis cette vue vous pouvez saisir, modifier ou supprimer des données de la personne.

#### 3.1.1. Nom & Sexe

Saisissez ici tous les noms, les titres et le sexe de la personne. Veuillez noter qu'il n'y a pas d'option "troisième sexe" pour des raisons de compatibilité.

#### 3.1.2. Autres noms

Vous pouvez saisir d'autres noms pour la personne, comme par exemple son nom marital, son surnom, un nom de scène ou son nom religieux .

#### 3.1.3. Médias

Vous pouvez associer des médias tels que des images, des vidéos ou des enregistrements audio de la personne.

### 3.1.4. Événements

Utilisez cette rubrique pour ajouter des événements de la vie, tels que la naissance, le baptême, la carrière, le décès et l'inhumation. Veuillez noter que les événements impliquant d'autres personnes (par exemple un conjoint), tels que le mariage ou le divorce, ne sont pas répertoriés dans cette rubrique, mais le sont dans les "Événements familiaux".

# 3.1.5. Événements familiaux

Saisissez ici des événements en relation avec un partenaire de la personne que vous êtes en train d'éditer. Les événements familiaux incluent, par exemple, les fiançailles, le mariage et le divorce, mais également la conclusion d'un contrat de mariage ou d'un PACS. Veuillez noter que cette rubrique permet uniquement d'ajouter l'événement en tant que tel. Les détails relatifs à l'événement lui-même tels que le nom des témoins du mariage, les notes, les sources et les médias doivent être ajoutés via la fonction "Éditer un événement familial", à laquelle vous pouvez accéder en cliquant sur l'icône représentant un engrenage à droite de l'événement familial que vous désignez avec le curseur. Cette action ouvre l'écran d'édition de l'événement considéré.

#### 3.1.6. caractéristiques

Utilisez cette rubrique pour ajouter des informations telles que la taille, la couleur des yeux, les loisirs, les récompenses, les décorations, les possessions ou la couleur de la peau.

### 3.1.7. Étiquettes

À cet endroit vous pouvez ajouter une ou plusieurs étiquettes qui seront associées à la personne afin d'identifier des points "Important", "Incomplet" ou "Privé", par exemple. Vous pouvez également créer et utiliser vos propres étiquettes personnalisées.

#### 3.1.8. Notes

Utilisez cette rubrique pour ajouter des notes contenant des informations complémentaires sur la personne. Saisissez le texte que vous souhaitez ajouter.

#### 3.1.9. Sources citées

Saisissez ici les sources qui ont fourni des informations sur la personne considérée.

#### 3.1.10. Résultats des tests ADN

Cette fonction vous permet d'ajouter les informations génétiques de la personne. MacFamilyTree prend en charge de nombreux fournisseurs de services d'analyse de l'ADN, en particulier Ancestry.com, DNA Heritage et FamilyTreeDNA.

Saisissez les résultats de l'analyse ADN dans la vue détaillée de la personne ou d'une famille:

|             |            |                              | < >                 | 🖛 Exemp                        | ole d'arbr | e généalogique 💄          | Personne Kennedy, Joh | nn Fitzgerald ? 🗖       |          | <u> </u>                     | ۲             | 2            |
|-------------|------------|------------------------------|---------------------|--------------------------------|------------|---------------------------|-----------------------|-------------------------|----------|------------------------------|---------------|--------------|
|             |            | Apercu                       |                     | (ennedy, Joseph F              | Patrick    | ·                         | 0                     | Fitzgerald, Rose        | 0        | Chercher                     |               | 203          |
|             |            |                              | <b>A</b> : <b>A</b> | 1 100.09.1888 T 18.            | 11.1969    |                           | 1000                  | ¥22.07.1890   22.01.195 | 5        | Groupe                       | r par Nom 🗘   | 9            |
| ÉDITION     |            |                              | Díaul               |                                |            | N                         |                       |                         |          | Kenr                         | nedy          |              |
| EDITION     | *          | Interactif                   | Resul               | itats des tes                  | sts AD     | N                         |                       |                         |          | Kennedy, Andr                | ew            |              |
|             |            |                              | ø 🗎                 | Titre                          |            |                           |                       | Date                    |          | 1850                         |               |              |
|             | 2          | Personnes<br>119 personnes   | Aucun r             | ésultat de test Al             | DN n'a été | saisi pour cette persor   | nne                   |                         |          | Kennedy, Arab                | ella          | ÷            |
| GRAPHIQUES  | Ø          | Familles<br>40 Familles      | Perso               | onnes assoc                    | iées       |                           |                       |                         |          | Kennedy, Chris<br>04.06.1963 | stopher Georg | е            |
|             | Q          | Lieux<br>55 Lieux            | Туре                |                                |            | Personne / Fan            | nille                 | Date                    |          | Kennedy, Davi                | d Anthony     | Ŷ            |
| VUES        | D          | Sources<br>1 Source          | Aucune              | personne associe               | ée n'a été | saisie, comme des par     | rains par exemple     |                         |          | Kennedy, Doug<br>24.03.1967  | glas Harriman |              |
|             | $\oslash$  | Tâches<br>0 Tâches           | Tâche               | es                             |            |                           |                       |                         |          | Kennedy, Edwa<br>22.02.1932  | ard Moore     | Ŷ            |
| RAPPORTS    |            | Médian                       | 4 +                 | Titre                          |            |                           |                       | Date                    |          | Kennedy Jr., E               | dward More    | ÷            |
|             | <b>A</b>   | 42 Medias                    | Aucune              | tâche n'a été ajo              | utée jusqu | u'à présent               |                       |                         | 1        | Kennedy, Euni                | ce Mary       | ÷            |
|             | E          | Modifications                | Partenaire          |                                |            |                           |                       |                         |          | Kennedy, Fran                | ces Benedict  |              |
| LISTES      | ₩          | FamilySearch<br>96 Résultats | 1                   | Bouvier, Jacqueli<br>(Kennedy) | ne         | Kennedy, Arabella         | Bouvier, Carolin      | e 🦉 Kennedy Jr.         |          | Kennedy, Fran                | k             | ÷            |
| 1           | <b>H</b> : | Assistant                    | Ajouter             | r un autre partenair           | 0          | Bouvier Kennedy,          | Alignment (Kennedy)   | John Hitzgera           |          | Kennedy, Jean                | Ann           | ę            |
| PUBLICATION | Q          | Chercher/BdD                 |                     |                                |            | Patrick                   | un enfant             | 2                       |          | Kennedy, Joha                | inna          | ÷            |
| 🛷 🔳 🚱       | ø          | Chercher/Internet            | Contexte C          | hronogramme Inco               | hérences   | Carte Histoire universell | le                    |                         | <br>Plus | Kennedy, Johr<br>29.05.1917  | Fitzgerald    | <b>\$</b> \$ |

Cliquez sur "Ajouter un résultat de test ADN" en positionnant le curseur à droite du libellé "Résultats de test ADN" et sélectionnez l'organisme qui a effectué l'analyse :

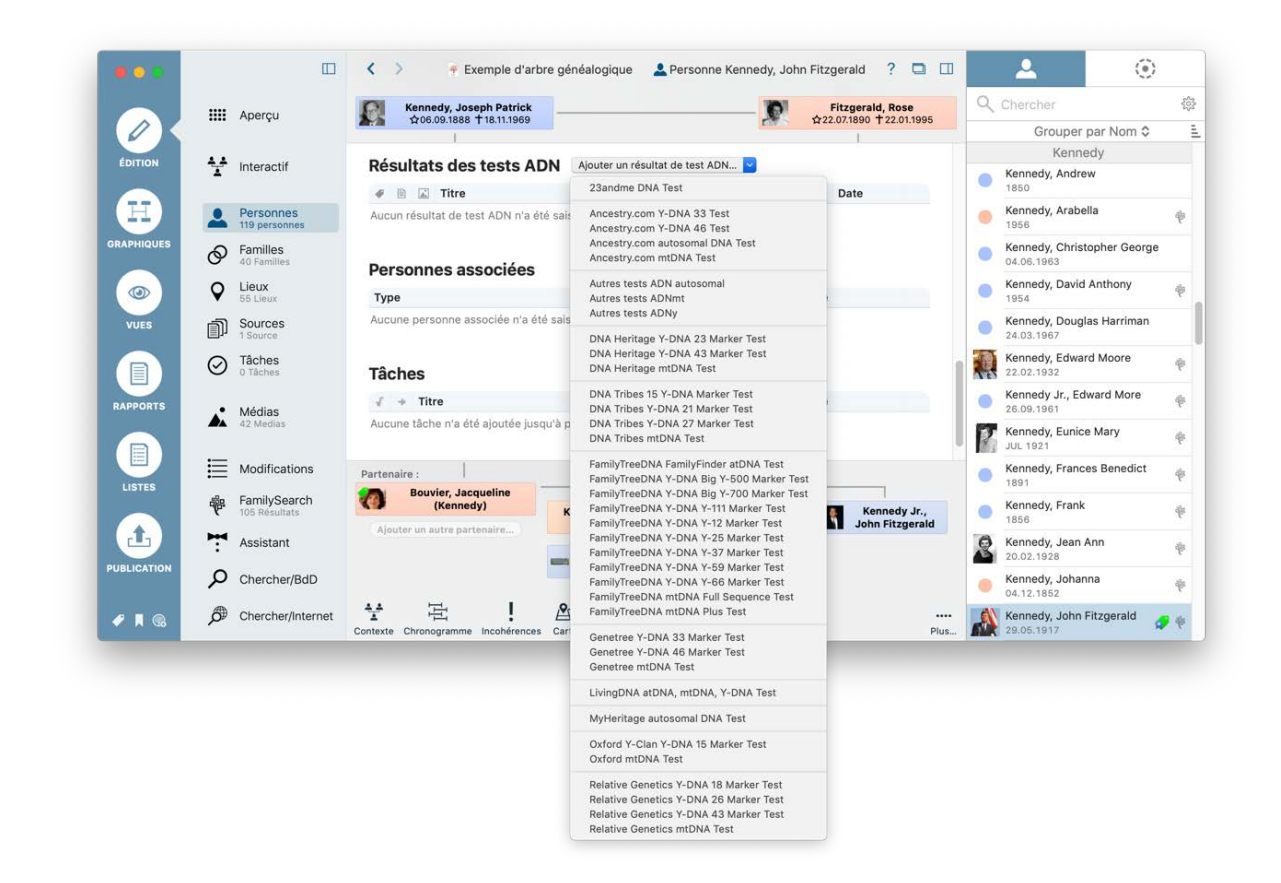

Pour saisir les éléments fournis par l'analyse, cliquez ur l'icône représentant un engrenage apparaissant à droite en désignant la ligne de résultat dans la rangée

appartenant à l'entrée que vous venez d'ajouter et sélectionnez "Éditer le résultat du test ADN" :

|              |                               | 🔲 < > 🍷 Exemple d'arbre généalogique – Édité 🙎 Personne Kennedy, John Fitzgerald ? 🗖 🗌                                                                                                    |                                     |
|--------------|-------------------------------|----------------------------------------------------------------------------------------------------|-------------------------------------|
|              | Aperçu                        | Kennedy, Joseph Patrick                                                                                                    | Q Chercher                          |
|              |                               |                                                                                                    | Grouper par Nom \$                  |
| (DUTION)     |                               |                                                                                                    | Kennedy                             |
| EDITION      | Interactif                    | Itre Date                                                                                                    | 👝 Kennedy, Frances Benedict 🍦       |
|              |                               | FamilyTreeDNA Y-DNA Y-12 Marker Test                                                                                                    | 1891                                |
| E I          | Personnes<br>119 personnes    | Su                                                                                                    | oprimer le résultat du test ADN     |
| RAPHIQUES    | Familles                      | Personnes associées                                                                                                    | Kennedy, Jean Ann                   |
|              | 40 Parnines                   | Type Personne / Famille Date                                                                                                    | Kanadu Jahana                       |
| ( (O)        | C Lieux<br>55 Lieux           | Aucune personne associée n'a été saisie, comme des parrains par exemple                                                                                                    | 04.12.1852                          |
| VUES         | Sources                       |                                                                                                    | Kennedy, John Fitzgerald 59 👘       |
|              | Tâches                        | Tâches                                                                                                    | Kennedy Jr., John Fitzgerald        |
|              | 0 Taches                      | √ → Titre Date                                                                                                    | 25.11.1960                          |
| RAPPORTS     | <ul> <li>Médias</li> </ul>    | Aucune tâche n'a été ajoutée jusqu'à présent                                                                                                    | 1739                                |
|              | 42 Medias                     |                                                                                                    | Kennedy, John                       |
|              |                               | Dates de création et de modification                                                                                                    | Kennedy John                        |
| LISTES       |                               | Partenaire :                                                                                                    | 1715                                |
|              | FamilySearch<br>105 Résultats | (Kennedy) Kennedy, Arabella Bouvier, Caroline Kennedy Jr.,                                                                                                    | Kennedy, Joseph Patrick             |
| ( <b>1</b> ) | Assistant                     | Ajouter un autre partenaire                                                                                                    | Kennedy, Joseph Patrick             |
| UBLICATION   | Chercher/BdD                  | Bouvier Kennedy,<br>Patrick                                                                                                    | 1952<br>Kennedy Jr., Joseph Patrick |
|              | •                             |                                                                                                    | JUL 1915                            |
| 🖉 д 🔇        | Chercher/Interr               | et The American Strategy and Strategy and St | Kennedy, Kara Ann 🖗                 |

MacFamilyTree ouvrira ensuite une fenêtre de saisie où vous pourrez ajouter tous les détails de l'analyse de l'ADN :

|            |                               | Exemple d'arbre généalogique – Édité             | 🔖 Résultat de test ADN FamilyTreeDNA Y-DNA Y-12 Marker Test ? |
|------------|-------------------------------|--------------------------------------------------|---------------------------------------------------------------|
|            | IIII Aperçu                   | FamilyTreeDNA                                    | Y-DNA Y-12 Marker Test                                        |
| ÉDITION    | 1 Interactif                  | Kennedy                                          | , John Fitzgerald (29.05.1917)                                |
| Ħ          | Personnes<br>119 personnes    | Informations générales                           |                                                               |
| GRAPHIQUES | Pamilles<br>40 Familles       | Nom du test FamilyTreeDNA Y-DNA Y-12 Marker Test | URL http://www.familytreedna.com                              |
|            | Q Lieux<br>55 Lieux           | Date du test                                     |                                                               |
| VUES       | Sources                       |                                                  |                                                               |
|            | Tâches     O Tâches           | Résultat                                         | s de test d'ADN-Y                                             |
| RAPPORTS   | Médias<br>42 Medias           | Informations sur l'ADN-Y                         | Données brutes d'ADN-Y                                        |
|            | Modifications                 | Haplogroupe ADN-Y                                | Aucune donnée brute d'ADN n'a été ajoutée                     |
|            | FamilySearch<br>105 Résultats | Marqueurs STR d'ADN-Y 🔞                          |                                                               |
| Ŀ          | Assistant                     | 1 ^ Valeur du marqueur STR                       | Valeur du marqueur STR                                        |
| UBLICATION | Chercher/BdD                  | 1 DYS393<br>2 DYS390                             |                                                               |
| 🖉 🖪 🚷      | Chercher/Internet             |                                                  | Neuvalle têche                                                |

#### 3.1.11. Personnes associées

Utilisez cette rubrique pour ajouter des personnes impliquées dans des événements de la vie, tels que les parrains et les marraines ou des témoins de la naissance, de mariage ou du décès. Veuillez noter que les personnes impliquées dans des événements familiaux tels que des témoins de mariage, par exemple, doivent être ajoutés à l'événement familial concerné et ne peuvent pas être ajouté ici.

#### 3.1.12. Tâches

Spécifiez ici toutes les tâches que vous devez encore accomplir pour traiter cette personne. Vous pouvez également créer et utiliser vos propres tâches personnalisées.

# 3.2. Définir une personne comme personne de référence

Dans "Éditer" / "Personnes", sélectionnez la personne que vous souhaitez définir comme personne de référence. Cliquez ensuite sur l'icône du signet affiché dans le coin supérieur droit et sélectionnez "Définir comme personne de référence" dans le menu contextuel :

|             |         |                               | < > • •              | Exemple d'arb   | ore généalogique – Édi   | té 💄 Pe       | rsonne Kennedy,     | Jean Ann ?          |             |           | <u> </u>                      | >          |
|-------------|---------|-------------------------------|----------------------|-----------------|--------------------------|---------------|---------------------|---------------------|-------------|-----------|-------------------------------|------------|
|             |         | Apercu                        | Kennedy, Jo          | oseph Patrick   |                          |               | 0                   | Fitzgerald, Ros     | B           | 90        | hercher                       | 205        |
|             |         | riperçu                       | 206.09.188           | 8 T18.11.1969   |                          |               | 120                 | G22.07.1890 T 22.01 | .1995       |           | Grouper par Nom 🗘             |            |
| ÉDITION     |         | T                             |                      |                 |                          |               |                     |                     |             |           | Kennedy                       |            |
|             | T       | Interactif                    | A                    | k               | (ennedv .                | lean          | Δnn                 |                     |             | •         | Kennedy, Frances Benedict     | ÷          |
| H           | 2       | Personnes<br>119 personnes    | A.                   | Sœur de l       | Kennedy, John Fitzgerald | - Åge: 91 ans | s, 6 mois, 26 jours |                     |             | •         | Kennedy, Frank<br>1856        | ÷          |
| GRAPHIQUES  | Ø       | Familles                      |                      |                 |                          |               |                     |                     |             | 0         | Kennedy, Jean Ann             |            |
|             | Ŭ       | 40 Families                   |                      |                 |                          |               |                     | A                   | jouter ur   | n signet  | reonne de référence           |            |
|             | Ŷ       | 55 Lieux                      | Nom & Sexe           |                 |                          |               |                     | N                   | Aarquer o   | comme p   | privé                         | Ŷ          |
| VUES        | ŋ       | Sources<br>1 Source           | Prénom :             | Jean Ann        | Ŧ                        | Titre :       |                     | N                   | Iodifier l' | étiquett  | e 🕨                           | <b>9</b> 🖗 |
|             | $\odot$ | Tâches                        | Nom :                | Kennedy         | *                        | Suffixe :     |                     | 0                   | hercher     | des per   | sonnes doublons Id            | і.<br>ф.   |
|             | 0       | 0 Tāches                      | Autres prénoms :     |                 |                          | Sexe :        | 🛑 Féminin           | S                   | upprime     | r la pers | onne                          | 0.56       |
| RAPPORTS    |         | Médias                        |                      |                 |                          |               |                     |                     |             |           | 1739                          | P          |
|             |         | 42 Medias                     | Médias 🛈             |                 |                          | Autres        | noms                |                     |             | •         | Kennedy, John<br>04.01.1854   | ф.         |
|             | ≣       | Modifications                 | Partenaire :         |                 |                          |               |                     |                     |             | •         | Kennedy, John                 | ŵ          |
|             | ₩       | FamilySearch<br>105 Résultats | Smith, Stephen       | Edward          | Smith, Amanda            | Sm            | hith, Stephen       | Kennedy             |             | E.        | Kennedy, Joseph Patrick       | ÷          |
|             | 7       | Assistant                     | Ajouter un autre pa  | artenaire       | Aloutor                  |               |                     | Smith, Willia       | Im          |           | Kennedy, Joseph Patrick       |            |
| PUBLICATION | Q       | Chercher/BdD                  |                      |                 | un enfant                | 3             |                     |                     |             |           | Kennedy Jr., Joseph Patrick   | ę          |
| 🖉 🖪 🚷       | ø       | Chercher/Internet             | Contexte Chronogramm | ne Incohérence: | s Carte Histoire univers | elle          |                     |                     | ····        | •         | Kennedy, Kara Ann<br>MAR 1960 | ÷          |

Vous pouvez également cliquer avec le bouton droit de la souris sur une personne dans la liste des personnes située à droite de l'écran pour la définir comme personne de référence :

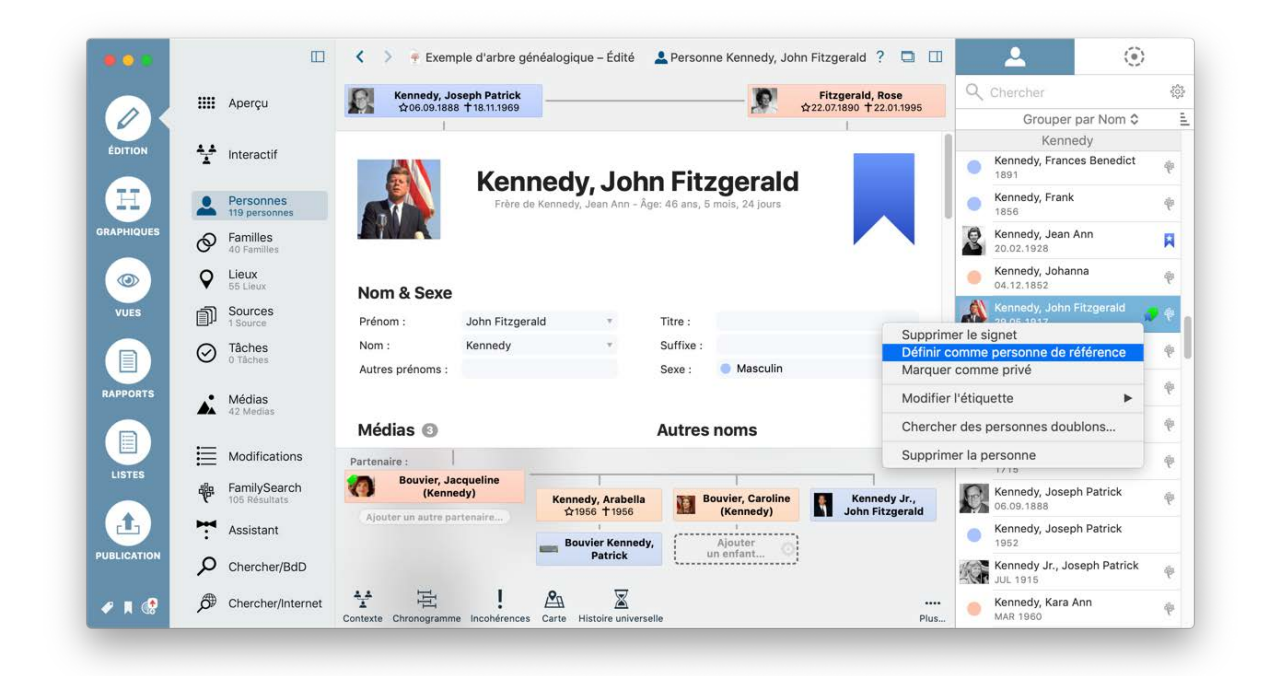

# 3.3. Créer des balises GEDCOM personnalisées

MacFamilyTree vous donne la possibilité de créer vos propres événements familiaux ou personnels ou caractéristiques.

Pour créer un événement qui n'existe pas dans MacFamilyTree, sélectionnez "Personnes" depuis le menu de sélection des fonctions et choisissez la personne à laquelle vous souhaitez ajouter un événement. Cliquez ensuite sur "Ajouter un événement" près du libellé "Événements".

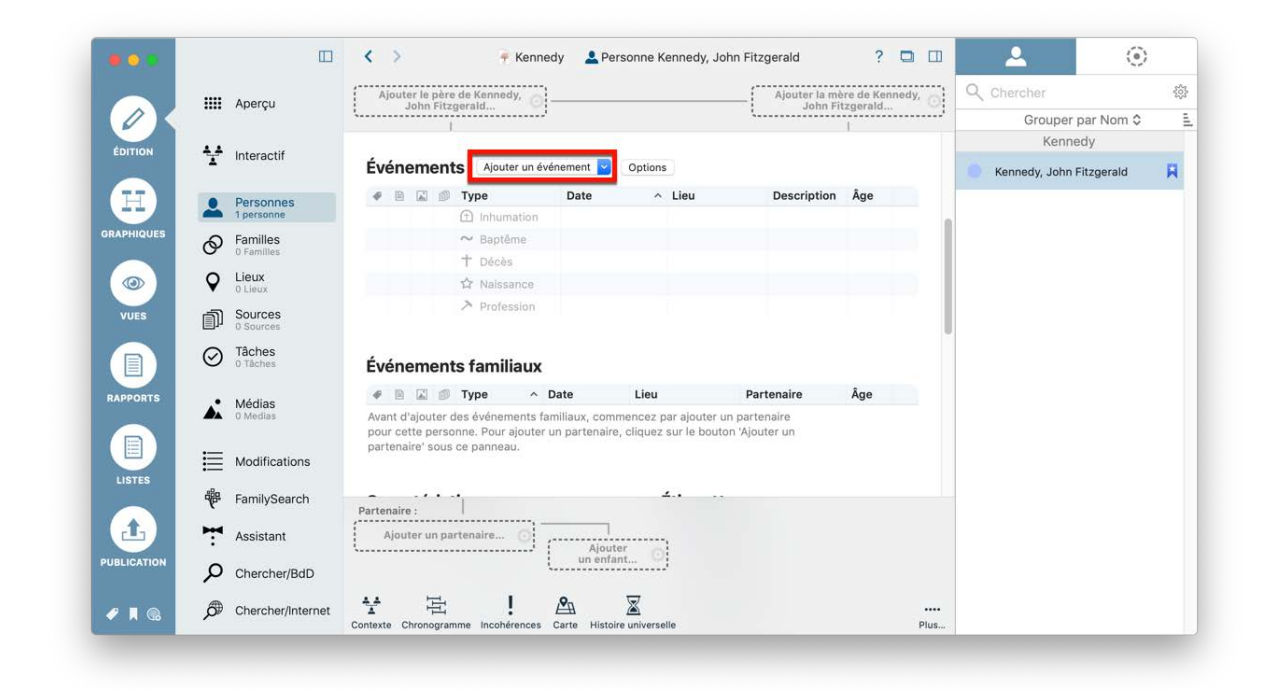

Sélectionnez ensuite "Gérer les types d'événement" tout en bas de la liste. Sélectionnez la rubrique "Événements familiaux" pour ajouter un événement familial personnalisé ou la rubrique "Caractéristiques" pour créer des caractéristiques personnalisées :

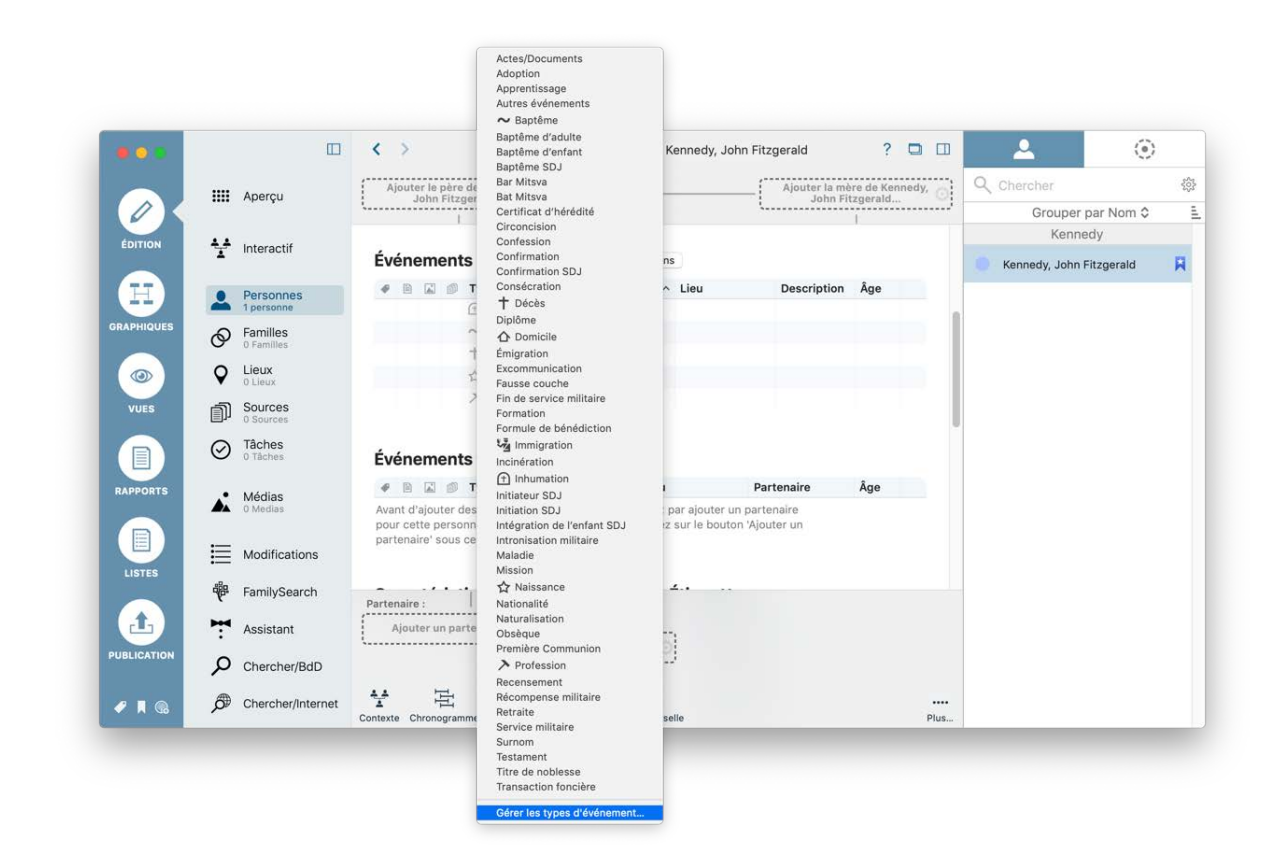

Cliquez sur "Ajouter un type" pour créer un nouvel élément :

| Icône Type                                                                                                    |                               | Edition des types à événements personnels |          |                    |                   |        |     |  |  |  |  |  |
|----------------------------------------------------------------------------------------------------|-------------------------------|-------------------------------------------|----------|--------------------|-------------------|--------|-----|--|--|--|--|--|
| Initiateur                                                                                                    |                               | Tune                                      | Antivá   | Dana la formulairo | Entréss sanasiéss |        | 200 |  |  |  |  |  |
| I THE REPORT OF A DESCRIPTION OF A DESCRIPTION OF A DESCRIPANTO OF A DESCRIPTION OF A DESCRIPTION OF A DESCRIPTION OF A DESCR | CD                            | ~ Type                                    | Active   | Dans le formulaire | Endees associees  | Nom 0  |     |  |  |  |  |  |
| Initiateur                                                                                                    | SDJ                           |                                           |          |                    | 0                 | NOIT   |     |  |  |  |  |  |
| Initiation :                                                                                                    | sDJ                           | Integre                                   |          |                    | 0                 |        |     |  |  |  |  |  |
| Integratio                                                                                                    | n de l'enfant SDJ             |                                           | <b>2</b> |                    | 0                 | nerald |     |  |  |  |  |  |
| Intronisati                                                                                                    | on militaire                  | integre                                   |          |                    | 0                 | geruid |     |  |  |  |  |  |
| Maladie                                                                                                    |                               |                                           |          |                    | 0                 |        |     |  |  |  |  |  |
| Mission                                                                                                    |                               | Integre                                   | <b>2</b> |                    | 0                 |        |     |  |  |  |  |  |
| Naissance                                                                                                    | *                             | Integre                                   | <b>S</b> |                    | 0                 |        |     |  |  |  |  |  |
| Nationalit                                                                                                    | e                             | Integre                                   |          |                    | 0                 |        |     |  |  |  |  |  |
| Naturalisa                                                                                                    | ition                         |                                           |          |                    | 0                 |        |     |  |  |  |  |  |
| Obseque                                                                                                    |                               | Integre                                   |          |                    | 0                 |        |     |  |  |  |  |  |
| Première                                                                                                    | Communion                     |                                           | <u> </u> |                    |                   |        |     |  |  |  |  |  |
| Profession                                                                                                    | 1                             | Intégre                                   |          |                    | 0                 |        |     |  |  |  |  |  |
| Recensen                                                                                                    | ient                          |                                           |          |                    | 0                 |        |     |  |  |  |  |  |
| Récompe                                                                                                    | nse militaire                 | Intégré                                   |          |                    | 0                 |        |     |  |  |  |  |  |
| Retraite                                                                                                    |                               | Intégré                                   |          |                    | 0                 |        |     |  |  |  |  |  |
| Service m                                                                                                    | ilitaire                      | Intégré                                   |          |                    | 0                 |        |     |  |  |  |  |  |
| Surnom                                                                                                    |                               | Intégré                                   |          |                    | 0                 |        |     |  |  |  |  |  |
| Testamen                                                                                                    | t                             | Intégré                                   |          |                    | 0                 |        |     |  |  |  |  |  |
| Titre de n                                                                                                    | oblesse                       | Intégré                                   |          |                    | 0                 |        |     |  |  |  |  |  |
| Transactio                                                                                                    | on foncière                   | Intégré                                   |          |                    | 0                 |        |     |  |  |  |  |  |
| Type d'év                                                                                                    | énement personnel sans nom    | Personnalisé                              |          |                    | 0                 |        |     |  |  |  |  |  |
| Propriétés                                                                                                    |                               |                                           |          | Icône              |                   |        |     |  |  |  |  |  |
| Nom du tuna :                                                                                                    | Tupo d'événement percenael au | 202.000                                   |          | 1                  |                   |        |     |  |  |  |  |  |
| Nom du type .                                                                                                    | Type d evenement personnel sa |                                           |          | ]                  |                   |        |     |  |  |  |  |  |
|                                                                                                    |                               |                                           |          |                    | Ajouter une icône |        |     |  |  |  |  |  |

Utilisez ce même dialogue pour supprimer des éléments non souhaités ou pour restaurer des réglages par défaut.

# 3.4. Éditer les événements familiaux

Sélectionnez "Familles" depuis le menu de sélection des fonctions, puis cliquez sur la famille à considérer dans la colonne de droite :

|                       |   |                         | < > 🍷 Exem                | nple d'ique  | e – Édité 🔗 F | amille Sm      | ith, Stephen Edward /                 | / Kenn     | iedy, Jean Ann  ?       |       | Ø                     | ۲                                       |
|-----------------------|---|-------------------------|---------------------------|--------------|---------------|----------------|---------------------------------------|------------|-------------------------|-------|-----------------------|-----------------------------------------|
|                       |   | Apercu                  | Ajouter les pare          | nts de Smith | 1,            |                | 1                                     |            | Kennedy, Joseph Par     | rick  | Q Chercher            | 202                                     |
|                       |   | riperça                 | Stephen Et                |              | <i>i</i>      |                | · · · · · · · · · · · · · · · · · · · |            | \$206.09.1888 T 18.11.1 | 969   | Grouper par           | Nom de conjoint \$                      |
|                       |   |                         |                           |              |               |                | 1                                     | D          | Fitzgerald, Rose        |       | La                    | wford                                   |
| EDITION               | T | Interactif              |                           |              |               |                | R                                     | <b>7</b> 8 | \$22.07.1890 T 22.01.1  | 995   | Lawford, Peter        | Kenneatricia ford, Christopher; Lawfo   |
| H                     | 4 | Personnes               |                           |              |               |                |                                       |            |                         | - 1   |                       | _ee                                     |
| GRAPHIQUES            | 0 | Familles<br>40 Familles | Sm                        | nith, St     | ephen B       | Edwar          | d / Kennedy,                          | Jea        | an Ann                  |       | Dr. Lee, James        | Norton, Mary<br>Lee, James Thomas       |
|                       | Ŷ | Lieux<br>55 Lieux       |                           |              |               |                |                                       |            |                         |       | 🔵 Lee, Jhomas         | Merritaret A.<br>Norton Lee, Jane       |
| VUES                  | M | Sources                 |                           |              |               |                |                                       |            |                         |       | Ma                    | honey                                   |
|                       | 0 | Tâches                  | Conjoint or               | otions 🔽     | Édition       |                | Conjointe                             |            |                         |       | Mahomphrey 22.09.1872 | 🥚 Kennehanna                            |
|                       | U | U laches                | Prénom :                  | Stephen I    | Edward        | Ψ.             | Prénom :                              | Jean       | n Ann                   |       | Sarger                | nt Shriver                              |
| RAPPORTS              |   | Médias<br>42 Medias     | Nom :<br>Autres prénoms : | Smith        |               | Ψ.             | Nom :<br>Autres prénoms :             | Kenr       | nedy                    | Ŧ     | SargeRobert           | Kennee Mary                             |
|                       |   |                         | Titre -                   |              |               |                | Titre :                               |            |                         |       | Schwar                | zenenner                                |
|                       | ≣ | Modifications           | Suffixe :                 |              |               |                | Suffixe                               |            |                         |       | Scriwar               |                                         |
| LISTES                |   | Family Casaab           | Sumice .                  |              |               |                | Surfixe .                             |            |                         |       | 26.04.1986            | Shriver, Maria                          |
|                       | 咿 | 105 Résultats           | Nom marital :             |              |               |                | Nom marital :                         |            |                         |       | Ser                   | geant                                   |
| Ŀ                     | 7 | Assistant               | Smith, Amanda             |              | Smith, Ste    | phen           | Kennedy Smith, Wi                     | illiam     | Ajouter un enfa         | nt () | SergeRobert           | Leaman, Edith<br>Sargeant, Maud Frances |
| PUBLICATION           | Q | Chercher/BdD            |                           |              |               |                | 17SEP 1960                            |            | · ·····                 | ;     | S                     | mith                                    |
| <ul> <li>I</li> </ul> | ø | Chercher/Internet       | Contexte Chronogramm      | ne Incohéren | Ces Carte F   | listoire unive | rselle                                |            |                         | Plus  | Smith,dward           | Kennean Ann<br>th, Amanda; Smith, Step. |

Cliquez sur "Ajouter un événement familial" pour ajouter un nouvel événement.

|           |                    | K Exemple due – Édité                | Famille Kennedy, John Fitzgera            | ld / Bouvier, Jacqueline ? 🔲 [ |                                                |
|-----------|--------------------|--------------------------------------|-------------------------------------------|--------------------------------|------------------------------------------------|
|           | Apercu             | Kennedy, Joseph Patrick              |                                           | Bouvier III., John Vernou      | Q Chercher                                     |
|           |                    | 1 00.05.1666 1 10.11.1905            |                                           | 1                              | Grouper par Nom de conjoint \$                 |
| ÉDITION   | AA                 | Fitzgerald, Rose                     |                                           | Norton Lee, Janet              | Kane                                           |
| EDITION   | Interactif         | 122.07.1840 1 22.01.1845             |                                           | WC W03.12.1907   22.07.1989    | 1883                                           |
|           | Daraannaa          | Patrick B                            | ouvier Kennedy                            | 07.08.1963                     | Kennedy                                        |
|           | 119 personnes      |                                      |                                           |                                | 🔵 Kennegerald 🥚 BESSEarolyn                    |
| APHIQUES  | Familles           | 4 · · · · · · ·                      |                                           | (                              |                                                |
|           | 40 Families        | Evenements familiaux                 | Ajouter un événement familial             | Options                        | KenneMoore Bennea Joan                         |
| (O)       | Lieux     55 Lieux | 4 🖹 🖉 Type 🗠                         | Annulation<br>Autres événements           |                                | 29.11.1958 Kennedy, Kara Ann; Kennedy          |
| VUES      | ്പി Sources        | Ø Mariage                            | 1 Conciliation                            | wport County, Rhode            | Kennedy, John Rowaargaret                      |
|           | 1 Source           |                                      | Concubinage/PACS     Contrat de mariage   |                                | Kennedy, John                                  |
|           | O Tâches           |                                      | Contrat prénuptial                        |                                | Kennedy, John Swalloridget<br>Kennedy, Patrick |
|           |                    | Médias 0                             | So Divorce<br>Fiancailles                 |                                |                                                |
| PPORTS    | Médias             | 2 23 11                              | Licence de mariage                        | ^                              | 12.09.1953 Kennedy, Arabella; Bouvier,         |
|           | 42 Medias          | BAR K                                | Lien conjugal SDJ     O     Mariage       | int                            | Kanna Patrick Eitzge Bora                      |
|           |                    |                                      | Mariage civil                             | lete                           | 07.10.1914 Kennedy Jr., Joseph Patrick;        |
| LISTES    |                    | John and Jacqueline                  | Mariage religieux<br>Publication des bans | irthy                          | Kenne Patrick Mrs K Patrick                    |
|           | FamilySearch       | Kennedy, Arabella                    | Recensement                               | Jr., Bouvier Kennedy,          | Kennedy, Patrick                               |
|           | her                | ☆1956 † 1956                         | (K                                        | rald Patrick                   | KennePatrick OMurphridget                      |
| -         | Assistant          |                                      | Gérer les types d'événement               |                                | 28.09.1849 Kennedy, Andrew; Kennedy,           |
| BLICATION | O Chercher/BdD     |                                      | Alouter un enfantance of                  |                                | 🔵 Kenneoseph 🛑 Hickeugusta                     |
|           |                    |                                      | • <b>–</b>                                |                                | 1887 Kennedy, Joseph Patrick; Ke               |
| 2 🖪 🚷     | Chercher/Internet  | Y E !                                | A X                                       |                                | 🕶 🔵 Kennerancis 🛑 Skakel, Ethel                |
|           |                    | Contexte Chronogramme Incohérences C | Carte Histoire universelle                | Plu                            | JS 17.06.1950 Hartington Kathleen (Kenne       |

En cliquant sur "Gérer les types d'événement", vous pourrez ajouter, modifier ou supprimer des événements familiaux.

# 3.5. Saisir ou modifier le type de relation pour les enfants adoptés ou d'un autre lit

Utilisez la vue familiale détaillée pour modifier la relation parent / enfant de la famille et ajouter des beaux-parents ou des parents adoptifs.

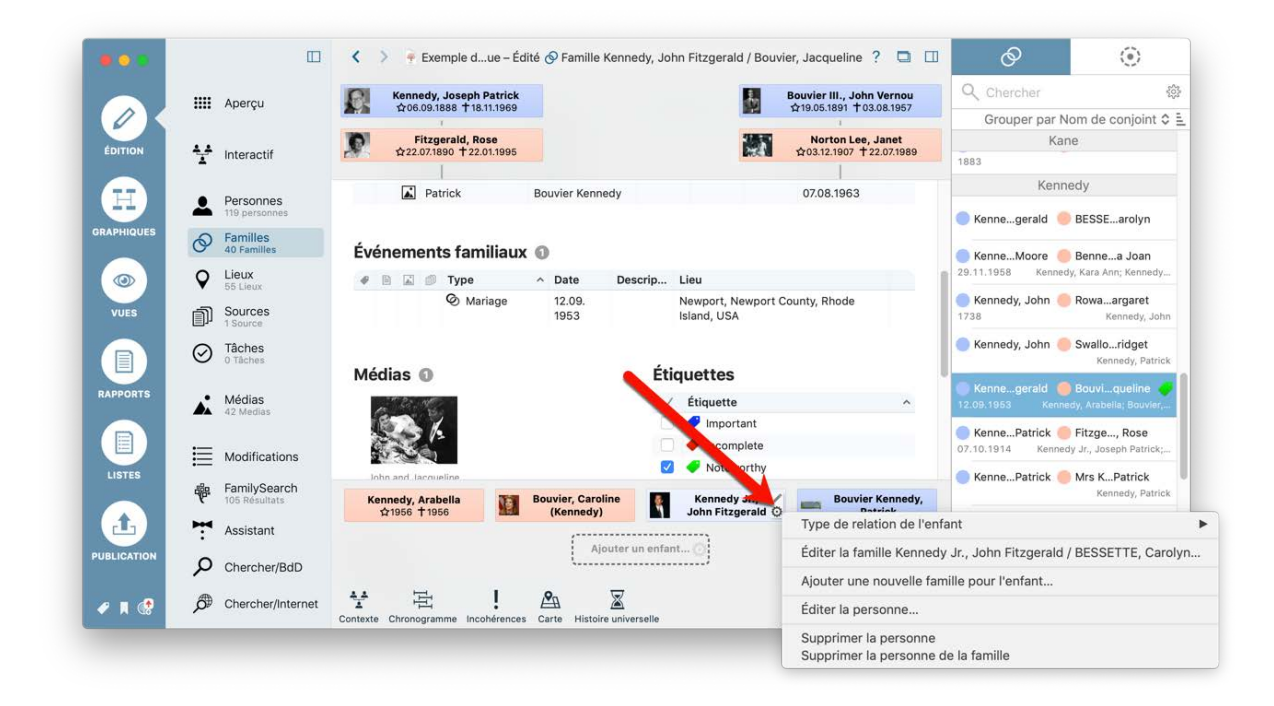

Placez la souris au-dessus de l'entrée de l'enfant jusqu'à ce que la roue dentée apparaisse, puis cliquez sur la roue dentée et sélectionnez l'entrée appropriée depuis l'élément "Type de relation avec l'enfant".

# 3.6. Ajouter une image en tant que portrait pour les graphiques, les présentations et l'arbre interactif

Pour modifier l'image utilisée pour une personne dans les vues, les rapports et l'arbre interactif, sélectionnez la personne considérée et allez à la rubrique "Medias" pour sélectionner l'image à utiliser. Cliquez sur l'icône de la roue dentée, puis sélectionnez "Définir ce média comme média par défaut".

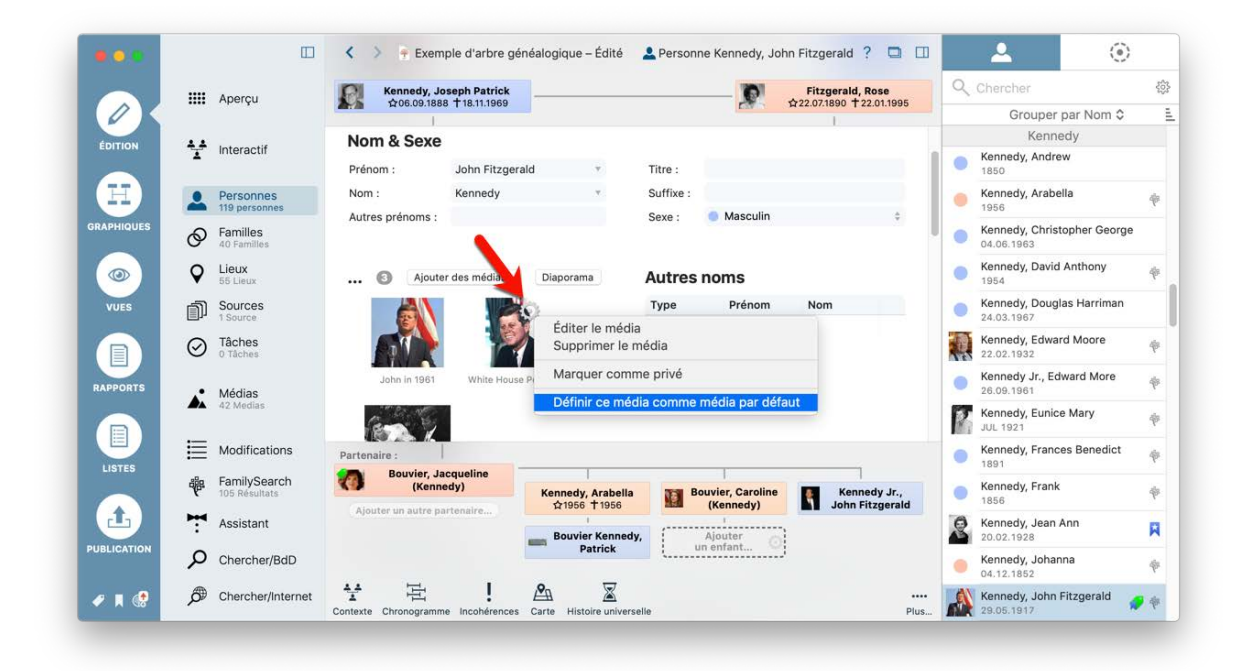

# 3.7. Ajouter un média

Vous pouvez associer un média à une personne, un événement, un lieu ou une source par un glisser-déposer du fichier depuis MacFamilyTree ou à partir d'autres applications telles que le Finder ou Photos.

### 3.7.1. Ajouter un média à une personne ou à une famille

Les médias de personnes ou de familles peuvent être ajoutés facilement en utilisant le dialogue Édition dans l'arbre interactif.

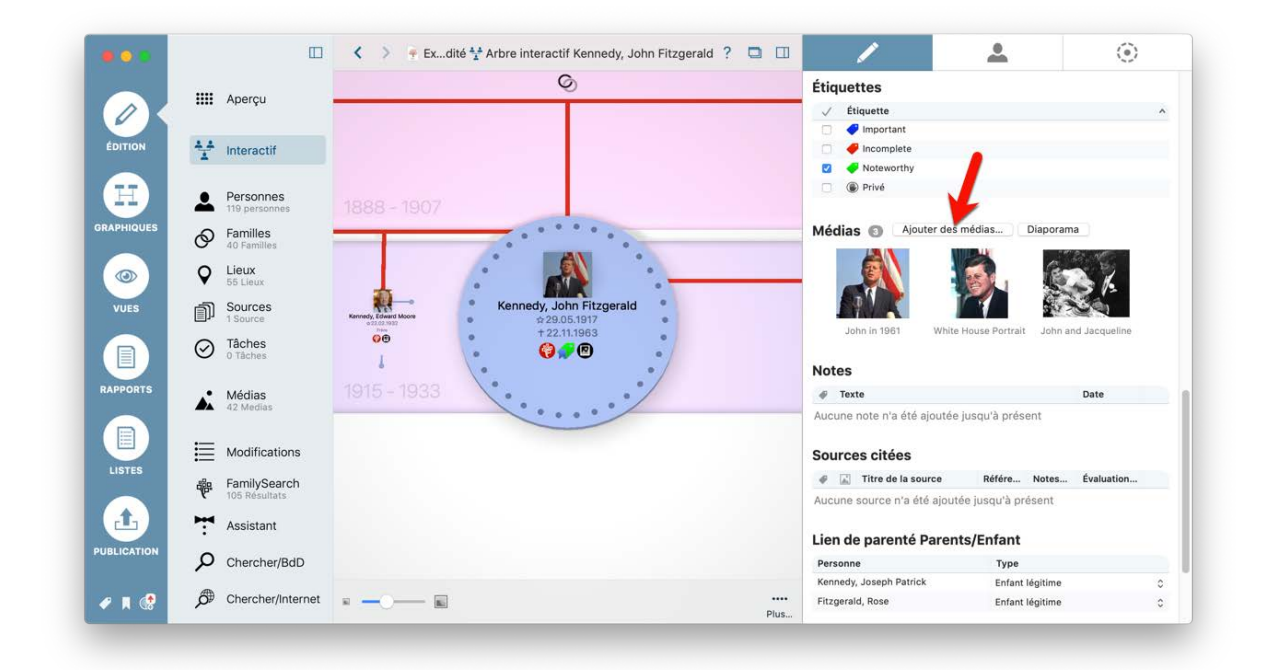

Faites simplement glisser votre élément média depuis le Finder ou depuis une autre application et déposez-le dans la partie de la fenêtre indiquée par la flèche rouge. Vous pouvez également cliquer sur "Ajouter un média" et rechercher un média via la boîte de dialogue qui apparaît.

Comme pour les autres données relatives aux familles et aux personnes, l'information peut aussi être ajoutée en utilisant le panneau Édition correspondant à la famille ou à la personne considérée.

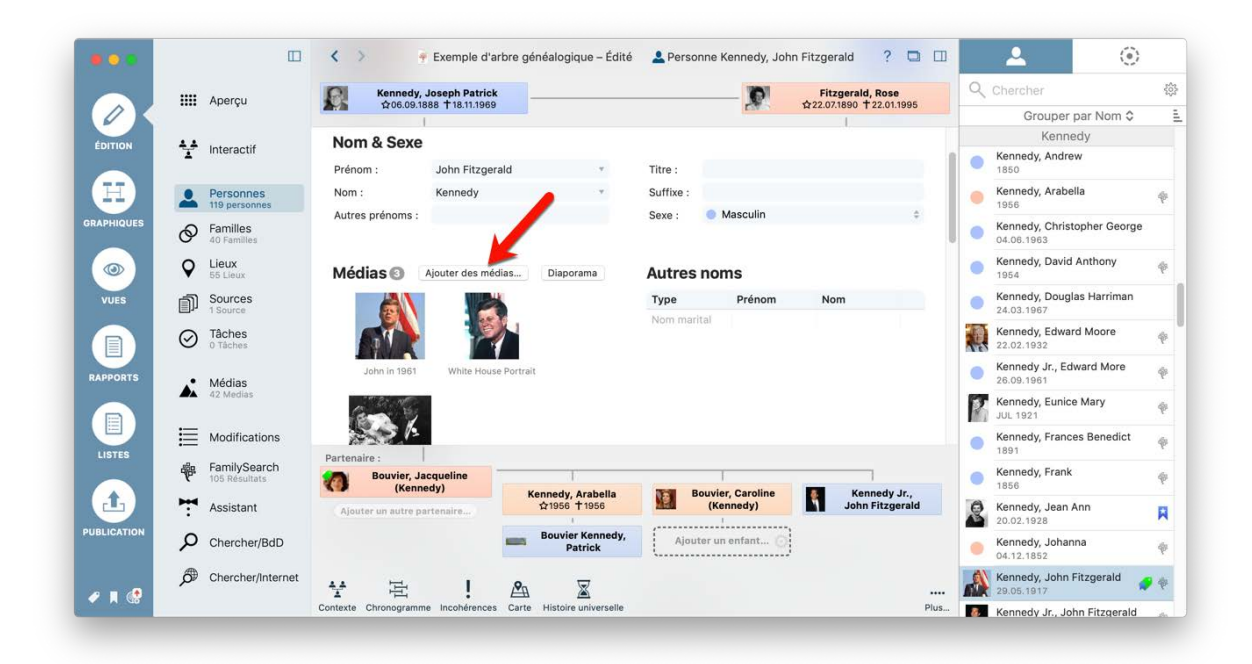

Faites simplement glisser un fichier média du Finder ou d'une autre application dans la section d'écran marquée par la flèche rouge. Vous pouvez également cliquer sur "Ajouter un média" et rechercher un média via la boîte de dialogue qui apparaît.

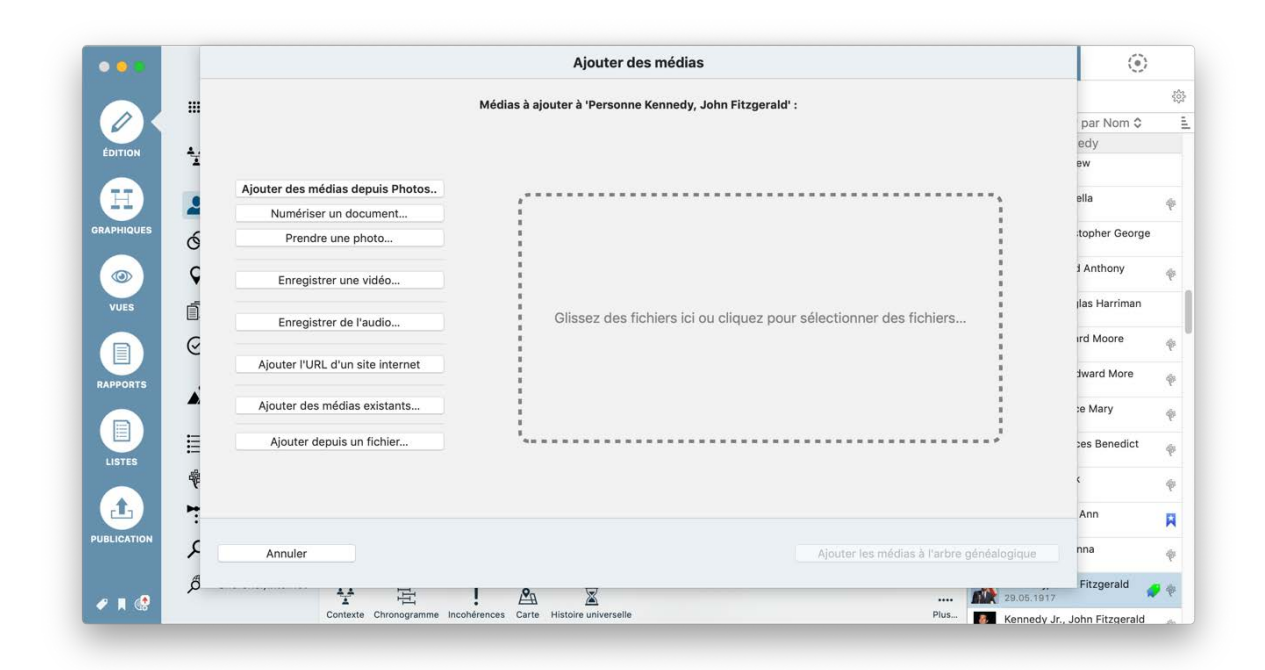

Encore une fois, faites simplement glisser un fichier média du Finder ou depuis toute autre application dans la zone de la fenêtre comprenant l'intitulée "Glissez des fichiers ici ou cliquez pour sélectionner des fichiers...".

Vous disposez également des options suivantes:

• Sélectionner une photo issue de la galerie de média de "Photos" :

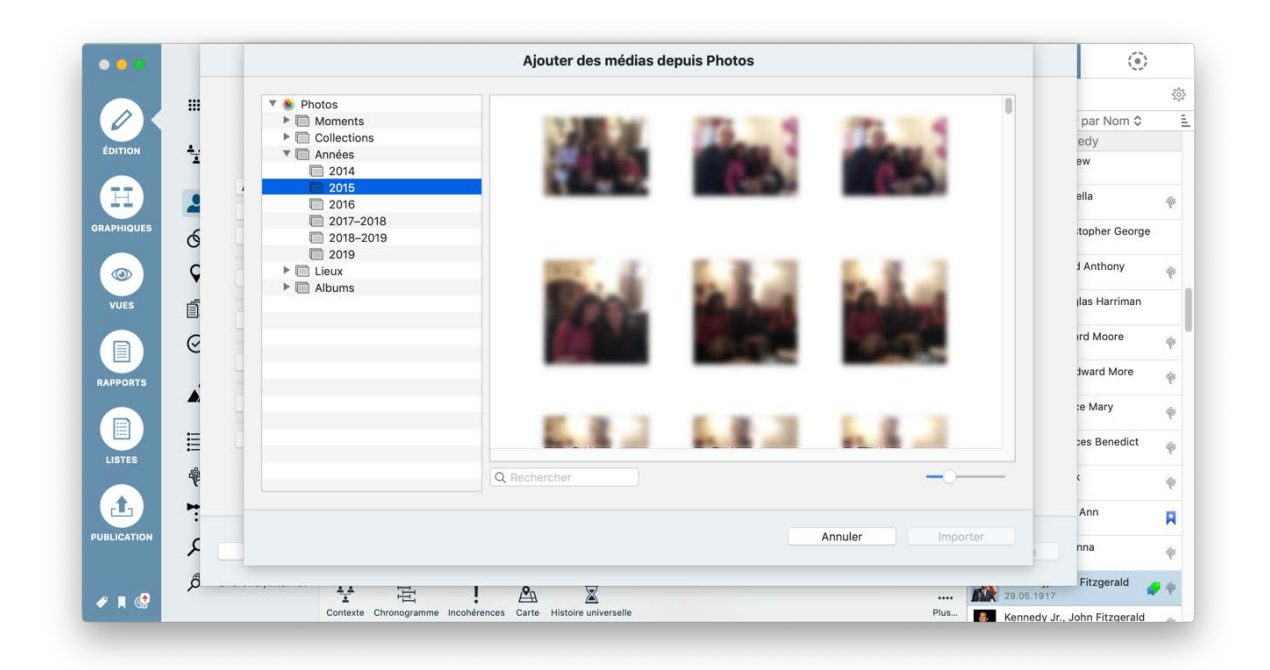

MacFamilyTree charge ensuite votre bibliothèque de "Photos" avec toutes vos photos personnelles et vous pourrez y sélectionner celles que vous souhaitez utiliser.

- lmporter une image à partir d'un scanner connecté à votre Mac.
- Prendre une photo directement à partir de la caméra connectée à votre Mac.
- Enregistrer une vidéo directement depuis la caméra connectée à votre Mac.
- Saisir l'URL d'un site internet.
- Sélectionner une image qui a déjà été importée dans MacFamilyTree.

#### 3.7.2. Ajouter un média à un événement

Vous pouvez utiliser exactement le même principe pour ajouter des fichiers médias aux événements. Pour cela, accédez à la fenêtre d'édition d'une personne ou d'une famille, sélectionnez l'événement correspondant, faites légèrement défiler l'écran, puis cliquez sur "Ajouter des médias..." et faites glisser le média que vous souhaitez utiliser dans la fenêtre qui s'affiche.

#### 3.7.3. Ajouter un média à une source

Sélectionnez "Sources" dans le menu de sélection des fonctions et choisissez la source à laquelle vous souhaitez ajouter le média. Descendez un peu, entre "Entrées

référencées" et "Notes", vous y trouverez la rubrique "Médias". Glissez/déposez un fichier média depuis le Finder ou depuis une autre application à cet endroit. Sinon, vous pouvez aussi cliquer sur le bouton "Ajouter des médias" et sélectionner le média que vous souhaitez utiliser à partir de la fenêtre qui apparaît.

# 3.8. Ajouter des notes

Les notes peuvent être utilisées pour ajouter des informations pour lesquelles il n'existe pas de champs prédéfinis comme, par exemple : "A réalisé la meilleure tarte aux pommes au monde".

#### 3.8.1. Ajouter des notes à une personne ou à une famille

L'onglet Édition dans l'arbre interactif est le moyen le plus rapide pour ajouter des notes à une personne ou une famille.

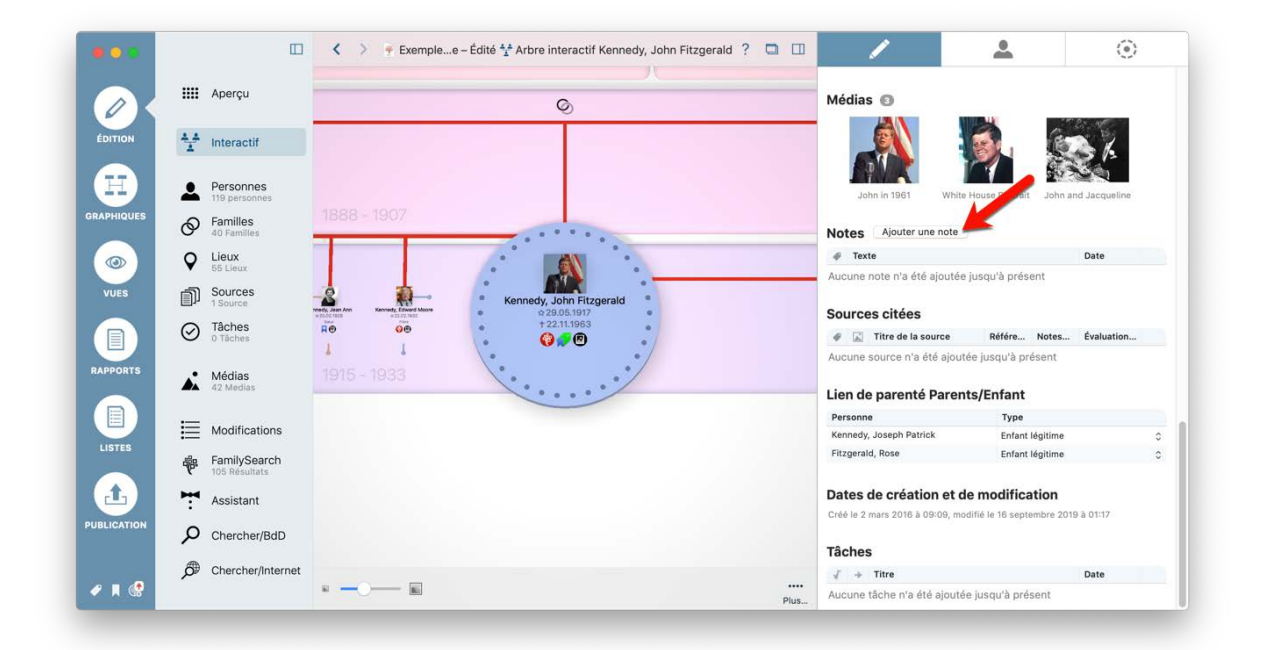

Cependant, vous pouvez également ajouter des notes à une personne ou à une famille à partir de sa vue détaillée en mode Édition :

|            |           |                            | < > 🕴 Exemple d'arbre généalogique – Édité 🚨 Personne Kennedy, John Fitzgerald ? 🗖 🛄 |   | <u> </u>                                          |            |
|------------|-----------|----------------------------|--------------------------------------------------------------------------------------|---|---------------------------------------------------|------------|
|            |           | Apercu                     | Kennedy, Joseph Patrick                                                              | 9 | Chercher                                          | 202        |
|            |           |                            | NO.06.1000 10.11.1000                                                                |   | Grouper par Nom \$                                |            |
| ÉDITION    | **        | Interactif                 | Notes Ajouter une note                                                               |   | Kennedy                                           |            |
|            |           |                            | / Texte Date                                                                         | • | Kennedy, Andrew                                   |            |
| 8          | 2         | Personnes<br>119 personnes | Aucune note n'a été ajoutée jusqu'à présent                                          |   | Kennedy, Arabella                                 | 4          |
| BRAPHIQUES | Ø         | Familles                   |                                                                                      |   | 1956                                              |            |
|            | 0         | Lieux                      | Sources citées                                                                       | • | 04.06.1963                                        | <u>1</u> 1 |
|            | V         | 55 Lieux                   | Titre de la source Référence/C Notes de la c Évaluation de la ci                     | • | Kennedy, David Anthony                            | 4          |
| VUES       | <u>n</u>  | Sources<br>1 Source        | Aucune source n'a été ajoutée jusqu'à présent                                        |   | Kennedy, Douglas Harriman                         |            |
|            | $\oslash$ | Tâches<br>0 Tâches         | Résultats des tests ADN 💿                                                            |   | 24.03.1967<br>Kennedy, Edward Moore<br>22.02.1932 | Ŷ          |
| RAPPORTS   |           | Médias                     | Itre Date                                                                            |   | Kennedy Jr., Edward More                          | 4          |
|            |           | 42 Medias                  | FamilyTreeDNA Y-DNA Y-12 Marker Test                                                 |   | 26.09.1961                                        |            |
|            | ⊫         | Modifications              |                                                                                      | K | JUL 1921                                          | ę          |
| LISTES     |           | FamilySearch               | Partenaire :                                                                         | • | Kennedy, Frances Benedict                         | ę          |
|            | Mer.      | 105 Résultats              | Bouvier, Jacqueline<br>(Kennedy) Kennedy Archelle Republic Caroline Kennedy Ir       |   | Kennedy, Frank                                    | 6          |
| L.         | 7         | Assistant                  | Ajouter un autre partenaire                                                          |   | 1856                                              | 4          |
| UBLICATION | Q         | Chercher/BdD               | Bouvier Kennedy, Ajouter un enfant                                                   | 2 | Kennedy, Jean Ann<br>20.02.1928                   | F          |
|            | æ         | Chorabar/Internet          | Paulus (                                                                             | • | Kennedy, Johanna<br>04.12.1852                    | 4          |
| 🖉 🗶 😵      | j),       | Chercher/Internet          | Contexte Chronogramme Incohérences Carte Histoire universeile Plus                   | - | Kennedy, John Fitzgerald                          |            |

#### 3.8.2. Ajouter des notes à un événement

Pour ajouter une notes à un événement, depuis la vue "Arbre interractif" double-cliquez sur l'événement afin de l'ouvrir, puis cliquez sur "Ajouter une note" ou encore sur la ligne de texte située lorsqu'il n'y a pas encore de notes.

|           | Aperçu                        | < >                                                                                                    | Ŧ Exemple d'arbre généalogique – Édité                                                                                                    | 🚖 Événement Naissance                                                                                                    | ? (                                                                                                    |
|-----------|-------------------------------|----------------------------------------------------------------------------------------------------|----------------------------------------------------------------------------------------------------|----------------------------------------------------------------------------------------------------|----------------------------------------------------------------------------------------------------|
| ¥         | Interactif                    | mealas                                                                                                    |                                                                                                    |                                                                                                    |                                                                                                    |
| 1         | Personnes<br>119 personnes    |                                                                                                    |                                                                                                    |                                                                                                    |                                                                                                    |
| Ø         | Familles<br>40 Familles       | Ajouter des médias                                                                                                    |                                                                                                    |                                                                                                    |                                                                                                    |
| Ŷ         | Lieux<br>55 Lieux             | Notes Ajouter une note                                                                                                    |                                                                                                    |                                                                                                    |                                                                                                    |
| đ         | Sources<br>1 Source           | ∉ Texte                                                                                                    |                                                                                                    |                                                                                                    | Date                                                                                                    |
| $\oslash$ | Tâches<br>0 Tâches            | Aucune note n'a été ajoutée jusqu'à présent                                                                                                    |                                                                                                    |                                                                                                    |                                                                                                    |
|           | Médias                        | Sources citées                                                                                                    |                                                                                                    |                                                                                                    |                                                                                                    |
| -         | 42 Medias                     | 🛷 🖾 Titre de la source                                                                                                    | Référence/                                                                                                    | Comme Notes de la citation                                                                                                    | Évaluation de la citation                                                                                                    |
| ≣         | Modifications                 | Aucune source n'a été ajoutée jusqu'à présent                                                                                                    |                                                                                                    |                                                                                                    |                                                                                                    |
| ₩         | FamilySearch<br>105 Résultats | Dates de création et de modific                                                                                                    | cation                                                                                                    |                                                                                                    |                                                                                                    |
| 7         | Assistant                     | Modifié le 1 octobre 2013 à 14:18                                                                                                    |                                                                                                    |                                                                                                    |                                                                                                    |
| Q         | Chercher/BdD                  | Tâches                                                                                                    |                                                                                                    |                                                                                                    |                                                                                                    |
| ø         | Chercher/Internet             | √ → Titre                                                                                                    |                                                                                                    |                                                                                                    | Date                                                                                                    |
|           |                               | Aucune tâche n'a été ajoutée jusqu'à présent                                                                                                    |                                                                                                    |                                                                                                    |                                                                                                    |
|           | Auteur                        |                                                                                                    | A. Z. ~                                                                                                    |                                                                                                    |                                                                                                    |
|           |                               | <ul> <li>Aperçu</li> <li>Interactif</li> <li>Interactif</li> <li>Personnes</li> <li>19 personnes</li> <li>Saurae</li> <li>Sucres</li> <li>Sucres</li> <li>Tachas</li> <li>Adolantias</li> <li>Medias</li> <li>Medias</li> <li>Modifications</li> <li>Saurae</li> <li>Modifications</li> <li>Saurae</li> <li>Modifications</li> <li>Saurae</li> <li>Chercher/BdD</li> <li>Chercher/Internet</li> <li>Auteur</li> </ul> | Aperçu   Interactif   Personnes   Personnes   Parsonnes   Parsonnes   < | Aperçu   Interactif   Interactif   Image: Personnes   Image: Personnes | Aperqu   Interactif   Interactif   Image: Personnes   Image: Personnes |

#### 3.8.3. Ajouter des notes à une source

Sélectionnez "Sources" dans le menu de sélection des fonctions et choisissez la source que vous souhaitez éditer dans la colonne affichée sur la droite. Descendez un peu et cliquez sur "Ajouter une note" en face de la rubrique "Notes" ou cliquez sur la ligne située juste sous la dernière note ou sous la barre de libellé des notes, s'il n'y en a pas.

|            |          |                               | < >                   | 두 Exemple d'arbre généalog            | ique – Édité    | Source The I | Dallas Times Herald | ? | 0 |     |                   | ۲                                   |   |
|------------|----------|-------------------------------|-----------------------|---------------------------------------|-----------------|--------------|---------------------|---|---|-----|-------------------|-------------------------------------|---|
|            |          | Anercu                        | ★ Événeme<br>à Dallas | ents : Décès de Kennedy, John Fitzge  | erald           | 0 notes      | Informations:       |   |   |     | Q Cherche         | er                                  | ŝ |
| 0          |          | npeige                        | a Dallas              |                                       |                 |              | Principale          |   |   |     | С                 | lasser par Titre 🗘                  |   |
|            | ¥        | Interactif                    | Médias (              | 0                                     | É               | tiquettes    |                     |   |   |     | The Dal 22.11.196 | las Times Herald<br>3 William Allen |   |
|            | •        | Personnes                     | POSTORIAT DE          |                                       |                 | √ Étiquette  |                     |   | ^ |     |                   |                                     |   |
|            | -        | 119 personnes                 | CONNELLY S            |                                       |                 | 🗌 🛷 Importan | t                   |   |   |     |                   |                                     |   |
| IQUES      | Q        | Familles                      | 3                     |                                       |                 | Incomple     | te                  |   |   |     |                   |                                     |   |
|            |          | 40 Pamiles                    | The Dallaes           | s Herald                              |                 | Notewort     | hy                  |   |   |     |                   |                                     |   |
| ୭)         | Q        | 55 Lieux                      |                       |                                       |                 | Privé        |                     |   |   |     |                   |                                     |   |
| JES        | P        | Sources<br>1 Source           |                       |                                       |                 |              |                     |   |   | 1   |                   |                                     |   |
|            | 0        | Tâches                        | Notes /               | Ajouter une note                      |                 |              |                     |   |   |     |                   |                                     |   |
|            | O        | 0 Tâches                      | # Texte               |                                       |                 |              | Date                |   |   |     |                   |                                     |   |
| PORTS      | <b>.</b> | Médias<br>42 Medias           | Aucune note i         | n'a été ajoutée jusqu'à présent       |                 |              |                     |   |   |     |                   |                                     |   |
|            |          |                               | Tâches                |                                       |                 |              |                     |   |   |     |                   |                                     |   |
|            | E        | Modifications                 | √ → Titre             | 2                                     |                 |              | Date                |   |   |     |                   |                                     |   |
| STES       | ÷        | FamilySearch<br>105 Résultats | Aucune tâche          | n'a été ajoutée jusqu'à présent       |                 |              | Bato                |   |   |     |                   |                                     |   |
| <u>1</u> ) | 7        | Assistant                     | Deter de              | - for the second second second        |                 |              |                     |   |   |     |                   |                                     |   |
| ICATION    | 0        | Chercher/BdD                  | Dates de              | creation et de modificat              | ion             |              |                     |   |   |     |                   |                                     |   |
|            | ~        | onerenenbab                   | Créé le 27 sej        | ptembre 2013 à 11:27, modifié le 17 d | ctobre 2013 à 1 | 11:32        |                     |   |   | - 1 |                   |                                     |   |
| , e        | ø        | Chercher/Internet             | ÷                     | +                                     | -               |              | ». v.               |   | ( |     |                   |                                     |   |

### 3.8.4. Ajouter des notes à un lieu

Sélectionnez "Lieux" dans le menu de sélection des fonctions et choisissez la source que vous souhaitez éditer dans la colonne affichée sur la droite. Descendez un peu et cliquez sur "Ajouter une note" en face de la rubrique "Notes" ou cliquez sur la ligne située juste sous la dernière note ou sous la barre de libellé des notes, s'il n'y en a pas.

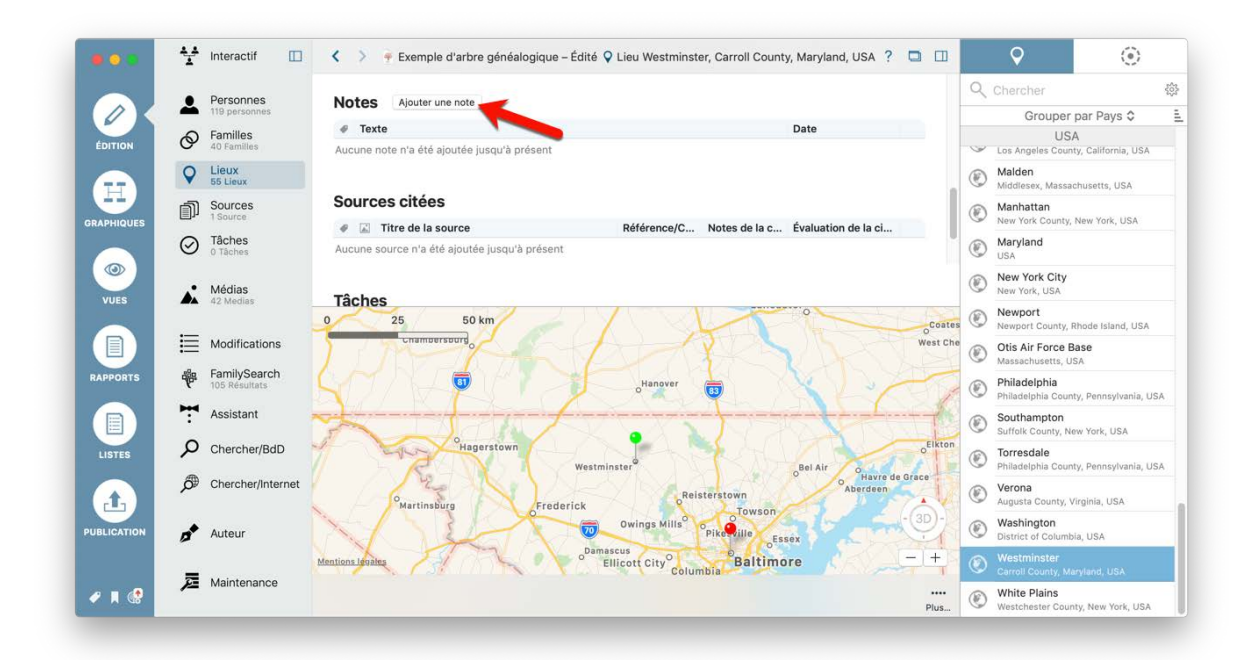

# 3.9. Ajouter des citations de source

Utilisez les citations de source pour mémoriser des informations que vous avez trouvées dans des articles de journaux et des livres, des émissions de radio et de télévision, sur Internet ou dans d'autres documents relatifs à des personnes et à leur famille, à des événements ou à des lieux.

# **3.9.1.** Ajouter une citation de source à une personne ou a une famille

Le moyen le plus rapide d'ajouter des citations de source à une personne ou à une famille est de l'éditer dans l'arbre interactif :

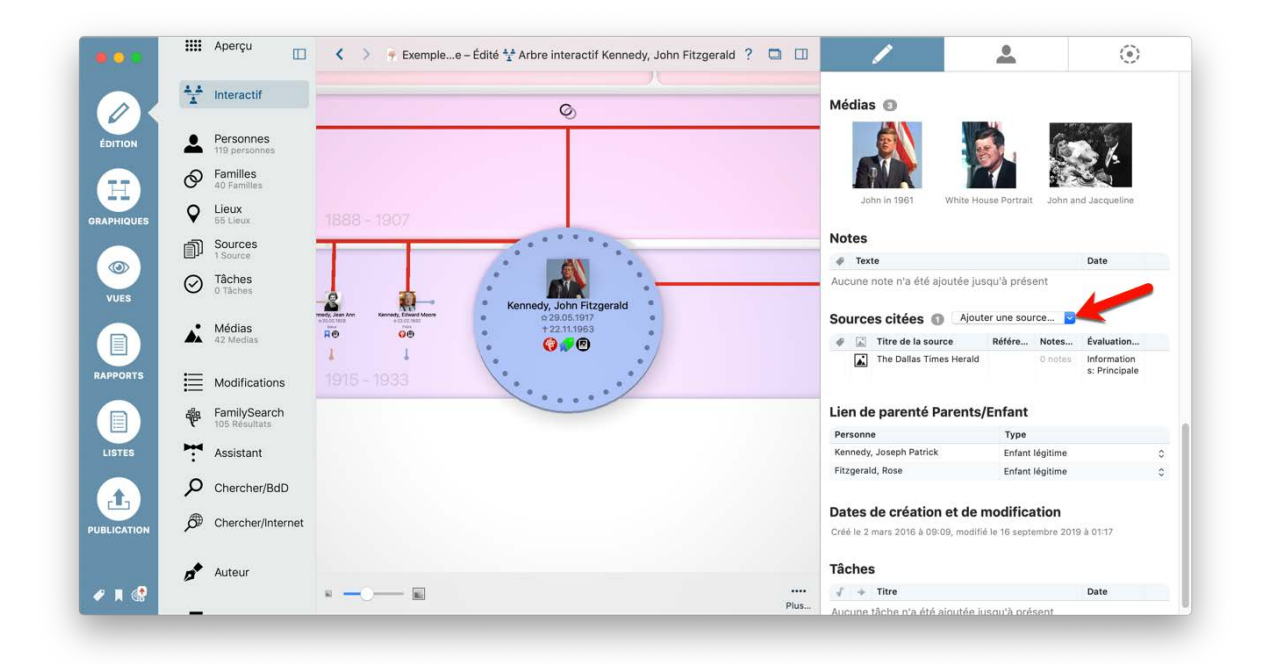

Vous pouvez également ajouter des citations de source dans la vue détaillée d'une personne ou d'une famille :

|                |           | Aperçu                        | K > ÷ Exemple d'ar                       | bre généalogique – É             | dité 💄 Personne Ker | nnedy, Joh | nn Fitzgerald 🛛 ? 🗖 🗌       | 0   | <b>≜</b> ⊙                                | >            |
|----------------|-----------|-------------------------------|------------------------------------------|----------------------------------|---------------------|------------|-----------------------------|-----|-------------------------------------------|--------------|
|                | 4         | Interactif                    | Kennedy, Joseph Patrick                  |                                  |                     | P          | Fitzgerald, Rose            | 9   | Chercher                                  | 100          |
|                |           |                               | 1 00.08.1868 1 18.11.1868                |                                  |                     | E2400      |                             | -   | Grouper par Nom \$                        |              |
| ÉDITION        |           | Personnes                     |                                          |                                  |                     |            |                             |     | Kennedy                                   |              |
|                | æ         | Familles                      | Sources citées () Ajou                   | iter une source 🔽                |                     |            |                             |     | Kennedy, Andrew                           |              |
| $(\mathbf{H})$ | G         | 40 Familles                   | 🛷 📓 Titre de la source                   |                                  | Référence/C Notes   | de la c    | Évaluation de la ci         |     | 1850                                      |              |
| GRAPHIQUES     | Ŷ         | Lieux<br>55 Lieux             | The Dallas Times Herald                  |                                  | 0 note              | 15         | Informations:<br>Principale | •   | Kennedy, Arabella<br>1956                 | ÷            |
|                | đ         | Sources<br>1 Source           |                                          |                                  |                     |            |                             | •   | Kennedy, Christopher George<br>04.06.1963 | е            |
|                | $\oslash$ | Tâches<br>0 Tâches            | Résultats des tests AD                   | N 🕕                              |                     |            |                             | •   | Kennedy, David Anthony<br>1954            | ÷            |
| VUES           |           | Módias                        | I Titre                                  | 14 V-12 Marker Test              |                     |            | Date                        | . • | Kennedy, Douglas Harriman<br>24.03.1967   |              |
|                | <b>A</b>  | 42 Medias                     | Panny reeding 1-bi                       | AA 1-12 Marker 1650              |                     |            |                             |     | Kennedy, Edward Moore<br>22.02.1932       | ÷            |
| RAPPORTS       | ≣         | Modifications                 | Personnes associées                      |                                  |                     |            |                             | •   | Kennedy Jr., Edward More<br>26.09.1961    | ÷            |
|                | 咿         | FamilySearch<br>105 Résultats | Type<br>Aucune personne associée n'a été | Personne<br>saisie, comme des pa | / Famille           |            | Date                        | 17  | Kennedy, Eunice Mary<br>JUL 1921          | ø            |
| LISTES         | 7         | Assistant                     | Partenaire :                             |                                  |                     |            |                             | •   | Kennedy, Frances Benedict                 | ø            |
|                | Q         | Chercher/BdD                  | Bouvier, Jacqueline<br>(Kennedy)         | Kennedy, Arabella                | Bouvier, C          | Caroline   | Kennedy Jr.,                | •   | Kennedy, Frank                            | ø            |
| PUBLICATION    | ø         | Chercher/Internet             | Ajouter un autre partenaire              | Bouvier Kenner                   | dy, Ajouter un ei   | nfant 🕥    |                             | 2   | Kennedy, Jean Ann<br>20.02.1928           | R            |
|                |           | Auteur                        |                                          | Patrick                          |                     |            |                             | ٠   | Kennedy, Johanna<br>04.12.1852            | Ŷ            |
| 🖉 🖪 🔮          | -         |                               | Contexte Chronogramme Incohérences       | Carte Histoire universe          | lle                 |            | Plu                         |     | Kennedy, John Fitzgerald<br>29.05.1917    | <b>\$</b> \$ |

#### 3.9.2. Ajouter une citation de source à un événement

Pour ajouter une citation de source à un événement, double-cliquez sur l'événement correspondant dans la vue détaillée et cliquez dans la zone de texte de la rubrique "Sources citées" :

|             |           | Aperçu                        |                                                                    | 두 Exemple d'arbre généalogique – Édité 🛛 🥝 | ) Événement familial Mariage |                           | ? 🗆 |
|-------------|-----------|-------------------------------|--------------------------------------------------------------------|--------------------------------------------|------------------------------|---------------------------|-----|
|             | ¥         | Interactif                    |                                                                    |                                            |                              |                           |     |
| ÉDITION     | 2         | Personnes<br>119 personnes    |                                                                    |                                            |                              |                           |     |
|             | Ø         | Familles<br>40 Familles       | Ajouter des médias                                                 |                                            |                              |                           |     |
| GRAPHIQUES  | Q         | Lieux<br>55 Lieux             | Notes                                                              |                                            |                              |                           |     |
|             | D         | Sources<br>1 Source           |                                                                    |                                            |                              | Date                      |     |
| VUES        | $\oslash$ | Tâches<br>0 Tâches            | Aucune note n'a été ajoutée jusqu'à pr                             | ésent                                      |                              |                           |     |
|             |           | Médias                        | Sources citées Ajouter une s                                       | purce                                      |                              |                           |     |
|             |           | 42 Medias                     | 🛷 🖾 Titre de la source                                             | Référence/C                                | Comme Notes de la citation   | Évaluation de la citation |     |
| RAPPORTS    | ≣         | Modifications                 | Aucune source n'a été ajoutée jusqu'à                              | présent                                    |                              |                           |     |
|             | ₩         | FamilySearch<br>105 Résultats | Tâches                                                             |                                            |                              |                           |     |
| LISTES      | 7         | Assistant                     | √ → Titre                                                          |                                            |                              | Date                      |     |
|             | Q         | Chercher/BdD                  | Aucune tâche n'a été ajoutée jusqu'à p                             | résent                                     |                              |                           |     |
| PUBLICATION | ø         | Chercher/Inter                | met Dates de création et de m<br>Modifié le 1 octobre 2013 à 14:18 | odification                                |                              |                           |     |
| ✓ # @       | <b>*</b>  | Auteur                        |                                                                    | Carte Actions Nouvelle                     | tâche                        |                           |     |

### 3.9.3. Ajouter une citation de source à un lieu

Commencez par cliquer sur "Lieux" dans le menu de sélection des fonctions et choisissez le lieu que vous souhaitez modifier dans la colonne de droite. Faites défiler la liste et cliquez dans la zone de texte de la rubrique "Sources citées" :

|             |           | Aperçu                        | < 🗧 🗧 Exemple d'arbre généalogique – Édité 🛇 Lieu Westminster, Carroll County, Maryland, USA ? 📮 🖽 |   | Ŷ                                      | ۲                  |                |
|-------------|-----------|-------------------------------|----------------------------------------------------------------------------------------------------|---|----------------------------------------|--------------------|----------------|
|             | ¥         | Interactif                    | Sources citées Ajouter une source                                                                  | ٩ | Chercher                               |                    | \$ <u>\$</u> } |
|             |           |                               | 🖉 🖾 Titre de la source Référence/C Notes de la c Évaluation de la ci                               |   | Grouper p                              | oar Pays 🗘         | 1              |
| ÉDITION     | 1         | Personnes                     | Aucune source n'a été ajoutée jusqu'à présent                                                      | 9 | USA<br>Dauphin County, Pe              | nnsylvania, USA    |                |
|             | Ø         | Familles<br>40 Familles       |                                                                                                    | ۲ | Los Angeles<br>Los Angeles Count       | /, California, USA |                |
|             | 0         | Lieux                         | Tâches                                                                                             | Ø | Malden                                 |                    |                |
| GRAPHIQUES  | ¥         | 55 Lieux                      | √ → Titre Date                                                                                     | 9 | Middlesex, Massac                      | husetts, USA       |                |
|             | D         | Sources<br>1 Source           | Aucune tâche n'a été ajoutée jusqu'à présent                                                       | ۲ | Manhattan<br>New York County, M        | Vew York, USA      |                |
| VILES       | $\oslash$ | Tâches<br>0 Tâches            |                                                                                                    | ۲ | Maryland<br>USA                        |                    |                |
| VUES        |           | Médias                        | 0 25 50 km                                                                                         | ۲ | New York City<br>New York, USA         |                    |                |
|             |           | 42 Medias                     | Chambersburg                                                                                       | ۲ | Newport<br>Newport County, R           | hode Island, USA   |                |
| RAPPORTS    | ≣         | Modifications                 | S Banover                                                                                          | ۲ | Otis Air Force Ba<br>Massachusetts, US | A A                |                |
|             | ₩         | FamilySearch<br>105 Résultats |                                                                                                    | ۲ | Philadelphia<br>Philadelphia County    | /, Pennsylvania, L | JSA            |
| LISTES      | 7         | Assistant                     | Hagerstown<br>Westminster Bel Air                                                                  | ۲ | Southampton<br>Suffolk County, Net     | w York, USA        |                |
| (fl)        | Q         | Chercher/BdD                  | Martinssurg                                                                                        | ۲ | Torresdale<br>Philadelphia County      | y, Pennsylvania, U | JSA            |
| PUBLICATION | ø         | Chercher/Internet             | Frederick Owings Mills Perkville                                                                   | ۲ | Verona<br>Augusta County, Vi           | rginia, USA        |                |
|             | <b></b>   | Auteur                        | Mantions Jenites o <sup>Damascus</sup> Baltimore <sup>®</sup> o <sup>Dundalk</sup> - +             | ۲ | Washington<br>District of Columbia     | a, USA             |                |
| 🥐 🖪 🕼       | _         |                               | ••••<br>Plus                                                                                       | ۲ | Westminster<br>Carroll County, Mar     | yland, USA         |                |

# 3.10. Créer ou supprimer des tâches manuellement

Les tâches ont été conçues pour vous aider à compléter les informations manquantes dans votre arbre.

Par exemple, considérons que la date de baptême de John F. Kennedy est manquante :

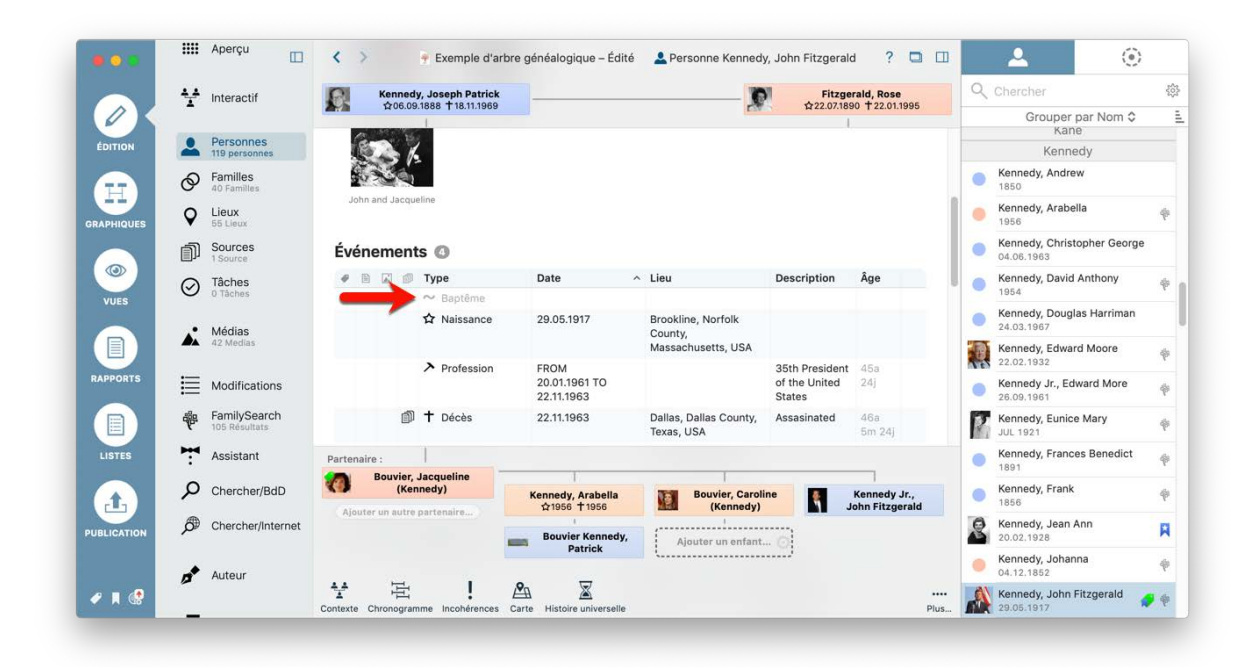

Nous allons manuellement créer une tâche qui va rappeler de rechercher la date de baptême. Pour cela, sélectionnez "Tâches" dans la barre de fonctions et cliquez sur "Ajouter une nouvelle tâche" :

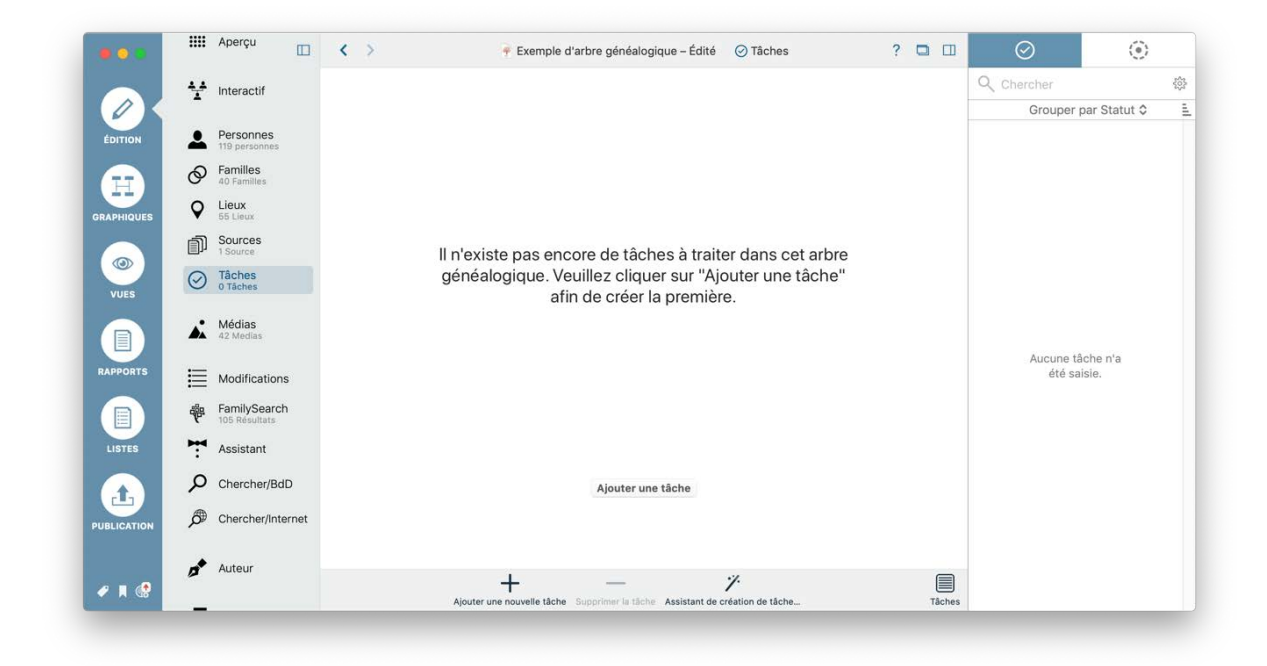

Un formulaire de saisie d'une tâche vierge s'affiche :

|            |                  | Aperçu                        |       | < >                 | 후 Exemple                       | e d'arbre généalog    | gique – Édité | ⊘ Tâches              | ? 🗖 🖽 | $\odot$    | ()          |     |
|------------|------------------|-------------------------------|-------|---------------------|---------------------------------|-----------------------|---------------|-----------------------|-------|------------|-------------|-----|
|            | 4 <sub>ب</sub> 4 | Interactif                    |       |                     |                                 |                       |               |                       |       | Q Chercher |             | 102 |
|            | -                |                               |       |                     |                                 | 0                     |               |                       |       | Grouper p  | ar Statut 🗘 |     |
| ÉDITION    | 1                | Personnes                     |       |                     |                                 | Sans                  | nom           |                       |       | O Ouv      | rert        |     |
|            | Ø                | Familles                      |       |                     |                                 |                       |               |                       |       | Sans nom   |             | 4   |
|            | Ŷ                | Lieux<br>55 Lieux             |       | Information t       | âche                            |                       |               |                       |       |            |             |     |
|            | കി               | Sources                       |       | Titre :             |                                 |                       | Région :      | () Ouvert             | ¢     |            |             |     |
|            | u)               | 1 Source                      |       | Date :              |                                 | 20                    | Priorité :    | ↓ Basse               | \$    |            |             |     |
| VUES       | $\odot$          | Tâches<br>1 Tâche             |       |                     |                                 |                       | Type :        | Recherche approfondie | \$    |            |             |     |
|            | <b>.</b>         | Médias<br>42 Medias           |       | Entrées asso        | ciées                           |                       |               |                       |       |            |             |     |
| APPORTS    | ≣                | Modification                  | s     | *                   | on<br>Icune entrée n'a été asse | ociée à cette liste d | es tâches.    |                       |       |            |             |     |
|            | ₩                | FamilySearch<br>105 Résultats | r     |                     |                                 |                       |               |                       |       |            |             |     |
| LISTES     | -                | Assistant                     |       | Texte               |                                 |                       |               |                       |       |            |             |     |
|            | ò                | Chercher/Bd                   | D     | Aucun texte n'a été | saisi jusqu'à présent           |                       |               |                       |       |            |             |     |
| JBLICATION | ø                | Chercher/Inte                 | ernet |                     |                                 |                       |               |                       |       |            |             |     |
|            |                  | Auteur                        |       |                     | -1                              |                       |               | Z                     |       |            |             |     |
| 🧷 🔳 🚯      |                  |                               |       |                     | +                               | _                     |               | <i>.</i>              |       |            |             |     |

Puis, remplissez les champs correspondants puis cliquez sur "Ajouter une entrée..." et cherchez l'entrée correspondante. Dans notre exemple "Baptême de John Fitzgerald Kennedy".

|             |           |                     |                 |         | Tous les éléments                                     |                      |                  |       |        |             |               |  |
|-------------|-----------|---------------------|-----------------|---------|-------------------------------------------------------|----------------------|------------------|-------|--------|-------------|---------------|--|
|             |           |                     |                 | ٩       | Chercher                                              | (i)                  |                  |       |        |             |               |  |
|             |           | Aporou              |                 | -       | Classer par Nom \$                                    | <u>L</u>             |                  |       |        |             |               |  |
|             |           | Aberça [            |                 | í       | Caractéristique Couleur dede Kennedy, J               | ohn Fitzgerald       | ⊘ Tâches         | ?     |        | $\odot$     | ()            |  |
|             | ¥         | Interactif          |                 |         | Citation de la source - Sourdy, John Fitzg            | erald à Dallas       |                  |       |        | Q Chercher  |               |  |
| 0           |           | Personnes           |                 |         | Citation de la source - Sourne Kennedy, J             | Iohn Fitzgerald      | (                |       |        | Grouper pa  | ert Statut \$ |  |
| ÉDITION     | -         | 119 personnes       |                 | 4       | Événements : Baptême devier, Caroline à               | New York City        |                  |       |        | Baptême JFK |               |  |
| Ħ           | 0         | 40 Familles         |                 | 1       | Événements : Baptême de Kennedy Jr., Joh              | n Fitzgerald         |                  |       |        |             |               |  |
| BRAPHIQUES  | Q         | Lieux<br>55 Lieux   | Info            | 17      | ABT 1960<br>Événements : Bantême de ly Françes Ben    | adict à Boston       |                  |       |        |             |               |  |
|             | ŋ         | Sources             | Titre :<br>Date | 1       | 22.03.1891                                            | suict a boston       | C Ouvert         |       | \$     |             |               |  |
|             | $\odot$   | Tâches              |                 | *       | Evenements : Bapteme de Kennedy, John a<br>05.01.1854 | Boston               | Recherche approf | ondie | \$     |             |               |  |
| VUES        |           | 1 Mone              |                 | -       | Événamente : Pantême de Konnedu Maruè<br>Annuler      | Ajouter              |                  |       |        |             |               |  |
|             |           | Médias<br>42 Medias | Entr            | rées    | associées Ajouter une entrée                          |                      |                  |       |        |             |               |  |
| RAPPORTS    | :=        | Modifications       | *               | Ø De    | escription                                            |                      |                  |       |        |             |               |  |
|             | :=<br>:#a | FamilySearch        | Jusqu           | l'à pré | sent, aucune entrée n'a été associée à cette l        | iste des tâches.     |                  |       |        |             |               |  |
|             | 7         | 105 Résultats       | Tevi            | e       |                                                       |                      |                  |       |        |             |               |  |
| LISTES      | 7         | Assistant           | Aucu            | n texte | n'a été saisi iusqu'à présent                         |                      |                  |       |        |             |               |  |
|             | Q         | Chercher/BdD        |                 |         |                                                       |                      |                  |       |        |             |               |  |
| PUBLICATION | ø         | Chercher/Interne    | t               |         |                                                       |                      |                  |       |        |             |               |  |
|             |           | Auteur              |                 |         |                                                       |                      |                  |       |        |             |               |  |
| 🖉 🖪 🔮       | -         |                     |                 |         | Aiguter une nouvelle tâche Sunnrimer I                | a tâche Assistant de | "/-              |       | Tâches |             |               |  |

Lorsque vous aurez retrouvé cette date un peu plus tard, vous pouvez ouvrir la fenêtre des Tâches comme décrit plus haut et sélectionner la tâche correspondante, cliquez sur la petite roue dentée en regard de l'événement et sélectionnez "Éditer l'entrée" :

|             |            | Aperçu                     |      | < >                     | 👎 Exemple d'arbre généalogi                   | que – Édité     | ⊘ Tâches              | ? | 0  |       | $\odot$                         | ()          |      |
|-------------|------------|----------------------------|------|-------------------------|-----------------------------------------------|-----------------|-----------------------|---|----|-------|---------------------------------|-------------|------|
|             | ¥          | Interactif                 |      |                         |                                               |                 |                       |   |    |       | Q Chercher                      |             | {\$} |
|             |            |                            |      |                         | Bantôm                                        |                 |                       |   |    |       | Grouper p                       | ar Statut 🗘 | Ē.   |
| ÉDITION     | 1          | Personnes<br>119 personnes |      |                         | Daptem                                        | e Jrk           |                       |   |    |       | O Ouv                           | rert        |      |
|             | Ø          | Familles<br>40 Familles    |      |                         |                                               |                 |                       |   |    |       | <ul> <li>Baptême JFK</li> </ul> |             | 4    |
| GRAPHIQUES  | Ŷ          | Lieux<br>55 Lieux          |      | Information tâc         | che                                           |                 |                       |   |    |       |                                 |             |      |
|             | ഞ          | Sources                    |      | Titre : Baptême JFK     |                                               | Région :        | Ouvert                |   |    | ¢     |                                 |             |      |
|             |            | 1 Source                   |      | Date :                  | 20                                            | Priorité :      | ↓ Basse               |   |    | ÷:    |                                 |             |      |
| VUES        | $\odot$    | 1 Tâche                    |      |                         |                                               | Type :          | Recherche approfondie |   |    | ¢     |                                 |             |      |
|             | <b>.</b>   | Médias<br>42 Medias        |      | Entrées associé         | ées 🚺 Ajouter une entrée                      |                 |                       |   |    |       |                                 |             |      |
| RAPPORTS    | ⊫          | Modifications              |      | *      Description      |                                               |                 |                       |   |    |       |                                 |             |      |
|             |            | FamilySearch               |      | Evenements :            | : Baptême de Kennedy Jr., John Fitzgeral      | 1               |                       |   | C. | É     | diter l'entrée                  |             |      |
|             | ·P.        | 105 Résultats              |      | Tauta                   |                                               |                 |                       |   |    | S     | upprimer l'entree               |             |      |
| LISTES      | 7          | Assistant                  |      | lexte                   |                                               |                 |                       |   |    |       |                                 |             |      |
|             | Q          | Chercher/BdD               | 0    | Aucun texte n'a été sai | isi jusqu'à présent                           |                 |                       |   |    |       |                                 |             |      |
| PUBLICATION | ø          | Chercher/Inter             | rnet |                         |                                               |                 |                       |   |    |       |                                 |             |      |
| ✓ ■ @       | <i>a</i> * | Auteur                     |      |                         | Ajouter une nouvelle tâche Supprimer la tâche | Assistant de ci | réation de tâche      |   | т  | âches |                                 |             |      |

Vous allez être redirigés directement sur l'entrée considérée où vous pourrez saisir la date :

|        | T       | Interactif                 |                       | Événements :                   | Baptême de              | Kenne            | dy, John Fitzgerald |  |
|--------|---------|----------------------------|-----------------------|--------------------------------|-------------------------|------------------|---------------------|--|
| TION   | 2       | Personnes<br>119 personnes |                       |                                |                         |                  |                     |  |
|        | 0       | Familles<br>40 Familles    | Informatio            | ns sur l'événement             |                         | Étiquette        | es                  |  |
| HIQUES | Ŷ       | Lieux<br>55 Lieux          | Type                  | ~ Baptême                      | ¢                       | √ Étique         | tte                 |  |
|        | ഞ       | Sources                    | Date :                | 19/08/1917                     | 1                       | 🗌 🦪 Im           | portant             |  |
|        | LI]     | 1 Source                   | Description :         |                                |                         | 🗌 🥔 Inc          | complete            |  |
| JES    | $\odot$ | Tâches<br>1 Tâche          | Adresse :             |                                |                         | No               | teworthy            |  |
| PORTS  | *       | Médias<br>42 Medias        | Autorité :<br>Cause : |                                |                         |                  |                     |  |
|        | ≣       | Modifications              | Lieu et coo           | ordonnées Sélectionner un lieu | existant Éditer le lieu | Chercher les coo | rdonnées            |  |
|        | ÷       | FamilySearch               | Lieu :                | Brookline                      | *                       | Latitud          | de : 42° 19' 53" N  |  |
| TES    | -       | Assistant                  | Département :         | Norfolk County                 | v                       | Longit           | ude : 71° 7' 15" W  |  |
|        | :       | Assistant                  | Région :              | Massachusetts                  | *                       |                  |                     |  |
|        | Q       | Chercher/BdD               | Pays :                | USA                            | · •                     |                  |                     |  |
| CATION | ð       | Chercher/Internet          | Noms alternation      | s:                             |                         |                  |                     |  |

Vous pouvez utiliser les flèches de navigation en haut à gauche pour quitter la vue détaillée de la personne et retourner à vos Tâches. Vous devez maintenant indiquer que l'état de la tâche est "Clôturé" :

### 3.11. Créer des tâches avec l'Assistant de tâches

Vous pouvez également rechercher des informations manquantes automatiquement. Pour faire cela, cliquez sur la fonction "Tâches" dans la barre de fonctions et sélectionnez "Assistant de création de tâche":

|             | IIII Aperç            |                  | < >                   | Créer des tâches automatiques                                                                                         | ?    |   | $\odot$     | (e)         |     |
|-------------|-----------------------|------------------|-----------------------|----------------------------------------------------------------------------------------------------|------|---|-------------|-------------|-----|
|             |                       |                  |                       | Veuillez sélectionner parmi les rubriques ci-dessous celles qui vont servir à                                         |      |   | Q Chercher  |             | şçş |
|             | 🛃 Intera              | tif              |                       | créer des tâches automatisées relatives aux personnes ou aux familles dont<br>les entrées suivantes sont manquantes : |      |   | Grouper pa  | ar Statut 🗘 | i.  |
| ÉDITION     |                       |                  |                       | V La nom de la narconna art manquiant                                                                                 |      |   | O Ouv       | ert         |     |
|             | Perso<br>119 per      | ines<br>ionnes   |                       | Le date de naissance est manquante                                                                                    |      |   | Baptême JFK |             | 4   |
| (H)         | Famille<br>40 Famille | IS<br>Iles       |                       | La date de baptême est manquante                                                                                      |      |   |             |             |     |
| GRAPHIQUES  | O Lieux               |                  | Information           | La date de décès est manquante                                                                                        |      |   |             |             |     |
|             | ♥ 55 Lieu             | C.               | Titre : Baptême       | La date de mariage est manquante                                                                                      |      | 0 |             |             |     |
|             | Sourc<br>1 Sourc      | 9 <b>S</b>       | Date :                |                                                                                                    | ndie | ÷ |             |             |     |
| VUES        | O Tâche<br>1 Tâche    | 5                |                       | Annuler Créer                                                                                                    | laio |   |             |             |     |
|             | <b>↓</b> ● Média      | 5                | Entrées assoc         | iées O                                                                                                    |      |   |             |             |     |
| RAPPORTS    | 42 Med                | as               | * 🖉 Description       | 1                                                                                                    |      |   |             |             |     |
|             | Hodif                 | cations          | Événement:            | s : Baptême de Kennedy, John Fitzgerald à Brookline                                                                   |      |   |             |             |     |
| LISTES      | Family<br>105 Ref     | Search<br>ultats | Texte                 |                                                                                                    |      |   |             |             |     |
|             | Assist                | ant              | Aucun texte n'a été s | saísi jusqu'à présent                                                                                                 |      |   |             |             |     |
| 1           | P Cherc               | ner/BdD          |                       |                                                                                                    |      |   |             |             |     |
| PUBLICATION | Cherc                 | ner/Internet     |                       |                                                                                                    |      |   |             |             |     |
| 🖉 🛪 🚷       | 📌 Auteu               |                  |                       | + - "                                                                                                    |      |   |             |             |     |

Vous pouvez maintenant choisir les tâches que vous souhaitez créer automatiquement.

L'assistant va maintenant automatiquement créer une tâche pour chacune des informations manquantes :

|             |          | Aperçu                     | < 🗧 🗧 Exempl Édité 🥑 Tâches Aucune date            | de naissance pour la       | personne « Smith, Amanda » ?                              |        |      | $\oslash$           | ()               |         |
|-------------|----------|----------------------------|----------------------------------------------------|----------------------------|-----------------------------------------------------------|--------|------|---------------------|------------------|---------|
| ÉDITION     | ¥        | Interactif                 | Aucune date de naissance po                        | our la person              | ne « Smith, Amanda                                        | »      | Q CI | Grouper par<br>Ouve | r Statut ≎<br>rt | ()<br>1 |
|             | 1        | Personnes<br>119 personnes |                                                    |                            |                                                           |        |      | ucune date dVi      | irginia Joan »   | +       |
| GRAPHIQUES  | 0        | Familles<br>40 Familles    | Information tâche                                  |                            |                                                           |        | () A | ucune date drk      | e, Charles »     | ->      |
|             | •        | Lieux<br>55 Lieux          | Titre : Aucune date de naissance pour la perso     | Région :<br>Priorité :     | Ouvert                                                    | •      | () A | ucune date dfi      | eld, John T. »   | -       |
|             | <b>D</b> | Sources<br>1 Source        | Date . [26]                                        | Type :                     | <ul> <li>Moyenne</li> <li>Événements manquants</li> </ul> | 0      | () A | ucune date dra      | ild, John F. »   | +       |
| VUES        | $\odot$  | 65 Táches                  |                                                    |                            |                                                           |        | () A | ucune date dar      | ry Augusta »     | +       |
|             |          | Médias<br>42 Medias        | Entrées associées 🛈                                |                            |                                                           |        | () A | ucune date dne      | e, Laurence »    | +       |
| RAPPORTS    | ⊨        | Modifications              | Personne Smith, Amanda                             |                            |                                                           |        | () A | ucune date dC       | hristopher »     | ->      |
|             |          | FamilySearch               | -                                                  |                            |                                                           |        | () A | ucune date dw       | ford, Robin »    | ->      |
| LISTES      | -        | Assistant                  | IEXTE<br>Aucun texte n'a été saisi jusqu'à présent |                            |                                                           |        | () A | ucune date dfo      | ord, Sydney »    | ->      |
|             | م        | Chercher/BdD               |                                                    |                            |                                                           |        | () • | ucune date dor      | rd, Victoria »   | +       |
| PUBLICATION | ø        | Chercher/Internet          |                                                    |                            |                                                           |        | () A | ucune date dy,      | Humphrey »       | +       |
|             |          |                            | 1                                                  | _                          | •%                                                        |        | () A | ucune date div      | er, Timothy »    | ->      |
| 🖉 🗏 🔮       | 13*      | Auteur                     | Ajouter une nouvelle tâche Supprime                | er la tâche Assistant de c | réation de tâche                                          | Tâches | 0 •  |                     |                  | -       |

# 3.12. Ouvrir la vue courante dans une nouvelle fenêtre

Cliquez ici pour ouvrir la vue courante dans une nouvelle fenêtre :

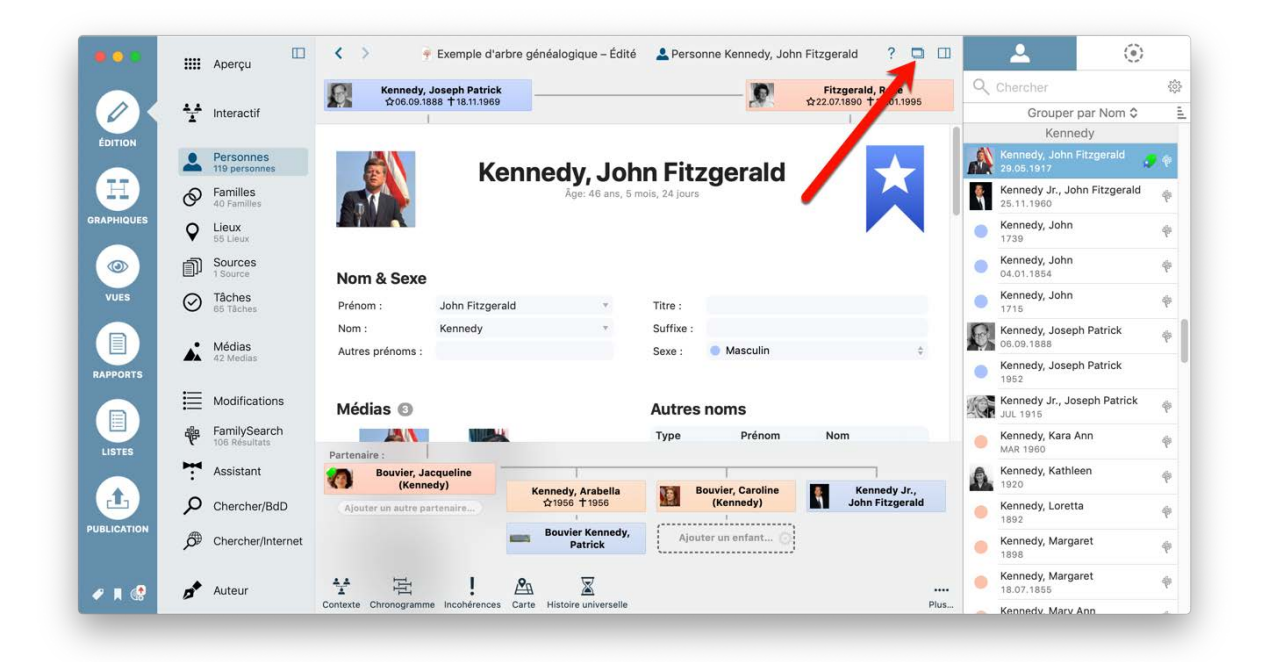

# 3.13. Utilisation des favoris

Vous pouvez ajouter des signets aux personnes, aux familles, aux sources et aux médias que vous utilisez fréquemment. De cette façon, ils pourront être consultés en un seul clic via le menu Signets.

### 3.13.1. Ajouter et supprimer des favoris

Mettez en favoris des personnes, des familles, des sources ou des fichiers médias depuis l'arbre interactif ou depuis la vue détaillée en les cliquant avec le bouton droit de la souris et en sélectionnant "Ajouter aux favoris".

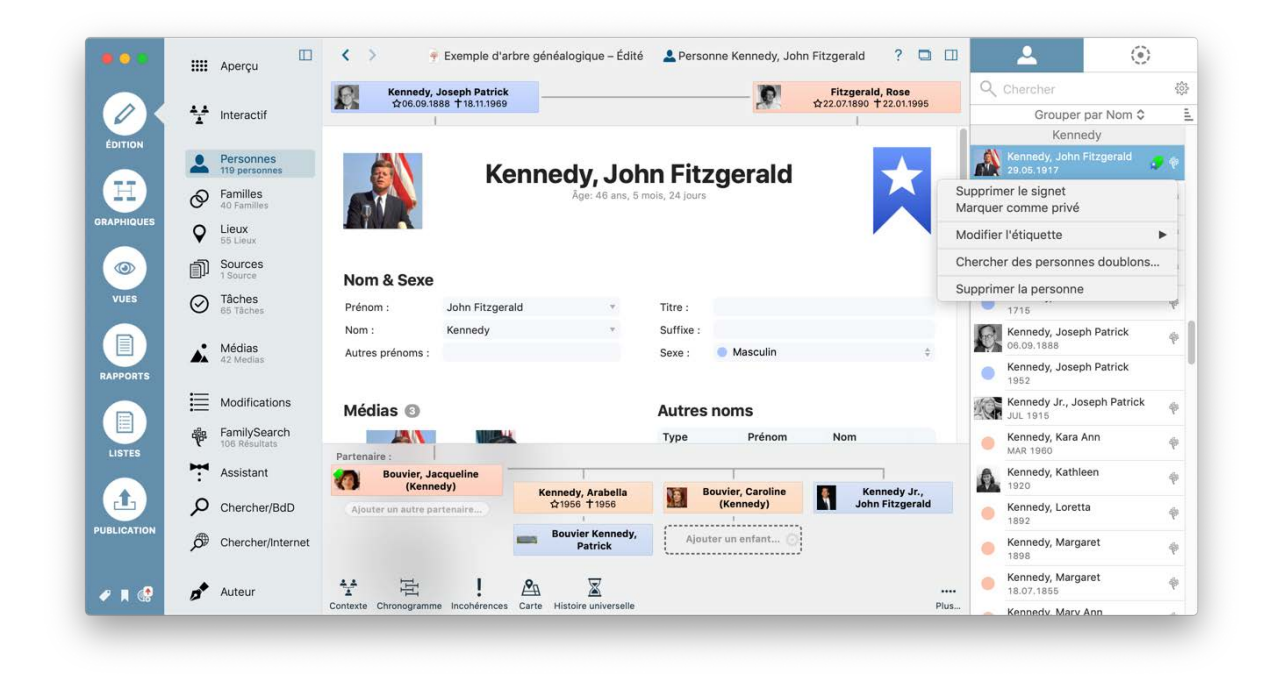

Suivez les mêmes étapes pour les supprimer des favoris.

#### 3.13.2. Gestion des favoris

Cliquez sur le symbole favori situé dans le coin inférieur gauche de la fenêtre de l'application pour ajouter et supprimer des favoris.

|          | IIII Aperçu                                       | □ < >                        | 👎 Exemple d'a                                     | rbre généalogique – Édité   | 💄 Personne Kennedy, John | Fitzgerald ? 🗖 🗔                             | <b>_</b> (6                             | )   |
|----------|---------------------------------------------------|------------------------------|---------------------------------------------------|-----------------------------|--------------------------|----------------------------------------------|-----------------------------------------|-----|
|          |                                                   | Ki Ki                        | ennedy, Joseph Patrick<br>06.09.1888 + 18.11.1969 |                             | <u>N</u>                 | Fitzgerald, Rose<br>☆22.07.1890 + 22.01.1995 | Q. Chercher                             | ŝ   |
| 0        | Interactif                                        |                              | 1                                                 |                             |                          | 1                                            | Grouper par Nom C                       | 2   |
| ÉDITION  |                                                   |                              |                                                   |                             |                          |                                              | Kennedy                                 |     |
|          | Personnes<br>119 personnes                        |                              | Ν Κε                                              | ennedy. Joh                 | n Fitzgerald             |                                              | 29.05.1917                              | 1.  |
| H        | Familles<br>40 Familles                           |                              |                                                   | Åge: 46 ans, 5 r            | nois, 24 jours           |                                              | Kennedy Jr., John Fitzgeral             | d 🜵 |
| RAPHIQUE | ES Q Lieux<br>55 Lieux                            |                              |                                                   |                             |                          |                                              | Kennedy, John<br>1739                   | ÷   |
| ۲        | Sources<br>1 Source                               | Nom &                        | Sexe                                              |                             |                          |                                              | Kennedy, John<br>04.01.1854             | φ   |
| VUES     | O Tâches<br>65 Tâches                             | Prénom :                     | John Fitzger                                      | ald *                       | Titre :                  |                                              | Kennedy, John<br>1715                   | ÷   |
|          | Médias                                            | Nom :                        | Kennedy                                           |                             | Suffixe :                |                                              | Kennedy, Joseph Patrick<br>06.09.1888   | ÷   |
| RAPPORTS | 42 Medias                                         | Autos pre                    |                                                   |                             |                          |                                              | Kennedy, Joseph Patrick<br>1952         |     |
|          | Personnes (1)                                     |                              | 0                                                 |                             | Autres noms              |                                              | Kennedy Jr., Joseph Patrick<br>JUL 1915 | ĸ ∲ |
| LIST     | Kennedy, John Fitzg<br>Éditer les signets des per | erald (29.05.1917)<br>sonnes |                                                   |                             | Type Prénom              | Nom                                          | Kennedy, Kara Ann<br>MAR 1960           | ÷   |
|          | ▲ Familles (0)<br>Éditer les signets des fan      | nilles                       | vier, Jacqueline<br>(Kennedy)                     | Kannady Araballa            | Bouvier Caroline         | Kennedy Ir                                   | Kennedy, Kathleen                       | ÷   |
| 4        | D Sources (0)                                     |                              | utre partenaire                                   | ☆1956 <b>†</b> 1956         | (Kennedy)                | John Fitzgerald                              | Kennedy, Loretta                        | ÷   |
| UBLIC    | Éditer les signets des sou                        | Irces                        | -                                                 | Bouvier Kennedy,<br>Patrick | Ajouter un enfant 🕥      |                                              | Kennedy, Margaret                       | φ   |
|          | Éditer les signets des mé                         | dias                         | <b>吉</b> !                                        | <b>A</b> 🛛                  |                          |                                              | Kennedy, Margaret                       | ÷   |
| A G      | ° /                                               | Contexte Chro                | enogramme Incohérences                            | Carte Histoire universelle  |                          | Plus                                         | Kennedy, Mary Ann                       | - 2 |

Pour mettre une personne en favoris, cliquez sur "Éditer les favoris". La fenêtre "Gestion des favoris" s'affiche :

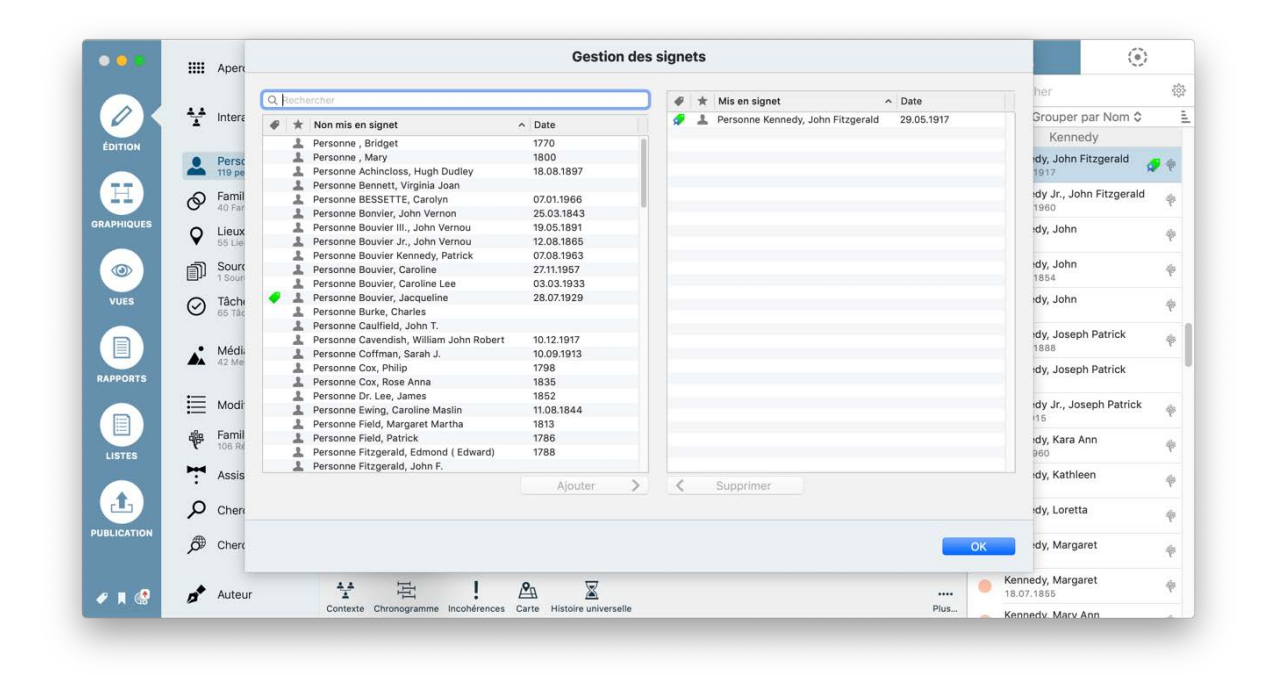

Sélectionnez la personne que vous souhaitez mettre en favori dans la liste déroulante située à gauche et ajoutez-la à vos favoris en double-cliquant dessus. La colonne de droite affiche tous les favoris que vous avez déjà ajoutés.

Pour supprimer un favori de de la liste, double-cliquez-le dans la colonne de droite.

Suivez la même procédure pour les familles, les sources et les médias mis en favoris.

#### 3.13.3. Sélectionner des favoris

Pour afficher les personnes, les familles, les sources et les médias ajoutés aux favoris, cliquez sur l'icône du symbole favori situé dans le coin inférieur gauche de la fenêtre de l'application et sélectionnez l'élément que vous souhaitez afficher :

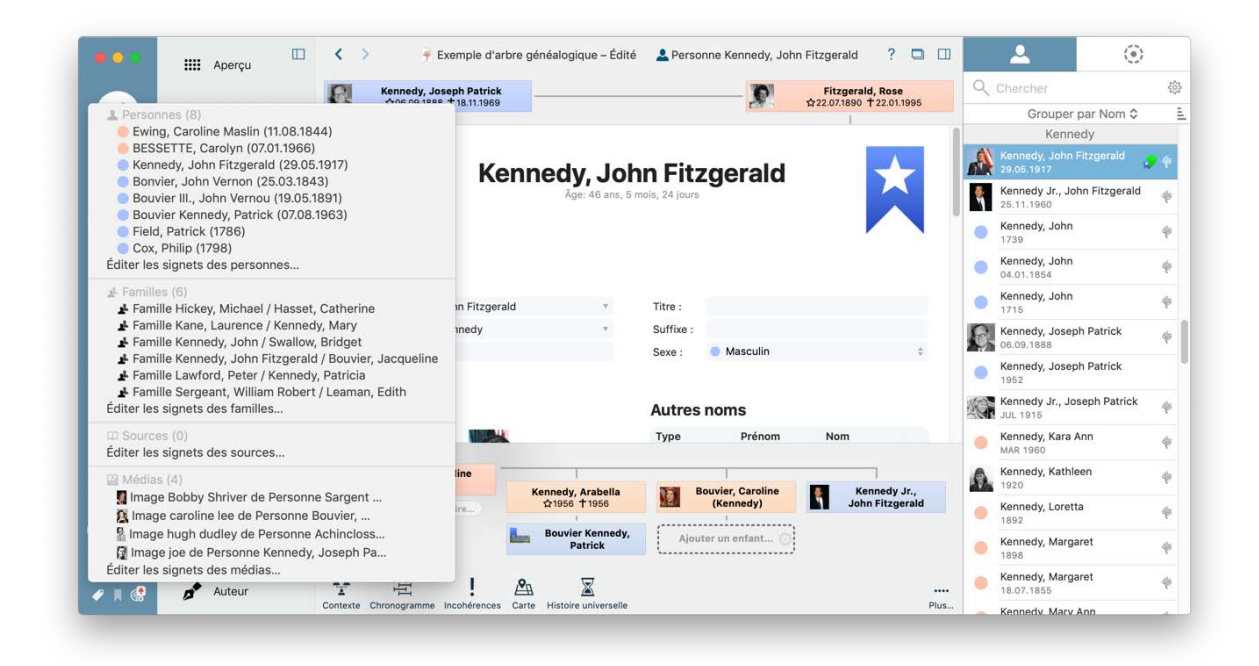

### 3.14. Calculer et masquer la numérotation Sosa

La numérotation Sosa est un système de numérotation généalogique destiné à afficher les relations existantes entre une personne et ses ancêtres dans un arbre généalogique. Le numéro Sosa est assigné en fonction de la position de la personne dans l'arbre généalogique.

Par exemple : la personne de référence a le numéro 1. Le père a le numéro 2 et la mère le numéro 3. Le grand-père paternel a le numéro 4 etc.

Commencez par sélectionner la personne que vous souhaitez utiliser comme référence pour le calcul – et qui aura le numéro 1. Ouvrez la vue détaillée de cette personne :

|          |          | Aperçu                        | <>                          | F Exemple d'arbre                 | généalogique – Édité     | Le Personne Kennedy, John Fitzgerald                                | ? 🗆 🗆                       | -             | 2 ©                                 | >     |
|----------|----------|-------------------------------|-----------------------------|-----------------------------------|--------------------------|---------------------------------------------------------------------|-----------------------------|---------------|-------------------------------------|-------|
|          |          |                               | Kennedy, .<br>106.09.18     | loseph Patrick<br>88 † 18.11.1969 |                          | D 6220                                                              | 7.1890 + 22.01.1995         | Q, Che        | rcher                               | 4     |
| 0        | Υ.       | Interactif                    | 1                           |                                   |                          |                                                                     | 1                           |               | Grouper par Nom \$                  |       |
| DITION   |          |                               | and the second second       |                                   |                          |                                                                     | -                           | -             | Kennedy                             |       |
|          | 1        | Personnes<br>110 personnes    |                             | Ken                               | nedy. Joh                | n Fitzgerald                                                        |                             | 28.0          | nedy, John Fitzgerald<br>6.1917     | 4 4   |
|          | Ø        | Familles<br>40 Families       |                             |                                   | Åge: 46 ans, 5 r         | nois, 24 jours                                                      |                             | Ken 25.1      | nedy Jr., John Fitzgerald<br>1.1980 | 1 - Q |
| HIQUES   | Q        | Lieux<br>65 Lieux             |                             |                                   |                          |                                                                     |                             | Ken     173   | nedy, John<br>9                     | . 9   |
| ۵)       | đ        | Sources<br>1 Source           | Nom & Sexe                  |                                   |                          |                                                                     |                             | Ken<br>04.0   | nedy, John<br>1.1854                | Ŷ     |
| UES      | $\odot$  | Tâches<br>65 Tâches           | Prénom : J                  | ohn Fitzgerald                    | *                        | Titre :                                                             |                             | • Ken<br>1711 | nedy, John<br>I                     | - 9   |
|          |          | Médiae                        | Nom : K                     | ennedy                            | *                        | Suffixe :                                                           |                             | Ken os.o      | nedy, Joseph Patrick<br>9.1888      | 9     |
| PORTS    | <b>*</b> | 42 Medias                     | Autres prénoms :            |                                   |                          | Sexe : O Masculin                                                   | \$                          | • Ken<br>195: | nedy, Joseph Patrick                |       |
|          | ≣        | Modifications                 | Médias 💿                    |                                   |                          | Ajouter une nouvelle personne                                       |                             | Ken JUL       | nedy Jr., Joseph Patrick<br>1915    | 9     |
|          | ÷        | FamilySearch<br>106 Résultats | A                           |                                   |                          | Supprimer la personne                                               | ,                           | . Ken         | nedy, Kara Ann                      | 4     |
|          | 7        | Assistant                     | Partenaire : Bouvier, Jacqu | Jeline                            |                          | Définir comme personne de référence<br>Retirer des signets          |                             | 6 Ken         | nedy, Kathleen                      | 1     |
| <u>t</u> | Q        | Chercher/BdD                  | Alouter un autre parte      | Kennedy,<br>☆1956                 | Arabella<br>† 1956       | Chercher les personnes doublons                                     | Bouvier Kennedy,<br>Patrick | . Ken         | nedy, Loretta                       |       |
| ICATION  | ø        | Chercher/Internet             |                             | Ajo<br>un en                      | uter O                   | Afficher les numéros de référence                                   | -                           | Ken           | c<br>nedy, Margaret                 | - 1   |
|          |          | Auteur                        | ** 5                        | 1 .00                             |                          | Calculer la numerotation Sosa<br>Réinitialiser la numérotation Sosa | =                           | Ken<br>18.0   | nedy, Margaret<br>7.1855            | .9    |
|          |          |                               | Contexte Chronopramme       | incohérences Carte Histo          | ire universeile FamilySe | Actions Vues Nouvelle tache Histori                                 | nue des modifications Plus  | Ken           | nedy Mary Ann                       | 1     |

Puis, cliquez sur l'icône du marteau affichée dans la barre inférieure et sélectionnez "Calculer la numérotation Sosa".

Pour supprimer la numérotation Sosa, suivez la même procédure, mais cliquez sur "Réinitialiser la numérotation Sosa".

# 3.15. Saisir des dates approximatives

Si vous ne connaissez pas la date exacte d'une entrée, vous pouvez utiliser les abréviations associées aux dates "approximatives" suivantes :

- Année approximative (exple. ABT 1890) ABT = ABouT = Environ.
- Avant une certaine date (exple. BEF 1891) BEF = BEFore = Avant
- Après une certaine date (exple. AFT 1889) AFT = AFTer = Après
- Entre deux dates (exple. BET 1889 AND 1892) BET = BETween = Entre / AND = Et
- Saisir juste le mois et l'année (exple. 05/2016)
- Saisir juste l'année (exple. 2016)

# 3.16. L'arbre interactif affiche des doublons de personnes ou des personnes translucides

Dans l'arbre interactif, une personne peut apparaître deux fois ou apparaître de façon translucide lorsque l'un des critères suivants est vérifié :

- la personne a été ajoutée à MacFamilyTree plusieurs fois,
- leur famille a été ajoutée plus d'une fois,
- la personne appartient à une famille composée d'un seul parent et d'un seul enfant,
- I'arbre est lié à FamilySearch et la famille de la personne a été ajoutée à FamilySearch plusieurs fois.

# 4. Familles

# 4.1. Que sont les familles et comment sont-elles composées ?

Dans MacFamilyTree, une famille est constituée de deux parents avec un nombre illimité d'enfants, y compris aucun. Vous n'avez pas besoin de saisir les deux parents pour créer une famille. Cela signifie que vous pouvez ajouter des familles sur lesquelles vous n'avez d'information que pour un seul parent :

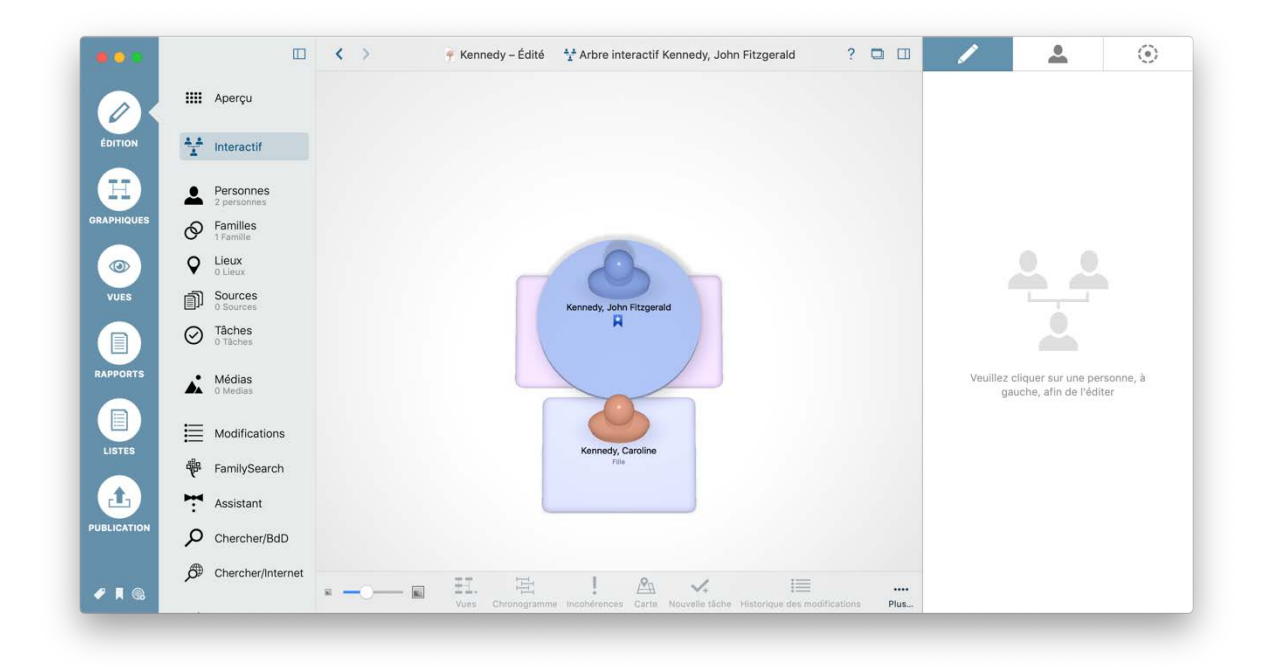

MacFamilyTree crée automatiquement une nouvelle famille lorsque vous ajoutez un partenaire, un enfant ou un parent à une personne donnée.

Nota : Afin de pouvoir saisir des frères et sœurs, les informations concernant les parents sont requises. Si ces informations ne sont pas disponibles, il est recommandé que vous saisissiez le nom des parents comme "Inconnu".

# 4.2. Gérer et supprimer des familles

Vous pouvez visualiser une liste de toutes les familles contenues dans votre arbre dans la rubrique "Édition" à la rubrique "Familles".

Vous pouvez supprimer une famille par un clic droit sur elle ou en pressant la touche Supprimer de votre clavier. La suppression d'une famille ne supprimera pas les personnes associées à cette famille.

# 4.3. Dupliquer des families et les entrées familiales inutiles

Si votre arbre généalogique affiche des informations ou des connexions incorrectes entre des personnes apparentées, vous devez vérifier les entrées doublons dans la rubrique "Familles" :

|            |                     | K > Fixemple d'arbregique avec erreurs               | 🔗 Familie Kennedy, Joseph Patrick / Fitzgerald, Rose ? 📮 🛄                | ତ ତ                                                                           |
|------------|---------------------|------------------------------------------------------|---------------------------------------------------------------------------|-------------------------------------------------------------------------------|
|            | IIII Aperçu         | Kennedy, Patrick Joseph                              | Fitzgerald, John F.                                                       | Q Chercher                                                                    |
| 0          |                     | 1                                                    |                                                                           | Grouper par Nom de conjoint 0                                                 |
| EDITION    | 🕂 Interactif        | Hickey, Mary Augusta<br>† 1923                       | HANNON, Mary Josephine<br>\$31.10.1865 \$\psi.08.1964                     | Kennedy<br>29.11.1958 Kennedy, Kara Ann; Kennedy Jr., Edward M.,              |
|            | Personnes           |                                                      |                                                                           | Kennedy, John Browan, Margaret<br>1738 Kennedy, John                          |
| RAPHIQUES  | Familles            | Kennedy, Joseph                                      | Patrick / Fitzgerald, Rose                                                | Kennedy, John Swallow, Bridget<br>Kennedy, Patrick                            |
|            | C Lieux             |                                                      |                                                                           | Kennedy,Fitzgerald Bouvier, Jacqueline                                        |
| VUES       | Sources             |                                                      |                                                                           | 🛑 Kennedy, Fitzgerald 🛑 Bouvier, Jacqueline 🕡                                 |
|            | O Tâches            | Prénom : Joseph Patrick                              | Prénom : Rose                                                             | Kennedy, Patrick Mrs Kenny, Patrick                                           |
| RAPPORTS   | Médias<br>42 Medias | Nom : Kennedy<br>Autres prénoms :                    | Nom : Fitzgerald      Autres prénoms :                                    | Kennedy, Patrick Murphy, Bridget     Kennedy, Andrew: Kennedy, Mary Ann: Ken. |
|            |                     | Tira -                                               | Titra -                                                                   | Strength & break Stifted and break                                            |
| LISTES     | Modifications       | Kennedy Jr., Kennedy<br>Joseph Patrick John Fitzge   | rald Kennedy, Rosemary Kennedy, Kathleen                                  | 1887 Kennedy, Joseph Patrick; Kennedy, France                                 |
|            | FamilySearch        | Kennedy, Eunice Mary                                 | tricia Kennedy, Ø Kennedy, Jean Ann                                       | Kennedy,rt Francis Skakel, Ethel                                              |
| <b>(1)</b> | Assistant           | 106.05.192                                           | 24 Robert Francis A \$20.02.1928                                          | Kennedy, Thomas  Lanniganry Sophia                                            |
| UBLICATION | Chercher/BdD        | Edward Moo                                           | Ajouter un enfant                                                         | Kennedy, Thomas                                                               |
|            | Chercher/Internet   | 44 E4 1 An 12                                        |                                                                           | Kennedy, Thomas Willson, Mary<br>Kennedy, John                                |
| A C3       |                     | Contexte Chronopramme Incohérences Carte Histoire un | iverselle Actions. Vues Nouvelle tâche Historioue des modifications Plus. | Lawford                                                                       |

Contrôlez consciencieusement les familles doublons et supprimez toute famille dont vous n'avez plus besoin. La suppression d'une famille ne supprimera pas les personnes associées à cette famille.

Vous trouverez parfois des "entrées fantômes" ne contenant qu'une seule personne, ou personne. Supprimez également ces entrées.

|            |           |                            | <b>— &lt; &gt;</b>     | Exemple d'arbre généalogique – Édité 🛛 🔗 Famil     | le Sans nom / Sans nom 🥂 📮 🛄                     | Ø                                              | ۲                                                     |
|------------|-----------|----------------------------|------------------------|----------------------------------------------------|--------------------------------------------------|------------------------------------------------|-------------------------------------------------------|
|            |           | Apercu                     | Ajouter les parents de | Sans nom                                           | Ajouter les parents de Sans nom                  | Q Chercher                                     | 424                                                   |
| OK         |           |                            | ·                      | /                                                  | · · · · · · · · · · · · · · · · · · ·            | Grouper par                                    | Nom de conjoint \$                                    |
| ÉDITION    | ¥         | Interactif                 |                        |                                                    |                                                  | L .                                            | ee<br>worton cee, paner                               |
|            |           |                            |                        |                                                    |                                                  | Mah                                            | ioney                                                 |
|            | *         | Personnes<br>121 personnes |                        | Sans nom / Sans ı                                  | nom                                              | Mahoney, Humphrey                              | 🛑 Kennedy, Johanna                                    |
| RAPHIQUES  | 0         | Familles<br>41 Familles    |                        |                                                    |                                                  | Sargen                                         | t Shriver                                             |
|            | Ŷ         | Lieux<br>55 Lieux          |                        |                                                    |                                                  | SargentJr., Robert<br>23.05.1953 Shriver, Time | Kennedy,nice Mary<br>thy; Sargent Shriver III., Rober |
| VILES      | കി        | Sources                    | Conjoint               | Conjointe                                          | e                                                | Schwar                                         | zenegger                                              |
|            | u]]       | 1 Source                   | Prénom :               | Prénom :                                           |                                                  | Schwarz, roold Alois                           | Shriver Maria                                         |
|            | $\oslash$ | Tâches                     | Nom :                  | Nom :                                              |                                                  | 26.04.1986                                     |                                                       |
|            | Ŭ         | i racite                   | Autres prénoms :       | Autres préno                                       | ms :                                             | Ser                                            | geant                                                 |
| PPORTS     |           | Médias                     | Titre :                | Titre :                                            |                                                  | Sergeantm Robert                               | Leaman, Edith                                         |
|            |           | 42 Medias                  | Suffixe :              | Suffixe :                                          |                                                  |                                                | Sargeant, Maud Frances                                |
|            |           |                            | New mailed -           | New works!                                         |                                                  | Sr                                             | nith                                                  |
| LIGTER     | ≡         | Modifications              | Nom mantal :           | Nom mantai                                         |                                                  | Smith, Stn Edward                              | 📒 Kennedy, Jean Ann                                   |
| LIBIES     | 48        | FamilySearch               |                        |                                                    |                                                  | 1956 Smith, Ama                                | nda; Smith, Stephen; Kennedy                          |
|            | · ·       | 105 Resultats              | Enfants                |                                                    |                                                  | Wiln                                           | nouth                                                 |
| ц.         | 7         | Assistant                  |                        | (                                                  |                                                  | 🔵 Wilmouth, Thomas 🛛                           | 📄 , Bridget                                           |
| UBLICATION | p         | Chercher/BdD               |                        | Ajouter un enfant 🕥                                |                                                  | 1790                                           | Wilmot, Ellen                                         |
|            | ~         |                            | 44 100                 |                                                    | · · · · ·                                        |                                                |                                                       |
| ? 🔲 🛃      | ø         | Chercher/Interr            | net                    | cobérences Carte Histoire universelle Actions Vues | Nouvelle tâche Historique des modifications Plus | Sans nom                                       | Sans nom                                              |

# 4.4. Ré-affecter des personnes incorrectement associées à d'autres familles

Si un enfant (ou une autre personne) a été affecté de manière incorrecte, vous pouvez le corriger dans le menu Familles. Dans cet exemple, nous allons réparer l'affectation d'un enfant. Toutefois, cette procédure peut également s'appliquer aux autres membres de la famille.

Sélectionnez la famille à laquelle l'enfant a été incorrectement associé depuis le menu "Familles".

|          |        |                               | < > 🗕 Exer                 | mple d'arbre généalog  | gique 🔗 Famille      | Kennedy, John Fitzg | erald / Bo | ouvier, Jacqueline ? 📮 🛛  | ଡ                                           | ۲                                                     |
|----------|--------|-------------------------------|----------------------------|------------------------|----------------------|---------------------|------------|---------------------------|---------------------------------------------|-------------------------------------------------------|
|          |        | Apercu                        | Kennedy                    | y, Joseph Patrick      |                      |                     |            | Bouvier III., John Vernou | Q Chercher                                  |                                                       |
| OK       |        |                               | 206.09.                    | 1999 1 19111404        |                      |                     | 1051       | Alampusal Loznariaev      | Grouper p                                   | ar Nom de conjoint Q                                  |
| OUTION   |        |                               | Fitz                       | gerald, Rose           |                      |                     | 105        | Norton Lee, Janet         |                                             | Hickey                                                |
|          | T      | Interactif                    | E. W22.07.                 | 1090 1 2201 1995       |                      |                     | Bec. B     | 1203.12.1907 1 22.07.1909 | <ul> <li>Hickey, Michael</li> </ul>         | Hasset, Catherine<br>Hickey, Jame                     |
| H)       | 4      | Personnes                     |                            |                        |                      |                     |            |                           | 1                                           | Kane                                                  |
| APHIQUES | Ø      | Familles<br>40 Families       | Ser. 1                     | Kennedy, Jol           | hn Fitzgera          | ld / Bouvier,       | Jacq       | ueline                    | Kane, Laurence                              | 🥮 Kennedy, Mary                                       |
|          | Ŷ      | Lieux<br>55 Lieux             | 5 × 50                     |                        |                      |                     |            |                           | K                                           | ennedy                                                |
| VUES     | đ      | Sources                       |                            |                        |                      |                     |            |                           | KennedyFitzgerak                            | I 🛑 BESSETTE, Carolyn                                 |
|          | 0      | Tâches                        | Conjoint                   |                        |                      | Conjointe           |            |                           | Kennedy,rd Moore<br>29.11.1958 Kennedy,     | Bennett,ginia Joan<br>Kara Ann; Kennedy Jr., Edward M |
|          | ~      | 114000                        | Prénom :                   | John Fitzgerald        |                      | Prénom :            | Jacque     | v v                       | Kennedy John                                | Rowan Margaret                                        |
| PPORTS   |        | Médias                        | Nom :                      | Kennedy                | .*                   | Nom :               | Bouvie     | r v                       | 1738                                        | Kennedy, Joh                                          |
|          | -      | 42 Medias                     | Autres prénoms :           |                        |                      | Autres prénoms :    |            |                           | Kennedy, John                               | Swallow, Bridget                                      |
|          | :=     | Modifications                 | Titre :                    |                        |                      | Titre :             |            |                           | 1                                           | Kennedy, Patric                                       |
| LISTES   | =      | mounications                  | Suffixe :                  |                        |                      | Suffixe :           |            |                           | Kennedy, Fitzgerei                          | d 🥌 Bouvier, Jacqueline 📢                             |
|          | ÷      | FamilySearch<br>105 Résultats | Kennedy, Ara               | bella 🔝 B              | louvier, Caroline    | Kennedy             | Jr.,       | Bouvier Kennedy,          | 12.00.1953 Kennedy                          | Arabella; Souvier, Caroline (Kenn                     |
| t.       | -      | Assistant                     | Q1966 T 19                 | 266 28/2               | (Kennedy)            | John Fitzg          | gerald     | Patrick                   | Kennedy,h Patrick<br>07,10,1914 Kennedy     | Fitzgerald, Rose<br>Jr. Joseph Patrick: Kennedy, Joh  |
| LICATION | :<br>م | Chercher/BdD                  |                            |                        | Ajouter              | un enfant           |            |                           | Kennedy, Patrick                            | Mrs Kenny, Patrick                                    |
|          | ø      | Chercher/Internet             | · 문<br>Contexte Chronoptam | ine incohérences Garte | Histoire universelle | Actional View No.   |            | III                       | Kennedy, Patrick     28.09.1849     Kennedy | Murphy, Bridget                                       |

Suppression de l'enfant associé à la famille :

| •    |         |                         | K 🤇 🍦 Exemple d'art | bre généalogique 🔗 Fami                        | ille Kennedy, John Fitzge                                    | erald / Bou | wier, Jacqueline ? 🖸 🔟            | ଡ                                                    | •                                                  |  |
|------|---------|-------------------------|---------------------|------------------------------------------------|--------------------------------------------------------------|-------------|-----------------------------------|------------------------------------------------------|----------------------------------------------------|--|
|      |         | Apercu                  | Kennedy, Joseph F   | Patrick                                        |                                                              |             | Bouvier III., John Vernou         | Q Chercher                                           | 4                                                  |  |
| / K  |         |                         | 1006.09.1888 T 18.1 | 11.1909                                        |                                                              | 251         | 1 01.06.1991                      | Grouper pa                                           | ar Nom de conjoint ©                               |  |
|      |         | 0.0000000000            | Fitzgerald, Ro      | 60                                             |                                                              | Norton Le   | Norton Lee, Janet                 | Hickey                                               |                                                    |  |
|      | Y       | Interactif              | Pre- 1220/1890 1220 | 1.1995                                         |                                                              | Bec. II     | 1203.12.1007 1 22.07.1009         | <ul> <li>Hickey, Michael</li> </ul>                  | Hasset, Catherine<br>Hickey, Jame                  |  |
| E)   |         | Personnes               |                     |                                                |                                                              |             | _                                 |                                                      | Kane                                               |  |
| DUES | Ø       | Familles<br>40 Families | Kenne               | Kennedy, John Fitzgerald / Bouvier, Jacqueline |                                                              |             |                                   |                                                      | 🔴 Kennedy, Mary                                    |  |
|      | 0       | Lieux                   | and a               |                                                |                                                              |             |                                   | K                                                    | ennedy                                             |  |
|      | പ്പ     | Sources                 |                     |                                                |                                                              |             | P                                 | KennedyFitzgerald                                    | BESSETTE, Carolyn                                  |  |
|      | ٣       | 1 Source                | Conjoint            | Conjointe                                      |                                                              |             |                                   | 🔵 Kennedy,rd Moore 🛛 🕘 Bennett,ginia Joan            |                                                    |  |
|      | $\odot$ | Täches<br>1 Täche       | Origonite           |                                                | Conjointe<br>Original                                        |             |                                   | 29.11.1958 Kennedy, Kara Ann; Kennedy Jr., Edward M. |                                                    |  |
|      |         |                         | Prenom ; John F     | itzgerald                                      | Prenom :                                                     | Jacqueli    | ne v                              | Kennedy, John                                        | 😑 Rowan, Margaret                                  |  |
| 15   |         | Médias<br>42 Medias     | Nom : Kenned        | dy +                                           | Nom :                                                        | Bouvier     | 7                                 | 1798                                                 | Kennedy, Joh                                       |  |
|      |         |                         | Titre :             |                                                | Titte                                                        |             |                                   | 🔵 Kennedy, John                                      | Swallow, Bridget                                   |  |
|      | E       | Modifications           | Suffire :           |                                                | Fuffixe :                                                    |             |                                   |                                                      | Kennedy, Patrici                                   |  |
|      | -       | Eamily@oarob            | Some :              |                                                | ourrive .                                                    |             |                                   | Kennedy, Fitzgerak                                   | Arabella: Bouvler, Jacqueline                      |  |
|      | P       | For Resultants          | Kennedy, Arabella   | Bouvier, Caroline                              | Kennedy .                                                    | Jr.,        | Bouvier Kennedy,                  | C Known to b Detailet                                |                                                    |  |
|      | ÷       | Assistant               | Runs Lines C        | Type de relation de l'er                       | ype de relation de l'enfant                                  |             | Fellow                            | 07.10.1914 Kennedy Jr., Joseph Petrick; Kennedy, Joh |                                                    |  |
| TION |         |                         |                     | Ajouter une nouvelle fa                        | amille pour l'enfant                                         |             |                                   | Kennedy, Patrick                                     | Mrs Kennv. Patrick                                 |  |
|      | μ       | Chercher/BdD            |                     | Éditer la personne                             |                                                              |             |                                   |                                                      | Kennedy, Patrick                                   |  |
| •    | ø       | Chercher/Internet       | * E                 | Supprimer la personne                          | Supprimer la personne<br>Supprimer la personne de la famille |             | Historique des modifications Plus | Kennedy, Patrick                                     | Murphy, Bridget<br>Andrew, Kennedy, Mary Ann. Ken. |  |

Déplacez la souris au-dessus de l'entrée de l'enfant et cliquez le symbole de la roue dentée. Puis, sélectionnez "Supprimer la personne de la famille". Cela ne supprime pas la personne, mais uniquement les liens vers la famille.

Sélectionner la famille à laquelle associer l'enfant affiché dans la barre latérale droite :

| •      |         |                               | < > 👎 Exe      | mple d'arbre généalogi | que 🔗 Famille Ke                                      | nnedy Jr., John Fitz                                                                                | gerald / BESSETTE, Carol | yn ? 🗖 🖽                       | Ø                                                   | ۲                                                   |  |
|--------|---------|-------------------------------|----------------|------------------------|-------------------------------------------------------|----------------------------------------------------------------------------------------------------|--------------------------|--------------------------------|-----------------------------------------------------|-----------------------------------------------------|--|
|        |         | Apercu                        | Kenned         | y, John Fitzgerald     |                                                       |                                                                                                    | Ajouter les par          | ents de                        | Q Chercher                                          |                                                     |  |
|        |         |                               | BAK 1728.01    | 1                      | i nesseria, oroșe                                     |                                                                                                    |                          |                                | Grouper par Nom de conjoint O                       |                                                     |  |
| TION   |         | 1                             | Bouvier, J     | acqueline (Kennedy)    |                                                       |                                                                                                    |                          |                                | Hickey                                              |                                                     |  |
|        | Ŧ       | Interactif                    |                |                        |                                                       |                                                                                                    |                          |                                | Hickey, Michael                                     | Hasset, Catherine<br>Hickey, Jam                    |  |
| Ξ)     | 4       | Personnes                     |                |                        | _ 1                                                   | Kane                                                                                                |                          |                                |                                                     |                                                     |  |
| HIQUES | Ø       | Familles                      | K              | ennedy Jr., Jo         |                                                       | Kane, Laurence                                                                                      | Kennedy, Mary            |                                |                                                     |                                                     |  |
|        | 0       | Lieux                         |                |                        |                                                       | Kennedy                                                                                             |                          |                                |                                                     |                                                     |  |
|        |         | 55 Linux                      |                |                        |                                                       |                                                                                                    | _                        |                                | Kennedy_Fitzgeral                                   |                                                     |  |
| 15     | D)      | 1 Sources                     |                |                        |                                                       |                                                                                                    |                          |                                |                                                     |                                                     |  |
|        | $\odot$ | Tâches                        | Conjoint C     |                        |                                                       | Conjointe                                                                                           | Conjointe                |                                |                                                     | 29.11.1958 Kennedy, Kara Ann; Kennedy Jr., Edward / |  |
|        | ~       | 1 Tache                       | Prénom :       | John Fitzgerald        |                                                       | Prénom :                                                                                            | Carolyn                  | · •                            | Kanaadu Jaha                                        | Pourse Managet                                      |  |
| ORTS   | .*      | Médias<br>42 Medias           | Nom :          | Kennedy                | .*                                                    | Nom :                                                                                               | BESSETTE                 | Ψ.                             | 1738                                                | Kennedy, Joh                                        |  |
|        | -       |                               | Autres prénoms | 1                      | Autres prénoms :                                      |                                                                                                    |                          | Kennedy, John Swallow, Bridget |                                                     |                                                     |  |
|        | :=      | Modifications                 | Titre :        |                        |                                                       | Titre :                                                                                             |                          |                                |                                                     | Kennedy, Patrick                                    |  |
| 115    | =       |                               | Suffixe :      | Jr.                    |                                                       | Suffixe :                                                                                           |                          |                                | Kennedy,Fitzgerald                                  |                                                     |  |
|        | ÷       | FamilySearch<br>105 Résultats | Nom marital :  |                        | Nom marital :                                         |                                                                                                    |                          |                                | 12.09.1953 Kennedy, Arabella; Bouvler, Caroline (Ke |                                                     |  |
| L)     | -       | Assistant                     |                |                        |                                                       | Kennedy,h Patrick      Fitzgerald, Rose     07.10.1914     Kennedy Jr., Joseph Patrick; Kennedy, Jc |                          |                                |                                                     |                                                     |  |
| CATION | Q       | Chercher/BdD                  |                |                        | Kennedy, Patrick  Mrs Kenny, Patrick<br>Kennedy, Patr |                                                                                                    |                          |                                |                                                     |                                                     |  |
|        |         |                               |                |                        |                                                       |                                                                                                    |                          |                                |                                                     |                                                     |  |

Déplacez la souris au-dessus du bouton "Ajouter un enfant" sous les détails de la famille jusqu'à ce que la roue dentée apparaisse. Cliquez sur la roue dentée et sélectionnez "Ajouter une personne existante en tant qu'enfant".

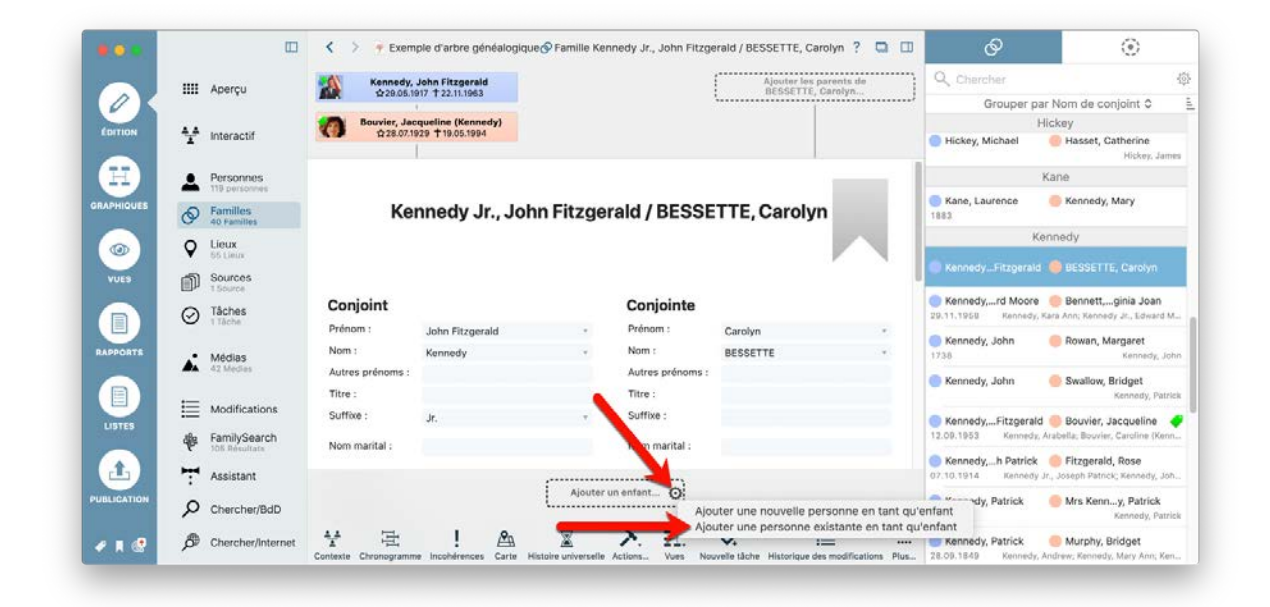

Sélectionnez l'enfant depuis le dialogue qui s'affiche et cliquez "Ajouter" pour confirmer.

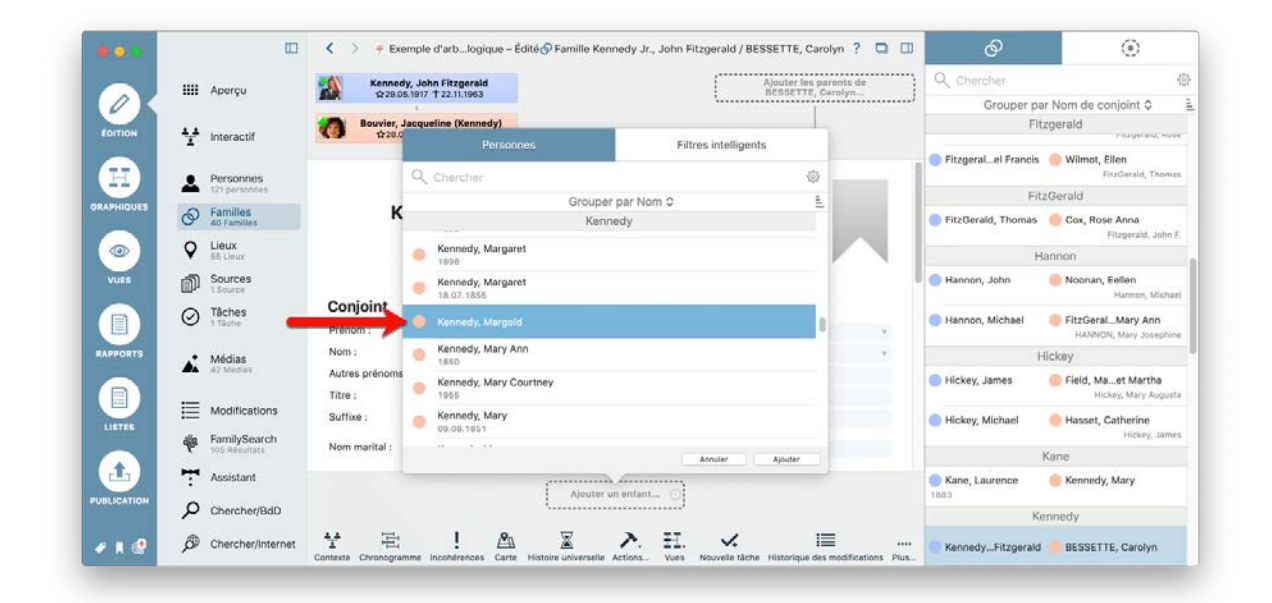

# 4.5. Familles recomposées

### 4.5.1. Saisir des familles recomposées avec un parent biologique et un beau parent, un parent adoptif ou un parent d'accueil

Lorsqu'un un enfant vit dans une famille avec un parent biologique et un beau parent ou un parent adoptif ou un parent d'accueil, quelques étapes supplémentaires vont être
nécessaires afin de définir correctement les relations familiales dans MacFamilyTree. Vous allez devoir créer trois relations familiales au total, dans la mesure où un enfant ne peut être associé qu'à une famille, et non à des personnes individuelles.

Allez dans "Édition"  $\rightarrow$  "Familles" et sélectionnez la famille recomposée :

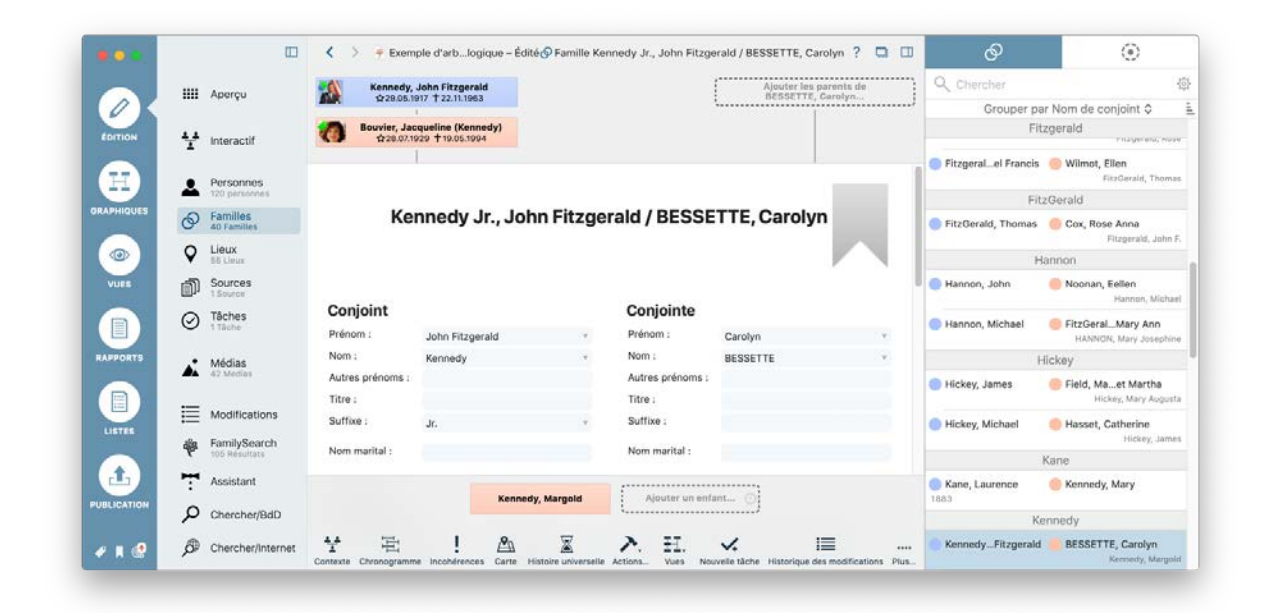

#### 4.5.2. Supprimer un enfant d'une famille recomposée

|            |            |                               | K > 🕈 Exer             | mple d'arblogiq   | ue – Édité 🔗 Famille Ke    | ennedy Jr., John Fitzg               | erald / BESSETTE, Carolyn ?               |          | ଡ                                   | •                                    |
|------------|------------|-------------------------------|------------------------|-------------------|----------------------------|--------------------------------------|-------------------------------------------|----------|-------------------------------------|--------------------------------------|
|            |            | Apercu                        | Kennedy                | , John Fitzgerald |                            |                                      | Ajouter les parents d<br>BESSETTE Carolyn |          | Q Chercher                          | 4                                    |
| 0          |            |                               |                        | 1                 |                            |                                      | ·                                         | •••••    | Grouper pa                          | ar Nom de conjoint 🗘                 |
| EDITION    | 44         | Interactif                    | Bouvier, Ja<br>128.07. | 1929 † 19.05.1994 | iy)                        |                                      |                                           |          | Fit                                 | zgerald                              |
|            |            | Personnes                     |                        | L                 |                            |                                      |                                           |          | Fitzgeral_el Francis                | Wilmot, Ellen                        |
|            | -          | 120 personnes                 |                        |                   |                            |                                      |                                           |          | Fit                                 | zGerald                              |
| RAPHIQUES  | Ø          | Familles<br>40 Families       | Ke                     | ennedy Jr         | ., John Fitzge             | erald / BESSE                        | TTE, Carolyn                              |          | FitzGerald, Thomas                  | Cox, Rose Anna<br>Fitzgerald, John F |
| (@)        | Ŷ          | 55 Lieux                      |                        |                   |                            |                                      |                                           |          | H                                   | lannon                               |
| VUES       | đ          | Sources<br>1 Source           |                        |                   |                            |                                      |                                           |          | 🔵 Hannon, John                      | Noonan, Eellen<br>Hannon, Michael    |
|            | $\bigcirc$ | Tâches                        | Conjoint               |                   |                            | Conjointe                            |                                           |          | Hannon Michael                      | FitzGeral Mary Ann                   |
|            | 0          | 1 Taune                       | Prénom :               | John Fitzgera     | ld ×                       | Prénom :                             | Carolyn                                   |          | - Henrich, Michael                  | HANNON, Mary Josephine               |
| RAPPORTS   |            | Médias                        | Nom :                  | Kennedy           | *                          | Nom :                                | BESSETTE                                  |          | •                                   | lickey                               |
|            | -          | 42 Medias                     | Autres prénoms :       |                   |                            | Autres prénoms :                     |                                           |          | <ul> <li>Hickey, James</li> </ul>   | 😑 Field, Maet Martha                 |
|            | :=         | Modifications                 | Titre :                |                   |                            | Titre :                              |                                           |          |                                     | Hickey, Mary Augusta                 |
| LISTES     | :=         | wooncations                   | Suffixe :              | Jr.               | *                          | Suffixe :                            |                                           |          | <ul> <li>Hickey, Michael</li> </ul> | Hasset, Catherine                    |
|            | ÷          | FamilySearch<br>105 Résultats | Nom marital :          |                   |                            | Nom marital :                        |                                           |          |                                     | Hickey, James                        |
| (th)       | -          | Assistant                     |                        |                   |                            |                                      |                                           |          |                                     | Plane de Maria                       |
|            | •          | Assistant                     |                        |                   | Kennedy, Margold           | Ajouter un enf                       | ant                                       |          | 1883                                | Kennedy, Mary                        |
| OBSICATION | Q          | Chercher/BdD                  |                        |                   |                            | Type de relation                     | de l'enfant 🕨                             |          | K                                   | ennedy                               |
|            | ð          | Chercher/Internet             | <b>☆</b> 宅             | 1                 | A X                        | Ajouter une nous                     | velle famille pour l'enfant               |          | KennedyFitzgerald                   | BESSETTE, Carolyn                    |
| - n        | ~          |                               | Contexte Chronogram    | me Incohérences   | Carte Histoire universelle | Éditer la personn                    | 1e                                        | ons Plus |                                     | Kennedy, Margold                     |
|            |            |                               |                        |                   |                            | Supprimer la per<br>Supprimer la per | sonne<br>sonne de la famille              |          |                                     |                                      |

Déplacez la souris au-dessus de l'entrée de l'enfant située sous les détails de la famille jusqu'à ce que la roue dentée apparaisse. Cliquez sur la roue dentée et

sélectionnez "Supprimer la personne de la famille". Cela ne supprime pas la personne, mais uniquement les liens vers la famille.

| ••     |         |                            | < >                 | 🕈 Exemple            | d'arbre généalogique – É       | dité 💄 Pers    | onne Kennedy, Ma  | rgold                    |              | Q  | 2 Chercher                            | ) |
|--------|---------|----------------------------|---------------------|----------------------|--------------------------------|----------------|-------------------|--------------------------|--------------|----|---------------------------------------|---|
| 11     |         | Aperçu                     | Ajouter le père d   | e Kennedy, Margold.  | Aiouter une nouve              | lle personne d | omme parent       | Kennedy, Margold         |              |    | Grouper par Nom C                     |   |
| HTION  |         | Internatif                 |                     |                      | Ajouter une perso              | nne existante  | comme parent      |                          |              |    | Kennedy                               |   |
|        | *       | Interactor                 |                     |                      | Kennedy                        | Margo          | Id                |                          |              | E. | Kennedy, Joseph Patrick<br>06.09.1888 | 1 |
| 5      | 2       | Personnes<br>120 personnes |                     |                      | Kernicay,                      | marge          |                   |                          |              |    | Kennedy, Joseph Patrick               |   |
| HIQUES | Ø       | Familles<br>40 Families    |                     |                      |                                |                |                   | - P                      |              |    | Kennedy Jr., Joseph Patrick           | 1 |
| ⋑      | 9       | Lieux<br>55 Lieux          | Nom & Sexe          |                      |                                |                |                   |                          |              |    | Kennedy, Kara Ann                     | 4 |
| JES.   | đ       | Sources<br>1 Source        | Prénom :            | Margold              | •                              | Titre :        |                   |                          |              | 6  | Kennedy, Kathleen                     | - |
|        | $\odot$ | Tâches                     | Nom :               | Kennedy              |                                | Suffixe :      |                   |                          |              | -  | Kennedy Loretta                       |   |
|        | -       |                            | Autres prénoms :    |                      |                                | Sexe :         | Féminin           |                          | 0            |    | 1892                                  | 1 |
| ORTS   |         | Médias<br>42 Medias        |                     |                      |                                |                |                   |                          |              |    | Kennedy, Margaret<br>1898             | - |
|        |         |                            | Médias              |                      |                                | Autres n       | oms               |                          |              |    | Kennedy, Margaret                     | - |
|        | E       | Modifications              |                     |                      |                                | Туре           | Prénom            | Nom                      |              |    | 18.07.1855                            |   |
| 15     | 48      | FamilySearch               |                     |                      |                                | Nom marita     |                   |                          |              |    | Kennedy, Margold                      |   |
|        | •       | 105 Resultate              | Partenaire :        |                      |                                |                |                   |                          |              |    | Kennedy, Mary Ann                     | ł |
|        | T       | Assistant                  | Ajouter un part     | enaire 💮             |                                |                |                   |                          |              |    | Kennedy, Mary Courtney                |   |
| ATION  | Q       | Chercher/BdD               |                     | L                    | Adouter un entant              |                |                   |                          |              | •  | 1955                                  | 1 |
|        |         | Chercher/Internet          | ¥ E                 | 1 🖉                  |                                |                | H. 🖌              | :=                       |              | •  | Connedy, Mary<br>09.08.1851           | 4 |
|        | 10      | Server Server / Internet   | Contexte Chronogram | ne Incohérences Cart | e Histoire universelle FamilyS | earch Actions  | Vues Nouvelle tâc | he Historique des modifi | cations Plus |    | Kennedy, Mary                         | 2 |

#### 4.5.3. Ajouter un parent biologique

Cliquez sur le bouton "Ajouter le père de...", sélectionnez "Ajouter une personne existante comme Parent" et sélectionnez le père biologique dans la liste.

| <b></b> | Aperçu Ajouter le père de Kennedy, Margold 💮 | Ajouter la mère de Kennedy, Margold                                    | Grouper per Nom C                       |  |
|---------|----------------------------------------------|------------------------------------------------------------------------|-----------------------------------------|--|
|         | Personnes Filtres intelligents               | ·                                                                      | Kennedy                                 |  |
| -       | Q [Chercher @                                | Margold                                                                | Kennedy, Joseph Patrick<br>06.09.1888   |  |
|         | Grouper par Nom 0 E                          | , Margola                                                              | Kennedy, Joseph Patrick                 |  |
|         | FitzGerald, Thomas     04.12.1823            |                                                                        | Kennedy Jr., Joseph Patrick<br>JUL 1915 |  |
| •       | Hannon                                       |                                                                        | Kennedy, Kara Ann<br>MAR 1960           |  |
| * D     | Plannon, John<br>1789                        | Titre :                                                                | Kennedy, Kathleen                       |  |
|         | Hannon, Michael<br>20.08.1832                | Suffixe :<br>Sexe : Féminin 0                                          | Kennedy, Loretta<br>1893                |  |
|         | HANNON, Mary Josephine                       |                                                                        | Kennedy, Margaret<br>1898               |  |
|         | Hartington                                   | Autres noms                                                            | Kennedy, Margaret                       |  |
|         | Hartington, Kathleen (Kennedy)               | Type Prénom Nom<br>Nom marital                                         | Kennedy, Margold                        |  |
|         |                                              |                                                                        | Kennedy, Mary Ann<br>1850               |  |
| ATION O | Ajouter un partenaire                        | ]                                                                      | Kennedy, Mary Courtney<br>1955          |  |
| ر<br>ر  | Chercher/BdD                                 |                                                                        | Kennedy, Mary<br>09.08.1851             |  |
| e 🖉     | Chercher/Internet                            | Search Artises. Was Neuroplia ticks Historicus das modifications. Dius | Kennedy, Mary                           |  |

Répétez cette étape pour la mère biologique.

#### 4.5.4. Ajouter un enfant biologique

|      |         |                         | <>         |              | 🕈 Exe                 | emple d'arbre g | inéalogique            | 2 Personn     | e Kennedy, John Fitz          | gerald        | ? 🗆 🗆                      |          | <b>2</b> ()                               | 2        |
|------|---------|-------------------------|------------|--------------|-----------------------|-----------------|------------------------|---------------|-------------------------------|---------------|----------------------------|----------|-------------------------------------------|----------|
|      |         | Apercu                  | PI         | Kennedy      | Joseph Patric         | ck              |                        |               | P                             | Fitzgerale    | d, Rose                    | 9        | Chercher                                  | 10       |
| OK   |         | riperiye                | ana .      | \$206.09.    | 888 T 18.11.196       | 19              |                        |               | EST &                         | \$22.07.1890  | 22.01.1996                 |          | Grouper par Nom O                         |          |
| TION | ¥       | Interactif              | -          | _            |                       |                 |                        |               |                               |               |                            | -        | Kennedy<br>1855                           |          |
|      | _       |                         | Č.         |              |                       | Kenne           | dy, Joh                | n Fit         | zgerald                       |               |                            | 2        | Kennedy, Jean Ann<br>20.02.1928           | R        |
|      | 4       | 120 personnes           |            |              |                       | Père de Kennedy | Jr., John Fitzgeral    | d - Age: 46 a | ins, 5 mois, 24 jours         |               |                            |          | Kennedy, Johanna                          | 4        |
| QUES | Ø       | Familles<br>40 Families |            |              |                       |                 |                        |               |                               |               |                            | 4        | 04.12.1852<br>Kennedy, John Fitzgerald    |          |
|      | Ŷ       | Lieux<br>55 Lieux       |            |              |                       |                 |                        |               |                               |               |                            |          | 29.05.1917<br>Konnadu Ir. John Eitzaarald | 14 Y     |
|      | -50     | Sources                 | Nom        | & Sexe       |                       |                 |                        |               |                               |               |                            | 4        | 25.11.1960                                | 9        |
|      | Ul      | 1 Source                | Prénom     | с.           | John Fitzger          | ald             | <b>1</b>               | Titre :       |                               |               |                            |          | Kennedy, John                             |          |
|      | $\odot$ | Tâches<br>1 Tâche       | Nom :      |              | Kennedy               |                 | 7                      | Suffice :     |                               |               |                            |          | 1739<br>Kennedy John                      |          |
|      |         |                         | Autres p   | prénoms :    |                       |                 |                        | Sexe :        | Masculin                      |               | ¢                          | •        | 04.01.1854                                | 4        |
| 75   | *       | Médias<br>42 Medias     |            |              |                       |                 |                        |               |                               |               |                            |          | Kennedy, John<br>1715                     |          |
|      |         |                         | Média      | as 💿         |                       |                 |                        | Autre         | oms                           |               |                            | C        | Kennedy, Joseph Patrick                   |          |
|      | ≣       | Modifications           | Partenaire | 6 I          |                       |                 | flicher les descen     | dants plus Je | unes.                         |               |                            | 2.5      | 06.09.1888                                | <u>.</u> |
| 5    | dia     | FamilySearch            | 1          | Bouvier, Jac | queline               | -               |                        | -             |                               | 100 1000      | 7                          | •        | Kennedy, Joseph Patrick<br>1952           |          |
|      | *       | 105 Résultats           | Ainuter    | un autre na  | tenaire               | Kennedy<br>1966 | Arabella<br>† 1966     | 1             | Bouvier, Cardine<br>(Kennedy, | Ker<br>John   | nnedy Jr.,<br>n Fitzgerald | 100      | Kennedy Jr., Joseph Patrick               |          |
|      | 7       | Assistant               |            | an auto par  | to name of the second |                 |                        | ······        |                               |               |                            | Sear     | JUL 1015                                  | - 2      |
| TION | 0       | Charchar/RdD            |            |              |                       | mmi 位07.08.19   | 63 <b>†</b> 09.08.1963 | Ajo           | ater un enfant 💽              | Aiouter une n | ouvelle personne           | en tan   | Kennedy. Kara Ann<br>It gu'enfant         | 4        |
|      | ~       | Griefenerpaus           |            |              |                       |                 |                        |               |                               | Ajouter une p | ersonne existant           | e en tai | nt qu'enfant en                           | 14       |
| 0    | ø       | Chercher/Internet       | Y.         | 臣            | 1                     | La à            | 6 👎                    | ~             | . H. 🔨                        |               |                            | 1        | 1920                                      |          |

Déplacez la souris au-dessus de la zone "Ajouter un enfant", cliquez sur la roue dentée et sélectionnez "Ajouter une personne existante en tant qu'enfant".

| . •   |         |                         | < > Fixemple                                                        | d'arbre généalogique 🙎 Personne Kennedy          | r, John Fitzgerald ?                      |         | <b>2</b>                       | ۲      |
|-------|---------|-------------------------|---------------------------------------------------------------------|--------------------------------------------------|-------------------------------------------|---------|--------------------------------|--------|
|       |         | Aperçu                  | Kennedy, Joseph Patrick<br>\$206.09.1888 \$\pmathcal{t}\$18.11.1969 |                                                  | Fitzgerald, Rose                          |         | Chercher                       |        |
| 2 K   |         |                         | 1.                                                                  | -                                                | Larco Larco L                             |         | Grouper par No                 | m ¢    |
| ION   | 4.4     | Interactif              |                                                                     |                                                  |                                           | 1       | Kennedy                        |        |
|       | -       |                         |                                                                     | Personnes                                        | Filtres intelligents                      |         | A Kennedy Jean Ann             |        |
|       |         | Personnes               |                                                                     | Q Chercher                                       | 10                                        |         | 20.02.1928                     |        |
|       | -       | 120 personnes           |                                                                     | Grouper par                                      | Nom 0                                     |         | Kennedy, Johanna               |        |
| QUES  | Ø       | Familles<br>40 Families |                                                                     | Achincloss                                       |                                           |         | 04.12.1852                     |        |
|       | 0       | Lieux                   |                                                                     | - Achincloss, Hugh Dudley                        |                                           |         | 29.05.1917                     | ia 🤣 ( |
| 2     | v       | 55 Lleux                | Nom & Sexe                                                          | 18.08.1897                                       |                                           |         | Kennedy Jr., John Fitzg        | erald  |
| 8     | ı<br>۱  | Sources                 | Prénom : John Fitzgerald                                            | Bennett                                          |                                           |         | 25.11.1960                     |        |
| 1     | ~       | Táchas                  | Nom : Kennedy                                                       | 😑 Bennett, Virginia Joan                         |                                           |         | Kennedy, John<br>1739          |        |
|       | $\odot$ | 1 Tãobe                 | Autres prénoms :                                                    | BESSETTE                                         |                                           |         | Kennedy, John                  | (      |
| 175   |         |                         |                                                                     | BESSETTE, Carolyn                                |                                           |         | 04.01.1854                     |        |
|       | , Aŭ    | 42 Medias               |                                                                     | 07.01.1966                                       |                                           |         | Kennedy, John<br>1715          |        |
|       |         |                         | Médias 💿                                                            | Bonvier                                          |                                           |         | Kennedy, Joseph Patric         | *      |
|       | ≣       | Modifications           | Partenaire :                                                        | Bonvier, John Vernon<br>26.03.1843               |                                           | 2       | 06.09.1888                     |        |
| 15    | dia     | FamilySearch            | Bouvier, Jacqueline                                                 | Bouvier                                          |                                           |         | Kennedy, Joseph Patric<br>1952 | k      |
|       | Y       | 105 Résultats           | Alautas an anten anten ale                                          |                                                  | Annuler Ajouter                           | 3       | Kennedy Jr., Joseph Pa         | trick  |
|       | 7       | Assistant               | Ajouter un autre partenaire                                         |                                                  |                                           | 8       | JUL 1915                       |        |
| ATION | ο       | Chercher/BdD            |                                                                     | Ajouter un enfi                                  | ant 💮                                     |         | Kennedy, Kara Ann<br>MAR 1960  |        |
|       |         |                         | ** 1 8                                                              | ₩ <b>0 3 27</b>                                  |                                           | 1       | Kennedy, Kathleen              |        |
| 6     | p.      | Chercher/Internet       | Contexte Obronogramme Incohérences Cart                             | Histoire universelle FamilySearch Actions. Viera | Novelle tiche Historipue des modification | es Plus | Kanadu Lanta                   |        |

Sélectionnez l'enfant biologique dans la liste" et cliquez "Ajouter". Vous avez à présent une nouvelle famille comportant le parent biologique et l'enfant.

## 4.5.5. Ajouter une famille avec un beau-parent, un parent adoptif ou un parent d'accueil

Répétez les étapes ci-dessus pour créer une autre famille composée de l'enfant et de son parent non biologique. Vous allez ensuite ajuster le type de relation en cliquant la petite roue dentée près de l'enfant.

|          |    |                            | < >                | 9.6             | xemple d'arbre gé                      | véalogique - Édité         | @ Fe      | mille Kennedy,  | John Fitzg | erald / Bouv     | ier, Jacqueline             |                  | ? • •            | ø                                     | •                                                     |
|----------|----|----------------------------|--------------------|-----------------|----------------------------------------|----------------------------|-----------|-----------------|------------|------------------|-----------------------------|------------------|------------------|---------------------------------------|-------------------------------------------------------|
|          |    | Apercu                     | 0                  | Kennedy, Joseph | Patrick                                |                            |           |                 |            | a.               | Bouvier II                  | I., John Vernou  |                  | Q, Charcher                           |                                                       |
| OK       |    |                            |                    | 1               | 11.1000                                |                            |           |                 |            | -                | Le ration. In               | 1                |                  | Grouper par                           | Nom de conjoint ô                                     |
| CONTRION |    | 2010/01/201                | P                  | Fitzgerald, Ro  | se                                     |                            |           |                 |            | 105              | Norte                       | on Lee, Janet    |                  | Fitz                                  | gerald                                                |
|          | T  | interactif                 | 8.5.22             | 1               |                                        |                            |           |                 |            | -                |                             | 1                |                  | Fitzgeralel Francis                   | Wilmot, Ellen<br>FitzGerald, Thor                     |
| H)       | 1  | Personnes<br>120 personnes | 1.1947.5           |                 |                                        |                            |           |                 |            |                  |                             | - P              | - N - 1          | Fitz                                  | Gerald                                                |
| PHOUES   | Ø  | Families<br>40 Families    | Orminina           |                 |                                        |                            |           | Contain         |            |                  |                             |                  |                  | FitzGerald, Thomas                    | Cox, Rose Anna<br>Pitzperald, Joh                     |
|          | 0  | Lieux                      | Conjoint           |                 |                                        |                            |           | Conjoin         | te         |                  |                             |                  | _                | Ha                                    | innon                                                 |
|          |    | 65 Unio                    | Prénom :           | John Fitzgeral  | d                                      |                            | *         | Prénom :        | Ja         | queline          |                             |                  |                  | Hannon, John                          | Noonan, Eetlen                                        |
| YVES     | D. | Sources<br>L Source        | Nom :              | Kennedy         |                                        |                            |           | Nom :           | Bo         | avier            |                             |                  | 72               |                                       | Hannon, Mic                                           |
|          | 0  | Tâches                     | Autres prénome     | 5:              |                                        |                            |           | Autres prén     | ioms :     |                  |                             |                  |                  | Hannon, Michael                       | FitzGeral_Mary Ann                                    |
|          | 0  | 1 Tăche                    | Titre :            |                 |                                        |                            |           | Titre :         |            |                  |                             |                  |                  |                                       | HANNON, Mary Josep                                    |
| PRONTS   |    |                            | Suffice :          |                 |                                        |                            |           | Suffice :       |            |                  |                             |                  |                  | н                                     | ickey                                                 |
|          | •  | 42 Medias                  | Nom marital :      |                 |                                        |                            |           | Nom marita      | il : Ke    | nnedy            |                             |                  | -                | Hickey, James                         | Field, Maet Martha<br>Hickey, Mary Au                 |
|          | ≣  | Modifications              | Enfanto ()         |                 |                                        |                            |           |                 |            |                  |                             |                  |                  | Hickey, Michael                       | Hasset, Catherine<br>Hickey, Ja                       |
|          | *  | FamilySearch               | Emants O           |                 |                                        |                            |           |                 |            | PARAN            |                             | - 11 TO 11 TO 11 |                  | ,                                     | lane                                                  |
|          | -  |                            | 4 B 🖾 Pi           | rénem           | ~                                      | Nom                        |           | As              | utres prén | Titre            | Suffixe                     | Date de naiss    | -                | Kane, Laurence                        | Kennedy, Mary                                         |
|          | Т  | Assistant                  | AI COL A           | rabella         |                                        | Kennedy                    |           |                 |            |                  |                             | 1956             |                  | 1863                                  |                                                       |
| LICATION | ρ  | Chercher/BdD               |                    | aronne          |                                        | Bouvier                    |           |                 |            |                  |                             | 27.11.1957       |                  | Ke                                    | nnedy                                                 |
|          | -  |                            | (2) or             | aniak           |                                        | Rennedy<br>Results Vennedu |           |                 |            |                  | JI.                         | 07.09.1062       |                  | - Vannadu Eitanasald                  | OCCCETTE Caralus                                      |
|          | ø  | Chercher/Internet          |                    | iminia loso     |                                        | Becoeff                    |           |                 |            |                  |                             | 07.06.1003       |                  | <ul> <li>KennedyPrizgerand</li> </ul> | ecaserre, caroryn                                     |
|          |    |                            |                    | ngine soen      |                                        | Derrine G                  |           |                 |            | Relatio          | n avec le père              |                  |                  | Kennedy,rd Moore                      | 😑 Bennett,ginia Joan                                  |
|          | *  | Auteur                     |                    |                 | Name and Arrive                        |                            | Rees      | vier Caroline   |            | ✓ Enfant         | légitime                    | Baundan Kanan    | de Datalah       | 29.11.1958 Kentedy, K                 | ara Ann, Kennedy Jr., Edward                          |
|          | _  |                            | Bennett, Vir       | neot sinigr     | Type de relation o                     | e l'enfant                 |           | ner, caronne    | ,          | Enfant           | d'un autre lit<br>recueilli | ☆07.08.1963 T    | C9.05.1963       | Kennedy, John<br>1738                 | Rowan, Margaret<br>Kennedy, .                         |
|          | 足  | Maintenance                |                    |                 | Éditer la famille K                    | innedy, Edward I           | Aoore / E | Bennett, Virgir | nia Joan   | malate           |                             |                  |                  | Kennedy, John                         | Swallow, Bridget                                      |
|          |    |                            |                    |                 | Ajouter une nouv                       | ille famille pour l        | enfant    |                 |            | ✓ Enfant         | légitime                    |                  |                  |                                       | Kennedy, Per                                          |
| 1 🔮      |    |                            | Contexts Chronogra | imme incohérenz | Éditer la personne                     | -                          |           |                 |            | Enfant<br>Enfant | adopté<br>d'un autre lit    | . u              | até des families | Kennedy,Fitzgerald                    | Bouvier, Jacqueline<br>Inginia Joan: Kennedy, Arabell |
|          |    |                            |                    |                 | Supprimer la pers<br>Supprimer la pers | onne<br>onne de la famili  |           |                 |            | Enfant           | recueilli                   | ]                |                  |                                       |                                                       |

Rappelez-vous que les "Familles" ne sont que des connexions entre les personnes. Cette procédure n'ajoute aucune nouvelle personne dans votre base de données. Une même personne peut être membre de plusieurs "Familles". Après avoir exécuté les procédures ci-dessus, vous aurez trois familles au total (entrées familiales) : Une famille avec le parent biologique de l'enfant, une famille avec le parent biologique de l'enfant et le parent non biologique, sans l'enfant, une famille avec le parent non biologique et l'enfant.

## 4.5.6. Affichage d'enfants non biologiques dans l'arbre interactif

Les enfants biologiques vont être liés à leurs parents par un **①** par une ligne continue. Les enfants non biologique par une **②** ligne hachurée.

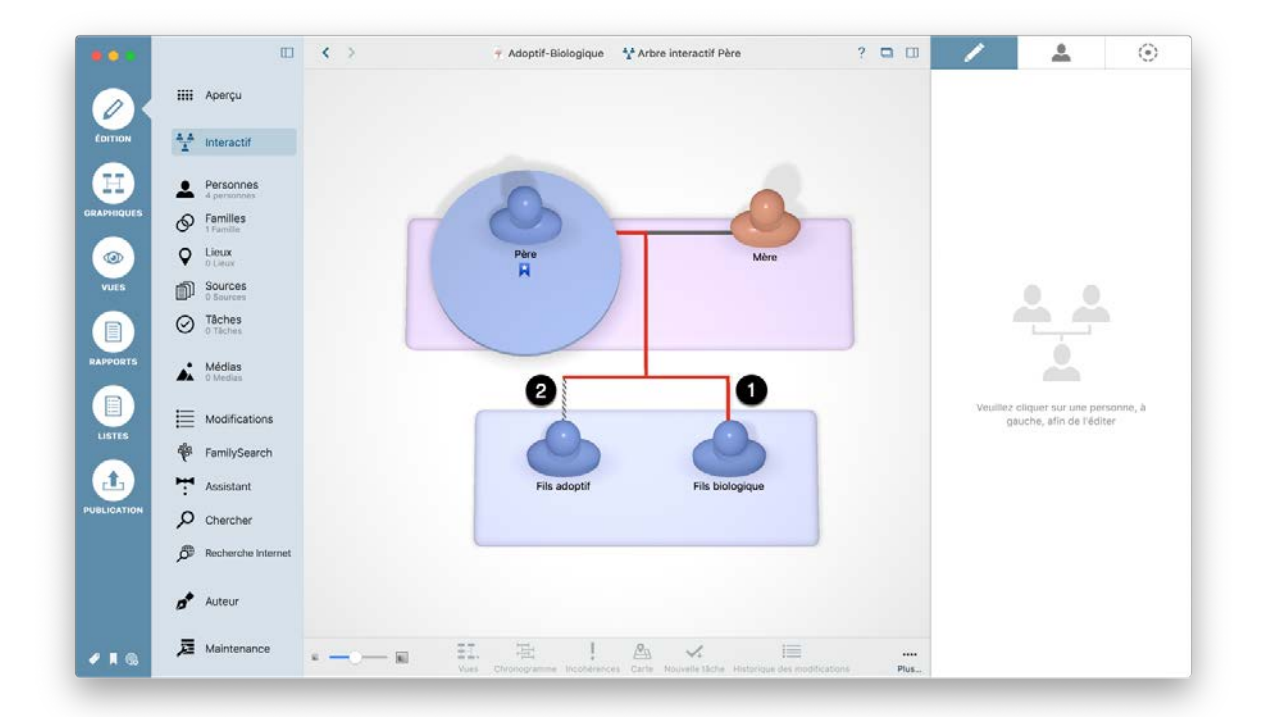

### 5. Lieux

Lorsque vous saisissez un événement, MacFamilyTree mémorise tous les lieux associés à cet événement et les enregistre automatiquement dans la base de données de l'arbre généalogique. Vous pouvez également saisir des lieux supplémentaires qui ne sont pas ou pas encore associés à des événements personnels ou familiaux.

#### 5.1. Saisir les lieux d'événements

Pour enregistrer le lieu d'un événement, cliquez la zone texte dans la colonne "Lieu". La fonction de remplissage automatique va suggérer des noms de lieux que vous avez déjà utilisé tout en réalisant la saisie :

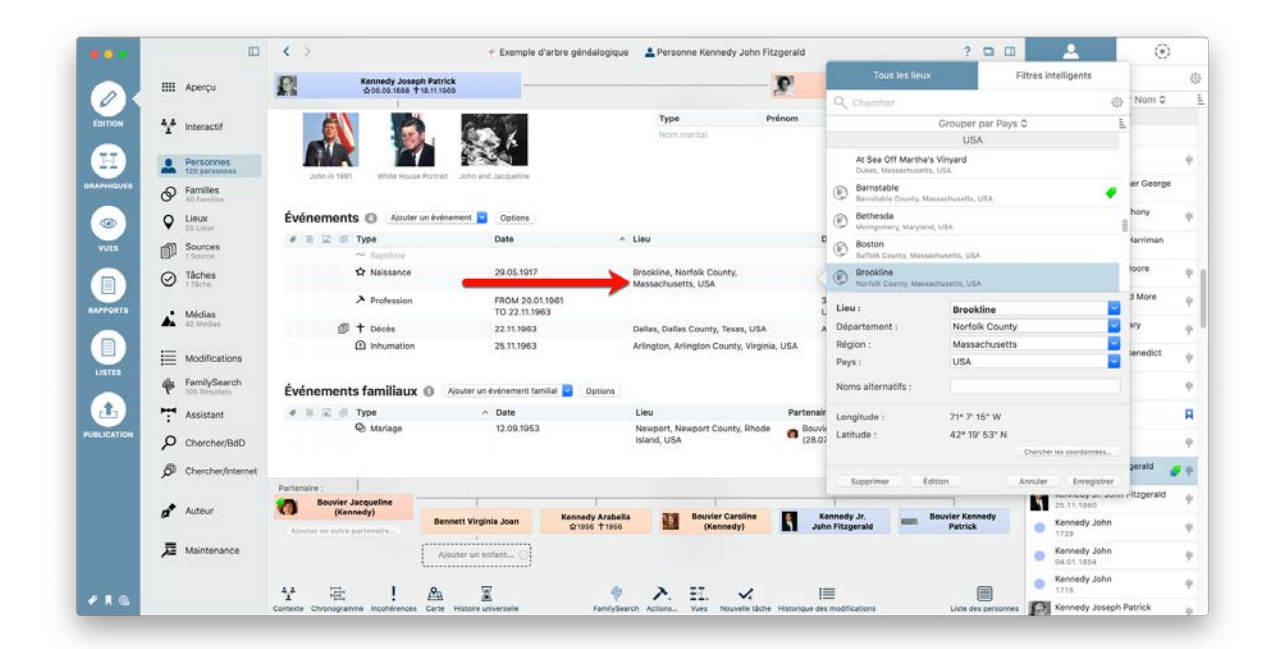

#### 5.2. Gérer et ajouter des lieux

Cliquez sur "Lieux" dans la barre de menu des fonctions pour accéder à la rubrique où vous pouvez gérer tous les lieux que vous avez saisis :

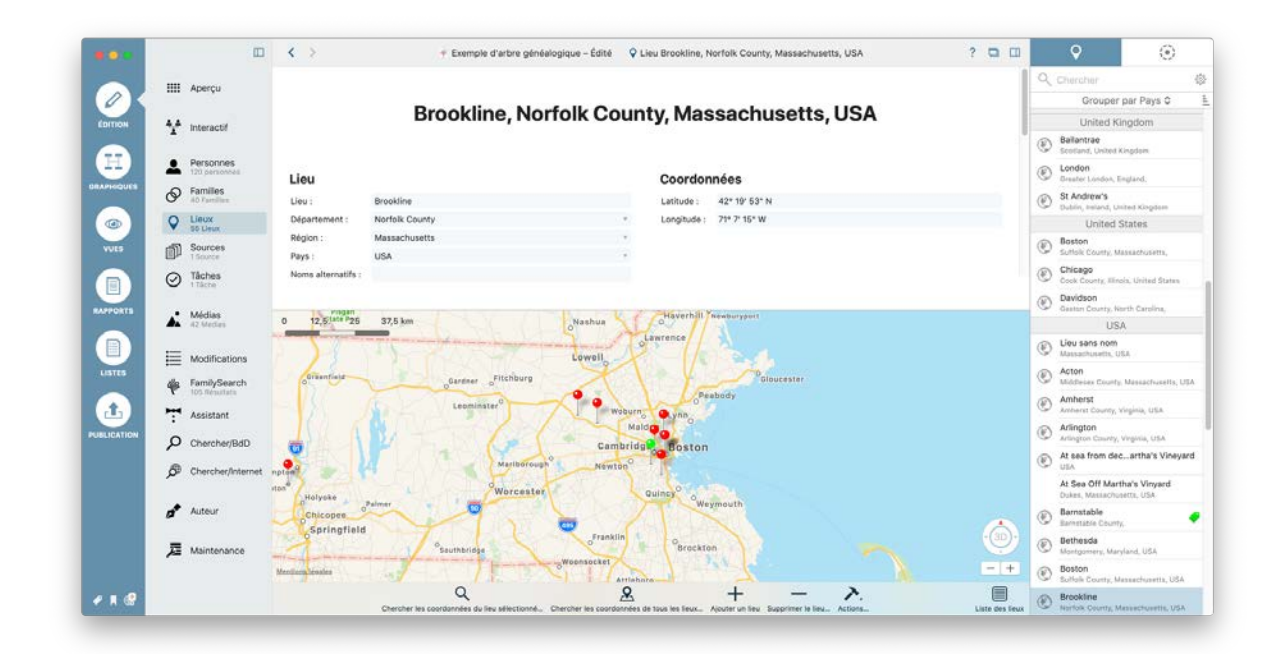

En plus des informations sur le lieu, le département, la région, le pays, les coordonnées, les médias et les étiquettes,

|        |                                              | K > # Exemple d'arbre généalogique Q Lieu Brookline, Norfolk County, Massachusetts, USA | ? 🗖 🕻                | a | <b>Q</b>                                         | $\odot$      |
|--------|----------------------------------------------|-----------------------------------------------------------------------------------------|----------------------|---|--------------------------------------------------|--------------|
|        |                                              |                                                                                         |                      | 9 | Chercher                                         |              |
| 01 "   | : Apelça                                     | Événements pour ce lieu 📀                                                               |                      |   | Grouper par Pi                                   | ays Q        |
|        | Interactif                                   | # 🖹 🖾 Type Date                                                                         |                      |   | United Kingdor                                   | m            |
|        | 2                                            | Événements : Inhumation de Kennedy Joseph Patrick à Brockline                           |                      | E | Bailantrae                                       |              |
| H) .   | Personnes                                    | Ω Événements : Naissance de Kennedy John Fitzgerald à Brookline 29.0                    | 5.1917               |   | London                                           |              |
|        | 120 personnes                                | Ω Événements : Naissance de Kennedy Edward Moore à Brookline 22.0:                      | 2.1932               | C | Breater London, England.                         |              |
| 6      | Families<br>40 Families                      | Evénements : Inhumation de Kennedy Arabella à Brookline     Augu                        | ust 1956             | C | St Andrew's                                      |              |
|        | Lieux                                        | Evenements : innumation de Hitzgeraid Kose à Brookline 25.0                             | 1.7995               |   | Linited States                                   | -2-2-2-2     |
| VES IN | Sources                                      | Notes                                                                                   |                      | E | Boston<br>Suffok Courty, Massach                 | usetta,      |
|        | Tâches                                       | # Texte Date                                                                            |                      | E | Chicago                                          | and Product  |
| PORTS  | 1 Täche                                      | Aucune note n'a été ajoutée jusqu'à présent                                             |                      | E | Davidson<br>Gester County, North Ca              | rolina,      |
|        | A2 Medies                                    | 0, Serato25 Sprint50 75 km Manchester                                                   |                      |   | USA                                              |              |
|        | Modifications                                | Schenetary                                                                              |                      | E | Lieu sans nom<br>Massachusetts, USA              |              |
| 1725   | FamilySearch                                 | P Troy Distance Coverance                                                               |                      | E | Acton<br>Middebex County, Massa                  | chusetta, I  |
|        | Assistant                                    | bany dirential Titchburg Pablidy                                                        |                      | E | Amherst<br>Amherst County, Virginia,             | USA          |
|        | Chercher/BdD                                 | 9 Ministera MASSACHUSETTS Boston                                                        | Octari<br>Atlantique | C | Arlington<br>Artington County, Virginia          | USA          |
|        | Characher Colonnal                           | Malyaka Worcester Quinco                                                                |                      | E | At sea from decarth                              | a's Viney    |
| , L    | <ul> <li>Craen Craen / ander raes</li> </ul> | ewoniotiet Brotten                                                                      |                      |   | At Sea Off Martha's V<br>Dukes, Massachusetts, U | inyard<br>SA |
| đ      | Auteur                                       | Torringten Hartford                                                                     | A                    | E | Barnstable<br>Barnstable County,                 |              |
| Ā      | Maintenance                                  |                                                                                         | ( <u>@</u> )         | e | Bethesda<br>Montgomery, Maryland, U              | J6A          |
|        |                                              | Manager Marker Waterbury Norwice Anterport                                              | - +                  | C | Boston<br>Sulfalk County, Massach                | avetta, USA  |
|        |                                              | $Q + - \lambda$                                                                         |                      | E | Brookline                                        |              |

cette rubrique affiche également tous les événements qui sont survenus à cet endroit. Vous pouvez également créer et lire des notes, des citations source et des tâches.

#### 5.3. Chercher les coordonnées d'un lieu

Vous pouvez trouver les coordonnées soit en cliquant sur "Chercher les coordonnées" lors de la saisie d'un lieu :

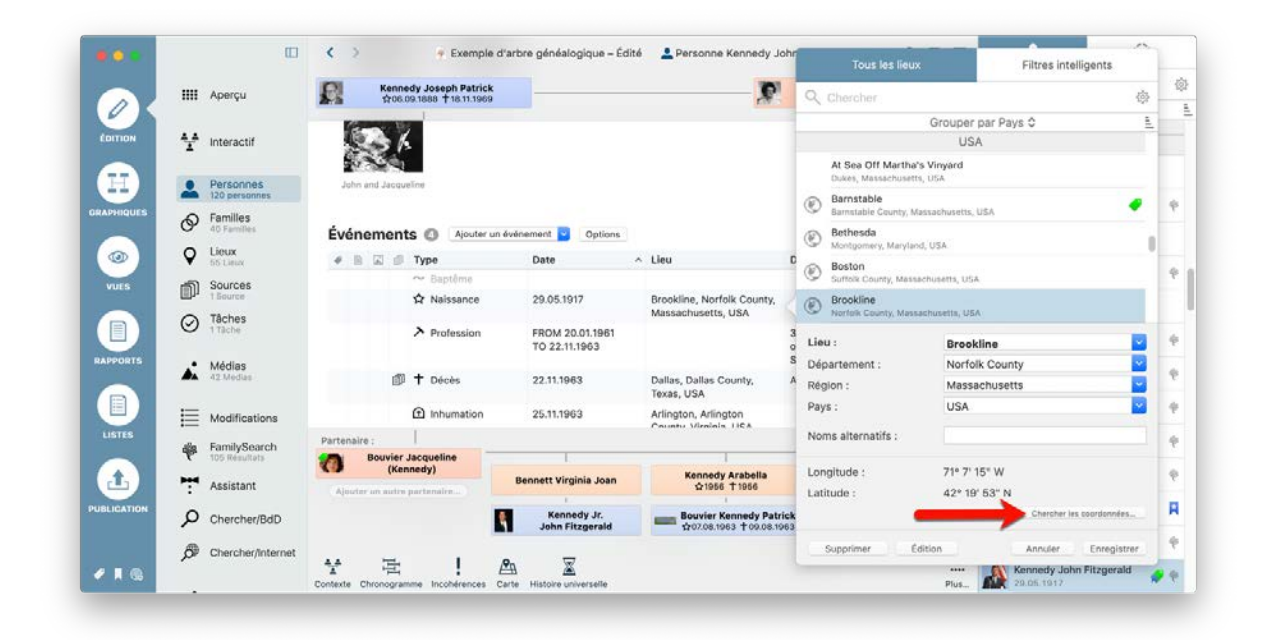

ou via le menu "Lieux" :

|                                                    |                    |                                       |                          |                     |               |           |     | Q     | Chercher                                    |                                                                                                    | 6    |
|----------------------------------------------------|--------------------|---------------------------------------|--------------------------|---------------------|---------------|-----------|-----|-------|---------------------------------------------|----------------------------------------------------------------------------------------------------|------|
| , Brookline                                        | 0 0                | Norfolk County                        | Q Q Massa                | chusetts            | Q USA         |           | 0   |       | Grouper par                                 | r Pays ô                                                                                                    |      |
| Lieu                                               | Département        | Région                                | Pavs                     | Latitude            | Longitude     | Habitants | iA  |       | United Stat                                 | tes                                                                                                    |      |
| Brookline                                          | Norfolk County     | Massachusetts                         | Frate-Linis              | 47" 19" 54" N       | 71* 7.10* 5   | 58 732    |     | B     | Boston                                      |                                                                                                    |      |
| Brankline                                          | Hilsborough County | New Hampshire                         | États-Unis               | 42" 44' 5" N        | 71* 39' 29* 6 | 4 650     |     | 0     | Suffolk County, Massa                       | ichusetts,                                                                                                    |      |
| Breakline                                          | Greene County      | Misseuri                              | États-Linis              | 37* 9' 48' N        | 93* 25' 12" 5 | 367       |     |       |                                             |                                                                                                    |      |
| Bantist Church in Brookline                        | Norfolk County     | Managhupatia                          | Etate-Unix               | 42° 20' 20" N       | 71+ 7-17- 8   |           |     | 0     | Chicago                                     |                                                                                                    |      |
| Brookline                                          | Delaware County    | Perosylvania                          | Étate-Linis              | 397 58° 58° N       | 75* 18: 17: 5 |           |     | 10    | Cook County, Illinois, I                    | United States                                                                                                    |      |
| Brookline                                          | Cook County        | Illinois                              | Étata-Unia               | 41" 45' 44" N       | 87* 16' 29* 5 |           |     |       |                                             |                                                                                                    |      |
| Breakline                                          | Windham County     | Verman                                | Frate-Linis              | 43* 1" 54" N        | 72+36:5:5     |           |     | O     | Davidson                                    |                                                                                                    |      |
| Brenkling                                          | Allenhens County   | Bernschungin                          | Easts-Linia              | 404 112 112 14      | 801 11 41 8   |           |     | 9     | Gaston County, North                        | Carolina,                                                                                                    |      |
| Brookling                                          | Berks County       | Permaturalia                          | Etate-Unix               | 407 19/ 0° N        | 75+ 56' 44' 8 |           |     |       | 11014                                       |                                                                                                    |      |
| Brookling Assembly of God Church                   | Allenheau County   | Denetichania                          | from their               | 404 331 431 4       | BOX 11 2021 F |           |     |       | USA                                         |                                                                                                    |      |
| Bracking Restort Church                            | Oklahama County    | Oklaborna                             | Etans Links              | 367 307 47 41       | 074 341 71 6  |           |     | -     | Linu concinem                               |                                                                                                    |      |
| Bracking Reviewed Helted Destacestal C             | Alleshertu County  | Concertional                          | Etate-Linie              | 404 331 301 M       | 90× 0× 80+ 6  |           |     | - (2) | Lieu sans nom                               |                                                                                                    |      |
| Brookline Boulevare United Periecostal G.          | Anegreny County    | Manager                               | Etais-Unis<br>Etais-Unis | 90° 23 29 19        | 00-000 5      |           |     | 100   | Massachusetts, USA                          |                                                                                                    |      |
| brookine Cenetery                                  | Greene County      | Missouri                              | ELMS-ONE                 | 37-10-13-14         | 93-24 31 3    |           |     | -     | Acton                                       |                                                                                                    |      |
| Brookline Cemetery                                 | Norteck County     | Massachusetts                         | Etats-Unis               | 42* 10 37* N        | 71-7-42-5     |           |     | (E)   | Photon County has                           | and the second second se |      |
| Brookline Community Church                         | Pensoorougn County | New Hampshire                         | Etats-Unit               | 42- 66 2- N         | 11-39.44.2    |           |     |       | momesex county, su                          | asacousetta, u                                                                                                    | 1.54 |
| Breekline Community Hospital                       | Norfolk County     | Massachusetts                         | Etats-Unis               | 42* 19' 35' N       | 71+7.0-8      |           |     | 100   | Amheret                                     |                                                                                                    |      |
| Brookline Hospital (historical)                    | Nortolk County     | Massachusetts                         | Etats-Unis<br>Etats-Unis | 42* 19* 25* N       | 71* 7.20.5    |           |     | E     | Amherni County Virol                        | nia USA                                                                                                    |      |
|                                                    | and the Country    | A A A A A A A A A A A A A A A A A A A | Frankliner               |                     | TO B SM A     |           |     |       | , and a second, and                         |                                                                                                    |      |
| Noms de lieux alternatifs                          |                    | 0 100                                 | 200 300                  | (MTAT)              |               |           |     | 1     | Arlington                                   | 121 1221                                                                                                    |      |
| brookline, Bruklin, bu lu ke lai en, bpyknes, 相關第3 | 4.8.               |                                       | in the second            | hester              |               |           |     | 9     | Arlington County, Virg                      | inia, USA                                                                                                    |      |
|                                                    |                    | IEW YORK                              | Schenettady              | Lowell              |               |           |     | ۲     | At sea from deca                            | rtha's Vineya                                                                                                    | ard  |
|                                                    |                    | 200                                   | MASSAC                   | HUSETTS             |               | letan     |     |       | At Sea Off Martha's<br>Dukes, Massachusetts | s Vinyard                                                                                                    |      |
|                                                    |                    | The                                   | CONNECTI                 | CUT C               | ford          | nord      |     | ۲     | Barnstable<br>Barnstable County,            |                                                                                                    |      |
|                                                    |                    | MoRthann teaster                      | New Haven                |                     |               | - +       |     | ۲     | Bethesda<br>Montgomery, Maryland            | d, USA                                                                                                    |      |
|                                                    |                    |                                       | Attribuer égaler         | ment un nom de lieu | Annuler       | Associer  | - + | 0     | Boston                                      |                                                                                                    |      |

#### 5.4. Chercher les coordonnées de plusieurs lieux

Si vous souhaitez trouver les coordonnées correspondantes à plusieurs lieux, cliquez sur "Chercher les coordonnées de tous les lieux..."

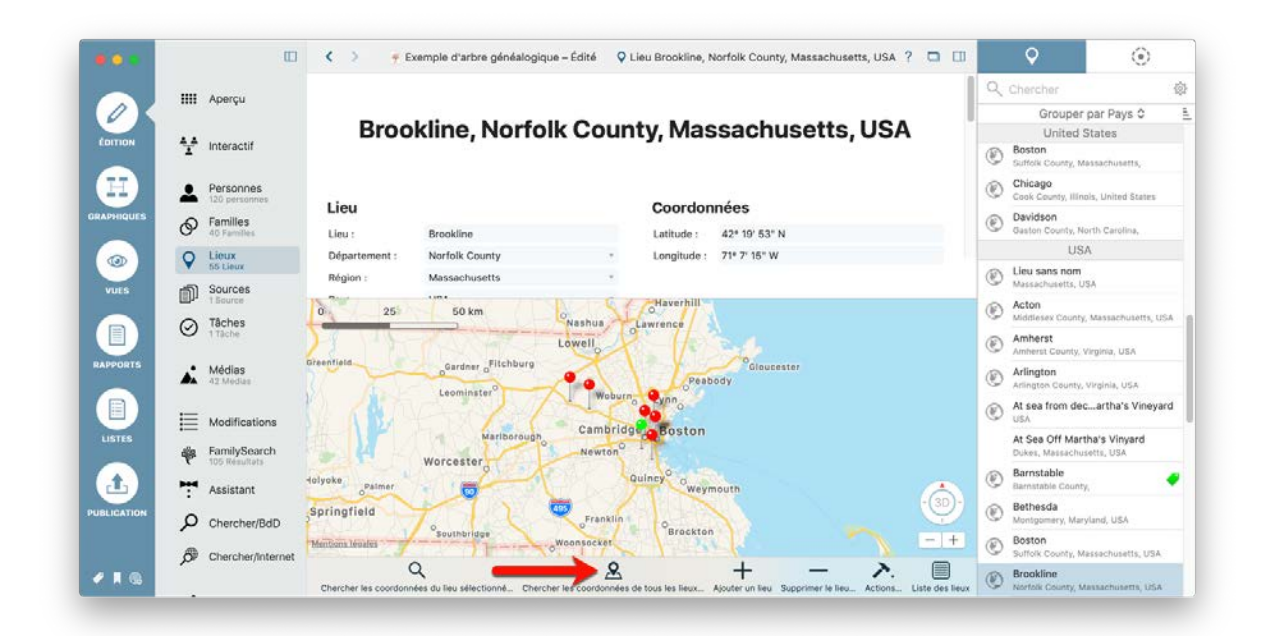

La fenêtre qui s'affiche va afficher tous les lieux sans coordonnées et les résultats de la recherche correspondante.

| Lieux sans coordonnées asso<br>Lieu<br>At Sea Off Martha's Vi<br>Cenada | Nomb<br>100                | C                                                     | Cordonnées pos<br>Lieu<br>Toronto<br>Montréal<br>Vancouver<br>Calgary<br>Ottawa<br>Kerth York<br>Winnipeg<br>Québec<br>Hamilton<br>Brampton<br>Kitchener<br>Surrey                          | Région<br>Ontario<br>Quebec<br>British Columbia<br>Alberta<br>Ontario<br>Ontario<br>Manitoba<br>Quebec<br>Quebec<br>Ontario<br>Ontario<br>Ontario<br>Ontario<br>Ontario | sélectionné :<br>Département<br>Montréal | Pays | Habitants<br>4 612 191<br>3 268 513<br>1 837 969<br>1 019 942<br>812 129<br>712 391<br>668 549<br>636 000<br>632 063<br>528 595<br>504 559 | Latitude<br>43* 42' 0* N<br>45* 30' 31* N<br>49* 14' 58* N<br>51* 3' 0* N<br>45* 24' 40* N<br>43* 44' 0* N<br>43* 46' 0* N<br>43* 46' 0* N<br>46* 48' 44* N        | Longitude<br>70* 24' 58' 5<br>73* 35' 16' 5<br>123* 7' 0* 5<br>114* 5' 7' 5<br>75* 41' 52' 5<br>713* 28' 7' 5<br>73* 38' 28' 7<br>73* 38' 28' 5<br>73* 39' 28' 5<br>73* 39' 52' 5<br>73* 39' 5<br>74* 58' 5<br>74* 58' 5<br>74* 58' 5<br>74* 58' 5<br>74* 58' 5<br>74* 58' 5<br>74* 58' 5<br>74* 58' 5<br>74* 58' 5<br>74* 58' 5<br>74* 58' 5<br>74* 58' 5<br>74* 58' 5<br>74* 58' 5<br>74* 58' 5<br>74* 58' 5<br>74* 58' 5<br>74* 58' 5<br>75* 58' 5<br>75* 58' 58' 5<br>75* 58' 58' 58' 58' 58' 58' 58' 58' 58' 58'                                                                                                    | per par Pays ©<br>ed States<br>ty, Messachusetts,<br>Illinois, United States<br>ty, North Carolina,                                                                                                    |
|-------------------------------------------------------------------------|----------------------------|-------------------------------------------------------|----------------------------------------------------------------------------------------------------|----------------------------------------------------------------------------------------------------|------------------------------------------|------|----------------------------------------------------------------------------------------------------|----------------------------------------------------------------------------------------------------|----------------------------------------------------------------------------------------------------|----------------------------------------------------------------------------------------------------|
| Lieu<br>At Sea Off Martha's Vi<br>Cenada                                | Nomb                       |                                                       | Lieu<br>Toronto<br>Montréal<br>Vancouver<br>Calgary<br>Ottawa<br>Edmonton<br>Mississauga<br>North York<br>Winnjøg<br>Québee<br>Hamilton<br>Brampton<br>Kitchener<br>Surrey                  | Région<br>Ontario<br>Quebec<br>British Columbia<br>Alberta<br>Ontario<br>Alberta<br>Ontario<br>Manitoba<br>Quebec<br>Ontario<br>Ontario<br>Ontario<br>Ontario           | Département                              | Pays | Habitants<br>4 612 191<br>3 266 513<br>1 837 969<br>1 019 942<br>812 129<br>712 391<br>668 549<br>636 000<br>832 063<br>528 595<br>504 559 | Latitude<br>43* 42' 0* N<br>45* 30' 31* N<br>49* 14' 58* N<br>51* 3' 0* N<br>43* 34' 44* N<br>43* 46' 0* N<br>49* 53' 3* N<br>46* 46' 44* N<br>46* 46' 44* N       | Longilude<br>79* 24' 58* 5<br>73* 35' 16* 5<br>123* 7 9* 5<br>114* 5' 7* 5<br>75* 41' 53* 5<br>79* 38' 28* 5<br>79* 24' 58* 5<br>79* 84 6* 8<br>71* 12' 52* 5<br>70* 56 58* 5                                                                                                    | per par Pays 0<br>ed States<br>ty, Massachusetts,<br>Illinois, United States<br>ty, North Carolina,                                                                                                    |
| At Sea Off Martha's Vi<br>Canada                                        | 100                        |                                                       | Toronto     Montréal     Vancouver     Calgary     Ottawa     Edmonton     Mississauga     North York     Winnipag     Québec     Hamilton     Brampton     Kitchener     Surrey            | Ontario<br>Quebec<br>British Columbia<br>Alberta<br>Ontario<br>Alberta<br>Ontario<br>Ontario<br>Quebec<br>Ontario<br>Ontario<br>Ontario                                 | Montréal                                 |      | 4 612 191<br>3 268 513<br>1 837 969<br>1 019 942<br>812 129<br>712 391<br>668 549<br>636 000<br>632 063<br>528 595<br>504 559              | 43° 42' 0" N<br>45° 30' 31" N<br>49° 14' 58" N<br>51° 3' 0" N<br>45° 24' 40" N<br>53° 33' 0" N<br>43° 34' 44" N<br>43° 46' 0" N<br>46° 48' 44" N<br>46° 48' 44" N  | 79* 24' 58* 5<br>73* 35' 16* 5<br>123* 7' 9* 5<br>114* 5' 7* 9<br>75* 41' 53* 5<br>113* 28' 7* 5<br>79* 39' 29* 5<br>79* 39' 29* 5<br>79* 39' 29* 5<br>79* 39' 29* 5<br>79* 40* 8<br>71* 12' 52* 5<br>79* 52* 5                                                                                                    | ed States<br>ry, Massachusetts,<br>Illinois, United States<br>ty, North Carolina,                                                                                                    |
| Canada                                                                  | 100                        |                                                       | Montréal     Vancouver     Calgary     Calgary     Ottawa     Edmonton     Mississauga     North York     Winnipeg     Québec     Gaébec     Hamilton     Brampton     Kitchener     Surrey | Quebec<br>British Columbia<br>Alberta<br>Ontario<br>Alberta<br>Ontario<br>Manitoba<br>Quebec<br>Ontario<br>Ontario<br>Ontario                                           | Montréal                                 |      | 3 268 513<br>1 837 969<br>1 019 942<br>812 129<br>712 391<br>668 549<br>636 000<br>632 063<br>528 595<br>504 559                           | 45° 30' 31° N<br>49° 14' 58° N<br>51° 3' 0° N<br>45° 24' 40° N<br>53° 33' 0° N<br>43° 34' 44° N<br>43° 34' 44° N<br>43° 46' 0° N<br>46° 48' 44° N<br>46° 48' 44° N | 73* 35' 16* 5<br>123* 7' 9* 5<br>114* 57* 5<br>75* 41' 53* 5<br>113* 28' 7* 5<br>79* 39' 29* 5<br>79* 24' 58* 5<br>67* 8' 49* 5<br>71* 12' 52* 5<br>79* 56* 58* 5                                                                                                    | ry, Massachusetts,<br>Illinois, United States<br>Iy, North Carolina,                                                                                                    |
|                                                                         |                            |                                                       | Calgary<br>Ottawa<br>Edmonton<br>Mississauga<br>North York<br>Winnipeg<br>Québec<br>Hamilton<br>Brampton<br>Kitchener<br>Surrey                                                             | Alberta<br>Ontario<br>Alberta<br>Ontario<br>Ontario<br>Manitoba<br>Quebec<br>Ontario<br>Ontario<br>Ontario                                                              |                                          |      | 1 019 942<br>812 129<br>712 391<br>668 549<br>636 000<br>632 063<br>528 595<br>504 559                                                     | 51° 3' 0" N<br>45° 24' 40" N<br>53° 33' 0" N<br>43° 34' 44" N<br>43° 46' 0" N<br>49° 53' 3" N<br>46° 48' 44" N                                                     | 114* 5' 7' 5<br>75* 41' 53* 5<br>113* 28' 7* 5<br>79* 39' 29" 5<br>79* 24' 58* 5<br>97* 8' 49* 5<br>71* 12' 52* 5<br>70* 56* 5                                                                                                    | Illinois, United States ty, North Carolina,                                                                                                    |
|                                                                         |                            |                                                       | Mississauga<br>North York<br>Winnipeg<br>Québec<br>Hamilton<br>Brampton<br>Kitchener<br>Surrey                                                                                              | Ontario<br>Ontario<br>Manitoba<br>Quebec<br>Ontario<br>Ontario<br>Ontario                                                                                               |                                          |      | 668 549<br>636 000<br>632 063<br>528 595<br>504 559                                                                                        | 43° 34' 44" N<br>43° 46' 0" N<br>49° 53' 3" N<br>46° 48' 44" N<br>43° 14' 0" N                                                                                     | 79* 39' 29" S<br>79* 24' 58" S<br>97* 8' 49" S<br>71* 12' 52" S<br>70* 56' 58" S                                                                                                    | ty, North Carolina,                                                                                                    |
|                                                                         |                            |                                                       | Québec     Hamilton     Brampton     Kitchener     Surrey                                                                                                    | Quebec<br>Ontario<br>Ontario<br>Ontario                                                                                                    |                                          |      | 528 595<br>504 559                                                                                                    | 46* 48' 44" N                                                                                                    | 71* 12' 52* S                                                                                                    |                                                                                                    |
|                                                                         |                            |                                                       | Hamilton<br>Brampton<br>Kitchener<br>Surrey                                                                                                    | Ontario<br>Ontario<br>Ontario                                                                                                    |                                          |      | 504 559                                                                                                    | 43* 14' 0" N                                                                                                    | 70* 56' 58" 5                                                                                                    | USA                                                                                                    |
|                                                                         |                            |                                                       | Surrey                                                                                                    | and the stand of the second second second second second second second second second second second second second                                                         |                                          |      | 433 806<br>409 112                                                                                                    | 43° 41' 0" N<br>43° 25' 31° N                                                                                                    | 79* 45' 58" S<br>80" 30' 40" S                                                                                                    | om<br>ts. USA                                                                                                    |
|                                                                         |                            |                                                       | 😁 Laval<br>😁 Halifax                                                                                                    | British Columbia<br>Quebec<br>Nova Scotia                                                                                                    | Laval                                    |      | 394 976<br>376 845<br>359 111                                                                                                    | 49" 6' 22" N<br>45" 34' 11" N<br>44" 38' 43" N                                                                                                    | 122° 49' 30° S<br>73° 41' 31° S<br>63° 34' 20° S                                                                                                    | unty, Massachusetts, U                                                                                                    |
|                                                                         | _                          |                                                       |                                                                                                    |                                                                                                    |                                          |      |                                                                                                    | Attribuer ce                                                                                                    | es coordonnées                                                                                                    | nty, Virginia, USA                                                                                                    |
|                                                                         | _                          | É                                                     | vénements relatif                                                                                                    | ls au lieu sélectionn                                                                                                    | é :                                      |      |                                                                                                    |                                                                                                    |                                                                                                    | inty, Virginia, USA                                                                                                    |
|                                                                         |                            |                                                       | Événement                                                                                                    |                                                                                                    |                                          |      |                                                                                                    | Date                                                                                                    |                                                                                                    | decartha's Vineya                                                                                                    |
|                                                                         |                            |                                                       | 🔅 Événements : I                                                                                                    | Naissance de Kenned                                                                                                    | ly William à                             |      |                                                                                                    | 1860                                                                                                    |                                                                                                    |                                                                                                    |
|                                                                         |                            |                                                       | 🕸 Événements : I                                                                                                    | Naissance de Kenned                                                                                                    | ly Frank à                               |      |                                                                                                    | 1856                                                                                                    | 3                                                                                                    | Martha's Vinyard                                                                                                    |
|                                                                         |                            |                                                       | 1 Événements : I                                                                                                    | Nalssance de Kenned<br>Nalssance de Kenned                                                                                                    | ly Mary Ann à                            |      |                                                                                                    | 1850                                                                                                    |                                                                                                    | ichusetts, USA                                                                                                    |
|                                                                         |                            |                                                       | 1 Événements : I                                                                                                    | Naissance de Kenned                                                                                                    | ly Thomas à                              |      |                                                                                                    | 1859                                                                                                    |                                                                                                    |                                                                                                    |
|                                                                         |                            |                                                       | - Following (                                                                                                    |                                                                                                    |                                          |      |                                                                                                    |                                                                                                    |                                                                                                    | ounty,                                                                                                    |
| 🗹 Attribuer également un nom                                            | n de lieu                  |                                                       |                                                                                                    |                                                                                                    |                                          |      |                                                                                                    |                                                                                                    | Fermer                                                                                                    | Maryland, USA                                                                                                    |
| hercher/internet                                                        | 0                          |                                                       |                                                                                                    | -                                                                                                    | 13                                       | -    |                                                                                                    |                                                                                                    | Эшток (                                                                                                    | pounty, Massachusetts, USA                                                                                                    |
| 3                                                                       | Attribuer également un nom | Attribuer également un nom de lieu<br>archer/internet | Attribuer également un nom de lieu<br>ercher/internet                                                                                                    | Attribuer également un nom de lieu  Attribuer également un nom de lieu                                                                                                  |                                          |      | Attribuer également un nom de lieu                                                                                                    | Attribuer également un nom de lieu                                                                                                    | Softements : Naissance de Kenedy Yanak à 1955<br>Softements : Naissance de Kenedy Yanak à 1955<br>Softements : Naissance de Kenedy Mary Ann à 1955<br>Softements : Naissance de Kenedy Thomas à 1955<br>Softements : Naissance de Kenedy Thomas à 1955<br>Softements : | Contemports : Naissance de Xennedy Frank à 1866<br>Cydnements : Naissance de Xennedy Annérer à 1866<br>Cydnements : Naissance de Xennedy Annérer à 1860<br>Cydnements : Naissance de Xennedy Anné a 1860<br>Cydnements : Naissance de Xennedy Indra à 1860<br>Cydnements : Naissance de Xennedy Indra à 1860<br>Cydnement |

#### 5.5. Rechercher et fusionner des doublons de lieux

Les bases de données contiennent souvent plusieurs entrées pour un même lieu. Pour fusionner ces entrées, sélectionnez le lieu pour lequel vous souhaitez rechercher les doublons, cliquez sur "Actions" et sélectionnez "Rechercher les doublons".

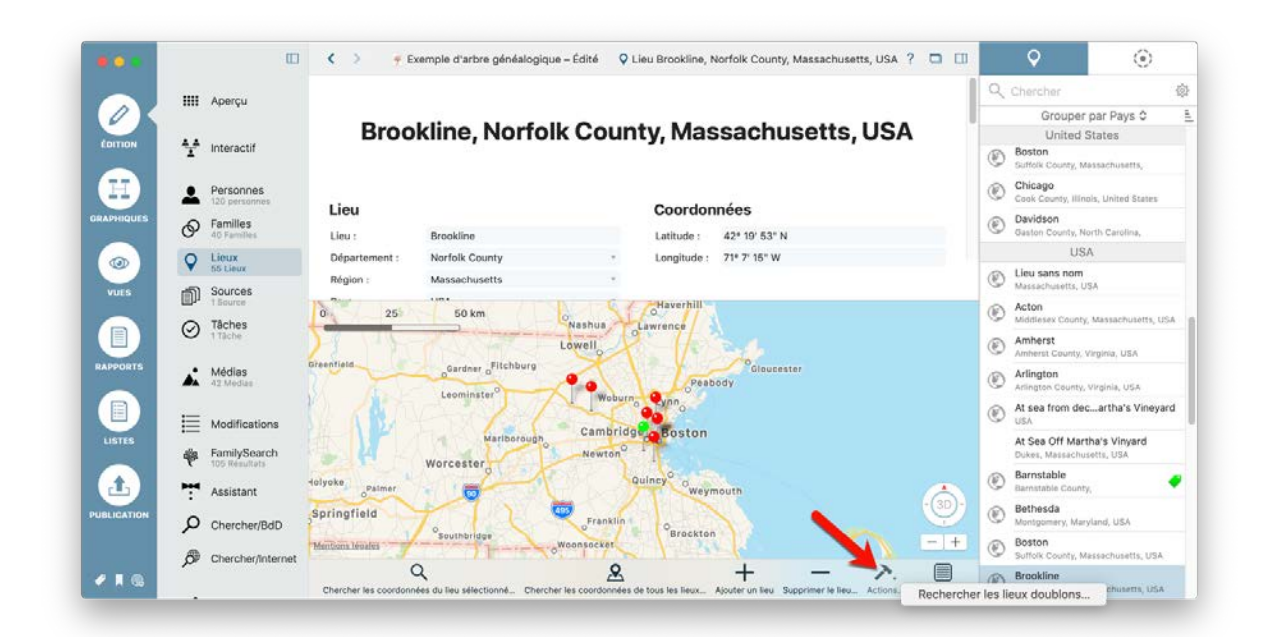

L'écran qui s'affiche présente votre lieu à gauche et une liste des doublons potentiels. Sélectionnez ensuite tous les lieux identiques à ceux de gauche en appuyant sur MAJ tout effectuant un clic gauche.

| • • |                                                                          | Lieux                                                                                                    | Doublons potentiels de lieux                                                                                                    | ۲                                                                                                    |
|-----|--------------------------------------------------------------------------|----------------------------------------------------------------------------------------------------|----------------------------------------------------------------------------------------------------|----------------------------------------------------------------------------------------------------|
|     | Classer par occu<br>Brooklino<br>Michok Cou, huetts<br>Cou<br>Cou<br>Cou | Terroc 0 F  Terroc 0  Terroc 0  Ter | Aucun lieu doublen n'a 416 trouve. Veus pouvez sélectionner manuellement un lieu à<br>fusionner en sélectionnent "Sélectionner une autre entrée* | Control of the second second s |
| E C | <b>▲</b>                                                                 | Manchester<br>Historian<br>Intelian<br>MASSACHUSETTS                                                                                                    |                                                                                                    | nty, Virginia, USA<br>decartha's Vineyan                                                                                                    |
|     | *<br>-<br>0                                                              | VNECTICUT                                                                                                    |                                                                                                    | Aartha's Vinyard<br>chusetts, USA<br>unty,<br>Maryland, USA                                                                                                    |
|     | ø                                                                        | a de la companya de la companya                                                                                                    |                                                                                                    | y, Massachusetts, USA                                                                                                    |

Cliquez sur "Fusionner" pour terminer l'opération. S'il y a des différences dans les éléments constituant les lieux à fusionner, l'application vous invitera à choisir les informations à conserver.

## 6. Médias

Le panneau médias de MacFamilyTree vous permet d'importer, de gérer, de modifier et d'exporter divers types de média. Cela inclut les photos et les images, les documents numérisés, les vidéos et les fichiers audio contenant des enregistrements vocaux ou sonores ou encore de la musique.

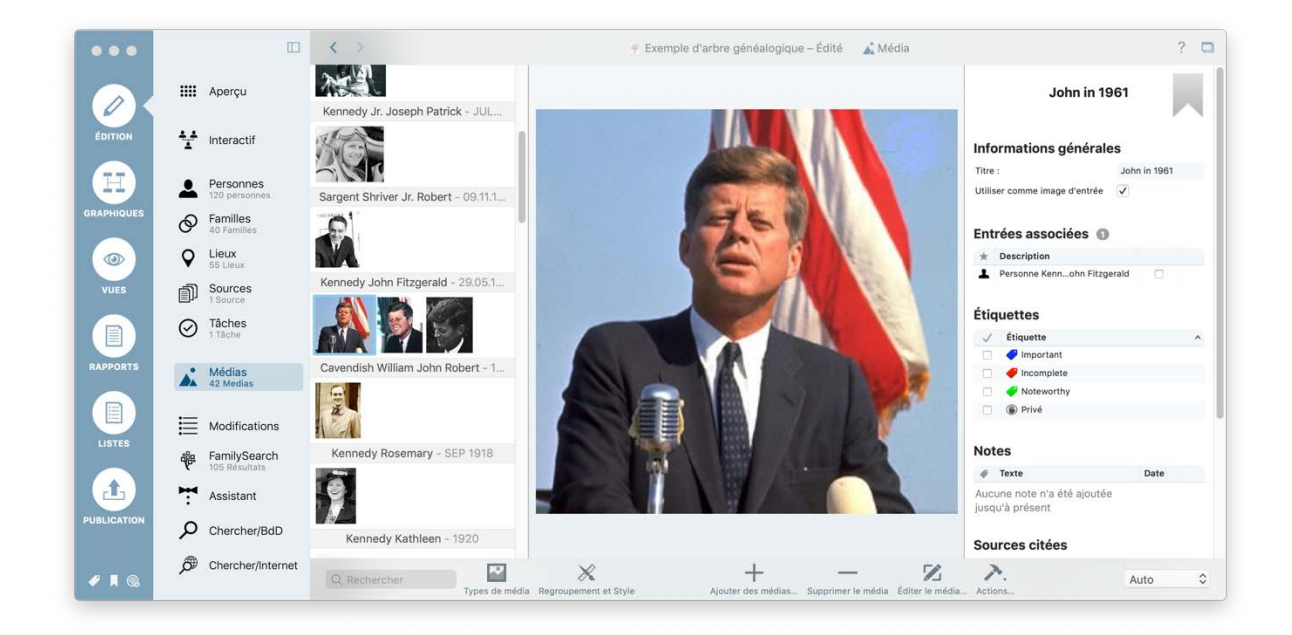

Dans la colonne gauche, vous voyez tous les médias importés dans MacFamilyTree. Au centre le fichier considéré et à droite les informations associées.

Vous pouvez sélectionner plusieurs fichiers en maintenant la touche MAJ pressée.

#### 6.1. Ajouter des médias

Par un clic sur le symbole "+", vous pouvez ajouter des médias. Suite à cette action un dialogue s'ouvre à partir duquel vous pouvez sélectionner à quel type d'entrée les médias doivent être ajoutés :

| • •      |            | Ajouter des médias                                                                                                    |    | ?                      | 1 |
|----------|------------|----------------------------------------------------------------------------------------------------|----|------------------------|---|
|          | III A      | Sélectionner l'entrée à laquelle vous souhaitez ajouter des médias (Photos, Vidéos, Sites internet, Audio ou PDFs) : Personne | ۵  | n 1961                 | ļ |
| EDITION  | **         | Aucun filtre intelligent                                                                                                    | 0  | irales                 |   |
| Ħ        | <b>.</b>   | Q, Chercher                                                                                                    | 43 | John in 1961<br>trée 🧭 |   |
| PHIQUES  | A F        | Grouper par Nom 🗘                                                                                                    | 1  |                        |   |
|          | 0          | Kennedy Kennedy                                                                                                    |    | 0                      |   |
| 0        | Q 1        | Kan a voi refu ir Edward Mora                                                                                                 |    |                        |   |
| MILES    | -          | 28.09.1961                                                                                                    |    | Fitzgerald             |   |
|          | mh ,       | Kennedy Eunice Mary                                                                                                    |    |                        |   |
|          | Ø          | JUL 1921                                                                                                    | -1 | J                      |   |
| <u> </u> |            | 1891                                                                                                    |    |                        |   |
| PPORTS   | A. 1       | Kennedy Frank<br>1856                                                                                                    |    | _                      |   |
|          |            | 😥 Kennedy Jean Ann                                                                                                    | R  |                        |   |
| -        | 1 N        | Veneral tables                                                                                                    |    |                        |   |
| JISTES   | dig F      | 04.12.1852                                                                                                    |    |                        |   |
|          | e 1        | 🔊 Kennedy John Fitzgerald                                                                                                    |    | Date                   |   |
| <u>-</u> | <b>T</b> ^ |                                                                                                    |    | jutée                  |   |
| LICATION | po         | Personne Kennedy John Fitzgerald' sélectionné  Annuler  Sélectionner des médias à ajouter.                                    |    |                        |   |
|          |            |                                                                                                    |    |                        |   |
|          | DB C       | O. Rephercher 🔟 X 🕇 — 况 🔿.                                                                                                    | -  | Auto                   |   |
|          |            | Types de média Regroupement et Style Ajouter des médias Supprimer le média Éditer le média Actions                            |    |                        |   |

Aussi sélectionnez si vous souhaitez ajouter des médias à une personne, à une famille, à un lieu, à une source, à un événement personnel, à une caractéristique personnelle ou à un événement familial.

La fenêtre permet alors de choisir l'entrée souhaitée. Cliquez en bas à droite sur le bouton "Sélectionner un média à ajouter...".

Un dialogue s'ouvre permettant d'ajouter des médias.

| • • •     |          |                                  | Ajouter des médias                                                 | ?            |
|-----------|----------|----------------------------------|--------------------------------------------------------------------|--------------|
|           | IIII A   |                                  | Médias à ajouter à 'Personne Kennedy John Fitzgerald' :            | n 1961       |
| ÉDITION   | **       |                                  |                                                                    | irales       |
|           | • P      | Ajouter des médias depuis Photos | ,                                                                  | John in 1961 |
|           | <b>A</b> | Numériser un document            | 1 ( ) ( ) ( ) ( ) ( ) ( ) ( ) ( ) ( ) (                            | trée 💟       |
|           | Ø f      | Prendre une photo                |                                                                    | 10           |
| 0         | Q L      | Enregistrer une vidéo            |                                                                    |              |
| VUES      | D s      |                                  | Glissez des fichiers ini au cliquez naur sélectionner des fichiers | Pitzgeraid   |
|           | ØT       | Enregistrer de l'audio           |                                                                    |              |
|           | 0        | Ajouter l'URL d'un site internet |                                                                    | -            |
| APPORTS   | A. 1     | Ajouter des médias existants     |                                                                    |              |
|           | ·= .     | Aiguter depuis un fichier        | <u>[]</u>                                                          |              |
| LISTES    | = 1      |                                  |                                                                    |              |
|           | 1 号      |                                  |                                                                    | Date         |
| ±)        | ۲.       |                                  |                                                                    | sutén        |
| BLICATION | pc       | Annuler                          | Ajouter les médias à l'arbre généalogique                          |              |
|           | @ c      |                                  |                                                                    |              |
| 2 A GA    |          | Q, Rechercher                    |                                                                    | Auto         |

Glissez/déposez ensuite simplement un fichier média depuis le Finder ou depuis une autre application dans la zone "Glissez des fichiers ici ou cliquez pour sélectionner des fichiers...".

Vous disposez également des options suivantes :

• Sélectionner une image dans la galerie de "Photos" :

|        |            |                                                                                               | Ajouter des médias dep                                                                                          | uis Photos                              |            | ? 0          |
|--------|------------|-----------------------------------------------------------------------------------------------|----------------------------------------------------------------------------------------------------|-----------------------------------------|------------|--------------|
| 0      | III A      | ▼ ● Photos<br>►                                                                               | 1000                                                                                                    | -                                       | n1         | 961          |
| NTION  | **         | Collections     Années     2014                                                               | 10.0                                                                                                    | 100 C                                   | iral       | es           |
|        | <b>A</b> P | 2015                                                                                          |                                                                                                    | 100                                     | trée       | John in 1961 |
| HIQUES | Ø F        | 2018-2019                                                                                     |                                                                                                    |                                         |            | )            |
| •      | ♀ ↓        | ▼ 🛄 Lieux<br>▼ 👪 Belgique                                                                     | - A                                                                                                    | ALC: NO                                 | Fitzg      | erald 🖂      |
| UES    | ۵ s        | <ul> <li>E Brabant flamand</li> <li>Le Brabant flamand</li> <li>Le Brabant flamand</li> </ul> | No. of Lot, No. of Lot, No. of Lot, No. of Lot, No. of Lot, No. of Lot, No. of Lot, No. of Lot, No. of Lot, No. |                                         |            |              |
|        | Ø Ţ        | G Aéroport de Bru<br>Tel Canada                                                               |                                                                                                    | 10 A 10 A 10 A 10 A 10 A 10 A 10 A 10 A |            | 2            |
| PORTS  |            | Ontario     Via Barrie     Barrie     Brock Park                                              |                                                                                                    |                                         |            |              |
|        | ш к        | G Heritage Park<br>Lac Simcoe                                                                 | E. B. J                                                                                                    | LLI LLI                                 |            |              |
| TES    | de F       | Mississauga<br>V Magara Falls                                                                 | Q Rechercher                                                                                                    |                                         |            |              |
| L)     | <b>ب</b>   | NIAGALA PARSVIR                                                                               |                                                                                                    |                                         | juté       | n            |
| CATION | Pc         |                                                                                               |                                                                                                    | Annuler                                 | porter     |              |
|        | ø c        | Q. Rechercher                                                                                 | x                                                                                                    | + - %                                   | <i>c</i> . | Auto         |

MacFamilyTree charge ensuite votre bibliothèque "Photos" avec toutes vos images personnelles à partir desquelles vous sélectionnez celles que vous souhaitez utiliser.

- lmporter une image à partir d'un scanner connecté à votre Mac.
- Prendre une photo à partir de la caméra connectée à votre Mac.
- Enregistrer une vidéo directement à partir de la caméra connectée à votre Mac.
- Enregistrer une bande-son à partir du microphone connecté à votre Mac.
- **③** Saisir l'URL d'une page internet.
- Sélectionner une image qui a déjà été importée dans MacFamilyTree.

#### 6.2. Supprimer des médias

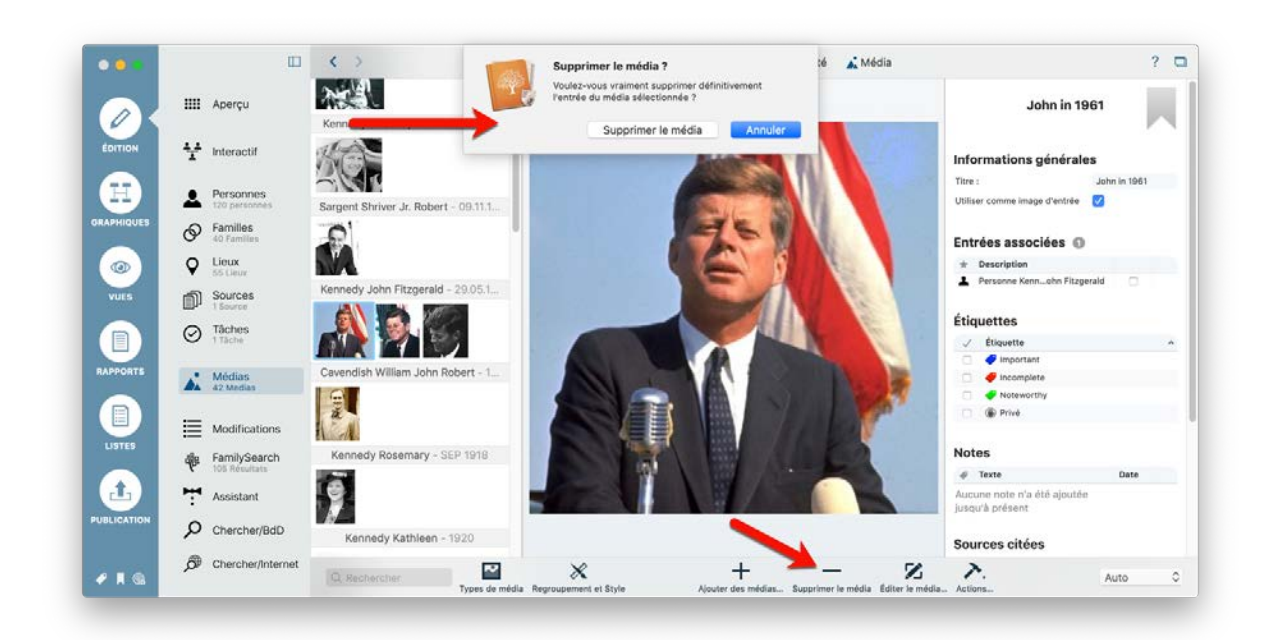

En cliquant sur "Supprimer le média" les fichiers sélectionnés sont supprimés.

#### 6.3. Éditer des médias

La zone d'édition des médias de MacFamilyTree a été entièrement refaite et propose de nouvelles fonctions telles que «Coloriser» et «Améliorer». Pour y accéder sélectionnez une image dans le panneau de gauche et cliquez sur l'option "Coloriser et recadrer" dans le bandeau inférieur de la fenêtre.

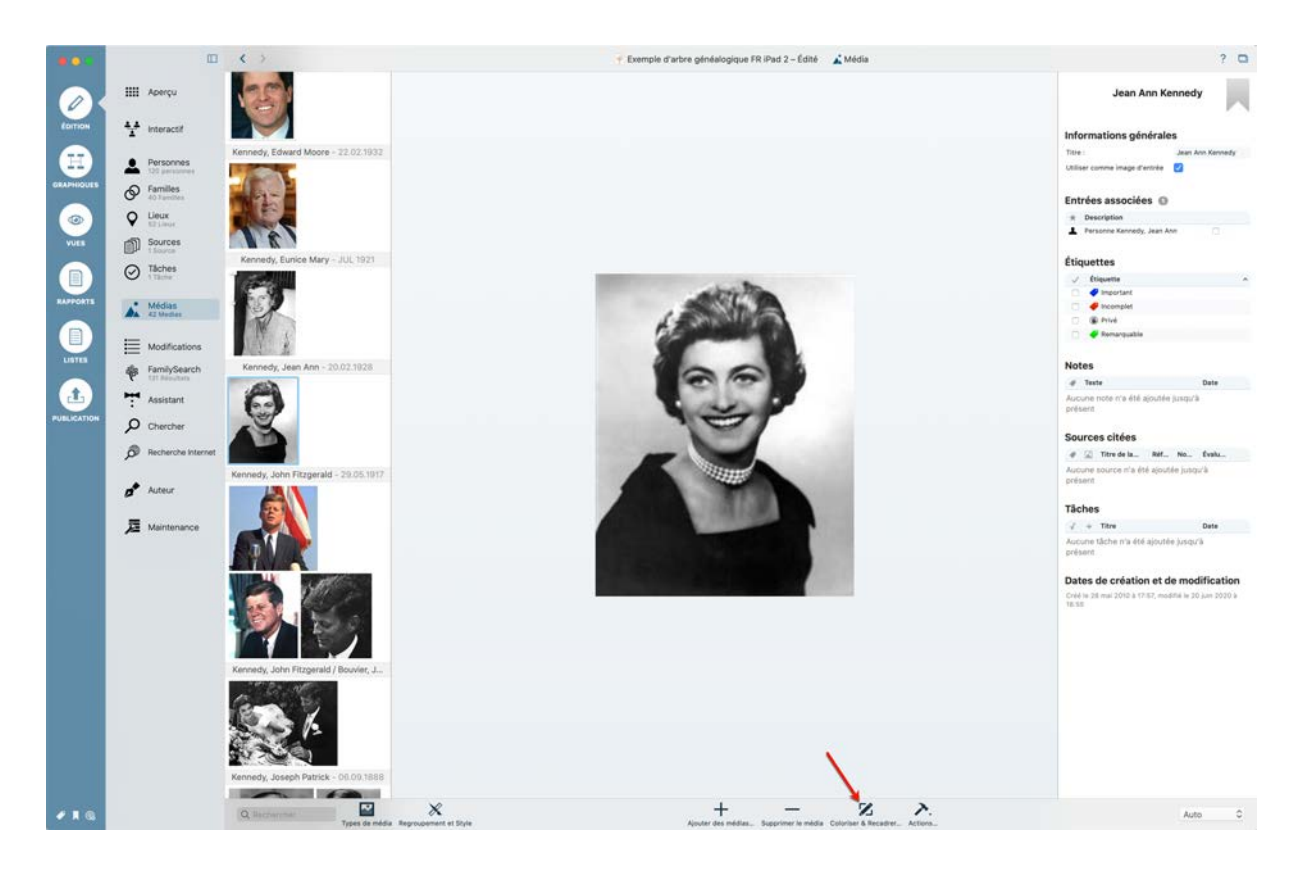

#### 6.3.1. Recadrage, rotation et retournement

Pour recadrer, faire pivoter ou retourner une image, cochez l'option "Ajuster et Adapter une zone" dans le panneau latéral droit.

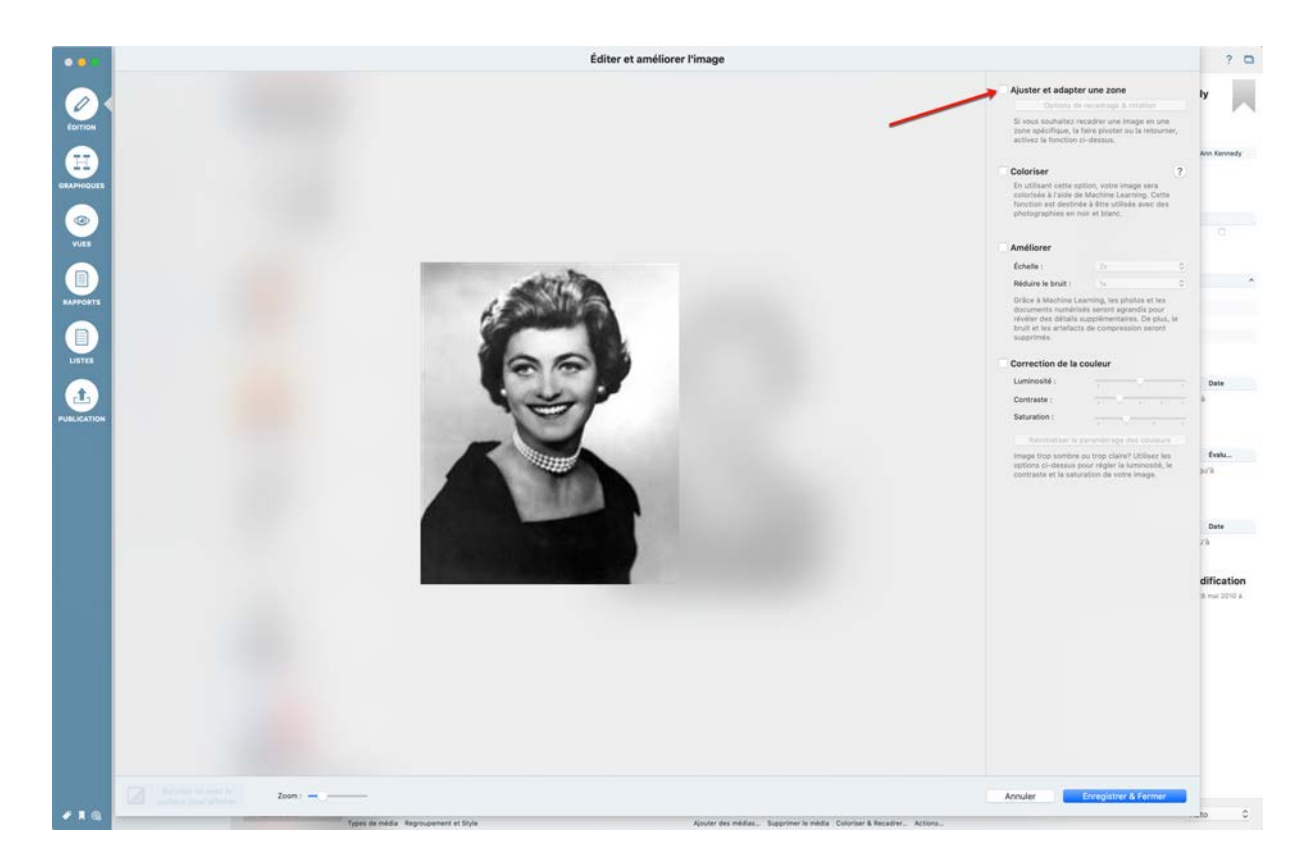

Cette action ouvre l'image dans une nouvelle fenêtre.

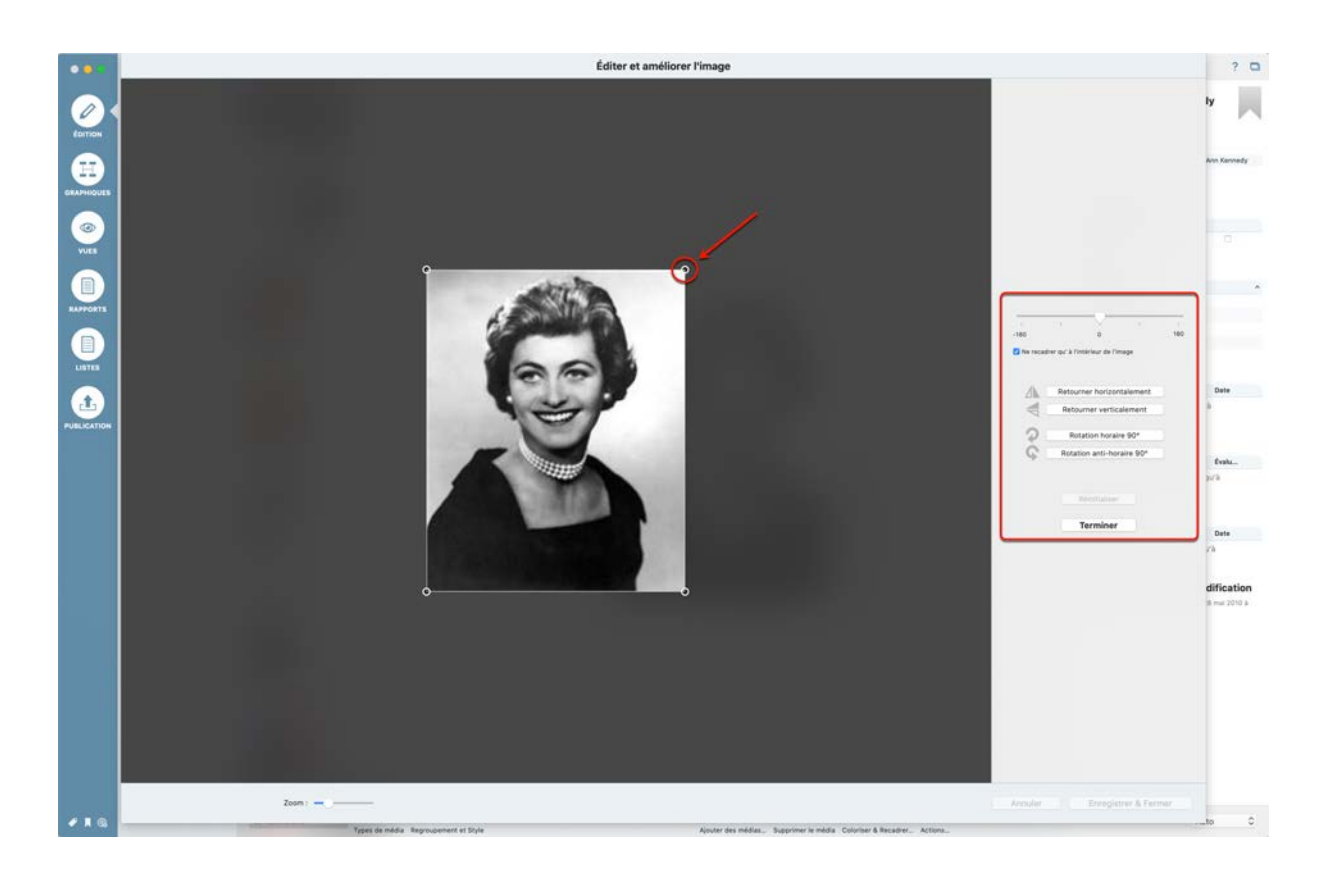

Avec les poignées d'ajustement, ajustez librement la taille de la fenêtre afin de recadrer l'image. Dans le panneau latéral droit, utilisez les options disponibles pour faire pivoter ou retourner l'image dans différentes directions. Cliquez le bouton "Terminer" pour quitter la fonction de recadrage. Pour enregistrer vos modifications cliquez le bouton "Enregistrer & Fermer" ou cochez une autre fonction d'édition pour faire d'autres modifications.

#### 6.3.2. Coloriser

La fonction "Coloriser" permet de créer une variante colorée d'une image noir et blanc. Grâce à l'apprentissage automatique (Machine Learning), vous pouvez désormais donner une toute nouvelle perspective à vos images noirs et blanc !

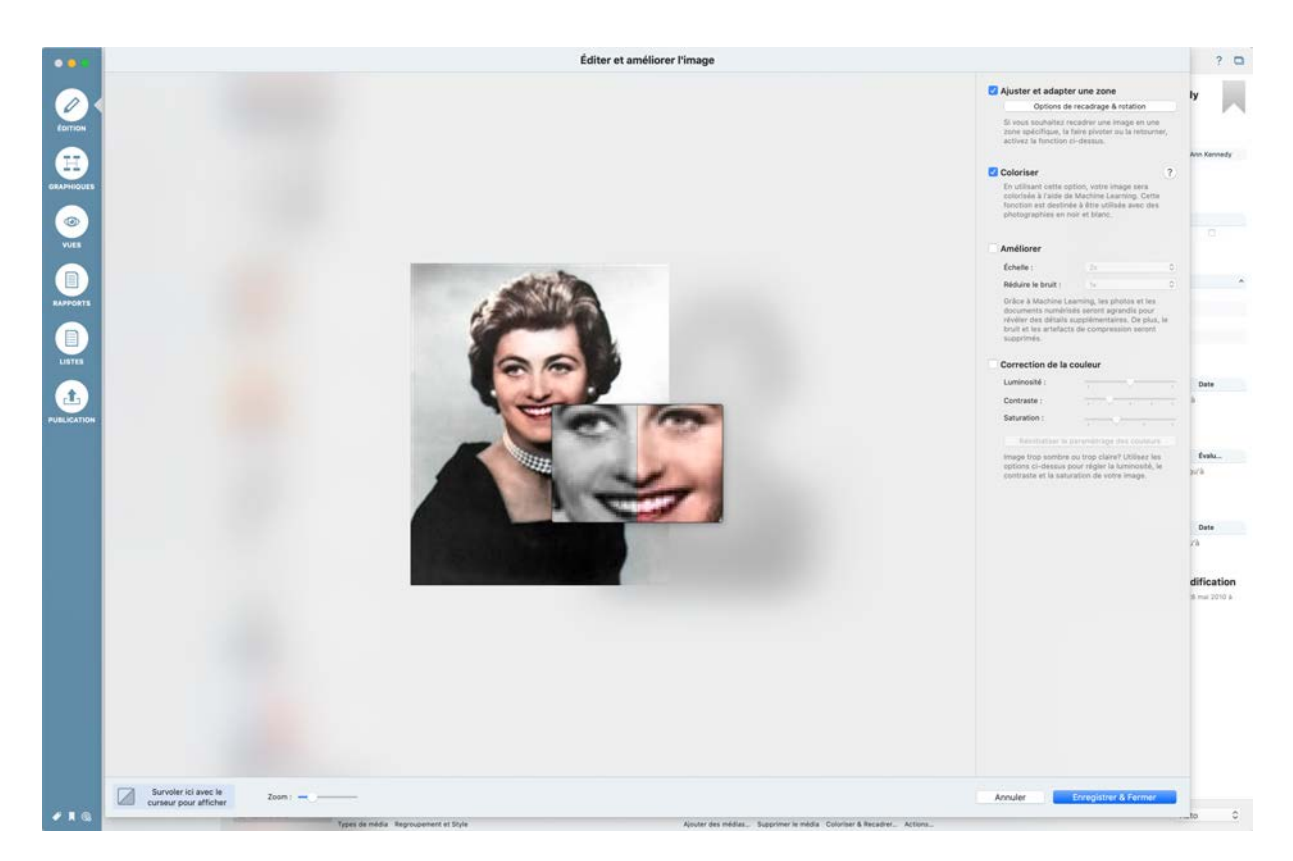

Survolez l'image avec le curseur de la souris afin de comparer le rendu avant et après traitement. Cliquez le bouton "Enregistrer & Fermer" ou cochez une autre fonction d'édition pour faire d'autres modifications.

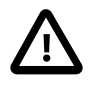

La colorisation d'une image nécessite de l'envoyer temporairement sur un serveur de Synium Software. Une fois le processus de colorisation terminé, toute trace de votre image est supprimée du serveur. Ce principe garantit qu'aucune copie de votre image ne soit accessible et qu'aucun tiers ne puisse accéder à ces données.

#### 6.3.3. Améliorer

La fonction "Améliorer" permet d'améliorer la qualité des images basse résolution et de supprimer les artefacts (bruit d'image/statique).

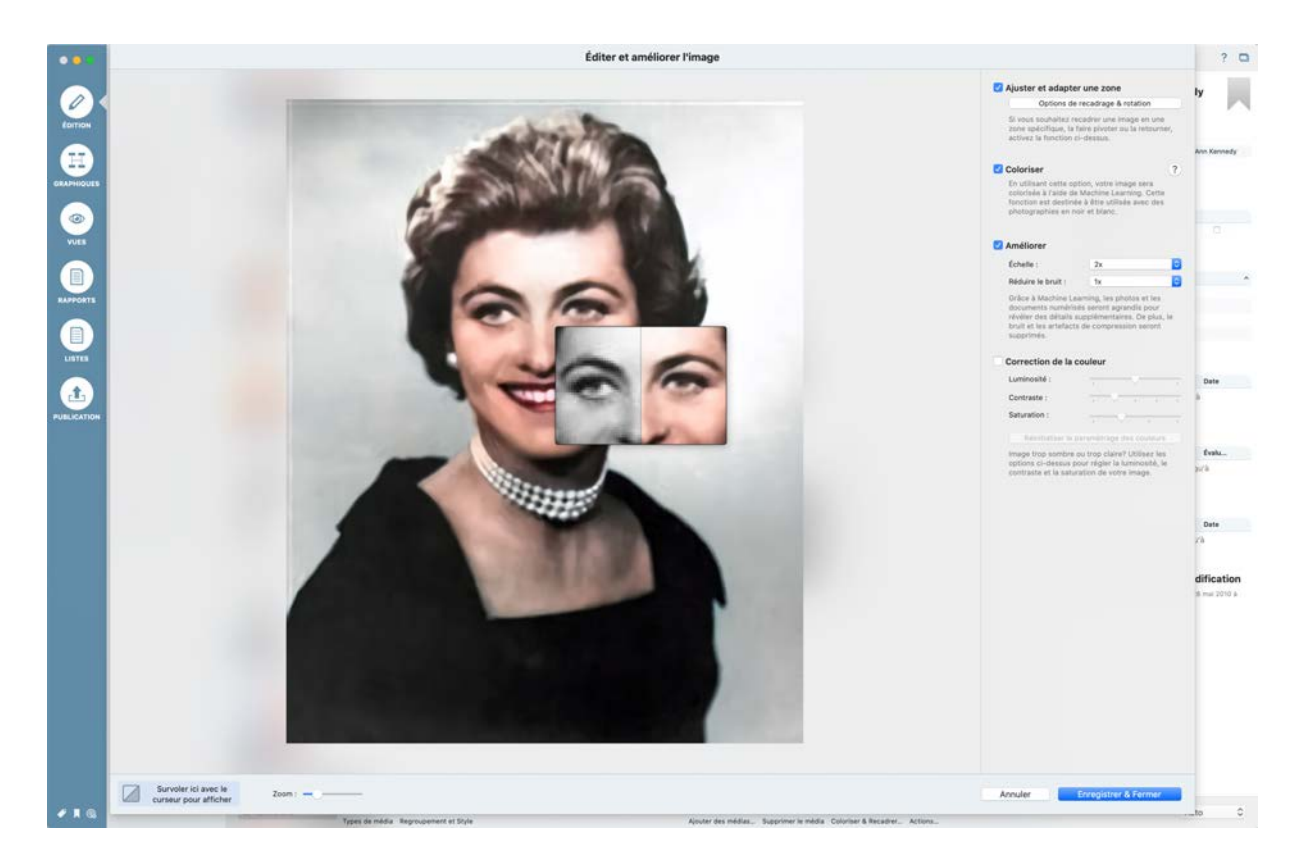

En cochant l'option "Améliorer" MacFamilyTree va générer une version optimisée de votre image. Ce processus peut prendre un certain temps selon la complexité de l'image originale. Cliquez le bouton "Enregistrer & Fermer" ou cochez une autre fonction d'édition pour faire d'autres modifications.

#### 6.3.4. Correction de la couleur

Cette option permet de modifier à votre convenance les composantes de l'image telles que la luminosité, le contraste et la saturation.

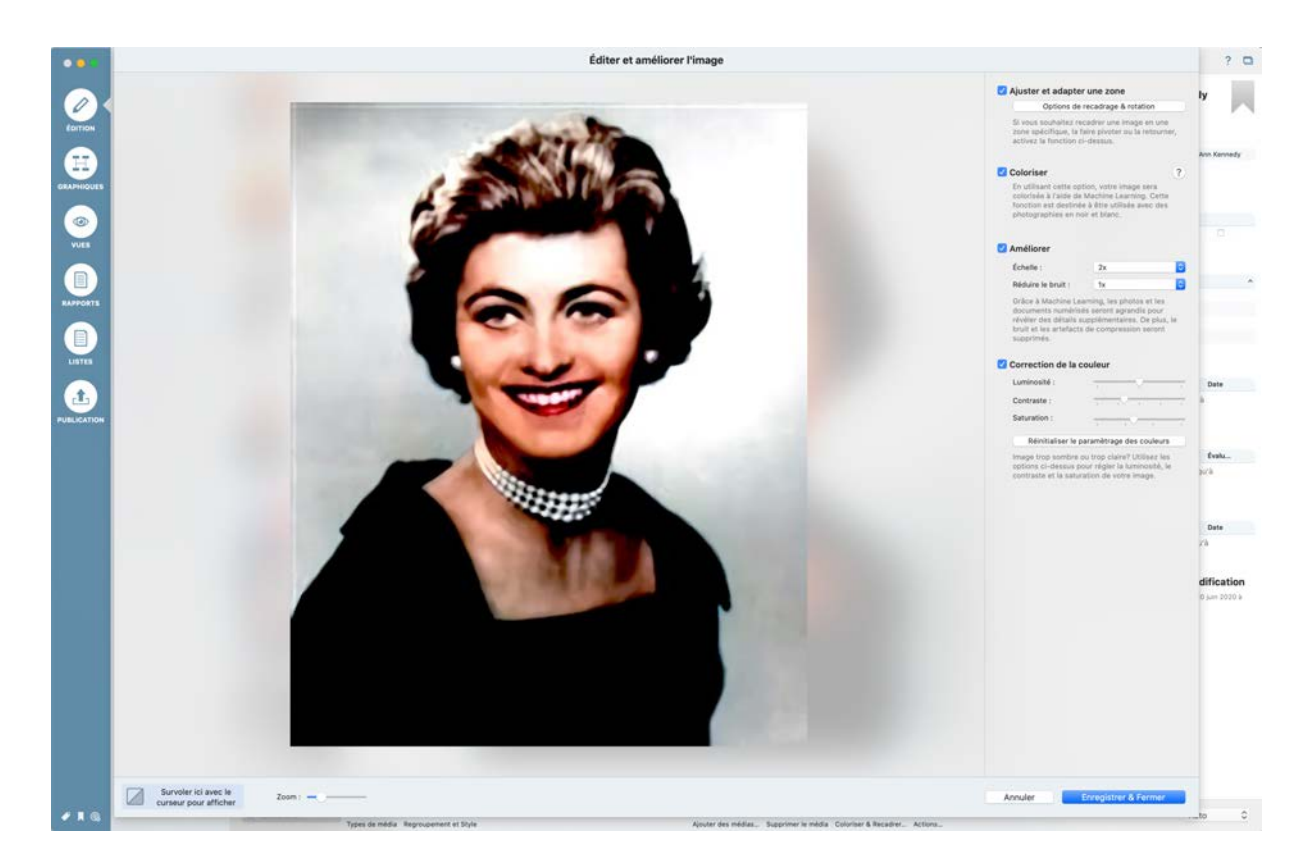

Cochez l'option "Correction de la couleur" et modifiez la valeur des composantes de l'image à l'aide des curseurs.

Lorsque vous avez terminé votre modification, cliquez le bouton "Enregistrer & Fermer" ou cochez une autre fonction d'édition pour faire d'autres modifications.

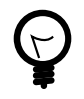

Les modifications apportées à une image sont réversibles ("non destructives""). Pour revenir sur une correction/modification décochez la fonction de traitement pour l'annuler et retrouver les réglages/couleurs/traitements d'origines.

#### 6.4. Exporter une image

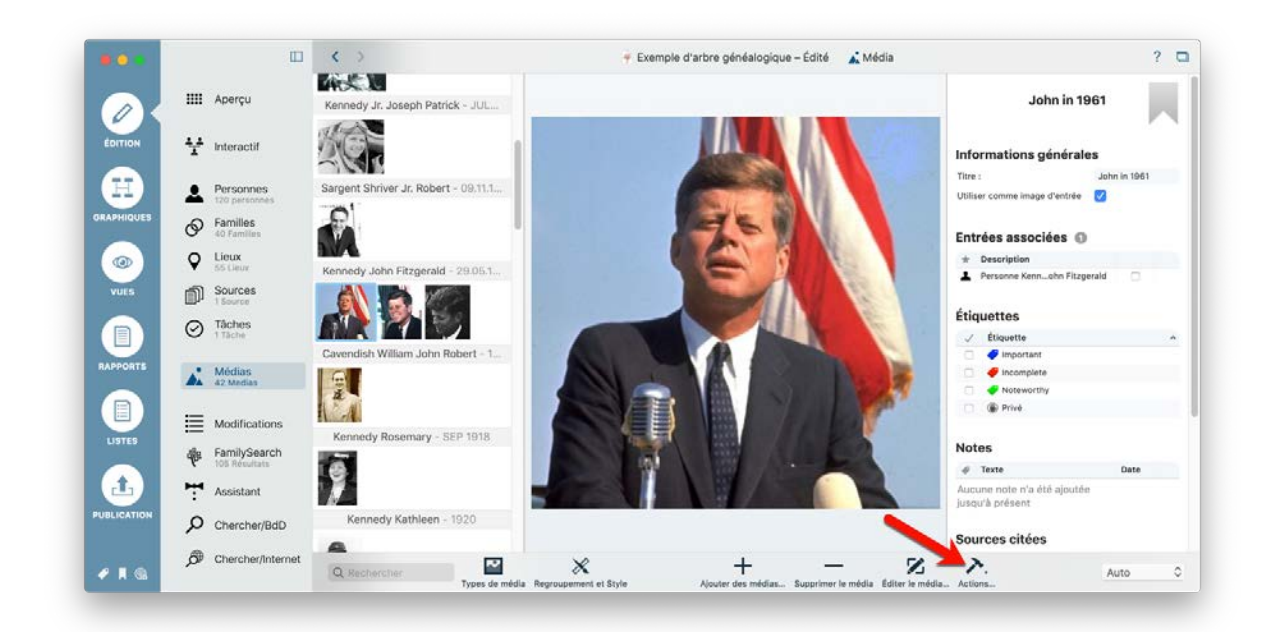

Cliquez sur le bouton "Action" pour exporter les images sélectionnées. Maintenez la touche MAJ enfoncée pour sélectionner plusieurs images. Vous pouvez également ouvrir des fichiers multimédia dans l'application Aperçu.

#### 6.5. Modifier le zoom

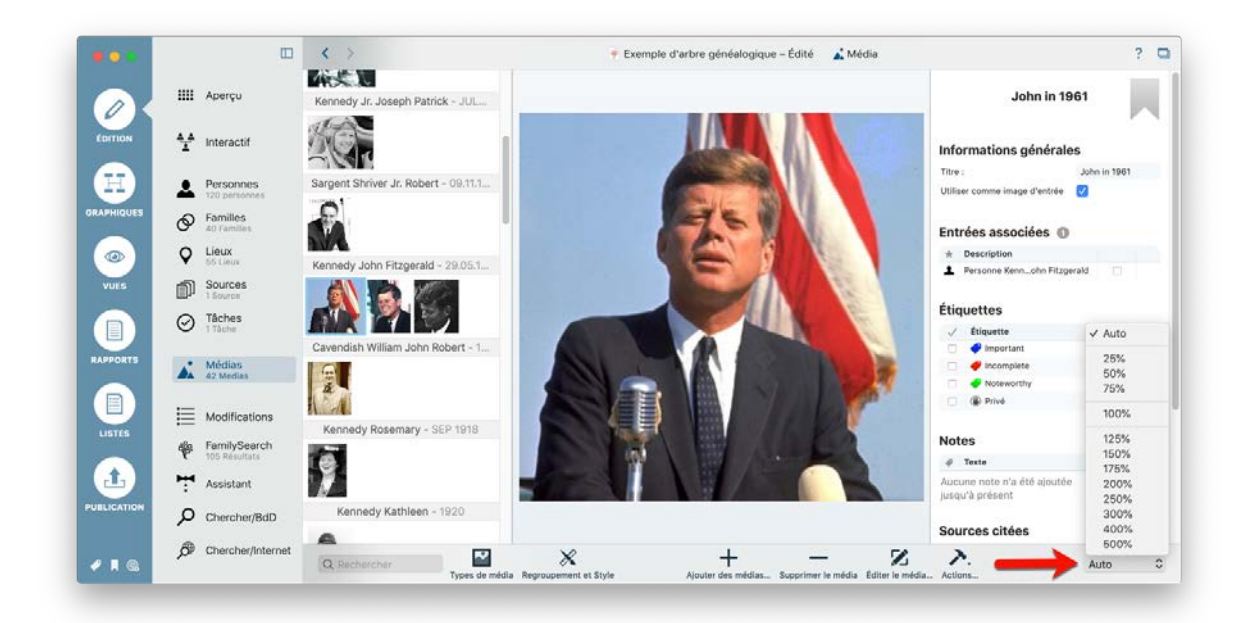

En bas à droite, vous trouverez une boîte de sélection qui vous permet de régler le niveau de zoom. Le choix "Auto" ajustera l'image à la taille de l'écran.

#### 6.6. Rechercher des médias

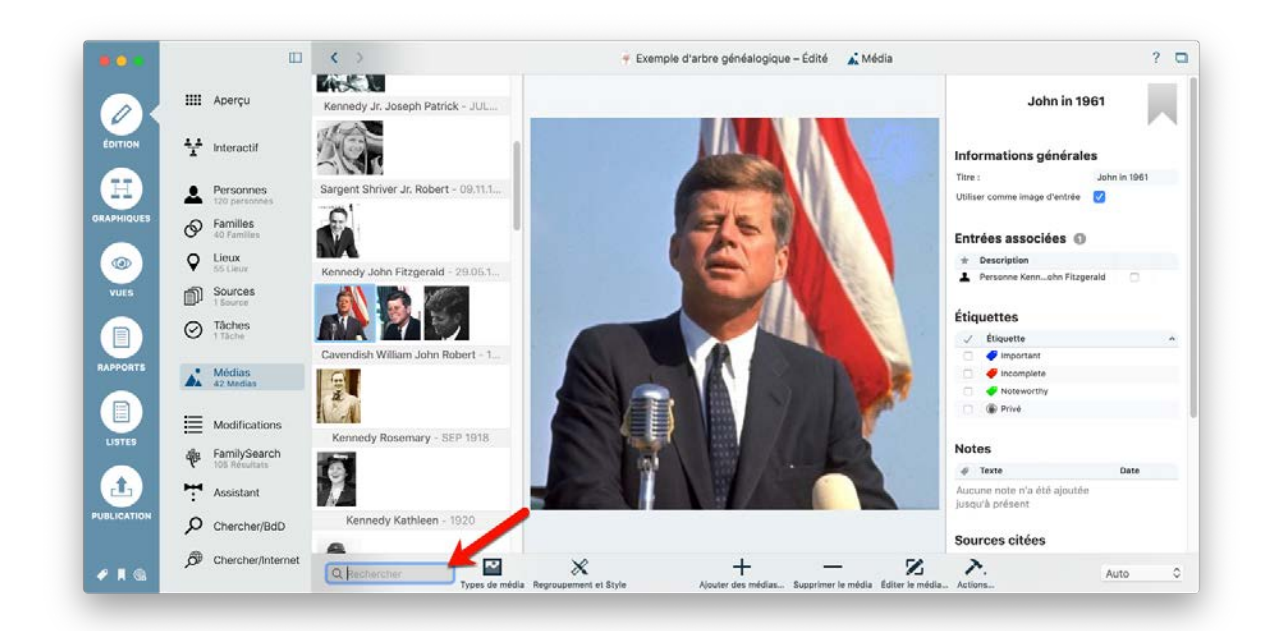

Utilisez la zone de texte dans le coin inférieur gauche pour rechercher des noms de fichiers.

#### 6.7. Types de média

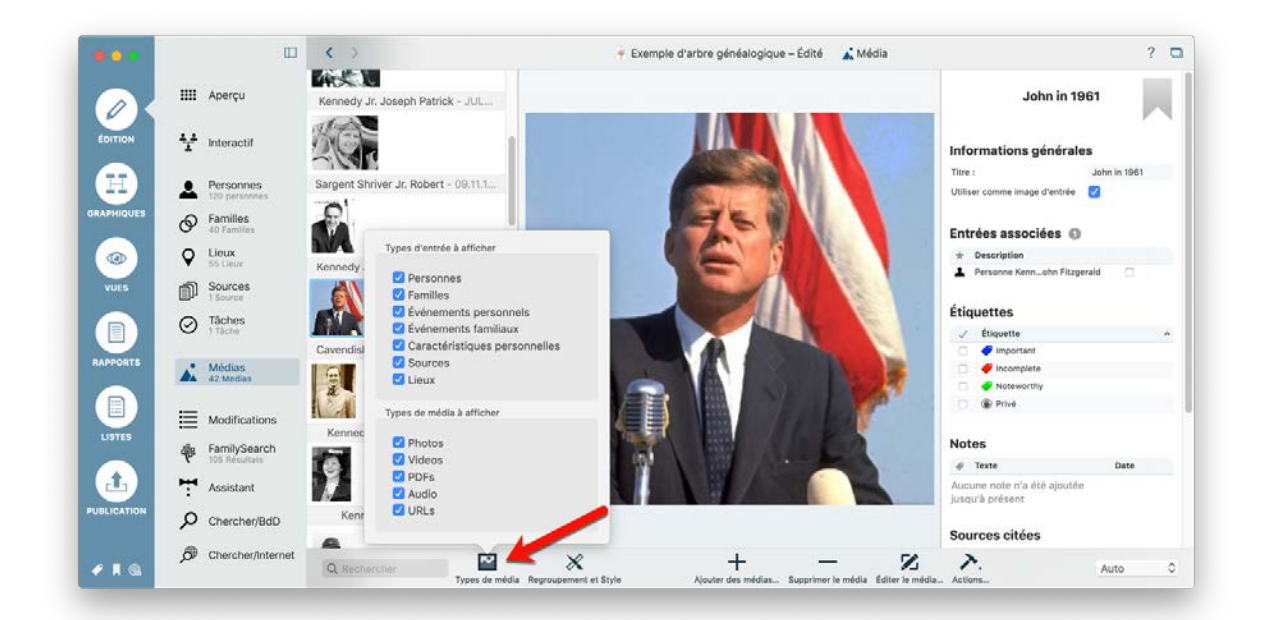

Vous pouvez sélectionner ici les types de média et les types d'entrée à afficher. Par exemple, vous pouvez spécifier que seules les photos associées à des événements familiaux soient affichées.

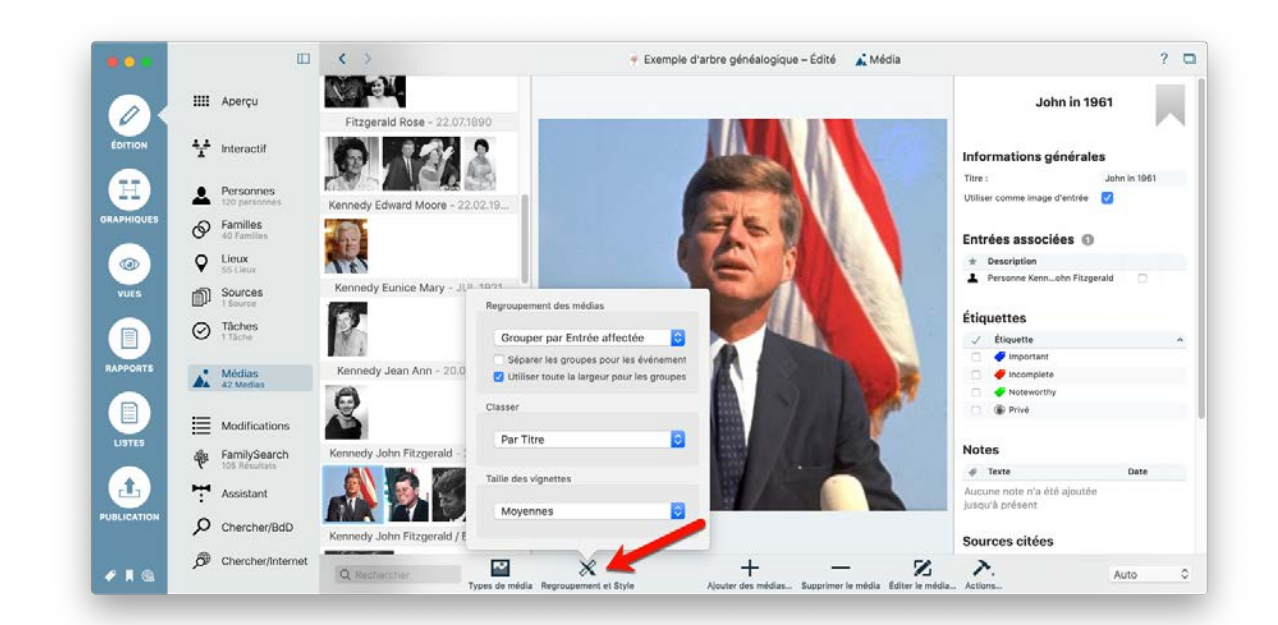

#### 6.8. Regroupement de médias et style

Indiquez ici les critères à utiliser pour regrouper les fichiers médias. Vous avez le choix de les regrouper par décade, étiquette et entrée affectée, mais aussi d'indiquer si les groupes doivent être séparés et/ou présentés en pleine largeur.

Pour le classement, vous avez le choix entre le titre et la date de naissance. Vous pouvez également choisir la taille des vignettes affichées dans la colonne de gauche.

#### 6.9. Éditer les données associées aux médias

La colonne de droite affiche les informations relatives au fichier sélectionné.

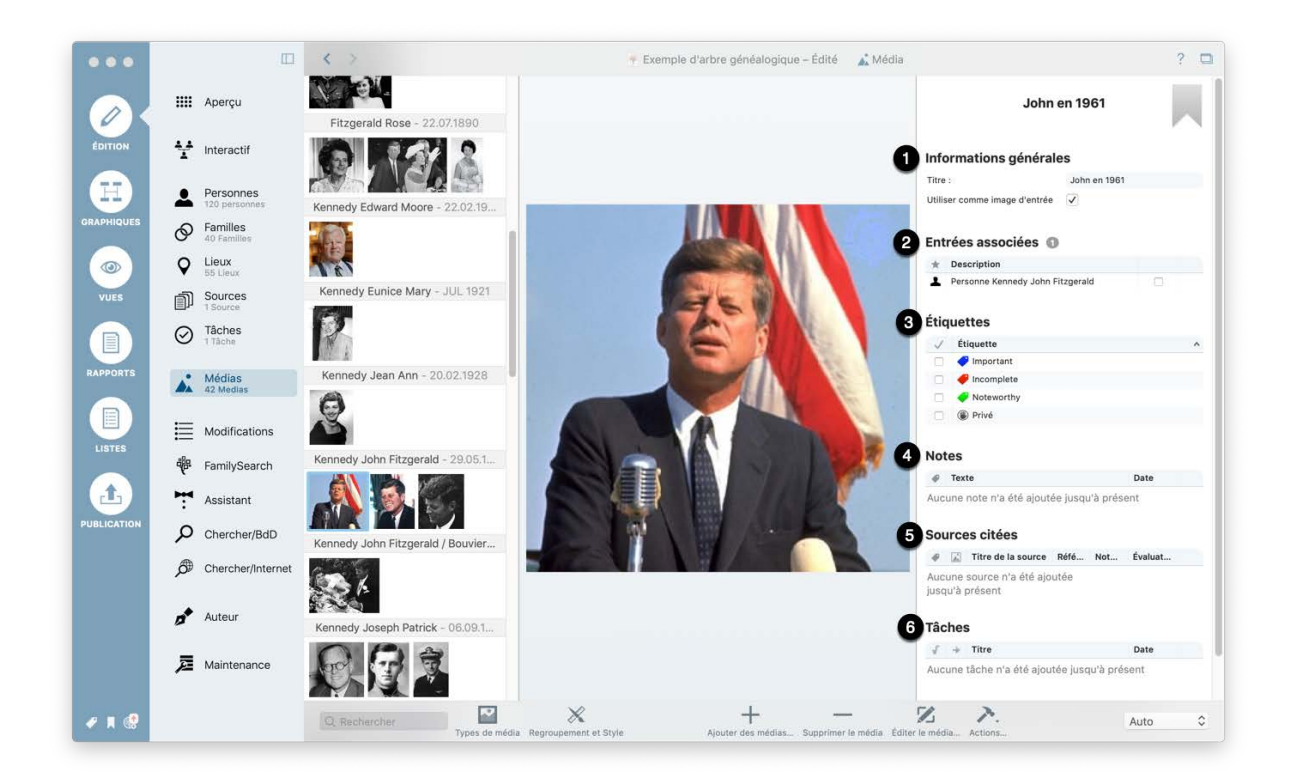

Modifiez les informations suivantes selon vos besoins :

• Titre du fichier.

Entrées associées. Elles peuvent concerner plusieurs personnes sur une image.
 Cliquez sur la case à cocher dans la colonne "#", ce qui entraîne l'affichage d'un cadre de sélection sur l'image. Encadrez la personne identifiée sur l'image avec ce cadre.

Les étiquettes permettent de repérer une image avec un fanion. Sélectionnez l'option
"Privé" afin de pouvoir exclure la donnée plus tard lors de l'exportation.

A chaque fichier, vous pouvez ajouter des notes personnelles, ou faire des remarques.

❺ Chaque fichier médias peut être associé à une source.

**(b)** Dans la rubrique Tâches, vous pouvez indiquer des choses que vous souhaiteriez traiter ultérieurement.

### 7. Sources

Les sources constituent la colonne vertébrale de la recherche généalogique, car ce sont des documents concernant les personnes, les familles et les événements. Ces documents comprennent les documents officiels tels que les certificats de naissance ou de mariage et les registres des églises, des registres officiels et des répertoires publics d'adresses téléphoniques et d'adresses. Ils comprennent également des artefacts historiques tels que d'anciennes listes de recensement, des articles de journaux, des cartes d'identité, des bulletins scolaires ou des textes oraux de membres de la famille. L'outil de gestion des sources de MacFamilyTree vous permet d'organiser vos sources de manière ordonnée et structurée.

# 7.1. Sources associées à des personnes, à des familles et à des événements

Les sources peuvent être associées à des personnes, des familles ou à des événements et vous pouvez aussi les ajouter via le menu Sources ou directement à une personne, une famille ou à un événement spécifique via le menu Édition. Les deux méthodes ont le même effet, mais l'ajout de sources via le menu Sources vous permet d'affecter une source à plusieurs entrées, alors que l'ajout d'une source à une personne ou à une famille via le menu Édition vous permet d'affecter plusieurs sources à une entrée.

#### 7.2. Gestion des sources

Vous pouvez ajouter, éditer et gérer vos sources en sélectionnant "Édition"  $\rightarrow$  "Sources".

|           |         |                            |       | < >            | 🛉 Exemple d'arbr             | e généalogique –    | Édité 🎒 Sourc  | e The Dallas Tim | es Herald                    | 2 0 0    | đ                                   | ۲                     |  |
|-----------|---------|----------------------------|-------|----------------|------------------------------|---------------------|----------------|------------------|------------------------------|----------|-------------------------------------|-----------------------|--|
|           |         | Apercu                     |       |                |                              |                     |                |                  |                              |          | Q Chercher                          |                       |  |
| 0X        |         |                            |       | PRESIDENT DEAL | <b>T</b> 1.                  | Deller              | <b>T</b> ime 1 | I a mail at      |                              |          | Classe                              | r par Titre Ĉ         |  |
| DITION    | ¥       | Interactif                 |       | S.             | Ine                          | Dallas              | Times F        | ieraid           |                              |          | The Dallas Tir<br>22.11.1963 Willia | nes Herald<br>m Allen |  |
| H         | 1       | Personnes<br>120 personnes |       |                |                              |                     |                |                  | <i>r</i>                     | <u>`</u> |                                     |                       |  |
| PHIQUES   | Ø       | Familles                   |       | Source d       | e l'information              |                     |                |                  |                              |          |                                     |                       |  |
|           | 0       | Lieux                      |       | Titre :        | The Dallas Times Herald      |                     | Lieu :         | Dalla            | s                            |          |                                     |                       |  |
|           | ¥       | 55 Lieux                   |       | Auteur :       | William Allen                |                     | Autorité :     |                  |                              |          |                                     |                       |  |
| VUES      |         | Sources<br>1 Source        |       | Publication :  | The Dallas Times Herald      |                     | Numéro de re   | éférence :       |                              | _        |                                     |                       |  |
|           | $\odot$ | Tâches<br>1 Tâche          |       | Date :         | 22.11.1963                   | 53                  | Archive :      | Sector Sector    | ipaper<br>surce non archivée |          |                                     |                       |  |
| APPORTS   | *       | Médias<br>42 Medias        |       | Texte          |                              |                     |                |                  |                              | l        |                                     |                       |  |
|           | I       | Modification               | s     | Aucun texte n  | 'a été saisi jusqu'à présent |                     |                |                  |                              |          |                                     |                       |  |
|           | *       | FamilySearc                | h     | Entrées r      | éférencées 📀                 |                     |                |                  |                              |          |                                     |                       |  |
| <b>H</b>  | 7       | Assistant                  |       | * Descript     | tion                         |                     | Référence/Co   | Notes de la cit. | . Évaluation de la citat.    |          |                                     |                       |  |
| BLICATION | Q       | Chercher/Bo                | D     | Personne       | e Kennedy John Fitzgerald    |                     |                | 0 notes          | Informations:<br>Principale  |          |                                     |                       |  |
|           | ø       | Chercher/Int               | ernet | 🚖 Événeme      | ents : Décès de Kennedy John | Fitzgerald à Dallas |                | 0 notes          | Informations:<br>Principale  |          |                                     |                       |  |
| • • •     |         | Auteur                     |       |                | +                            | _                   | 7.             | ×.               |                              |          |                                     |                       |  |

#### 7.2.1. Ajouter ou supprimer des sources

Cliquez sur "Ajouter une source" pour ajouter une source, ou "Supprimer la source" pour supprimer une source.

|          |           |                | < >                                                                                                    | 🕴 Exemple d'arbre             | généalogique –    | Édité 🎒 Sourc | e The Dallas Tir | mes Herald                  | ? 🗖 🗆 | Ø                                     | ۲                 |
|----------|-----------|----------------|----------------------------------------------------------------------------------------------------|-------------------------------|-------------------|---------------|------------------|-----------------------------|-------|---------------------------------------|-------------------|
|          | IIII Ape  | rçu            | and the second second se |                               |                   |               |                  |                             |       | Q Chercher                            | 49                |
| OX       |           |                | PERSONAL VENT                                                                                                    | The                           | Delles            | Timeral       | امتعاط           |                             |       | Classer p                             | oar Titre 🌣       |
| DITION   | 1 Inter   | ractif         | States -                                                                                                    | The                           | Dallas            | Times r       | ieraiu           |                             |       | The Dallas Time<br>22.11.1963 William | s Herald<br>Allen |
|          | Pers      | ionnes         | M                                                                                                    |                               |                   |               |                  | P                           |       |                                       |                   |
| PHIQUES  | Fam       | illes          | Source de                                                                                                    | e l'information               |                   |               |                  |                             |       |                                       |                   |
|          | O Lieu    | N N            | Titre :                                                                                                    | The Dallas Times Herald       |                   | Lieu :        | Dall             | las                         |       |                                       |                   |
| ۲        |           | eus            | Auteur :                                                                                                    | William Allen                 |                   | Autorité :    |                  |                             |       |                                       |                   |
| VUES     | 500 1 Sou | rces           | Publication :                                                                                                    | The Dallas Times Herald       |                   | Numéro de r   | éférence :       |                             |       |                                       |                   |
|          | C Tâch    | nes            | Initiales :                                                                                                    |                               |                   | Type de réfé  | rence : Nev      | vspaper                     |       |                                       |                   |
|          | U 1736    | tie            | Date :                                                                                                    | 22.11.1963                    | 1221              | Archive :     | 5                | Source non archivée         | •     |                                       |                   |
| PPORTS   | ▲ 42 M    | lias<br>edas   | Texte                                                                                                    |                               |                   |               |                  |                             |       |                                       |                   |
|          | I≣ Mod    | lifications    | Aucun texte n                                                                                                    | 'a été saisi jusqu'à présent  |                   |               |                  |                             |       |                                       |                   |
|          | 🖗 Fam     | ilySearch      | Entrées r                                                                                                    | éférencées 📀                  |                   |               |                  |                             |       |                                       |                   |
| <b>E</b> | Assi      | stant          | + Descript                                                                                                    | ion                           |                   | Référence/Co  | Notes de la cit  | Évaluation de la citat      |       |                                       |                   |
| LICATION | O Che     | rcher/BdD      | Personne                                                                                                    | Kennedy John Fitzgerald       |                   |               | 0 notes          | Informations:<br>Principale |       |                                       |                   |
|          | € Cher    | rcher/Internet | 🚖 Événeme                                                                                                    | nts : Décès de Kennedy John F | tzgerald à Dallas |               | Dinotes          | Informations:<br>Principale |       |                                       |                   |
|          |           | sur            |                                                                                                    | -                             |                   |               |                  |                             | -     |                                       |                   |

#### 7.2.2. Ajouter une archive source

Dans le panneau d'informations sur la source, vous pouvez également affecter votre source à une archive via l'option "Archive". Cliquez sur la case de sélection en regard

de "Archives", puis sélectionnez "Éditer les archives des sources..." pour ouvrir une liste des Archives des sources et ajouter une nouvelle archive.

|            |             |                     | < >                                                                                                    | 🕈 Exemple d'arbre gér              | néalogique -   | Édité 🎒 Sourc | e The Dallas | Times Herald                |     | <b>I</b>                              | ۲           |   |
|------------|-------------|---------------------|----------------------------------------------------------------------------------------------------|------------------------------------|----------------|---------------|--------------|-----------------------------|-----|---------------------------------------|-------------|---|
|            | III Api     | erçu                | and the second second se |                                    |                |               |              |                             | _ 1 | Q Chercher                            |             | 個 |
| OX.        |             |                     | MESSERIE ACAL                                                                                                    | The                                |                | Timeral       | Invold       |                             |     | Classer                               | par Titre Ĉ |   |
| ÉDITION    | 🖌 Inte      | aractif             | S S                                                                                                    | The L                              | anas           | Times F       | ierald       |                             |     | The Dallas Time<br>22.11.1963 William | allen       |   |
|            | Per 120     | sonnes<br>personnes |                                                                                                    |                                    |                |               |              | P                           | 1   |                                       |             |   |
| RAPHIQUES  | Fan         | nilles              | Source d                                                                                                    | e l'information                    |                |               |              |                             |     |                                       |             |   |
|            | O Lie       | ux                  | Titre :                                                                                                    | The Dallas Times Herald            |                | Lieu :        | D            | allas                       |     |                                       |             |   |
| ۲          | ¥ 551       | Jeux                | Auteur :                                                                                                    | William Allen                      |                | Autorité :    |              |                             |     |                                       |             |   |
| VUES       | D 500       | urces               | Publication :                                                                                                    | The Dallas Times Herald            |                | Numéro de re  | éférence :   |                             | _   |                                       |             |   |
|            | Co Tâc      | hes                 | Initiales :                                                                                                    |                                    |                | Type de référ | rence : N    | ewspaper                    |     |                                       |             |   |
|            | 0 173       | che                 | Date :                                                                                                    | 22.11.1963                         | 555            | Archive :     | 1            | / Source non archivée       |     |                                       |             |   |
| APPORTS    | ▲ M6<br>423 | dias<br>Medias      | Texte                                                                                                    |                                    |                |               |              | Éditer les archives des sou | Ces |                                       |             |   |
|            | ≣ мо        | difications         | Aucun texte n                                                                                                    | a été saisi jusqu'à présent        |                |               |              |                             |     |                                       |             |   |
|            | 🖗 Fan       | nilySearch          | Entrées r                                                                                                    | éférencées 📀                       |                |               |              |                             |     |                                       |             |   |
| E I        | T Ass       | sistant             | * Descript                                                                                                    | ion                                |                | Référence/Co  | Notes de la  | cit Évaluation de la citat. |     |                                       |             |   |
| UBLICATION | p chi       | ercher/BdD          | 2 Personni                                                                                                    | Kennedy John Fitzgerald            |                |               | 0 notes      | Informations:<br>Principale |     |                                       |             |   |
|            | eta chi     | ercher/Internet     | 🕈 Événeme                                                                                                    | nts : Décès de Kennedy John Fitzge | rrald à Dallas |               | 0 notes      | Informations:<br>Principale |     |                                       |             |   |
|            | 📌 Aut       | leur                |                                                                                                    | +                                  |                | <b>.</b>      | ×.           |                             |     |                                       |             |   |

#### 7.2.3. Associer une source à une entrée

Déplacez la souris au-dessus du libellé "Entrées référencées" du panneau Sources, puis cliquez le bouton "Ajouter une entrée".

| • • •        |                                                                                                    | K > + Exemple d'arbre généalogique – Édité 👘 Source The Dallas Times Herald ? 🗖                           |       | Image: A start of the start of the start | ۲                 |  |
|--------------|----------------------------------------------------------------------------------------------------|----------------------------------------------------------------------------------------------------|-------|----------------------------------------------------------------------------------------------------|-------------------|--|
|              | IIII Aperçu                                                                                                    |                                                                                                    | 9     | Chercher                                                                                                    |                   |  |
| 0            |                                                                                                    | Tous les éléments                                                                                         |       | Classer p                                                                                                    | oar Titre C       |  |
| ÉDITION      | 1 Interactif                                                                                                    | Crand                                                                                                    |       | 22.TL1963 William                                                                                                    | s Herald<br>Allen |  |
|              |                                                                                                    | Classer par Nom Classer par Nom                                                                           |       |                                                                                                    |                   |  |
| -            | Personnes<br>120 personnes                                                                                      | (j) Caractéristique Couleur desde Kennedy John Fitzgerald                                                 |       |                                                                                                    |                   |  |
| RAPHIQUES    | Families                                                                                                    | Source de Evénements : Baptême devier Caroline à New York City                                            |       |                                                                                                    |                   |  |
|              | Q Lieux<br>55 Lieux                                                                                             | Auteur : frances Benedict à Boston                                                                        |       |                                                                                                    |                   |  |
| VUES         | Sources<br>1 Source                                                                                             | Publication : Événements : Baptême de Kennedy John à Boston érence :<br>Initiales : 05.01.1854 05.01.1854 |       |                                                                                                    |                   |  |
|              | O Tâches                                                                                                    | Date :                                                                                                    |       |                                                                                                    |                   |  |
| RAPPORTS     | Médias                                                                                                    | Événements : Baptême de Kennedy Mary à Boston                                                             |       |                                                                                                    |                   |  |
|              | 42 Medus                                                                                                    | Texte 🛖 Événements : Confession de Bennett Virginia Joan                                                  |       |                                                                                                    |                   |  |
|              | Modifications                                                                                                   | Aucun texte n'                                                                                            |       |                                                                                                    |                   |  |
| LISTES       | 🖗 FamilySearch                                                                                                  | Entráno ráfároncáne O Anuseros entrán                                                                     |       |                                                                                                    |                   |  |
| ( <u>1</u> ) | Assistant                                                                                                    | Bescription     Référence/Co Notes de la cit Évaluation de la citat                                       |       |                                                                                                    |                   |  |
| UBLICATION   | Chercher/BdD                                                                                                    | Personne Kennedy John Fitzgerald     O notes     Informations:     Principale                             |       |                                                                                                    |                   |  |
|              | B Chercher/Internet                                                                                             | 🛊 Événements : Décès de Kennedy John Fitzgerald à Dallas Dinotes Informations:<br>Principale              |       |                                                                                                    |                   |  |
|              | Auteur                                                                                                    | $+ - \lambda \times$                                                                                      |       |                                                                                                    |                   |  |
|              | 100 - 100 - 100 - 100 - 100 - 100 - 100 - 100 - 100 - 100 - 100 - 100 - 100 - 100 - 100 - 100 - 100 - 100 - 100 | Ajouter une source Supprimer la source Actions Nouvelle tâche So                                          | urces |                                                                                                    |                   |  |

Sélectionnez l'entrée à laquelle vous souhaitez associer la source.

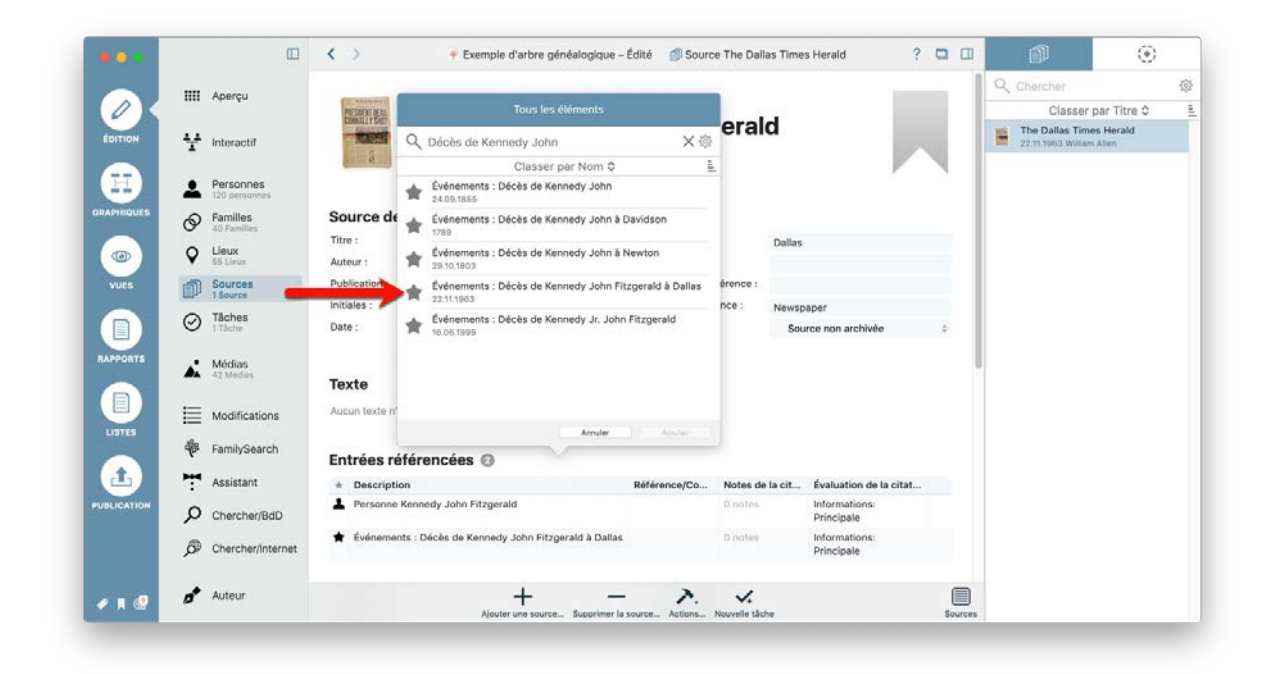

Les sources seront également affichées dans la vue détaillée de l'entrée associée, par exemple pour un événement :

|          |         |                   | K > 🔶 Exemp                       | ele d'arbre généalogique – Édi | té 🔔 Personne Kennedy John I                        | Fitzgerald ? 🖸                 |                                                           | Ð. |
|----------|---------|-------------------|-----------------------------------|--------------------------------|-----------------------------------------------------|--------------------------------|-----------------------------------------------------------|----|
|          |         | Aperçu            | Kennedy Joseph Patric             | <b></b>                        | P                                                   | Fitzgerald Rose                | Q Chercher                                                |    |
| OX       |         |                   |                                   |                                |                                                     | 1                              | Grouper par Nom 🗘                                         | £  |
| DITION   | 4.4     | Internetil        | Descrip busice                    |                                | Noteworthy                                          |                                | Kane                                                      |    |
|          | T       | interaction       | Numérosocial                      | 6-                             | Privé                                               |                                | Kane Laurence                                             |    |
| HT I     |         | Personnes         | Origine ethniqu                   | e .                            |                                                     |                                | Kennedy                                                   |    |
| •        | -       | 120 personnes     | Talle                             |                                |                                                     |                                | Kennedy Andrew                                            |    |
| PHIQUES  | P       | Familles          |                                   |                                |                                                     |                                | 1850                                                      |    |
|          | ~       | tieres            | 122                               |                                |                                                     |                                | Kennedy Arabella<br>1956                                  |    |
| •        | Ŷ       | 55 Lieux          | Notes                             |                                |                                                     |                                | Kennedy Christopher Georg                                 | 30 |
| VUES     | തി      | Sources           | # Texte                           |                                |                                                     | Date                           | 04.06.1963                                                |    |
|          |         | 1 Source          | Aucune note n'a été ajoutée jusqu | r'à présent                    |                                                     |                                | Kennedy David Anthony                                     |    |
|          | $\odot$ | 1 Täche           | Courses altrian Co. III           |                                |                                                     | <b>\</b>                       | Kennedy Douglas Harriman                                  | 6  |
| PORTS    |         | Médias            | Sources citees U                  | ster une source M              |                                                     |                                | Kennedy Edward Moore                                      |    |
|          |         | 42 Medias         | # 🖾 Titre de la source            |                                | Référence/Co Notes de la cit                        | Évaluation de la citat         | 22.02.1932                                                |    |
|          |         |                   | The Dallas Times Herald           |                                | 0 notes                                             | Principale O                   | Éditer la source                                          |    |
|          | E       | Modifications     |                                   |                                |                                                     |                                | Providence in the second                                  |    |
| ISTES    | 48      | FamilySearch      |                                   |                                |                                                     |                                | Supprimer la source<br>Supprimer la citation de la source |    |
|          | ¢       |                   | Bécultate das tasts AF            |                                |                                                     |                                | Contacto alteritore de la concesa                         |    |
| <u>ш</u> | 77      | Assistant         | Bouvier Jacqueline                | 1                              | 1                                                   |                                | Copier la citation de la source                           | 1  |
| LICATION | ρ       | Chercher/BdD      | (Kennedy)                         | Bennett Virginia Joan          | Kennedy Arabella                                    | Bouvier Caroline<br>(Kennedy)  | Kennedy Frank<br>1856                                     |    |
|          | 1       |                   | Ajouter un autre parteneire       | 1                              |                                                     |                                | Kennedy Jean Ann                                          |    |
|          | ø       | Chercher/Internet |                                   | Kennedy Jr.<br>John Fitzgerald | Bouvier Kennedy Patrick<br>p07.08.1963 † 09.08.1963 | Ajouter un enfant (            | 20.02.1928                                                |    |
|          |         |                   |                                   |                                |                                                     | ****************************** | Kennedy Johanna                                           |    |
|          |         |                   |                                   |                                |                                                     |                                | 04.12.1852                                                |    |

Vous pouvez également revenir directement au menu Edition de la source en cliquant sur l'icône représentant un engrenage affiché à côté de l'entrée. Des sources supplémentaires peuvent être ajoutées via la vue détaillée.

#### 7.3. Ajouter un média à une source

Vous pouvez glisser/déposer un média sur une source, soit depuis de MacFamilyTree ou soit depuis d'autres applications telles que le Finder ou Photos.

Dans la vue détaillée de votre source, faites défiler jusqu'à la rubrique "Média", puis faites simplement glisser un fichier média du Finder ou d'une autre application dans la zone de la fenêtre indiquée par une flèche rouge.

|            |             |                        | K > ÷ Exemple d'arbre généalogique –                                           | Édité 🏾 🎒 Source The Dai | llas Times Herald             | ? 🗖 🖽 | <b>A</b>                              | ۲           |   |
|------------|-------------|------------------------|--------------------------------------------------------------------------------|--------------------------|-------------------------------|-------|---------------------------------------|-------------|---|
|            |             | oercu                  |                                                                                |                          |                               |       | Q Chercher                            |             | 3 |
| OX         |             | 44-                    | Texte                                                                          |                          |                               |       | Classer                               | par Titre Ĉ |   |
| DITION     | ¥ •         | nteractif              | Aucun texte n'a été saisi jusqu'à présent                                      |                          |                               |       | The Dallas Time<br>22.11.1963 William | Allen       |   |
|            |             | ersonnes               | Entrées référencées 🔞                                                          |                          |                               |       |                                       |             |   |
| PHIQUES    | _           | 20 personnes           | * Description                                                                  | Référence/Co Notes d     | e la cit Évaluation de la cit | at    |                                       |             |   |
|            | Ø i         | amilles<br>IO Families | Personne Kennedy John Fitzgerald                                               | 0 notes                  | Informations:<br>Principale   |       |                                       |             |   |
| •          | <b>Q</b>    | Jeux<br>5 Lieux        | 🚖 Événements : Décès de Kennedy John – Zgerald à Dallas                        | 0 notes                  | Informations:<br>Principale   |       |                                       |             |   |
| VUES       | D 1         | Sources<br>Source      |                                                                                |                          |                               |       |                                       |             |   |
|            | 0           | Tâches<br>Tâche        | Médias O Ajouter des médias Diaporama                                          | Étiquettes               |                               |       |                                       |             |   |
| PPOBTS     |             |                        | PERSONALIZZA                                                                   | 🗸 Étiquette              |                               | ^     |                                       |             |   |
|            | - 🛋 🧯       | Aédias<br>2 Medias     | Constant Page                                                                  | Important                |                               |       |                                       |             |   |
|            |             |                        | 111 B 111                                                                      | Incomplete               |                               |       |                                       |             |   |
| 9          |             | Modifications          | The Dallaes Herald                                                             | Privé                    |                               |       |                                       |             |   |
|            | ∯r F        | amilySearch            |                                                                                |                          |                               | _     |                                       |             |   |
| <b>土</b> ) | 7           | Assistant              | Notes                                                                          |                          |                               |       |                                       |             |   |
| LICATION   | ٥Q          | Chercher/BdD           | <ul> <li>Texte</li> <li>Aucune note n'a été aloutée iusou'à présent</li> </ul> |                          | Date                          |       |                                       |             |   |
|            | ø           | Chercher/Internet      |                                                                                |                          |                               |       |                                       |             |   |
|            |             |                        | Tâches                                                                         |                          |                               |       |                                       |             |   |
| H 🕼        | <b>n*</b> / | luteur                 | Alouter una source Constant la                                                 | <b>7</b> . <b>4</b> .    | the                           |       |                                       |             |   |

Vous pouvez également cliquer sur "Ajouter un média" et rechercher un fichier média via la boîte de dialogue qui s'affiche.

|            | _        |                                  | Ajouter des médias                                                 | ۲  |
|------------|----------|----------------------------------|--------------------------------------------------------------------|----|
|            | IIII Ap  |                                  | Médias à ajouter à 'Source The Dallas Times Herald' :              | 1  |
| 0          |          |                                  | asser par Titre                                                    | ¢. |
| ÉDITION    | ¥ Inte   |                                  | as Times Herald<br>I William Alten                                 |    |
|            | Poi      | Ajouter des médias depuis Photos |                                                                    |    |
| -          | A 120    | Numériser un document            |                                                                    |    |
| TRAPHIQUES | P Far    | Prendre une photo                |                                                                    |    |
|            | Q Lie    | Enregistrer une vidéo            |                                                                    |    |
| VUES       | 50 15r   | Enregistrer de l'audio           | Glissez des fichiers ici ou cliquez pour sélectionner des fichiers |    |
|            |          | Ajouter l'URL d'un site internet |                                                                    |    |
| RAPPORTS   | 🔺 Mé     | Ajouter des médias existants     |                                                                    |    |
|            | ≣ мс     | Ajouter depuis un fichier        | - 4                                                                |    |
| LISTES     | 🏘 Far    |                                  |                                                                    |    |
| <b>1</b>   | T As     |                                  |                                                                    |    |
| UBLICATION | D ch     | Annuler                          | Ajouter les médias à l'arbre généalogique                          |    |
|            | Ø Ch     |                                  |                                                                    |    |
|            |          | Tâches                           |                                                                    |    |
| 1 .        | 💣 Auteur |                                  | + - >. <                                                           |    |

Faites simplement glisser un fichier média depuis le Finder ou une autre application vers la zone intitulée "Glissez des fichiers ici ou cliquez pour sélectionner des fichiers...".

Vous disposez également les options suivantes:

• Sélectionner une image dans la galerie de "Photos" :

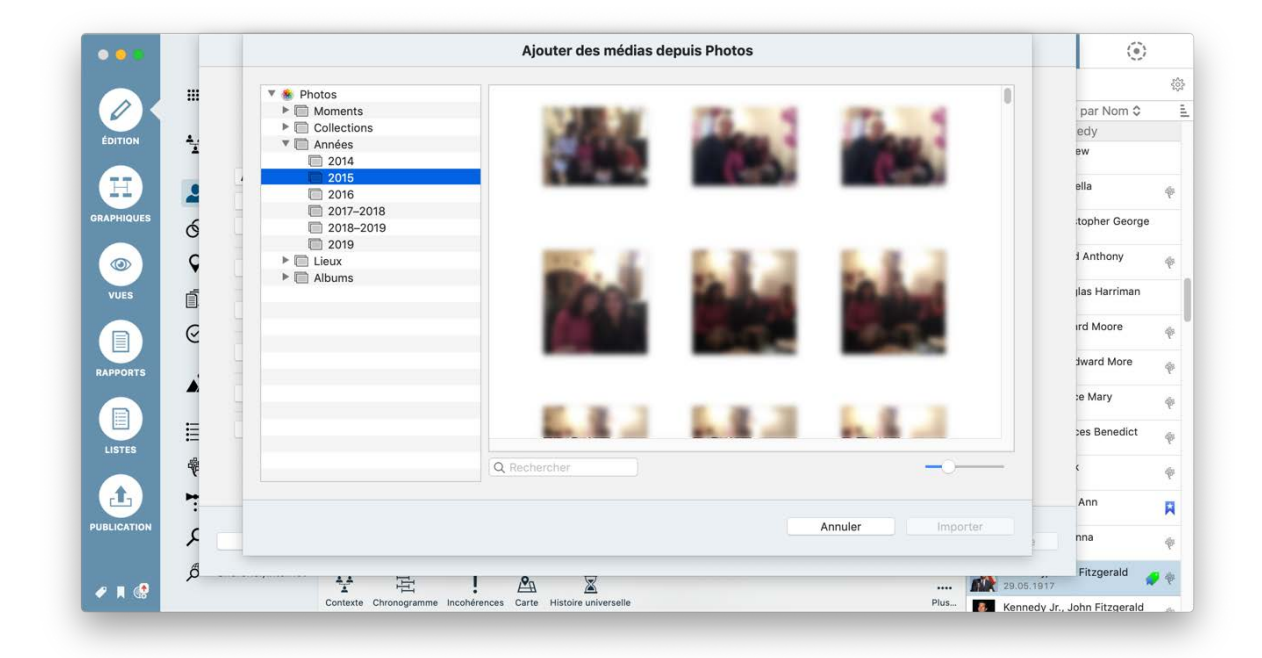

MacFamilyTree charge ensuite votre bibliothèque "Photos" avec toutes vos images personnelles à partir desquelles vous sélectionnez celles que vous souhaitez utiliser.

- lmporter une image à partir d'un scanner connecté à votre Mac.
- Prendre une photo à partir de la caméra connectée à votre Mac.
- Enregistrer une vidéo directement à partir de la caméra connectée à votre Mac.
- Enregistrer une bande-son à partir du microphone connecté à votre Mac.
- **③** Saisir l'URL d'une page internet.
- Sélectionner une image qui a déjà été importée dans MacFamilyTree.

#### 7.4. Archive d'une source

Une archive source est un endroit où une copie d'une source - souvent une copie papier - est conservée. Il peut s'agir par exemple d'une archive d'état dans laquelle vous avez trouvé plusieurs documents source. Cependant, il peut également s'agir d'une base de données en ligne telle que FamilySearch ou Ancestry.com.

Dans notre exemple d'arbre, les sources incluent le titre du journal "The Dallas Times Herald" du 22 novembre 1963, dans lequel le meurtre de John F. Kennedy est rapporté. Nous avons une copie numérique, mais l'original est conservé par la bibliothèque publique de Dallas à Dallas, au Texas. Pour affecter cette archive à la source, cliquez sur la zone de sélection "Archive":

|           |            |                         | <>                                                                                                    | 🔶 Exemple d'arbre gé               | inéalogique –  | Édité 🏼 🎒 Sourc | e The Dallas Tim | es Herald                   | ? • •  | A state                               | ۲                 |   |
|-----------|------------|-------------------------|----------------------------------------------------------------------------------------------------|------------------------------------|----------------|-----------------|------------------|-----------------------------|--------|---------------------------------------|-------------------|---|
|           |            | Aperçu                  | Constant of the local division of the local division of the local |                                    |                |                 |                  |                             |        | Q Chercher                            |                   | 4 |
| 0         |            |                         | PRESIDENT NEAL                                                                                                    | The                                |                | Timoo l         | lorold           |                             |        | Classer (                             | par Titre C       |   |
| ÉDITION   | ¥          | Interactif              | Caller Street                                                                                                    | The                                | Jallas         | nmes r          | teralu           | - 1                         |        | The Dallas Time<br>22.11.1983 William | s Herald<br>Allen |   |
|           | ÷          | Personnes               |                                                                                                    |                                    |                |                 |                  |                             |        |                                       |                   |   |
| APHIQUES  | Ø          | Familles<br>40 Families | Source de                                                                                                    | e l'information                    |                |                 |                  |                             |        |                                       |                   |   |
|           | 0          | Lieux                   | Titre :                                                                                                    | The Dallas Times Herald            |                | Lieu :          | Dalla            | ,                           |        |                                       |                   |   |
| ۳         | ¥          | 55 Lieux                | Auteur :                                                                                                    | William Allen                      |                | Autorité :      |                  |                             |        |                                       |                   |   |
| VUES      | D.         | Sources<br>1 Source     | Publication :                                                                                                    | The Dallas Times Herald            |                | Numéro de n     | iférence :       |                             |        |                                       |                   |   |
|           | 0          | Tâches                  | Initiales :                                                                                                    |                                    |                | Type de réfé    | ence : News      | paper                       |        |                                       |                   |   |
|           | 0          | 1 Täche                 | Date :                                                                                                    | 22.11.1963                         | 132            | Archive :       | √ SI             | ource non archivée          |        |                                       |                   |   |
| PPORTS    | *          | Médias<br>42 Medias     | Texte                                                                                                    |                                    |                | eli anti        |                  | liter les archives des s    | ources |                                       |                   |   |
|           | ${\equiv}$ | Modifications           | Aucun texte n                                                                                                    | "a été saisi jusqu"à présent       |                |                 |                  |                             |        |                                       |                   |   |
|           | ÷          | FamilySearch            | Entrées r                                                                                                    | éférencées 📀                       |                |                 |                  |                             |        |                                       |                   |   |
| L)        | 7          | Assistant               | * Descript                                                                                                    | ion                                |                | Référence/Co    | Notes de la cit  | Évaluation de la cit        | at,    |                                       |                   |   |
| BLICATION | Q          | Chercher/BdD            | Personne                                                                                                    | e Kennedy John Fitzgerald          |                |                 | 0 notes          | Informations:<br>Principale |        |                                       |                   |   |
|           | ø          | Chercher/Internet       | 🕈 Événeme                                                                                                    | ents : Décès de Kennedy John Fitzg | erald à Dallas |                 | 0 notes          | Informations:<br>Principale |        |                                       |                   |   |
|           |            | Auteur                  |                                                                                                    | +                                  | _              | 2               | ×.               |                             |        |                                       |                   |   |

Sélectionnez ensuite "Editer les archives sources". Un aperçu des archives sources existantes s'affiche, qui, dans notre exemple, ne contient pas encore d'entrées.

|          |                     | <>                   |                           | Archives des sources |                           | ? 🗖 🖽          | <b>A</b>                               | ۲                 |
|----------|---------------------|----------------------|---------------------------|----------------------|---------------------------|----------------|----------------------------------------|-------------------|
|          | IIII Apercu         | (Concerning)         | Nom                       | Adresse              | Sources                   |                | Q Chercher                             | 1                 |
| OX       |                     | PERSONALLY SHOT      |                           |                      |                           | 1              | Classer p                              | ar Titre C        |
| NTION    | H Interactif        | ii and in the second |                           |                      |                           |                | The Dallas Times<br>22.11.1963 William | s Herald<br>Allen |
|          | Personnes           |                      |                           |                      |                           |                |                                        |                   |
| HIQUES   | Familles            | Source de l'i        |                           |                      |                           |                |                                        |                   |
|          | 40 Families         | Titre : Th           |                           |                      |                           |                |                                        |                   |
| ۲        | S5 Lieux            | Auteur : Wi          |                           |                      |                           |                |                                        |                   |
| lues     | Sources<br>1 Source | Publication : The    |                           |                      |                           |                |                                        |                   |
|          | O Tâches            | Date : 22            |                           |                      |                           | vée t          |                                        |                   |
| PORTS    | Médias<br>42 Medias | Texte                |                           |                      |                           |                |                                        |                   |
|          | Modifications       | Aucun texte n'a étr  |                           |                      |                           |                |                                        |                   |
|          | 🖗 FamilySearch      | Entrées réfé         |                           |                      |                           |                |                                        |                   |
| <u>î</u> | Assistant           | * Description        |                           |                      |                           | de la citat    |                                        |                   |
| ICATION  | Chercher/BdD        | Personne Ken         | Nouvelle archive          | Supprimer Cartifice  | ОК                        | 51             |                                        |                   |
|          | Chercher/Internet   | 🛨 Événements : De    | ces de kennedy John ⊁itzo | geraio a valias      | o notes inform<br>Princip | ations:<br>ale |                                        |                   |
| n 🕼      | ø Auteur            |                      | Alouter une source        | - Actions. No        | V.                        | Sources        |                                        |                   |

Cliquez sur "Nouvelle archive" et entrez le nom et l'adresse de l'archive source dans les champs appropriés:

| • • •      |             |             | < >                                                                                                    |                       | Archives              | des sources            |                     | ? 🗖 🗆         | <b>P</b>                             | ۲                  |   |
|------------|-------------|-------------|----------------------------------------------------------------------------------------------------|-----------------------|-----------------------|------------------------|---------------------|---------------|--------------------------------------|--------------------|---|
|            | IIII Aperçu | 6           | Contraction of the local division of the local division of the loc | Nom                   |                       | Adresse                | Sources             |               | Q Chercher                           |                    | 3 |
|            |             |             | COMMALLY SHET                                                                                                    | 🕮 Bibliothèque        | publique de Dailas    | 1515 Young Street, Da. | . 0                 |               | Classer                              | par Titre C        |   |
| ÉDITION    | Y Interac   | tif         | and the second                                                                                                    |                       |                       |                        |                     |               | The Dallas Tim<br>22.11.1963 William | es Herald<br>Allen |   |
|            | Person      | nes         | _                                                                                                    |                       |                       |                        |                     | <i>P</i>      |                                      |                    |   |
| APHIQUES   | Famille     | s           | Source de l'i                                                                                                    |                       |                       |                        |                     |               |                                      |                    |   |
|            | 40 Fami     | 185         | Titre : Th                                                                                                    |                       |                       |                        |                     |               |                                      |                    |   |
|            | S5 Lieus    |             | Auteur : Wi                                                                                                    |                       |                       |                        |                     |               |                                      |                    |   |
| VUES       | Source      | 5           | Publication : The<br>Initiales :                                                                                                    |                       |                       |                        |                     |               |                                      |                    |   |
|            | O Tâches    |             | Date : 22                                                                                                    |                       |                       |                        |                     | vée :         |                                      |                    |   |
| RAPPORTS   | Média:      | 1           | Toyto                                                                                                    |                       |                       |                        |                     |               | l,                                   |                    |   |
|            |             |             | lexte                                                                                                    | Information sur l'arc | hive                  |                        |                     |               |                                      |                    |   |
|            | Modifie     | ations      | Aucun texte n'a éti                                                                                                    | Nom :                 | Bibliothèque p        | ublique de Dallas      |                     |               |                                      |                    |   |
| LISTES     | 🖗 Family:   | Bearch      | Entrées réfé                                                                                                    | Adresse :             | 1515 Young St         | reet, Dallas, Texas    |                     |               |                                      |                    |   |
|            | Assista     | nt          | * Description                                                                                                    |                       |                       |                        |                     | de la citat   |                                      |                    |   |
| UBLICATION | D Cherch    | er/BdD      | Personne Ken                                                                                                    | Nouvelle archive      | Supprimer l'a         | rchive                 | ОК                  | S1            |                                      |                    |   |
|            | B Cherch    | er/internet | 🛨 Événements : De                                                                                                    | ces de Kennedy John   | n ≻itzgeraid a ∪allas | U notes                | intorma<br>Principi | nions:<br>ale |                                      |                    |   |
|            | 📌 Auteur    |             |                                                                                                    | +                     |                       | r. 4.                  |                     |               |                                      |                    |   |

Si la base de données contient déjà une ou plusieurs archives, vous pouvez modifier ou supprimer des entrées dans cette fenêtre :

| • • •      | Œ                          | 3 <b>&lt;</b> >        |                          | Archives             | des sources                      |                    | ? 🗆 🗆        | <u> </u>                              | ۲                    |   |
|------------|----------------------------|------------------------|--------------------------|----------------------|----------------------------------|--------------------|--------------|---------------------------------------|----------------------|---|
|            | IIII Aperçu                | PRESERVICE IN CONTRACT | Nom<br>Dibliothèque pu   | blique de Dallas     | Adresse<br>1515 Young Street, Da | Sources            |              | Chercher<br>Classer                   | par Titre 🗘          | 3 |
| ÉDITION    | H Interactif               | a                      |                          |                      |                                  |                    |              | The Dallas Time<br>22.11.1963 William | es Herald<br>h Allen |   |
| 9          | Personnes<br>120 personnes |                        |                          |                      |                                  |                    |              |                                       |                      |   |
| RAPHIQUES  | Familles                   | Source de l'i          |                          |                      |                                  |                    |              |                                       |                      |   |
|            | C Lieux                    | Auteur : Wi            |                          |                      |                                  |                    |              |                                       |                      |   |
| VUES       | Sources<br>1 Source        | Publication : The      |                          |                      |                                  |                    | -            |                                       |                      |   |
|            | O Tâches                   | Date : 22              |                          |                      |                                  |                    | vée :        |                                       |                      |   |
| APPORTS    | Médias<br>42 Medias        | Texte                  | information sur l'archiv | /0                   |                                  |                    | se l         |                                       |                      |   |
|            | Modifications              | Aucun texte n'a été    | Nom :                    | Bibliothèque p       | ublique de Dallas                |                    |              |                                       |                      |   |
| LISTES     | 🖗 FamilySearch             | Entrées réfé           | Adresse :                | 1515 Young Str       | eet, Dallas, Texas               |                    |              |                                       |                      |   |
|            | Assistant                  | * Description          |                          |                      |                                  |                    | de la citat  |                                       |                      |   |
| UBLICATION | Chercher/BdD               | Personne Ken           | Nouvelle archive         | Supprimer l'ar       | chive                            | OK                 | S:           |                                       |                      |   |
|            | P Chercher/Internet        | t Événements : D       | eces de Kennedy John ⊬   | itzgeraio a Dallas   | Unotes                           | Informa<br>Princip | mons:<br>ale |                                       |                      |   |
| • • •      | 📌 Auteur                   |                        | Ajouter une sas          | urce Supprimer la so | urce_ Actions Nouvelle tâ        | he                 | Sources      |                                       |                      |   |

## 8. Rechercher des Informations

Au fil du temps, votre arbre généalogique deviendra de plus en plus grand et il est assez fréquent que les bases de données puisse contenir des centaines de personnes et un nombre encore plus grand d'événements, de sources et de caractéristiques, ce qui rend la recherche d'informations individuelles de plus en plus difficile. Aussi, MacFamilyTree propose une fonction de recherche proposant diverses options de recherche pour vous aider à trouver rapidement les informations que vous recherchez.

# 8.1. Rechercher des entrées dans votre base de données

< > 🛉 Exemple d'arbre généalogique – Édité **O**Cherche Période VUES RAPPORT Sans étiquette  $\odot$ Tâches Médias E Modifications FamilySearch t Assistant O Chercher/BdD Chercher/Interne Auteu 0 entrées trouvée

Cliquez sur "Chercher" dans la barre de menu des fonctions.

Vous pouvez rechercher ici des personnes, des familles, des sources ou des médias. Vous pouvez également limiter votre recherche à une période donnée ou filtrer vos résultats à l'aide des étiquettes.

Pour trouver des personnes répondant à des critères spécifiques, sélectionnez l'onglet "Personnes". Dans cet exemple, nous recherchons des personnes portant le nom de famille Kennedy, nées en 1940 à Brookline.

|         |         | C                          |    | < | 2                                | 🛉 Exemple d'a        | arbre généalogique – Édité | Chercher          |               |               | ? | 5 |
|---------|---------|----------------------------|----|---|----------------------------------|----------------------|----------------------------|-------------------|---------------|---------------|---|---|
|         | ш       | Aperçu                     |    |   | Тоц                              | Personnes            | Families                   | Sources           | Médias        |               |   |   |
| DITION  | ų.      | Interactif                 |    |   |                                  | Nom:                 | Kennedy                    |                   |               |               |   |   |
|         |         |                            |    |   |                                  | Date de naissance:   | De                         | J CA.             |               |               |   |   |
| H)      | 1       | Personnes<br>120 personnes |    |   |                                  | Lieu de naissance:   | Brookline                  |                   |               |               |   |   |
| PHIQUES | Ø       | Familles                   |    |   |                                  | Date de décès:       | Do                         | ) ( A             |               |               |   |   |
|         | 0       | Lieux                      |    |   |                                  | Lieu de décès:       |                            |                   |               |               |   |   |
| •       | •       | 65 Lieux                   |    |   |                                  | Étiquette:           | Sans étiquette             |                   | \$            |               |   |   |
| vurs    | Ð       | Sources<br>1 Source        |    |   |                                  | Numéro de référence: |                            |                   |               |               |   |   |
|         | $\odot$ | Tâches<br>1 Tâche          | 4  | * | Description                      |                      | ∧ Date de naissance        | Lieu de naissance | Date de décès | Lieu de décès |   |   |
| -       |         |                            |    | 1 | Personne Kennedy Edward Moore    |                      | 22.02.1932                 | Brookline         |               |               |   |   |
| PPORTS  | *       | Médias<br>42 Medias        | 1  | + | Personne Kennedy John Fitzgerald |                      | 29.05.1917                 | Brookline         | 22.11.1963    | Dallas        |   |   |
|         | ⊨       | Modifications              |    |   |                                  |                      |                            |                   |               |               |   |   |
| STES    | 40      | FamilySearch               |    |   |                                  |                      |                            |                   |               |               |   |   |
|         |         |                            |    |   |                                  |                      |                            |                   |               |               |   |   |
| -       |         | Assistant                  |    |   |                                  |                      |                            |                   |               |               |   |   |
| CATION  | Q       | Chercher/BdD               |    |   |                                  |                      |                            |                   |               |               |   |   |
|         | ø       | Chercher/Interne           | ot |   |                                  |                      |                            |                   |               |               |   |   |
|         |         |                            |    |   |                                  |                      |                            | 54                |               |               |   |   |

Utilisez la même procédure pour rechercher des familles, des sources ou des médias à l'aide des onglets correspondants.

## 8.2. Rechercher des informations manquantes à l'aide de l'assistant de recherche

Afin de compléter les informations manquantes dans votre arbre généalogique, vous pouvez faire appel à l'assistant de recherche, qui est accessible depuis la barre de fonctions.

|           |                           | 🗆 < 🕐 Exemple d'arbre généalogique – Édité 📑 Assistant de recherche ? 🖸                                                                                                    | Liste de questions                                                                                                    |
|-----------|---------------------------|----------------------------------------------------------------------------------------------------|----------------------------------------------------------------------------------------------------|
|           | IIII Aperçu               | Rudio Charles et Konnechi Margaret (1900) susient ils un anfent 2                                                                                                    | Burke Charles et Kennedy Margaret<br>(1898) avaient-ils un enfant ?                                                    |
| ÉDITION   | ₩ Interactif              | burke Chanes et Kennedy Margaret (1030) avaient-lis un entant ?                                                                                                    | Connaissez-vous la date de mariage d<br>Burke Charles et Kennedy Margaret<br>(1898) ?                                  |
|           | Personnes                 | Prénom I Burke Burke                                                                                                    | Connaissez-vous le lieu de mariage de<br>Burke Charles et Kennedy Margaret<br>(1898) ?                                 |
| RAPHIQUES | Families                  | Sexe Masculin (2)                                                                                                    | Connaissez-vous le lieu de mariage de<br>Smith Stephen Edward et Kennedy<br>Jean Ann (20.02.1928) ?                    |
| VUES      | Sources                   | OK Plustard Non Jenesaisnas                                                                                                    | Achincloss Hugh Dudley (18.08.1897)<br>et Norton Lee Janet (03.12.1907)<br>avaient-ils un enfant ?                     |
|           | Tâches                    |                                                                                                    | Connaissez-vous le lieu de mariage d<br>Achincloss Hugh Dudley (18.08.1897)<br>et Norton Lee Janet (03.12.1907) ?      |
| RAPPORTS  | Médias<br>42 Medias       | and the second second s | Kane Laurence et Kennedy Mary<br>(09.08.1851) avaient-ils un enfant ?                                                  |
|           | Modifications             | 1250-1260 +HAV1928                                                                                                    | Caulfield John T. et Kennedy Margare<br>(18.07.1855) avaient-its un enfant ?                                           |
| LISTES    | FamilySearch              |                                                                                                    | Schwarzenegger Arnold Alois<br>(30.07.1947) et Shriver Maria<br>(06.11.1955) ont-ils un enfant ?                       |
|           | Assistant<br>Chercher/BdD | Borke Charles Received The Annual State State St | Connaissez-vous le lieu de mariage d<br>Schwarzenegger Arnold Alois<br>(30.07.1947) et Shriver Maria<br>(05.11.1955) 2 |
|           | Chercher/Intern           | a                                                                                                    | Connaissez-vous le lieu de mariage d<br>Sargent Shriver Jr. Robert (09.11.1915<br>et Kennedy Eunice Mary (JUL 1921) ?  |
| P # 🕼     | 🔊 Auteur                  | Q Octoor                                                                                                    | Mahoney Humphrey et Kennedy<br>Johanna (04.12.1852) avalent-ils un                                                     |

L'assistant vous montre toutes les informations manquantes dans votre arbre. Vous pouvez soit saisir les informations manquantes, soit répondre aux questions plus tard ou indiquer que vous ne connaissez pas la réponse.

Vous pouvez utiliser le bouton "Options" situé dans le coin inférieur droit pour filtrer les événements et définir ceux que vous souhaitez voir prendre en compte par l'assistant de recherche :

|             |                    |                   | <>                                                               | Exemple d'arbre généalog | jique – Édité 📑 As                       | sistant de recherche                               | ?                                                                                                 |                                        | Liste de ques                                              | tions                                        |  |
|-------------|--------------------|-------------------|------------------------------------------------------------------|--------------------------|------------------------------------------|----------------------------------------------------|---------------------------------------------------------------------------------------------------|----------------------------------------|------------------------------------------------------------|----------------------------------------------|--|
|             | III Aper           | çu                | Burles Charles a                                                 | • Konned - Margare       | t (1909) avaia                           | at ile un enfent 2                                 | 54                                                                                                | 3                                      | Burke Charles et Kenr<br>(1898) avaient-ils un             | edy Margaret<br>enfant ?                     |  |
| ÉDITION     | 🕂 Intera           | actif             | Burke Charles et Kennedy Margaret (1898) avaient-ils un enfant ? |                          |                                          |                                                    |                                                                                                   | ¢                                      | Connaissez-vous la de<br>Burke Charles et Kenr<br>(1898) ? | a date de mariage c<br>ennedy Margaret       |  |
|             | Perso              | onnes<br>irsonnes | Nom de naissance                                                 | e nalssance Burke        |                                          | Q                                                  | Connaissez-vous le lie<br>Burke Charles et Kenr<br>(1898) ?                                       | u de mariage d<br>edy Margaret         |                                                            |                                              |  |
| GRAPHIQUES  | Famil<br>40 Fam    | lles<br>nifes     | 3688                                                             |                          |                                          | ¢                                                  | Connaissez-vous le lie<br>Smith Stephen Edwar<br>Jean Ann (20.02.1928                             | u de mariage de<br>d et Kennedy<br>) ? |                                                            |                                              |  |
| VUES        | Source             | ux<br>ces         |                                                                  |                          |                                          |                                                    |                                                                                                   |                                        | Achincloss Hugh Dud<br>et Norton Lee Janet (               | ley (18.08.1897)<br>03.12.1907)              |  |
|             | Ø Tâchi<br>1 Tâchi | 68<br>10          |                                                                  |                          | lus tard Non                             | Jen Questions                                      | issance                                                                                           |                                        | - 1                                                        | e mariage d<br>(18.08.1897)<br>2.1907) ?     |  |
| RAPPORTS    | Média<br>42 Me     | as<br>das         |                                                                  |                          | Kennedy<br>Patrick Joseph<br>#14.01.1658 |                                                    | W Lieu de naissance     Date de baptême     Lieu de baptême     Lieu de baptême     Date de décès |                                        |                                                            | ly Mary<br>n enfant ?                        |  |
|             | Modi               | fications         |                                                                  |                          | + MAY 1920                               | C † Lieu de de                                     | cès                                                                                               |                                        |                                                            | enfant ?                                     |  |
| LISTES      | 🖗 Famil            | lySearch          |                                                                  |                          | 05-                                      | R                                                  | iinitialiser to                                                                                   | utes les q                             | uestions                                                   | Vois<br>aria<br>fant ?                       |  |
|             | T Assis            | stant             |                                                                  | 1888 - 1898              | Burke Charles                            | Ke Réinitialise automati<br>Ma "Non" ou "Ne sais p | quement toute<br>is* pour les po                                                                  | s les questi<br>ser à nouve            | ons ayant pour réponse<br>Iau.                             | e mariage de                                 |  |
| PUBLICATION | O Cher             | cher/BdD          |                                                                  | Comments of              |                                          | Réinitialiser                                      | outes les qu                                                                                      | estions m                              | arquées "Plus tard"                                        | aria                                         |  |
|             | Ø Chero            | cher/internet     |                                                                  |                          |                                          | Réinitialise toutes le<br>poser plus tard.         | s questions ays                                                                                   | int pour rép                           | sonse "Plus tard" pour les                                 | e mariage de<br>t (09.11.1915<br>JUL 1921) ? |  |
| 🖌 🛛 🕼       | 📌 Auteu            | ur                |                                                                  | Séb                      | Q<br>ectionner                           |                                                    | 0                                                                                                 | O J                                    | Mahoney Humphrey e<br>Johanna (04.12.1852)                 | t Kennedy<br>avalent-lls un                  |  |
# 8.3. Rechercher des informations à l'aide de la recherche internet

La fonction de recherche sur l'internet permet d'accéder à une grande variété de base de données généalogique et de faire des recherches en ligne directement depuis MacFamilyTree. Allez dans la barre de fonctions et cliquez sur "Recherche Internet".

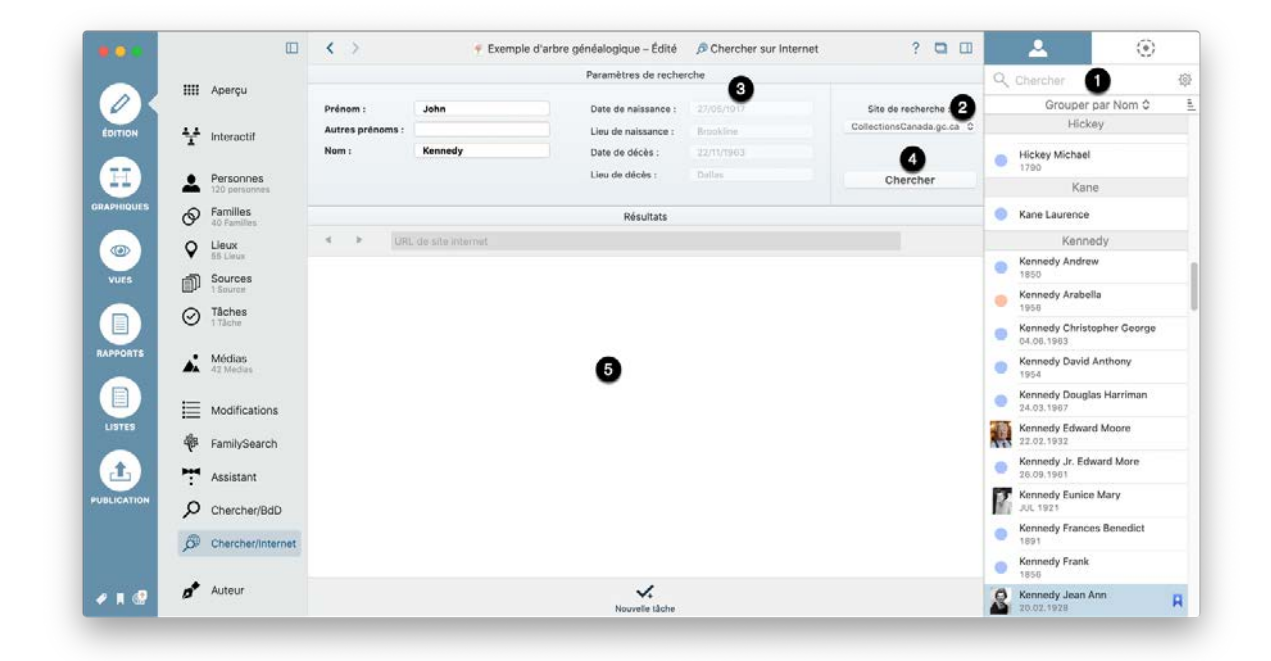

- Sélectionnez une personne dans la barre latérale de droite.
- Sélectionnez le site internet sur lequel effectuer la recherche.

⑦ Tous les paramètres connus seront automatiquement saisis dans les champs correspondants. Les champs de saisi réfèrent aux événements des personnes correspondantes (par exemple. "Date de naissance" → Événement "Naissance" de la personne, etc.). Cependant, vous pouvez également ajouter des paramètres manuellement afin d'affiner la recherche. Tout paramètre de recherche que vous ajoutez manuellement ne sera utilisé que dans le cadre de la recherche. Il ne sera pas ajouté à votre base de données. Si un champ est grisé, cela signifie que l'événement correspondant n'a pas encore été créé pour la personne considérée (par exemple, "Date de décès" est grisé car il n'y a pas d'événement "Décès" pour la personne considérée).

Cliquez "Chercher" pour lancer la recherche avec les paramètres sélectionnés.

● Les résultats seront affichés dans la fenêtre de navigation située sous le panneau de recherche.

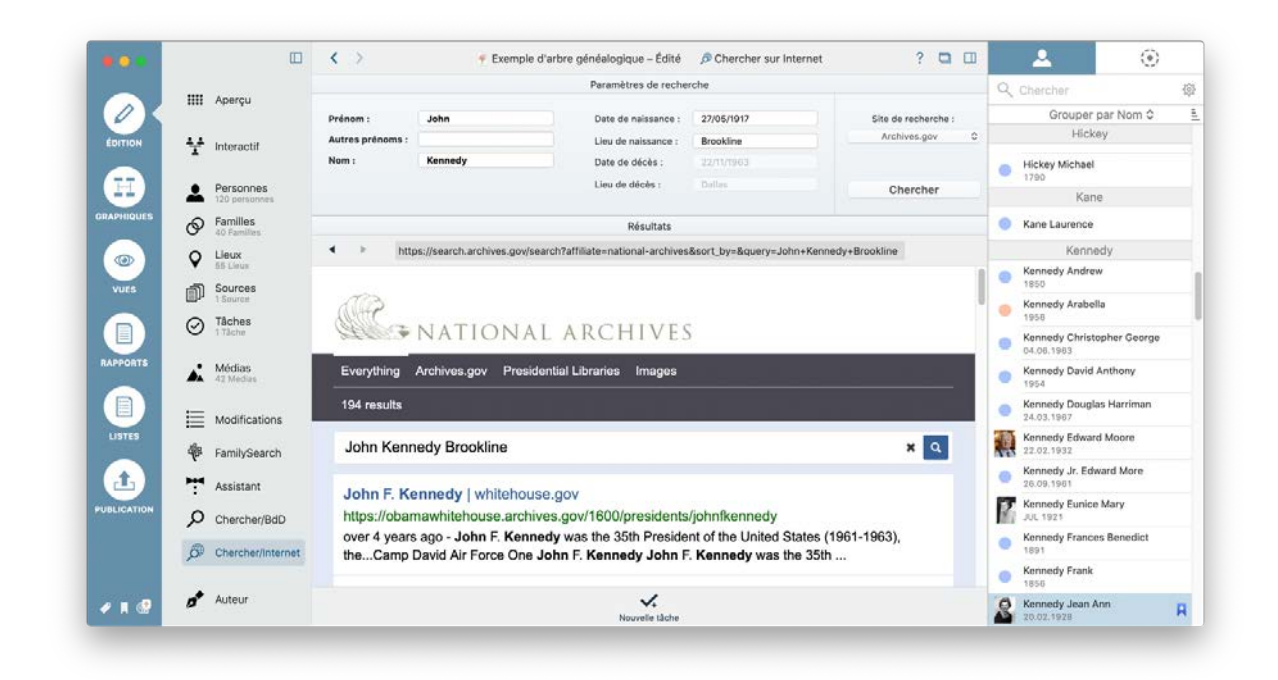

Surlignez une rubrique dans le navigateur puis effectuez un clic droit. Sélectionnez le champ auquel vous souhaitez ajouter cette information. L'information sera associée à la personne et ajoutée dans la base de données. Si l'événement correspondant n'existe pas encore, il sera créé.

# 9. Filtres intelligents

La fonction de filtrages intelligents vous permet de filtrer et de regrouper les personnes répondant à des critères spécifiques, ainsi que de sauvegarder ce groupe de personnes. Par exemple, vous pouvez créer un filtre intelligent pour toutes les femmes nées à Dublin en 1950 :

|             |                              | < > 🦿 Exemple d'arbre – Édité 🚨 Personne John Fitzgerald Kennedy ? 📮 🖽                                                                                  | ۲                                        |
|-------------|------------------------------|----------------------------------------------------------------------------------------------------|------------------------------------------|
|             | Aperçu                       | Joseph Patrick Kennedy                                                                                                    | Aucun filtre intelligent                 |
|             |                              |                                                                                                    | Chercher 🕸                               |
| EDITION     | Y Interactif                 |                                                                                                    | Grouper par Nom Q                        |
| Ħ           | Personnes<br>119 personnes   | Age: 46 ans, 5 mois, 24 jours                                                                                                    | Andrew Kennedy<br>1850                   |
| GRAPHIQUES  | Familles                     |                                                                                                    | Arabella Kennedy<br>1956                 |
|             | Q Lieux<br>53 Lieux          | Nom & Sexe                                                                                                    | Christopher George Kennedy<br>04.06.1963 |
| VUES        | Sources                      | Prénom : John Fitzgerald 🔹 Titre :                                                                                                    | David Anthony Kennedy<br>1954            |
|             | O Tâches                     | Nom : Kennedy v Suffixe :                                                                                                    | Douglas Harriman Kennedy<br>24.03.1967   |
| RAPPORTS    | <ul> <li>Médias</li> </ul>   | Autres prenoms : Sexe : Mascullin ·                                                                                                    | Edward Moore Kennedy 22.02.1932          |
|             | A2 Medias                    | Médias 💿 Autres noms                                                                                                    | Eunice Mary Kennedy                      |
|             | Modifications                | Partenaire :                                                                                                    | Frances Benedict Kennedy                 |
| LISTES      | FamilySearch<br>70 Résultats | Jacqueline Bouvier<br>(Kennedy) Arabella Kennedy<br>1955 † 1956 (Kennedy) Kennedy JB                                                                    | Frank Kennedy                            |
| 1           | Assistant                    | Ajouter un autre partenaire                                                                                                    | Jean Ann Kennedy<br>20.02.1928           |
| PUBLICATION |                              | Kennedy un entant                                                                                                    | Johanna Kennedy<br>04.12.1852            |
| 🗶 📕 🕲       | Chercher/Internet            | **         I         An         X            Contexte         Chronogramme         Incohérences         Carte         Histoire universelle         Plus | John Fitzgld Kennedy 🧔 🍖<br>29.05.1917   |

Vous pouvez créer une grande variété de filtres intelligents avec divers paramètres :

- Le nom d'une personne
- Les dates d'une personne
- Les autres noms
- Les caractéristiques manquantes
- Le nombre de médias associés
- Le nombre de sources associées
- · Les propriétés des événements
- L'entourage proche d'une personne
- · Les ascendants ou descendants directs d'une personne
- La lignée maternelle ou paternelle

- Un sous-arbre d'une personne
- Les personnes en vie ou décédées
- Les associations sur FamilySearch
- Les étiquettes
- L'état privé ou public d'une information
- La date de création ou de modification

# 9.1. Créer un filtre intelligent

Allez dans l'onglet "Filtres intelligents" dans la colonne de droite.

| •••         |                              | K Y Exemple d'arbre – Édité & Personne John Fitzgerald Kennedy ? 🗔 🛄                                            | 🔺 🍃 🛞                                    |
|-------------|------------------------------|----------------------------------------------------------------------------------------------------|------------------------------------------|
|             | Aperçu                       | Joseph Patrick Kennedy<br>☆06.09.1888 †18.11.1969         Rose Fitzgerald<br>☆22.07.1890 †22.01.1995            | Aucun filte intelligent                  |
| ÉDITION     | 🛃 Interactif                 |                                                                                                    | Grouper par Nom 🗘 🚊                      |
|             |                              | John Fitzgerald Kennedy                                                                                         | Kennedy                                  |
|             | Personnes<br>119 personnes   | Âge: 46 ans, 5 mois, 24 jours                                                                                   | Andrew Kennedy<br>1850                   |
| GRAPHIQUES  | Familles                     |                                                                                                    | Arabella Kennedy<br>1956                 |
|             | Q Lieux<br>53 Lieux          | Nom & Sexe                                                                                                    | Christopher George Kennedy<br>04.06.1963 |
| VUES        | Sources<br>1 Source          | Prénom : John Fitzgerald * Titre :                                                                              | David Anthony Kennedy                    |
|             | O Tâches<br>O Tâches         | Nom : Kennedy v Suffixe :                                                                                       | Douglas Harriman Kennedy 24.03.1967      |
| RAPPORTS    | Médias                       |                                                                                                    | Edward Moore Kennedy 22.02.1932          |
|             | 42 Medias                    | Médias 💿 Autres noms                                                                                            | Eunice Mary Kennedy                      |
|             | Modifications                | Partenaire :                                                                                                    | Frances Benedict Kennedy                 |
|             | FamilySearch<br>70 Résultats | John Fitzgerald<br>(Kennedy) John Fitzgerald<br>(Kennedy) Kennedy JR                                            | Frank Kennedy                            |
| Ŀ           | Assistant                    | Ajouter un autre partenaire Patrick Bouvier Ajouter                                                             | Jean Ann Kennedy<br>20.02.1928           |
| PUBLICATION | Chercher/BdD                 | Kennedy un entant                                                                                               | Johanna Kennedy<br>04.12.1852            |
| 🧈 🗏 😪       | Chercher/Internet            | **     E     !     A     X       Contexte Chronogramme incohérences     Carte     Histoire universelle     Plus | John Fitzgld Kennedy 🧔 🍖<br>29.05.1917   |

Cliquez ensuite sur "Aucun filtre intelligent" et sélectionnez "Éditer les filtres intelligents".

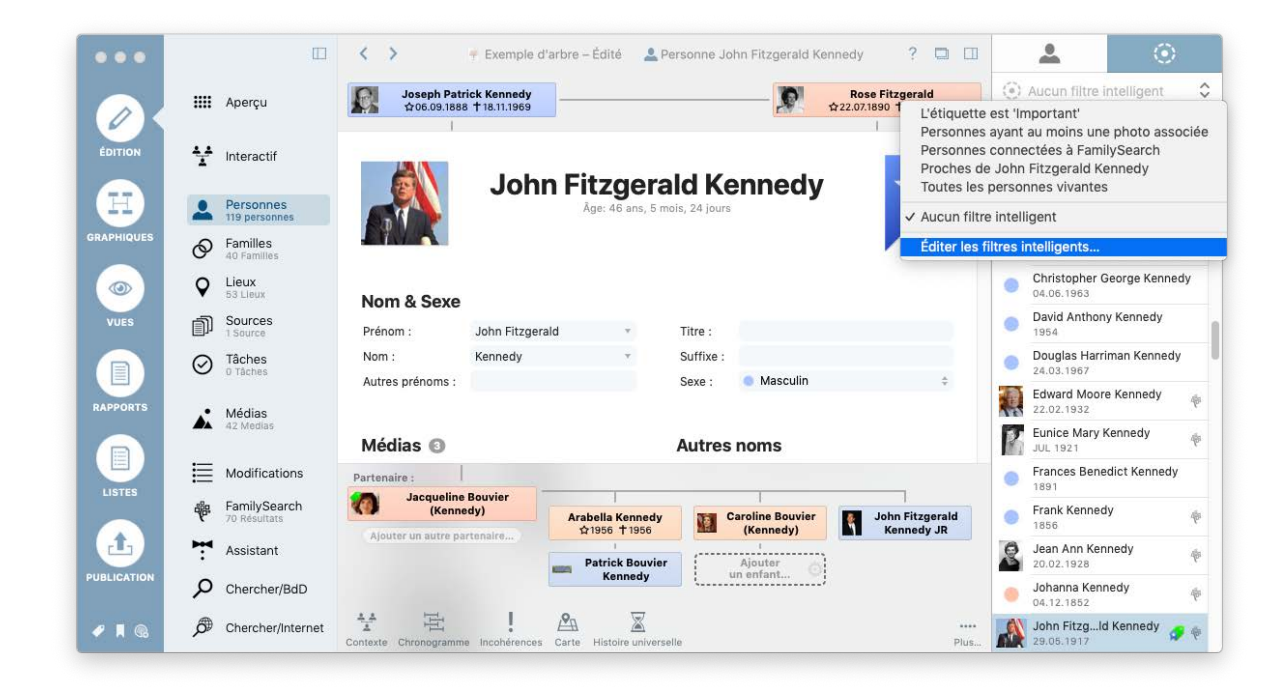

Cela ouvre une liste de tous vos filtres intelligents existants.

| • • •      |                        | Éditer les filtres intelligents                                                                                              | <b>A</b> (0                           |     |
|------------|------------------------|----------------------------------------------------------------------------------------------------|---------------------------------------|-----|
|            | IIII Aperci            | Nom du filtre intelligent   Composants de filtrage                                                                           | ucun filtre intelligent               | \$  |
|            |                        | l'étiquette est 'Important'                                                                                                  | berchar                               | 50  |
|            |                        | L'eliquette est importante<br>Derronnes suant au moins une nhoto associáe<br>Nombre d'áláments márics associáe Sunáriaur à O | riercrier                             | 200 |
| ÉDITION    | Interac                | Personnes opanitáes à SamilySarch Est relié à SamilySarch                                                                    | Grouper par Nom \$                    | ( 1 |
|            | -                      | Proches de John Fitzgerald Kennedy Ascendarts directs de 'John Fitzgerald Kennedy'                                           | Kennedy                               |     |
|            | Persor<br>119 pers     | Toutes les personnes vivantes La personne est en vie                                                                         | Andrew Kennedy<br>850                 |     |
| APHIQUES   | Famille<br>40 Fami     |                                                                                                    | Arabella Kennedy<br>956               | ÷   |
|            | Q Lieux<br>53 Lieux    |                                                                                                    | Christopher George Kenn<br>14.06.1963 | edy |
| VUES       | Source                 |                                                                                                    | David Anthony Kennedy<br>954          |     |
|            | O Tâche:               |                                                                                                    | Douglas Harriman Kenned<br>4.03.1967  | iy  |
| RAPPORTS   | Média:                 |                                                                                                    | dward Moore Kennedy                   | ÷   |
|            | 42 Medi                | Éditer le filtre intelligent Ajouter un filtre intelligent Supprimer le filtre intelligent                                   | UL 1921                               | ÷   |
| LISTES     | Modifie                | Terminé                                                                                                    | Frances Benedict Kenned               | у   |
|            | Family<br>70 Résultats | Arabella Kennedy<br>\$\phi1956 \phi1956 (Kennedy) Kennedy JR                                                                 | Frank Kennedy                         | ÷   |
| Ŀ          | Assistant              | Patrick Bouvier                                                                                                    | Jean Ann Kennedy<br>20.02.1928        | φ   |
| UBLICATION | O Chercher             | BdD e e e e e e e e e e e e e e e e e e e                                                                                    | Johanna Kennedy<br>04.12.1852         | ÷   |
| 2 I @      | Chercher/              | nternet 🛨 🖻 ! 🕰 📓 🍂                                                                                                    | John Fitzgld Kennedy                  | 9 4 |

Cliquez sur "Ajouter un filtre intelligent..." pour créer un nouveau filtre et ouvrir la fenêtre de saisie suivante :

| • • •        |           |                     | Éditer le filtre intelligent                                                            |                  | <b>2</b> 3                          | ۲          |
|--------------|-----------|---------------------|-----------------------------------------------------------------------------------------|------------------|-------------------------------------|------------|
|              |           | Aperçu              | Nom du filtre intelligent : Né avant 1950 à Dublin                                      |                  | ucun filtre intelligen              | t 🕻        |
|              |           |                     |                                                                                         |                  | hercher                             | Ę          |
| ÉDITION      | ¥         | Interac             | Le lieu de l'événement personnel est                                                    | eland Q 😑        | Grouper par Nom                     | ¢          |
|              |           |                     | Le sexe est féminin                                                                     | Θ Ο              | Kennedy                             |            |
| H            | 2         | Persor<br>119 pers  | Date de naissance ᅌ Est 🗘 17/09/2019                                                    | 1mt -            | Andrew Kennedy<br>850               |            |
| APHIQUES     | Ø         | Famille<br>40 Fami  |                                                                                         |                  | vrabella Kennedy                    | Ŷ          |
|              | Ŷ         | Lieux<br>53 Lieur   |                                                                                         |                  | Christopher George Ke<br>14.06.1963 | nnedy      |
| VUES         | ŋ         | Source              |                                                                                         |                  | David Anthony Kenned<br>954         | V          |
|              | $\oslash$ | Tâche:<br>0 Tâche   |                                                                                         |                  | Oouglas Harriman Kenr<br>4.03.1967  | nedy       |
| APPORTS      | ÷         | Média:              |                                                                                         |                  | dward Moore Kennedy                 | 4          |
|              |           | 42 Med              |                                                                                         |                  | Sunice Mary Kennedy                 | ę          |
| LISTES       | ≣         | Modifi              | Ajouter un composant de filtrage                                                        | Terminé          | rances Benedict Kenn<br>891         | edy        |
|              | ÷         | Family<br>70 Résult | Arabella kennedy Caroline Bodyler<br>\$1956 \$1966 \$1966 \$1960 \$(Kennedy) \$ Kennedy | zgeralu<br>dv JR | rank Kennedy                        | ą          |
| <u></u>      | ٣         | Assistar            | t Ajouter un autre partenaire                                                           |                  | Jean Ann Kennedy<br>20.02.1928      | Ŷ          |
| BLICATION    | Q         | Cherch              | r/BdD                                                                                   |                  | Johanna Kennedy<br>04.12.1852       | Ŷ          |
| ۶ <b>ا</b> ۵ | Þ         | Cherche             | r/Internet The I An The Histoire universelle                                            | ····<br>Plus     | John Fitzgld Kennedy<br>29.05.1917  | <b>9</b> ę |

Saisissez ensuite un nom dont vous vous souviendrez facilement. Dans notre exemple nous avons utilisé "Femmes nées à Dublin avant 1950". Sélectionnez ensuite vos paramètres de filtrage dans la liste locale "Ajouter un composant de filtrage".

## 9.2. Utilisation des filtres intelligents

Vous pouvez accéder aux filtres intelligents que vous avez créés dans la colonne de droite pour une personne sélectionnée :

| • •    |    |                            | < >            |                                                 | 🕈 Exemple d'arbre gén       | éalogique   | Le Personne        | John Fitzgeral | ld Kennedy      |                                 | ? 0               |                      |                            | *                                                | ۲                           |            |
|--------|----|----------------------------|----------------|-------------------------------------------------|-----------------------------|-------------|--------------------|----------------|-----------------|---------------------------------|-------------------|----------------------|----------------------------|--------------------------------------------------|-----------------------------|------------|
|        |    | Aperçu                     | R              | Joseph Patrick Kenne<br>© 06.09.1888 † 18.11.19 | dy                          |             |                    |                | 0               | Rose Fitzge<br>\$22,07.1890 † 2 | rald<br>2.01.1995 | All lit              | (ing Po                    | Né avant 198<br>ersons<br>oteworthy'             | i0 à Dublin                 | -          |
| NUTION | ¥  | Interactif                 |                | 1                                               | John Fi                     | 1706        | rald Ke            | nnedv          |                 |                                 |                   | Né a<br>Pers<br>Pers | vant 1<br>ons co<br>ons wi | 950 à Dublin<br>Innected to Fi<br>th at least on | amilySearch<br>e picture as | 1<br>ssiar |
| I)     | 1  | Personnes<br>120 personnes |                |                                                 | John                        | lge: 46 ans | , 5 mois, 24 jours | inicay         |                 |                                 |                   | AUCI                 | un filtre                  | e intelligent                                    |                             |            |
| HOUES  | Ø  | Families<br>40 Families    |                |                                                 |                             |             |                    |                |                 |                                 |                   | Édite                | er les f                   | iltres intellige<br>Mrs Patrick K                | nts<br>Innedy               |            |
| ≥)     | Ŷ  | Lieux<br>53 Lieux          | Nom & Se       | xe                                              |                             |             |                    |                |                 |                                 |                   |                      |                            | 1765<br>Noor                                     | an                          |            |
| 13     | đ  | Sources<br>1 Source        | Prénom :       | John Fitzgerald                                 |                             | *           | Titre :            |                |                 |                                 |                   |                      | •                          | Eellen Noonal<br>1793                            | 1                           |            |
|        | 0  | Tâches                     | Nom :          | Kennedy                                         |                             |             | Suffixe :          |                |                 |                                 |                   |                      |                            | Swall                                            | ow                          |            |
| AGRTS  | *  | Médias<br>42 Medias        | Médias 🤅       |                                                 |                             |             | Autres             | noms           |                 |                                 |                   |                      | ľ                          | 1742                                             |                             |            |
|        | E  | Modifications              | -              |                                                 | a state                     |             | Туре               | Pr             | énom            | Nom                             |                   |                      |                            |                                                  |                             |            |
| 115    | ÷  | FamilySearch               |                |                                                 | A Second                    |             | Nom marit          | tai            |                 |                                 |                   |                      |                            |                                                  |                             |            |
| 9      | 7  | Assistant                  | John in 1      | HB1 White House Po                              | ortrait John and Jacqueline |             |                    |                |                 |                                 |                   |                      |                            |                                                  |                             |            |
| CATION | P  | Chercher/BdD               | Jacqu          | eline Bouvier                                   |                             |             |                    |                |                 |                                 | _                 |                      |                            |                                                  |                             |            |
|        |    | Charachardinternal         |                | (ennedy)                                        | Arabella Kennedy            |             | Caroline Bouvier   |                | John Fitzgerald | ann 1                           | Patrick Bouvie    | HF.                  |                            |                                                  |                             |            |
|        |    | Auteur                     | Ajnutar un aut | re partenaire.                                  | l<br>Ajouter un enfant 🕥    | -           |                    | _              |                 |                                 |                   |                      |                            |                                                  |                             |            |
|        | -  |                            | A.A. 10        | 1                                               | o                           |             | A 17               |                | 1.000           |                                 | 6                 | a                    |                            |                                                  |                             |            |
| 1 68   | 23 | Maintenance                | T H            | samma incoherances                              | El 🔬                        | 2           | C. 11.             | V+             | IIII            | Realized                        | Linte des p       | 9                    |                            |                                                  |                             |            |

Si vous sélectionnez un filtre intelligent, tous les résultats autres que ceux définis dans le filtre seront masqués :

|                |                            | < >                       |                   | 🕈 Exemple d'arbre gén      | éalogique | A Personne Mrs Pat | trick Kennedy            | ? 🗖 🖽                                  | <u>*</u>           | ۲              |
|----------------|----------------------------|---------------------------|-------------------|----------------------------|-----------|--------------------|--------------------------|----------------------------------------|--------------------|----------------|
|                | Apercu                     | Aloutor le père           | de Mrs Patrick    | Kennedy 🚫                  |           |                    | Ajouter la r             | mère de Mrs Patrick Kennedy            | () Né avant 1      | 950 à Dublin 🔇 |
| <              |                            | ·                         | 1                 |                            |           |                    | ·                        | ······································ | Q. Chercher        | 4              |
| - <del>1</del> | Interactif                 |                           |                   |                            |           |                    |                          |                                        | Group              | er par Nom 0   |
|                |                            |                           |                   | Mrs Pa                     | atric     | k Kennedy          | ,                        |                                        | Ha                 | asset          |
| 1              | Personnes<br>120 personnes |                           |                   |                            |           |                    |                          |                                        | Catherine 1        | fasset         |
| ø              | Familles                   |                           |                   |                            |           |                    |                          |                                        | Ker                | nedy           |
| 0              | 40 Families                |                           |                   |                            |           |                    |                          |                                        | Mrs Patrick        | Kennedy        |
| Ŷ              | 53 Lieux                   | Nom & Sexe                |                   |                            |           |                    |                          |                                        | No                 | onan           |
| P              | Sources                    | Prénom :                  | Patrick           |                            | *         | Titre : Mrs        |                          |                                        | Eellen Noor        | nan            |
| 0              | Täches                     | Nom :                     | Kennedy           |                            | 1         | Suffixe :          | -                        |                                        | Sw                 | allow          |
|                | Médias<br>42 Medias        | Médias                    |                   |                            |           | Autres noms        |                          |                                        | Bridget Sw<br>1742 | allow          |
| E              | Modifications              |                           |                   |                            |           | Туре               | Prénom                   | Nom                                    |                    |                |
| -              |                            |                           |                   |                            |           | Nom marital        |                          |                                        |                    |                |
| ₹¢.            | FamilySearch               |                           |                   |                            |           |                    |                          |                                        |                    |                |
| 7              | Assistant                  | Approver pers mechanis    |                   |                            |           |                    |                          |                                        |                    |                |
| Q              | Chercher/BdD               | Événements                | 0                 |                            |           |                    |                          |                                        |                    |                |
| Ø              | Chercher/Internet          | Partenaire :              |                   |                            |           |                    |                          |                                        |                    |                |
| -              |                            | Patrick Kenn<br>©1760 †18 | edy<br>24         | Patrick Kennedy            |           |                    |                          |                                        |                    |                |
| *              | Auteur                     | Ajouter un autre par      | menaire           | \$1823 †22.11.1858         | Alouta    | r un enfant        |                          |                                        |                    |                |
| ۶.             | Maintenance                | A A Conteste Chronogramme | l<br>trashérences | Carte Histoire universelle | Action    | s EI. 🔀            | i<br>Historique des modi | niations Liste des personnes           |                    |                |

Les filtres intelligent peuvent, bien sûr, être aussi utilisé dans l'arbre virtuel.

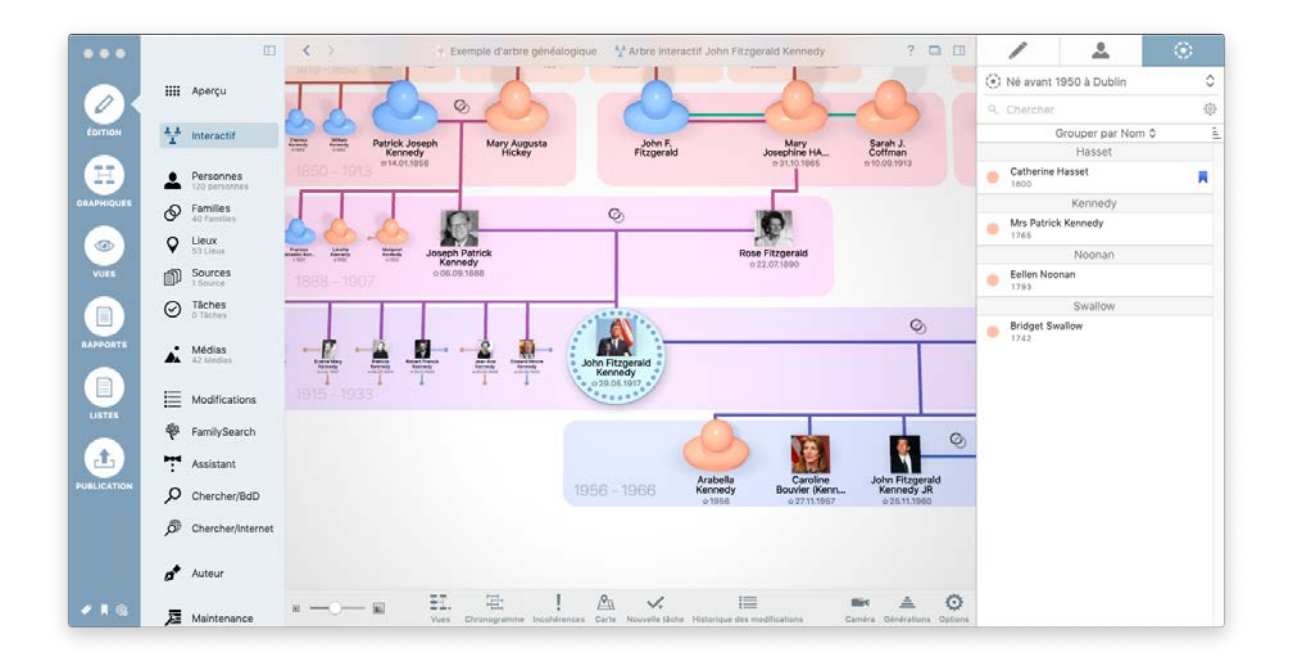

## 9.3. Gestion des filtres intelligents personnalisés

Pour éditer, renommer ou supprimer un filtre intelligent, commencez par cliquer l'onglet "Filtres intelligents" dans la colonne de sélection d'une personne à droite, puis sélectionnez "Éditer les filtres intelligents...".

| 0      | Œ                                                        | <                      | É                                                                               | liter les filtres intelligents                          |                                                                                   | /                 | <u> </u>        | ۲ |
|--------|----------------------------------------------------------|------------------------|---------------------------------------------------------------------------------|---------------------------------------------------------|-----------------------------------------------------------------------------------|-------------------|-----------------|---|
|        | III Apercu                                               | -                      | Nom du filtre intelligent                                                       | o. Composante de filtrane                               |                                                                                   | () Né avant       | 1950 à Dublin   |   |
| 28     | and shorte                                               |                        | All living Persons                                                              | La personne est en vie                                  |                                                                                   | 9. Cherche        |                 |   |
|        |                                                          | 201                    | Label is 'Noteworthy'                                                           | L'étiquette est 'Noteworthy'                            |                                                                                   |                   | Conversion      | 0 |
| non    | Interactif                                               | Thereis and the second | Né avant 1950 à Dublin                                                          | Le lieu de l'événement person                           | nel est 'Dublin', Le sexe est féminin, D                                          |                   | Grouper par Nom | ¥ |
|        | Personnes                                                | 1854                   | Persons connected to FamilySearch<br>Persons with at least one picture assigned | Est relié à FamilySearch<br>Nombre d'éléments médias as | isociés Supérieur à 0                                                             | Catherine         | e Hasset        |   |
| HIQUES | A Families                                               |                        |                                                                                 |                                                         |                                                                                   |                   | Kennedy         |   |
|        | A0 Families                                              | 0                      |                                                                                 |                                                         |                                                                                   | Mrs Patri<br>1705 | ck Kennedy      |   |
| ۵/     | N3 Lieux                                                 | Figure .               |                                                                                 |                                                         |                                                                                   |                   | Noonan          |   |
| IES    | Sources<br>1 Source                                      | 1888                   |                                                                                 |                                                         |                                                                                   | Eellen No<br>1793 | onan            |   |
|        | Täches                                                   |                        |                                                                                 |                                                         |                                                                                   |                   | Swallow         |   |
|        | Modifications                                            | 1916                   | conter ne more antenigent                                                       | Addres on intre intelligent                             | Jerminé                                                                           | -                 |                 |   |
| 18.5   | FamilySearch                                             |                        |                                                                                 |                                                         |                                                                                   |                   |                 |   |
|        |                                                          |                        |                                                                                 |                                                         |                                                                                   | 2                 |                 |   |
|        | Mediation                                                |                        |                                                                                 |                                                         |                                                                                   |                   |                 |   |
|        | Assistant                                                |                        |                                                                                 | Arabella                                                | Caroline John Fitzgerald                                                          |                   |                 |   |
|        | Assistant                                                |                        |                                                                                 | 1956 - 1966 Arabella<br>Kennedy<br>±1956                | Caroline John Fitzgerald<br>Bouvier (Kenn_ Kennedy JR<br>027.11.1967 0.25.11.1960 |                   |                 |   |
| CATION | Assistant<br>Chercher/BdD<br>Chercher/Internet           |                        |                                                                                 | 1956 - 1966 Arabella<br>Kennedy<br>¢1956                | Caroline John Fitzgerald<br>Bouvier (Kenn_ Kennedy JR<br>027111967 025.11.1990    |                   |                 |   |
| CATION | Assistant<br>Chercher/BdD<br>Chercher/Internet<br>Auteur |                        |                                                                                 | 1956 - 1966 Antolia<br>2 1968 - 1968 Antolia            | Garoline John Fitzgerald<br>Bouvier (karne, Karnedy R<br>ozzititeo                |                   |                 |   |

Vous pouvez ensuite sélectionner le filtre intelligent à traiter puis cliquez sur "Éditer le filtre intelligent", "Ajouter un filtre intelligent" ou "Supprimer le filtre intelligent".

# 10. Historique des modifications

L'historique des modifications affiche les données qui ont été modifiées récemment.

# 10.1. Afficher l'historique des modifications

Pour ouvrir l'historique des modifications, sélectionnez "Modifications" dans la barre de fonctions :

|            |         | 1                    | □ < >          |                             | 🝷 Exemple d'arbre généalogique – Édité | Historique des modifications |              | ? 🗖               |
|------------|---------|----------------------|----------------|-----------------------------|----------------------------------------|------------------------------|--------------|-------------------|
|            |         |                      | ► 🖾 Média Joh  | hn en 1961                  |                                        |                              |              | sujourd'hui 01:25 |
| 0          |         | Aperçu               | ► 📲 Famille Ke | ennedy John Fitzgerald / Be | ouvier Jacqueline                      |                              |              | aujourd'hui 00'22 |
| 0          |         |                      | ► 💒 Famille Ke | ennedy Jr. John Fitzgerald  | / BESSETTE Carolyn                     |                              |              | aujeuro'hui 00:10 |
| ÉDITION    | - 11    | Interactif           | ► 1 Personne   | Kennedy,                    |                                        |                              |              | aujoura hul 00:09 |
|            | 1       |                      | Personne       | Kennedy Margold             |                                        |                              |              | aujouro'hul 00:06 |
| H          |         | Personnes            | Personne       | Kennedy John Fitzgerald     |                                        |                              |              | Nor 02:00         |
| ADMININE   | -       | 120 personnes        | ► 🕮 Source Th  | ne Dallas Times Herald      |                                        |                              |              | Ner 02:00         |
| RAPHIQUES  | Ø       | 40 Families          | ► 🕮 Source     |                             |                                        |                              |              | hier 01.69        |
| ۲          | Ŷ       | Lieux<br>55 Lieux    |                |                             |                                        |                              |              |                   |
| VUES       | đ       | Sources<br>1 Sources |                |                             |                                        |                              |              |                   |
|            | $\odot$ | Tâches<br>1 Tâche    |                |                             |                                        |                              |              |                   |
| APPORTS    | *       | Médias<br>42 Medias  |                |                             |                                        |                              |              |                   |
|            |         | Modifications        |                |                             |                                        |                              |              |                   |
| LISTES     | *       | FamilySearch         |                |                             |                                        |                              |              |                   |
|            | T       | Assistant            |                |                             |                                        |                              |              |                   |
| UBLICATION | Q       | Chercher/BdD         |                |                             |                                        |                              |              |                   |
|            | Ø       | Chercher/Intern      | et             |                             |                                        |                              |              |                   |
| e =        |         | Auteur               |                | Z                           | ŧ                                      | -                            | Q Recharcher | 0                 |

## 10.2. Afficher les entrées que vous souhaitez éditer

L'historique des modifications fournit un enregistrement chronologique des entrées qui ont été modifiées et indique quelles informations ont été ajoutées ou supprimées. Si vous avez invité d'autres personnes à effectuer des modifications via CloudTree, il indique également l'auteur de la modification.

| □ < >                                                | 🝷 Exemple d'arbre généalogique – Édité | Historique des modifications                                                          | ? 🗆                                                                                                    |
|------------------------------------------------------|----------------------------------------|---------------------------------------------------------------------------------------|----------------------------------------------------------------------------------------------------|
| ► 🔛 Média John en 1961                               |                                        |                                                                                       | asýount/hui 01:25                                                                                                    |
| Aperçu 🕨 💒 Famille Kennedy John Fitzgerald / Bour    | vier Jacqueline                        |                                                                                       | sujourd'hui 00/22                                                                                                    |
| 🔻 💒 Famille Kennedy Jr. John Fitzgerald / B          | ESSETTE Carolyn                        |                                                                                       | aujeure hul 00:10                                                                                                    |
| Interactif Enfant 'Kennedy, Margold' ajouté          |                                        | Philippe Bonnaur                                                                      | e aujourd'hui 00:10                                                                                                    |
| Enfant 'Kennedy,' ajouté                             |                                        | Philippe Bonnaut                                                                      | e Bojourd'hui 00'09                                                                                                    |
| Y 🔔 Personne Kennedy,                                |                                        |                                                                                       | aujourd'hui 00:09                                                                                                    |
| 120 personnes Personne Kennedy,' supprimée           |                                        | Philippe Bonnaut                                                                      | e aujourd'hui 00:00                                                                                                    |
| Familles Nom modifié de 'Aucune valeur' en 'Kennedy' |                                        | Philippe Bonnaue                                                                      | e aujours/hul 00:06                                                                                                    |
| 40 Families Personne ajoutée                         |                                        | Philippe Bonnaut                                                                      | aujourd'hui 00:08                                                                                                    |
| Lieux      Personne Kennedy Margold                  |                                        |                                                                                       | aujouromui 00:05                                                                                                    |
| 55 Lieux 🕨 🧎 Personne Kennedy John Fitzgerald        |                                        |                                                                                       | hier 02:00                                                                                                    |
| Sources   Source The Dallas Times Herald             |                                        |                                                                                       | hier 02:00                                                                                                    |
| ► CD Source                                          |                                        |                                                                                       | huer 01.69                                                                                                    |
| Tâches<br>1 Tâche                                    |                                        |                                                                                       |                                                                                                    |
|                                                      |                                        |                                                                                       |                                                                                                    |
| Médias                                               |                                        |                                                                                       |                                                                                                    |
| 42 Medias                                            |                                        |                                                                                       |                                                                                                    |
| Modifications                                        |                                        |                                                                                       |                                                                                                    |
|                                                      |                                        |                                                                                       |                                                                                                    |
| FamilySearch                                         |                                        |                                                                                       |                                                                                                    |
| Assistant                                            |                                        |                                                                                       |                                                                                                    |
|                                                      |                                        |                                                                                       |                                                                                                    |
| Chercher/BdD                                         |                                        |                                                                                       |                                                                                                    |
| Chercher/Internet                                    |                                        |                                                                                       |                                                                                                    |
| Auteur                                               | <b>i</b>                               | - O Dasharaha                                                                         | C                                                                                                    |
| Auteur                                               | Révélier La modification Parg          | Bédeler la modification Purger Distorique des modifications Supprimer Pentrele de Thi | O. Recherche     Apper Philotopage des modifications Supprimer Pentrier de Thistoripae des modifications     Q. Recherche |

Pour afficher une entrée, sélectionnez-la dans la liste et cliquez sur "Révéler la modification" dans la barre en bas de l'écran:

|          |                     |                                    | 🕈 Exemple d'arbre généalogique – Édité 👘 🔚 Historique des modifications                                 |                   | ? 🗆               |
|----------|---------------------|------------------------------------|----------------------------------------------------------------------------------------------------|-------------------|-------------------|
|          |                     | ► Média John en 1961               |                                                                                                    |                   | aujourd'hui 01:25 |
|          | IIII Aperçu         | # Famille Kennedy John Fitz        | gerald / Bouvier Jacqueline                                                                             |                   | aujourd'hui 00/22 |
| 0        |                     | ► 🛓 Famille Kennedy Jr. John F     | -<br>Fitzgerald / BESSETTE Carolyn                                                                      |                   | aujourd'hui 00:10 |
| TION     | 44 Interactif       | ▶ ♣ Personne Kennedy.              |                                                                                                    |                   | aujourd'hul 00:09 |
|          | 1                   | Personne Kennedy Margol            | d                                                                                                    |                   | aujourd'hui 00:06 |
|          | Berronner           | 🔻 上 Personne Kennedy John Fi       | itzoerald                                                                                               |                   | Ner 02.09         |
| -        | 120 personne        | Événement 'Baptême d'enfant' s     | supprimé                                                                                                | Philippe Bonnaute | Ner 07:09         |
| HIQUES   | Familles            | Événement 'Baptême d'enfant' a     | ajouté                                                                                                  | Philippe Bannaure | hier 02:09        |
|          | 40 Families         | Citation de la source 'The Dallas  | s Times Herald' ajoutée                                                                                 | Philippe Bonneure | hear 02:00        |
|          | O Lieux             | Qualité de l'information de la cit | tation source de la source 'The Dallas Times Herald' a été modifiée de 'Je ne sais pas' en 'Principale' | Philippe Bonnaure | Ner 02'00         |
| <u>س</u> | ▼ 55 Lieux          | Citation de la source 'Aucune va   | aleur' retirée                                                                                          | Philippe Bonnaure | Triar D1159       |
| 105      | Sources             | Citation de la source 'Aucune va   | sleur' ajoutée                                                                                          | Philippe Bonnaure | hier 01159        |
|          | 1 Source            | Source The Dallas Times H          | ferald                                                                                                  |                   | Ner 02:00         |
|          | Tâches<br>1 Tâche   | ► 🕮 Source                         |                                                                                                    |                   | Ner 07.69         |
| DRTS     | Médias<br>42 Medias |                                    |                                                                                                    |                   |                   |
|          | Modificatio         | ons                                |                                                                                                    |                   |                   |
| ES       | FamilySear          | rch                                |                                                                                                    |                   |                   |
|          | Assistant           |                                    |                                                                                                    |                   |                   |
| TION     | O Charabar          | 240                                |                                                                                                    |                   |                   |
|          |                     | 500                                |                                                                                                    |                   |                   |
|          | B Chercher/lr       | nternet                            |                                                                                                    |                   |                   |
|          | Auteur              | 2                                  |                                                                                                    | -                 | 0                 |

# 10.3. Supprimer l'historique des modifications

Dans l'historique des modifications, vous pouvez supprimer toutes les entrées, les entrées qui correspondent à une plage de temps donnée ou une entrée particulière.

|             |                     | 🔟 < > Exemple d'arbre généalogique – Édité 🗮 Historique des modifications                                                                      | ? 🕻                     |
|-------------|---------------------|----------------------------------------------------------------------------------------------------|-------------------------|
|             |                     | ▶ 🖾 Média John en 1961                                                                                                    | aujóunt/hui 01-25       |
|             | IIII Aperçu         | ▶ 🛃 Famille Kennedy John Fitzgerald / Bouvier Jacqueline                                                                                       | aujourd'hui 00'22       |
| 0           |                     | ▶ 🚽 Famille Kennedy Jr. John Fitzgerald / BESSETTE Carolyn                                                                                     | aujeurd'hul 00:10       |
| EDITION     | 44 Interactif       | ▶ L Personne Kennedy.                                                                                                    | aujourd'hul-00:09       |
|             | 1                   | ▶ 1 Personne Kennedv Margold                                                                                                    | aujouro hui 00:05       |
| 77          | Berronner           | T 1 Personne Kennedy John Fitzgerald                                                                                                    | Nor 02.00               |
| <del></del> | 120 personnes       | Événement Baptéme d'enfant' supprimé Phulo                                                                                                    | Ipe Bonnaute Ner 02:09  |
| PHIQUES     | Familles            | Événement 'Baptème d'enfant' ajouté Philip                                                                                                    | ope Bonnaure Ner 02:09  |
|             | 40 Families         | Citation de la source "The Dallas Times Herald" ajoutée Phillip                                                                                | ppe Bonneurs her 02:00  |
|             | O Lieux             | Qualité de l'information de la citation source de la source 'The Dallas Times Herald' a été modifiée de Je ne sais pas' en 'Principale' Philip | pe Bonnaure Ner 02'00   |
|             | 55 Lieux            | Citation de la source 'Aucune valeur' retirée Philip                                                                                           | pe Bonnaure nier D1159  |
| UES         | 🚮 Sources           | Citation de la source 'Aucune valeur' ajoutée Philip                                                                                           | spe Bonnaure hier 01/59 |
|             | 1 Source            | ► □ Source The Dallas Times Herald                                                                                                    | hier 02100              |
|             | O Tâches<br>1 Tâche | ► CD Source                                                                                                    | her 01.69               |
| PPORTS      | Médias<br>42 Medias |                                                                                                    |                         |
|             | Modification        | 6                                                                                                    |                         |
| TES         | FamilySearc         | n                                                                                                    |                         |
| <u>t)</u>   | Assistant           |                                                                                                    |                         |
| ICATION     | Chercher/Bo         | a                                                                                                    |                         |
|             | Chercher/Int        | smet                                                                                                    |                         |
|             | 🔊 Auteur            | Bésiler la motification : Burner Distancians des motifications : Superiors Particle de Distancians des motifications                           | Rechercher              |

Pour supprimer toutes les entrées, cliquez "Purger l'historique des modifications" puis sélectionnez "Purger tout l'historique des modifications".

Pour supprimer les entrées correspondant à une plage de temps, cliquez "Purger l'historique des modifications" puis sélectionnez une option de plage de temps à supprimer dans le menu local.

Pour supprimer l'entrée sélectionnée cliquez sur "Supprimer l'entrée de l'historique des modifications" dans la barre inférieure de la fenêtre.

|   |         | (                    |                                  |                             | 👻 Exemple d                | arbre généalogique – Édité          | Historique des modific              | ations                    | ? 🗖                 |
|---|---------|----------------------|----------------------------------|-----------------------------|----------------------------|-------------------------------------|-------------------------------------|---------------------------|---------------------|
|   |         |                      | ► Média John en 1                | 1961                        |                            |                                     |                                     |                           | aujourd'hui 01:25 🌖 |
|   |         | Aperçu               | ▶ J <sup>L</sup> Famille Kennedy | John Fitzgerald / Bo        | uvier Jacqueline           |                                     |                                     |                           | augourd'hui 00'22   |
|   |         |                      | ► 1 Famille Kenned               | y Jr. John Fitzgerald /     | BESSETTE Carolyn           |                                     |                                     |                           | aujeurd'hui 00:10   |
|   | φ.,     | Interactif           | ► L Personne Kenne               | adv.                        |                            |                                     |                                     |                           | aujourd'hul 00:09   |
| 1 | •       |                      | Personne Kenne                   | edy Margold                 |                            |                                     |                                     |                           | aujouro hui 00:06   |
|   |         | Personnes            | V 1 Personne Kenne               | edy John Fitzgerald         |                            |                                     |                                     |                           | Ner 03.08           |
|   | ÷       | 120 personnes        | Événement 'Baptén                | ne d'enfant' supprimé       |                            |                                     |                                     | Philippe Bonnaure         | hier-02:08          |
|   | 0       | Familles             | Événement 'Baptên                | ne d'enfant' ajouté         |                            |                                     |                                     | Philippe Bonnaure         | Ner 02:09           |
|   | 9       | 40 Families          | Citation de la sourc             | e 'The Dallas Times Heral   | ild" ajoutée               |                                     |                                     | Philippe Bonneure         | her 02:00           |
|   | 0       | Lleux                | Qualité de l'informa             | tion de la citation source  | de la source "The Dalla    | s Times Herald' a été modifiée o    | le 'Je ne sais pas' en 'Principale' | Philippe Bonnaure         | hier 02'00          |
|   | •       | 55 Lieux             | Citation de la sourc             | e 'Aucune valeur' retirée   |                            |                                     |                                     | Philippe Bonnaure         | hier D159           |
| ľ | j)      | Sources<br>1 Sources | Citation de la sourc             | e 'Aucune valeur' ajoutée   | <b>1</b>                   |                                     |                                     | Philippe Bonnaure         | hier 01159          |
| 1 | _       |                      | ► □ Source The Dall              | as Times Herald             |                            |                                     |                                     |                           | Nite 02:00          |
| ( | $\odot$ | 1 Täche              | ► 🖾 Source                       |                             |                            |                                     |                                     |                           | liver 07:60         |
|   |         |                      |                                  |                             |                            |                                     |                                     |                           |                     |
|   |         | Médias               |                                  |                             |                            |                                     |                                     |                           |                     |
|   |         | 42 Medias            |                                  |                             |                            |                                     |                                     |                           |                     |
|   | =       |                      |                                  |                             |                            |                                     |                                     |                           |                     |
| : | -       | Modifications        |                                  |                             |                            |                                     |                                     |                           |                     |
| 1 | 4       | FamilySearch         |                                  |                             |                            |                                     |                                     |                           |                     |
|   | ÷.      |                      |                                  |                             |                            |                                     |                                     |                           |                     |
|   | 7       | Assistant            |                                  |                             | Pt                         | urger tout l'historique des         | modifications                       |                           |                     |
|   | ~       |                      |                                  |                             | Pu                         | urger l'historique des mod          | ifications des entrées suppr        | imées                     |                     |
|   |         | Chercher/BdD         |                                  |                             | P                          | umar toutae las antráas d           | Phietorique des modificati          | one de plue d'un an       |                     |
| 3 | 2       | Chercher/Interne     |                                  |                             | PL                         | irger toutes les entrées d          | l'historique des modification       | ons de plus d'un mois     |                     |
| 1 |         | Gran Crany Interna   |                                  |                             | Pt                         | urger toutes les entrées de         | l'historique des modification       | ons de plus d'une semaine |                     |
|   |         |                      |                                  |                             | PL                         | urger toutes les entrées d          | l'historique des modification       | ons de plus d'un jour     |                     |
| 1 | •       | Auteur               |                                  | Z                           | 1 Pt                       | urger toutes les entrées d          | l'historique des modification       | ons de plus d'une heure   | Q                   |
|   |         |                      | ,                                | Aévéler la modification Pur | rger l'historique des modi | fications Supprimer l'entrée de l'I | ilstorique des modifications        |                           | Option              |

# 11. Intégration de FamilySearch

# 11.1. Qu'est-ce que FamilySearch ?

FamilySearch est un service fourni par l'Église de Jésus-Christ des Saints des Derniers Jours qui donne accès à l'énorme base de données généalogique de l'Église. MacFamilyTree peut se connecter directement à FamilySearch afin de rechercher et d'importer des informations à partir de cette base de données.

Un compte FamilySearch est nécessaire pour utiliser FamilySearch. L'adhésion est gratuite et ouverte à tous. Vous pouvez vous inscrire pour créer un compte FamilySearch à cette adresse : https://www.familysearch.org.

Veuillez noter que MacFamilyTree n'offre qu'une simple interface permettant aux utilisateurs d'accéder à la base de données FamilySearch et que MacFamilyTree n'est en aucune manière impliqué dans le développement de FamilySearch ou encore affilié à l'Église.

Dans le cas où vous vous demanderiez pourquoi nous fournissons un accès à un service proposé par une église, c'est parce que les membres de l'Église de Jésus-Christ des Saints des Derniers Jours, également connus sous le nom de "Mormons", attribuent une grande importance à la recherche généalogique. C'est pourquoi de nombreux services généalogiques sont liés à cette église.

# 11.2. Rechercher des correspondances potentielles avec FamilySearch

#### 11.2.1. Connexion à FamilySearch

Sélectionnez "FamilySearch" dans la barre de fonctions.

|             |                                                          | <ul> <li>Exemple d'arbre généalogique FR iPad – Édité &amp; Connexion FamilySearch</li> <li>Connexion FamilySearch</li> </ul>                                                                                                    |
|-------------|----------------------------------------------------------|----------------------------------------------------------------------------------------------------|
| ÉDITION     | IIII Aperçu                                              |                                                                                                    |
| GRAPHIQUES  | Personnes                                                | FamilySearch                                                                                                    |
| (O)<br>VIIE | Familles     B6 Familles     D6 Familles     D     Lieux | Nom d'utilisateur :<br>Mot de Passe :                                                                                                    |
|             | Sources<br>1 Source<br>V<br>Tâches<br>1 Tâches           | Connexion Connexion automatique                                                                                                    |
|             | Médias<br>93 Medias                                      | En cliquant sur le bouton "Connexion", l'accepte que MacFamilyTree connaisse<br>les informations élémentaires de mon profil FamilySearch et acOde aux<br>données de mes ancêtres à partir de l'abre généalogique FamilySearch.<br>MacFamilyTree utilisates ces informations conformément à leurs conditions<br>d'utilisation et politiques de confidentialité respectives. |
|             | Modifications                                            | Qu'est-ce que FamilySearch ?<br>FamilySearch.org est une grande base de données généalogique sur internet. MacFamilyTree<br>permet d'échanger ou de rechercher des informations de manière intégrée.                                                                                                    |
|             | Chercher                                                 | Si vous n'avez pas encore de compte, cliquez sur le bouton pour vous inscrire gratuitement.                                                                                                    |
|             | Recherche Internet                                       | Créer un compte gratuit                                                                                                    |
|             | Maintenance                                              |                                                                                                    |
| ≠ ∎ 🕼       | 2                                                        |                                                                                                    |

Puis connectez-vous en utilisant vos éléments de connexion. Si vous n'avez pas encore de compte utilisateur FamilySearch, vous pouvez en créer un en pressant le bouton "Créer un compte gratuit".

Si vous utilisez FamilySearch dans le cadre de la recherche, toutes vos données resteront sur votre ordinateur. Vos données ne seront téléversées sur FamilySearch que si vous le faites manuellement. Pour des raisons de confidentialité, vos données ne seront pas téléversées automatiquement.

#### 11.2.2. Recherche automatique de correspondances

Une fois que vous êtes connectés à FamilySearch, la recherche des correspondances potentielles va débuter automatiquement et les résultats vont être listés.

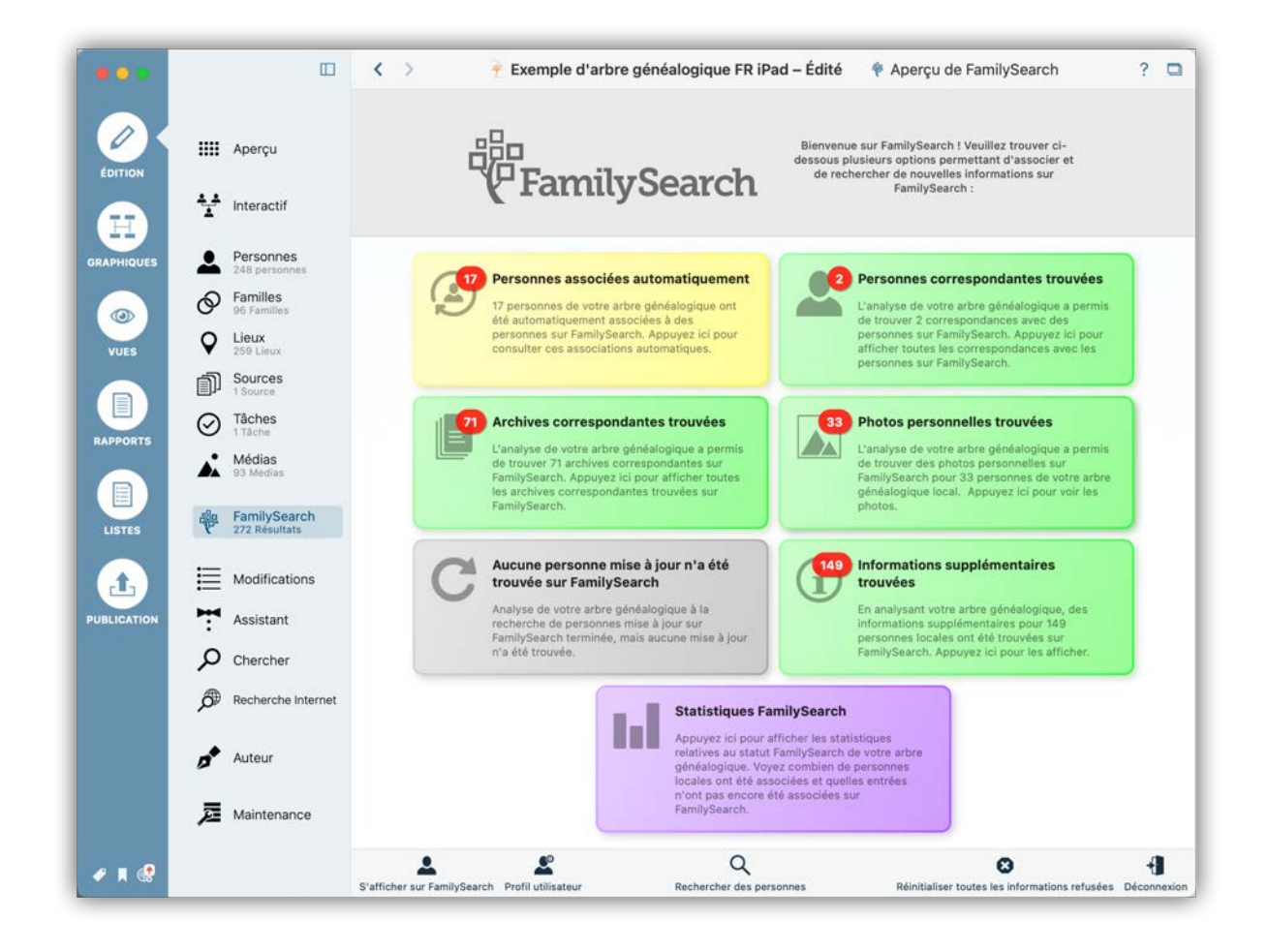

Les valeurs sur fond coloré indiquent le nombre de correspondances trouvées.

Cliquez sur l'une de ces valeurs pour afficher la liste des personnes correspondantes.

# 11.2.3. Visualisation des correspondances potentielles avec FamilySearch

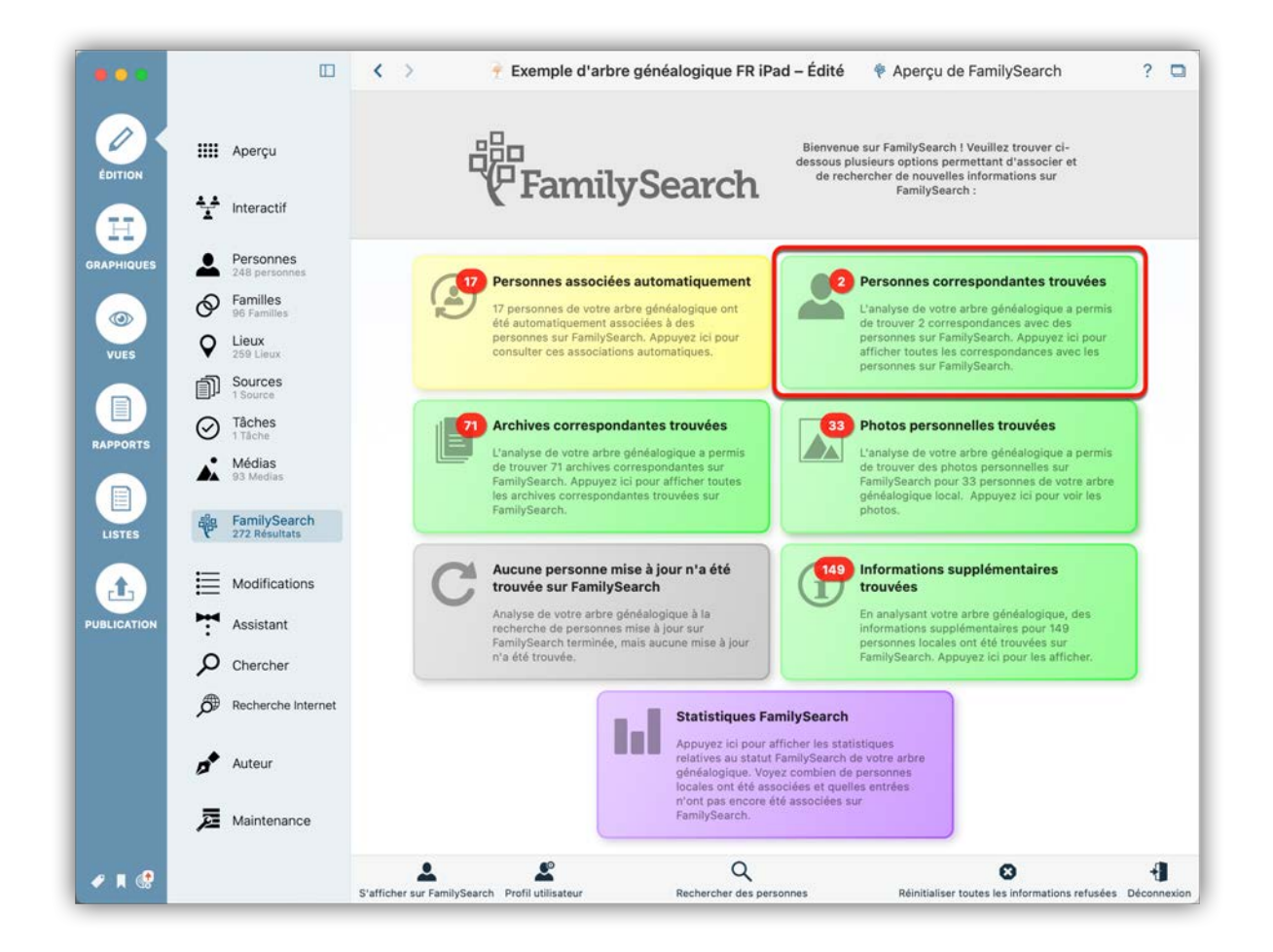

Cliquez sur "Personnes correspondantes trouvées" pour afficher la liste des personnes ayant une correspondance potentielle.

| •••        |                            | K > Province State State St | Correspondances sur FamilySearch ?              |
|------------|----------------------------|----------------------------------------------------------------------------------------------------|-------------------------------------------------|
|            | ### Aperçu                 | Charles Burke     Date de naissance :     Lieu de naissance :                                                                                                    | Une correspondance a été trouvée                |
|            | 1 Interactif               | Date de décès :<br>Lieu de décès :                                                                                                    | 2 Afficher les correspondances sur FamilySearch |
| GRAPHIQUES | Personnes<br>118 personnes | Amanda Smith     Date de naissance :                                                                                                    | Une correspondance a été trouvée                |
|            | Familles                   | Lieu de naissance :<br>Date de décès :<br>Lieu de décès :                                                                                                    | Afficher les correspondances sur FamilySearch   |
| VUES       | Sources                    | Stephen Smith<br>Date de naissance :                                                                                                    | Une correspondance a été trouvée                |
| RAPPORTS   | Tâches                     | Lieu de naissance :<br>Date de décès :<br>Lieu de décès :                                                                                                    | Afficher les correspondances sur FamilySearch   |
|            | 42 Medias                  | Stephen Edward Smith     Date de naissance :                                                                                                    | Une correspondance a été trouvée                |
| LISTES     | Y 140 Résultats            | Lieu de naissance :<br>Date de décès :<br>Lieu de décès :                                                                                                    | Afficher les correspondances sur FamilySearch   |
|            | Assistant                  |                                                                                                    |                                                 |
|            | Chercher                   |                                                                                                    |                                                 |
|            | Necherche internet         |                                                                                                    |                                                 |
|            | Auteur                     |                                                                                                    |                                                 |
|            | Maintenance                |                                                                                                    |                                                 |
| 🖌 📕 🕲      |                            | $\hat{\sigma}_{\mu\nu}^{\nu_{\mu\nu}}$ Recherche de correspondances                                                                                                    | Classer par Nom                                 |

• L'indicateur de correspondance associé à une personne de votre arbre indique le taux de probabilité pour que la ou les personnes trouvées aient des correspondances communes avec la personne de votre arbre.

Oliquez sur "Afficher les correspondances sur FamilySearch" afin d'afficher toutes les correspondances potentielles sur FamilySearch.

#### 11.2.4. Interpréter et associer les correspondances

Cliquer sur "Afficher les correspondances sur FamilySearch" pour voir la liste des correspondances sur FamilySearch.

|                     | Informations sur la personne FamilySearch                                                                | 3 |
|---------------------|----------------------------------------------------------------------------------------------------|---|
|                     | Aperçu Correspondances Chercher des correspondances Téléverser                                           |   |
|                     | Personne locale à associer :                                                                             |   |
| Charles Burke       |                                                                                                    |   |
| Date de naissance : |                                                                                                    | n |
| Date de décès :     |                                                                                                    |   |
| Lieu de décès :     |                                                                                                    |   |
|                     | Correspondances possibles sur FamilySearch :                                                             | h |
| Charles Insenh      | Burke                                                                                                    |   |
| Date de naissance : | 23 August 1899                                                                                           |   |
| Lieu de naissance : | Medford, Middlesex, Massachusetts, United States                                                         |   |
| Lieu de décès :     | 5 April 1967<br>Chelsea, Suffolk, Massachusetts, United States                                           | h |
| Refuser l'assoc     | ciation Afficher le contexte Comparer avec la personne locale Associer avec la personne sur FamilySearch |   |
|                     | 2 3 4                                                                                                    |   |
| -                   |                                                                                                    |   |
|                     |                                                                                                    | h |
|                     |                                                                                                    |   |
| ION                 |                                                                                                    |   |
|                     |                                                                                                    |   |
|                     |                                                                                                    |   |
|                     |                                                                                                    |   |
|                     |                                                                                                    |   |
|                     |                                                                                                    |   |
|                     |                                                                                                    |   |
|                     |                                                                                                    |   |
|                     |                                                                                                    |   |

• Pour refuser une entrée et l'empêcher de s'afficher, cliquez sur "Rejeter l'association".

• Cliquez "Comparer avec la personne locale" pour comparer les informations de la personne dans MacFamilyTree avec celles correspondantes sur FamilySearch.

 Le bouton "Associer avec la personne sur FamilySearch" va directement faire correspondre la personne sélectionnée sur FamilySearch avec celle dans MacFamilyTree.

#### 11.2.5. Rechercher d'autres correspondances

Si vous n'êtes pas satisfait par les résultats filtrés, vous pouvez rechercher d'autres correspondances.

|                                            | 1                                          |            | Oharahara dara a    | 700                  |                     |
|--------------------------------------------|--------------------------------------------|------------|---------------------|----------------------|---------------------|
|                                            | Aperçu Correspon                           | dances     | Chercher des corres | oondances Televerser |                     |
|                                            | Prénom                                     | 0          | Charles             | ×                    |                     |
|                                            | Nom                                        | 0          | Burke               | ×                    |                     |
|                                            | Ajouter d'autres critères de r             | echerche   |                     |                      |                     |
| Charles Edwin Bur                          | ke                                         |            |                     | _                    |                     |
| Date de naissance :                        | August 1887                                |            |                     |                      |                     |
| Lieu de naissance :<br>Date de décès :     | Michigan, United States                    |            |                     |                      |                     |
| Lieu de décès :                            |                                            |            |                     | Afficher le contexte | Comparer & associer |
| Oharles C Burke                            |                                            |            |                     | -                    |                     |
| Date de naissance :                        | 16 February 1878                           | States     |                     |                      |                     |
| Date de décès :                            | 19 November 1947                           | States     |                     |                      |                     |
| Lieu de décès :                            |                                            |            |                     | Afficher le contexte | Comparer & associer |
| Charles Burke                              |                                            |            |                     |                      |                     |
| Date de naissance :<br>Lieu de naissance : | 22 February 1882                           |            |                     |                      |                     |
| Date de décès :                            | 19 December 1966                           |            |                     | Michaele contente    | Company 8 accession |
| Lieu de deces :                            |                                            |            |                     | Amcher le contexte   | Comparer & associer |
| Charles Burke                              |                                            |            |                     |                      |                     |
| Date de naissance :<br>Lieu de naissance : | about 1903<br>Richmond, Richmond, New York | . United S | tates               |                      |                     |
| Date de décès :                            |                                            |            | NGS                 |                      |                     |
| Lieu de décès :                            | Richmond, Richmond, New York               | , United S | tates               | Afficher le contexte | Comparer & associer |
| Wilbur Charles Bu                          | rke                                        |            |                     |                      |                     |
| Date de naissance :                        | 14 January 1908                            |            |                     |                      |                     |

Cliquez sur l'onglet "Chercher des correspondances". Toutes les entrées disponibles pour la personne que vous recherchez sur FamilySearch seront ensuite affichées sous cet onglet.

|                                            | A                                                  |          | Charabas das samos and   |                 | 20           |                  |
|--------------------------------------------|----------------------------------------------------|----------|--------------------------|-----------------|--------------|------------------|
|                                            | Aperçu Correspon                                   | uances   | Unercher des corresponda | inces releverse | _            |                  |
|                                            | Prénom                                             | ٥        | Charles                  |                 | ×            |                  |
|                                            | Nom                                                | ٥        | Burke                    |                 | ×            |                  |
|                                            | Sexe                                               | ٥        | Masculin                 | ٥               | ×            |                  |
|                                            | Date de naissance                                  | 0        |                          |                 | ×            |                  |
|                                            | Lieu de naissance                                  | ٥        |                          |                 | ×            |                  |
|                                            | Date de décès                                      | ٥        |                          |                 | ×            |                  |
|                                            | Lieu de décès                                      | ٥        |                          |                 | ×            |                  |
|                                            | Date de mariage                                    | ٥        |                          |                 | ×            |                  |
|                                            | Lieu de mariage                                    | ٥        |                          |                 | ×            |                  |
|                                            | Ajouter d'autres critères de r                     | echerche |                          |                 |              |                  |
| Charles Edwin Bur                          | ke                                                 |          |                          |                 |              |                  |
| Date de naissance :<br>Lieu de naissance : | August 1887<br>Michigan, United States             |          |                          |                 |              |                  |
| Date de décès :<br>Lieu de décès :         |                                                    |          |                          | Afficher le c   | ontexte Comp | oarer & associer |
| Charles C Burke                            |                                                    |          |                          |                 |              |                  |
| Date de naissance :<br>Lieu de naissance : | 16 February 1878<br>Des Moines, Polk, Iowa, United | States   |                          |                 |              |                  |
| Date de décès :<br>Lieu de décès :         | 19 November 1947                                   |          |                          | Afficher le c   | ontexte Com  | oarer & associer |
| Charles Burke                              |                                                    |          |                          |                 |              |                  |
| Date de naissance :<br>Lieu de naissance : | 22 February 1882                                   |          |                          |                 |              |                  |
| Date de décès :                            | 19 December 1966                                   |          |                          |                 |              | · · · ·          |
|                                            |                                                    |          |                          |                 |              |                  |

Si vous avez plus d'informations sur la personne et que vous souhaitez affiner votre recherche, vous pouvez ajouter d'autres critères de recherche avec le bouton "Ajouter d'autres critères de recherche".

Les champs sont affichés dans l'ordre suivant:

- Sexe
- Lieu de naissance
- Date de naissance
- Date de décès
- Lieu de décès
- Date de mariage
- Lieu de mariage
- Date de résidence

Tous les champs que vous souhaitez supprimer peuvent l'être en cliquant sur le "X".

#### 11.2.6. Téléverser une personne locale sur FamilySearch

Si FamilySearch ne renvoie aucune correspondance, vous pouvez téléverser la personne locale en tant que nouvelle entrée sur FamilySearch.

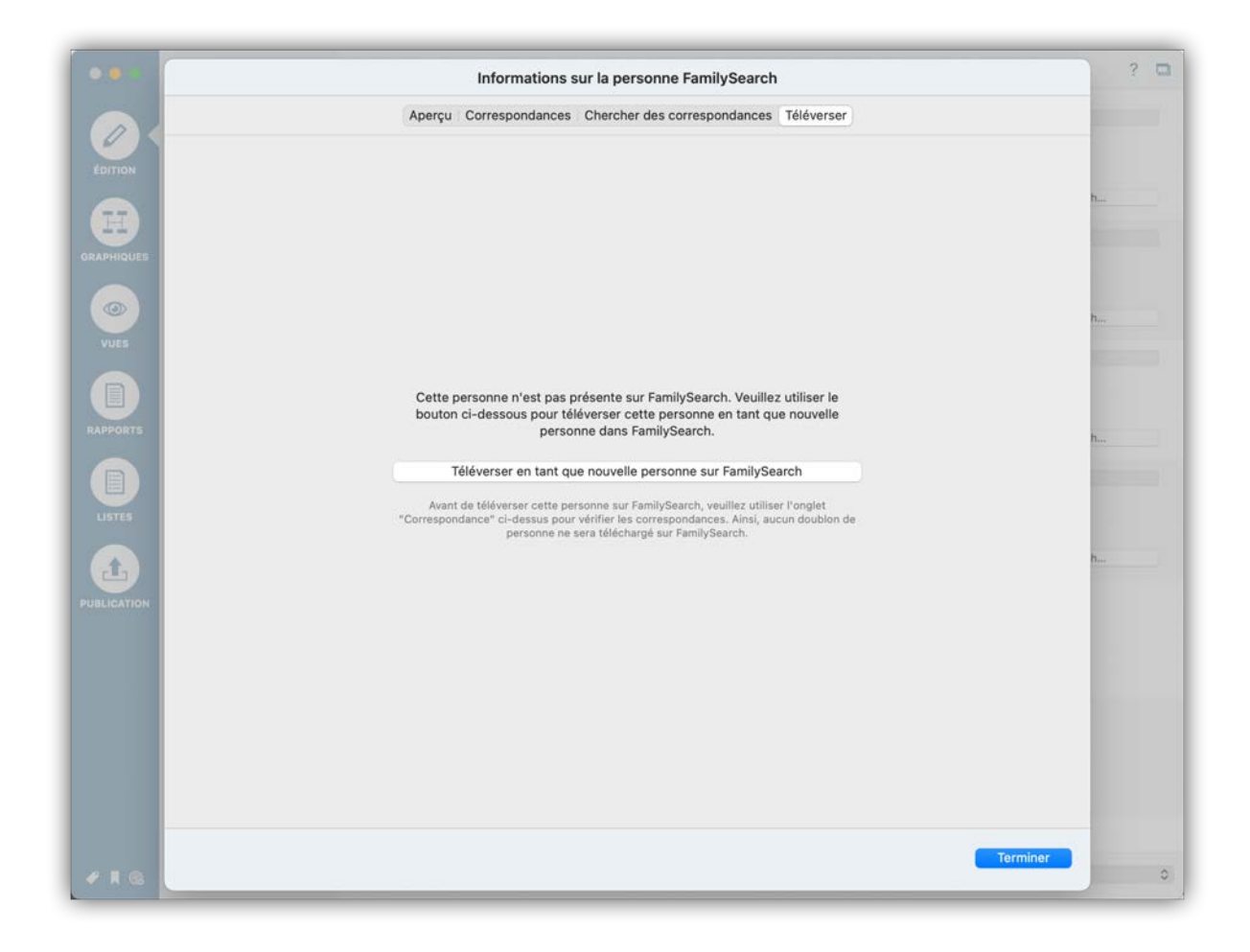

Cliquez sur "Téléverser"  $\rightarrow$  "Téléverser en tant que nouvelle personne sur FamilySearch".

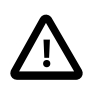

Pour éviter les entrées doublons sur FamilySearch, veuillez au préalable soigneusement vérifier qu'aucune entrée correspondante ne puisse être associée à cette personne.

#### 11.2.7. Passer en revue les associations automatiques

Si *MacFamilyTree* trouve une correspondance nette et de haute qualité sur FamilySearch, elle sera automatiquement associée à la personne locale correspondante.

| ••          | Informations sur la personne FamilySearch                                                                              | ۲      |
|-------------|----------------------------------------------------------------------------------------------------|--------|
|             | Aperçu Correspondances Synchroniser Discussions Sources Enregistrements Historique des modifications                   | ×¢     |
|             | Personne locale à associer :                                                                                           | om 0 E |
|             | Robin Lawford                                                                                                    | ÷      |
|             | Date de naissance :<br>Lieu de naissance :                                                                             | ę      |
| GRAPHIQUES  | Date de décès :<br>Lieu de décès :                                                                                     | 4      |
|             | Correspondances possibles sur FamilySearch :                                                                           | ę.     |
| VUES        | Robin Elizabeth Lawford                                                                                                | ę      |
|             | Date de naissance : 2 July 1961 Association automatique                                                                |        |
| RAPPORTS    | Date de décès :<br>Lieu de décès :                                                                                     |        |
|             | Refuser l'association Afficher le contexte Comparer avec la personne locale Associer avec la personne sur FamilySearch |        |
| LISTES      |                                                                                                    |        |
|             |                                                                                                    |        |
| PUBLICATION |                                                                                                    |        |
|             |                                                                                                    |        |
|             |                                                                                                    |        |
|             |                                                                                                    |        |
|             |                                                                                                    |        |
|             |                                                                                                    |        |
| e 1 @       | Terminer                                                                                                    |        |

Ces associations automatiques sont également accessibles directement via le panneau d'aperçu de FamilySearch à la rubrique "Personnes associées automatiquement".

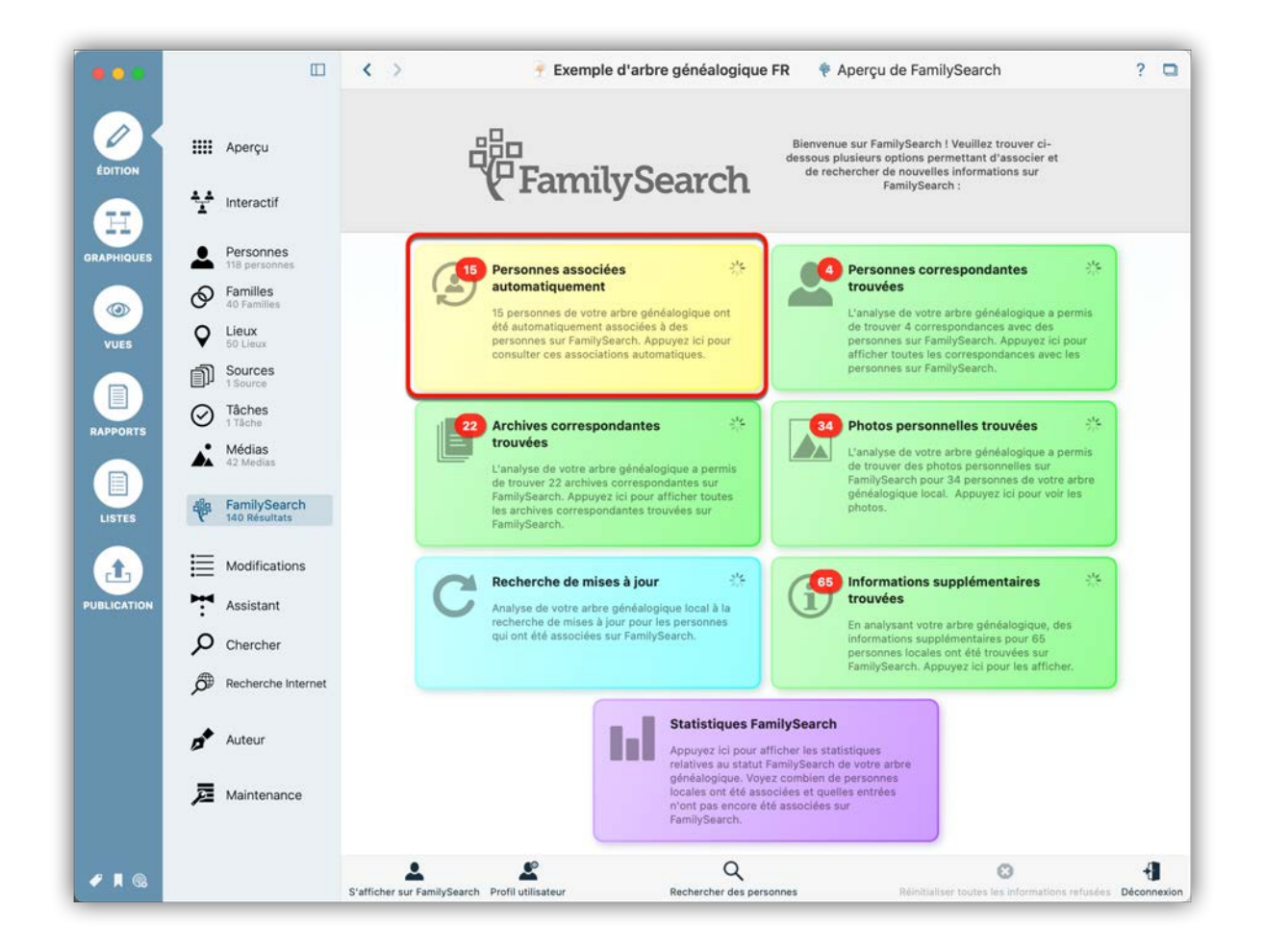

Cliquer sur "Personnes associées automatiquement" pour afficher un aperçu de toutes les correspondances automatiques disponibles. Cependant, même les meilleures correspondances ne sont pas toujours correctes, ce qui nécessite une action supplémentaire de la part de l'utilisateur.

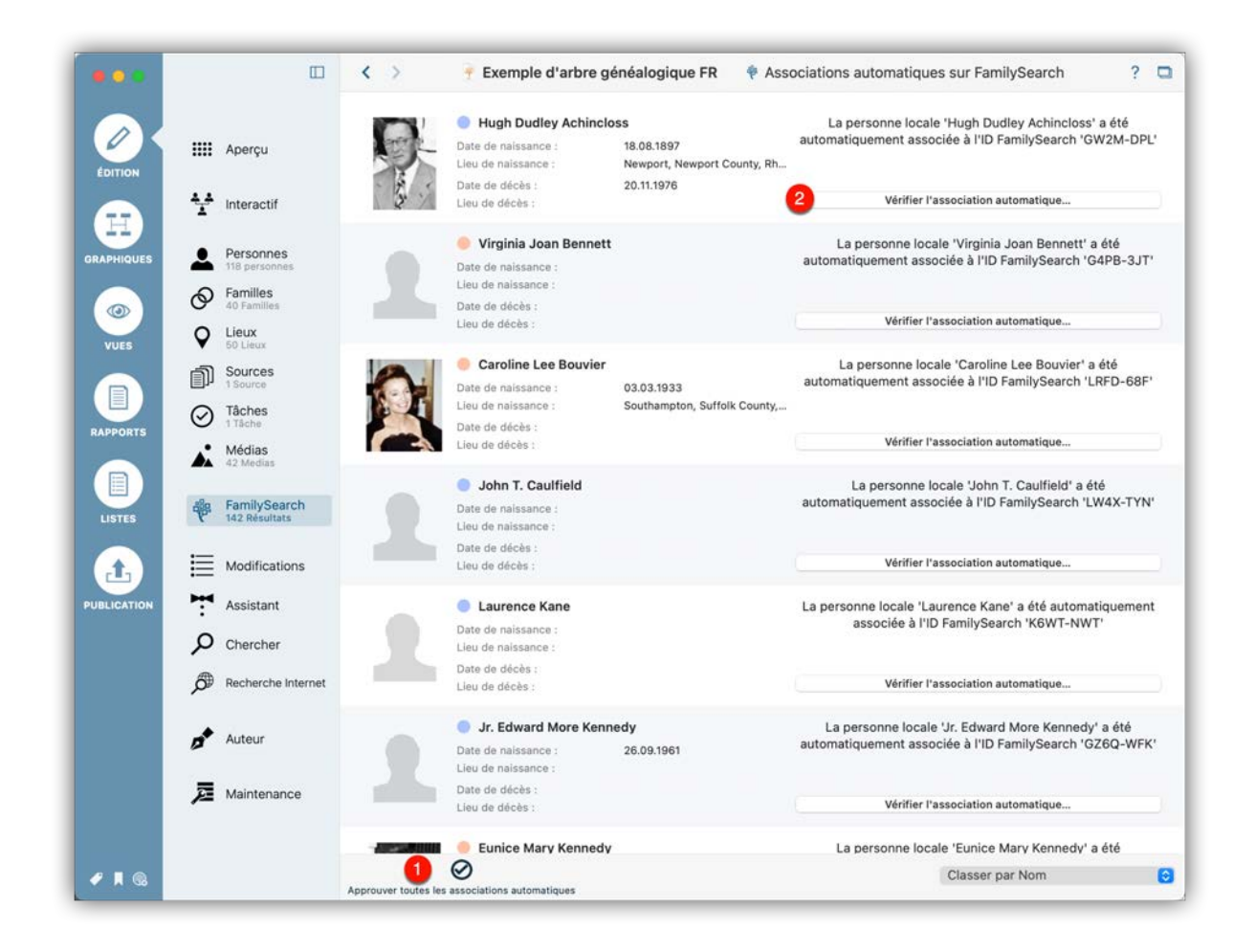

• Pour accepter les correspondances automatiques pour toutes les personnes répertoriées, cliquez sur "Approuver toutes les associations automatiques".

Oliquez sur "Vérifier l'association automatique" pour examiner une entrée spécifique.
 Cela ouvrira le panneau Aperçu.

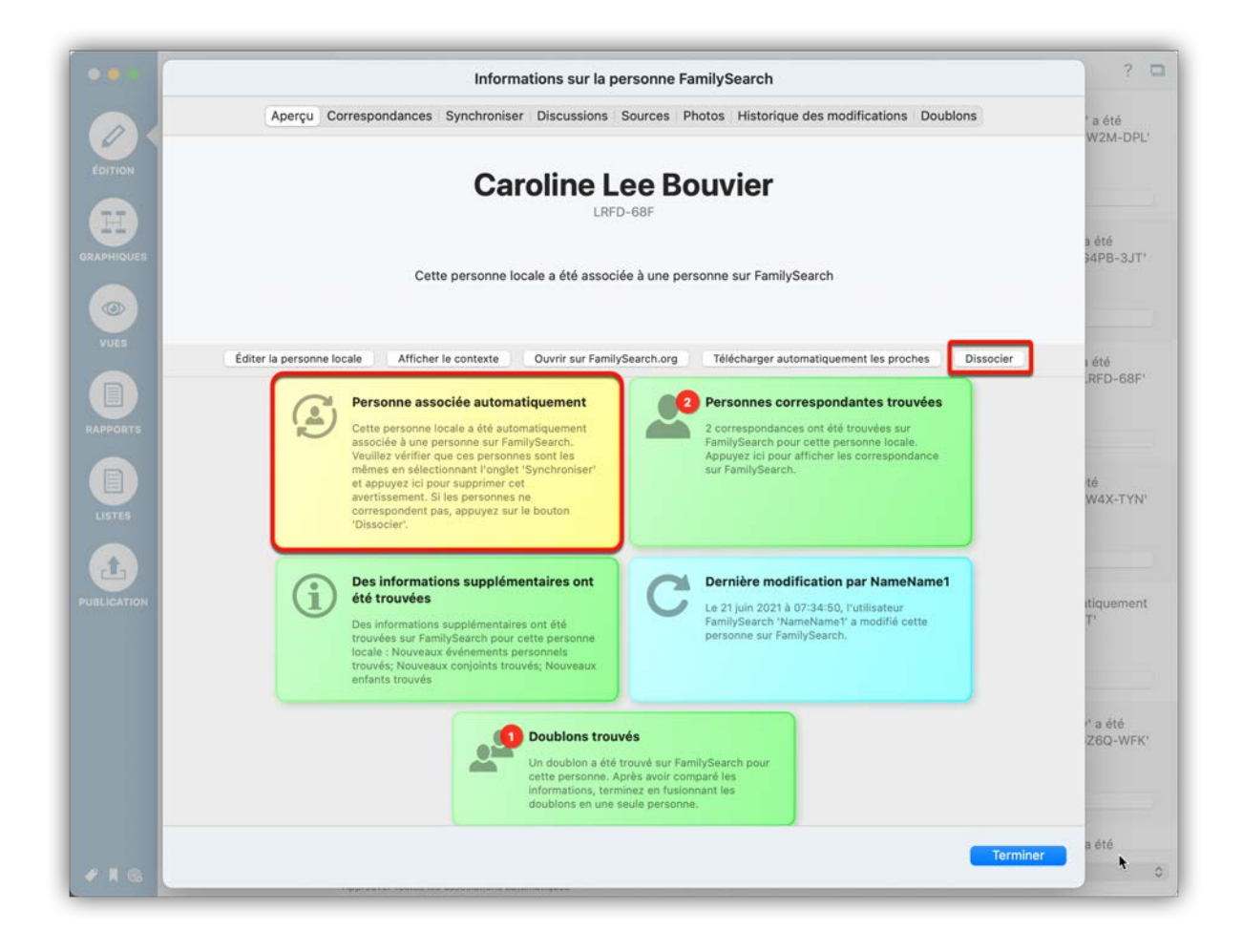

Pour approuver la correspondance, cliquez sur "Personne associée automatiquement". Pour annuler l'association, cliquez sur le bouton "Dissocier".

# 11.3. Associer des archives depuis FamilySearch

FamilySearch offre une variété d'enregistrements qui peuvent être modifiés ou ajoutés à votre arbre généalogique en tant que source locale.

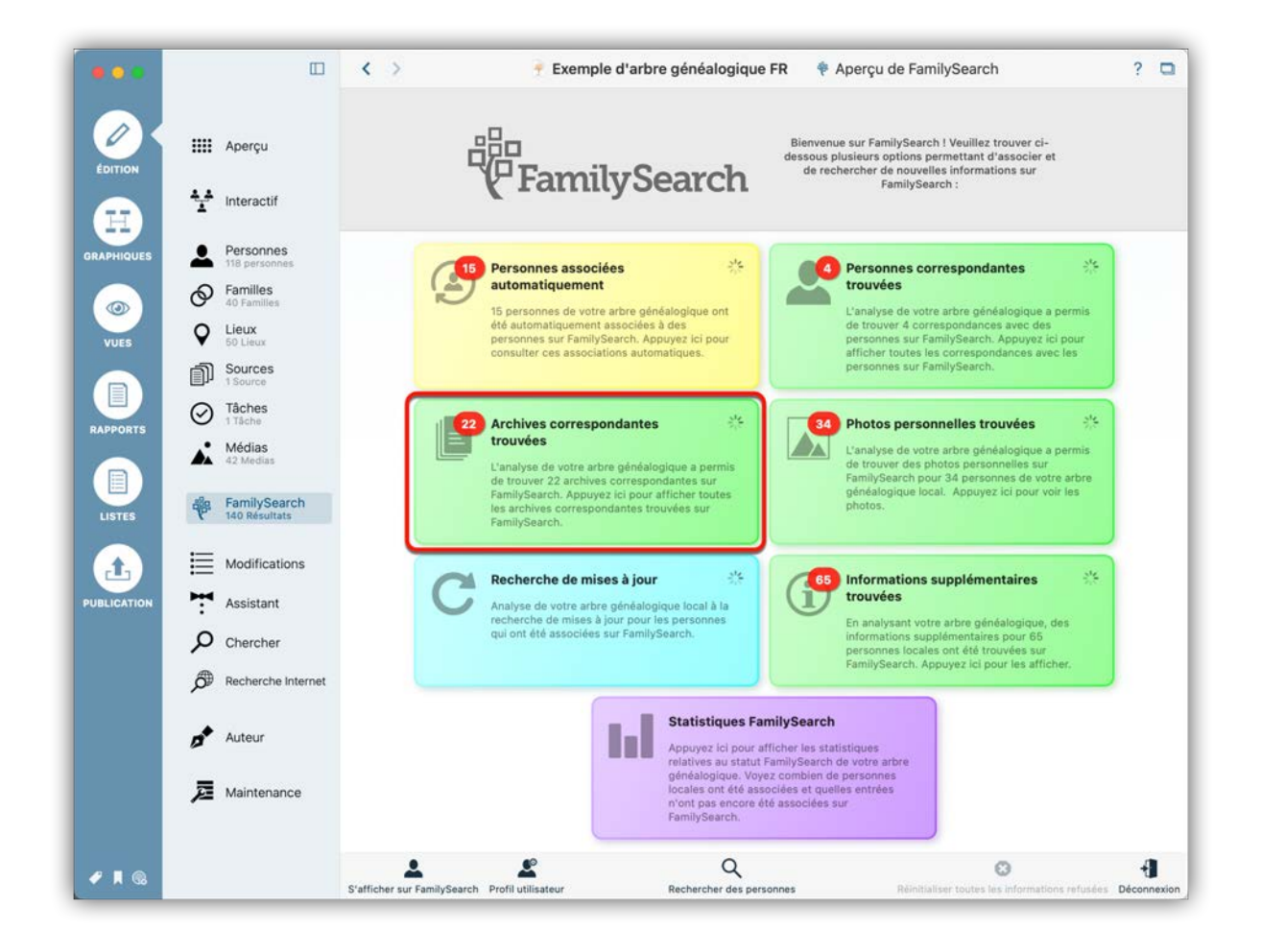

Cliquez sur "Archives correspondantes trouvées" pour afficher la liste des personnes pour lesquelles des archives correspondantes ont été trouvées.

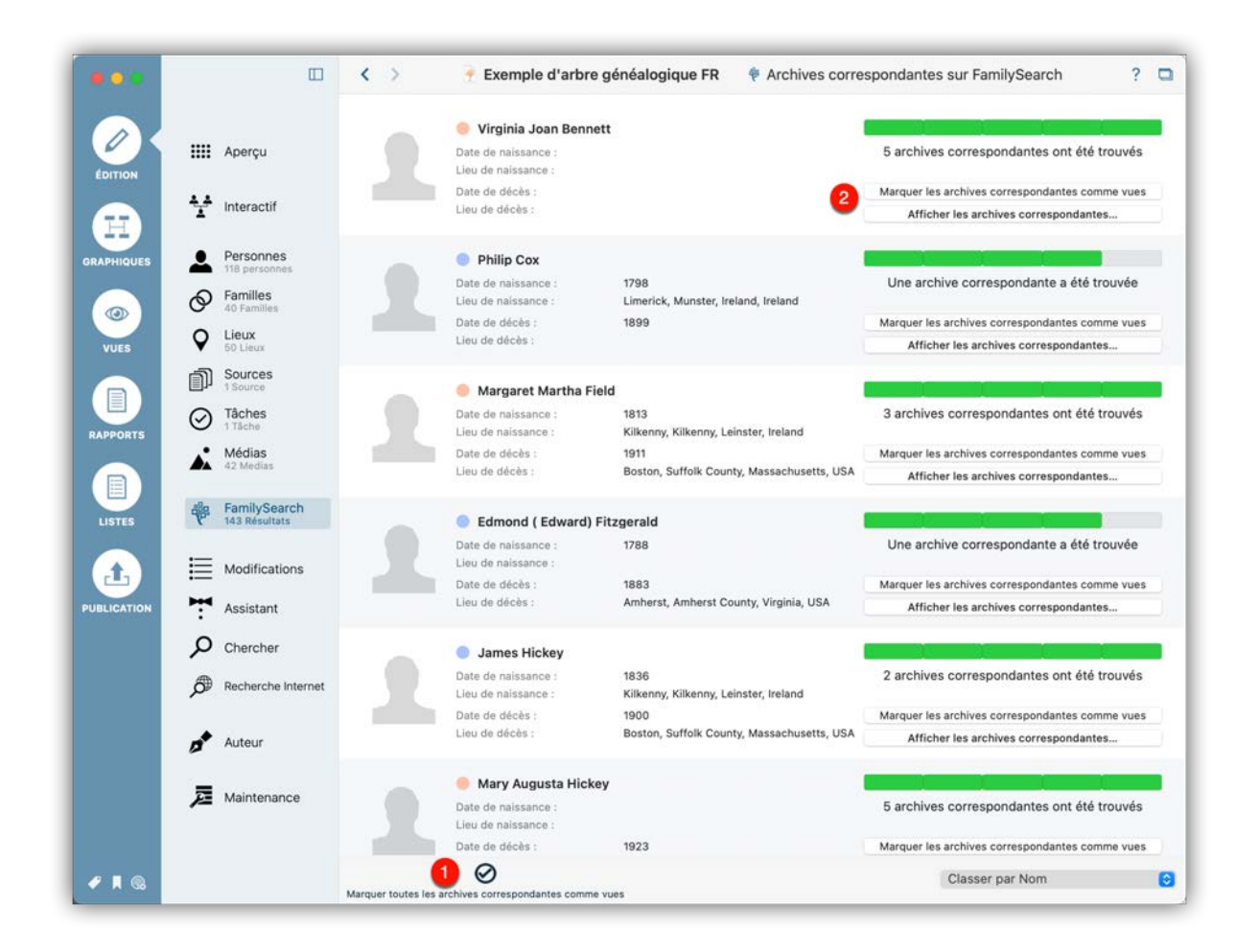

• Pour masquer toutes les personnes et leurs archives correspondantes respectives, cliquez sur "Marquer toutes les archives correspondantes comme vues".

Ottiliser ces boutons pour marquer comme vus les archives trouvées pour la personne considérée ou pour voir les archives associées.

|             |                                                                                                    |                 | Informations         | sur la perse                 | onne FamilySea                   | ch                                        |                                                 |                               |       | ?                          |
|-------------|----------------------------------------------------------------------------------------------------|-----------------|----------------------|------------------------------|----------------------------------|-------------------------------------------|-------------------------------------------------|-------------------------------|-------|----------------------------|
|             | Ape                                                                                                    | çu Synchroniser | Discussions Sour     | ces Enregist                 | rements Historiq                 | ue des modificatio                        | ns Doublons                                     |                               |       |                            |
| Ø           | Titre Statut C > https://familysearch.org/ark:/61903/1:1:6ZDN-RWBJ 3 Ouvrir l'archive dans le navigateur |                 |                      |                              |                                  |                                           |                                                 |                               |       |                            |
| ÉDITION     | Massachusetts Deaths,                                                                                    | En attente      |                      |                              |                                  |                                           | ୧                                               |                               | =     | mme vues                   |
|             | Find A Grave Index                                                                                       | En attente      | K                    |                              |                                  |                                           |                                                 |                               | 1     | tes                        |
| APHIQUES    | Massachusetts Deaths,                                                                                    | En attente      | Documents            | Images                       | Arbre Familial                   | Généalogies                               | Catalogue                                       | Livres                        | Wiki  | 8                          |
| <b>WUES</b> |                                                                                                    |                 | Figure d             | ]<br>ans l'acte<br>Dácàs • M | Margaret<br>de Décès de M<br>Hic | Field Hi<br>Nary A. Hickey<br>Skey Fille) | ckey<br>Kennedy (Ma                             | argaret Fi<br>924             | ield  | trouvés<br>mme vues<br>tes |
|             |                                                                                                    |                 |                      |                              |                                  |                                           | C TRANSMET                                      | TRE                           | dback | trouvée<br>mme vues        |
| LISTES      |                                                                                                    |                 | DOCU                 | MENT                         | I                                | MAGE                                      | SUGG                                            | ESTIONS                       | Fee   |                            |
|             |                                                                                                    |                 |                      | No                           | m Margaret                       | Field Hicke                               | v                                               |                               | _     | trouvés                    |
|             |                                                                                                    |                 |                      | Se                           | xe F                             |                                           |                                                 |                               |       | mme vues<br>tes            |
|             |                                                                                                    |                 | Les conjoints        | s et enfant                  | s de Margaret                    | Field Hickey                              |                                                 | TOUT OU                       | VRIR  | 10                         |
|             |                                                                                                    |                 | Mary A. Hick         | ey Kennec                    | ly                               |                                           | Fille                                           |                               | ^     | trouvés<br>mme vues        |
|             |                                                                                                    |                 |                      | JOIN                         | DRE À LA RUBRI                   | QUE « ARBRE F                             | AMILIAL »                                       |                               |       | tes                        |
|             |                                                                                                    |                 | Mettre à jour le sta | itut de l'archive            | sur FamilySearch                 | Ajouter comme se<br>Associer el           | ource locale dans la l<br>n tant que source sur | oase de donné<br>FamilySearch | ies 🖸 | trouvés                    |
|             |                                                                                                    |                 |                      |                              |                                  |                                           |                                                 | Termine                       | r     | mme vues                   |

Cliquez sur le bouton "Afficher les archives correspondantes" pour ouvrir l'onglet "Enregistrements". Le panneau de gauche répertorie les entrées individuelles et leur statut FamilySearch. À droite, une vue internet répertorie tous les détails pertinents.

• Pour demander un changement de statut, sélectionnez "Mettre à jour le statut de l'archive sur FamilySearch".

Pour ajouter l'archive à votre arbre généalogique en tant que nouvelle source, ou l'associer à une source existante, sélectionnez l'option souhaitée dans le menu local. Vous pouvez également choisir d'associer la source à vos données sur FamilySearch.

Ouvre l'archive dans une page de votre navigateur.

# 11.4. Associer des photos personnelles depuis FamilySearch

Il est maintenant possible d'ajouter des photos personnelles situées sur FamilySearch à votre arbre *MacFamilyTree* local.

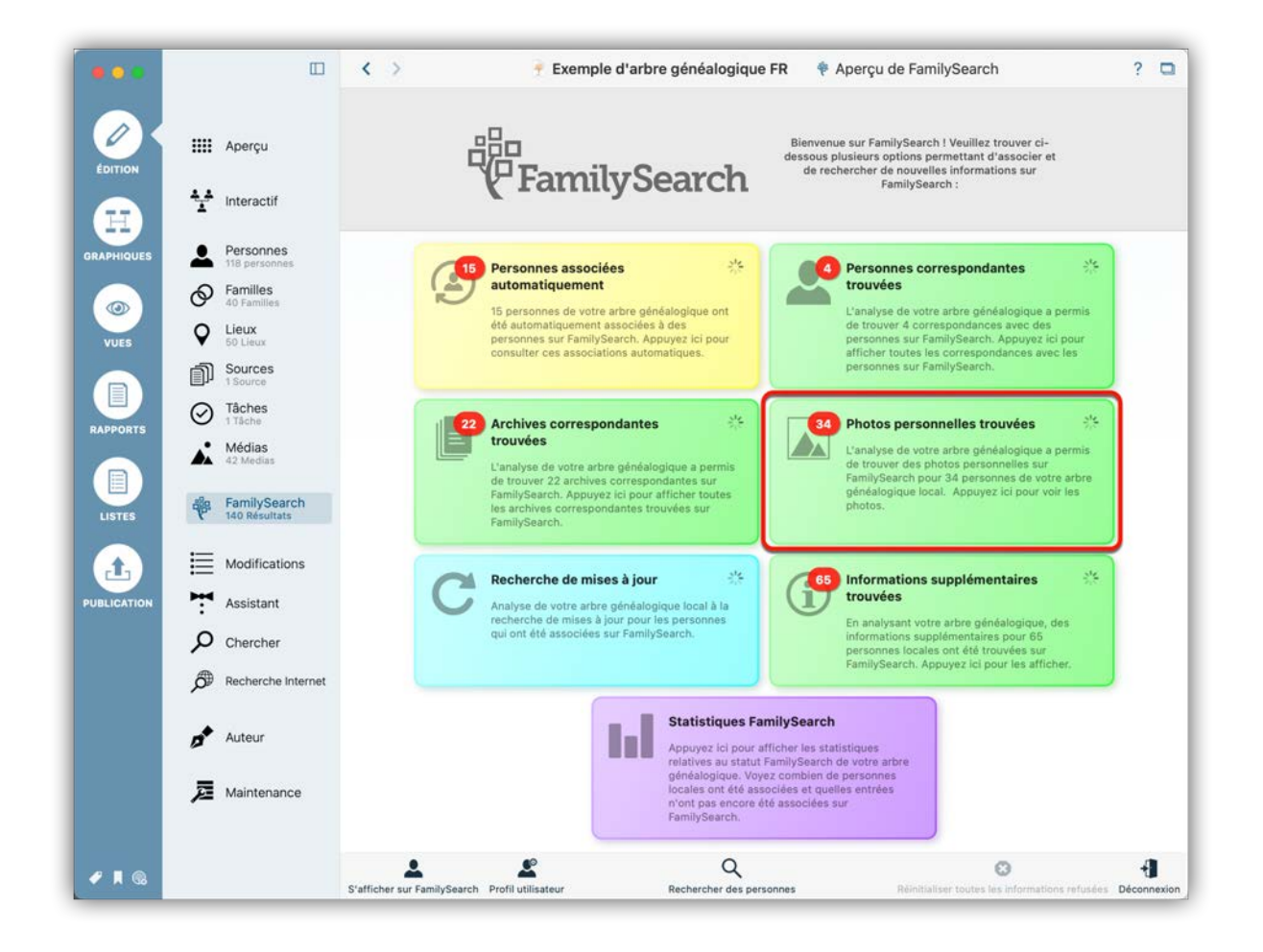

Pour cela, cliquez sur le bouton "Photos personnelles trouvées" dans le panneau d'aperçu de FamilySearch.

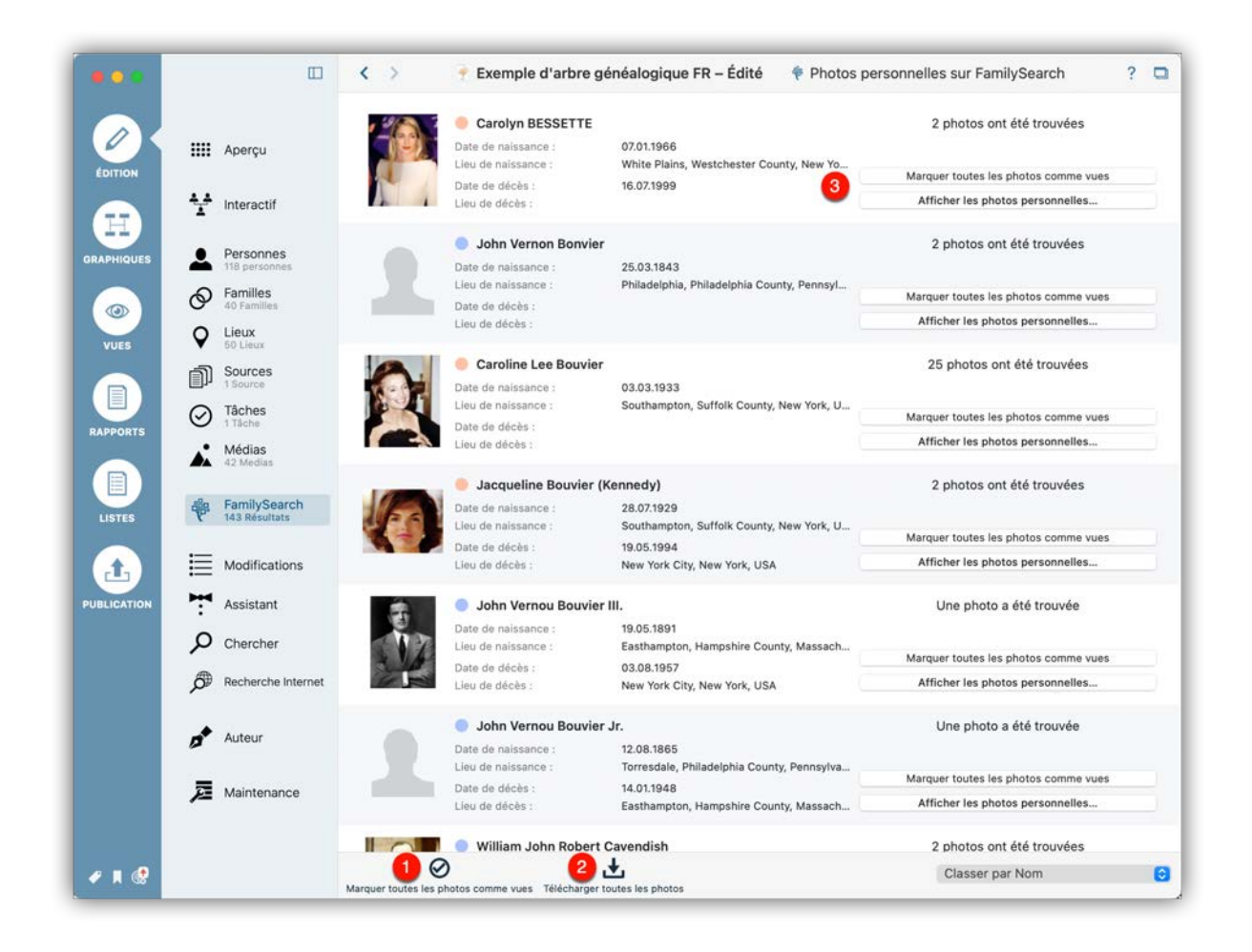

• Pour masquer les personnes et les photos associées issues de la recherche, cliquez sur "Marquer toutes les photos comme vues".

Télécharge toutes les photos trouvées pour toutes les personnes de la liste.

❸ Affiche toutes les photos de la personne considérée ou les marque comme vues.

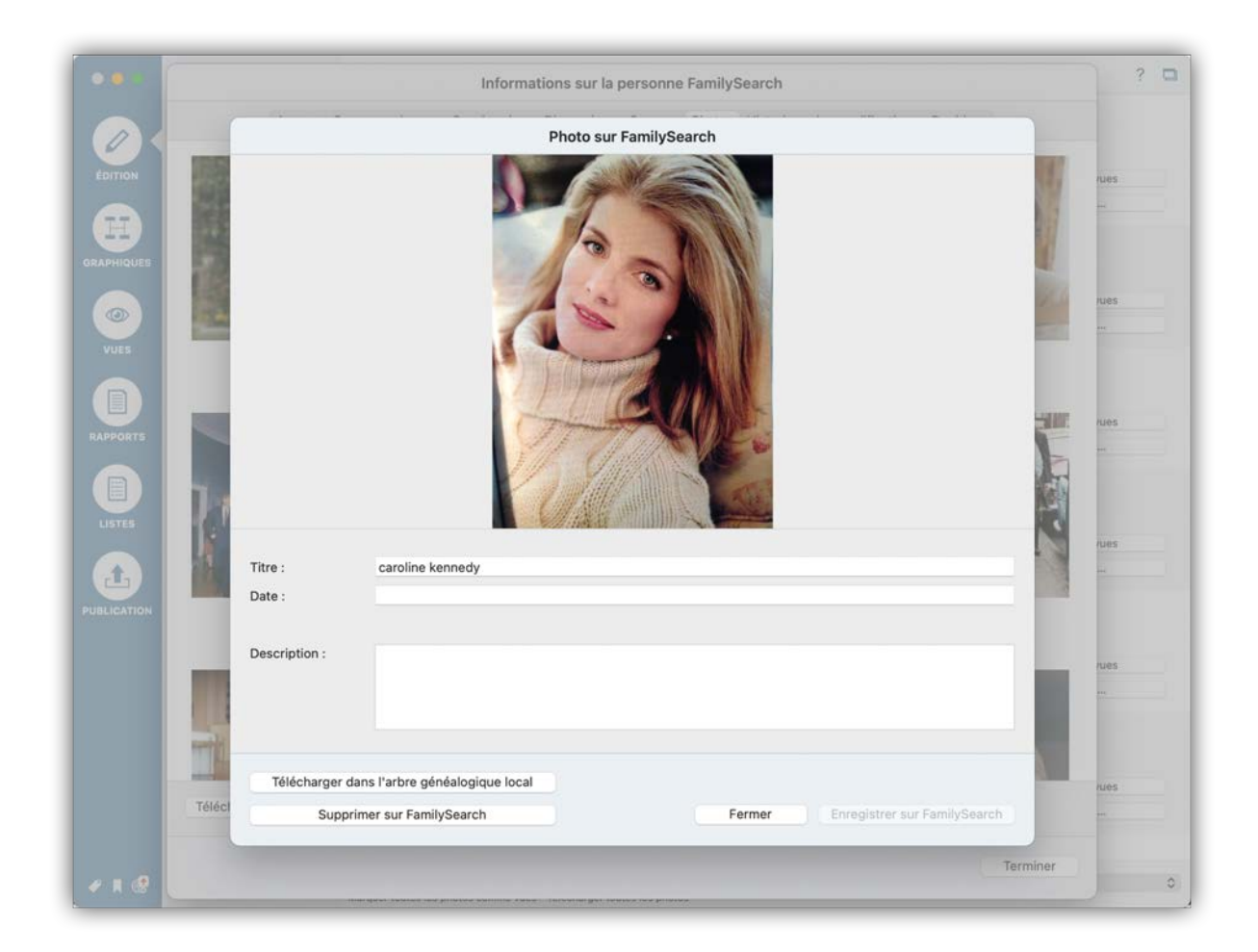

Si vous sélectionnez "Afficher les photos personnelles", vous aurez la possibilité de télécharger chaque image individuellement ou encore de les télécharger toutes en même temps.

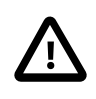

*MacFamilyTree* vous permet également de supprimer des images de FamilySearch. Cependant, cela ne fonctionnera que si vous disposez des droits d'édition appropriés sur l'image que vous souhaitez supprimer.

# 11.5. Personnes mises à jour trouvées sur FamilySearch

L'historique des modifications vous aide à suivre les mises à jour réalisées par les autres utilisateurs de FamilySearch.

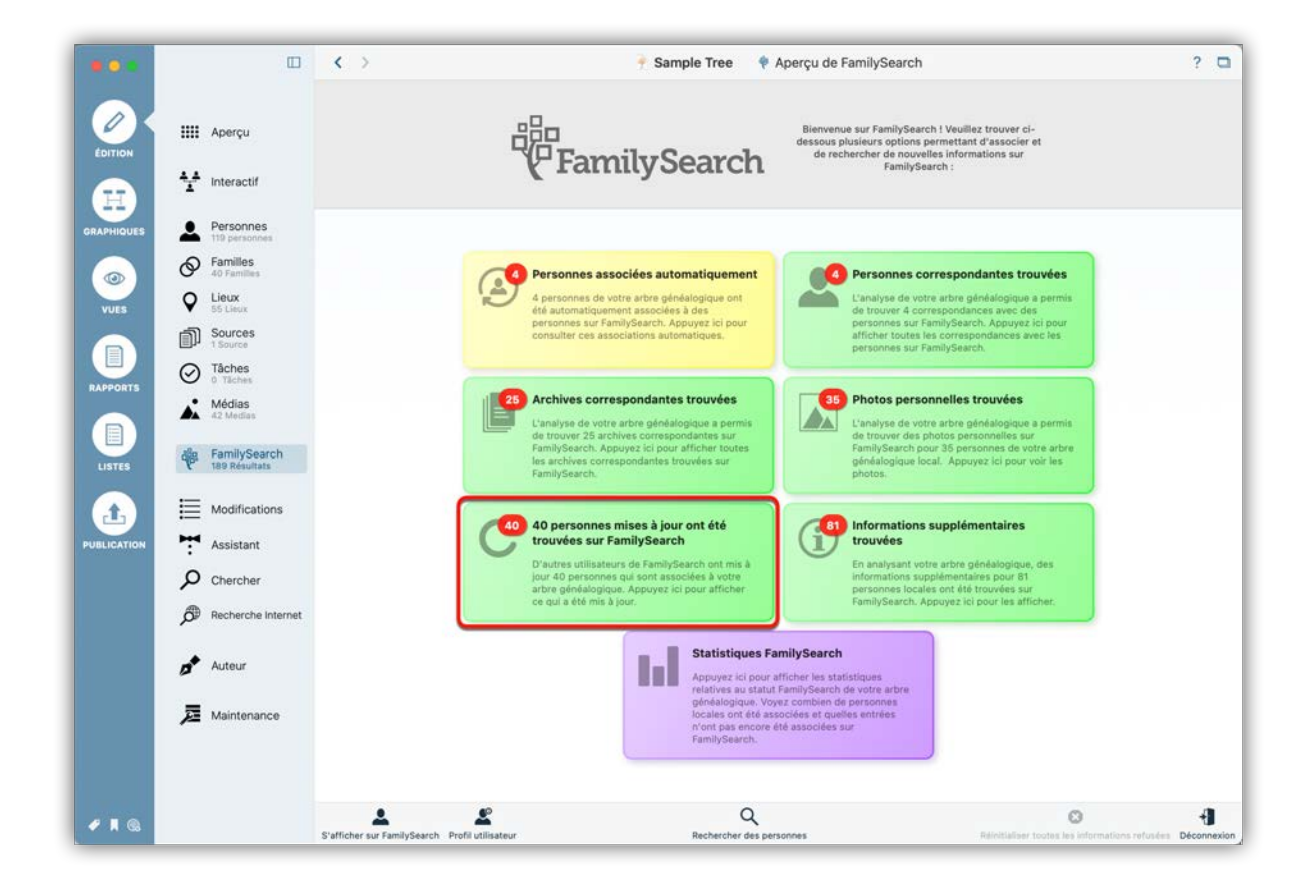

Cliquez sur "Personnes mises à jour trouvées sur FamilySearch" dans le panneau d'aperçu de FamilySearch afin d'afficher la liste des personnes pour lesquelles des mises à jour ont été trouvées.

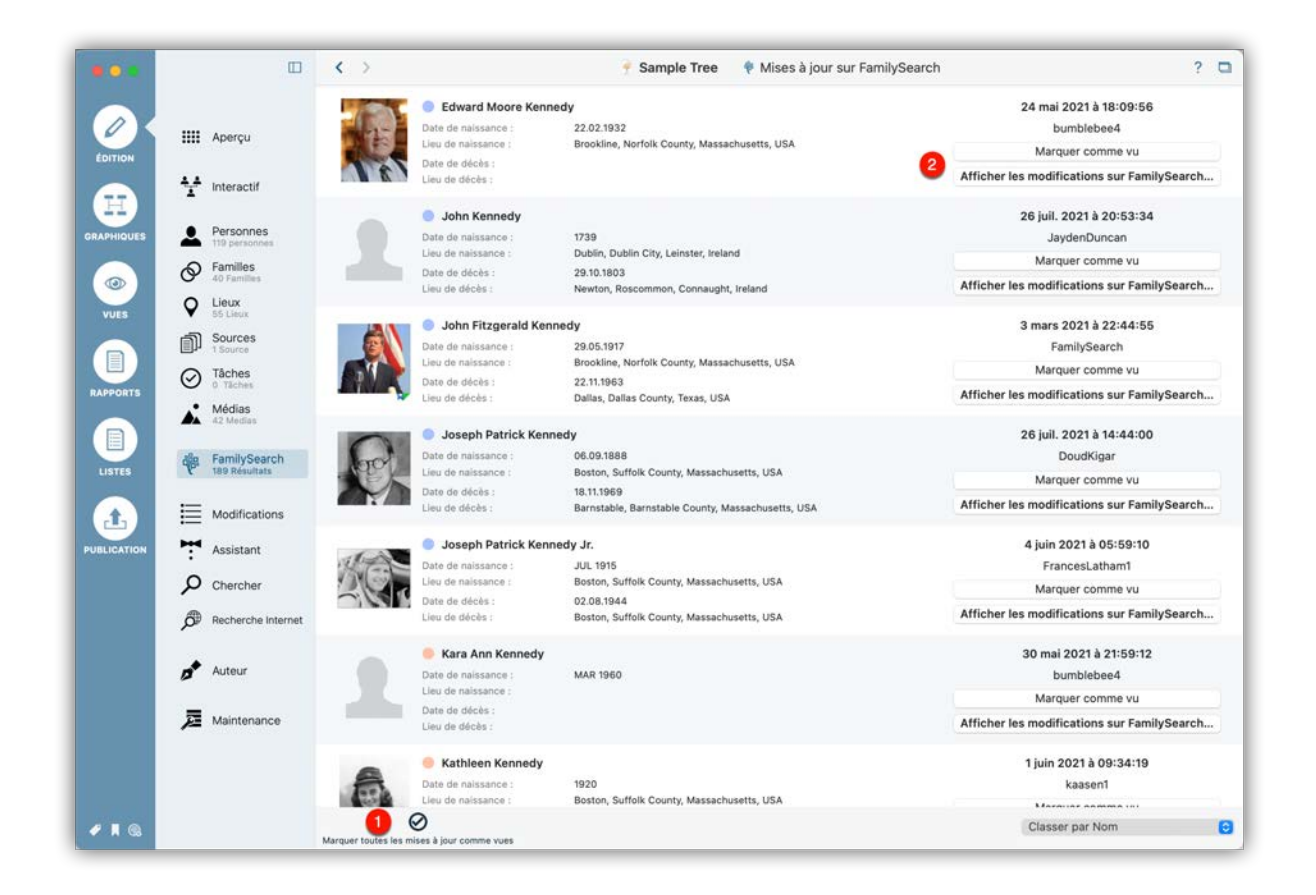

• Si vous ne souhaitez plus afficher les entrées, cliquez sur "Marquer toutes les mises à jour comme vues".

Oliquez sur "Marquer comme vu" pour masquer la personne ou "Afficher les modifications sur FamilySearch" pour afficher l'historique des modifications.

| Image: Second second second | Informations our la personne Comité dans                                                                                                    |                                                |
|----------------------------------------------------------------------------------------------------|----------------------------------------------------------------------------------------------------|------------------------------------------------|
| Impose       Impose       Créé R         Impose       Impose       Impose         Impose       Impose       Impose                                                                                                    | Aperçu Synchroniser Discussions Sources Enregistrements Photos Historique des modifications                                                                                                    | 18:09:56<br>164                                |
| Créé M<br>22 Februa<br>All vital in<br>Créé C<br>22 Februa<br>All vital in<br>Créé R<br>All vital in<br>Créé R<br>All vital in<br>Créé R<br>All vital in                                                                                                    | Metérénece source - Couple         24 mai 2021 à 18:09:56           February 1932, Boston, Suffolk, Massachusetts, United States, 25 August 2009, Hyannis Port, Barnstable, Massachusetts, United         bumblebee4           vital information and relationships match. ID numbers: G4PB-7RL and LZNR-GY3.         Afficher l'agent            | ime vu<br>sur FamilySearch<br>20:53:34<br>ican |
| Créé C<br>22 Februs<br>All vital in<br>22 Februs<br>All vital in<br>22 Februs<br>All vital in<br>Créé R<br>All vital in<br>Créé R<br>All vital in                                                                                                    | Hé         Mariage - Couple         24 mai 2021 à 18:09:56           February 1932, Boston, Suffolk, Massachusetts, United States, 25 August 2009, Hyannis Port, Barnstable, Massachusetts, United bumblebee4         bumblebee4           vital information and relationships match. ID numbers: G4P8-7RL and LZNR-GY3.         Afficher Pagent | ime vu<br>sur FamilySearch.<br>22:44:55        |
| Supprind<br>22 Februa<br>All vital in<br>Créé R<br>All vital in<br>Créé R<br>All vital in<br>Fusionné                                                                                                    | Vital information and relationships match. ID numbers: G4PB-7RL and LZNR-GY3.       24 mai 2021 à 18:09:56                                                                                                    | ine vu<br>sur FamilySearch<br>14:44:00         |
| Créé R<br>All vital in<br>Pusionné<br>El All vital in                                                                                                    | pprimé Couple 24 mai 2021 à 18:09:56<br>February 1932, Boston, Suffolk, Massachusetts, United States, 25 August 2009, Hyannis Port, Barnstable, Massachusetts, United bumblebee4<br>vital information and relationships match. ID numbers: G4PB-7RL and LZNR-GY3. Afficher Pagent                                                                | ar<br>ime vu<br>sur FamilySearch               |
| <b>Fusionné</b><br>All vital in                                                                                                    | bé     Référence source - Personne     24 mai 2021 à 18:09:56       bumblebee4     bumblebee4       vital information and relationships match. ID numbers: G4PB-7RL and LZNR-GY3.     Afficher l'agent                                                                                                    | ham1<br>ime vu<br>sur FamilySearch             |
|                                                                                                    | sionné Personne 24 mai 2021 à 18:09:56<br>bumblebee4<br>vital Information and relationships match. ID numbers: G4PB-7RL and LZNR-GY3. Afficher Pagent                                                                                                    | 21:59:12<br>1e4<br>1me vu<br>sur FamilySearch  |
| Créé C                                                                                                    | Sé Conioint - Counte 24 mai 2021 à 18:05:09<br>Torminer                                                                                                    | 9:34:19                                        |

L'historique des modifications répertorie toutes les modifications, y compris quand et par qui elles ont été effectuées.

## 11.6. Synchronisation des données sur FamilySearch

Si vous avez des associations réalisées avec FamilySearch dans votre arbre généalogique, *MacFamilyTree* affichera toutes les informations supplémentaires disponibles, telles que des événements ou des personnes liées, qui peuvent être synchronisées avec votre personne locale.

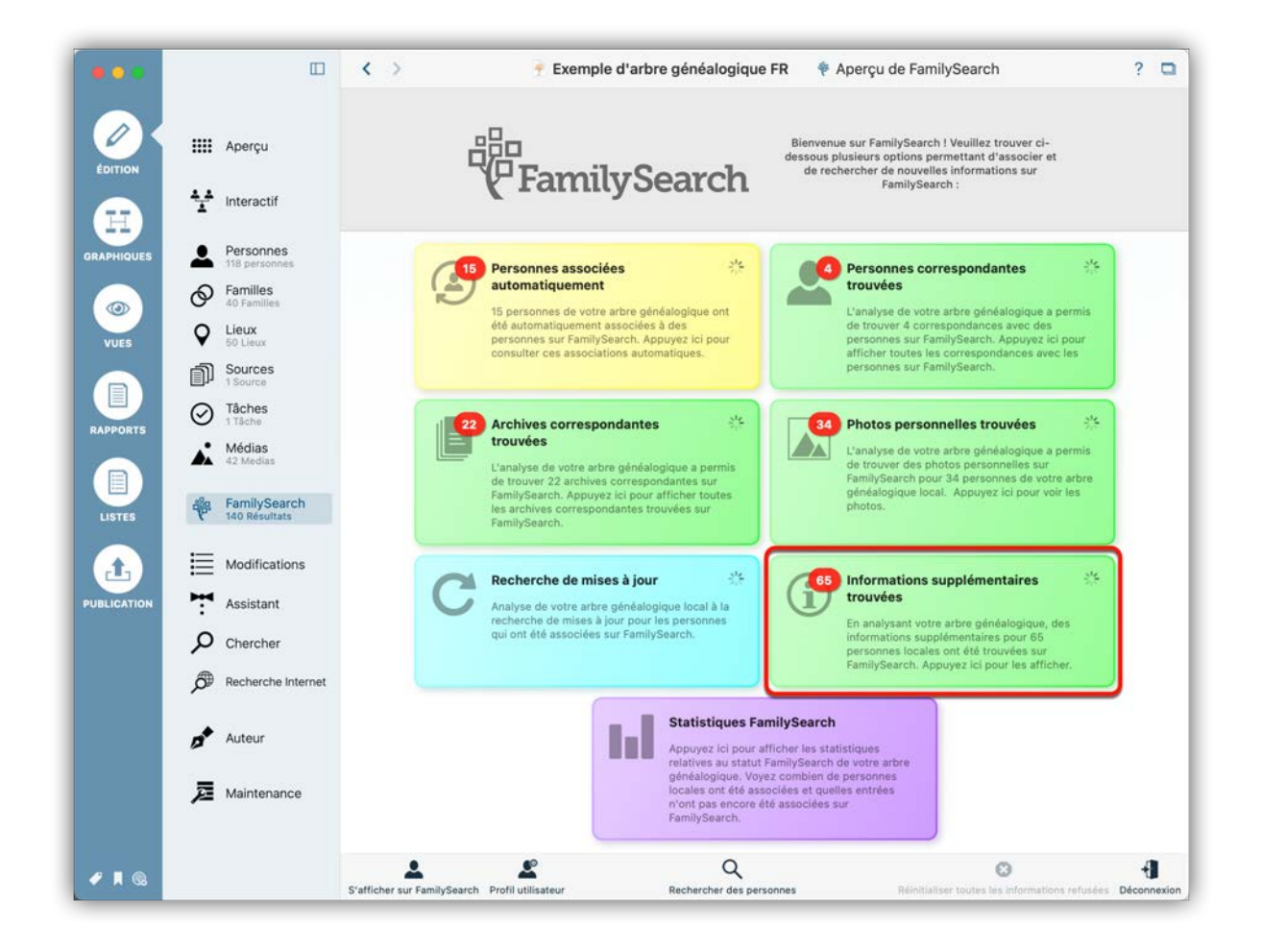

Cliquez sur "Des informations supplémentaires ont été trouvées" dans le panneau d'aperçu de FamilySearch afin d'afficher la liste des personnes pour lesquelles des informations supplémentaires ont été trouvées.

|          | IIII Aperçu                                                                                                   | P | Hugh Dudley Achinclo<br>Date de naissance :<br>Lieu de naissance :<br>Date de décès :<br>Lieu de décès :    | ss<br>18.08.1897<br>Newport, Newport County, Rh<br>20.11.1976                            | Nouveaux événements personnels trouvés; Nouveaux<br>parents trouvés; Nouveaux conjoints trouvés; Nouveaux<br>Marquer les infos supplémentaires comme vues<br>Afficher les informations supplémentaires |
|----------|----------------------------------------------------------------------------------------------------|---|----------------------------------------------------------------------------------------------------|------------------------------------------------------------------------------------------|----------------------------------------------------------------------------------------------------|
| APHIQUES | <ul> <li>Personnes<br/>118 personnes</li> <li>Familles<br/>40 Familles</li> <li>Lieux<br/>50 Lieux</li> </ul> |   | Carolyn BESSETTE<br>Date de naissance :<br>Lieu de naissance :<br>Date de décès :<br>Lieu de décès :        | 07.01.1966<br>White Plains, Westchester Co<br>16.07.1999                                 | Nouveaux événements personnels trouvés; Nouveaux<br>parents trouvés<br>Marquer les infos supplémentaires comme vues<br>Afficher les informations supplémentaires                                       |
| ADPORTS  | Sources<br>1 Source<br>Tâches<br>1 Tâche<br>Médias<br>42 Medias                                               | 1 | • Virginia Joan Bennett<br>Date de naissance :<br>Lieu de naissance :<br>Date de décès :<br>Lieu de décès : |                                                                                          | Nouveaux événements personnels trouvés; Nouveaux<br>parents trouvés<br>Marquer les infos supplémentaires comme vues<br>Afficher les informations supplémentaires                                       |
|          | FamilySearch<br>144 Résultats<br>Modifications                                                                | 1 | John Vernon Bonvier Date de naissance : Lieu de naissance : Date de décès : Lieu de décès :                 | 25.03.1843<br>Philadelphia, Philadelphia Cou                                             | Nouveaux événements personnels trouvés; Nouveaux<br>parents trouvés; Nouveaux enfants trouvés<br>Marquer les infos supplémentaires comme vues<br>Afficher les informations supplémentaires             |
| LICATION | Assistant     Chercher     Recherche Internet                                                                 |   | Caroline Lee Bouvier<br>Date de naissance :<br>Lieu de naissance :<br>Date de décès :<br>Lieu de décès :    | 03.03.1933<br>Southampton, Suffolk County,                                               | Nouveaux événements personnels trouvés; Nouveaux<br>conjoints trouvés; Nouveaux enfants trouvés<br>Marquer les infos supplémentaires comme vues<br>Afficher les informations supplémentaires           |
|          | Auteur                                                                                                    |   | Jacqueline Bouvier (Ko<br>Date de naissance :<br>Lieu de naissance :<br>Date de décès :<br>Lieu de décès :  | 28.07.1929<br>Southampton, Suffolk County,<br>19.05.1994<br>New York City, New York, USA | Nouveaux événements personnels trouvés<br>Marquer les infos supplémentaires comme vues<br>Afficher les informations supplémentaires                                                                    |

• Pour masquer les personnes et toute information connexe, cliquez sur "Marquer toutes les informations supplémentaires comme vues".

Oliquez sur "Marquer les informations supplémentaires comme vues" pour masquer des personnes individuelles ou "Afficher les informations supplémentaires" pour accéder au panneau Synchroniser.
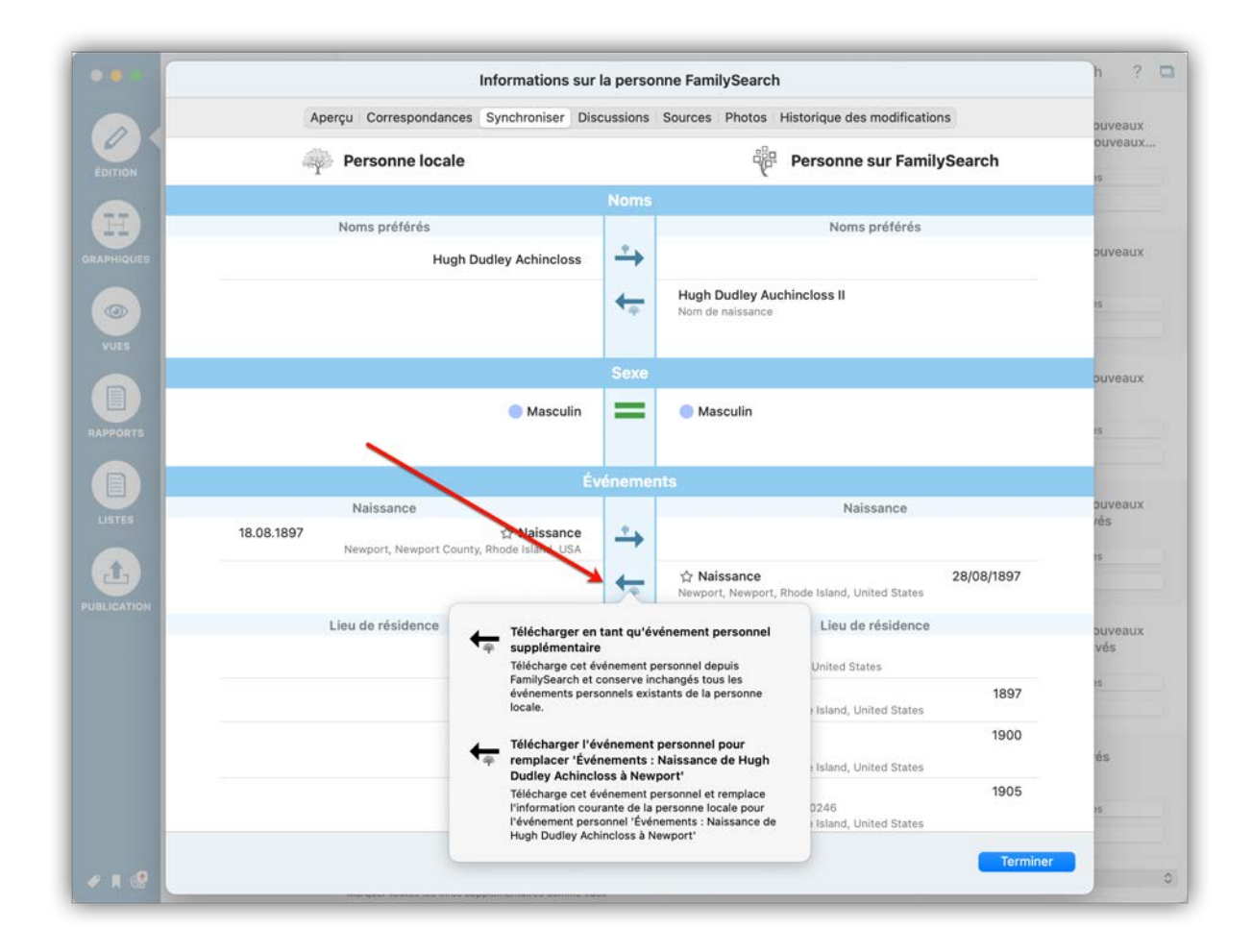

Cliquez sur la flèche pour ouvrir le dialogue de téléchargement. Pour télécharger un événement et l'ajouter à une personne ou pour remplacer un événement existant par de nouvelles données, sélectionnez le champ approprié.

## 11.6.1. Téléverser des données MacFamilyTree sur FamilySearch

En plus de télécharger des données personnelles depuis FamilySearch, vous pouvez utiliser le panneau Synchroniser pour téléverser des entrées locales.

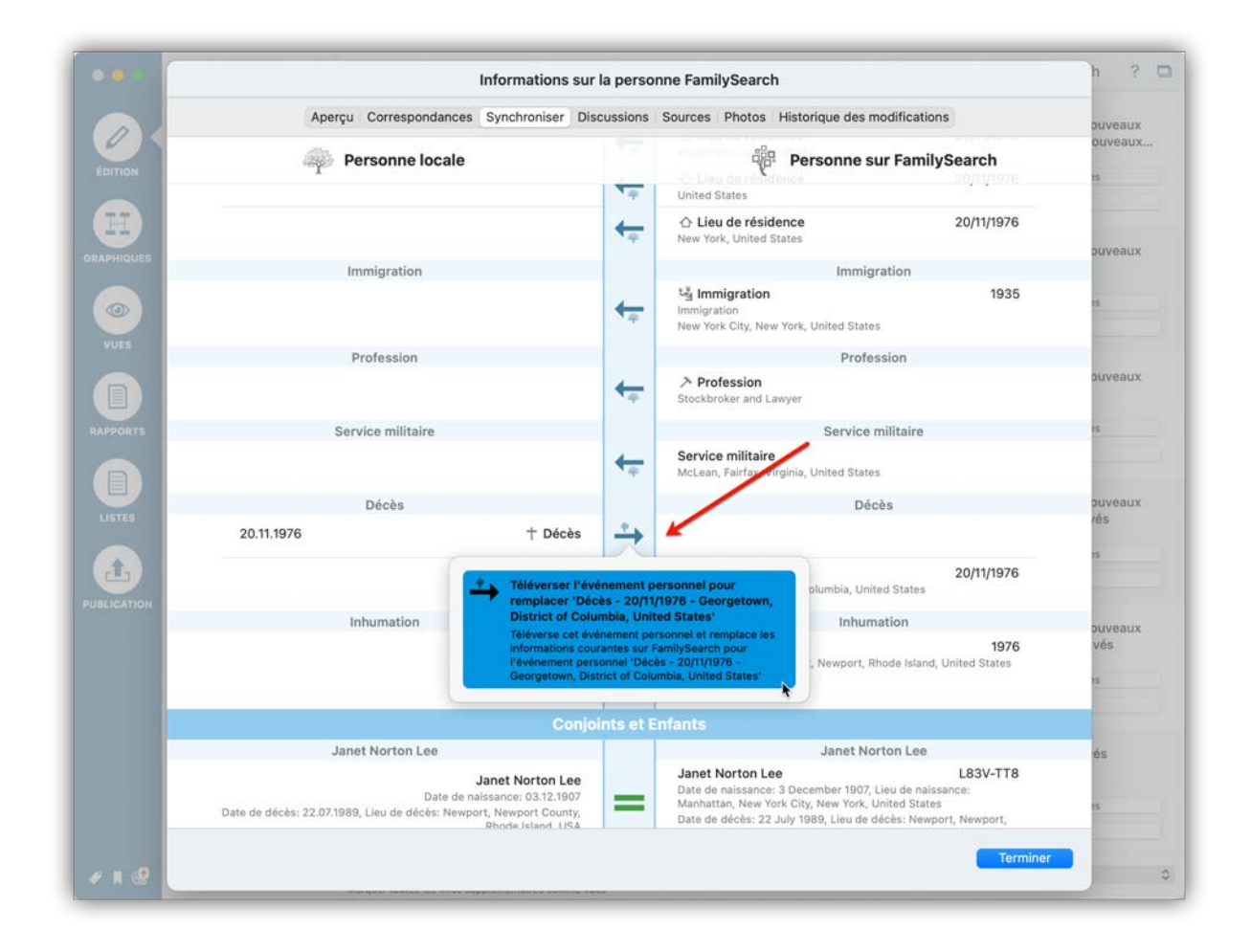

Pour ouvrir le dialogue de téléversement, cliquez sur la flèche associée à une entrée dans "Personne locale", puis utilisez le dialogue pour téléverser les données.

## 11.6.2. Supprimer des données sur FamilySearch

|            | Informations s                                                                                                    | ur la perso           | nne FamilySearch                                                                                                    |                                                                       | n g             |
|------------|----------------------------------------------------------------------------------------------------|-----------------------|----------------------------------------------------------------------------------------------------|-----------------------------------------------------------------------|-----------------|
|            | Aperçu Correspondances Synchroniser E                                                                                   | Discussions           | Sources Photos Historique des mo                                                                                                    | difications                                                           | ouveaux         |
| ÉDITION    | Personne locale                                                                                                    |                       | Personne su                                                                                                    | r FamilySearch                                                        | ouveaux         |
|            |                                                                                                    | 4                     | United States                                                                                                    | 20/11/10/0                                                            |                 |
|            |                                                                                                    | <b>€</b> ⊕            |                                                                                                    | 20/11/1976                                                            | puveaux         |
| ANTINGOLD  | Immigration                                                                                                    |                       | Immigra                                                                                                    | tion                                                                  |                 |
|            |                                                                                                    | <b>€</b> ⊕            | 场 Immigration<br>Immigration<br>New York City, New York, United States                                                                          | 1935                                                                  | 15              |
| Vues       | Profession                                                                                                    |                       | Profess                                                                                                    | ion                                                                   | -               |
|            |                                                                                                    | <b>€</b>              | Profession<br>Stockbroker and Lawyer                                                                                                    |                                                                       | ouveaux         |
| APPORTS    | Service militaire                                                                                                    |                       | Service m                                                                                                    | ilitaire                                                              | 15              |
|            |                                                                                                    | <b>4</b> -            | Service militaire<br>McLean, Fairfax, Virginia, United States                                                                                   |                                                                       |                 |
| LISTES     | Décès                                                                                                    |                       | Décè                                                                                                    | s                                                                     | ouveaux         |
|            | 20.11.1976 † Décès                                                                                                    | $\xrightarrow{\circ}$ |                                                                                                    |                                                                       | 15              |
|            |                                                                                                    | <b>4</b>              | † Décès                                                                                                    | 20/11/1976                                                            | 1               |
| JULICATION | Inhumation                                                                                                    | -                     |                                                                                                    | marin or Páulanmant narronn                                           |                 |
|            |                                                                                                    | <b>€</b>              | Inhumation     Island Cemetery, Newport                                                                                                    | tte option supprime définitivemer<br>rsonnel sur FamilySearch         | t cet événement |
|            | Con                                                                                                    | joints et E           | nfants                                                                                                    |                                                                       |                 |
|            | Janet Norton Lee                                                                                                    |                       | Janet Nort                                                                                                    | on Lee                                                                | és              |
|            | Janet Norton Lee<br>Date de naissance: 03.12.1907<br>Date de décès: 22.07.1989, Lieu de décès: Newport, Newport County, | =                     | Janet Norton Lee<br>Date de naissance: 3 December 1907, Li<br>Manhattan, New York City, New York, Un<br>Date de décès: 22 July 1989, Lieu de dé | L83V-TT8<br>eu de naissance:<br>ited States<br>cès: Newport, Newport, | ł5              |
| - 0        |                                                                                                    |                       |                                                                                                    | Terminer                                                              |                 |

Pour supprimer une entrée, placez le curseur de votre souris sur l'entrée et cliquez sur le symbole comportant trois points qui apparaît à proximité de l'entrée.

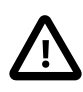

Veuillez noter que les autres utilisateurs pourront annuler votre modification. Pour aider les autres utilisateurs à comprendre pourquoi vous avez modifié une entrée, nous vous recommandons de fournir également la raison de chaque modification que vous apportez sur FamilySearch.

## 11.7. Statistiques FamilySearch

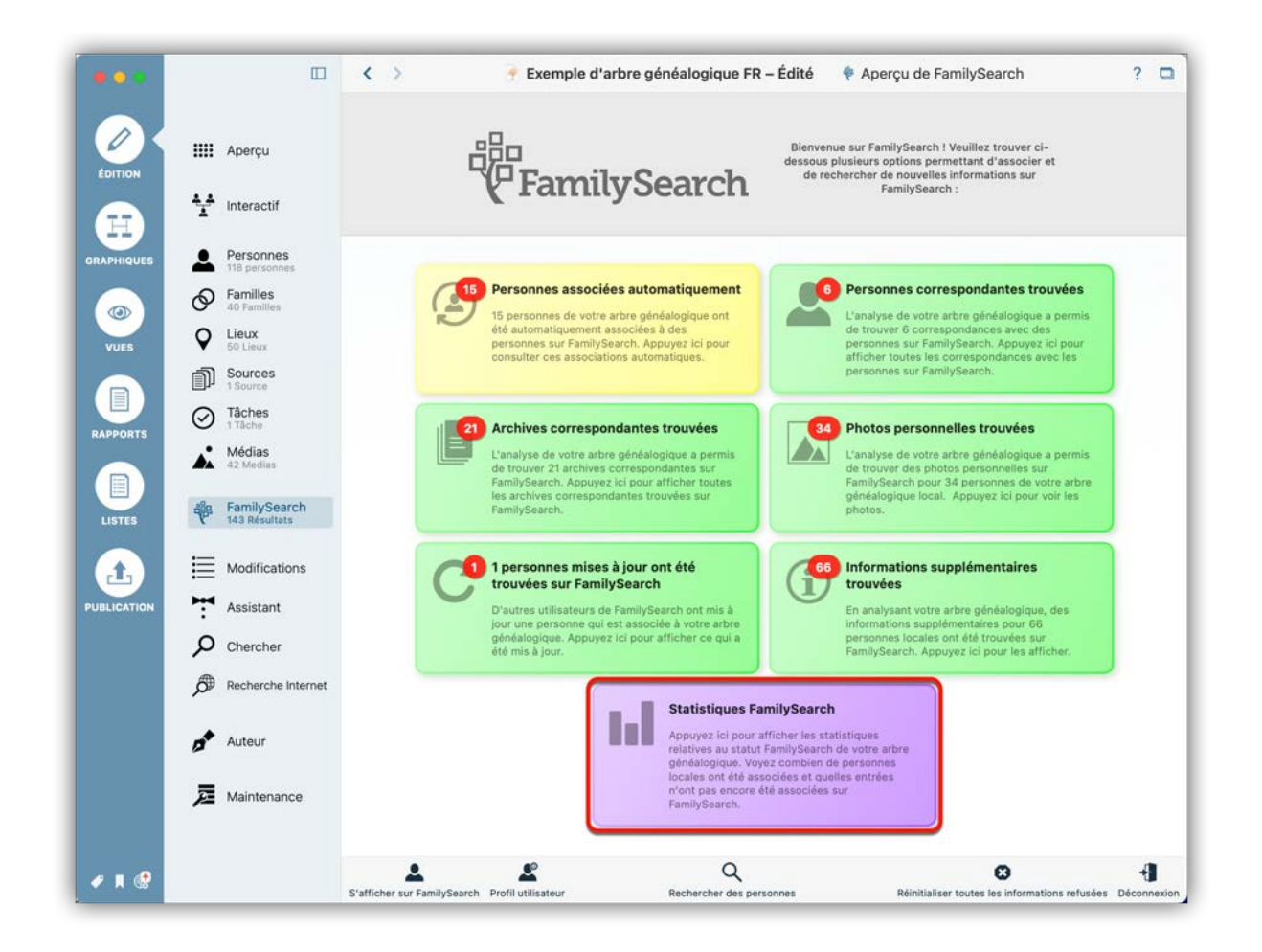

Pour afficher l'état actuel de votre arbre généalogique par rapport à FamilySearch, cliquez sur le bouton "Statistiques FamilySearch" dans le panneau d'aperçu de FamilySearch.

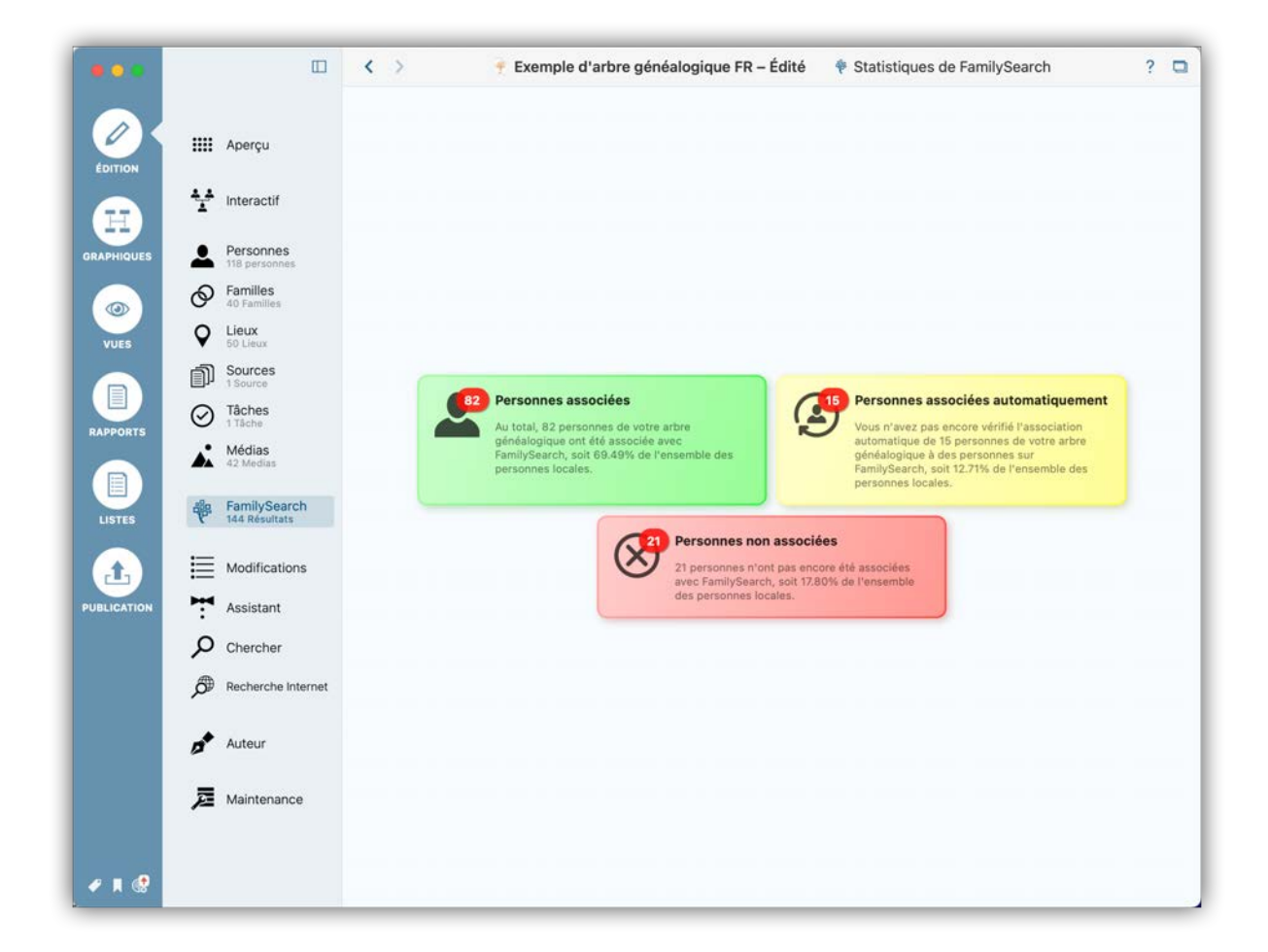

Vous verrez ici combien de correspondances avec FamilySearch ont déjà été réalisées ou non. Cliquez sur l'un des champs pour afficher la liste de personnes correspondante.

# 11.8. Réinitialiser les correspondances rejetées et marquer les correspondances comme vues

Si la recherche ne retourne pas d'informations ou de résultats exploitables, vous pouvez refuser les résultats qui ne vous conviennent pas et indiquer à FamilySearch de les ignorer lors de futures recherches. Ces réglages peuvent être réinitialisés à tout moment.

## 11.8.1. Réinitialiser toutes les informations refusées

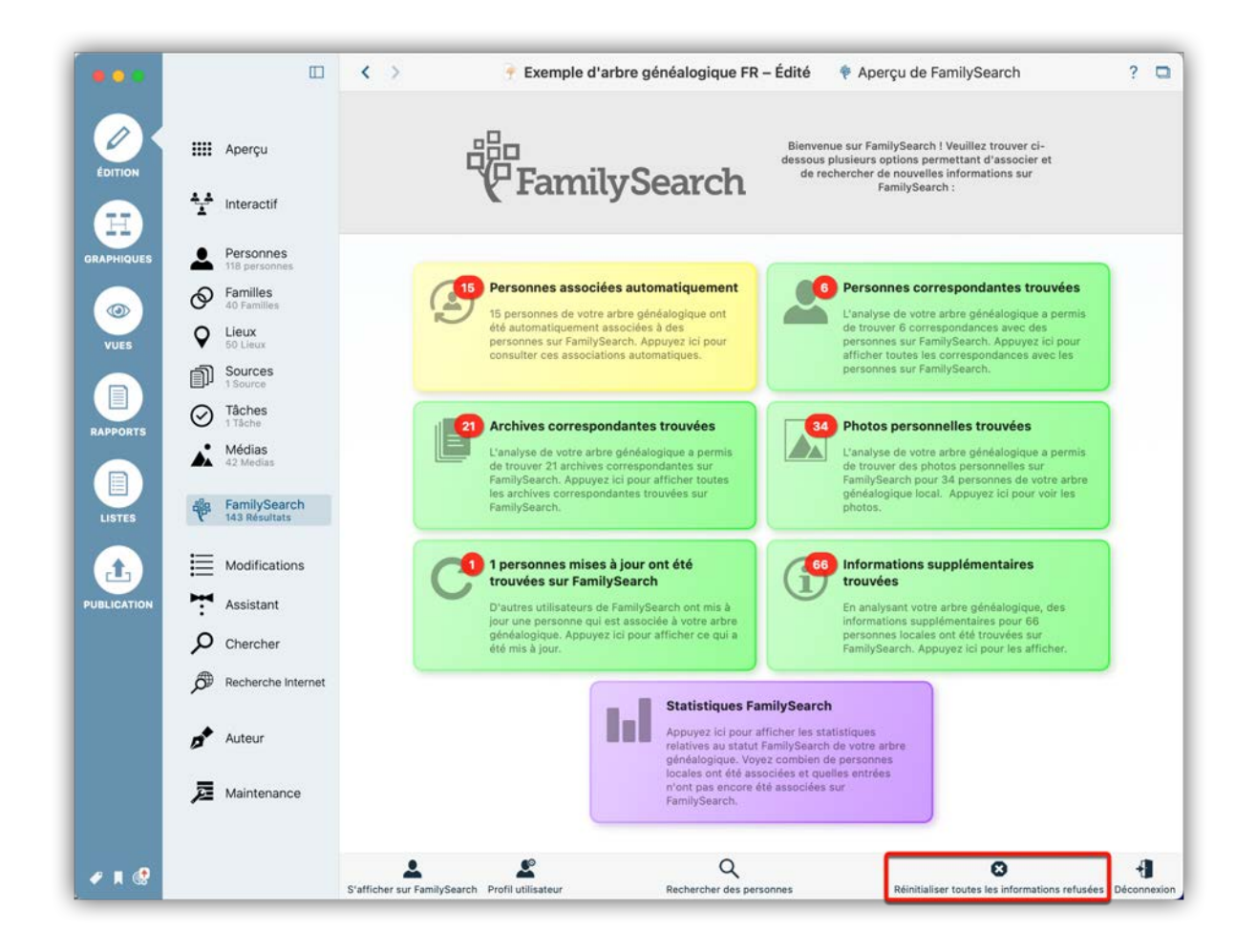

Pour réinclure des éléments précédemment refusés dans vos résultats de recherche, cliquez sur "Réinitialiser toutes les informations refusées" dans le panneau d'aperçu de FamilySearch.

11.8.2. Réinitialiser les informations refusées d'une personne en particulier

|             |                          | 🗆 < > 🕐 B                 | xemple d'arque FR – Éc      | lité 💄 Personne Rob | in Lawford ? 🗖 🛛                |                             | $\odot$ |
|-------------|--------------------------|---------------------------|-----------------------------|---------------------|---------------------------------|-----------------------------|---------|
|             |                          | Peter<br>\$07.09.192      | Lawford<br>3 † 24.12.1984   |                     | Patricia Kennedy<br>☆06.05.1924 | C Law<br>Grouper par Nom    | × @     |
| ÉDITION     | IIII Aperçu              |                           |                             |                     |                                 | Lawford                     |         |
|             | hteractif                |                           | Dobin Lowf                  | ard                 | -                               | Christopher Lawford         | ę       |
| H           |                          |                           | RUDITLawi                   | Jia                 | 000                             | Peter Lawford<br>07.09.1923 | $\Phi$  |
| GRAPHIQUES  | Personnes<br>118 personn | 5<br>05                   |                             |                     |                                 | Robin Lawford               | *       |
|             | Familles                 |                           |                             |                     |                                 | Sydney Lawford              | 40      |
|             | Q Lieux                  | Nom & Sex                 | ke                          |                     |                                 |                             |         |
| VUES        | Sources                  | Prénom :                  | Robin v                     | Titre :             |                                 | Victoria Lawford            | ÷       |
|             | 1 Source                 | Nom :                     | Lawford *                   | Suffixe :           |                                 |                             |         |
| RAPPORTS    | Tâches<br>1 Tâche        | Autres prénoms            |                             | Sexe : 🔰 Fem        | inin ÷                          |                             |         |
|             | Médias<br>42 Medias      | Médias                    |                             | Autres noms         |                                 |                             |         |
|             | alla Fami Sea            | rch                       |                             | Type Prén           | om Nom                          |                             |         |
| LISTES      | 144 Resultat             | s                         |                             | Nom<br>marital      |                                 |                             |         |
| <b>1</b>    | Modificati               | ons<br>Ajouter des mó     | dias                        |                     |                                 |                             |         |
| PUBLICATION | Assistant                |                           |                             |                     |                                 |                             |         |
|             | Chercher                 | Événemen                  | ts                          |                     |                                 |                             |         |
|             | Recherche                | Internet                  | Type ^ Date                 | Lieu C              | Description Âge                 |                             |         |
|             |                          |                           | ∼ Baptême                   |                     |                                 |                             |         |
|             | Auteur                   |                           | > Profession                |                     |                                 |                             |         |
|             | _                        | Partenaire :              |                             |                     |                                 |                             |         |
|             | 🔎 Maintenar              | Ajouter un p              | artenaire 💽 Ajout           | er un enfant 🔘      |                                 |                             |         |
| + 1 @       |                          | t 문<br>Contexte Chronogra | mme Incohérences Carte Hist | oire universelle    | Plu                             | ••<br>8                     |         |

Affichez le panneau "Édition"  $\rightarrow$  "Personnes". Sélectionnez la personne et cliquez sur le symbole FamilySearch.

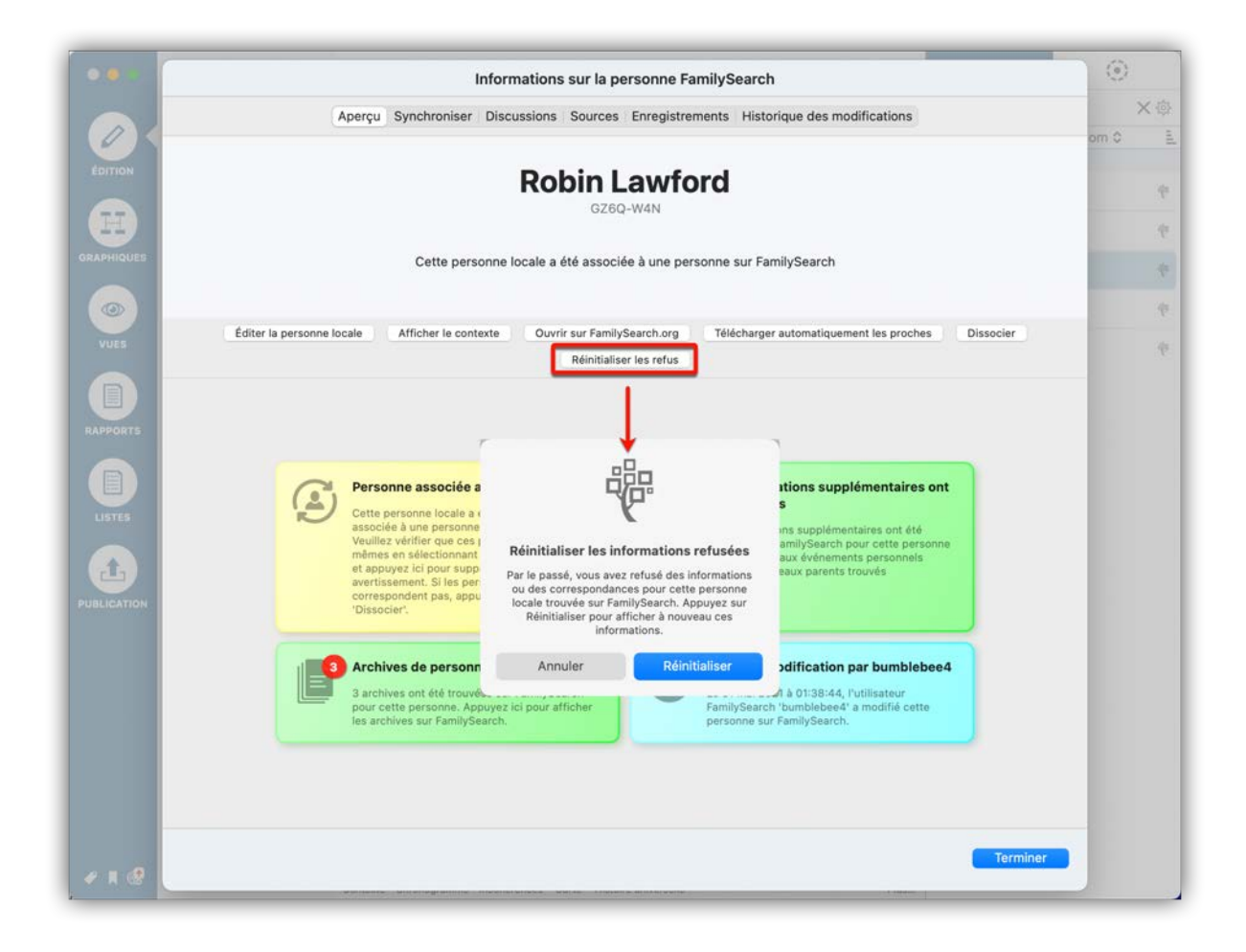

Cliquez sur "Réinitialiser les refus". Veuillez noter que cette option ne sera disponible que si vous avez préalablement refusé toutes les correspondances pour la personne concernée.

## 11.9. Accéder et discuter des résultats sur FamilySearch

La base de données de FamilySearch est enrichie et maintenue par les contributions des utilisateurs. Il peut parfois y avoir des controverses concernant certaines données ou la fiabilité de certaines sources. Le menu FamilySearch menu vous donne accès directement aux discussions, à l'historique et aux références des sources. De cette manière vous pouvez activement contribuer à une discussion ouverte et apporter vos connaissances ou poser des questions relatives à la fiabilité des données ou des faits.

## 11.9.1. Accéder à des informations supplémentaires

|                          | Informations sur la personne FamilySearch |                                 |                         |                   |                                  |        |
|--------------------------|-------------------------------------------|---------------------------------|-------------------------|-------------------|----------------------------------|--------|
|                          | Aperçu Cor                                | rrespondances Synchronise       | r Discussions Sources   | Enregistrements H | listorique des modifications     | ×      |
|                          |                                           |                                 | Personne locale à asso  | cier :            |                                  | om 0   |
| 🔴 Robir                  | n Lawford                                 |                                 |                         |                   |                                  |        |
| Date de n                | aissance :                                |                                 |                         |                   |                                  |        |
| Date de d                | écès :                                    |                                 |                         |                   |                                  |        |
| Lieu de de               | icès :                                    |                                 |                         |                   |                                  | 1      |
|                          |                                           | Corresp                         | ondances possibles sur  | FamilySearch :    |                                  | 3      |
|                          |                                           |                                 |                         |                   |                                  |        |
| Robir  Date de na        | Elizabeth Lawfo                           | 2 July 1961                     |                         |                   | Association autom                | atique |
| Lieu de na               | issance :                                 | Los Angeles, California, United | States                  |                   |                                  | unque  |
| Date de de<br>Lieu de dé | icès :<br>cès :                           |                                 |                         |                   |                                  |        |
| Ref                      | user l'association                        | Afficher le contexte            | Comparer avec la persor | ne locale Assoc   | ier avec la personne sur FamilyS | earch  |
|                          |                                           |                                 |                         |                   |                                  |        |
|                          |                                           |                                 |                         |                   |                                  |        |
|                          |                                           |                                 |                         |                   |                                  |        |
| N                        |                                           |                                 |                         |                   |                                  |        |
|                          |                                           |                                 |                         |                   |                                  |        |
|                          |                                           |                                 |                         |                   |                                  |        |
|                          |                                           |                                 |                         |                   |                                  |        |
|                          |                                           |                                 |                         |                   |                                  |        |
|                          |                                           |                                 |                         |                   |                                  |        |
|                          |                                           |                                 |                         |                   |                                  |        |
|                          |                                           |                                 |                         |                   |                                  |        |
|                          |                                           |                                 |                         |                   |                                  |        |
|                          |                                           |                                 |                         |                   |                                  |        |

Vous pouvez accéder à l'enregistrement FamilySearch d'une personne depuis le panneau d'aperçu de FamilySearch. Pour plus de détails, référez-vous au chapitre << Visualisation des correspondances potentielles avec FamilySearch >>.

Utilisez les boutons appropriés pour accéder aux discussions en cours, aux sources et à l'historique des modifications de l'enregistrement.

|                   | Informations sur la personne FamilySearch                                                                                                    | 10         |
|-------------------|----------------------------------------------------------------------------------------------------|------------|
|                   | Aperçu Synchroniser Discussions Sources Photos Historique des modifications                                                                                                    | _          |
| 3                 | Jacqueline Bouvier                                                                                                    | -          |
| n & Sexe          | Cette personne locale a été associée à une personne sur FamilySearch, mais la personne sur FamilySearch est verrouillée. Vous ne pourrez modifier au<br>information sur FamilySearch. C'est en général le cas des célébrités ou des personnes importantes.                                                                    | icune      |
| :<br>is prénoms : | Éditer la personne locale Afficher le contexte Ouvrir sur FamilySearch.org Télécharger automatiquement les proches Dissocier                                                                                                    |            |
| dias O            | Des informations supplémentaires ont<br>été trouvées<br>Des informations supplémentaires ont été                                                                                                    |            |
| Jacon C           | trouvées sur FamilySearch pour cette personne FamilySearch 'FamilySearch' a modifié cette<br>locale : Nouveaux événements personnels personne sur FamilySearch,                                                                                                    | - 1        |
| nements           | trouvées sur FamilySearch pour cette personne<br>locale : Nouveaux événements personnels<br>trouvés Discussions trouvées                                                                                                    | Âge        |
| iements           | trouvées sur FamilySearch vanilySearch 'FamilySearch' a modifié cette<br>personne sur FamilySearch 'BamilySearch' a modifié cette<br>personne sur FamilySearch.<br>Discussions trouvées<br>Une discussion a été trouvée sur FamilySearch<br>pour cette personne. Appuyez lci pour afficher<br>la discussion sur FamilySearch. | Âg:<br>644 |
| re :              | trouvées sur FamilySearch vanidité cette<br>locale:<br>trouvés<br>Discussions trouvées<br>Discussion à été trouvée sur FamilySearch<br>pour cette personne. Appuyez lei pour afficher<br>la discussion sur FamilySearch.                                                                                                    | Âg<br>64   |

Vous pouvez aussi accéder aux discussions et à l'historique des modifications en cliquant sur le symbole "FamilySearch" situé en haut de la fenêtre Édition de la personne à considérer. Cette action affichera le panneau sur lequel seront proposés les boutons correspondants.

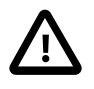

Dans tous les cas, la personne doit déjà être associée à une personne sur FamilySearch.

## 11.10. Rechercher et importer des personnes depuis FamilySearch

### 11.10.1. Ouvrir la fonction de recherche de personne

Cliquez le bouton "Chercher" sous la fenêtre d'aperçu de FamilySearch.

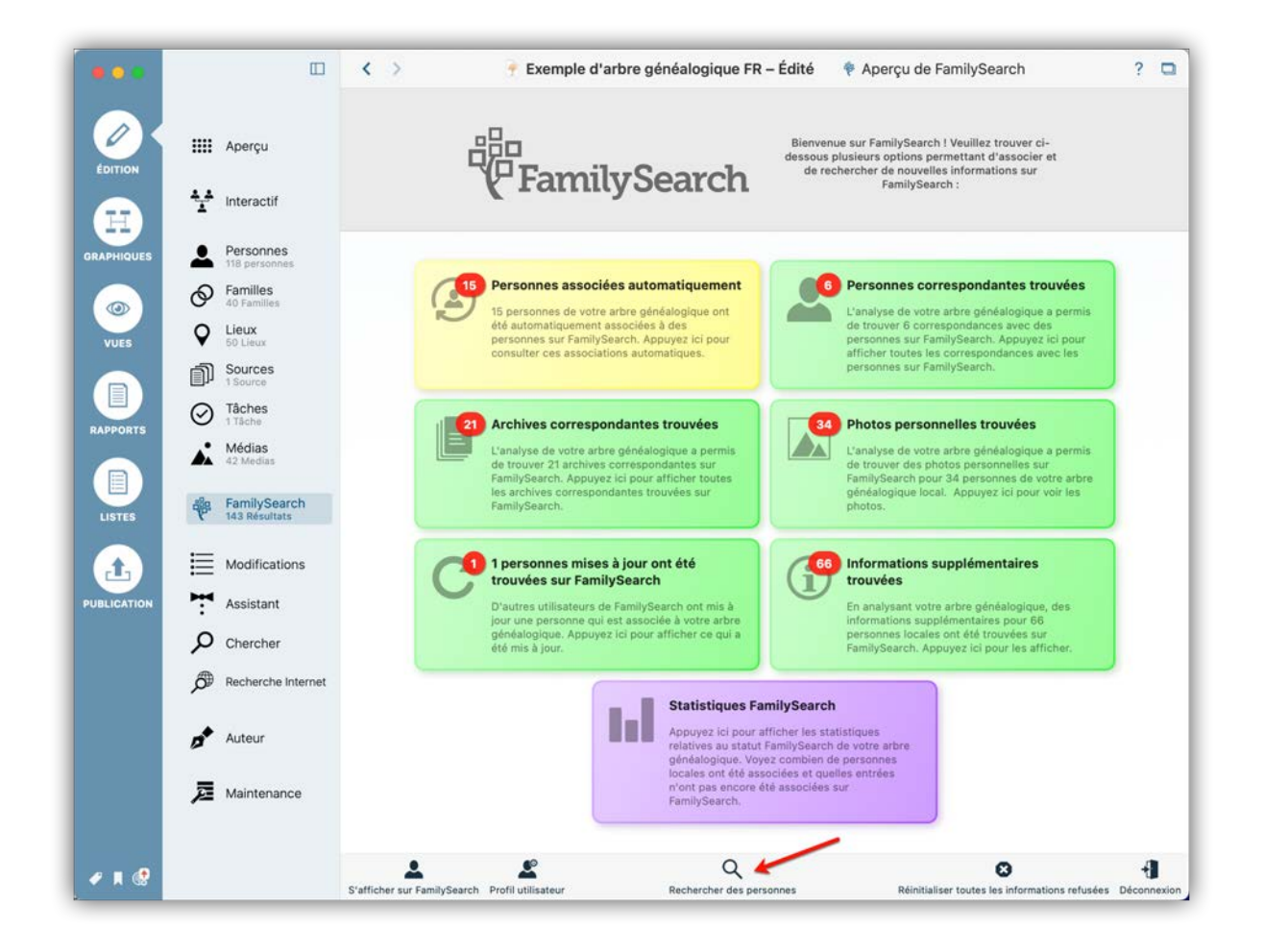

Cette action ouvre la fenêtre de recherche.

|         |                                                                                                    | Prénom                           | 0                                     | ×                             |  |
|---------|----------------------------------------------------------------------------------------------------|----------------------------------|---------------------------------------|-------------------------------|--|
| /X :    | 🗰 Aperçu                                                                                                    | Nom                              | 0                                     | ×                             |  |
| TION    |                                                                                                    | Date de naissance                | 0                                     | ×                             |  |
|         | Interactif                                                                                                    | Lieu de naissance                | 0                                     | ×                             |  |
| 5       |                                                                                                    | Date de décès                    | 0                                     | ×                             |  |
| PHIQUES | Personnes<br>118 personnes                                                                                                    | Lieu de décès                    | 0                                     | ×                             |  |
|         | Familles<br>40 Familles                                                                                                    | Ajouter d'autres critères de re- | cherche                               |                               |  |
| UES     | Lieux<br>50 Lieux                                                                                                    |                                  |                                       |                               |  |
|         | Sources                                                                                                    |                                  |                                       |                               |  |
|         | Tâches                                                                                                    |                                  |                                       |                               |  |
| PORTS   | 1 Tâche                                                                                                    |                                  |                                       |                               |  |
|         | 42 Medias                                                                                                    |                                  |                                       |                               |  |
|         |                                                                                                    |                                  |                                       |                               |  |
| STES    | FamilySearch<br>143 Résultats                                                                                                    |                                  |                                       |                               |  |
| attes   | FamilySearch<br>143 Résultats                                                                                                    |                                  |                                       |                               |  |
|         | Modifications                                                                                                    | Veuillez saisir les critères d   | e recherche ci-dessus                 | pour débuter la recherche sur |  |
|         | FamilySearch<br>143 Resultats<br>Modifications<br>Assistant                                                                                                    | Veuillez saisir les critères d   | e recherche ci-dessus<br>FamilySearch | pour débuter la recherche sur |  |
|         | FamilySearch<br>143 Resultats<br>Modifications<br>Assistant<br>O Chercher                                                                                                    | Veuillez saisir les critères d   | e recherche ci-dessus<br>FamilySearch | pour débuter la recherche sur |  |
|         | FamilySearch<br>143 Resultats     Modifications     Assistant     Chercher     Recherche Internet                                                                               | Veuillez saisir les critères d   | e recherche ci-dessus<br>FamilySearch | pour débuter la recherche sur |  |
|         | FamilySearch<br>143 Resultats     Modifications     Assistant     Chercher     Recherche Internet                                                                               | Veuillez saisir les critères d   | e recherche ci-dessus<br>FamilySearch | pour débuter la recherche sur |  |
|         |                                                                                                    | Veuillez saisir les critères d   | e recherche ci-dessus<br>FamilySearch | pour débuter la recherche sur |  |
|         | <ul> <li>FamilySearch<br/>143 Resultats</li> <li>Modifications</li> <li>Assistant</li> <li>Chercher</li> <li>Recherche Internet</li> <li>Auteur</li> <li>Maintenance</li> </ul> | Veuillez saisir les critères d   | e recherche ci-dessus<br>FamilySearch | pour débuter la recherche sur |  |

## 11.10.2. Lancer la recherche d'une personne

|          |                               |                                            | Prénom                                        | 0             | John Fit      | zgerald               | ×                    |                    |
|----------|-------------------------------|--------------------------------------------|-----------------------------------------------|---------------|---------------|-----------------------|----------------------|--------------------|
| 6        | Aperçu                        |                                            | Nom                                           | 0             | Kenned        | /                     | ×                    |                    |
| ÉDITION  |                               |                                            | Date de naissance                             | 0             | 1917          |                       | ×                    |                    |
|          | Interactif                    |                                            | Lieu de naissance                             | 0             |               |                       | ×                    |                    |
| E        | -                             |                                            | Date de décès                                 | 0             |               |                       | ×                    |                    |
| APHIQUES | Personnes<br>118 personnes    |                                            | Lieu de décès                                 | 0             |               |                       | ×                    |                    |
| 0        | S Familles 40 Familles        | C                                          | Ajouter d'autres critères de r                | echerche      | )             |                       |                      |                    |
| VUES     | Q Lieux<br>50 Lieux           |                                            |                                               |               |               |                       |                      |                    |
|          | ്നി Sources                   | John Fitzgerald Ke                         | ennedy                                        |               |               |                       |                      |                    |
|          | 1 Source                      | Date de naissance :<br>Lieu de naissance : | 29 May 1917<br>Brookline, Norfolk, Mass       | achusetts, l  | Jnited States |                       |                      |                    |
| PPORTS   | Täches     Täche              | Date de décès :                            | 22 November 1963                              |               |               |                       |                      |                    |
|          | Médias<br>42 Medias           | Lieu de décès :                            | Dallas, Dallas, Texas, Un                     | ited States   |               | Afficher le contexte  | Afficher la perso    | nne & ajouter      |
|          |                               | John Fitzgerald Ke                         | ennedy                                        |               |               |                       |                      |                    |
| ISTES    | FamilySearch<br>143 Résultats | Date de naissance :<br>Lieu de naissance : | 19 February 1905<br>Belton, Anderson, South   | ı Carolina, U | nited States  |                       |                      |                    |
| £.       | Modifications                 | Date de décès :<br>Lieu de décès :         | 16 June 1967<br>Easley, Pickens, South C      | arolina, Unit | ted States    | Afficher le contexte  | Afficher la perso    | nne & ajouter      |
| LICATION | Assistant                     | John Fitzgerald Ke                         | John Fitzgerald Kennedy                       |               |               |                       |                      |                    |
|          | P Chercher                    | Date de naissance :<br>Lieu de naissance : |                                               |               |               |                       |                      |                    |
|          | Recherche Internet            | Date de décès :<br>Lieu de décès :         |                                               |               |               | Afficher le contexte  | Afficher la perso    | nne & ajouter      |
|          | Auteur                        | John Fitzgerald Ke                         | ennedy Jr                                     |               |               |                       |                      |                    |
|          | Maintananca                   | Date de naissance :<br>Lieu de naissance : | 25 November 1960<br>Washington, District of 0 | Columbia, U   | nited States  |                       |                      |                    |
|          | Maintenance                   | Date de décès :                            | 16 July 1999<br>Martha's Vineward World       | Tichury Du    | kas Massari   | husetts United States | Afficher le contexte | Affichar la parson |

La saisie des paramètres de recherche va automatiquement lancer la recherche. Si vous le souhaitez, d'autres critères de recherche peuvent être ajoutés à l'aide du bouton correspondant.

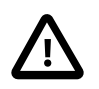

Veuillez noter que seules des personnes décédées peuvent être trouvées sur FamilySearch.

### 11.10.3. Interpréter les résultats de la recherche

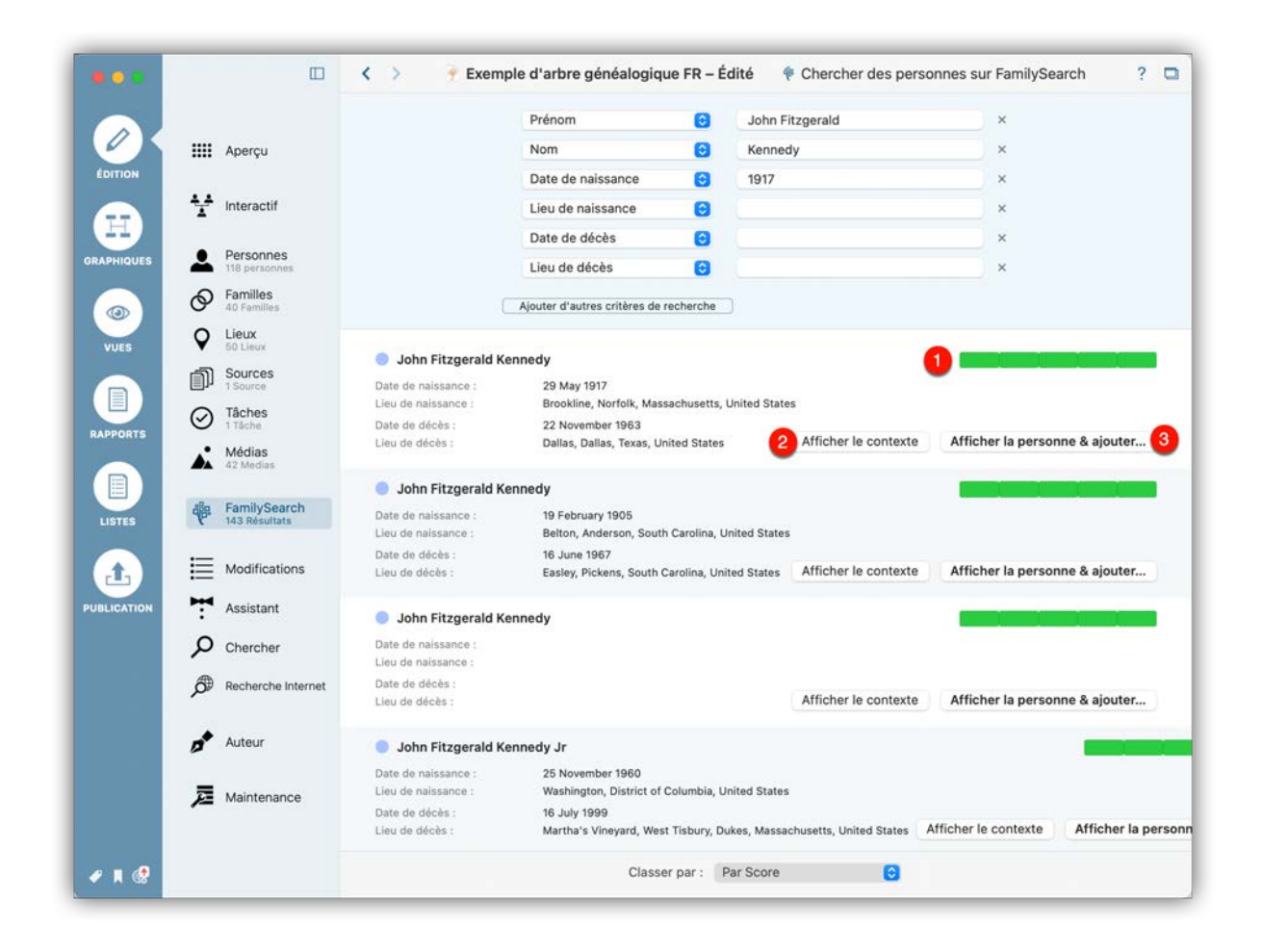

• La jauge verte indique la pertinence du résultat par rapport aux éléments recherchés.

Oliquez "Afficher la personne et ajouter" pour ouvrir le dialogue de comparaison.

## 11.10.4. Ajouter des données depuis FamilySearch

|              | Informations                                                                                                    | sur la personne FamilySearch                                                                                                    | 2 0         |
|--------------|----------------------------------------------------------------------------------------------------|----------------------------------------------------------------------------------------------------|-------------|
|              | Aperçu Synchroniser Disc                                                                                                    | ussions Sources Historique des modifications                                                                                                    |             |
| Veuillez     | Télécharger la personne sur l<br>préciser si vous souhaitez télécharger cette personne si<br>présentes pour cette personne sur Family | FamilySearch dans l'arbre généalogique local ?<br>tuée sur FamilySearch dans votre arbre généalogique local. Toutes les informations<br>/Search seront téléchargées dans votre arbre généalogique. |             |
| APHIQUES     | Télécharger l                                                                                                    | a personne sur FamilySearch                                                                                                    |             |
| ULLES VILLES | Personne locale                                                                                                    | Personne sur FamilySearch                                                                                                    |             |
|              |                                                                                                    | Noms                                                                                                    |             |
|              | Noms préférés                                                                                                    | Noms préférés<br>John Fitzgerald Kennedy<br>Nom de naissance                                                                                                    | jouter      |
|              |                                                                                                    | Sexe                                                                                                    |             |
|              |                                                                                                    | Masculin                                                                                                    |             |
|              |                                                                                                    | Événements                                                                                                    | jouter      |
|              | Décès                                                                                                    | Décès + Décès                                                                                                    |             |
|              |                                                                                                    |                                                                                                    | jouter      |
|              |                                                                                                    |                                                                                                    |             |
|              |                                                                                                    |                                                                                                    | cher la per |
|              |                                                                                                    | Terminer                                                                                                    |             |

Pour importer des données de FamilySearch dans votre base de données de MacFamilyTree, cliquez sur "Télécharger la personne sur FamilySearch" dans le panneau Synchroniser. Cette action ajoutera le nom de la personne et les informations associées aux événements à votre arbre généalogique.

### 11.10.5. Ajouter un membre de la famille d'une personne

Une fois que vous avez téléchargé une personne, vous pouvez télécharger d'autres entrées déjà associées à cette personne.

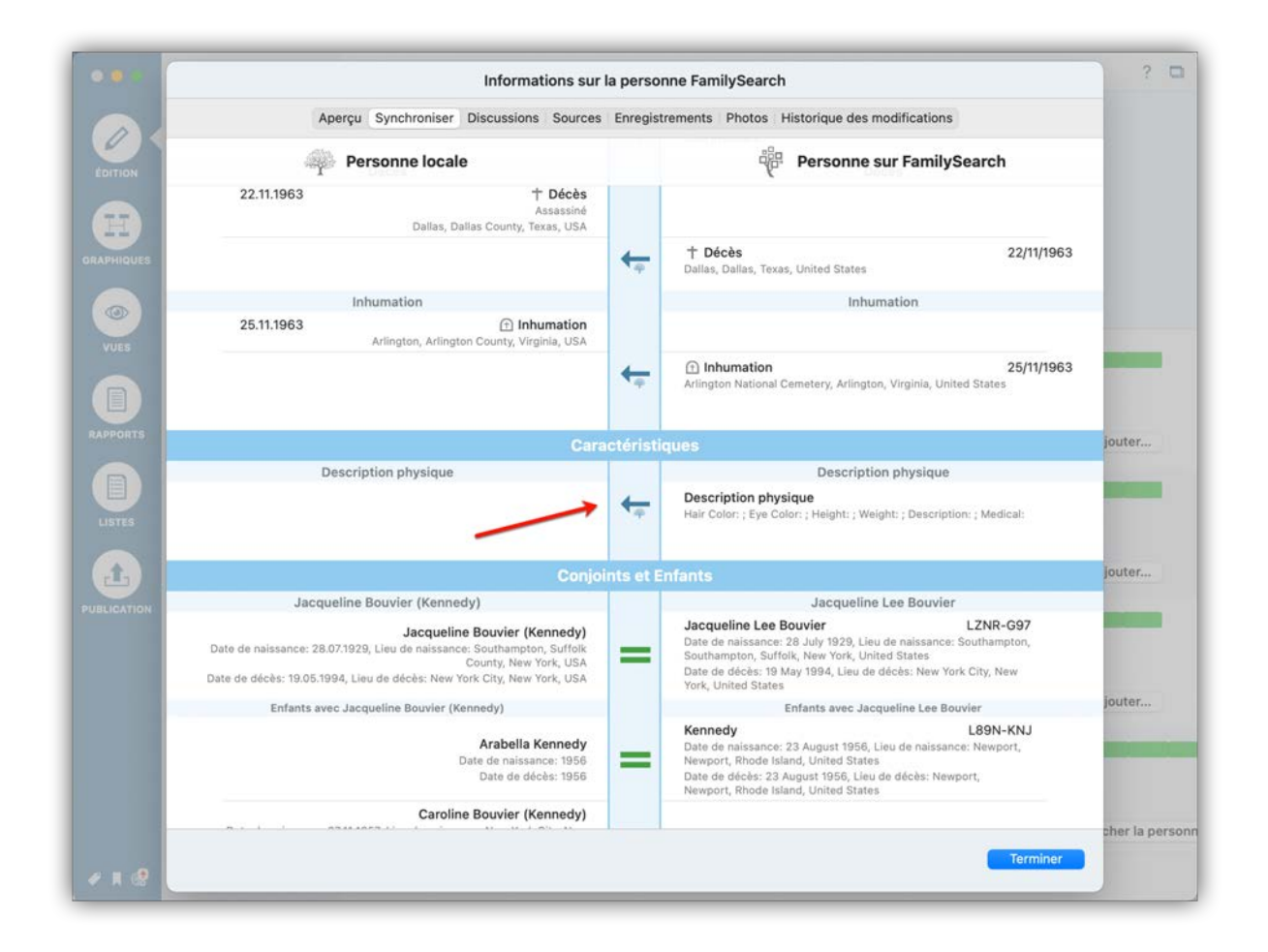

Cliquez sur la flèche pour ouvrir le dialogue de téléchargement et sélectionnez une option.

## 11.10.6. Télécharger des données depuis FamilySearch et les associer à MacFamilyTree

Si une personne que vous recherchez correspond clairement à une entrée locale, vous n'avez pas à la télécharger au préalable. Vous pouvez associer les données de FamilySearch directement à votre personne locale.

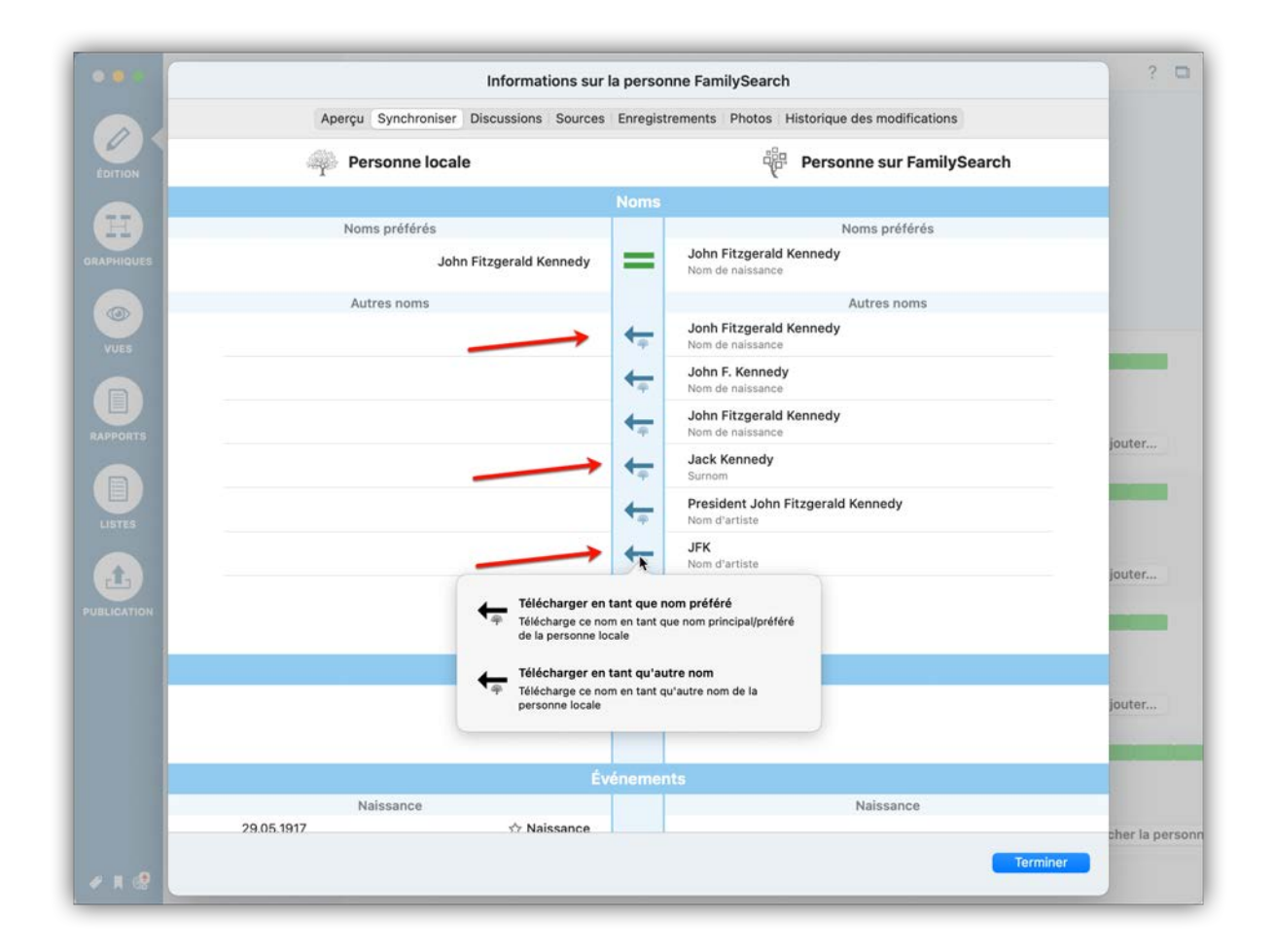

Cliquez sur la flèche pour ouvrir le dialogue de téléchargement. Pour soit ajouter les informations en tant que nouvelle entrée, soit écraser un événement existant, cliquez sur l'un des champs affichés dans le dialogue.

# 11.11. Télécharger des personnes automatiquement depuis FamilySearch

Une fois que vous avez associé une personne de votre base de données MacFamilyTree avec une personne dans FamilySearch, vous pouvez télécharger les personnes qui leur sont connectées automatiquement. Cela vous permet de synchroniser un arbre familial entier avec FamilySearch.

Veuillez noter que les personnes associées qui sont déjà dans la base de données ne seront détectées dans la base de données que si elles ont également été associées sur FamilySearch. Si une personne n'est pas associée, FamilySearch ne sera pas en mesure de déterminer s'il s'agit d'un doublon ou non.

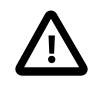

Pour cette raison, nous recommandons de NE PAS utiliser l'option de téléchargement automatique pour les grands arbres familiaux comportant un grand nombre de personnes non associées, dans la mesure où cette action va générer un grand nombre de doublons non souhaités.

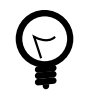

Nous recommandons l'utilisation de l'option de téléchargement automatique dans le cadre de la création de nouvelles bases de données qui ne contiennent pas encore beaucoup de personnes.

Si les résultats du téléchargement automatique génèrent un arbre trop désordonné, vous pouvez annuler cette étape en cliquant sur "Édition"  $\rightarrow$  "Annuler".

Vous devez être connectés à FamilySearch afin de pouvoir accéder à l'option de "Téléchargement automatique". Le téléchargement automatique n'est disponible que pour les personnes associées avec des personnes dans FamilySearch. Reportezvous aux chapitres précédents pour savoir comment faire correspondre les entrées de personnes de votre base de données avec les entrées de personnes dans FamilySearch.

Sélectionnez une personne associée à une personne sur FamilySearch.

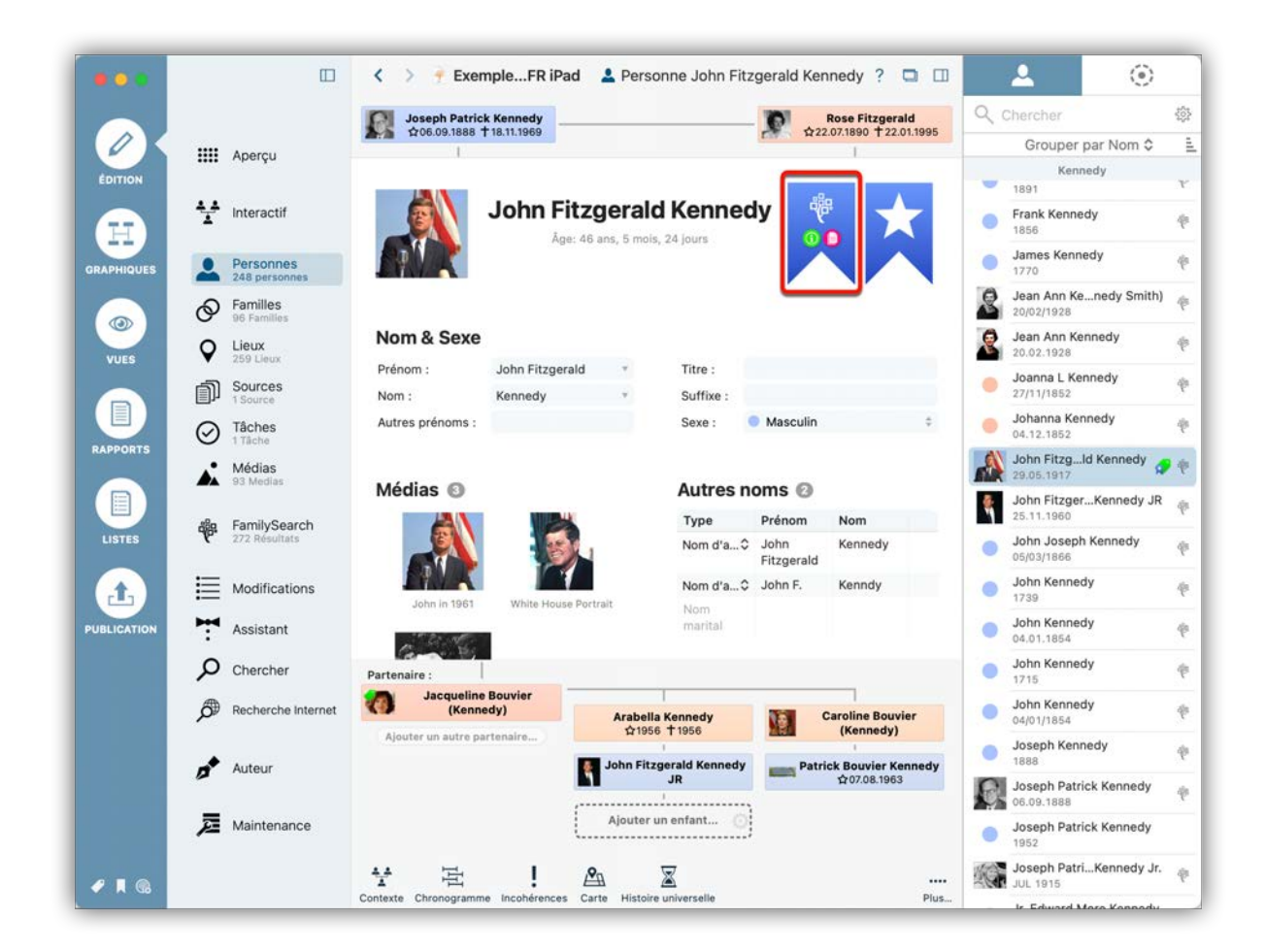

Pour accéder aux informations de la personne sur FamilySearch, cliquez sur l'icône FamilySearch.

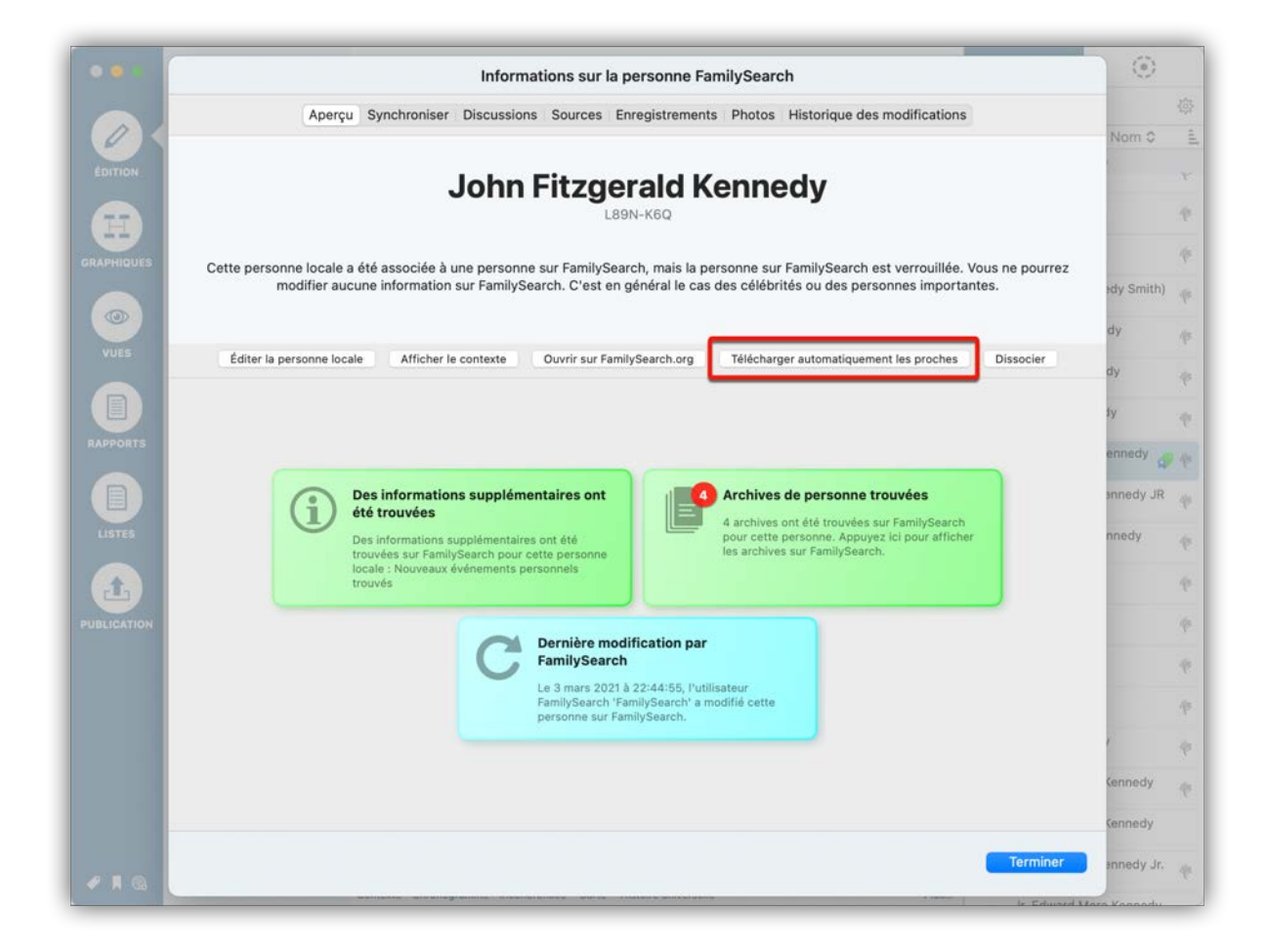

Cliquez sur le bouton "Télécharger automatiquement les proches".

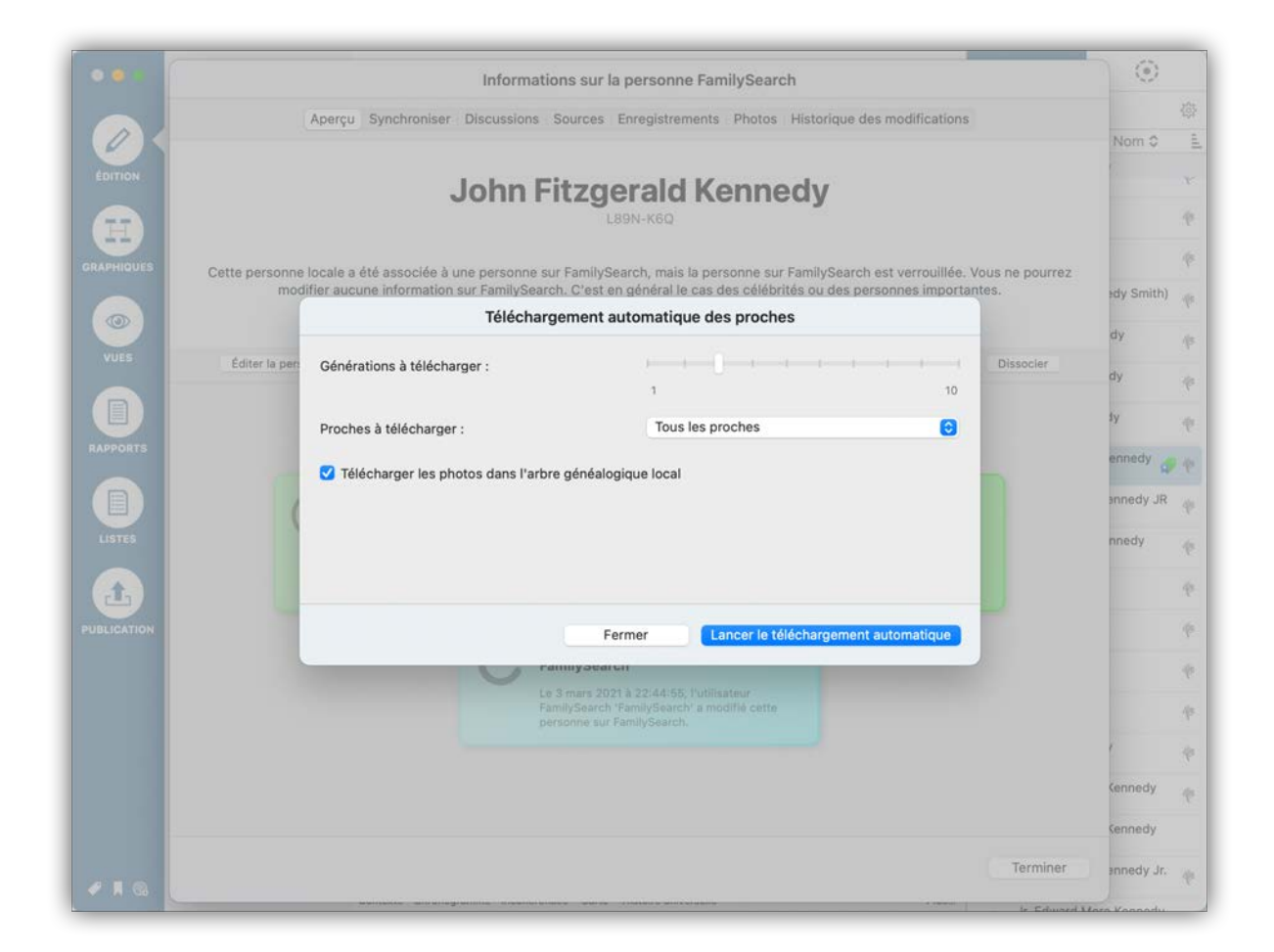

Utilisez le curseur "Générations à télécharger" pour sélectionner le nombre de génération à télécharger.

Dans le menu "Proches à télécharger", sélectionnez le type de proches à télécharger. Vous pouvez télécharger tous les proches ou limiter le téléchargement aux seuls ascendants ou aux seuls descendants.

Pour lancer le téléchargement automatique, cliquez sur "Lancer le téléchargement automatique".

## 11.12. Rechercher et nettoyer des doublons sur FamilySearch

Il peut arriver parfois, que la base de données FamilySearch contienne plusieurs entrées pour la même personne. Il est possible de fusionner ces doublons à l'aide de FamilySearch afin de nettoyer la base de données.

|             | Ш                          | 🛛 < > 🍷 Exedité 🙎 Personne Sir Sydney Turing Barlow Lawford ? 🗔 💷                                                                  | 2                           | ()            |
|-------------|----------------------------|----------------------------------------------------------------------------------------------------|-----------------------------|---------------|
|             |                            | Ajouter la père de Sir<br>Sydney Turing Barlow La.                                                                                 | Q Sir                       | ×尊            |
|             | IIII Apercu                |                                                                                                    | Grouper pa                  | r Nom 🌣 🚊     |
| ÉDITION     |                            |                                                                                                    | Lawfor                      | 4             |
|             |                            | Sir Sydney Turing Barlow Lawford 🛛 🏶                                                                                               | Sir Sydney Tr<br>16/11/1865 | low Lawford 🌾 |
|             | -                          | Âge: 87 ans, 2 mois, 30 jours                                                                                                    | Sir Sydney Tr               | low Lawford 🎄 |
| GRAPHIQUES  | Personnes<br>248 personnes |                                                                                                    | 16/11/1865                  |               |
|             | Familles<br>96 Families    |                                                                                                    |                             |               |
|             | O Lieux                    | Nom & Sexe                                                                                                    |                             |               |
| VUES        | ▼ 259 Lleux                | Prénom : Sydney Turing Barl * Titre : Sir *                                                                                        |                             |               |
|             | Sources Source             | Nom : Lawford v Suffixe :                                                                                                    |                             |               |
| RAPPORTS    | O Tâches                   | Autres prénoms : Sexe : Masculin \$                                                                                                |                             |               |
| RAPPORTS    | Médias                     |                                                                                                    |                             |               |
|             | 93 Medias                  | Médias Autres noms                                                                                                    |                             |               |
| LISTER      | FamilySearch               | Type Prénom Nom                                                                                                    |                             |               |
| CIATES      | C Divisioning              | Nom<br>marital                                                                                                    |                             |               |
|             | Modifications              |                                                                                                    |                             |               |
| PUBLICATION | Assistant                  | Ajouter des médias                                                                                                    |                             |               |
|             |                            | Événemente O                                                                                                    |                             |               |
|             | Chercher                   | Evenements                                                                                                    |                             |               |
|             | Recherche Interne          | t Discripti Age                                                                                                    |                             |               |
|             |                            | Wells, Kent,<br>England,                                                                                                    |                             |               |
|             | Auteur                     | Partenaire :                                                                                                    |                             |               |
|             | Diaintenance               | Ajouter un partenaire Col Ernest Vaughan Aylen<br>Ajouter un autre partenaire \$\$\$1865 \$\pm 12101947\$ Ajouter un enfant \$\$\$ |                             |               |
| ✓ ■ 66      |                            | Contexte Chronogramme Incohérences Catte Histoire universelle Plus                                                                 |                             |               |

Dans la vue Édition pour une personne associée, cliquez sur l'icône FamilySearch. MacFamilyTree affichera alors une liste de doublons potentiels sous l'onglet "Doublons"

|     |                       | Inform                                           | ations sur la personne FamilySea | arch                                     | 10     |
|-----|-----------------------|--------------------------------------------------|----------------------------------|------------------------------------------|--------|
|     | Aperçu S              | ynchroniser Discussions                          | Sources Enregistrements Historia | que des modifications Doublons           | Nom    |
| N   | Sir Sydney Turing Bar | low Lawford                                      |                                  |                                          | aw Law |
|     | Date de naissance :   | 16 November 1865<br>Turbridge Wells Holy Trigity | Kent England United Kingdom      |                                          |        |
|     | Date de décès :       | 15 February 1953                                 | , Kent, England, Onited Kingdom  |                                          | ow Law |
| UES | Lieu de décès :       | Los Angeles, California, Uni                     | led States                       |                                          |        |
|     | Refuser le doublon    | Afficher le contexte                             | Comparer avec la personne locale | Fusionner des personnes sur FamilySearch |        |
|     |                       |                                                  |                                  |                                          | - 11   |
|     |                       |                                                  |                                  |                                          |        |
|     |                       |                                                  |                                  |                                          |        |
|     |                       |                                                  |                                  |                                          |        |
| TS  |                       |                                                  |                                  |                                          |        |
|     |                       |                                                  |                                  |                                          |        |
|     |                       |                                                  |                                  |                                          |        |
|     |                       |                                                  |                                  |                                          |        |
|     |                       |                                                  |                                  |                                          |        |
|     |                       |                                                  |                                  |                                          |        |
| NOR |                       |                                                  |                                  |                                          |        |
|     |                       |                                                  |                                  |                                          |        |
|     |                       |                                                  |                                  |                                          |        |
|     |                       |                                                  |                                  |                                          |        |
|     |                       |                                                  |                                  |                                          |        |
|     |                       |                                                  |                                  |                                          |        |
|     |                       |                                                  |                                  |                                          |        |
|     |                       |                                                  |                                  |                                          |        |
|     |                       |                                                  |                                  | Terminer                                 |        |

Ici, vous pouvez refuser, comparer ou fusionner chaque doublon.

## 11.13. Importer des personnes issues de la recherche en tâche de fond sur FamilySearch dans l'arbre interactif

Si elle est activée, la recherche FamilySearch en arrière-plan effectuera automatiquement une recherche des correspondances potentielles (pour plus d'informations sur la fonction de recherche d'arrière-plan, référez-vous aux "Préférences / FamilySearch").

Les correspondances potentielles trouvées pendant la recherche en arrière-plan peuvent être directement affichées dans l'arbre interactif.

## 11.13.1. Afficher les résultats de la recherche dans l'arbre interactif

| • • •         | C > 1 Arbre interactif John Fitzgerald Kenn                                                                                                    | edy ? 🗖 🔲                                                                 | / 🔺                                                                                     | ۲                     |  |
|---------------|----------------------------------------------------------------------------------------------------|---------------------------------------------------------------------------|-----------------------------------------------------------------------------------------|-----------------------|--|
|               | Aperçu                                                                                                    | Actic                                                                     | Ajouter des proches Éditer l                                                            | a personne            |  |
|               | Interactif<br>Personnes<br>248 personnes                                                                                                    | K<br>F#2<br>€                                                             | Supprimer la personne<br>66년                                                            |                       |  |
| <u>ه</u> و    | Personnes<br>Style de l'icône de la personne : Simplifié 🕞                                                                                                    | Couleurs<br>Coloriage de la person                                        | ne : Selon le sexe                                                                      | 0                     |  |
| VUES V        | Afficher les dates de naissance     Afficher les dates de décès     Afficher les liens de parenté                                                                            | Couleur des connecteu                                                     | urs : Couleurs générationn                                                              | elles cl 😒            |  |
| PPORTS        | Afficher les étiquettes<br>Afficher une icône lorsque des notes sont disponibles<br>Afficher une icône lorsqu'un média est disponible                                        | Style :                                                                   | Aplati                                                                                  | Θ                     |  |
| ISTES         | Afficher la photo des personnes     Repérer les personnes vivantes     Aarandir le nom des personnes désiané à l'aïde du curseur                                             | Couleur :<br>Segmenter les sépa<br>Toujours utiliser les                  | Par génération<br>arateurs générationnels par filia<br>s séparateurs pleine largeur pou | tion<br>r les générat |  |
|               | Classement des enfants pa Date de naissance croissante                                                                                                    | Tailles                                                                   |                                                                                         |                       |  |
|               | Ordonnances SDJ : Afficher sous forme d'icônes G                                                                                                    | Largeur des blocs de p                                                    | bersonnes :                                                                             |                       |  |
| <b>ת</b><br>ק | Autre Sélectionner automatiquement les personnes insérées Étendre l'arbre avec les personnes trouvées sur FamilySearch Afficher les proches de personnes affichées en double | Espacement Espacement Parents / Enfants : Espacement avec le partenaire : |                                                                                         |                       |  |
| <b>6</b> *    | Indicateurs d'affichage pour les futures personnes disponibles                                                                                                    | Animations<br>Vitesse de l'animation                                      | O                                                                                       |                       |  |
|               | * •O =                                                                                                    | ····<br>Plus                                                              | Mas<br>USA                                                                              | ny,<br>sachusetts,    |  |

Cliquez sur l'icône de la roue dentée en bas à droite pour accéder au panneau "Options".

Dans la rubrique "Autre", activez l'option "Étendre l'arbre avec les personnes trouvées sur FamilySearch".

Les personnes disponibles sur FamilySearch seront désormais automatiquement affichées dans l'arbre interactif.

#### 11.13.2. Importer directement les résultats de la recherche

Dans l'arbre interactif, les résultats potentiels de la recherche sont indiqués par un logo FamilySearch.

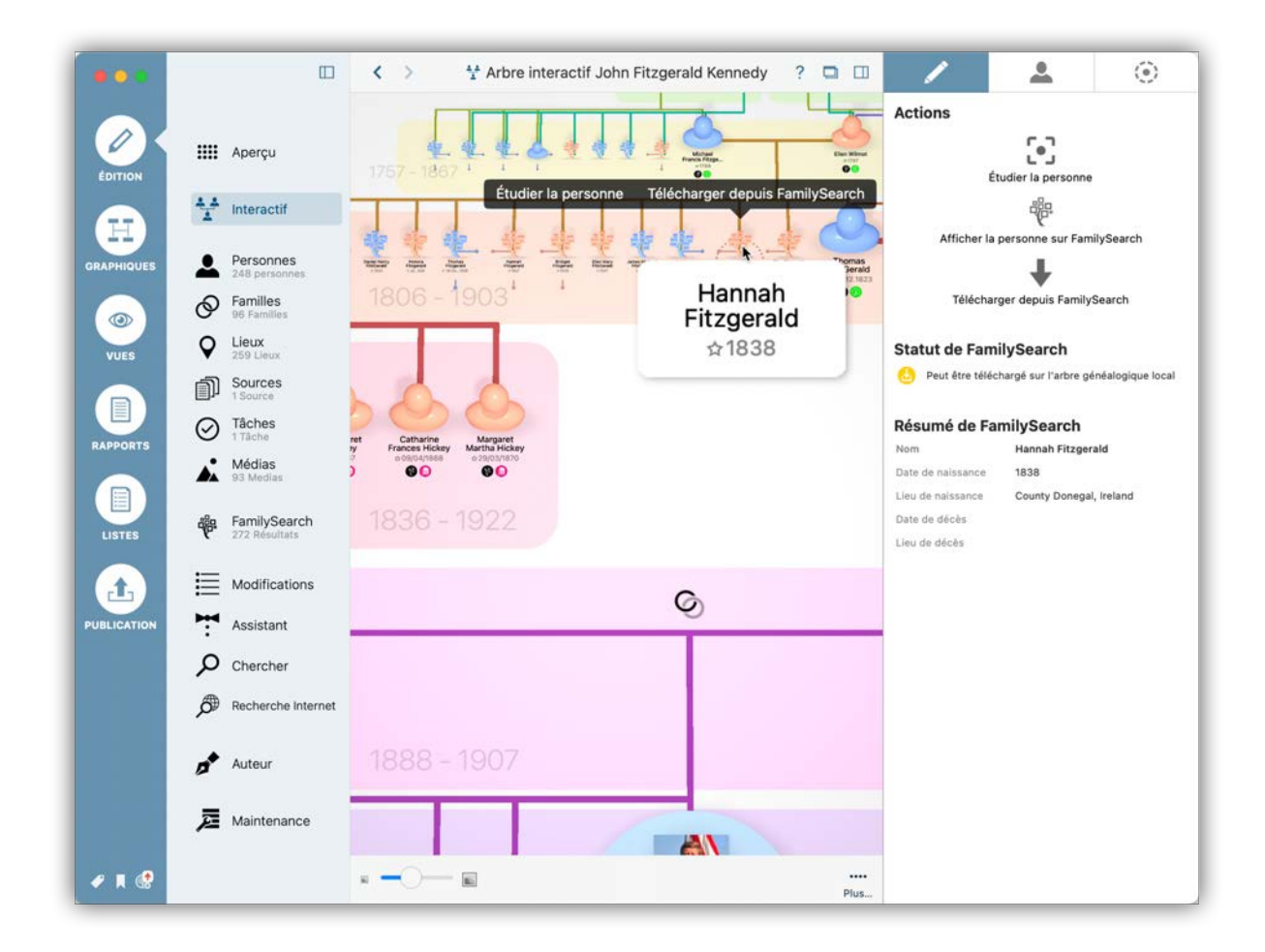

Placez la souris au-dessus d'une correspondance potentielle et effectuez un clic droit sur l'icône. Sélectionnez "Étudier la personne" pour afficher le dialogue de comparaison, ou "Télécharger depuis FamilySearch" pour ajouter la personne dans votre arbre généalogique local.

### 11.13.3. Symboles FamilySearch dans l'arbre interactif

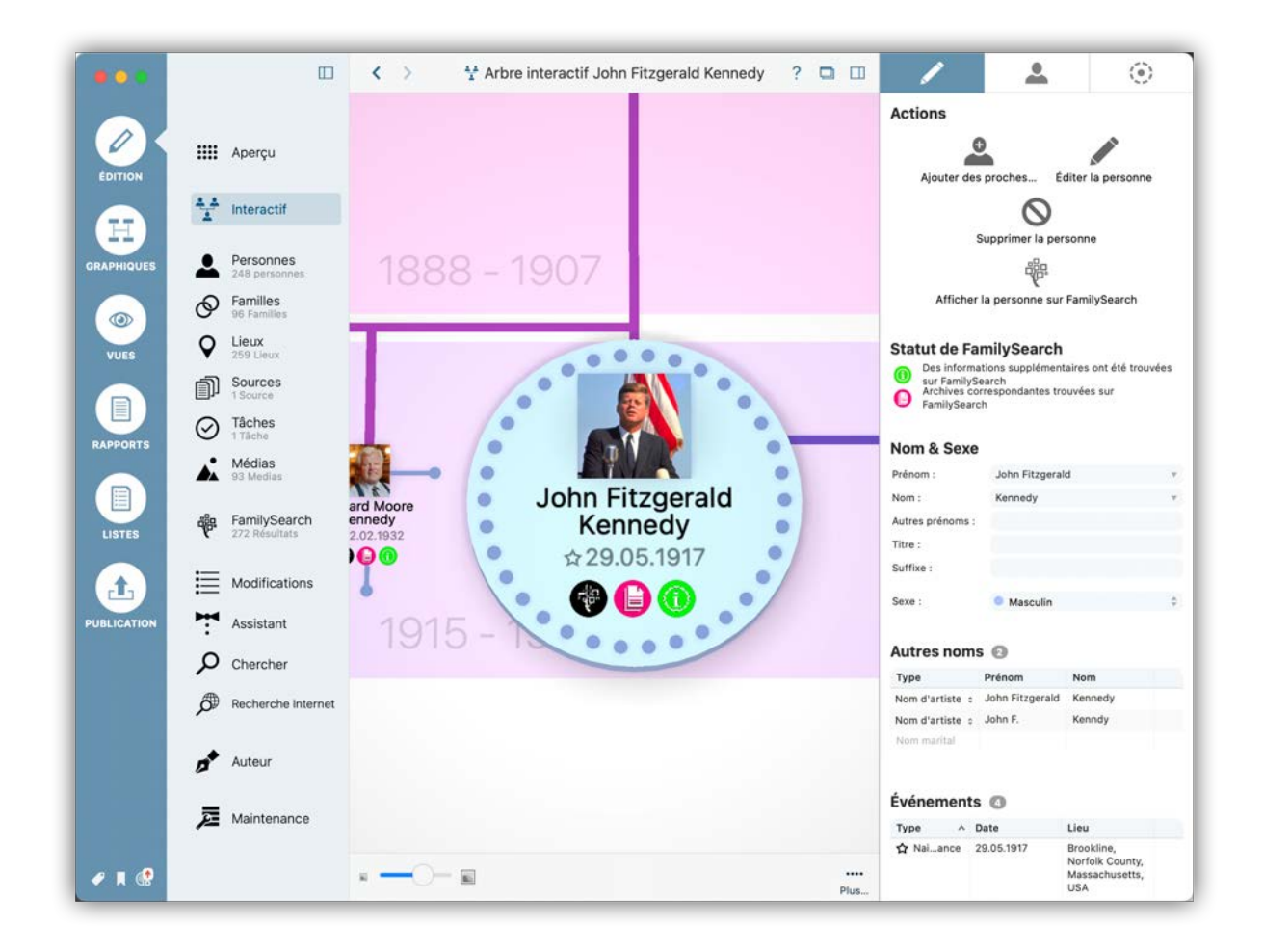

Dans l'arbre interactif, vous trouverez divers symboles FamilySearch qui peuvent s'afficher sous les personnes et dans d'autres zones de votre arbre. Ils ont chacun une signification particulière:

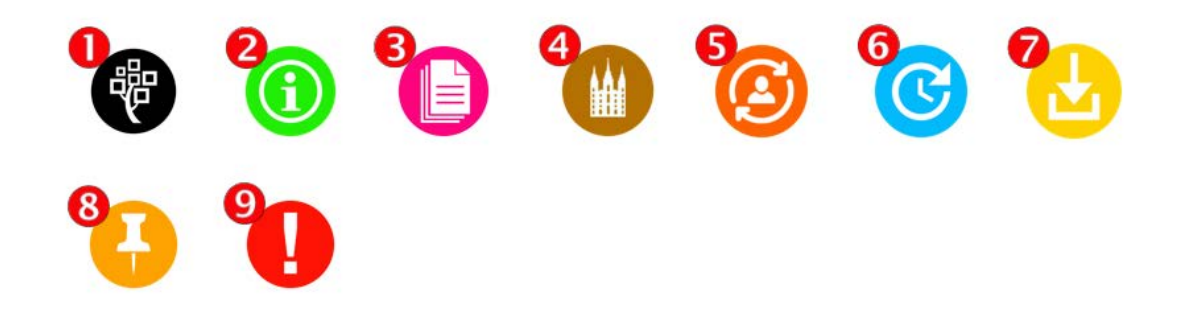

• La personne a été associée avec une personne sur FamilySearch.

Plus d'informations sur cette personne peuvent être trouvées sur FamilySearch.

• Des archives correspondantes ont été trouvées.

Des ordonnances sont disponibles.

⊕ La personne a été automatiquement associée avec une personne sur FamilySearch.

- L'historique des modifications a été mis à jour.
- L'entrée peut être téléchargée dans votre arbre généalogique local.

• FamilySearch a trouvé des correspondances de personnes.

• Un problème est survenu, la personne est introuvable sur FamilySearch.

# 11.14. Travailler en coopération avec d'autres personnes

Si vous souhaitez travailler sur votre arbre généalogique avec d'autres personnes qui n'utilisent pas MacFamilyTree 8 avec la prise en charge de CloudTree, vous disposez des options suivantes :

Vous pouvez travailler en parallèle avec plusieurs personnes sur un même arbre généalogique. Cependant, il existe deux restrictions lorsque vous travaillez ainsi. - Pour des raisons liées à la vie privée, aucune donnée relative à des personnes vivantes n'est transmise via FamilySearch. - Il n'y a pas non plus d'options de synchronisation des fichiers médias.

La meilleure manière de travailler avec d'autres personnes sur un arbre généalogique est de procéder comme suit :

- 1. Vous et toute personne souhaitant travailler sur votre arbre généalogique doit être connecté à FamilySearch comme cela est décrit au début de ce chapitre.
- 2. Exportez votre arbre généalogique sous forme de fichier GEDCOM comme cela est décrit au paragraphe "Exporter au format GEDCOM". Envoyez le fichier GEDCOM à toutes les personnes qui souhaitent travailler avec vous. Ils devront importer ce fichier GEDCOM dans MacFamilyTree (ou tout autre programme de généalogie pouvant se connecter à FamilySearch – pour obtenir une liste des programmes Mac/iOS/Windows compatibles veuillez vous rendre ici : https://familysearch.org/ apps/category/tree-software).
- 3. Synchronisez votre arbre généalogique avec FamilySearch et téléversez toutes les personnes sur FamilySearch.

- 4. Les personnes travaillant avec vous peuvent désormais synchroniser l'arbre qu'ils ont importé depuis le fichier GEDCOM avec FamilySearch.
- 5. Désormais, lorsqu'une personne modifiera quelque chose dans sa copie de l'arbre généalogique puis le synchronise à nouveau avec FamilySearch, toutes les autres personnes travaillant avec vous et vous-même pourrez télécharger les modifications depuis FamilySearch.

## 11.15. Ordonnances

MacFamilyTree dispose d'une fonction Ordonnance, qui permet aux membres de l'église de Jésus-Christ des Saints des Derniers Jours de gérer les Ordonnances religieuses. Cette fonction ne concerne que les membres de l'église de Jésus-Christ des Saints des Derniers Jours et n'est pas mise en œuvre sur les comptes FamilySearch standards, elle nécessite cependant un compte FamilySearch appartenant à un membre de l'église.

Afin de vous rendre dans les options de "Gestion des Ordonnances", commencez par sélectionner "Éditer" dans l'onglet "FamilySearch", puis cliquez sur le bouton "Opportunités d'ordonnance trouvées" :

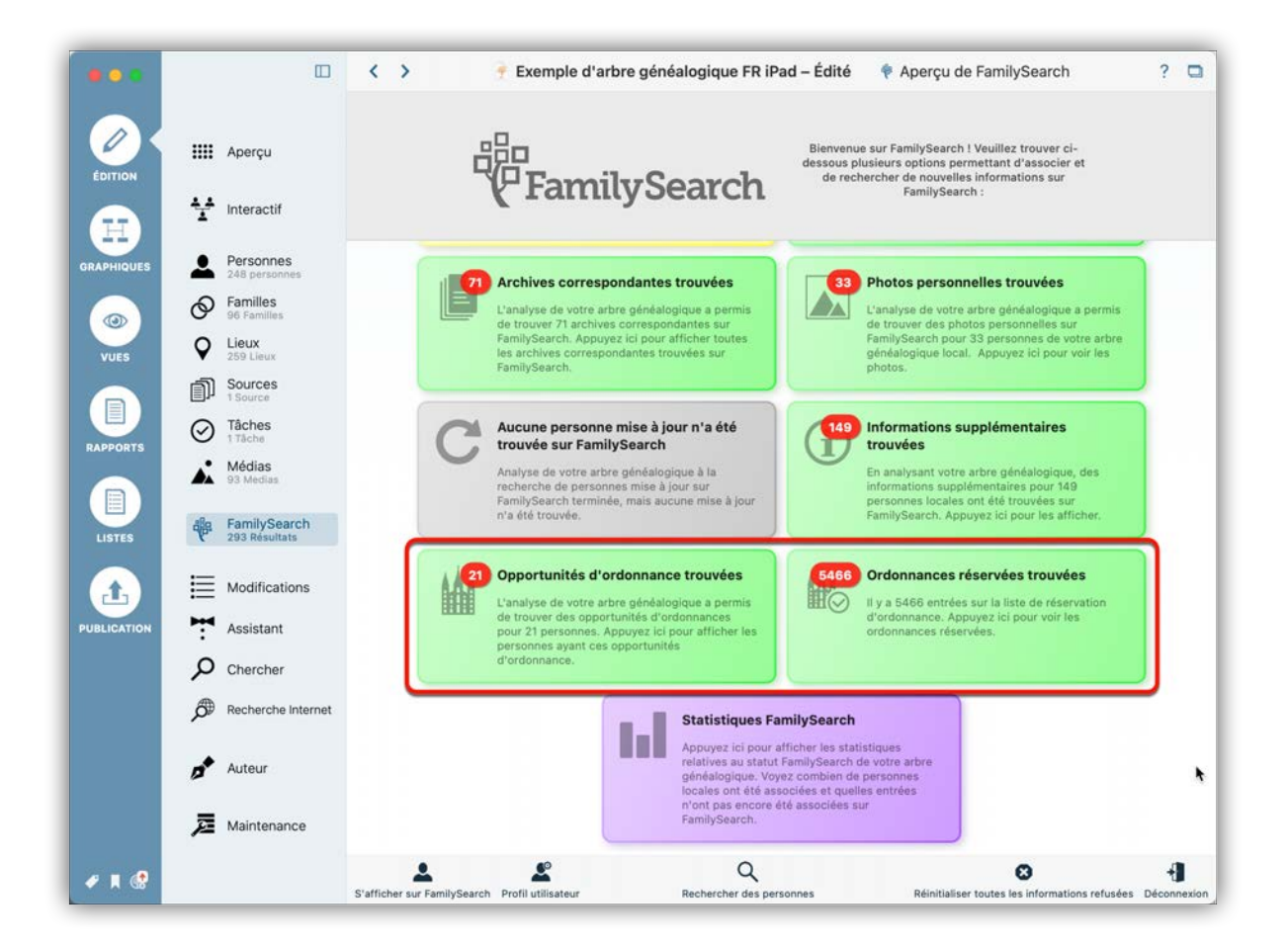

Vous pouvez également vous y rendre en cliquant le bouton FamilySearch de la personne concernée en mode édition :

| 0.0     |                       |                               | < > 🛉 Exemple d'iPad – Édité 💄 Personne Ernest Vaughn Aylen ? 🖸 | • •                              |
|---------|-----------------------|-------------------------------|-----------------------------------------------------------------|----------------------------------|
|         |                       |                               | Samuel Aylen Amy L Aylen Cabout 1848                            | Q Vau X                          |
| OX      |                       | Apercu                        |                                                                 | Grouper par Nom 🗘                |
| DITION  |                       |                               |                                                                 | Aylen                            |
|         | 4.4                   | Interactif                    |                                                                 | Col Ernest Vaughan Aylen<br>1865 |
| H)      | -                     |                               | Ernest Vaughn Aylen                                             | Ernest Vaughn Aylen              |
| PHIQUES | 2                     | Personnes<br>248 personnes    |                                                                 | about 1878                       |
|         | 0                     | Familles                      |                                                                 |                                  |
|         | 0                     | Lieux                         | Nom & Sexe                                                      |                                  |
| UES     | •                     | 259 Lieux                     | Prénom : Ernest Vaughn * Titre :                                |                                  |
|         | D)                    | 1 Sources                     | Nom : Aylen v Suffixe :                                         |                                  |
| PORTS   | $\oslash$             | Tâches<br>1 Tâche             | Autres prénoms : Sexe : Masculin                                |                                  |
|         |                       | Médias<br>93 Medias           | Médias Autros nome                                              |                                  |
|         |                       |                               | Medias Addres holits                                            |                                  |
| ISTES   |                       | FamilySearch<br>293 Résultats | Nom                                                             |                                  |
|         | -                     |                               | marital                                                         |                                  |
|         | ≣                     | Modifications                 | Ajouter des médias                                              |                                  |
| CATION  | 7                     | Assistant                     |                                                                 |                                  |
|         | Q                     | Chercher                      | Événements 💿                                                    |                                  |
|         | æ                     | Persbaraha lataraat           | 🛷 🖹 🕼 Type 🧄 Date Lieu Description Âge                          |                                  |
|         | <i>D</i> <sup>o</sup> | Recherche Internet            | ☆ Naissance about 1878 Southsea,<br>Hampshire,<br>Endand        |                                  |
|         |                       | Auteur                        | Partenaire :                                                    |                                  |
|         |                       |                               | Lady May Somerville Bunny     ☆04/11/1883 †23/01/1972           |                                  |
|         | P                     | Maintenance                   | Ajouter un autre partenaire                                     |                                  |
| •       |                       |                               | * E ! A X                                                       |                                  |

#### 11.15.1. Réserver une Ordonnance

Afin de réserver une Ordonnance pour une personne depuis votre arbre généalogique, sélectionnez la personne depuis le menu Édition ou depuis "FamilySearch" → "Recherche d'opportunités d'ordonnance en cours". Vous y trouverez toutes les personnes sur lesquelles des Ordonnances peuvent être réalisées, et le nombre d'Ordonnances qui peuvent être réservés.

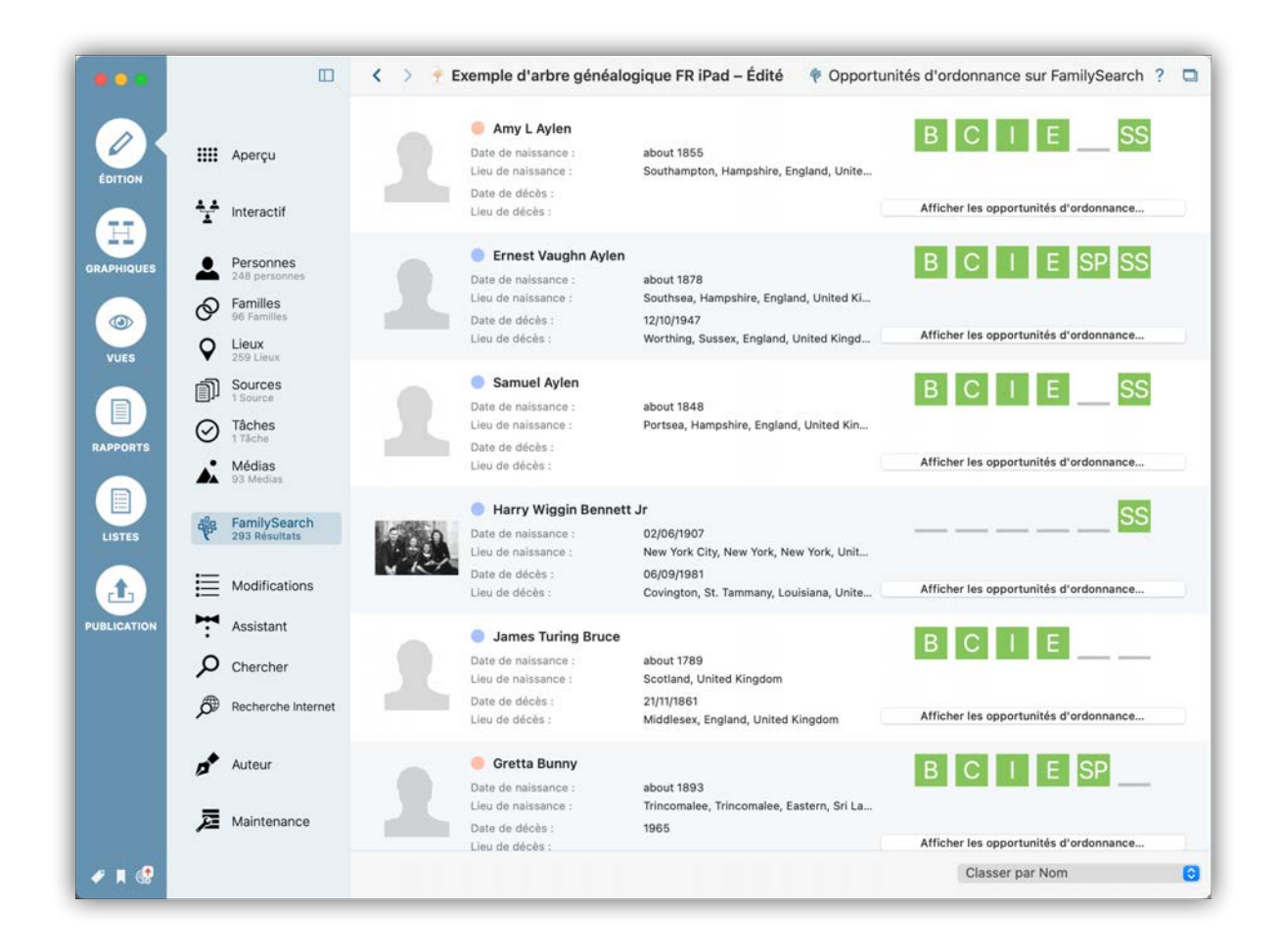

Cliquez sur "Ordonnances réservées trouvées" pour visualiser les Ordonnances disponibles et leurs états :

| •     | Int                                                           | ormations sur la personne FamilySea                 | rch                                                    | ۲         |
|-------|---------------------------------------------------------------|-----------------------------------------------------|--------------------------------------------------------|-----------|
| 2     | Aperçu Synchroniser Discussions                               | Sources Enregistrements Ordonnances                 | Historique des modifications Doublons                  | ×         |
| HTION | Réserver les ordonnances sélectionnées                        |                                                     | Supprimer toutes les réservations                      | Nom Q     |
|       | Partager la sélection avec le Temple                          |                                                     | Imprimer les réservations sélectionnées                | han Aylen |
|       | /euillez utiliser les cases à cocher ci-dessous pour sélectio | onner les ordonnances. Utilisez ensuite les boutons | s ci-dessus pour réserver ou imprimer les ordonnances. | vylen     |
|       | B Baptême SDJ                                                 | Réservé                                             |                                                        |           |
|       | C Confirmation SDJ                                            | Réservé                                             |                                                        |           |
| RTS   | I Initiation SDJ                                              | Prêt pour pour la réservation                       |                                                        |           |
| 15    | E Initiateur SDJ                                              | Prêt pour pour la réservation                       |                                                        |           |
| ATION | SP Intégration de l'enfant SDJ                                | Prêt pour pour la réservation                       | Samuel Aylen                                           |           |
|       | SS C Lien conjugal SDJ                                        | Prêt pour pour la réservation                       | 🔵 Lady May Somerville Bunny                            |           |
|       |                                                               |                                                     |                                                        |           |
|       |                                                               |                                                     | Terminer                                               |           |

La lettre symbolise l'ordonnance correspondante.

| Lettres | Ordonnance              |
|---------|-------------------------|
| В       | Baptême                 |
| С       | Confirmation            |
| 1       | Initiation              |
| E       | Initiateur              |
| SS      | Lien conjugal           |
| SP      | Intégration de l'enfant |

Ici, vous pouvez sélectionner et réserver les ordonnances souhaitées, les partager avec le Temple, les imprimer et également supprimer les réservations.

La couleur de fond des lettres indique l'état :

| couleur    | état              |
|------------|-------------------|
| vert clair | peut être réservé |

| couleur          | état               |
|------------------|--------------------|
| jaune            | pas encore imprimé |
| vert             | imprimé            |
| bleu             | en attente         |
| rose             | partagé            |
| marron           | partagé et imprimé |
| gris             | terminé            |
| transparent      | indisponible       |
| gris transparent | non requis         |

Afin de réserver une ou plusieurs Ordonnances, vous devez commencer par lire et approuver la politique d'utilisation SDJ :

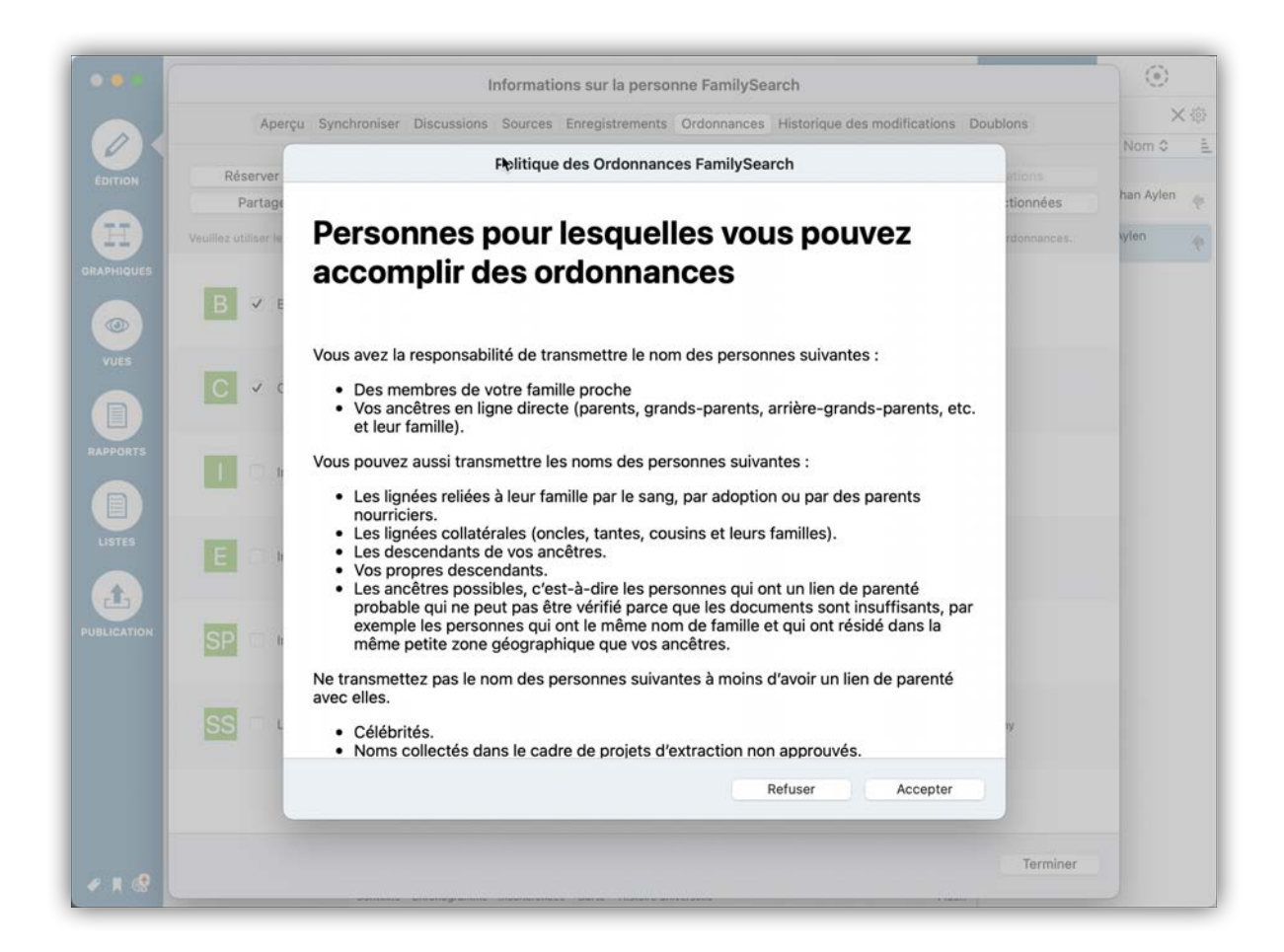

Après avoir accepté la politique d'utilisation de FamilySearch, les Ordonnances pourront être réservées et partagées avec le Temple ou imprimées.

|                                                                 | Informations sur la personne FamilySe                              | earch                                                                        | ۲         |     |
|-----------------------------------------------------------------|--------------------------------------------------------------------|------------------------------------------------------------------------------|-----------|-----|
| Aperçu Synchroniser [                                           | Discussions Sources Enregistrements Ordonnances                    | Historique des modifications Doublons                                        | Nom 0     | ( 3 |
| Réserver les ordonnances sélec<br>Partager la sélection avec le | tionnées                                                           | Supprimer toutes les réservations<br>Imprimer les réservations sélectionnées | han Aylen |     |
| Veuillez utiliser les cases à cocher ci-desse                   | ous pour sélectionner les ordonnances. Utilisez ensuite les boutor | ns ci-dessus pour réserver ou imprimer les ordonnances.                      | ylen      |     |
| B Baptême SDJ                                                   | Réservé                                                            |                                                                              |           |     |
| C Ø Confirmation SDJ                                            | Réservé                                                            |                                                                              |           |     |
| Initiation SDJ                                                  | Prêt pour pour la réservation                                      |                                                                              |           |     |
| E Initiateur SDJ                                                | Prêt pour pour la réservation                                      |                                                                              |           |     |
| SP Intégration de l'enfant                                      | SDJ Prêt pour pour la réservation                                  | Samuel Aylen<br>Amy L Aylen                                                  |           |     |
| SS 🔲 Lien conjugal SDJ                                          | Prêt pour pour la réservation                                      | 🦲 Lady May Somerville Bunny                                                  |           |     |
|                                                                 |                                                                    |                                                                              |           |     |
|                                                                 |                                                                    | Terminer                                                                     |           |     |

## 11.15.2. Ordonnances réservées

Sélectionnez une personne qui apparaît dans "FamilySearch"  $\rightarrow$  "Ordonnances réservées trouvées". La liste affichera toutes les personnes ayant une ou plusieurs ordonnances réservées.

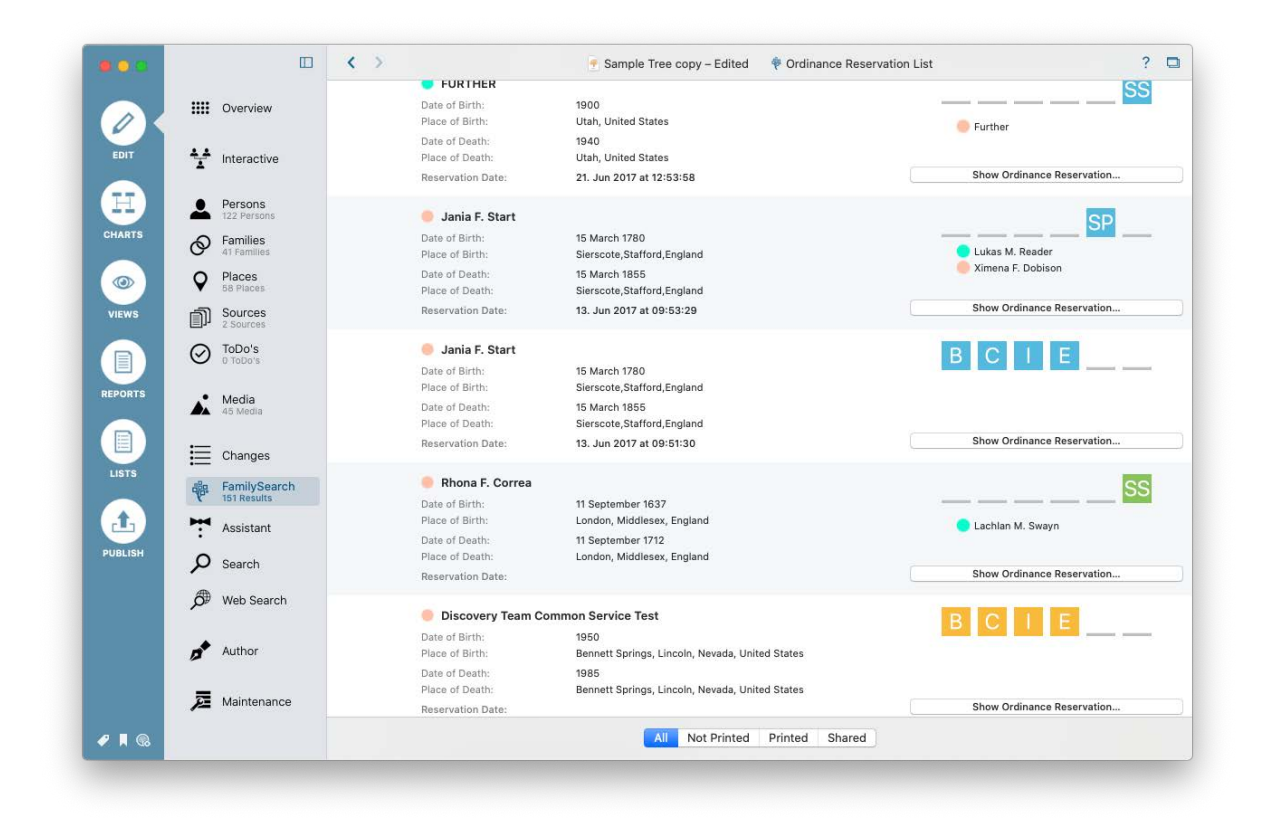

## 12. Livre généalogique

MacFamilyTree vous permet de générer un livre généalogique complets pour une personne, une famille, sur une période donnée ou avec toutes les données disponibles. Vous pouvez ensuite le faire imprimer et relié dans un magasin de copie de votre choix ou simplement utiliser votre propre imprimante.

## 12.1. Créer un nouveau livre généalogique

Vous pouvez générer un livre généalogique en quelques clics à partir de l'option "Livre généalogique" de l'onglet "Publication". Vous avez le choix entre plusieurs types de livre. Chaque type comporte une sélection prédéfinie de présentations et de graphiques. De plus une grande variété de modèles est disponible. L'éditeur polyvalent permet de personnaliser le livre généalogique selon vos besoins.

### 12.1.1. Choisir un modèle pour votre livre généalogique

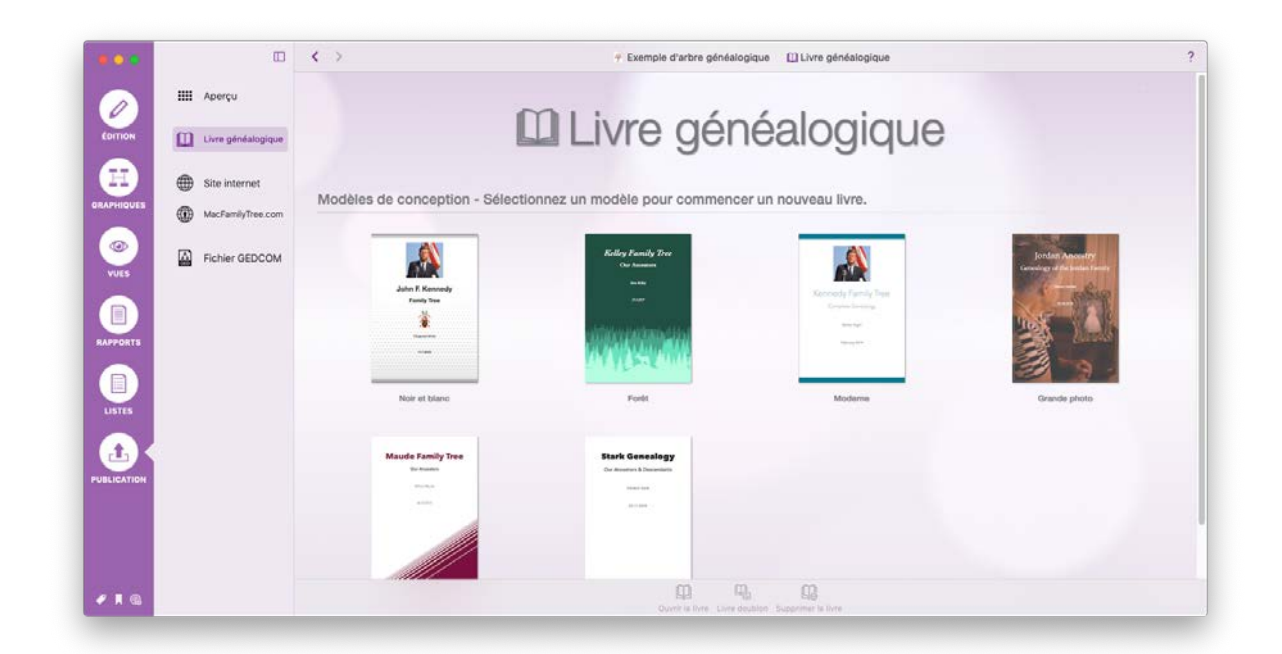

Sélectionner "Publication" dans la barre de menu puis sélectionnez "Livre généalogique" dans la barre de fonction et commencez par cliquer un modèle de livre.

## 12.1.2. Saisir les informations relatives au livre et les règles de mise en page

| Titre du livre :<br>Sous-titre du livre :<br>Auteur : Saisir le nom de l'auteur<br>Date : 14/09/2019<br>Langue : Français | Cree                  | er un nouveau livre généalogique |
|----------------------------------------------------------------------------------------------------|-----------------------|----------------------------------|
| Sous-titre du livre :                                                                                                    | Titre du livre :      |                                  |
| Auteur :     Saisir le nom de l'auteur       Date :     14/09/2019       Langue :     Français                            | Sous-titre du livre : |                                  |
| Date : 14/09/2019<br>Langue : Français                                                                                    | Auteur :              | Saisir le nom de l'auteur        |
| Langue : Français                                                                                                    | Date :                | 14/09/2019                       |
|                                                                                                    | Langue :              | Français 🗘                       |
|                                                                                                    | Langue :              | Français                         |

Saisissez le titre, le sous-titre et le nom de auteur du livre dans les champs correspondants et sélectionnez la langue à utiliser dans votre livre.

#### 12.1.3. Sélectionner un type de livre

|    | (                                                                                      | Livre vide                                                                    |  |
|----|----------------------------------------------------------------------------------------|-------------------------------------------------------------------------------|--|
|    | Type de livre :<br>Commencez par un livre déjà con<br>ajoutant ou supprimant des rappo | Livre personnel     Livre familiale     Livre chronologique     Livre complet |  |
| or | Annuler                                                                                | Précédent Suivant                                                             |  |

Le type de livre détermine les informations, les présentations et les graphiques qui seront inclus lors de la génération du livre :
- Livre vide : Permet de créer un livre vide comportant uniquement les éléments de base du livre et ceux que vous ajouterez.
- Livre personnel : Un livre personnel contient les graphiques et les présentations en rapport avec la personne sélectionnée.
- Livre familiale : Ce livre contient les informations en rapport avec la famille sélectionnée.
- Livre chronologique : Ce livre contient les informations relatives à une période donnée. De plus les chapitres peuvent être subdivisés en fonction de périodes spécifiques.
- Livre complet : Contient toutes les informations disponibles relatives aux personnes sélectionnées. Vous pouvez choisir entre "Toutes celles en vie", "Toutes celles décédées" ou "Toutes les personnes".

Les types de livre proposés servent à prédéfinir les éléments nécessaires à chacun des types. Cependant, d'autres éléments peuvent être ajoutés au livre après avoir sélectionné votre type de livre de base.

# 12.1.4. Sélection de la personne de référence

|                       | Cré                                            | er un nouveau l                                 | ivre généalogique                                   |                                        | que |
|-----------------------|------------------------------------------------|-------------------------------------------------|-----------------------------------------------------|----------------------------------------|-----|
|                       | Type de livre :                                | Livre personnel                                 |                                                     | <b>\$</b>                              |     |
| Commenc<br>ajoutant o | ez par un livre déjà c<br>u supprimant des raj | composé d'information<br>pports, des graphiques | s concernant une personne<br>ou du texte comme vous | e. Éditez ce livre en<br>le souhaitez. | r   |
| ujuurun u             |                                                |                                                 |                                                     |                                        |     |
| 7                     |                                                |                                                 |                                                     |                                        |     |
|                       |                                                |                                                 |                                                     |                                        |     |
| Ar                    | nuler                                          |                                                 | Précédent                                           | Suivant                                |     |

Votre personne de référence sera la personne principale du livre.

Une fois que vous aurez défini la personne de référence, MacFamilyTree créera le livre généalogique, qui sera disponible dans l'éditeur de livre.

# 12.1.5. Enregistrer le livre généalogique

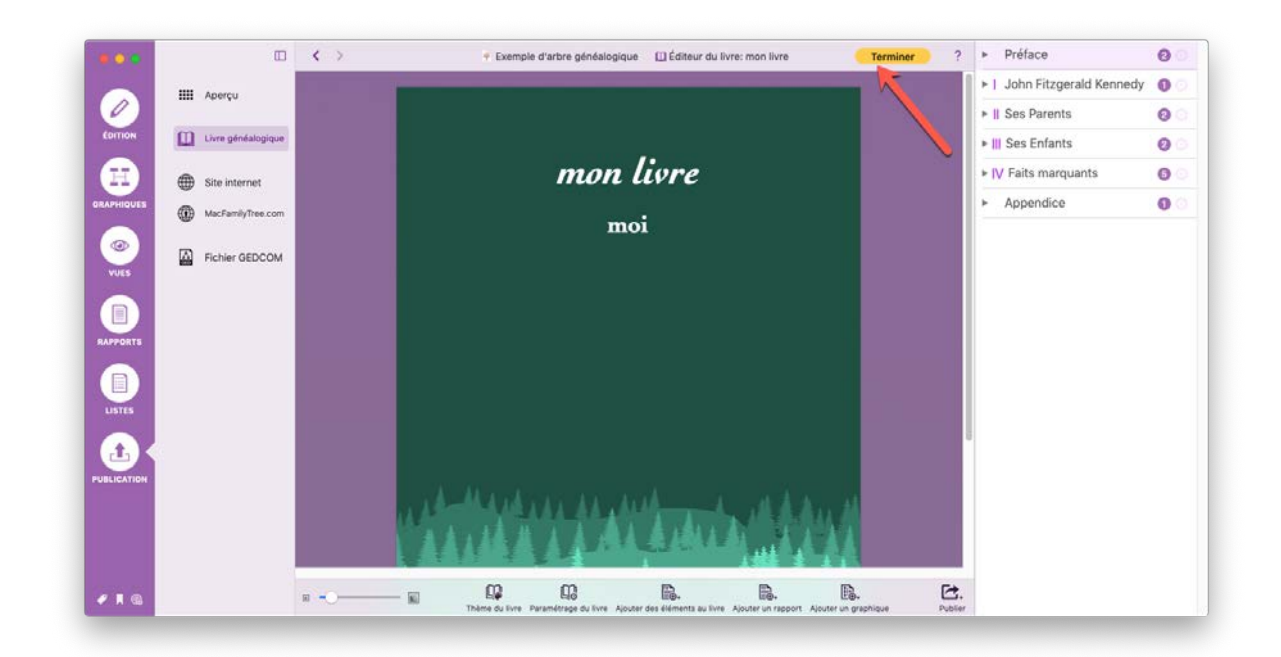

Cliquez sur le bouton "Terminer" pour quitter l'éditeur de livre. Vous pourrez alors enregistrer ou ignorer vos modifications après une invite. Si votre livre est un livre que vous venez de créer, il ne sera pas enregistré si vous sélectionnez "Ignorer".

# 12.2. Éditer un livre généalogique

L'éditeur de livres généalogiques permet de paramétrer individuellement la mise en page et son apparence, afin de répondre à votre besoin.

# 12.2.1. Ouvrir l'éditeur de livre

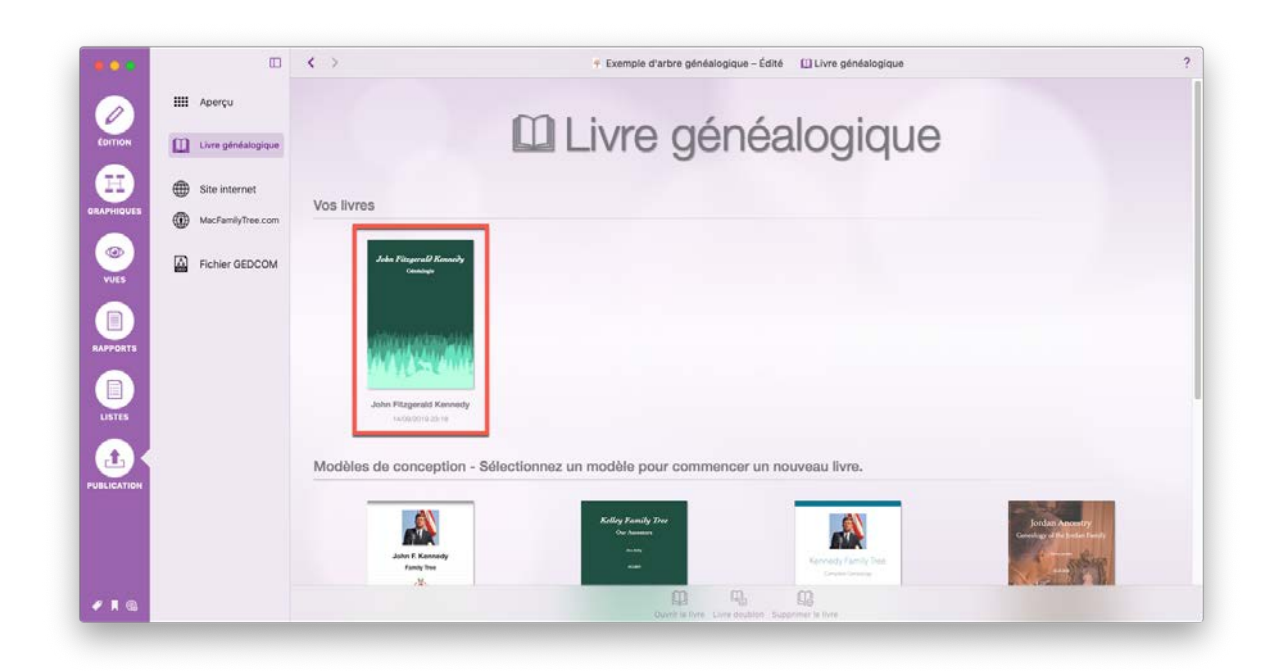

L'éditeur de livre s'ouvre automatiquement lorsque vous ajoutez un nouveau livre. Cependant, vous pouvez aussi utiliser l'éditeur pou éditer un livre existant. Pour cela, double-cliquez sur le livre considéré dans la rubrique "Vos livres".

### 12.2.2. Personnaliser le thème du livre

Cliquez sur "Thème du livre" dans la barre d'outils inférieure pour ouvrir le thème du livre sélectionné.

| □ < >                                                                                                    | - Exemple d'a                                                                                                    | rbre généalogique – Édité 🛛 🗋 | Éditeur du livre: John Fitzgerald Kennedy | Terminer ?                                                                                                    | <ul> <li>Préface</li> </ul> | 0                                                                                                    |
|----------------------------------------------------------------------------------------------------|----------------------------------------------------------------------------------------------------|-------------------------------|-------------------------------------------|----------------------------------------------------------------------------------------------------|-----------------------------|----------------------------------------------------------------------------------------------------|
| Apercu                                                                                                    |                                                                                                    |                               |                                           |                                                                                                    | ►   John Fitzgerald Kennedy | 0                                                                                                    |
|                                                                                                    |                                                                                                    |                               |                                           |                                                                                                    | Il Ses Parents              | 0                                                                                                    |
| Livre généalogique                                                                                                    |                                                                                                    |                               |                                           |                                                                                                    | III Ses Enfants             | 0                                                                                                    |
| (-                                                                                                    | -                                                                                                    |                               | - 1                                       |                                                                                                    | ► IV Faits marquants        | 0                                                                                                    |
|                                                                                                    |                                                                                                    |                               |                                           |                                                                                                    | ► Appendice                 | 0                                                                                                    |
| Formulaire<br>Records do report                                                                                                    | Forme classique                                                                                                    | Rubrique barre                | Vert foret                                |                                                                                                    |                             |                                                                                                    |
| Hereit<br>Hereit<br>Hereit | Image: Description         Description           Image: Description         Reserved           Image: Description         Reserved           Image: Descrint         Reserved <t< td=""><td></td><td></td><td></td><td></td><td></td></t<> |                               |                                           |                                                                                                    |                             |                                                                                                    |
|                                                                                                    | Aperçu Livre géndalogique                                                                                                    | Acerçu Livre généalogique     |                                           | Acerçu Lore glefdalogique           Image: de la carde generalogique - Lore         Image: de la carde generalogique - Lore         Image: carde generalogique - Lore           Image: de la carde generalogique - Lore         Image: carde generalogique - Lore         Image: carde generalogique - Lore         Image: carde generalogique - Lore           Image: carde generalogique - Lore         Image: carde generalogique - Lore         Image: carde generalogique - Lore         Image: carde generalogique - Lore           Image: carde generalogique - Lore         Image: carde generalogique - Lore         Image: carde generalogique - Lore         Image: carde generalogique - Lore           Image: carde generalogique - Lore         Image: carde generalogique - Lore         Image: carde generalogique - Lore         Image: carde generalogique - Lore           Image: carde generalogique - Lore         Image: carde generalogique - Lore         Image: carde generalogique - Lore         Image: carde generalogique - Lore           Image: carde generalogique - Lore         Image: carde generalogique - Lore         Image: carde generalogique - Lore         Image: carde generalogique - Lore           Image: carde generalogique - Lore         Image: carde generalogique - Lore         Image: carde generalogique - Lore         Image: carde generalogique - Lore           Image: carde generalogique - Lore         Image: carde generalogique - Lore         Image: carde generalogique - Lore         Image: carde generalogique - Lore           Image: card generalogiq | Acercy                      | Acerqu Lore grindalogique Lore of Casenque a solo genealogique - Lore  Lore of Casenque a solo genealogique - Lore  Lore of Casenque a solo genealogique - L |

Vous pouvez personnaliser le style de tout le livre en utilisant un thème de mise en page. Sélectionnez ici celui que vous voulez utiliser.

# 12.2.3. Ajuster les réglages du livre

Cliquez "Paramétrage du livre" dans la barre d'outils inférieure pour ouvrir les réglages généraux du livre sélectionné.

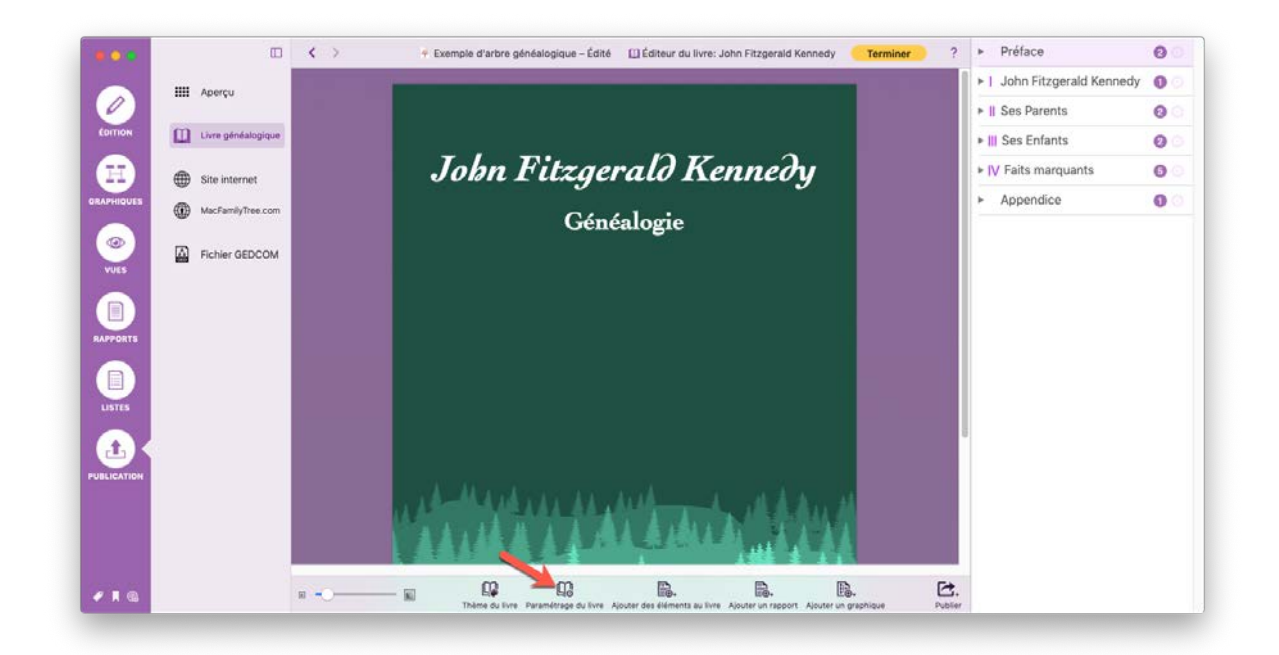

# Livre et page de garde

|        | tre                       | John Fitzgerald | d Kennedy |                                 |                                    | Sous-titre                                          | Généalogie                                            |                                                                  |                    |                               |   |
|--------|---------------------------|-----------------|-----------|---------------------------------|------------------------------------|-----------------------------------------------------|-------------------------------------------------------|------------------------------------------------------------------|--------------------|-------------------------------|---|
| Au     | iteur                     |                 |           |                                 |                                    | Date                                                |                                                       |                                                                  |                    | ▶   John Fitzgerald Kennedy   | 0 |
| Ce     | ontenu de la page de gard | ie              |           | Titre, sous-                    | titre, auteur, da                  | te                                                  |                                                       |                                                                  | B                  | ▶    Ses Parents              | 0 |
| N      |                           |                 |           | Pour changer<br>'Préface', puis | l'image de fon<br>coliquez la peti | d de la page de garde, d<br>le roue dentée en regar | ians la colonne de droite<br>d de 'Page de garde'. Sé | , cliquez le triangle en regard<br>lectionnez Personnaliser le s | i de<br>tyle de la | ► III Ses Enfants             | 0 |
|        |                           |                 |           | Page Partie                     | and the second                     |                                                     |                                                       |                                                                  |                    | IV Faits marquants            | 0 |
| Po     | ilice de la page de garde |                 |           |                                 |                                    |                                                     |                                                       |                                                                  |                    | <ul> <li>Appendice</li> </ul> | 0 |
| Po     | olice du Titre            | Cochin          |           | bold Italie 🧧                   | 48 pt 🖸                            |                                                     |                                                       |                                                                  |                    | Appendice                     | 0 |
| Po     | olice de Sous-titre       | Cochin          |           | Bold                            | 32 pt 🖸                            |                                                     |                                                       |                                                                  |                    |                               |   |
| Po     | olice Auteur et Date      | Cochin          | •         | Nativ E                         | 20 pt                              |                                                     |                                                       |                                                                  |                    |                               |   |
|        |                           |                 | Ajout     | ter Fimage deput                | s un fichier                       |                                                     |                                                       | Aputer Henage depuis a                                           | n Serkar           |                               |   |
|        |                           |                 |           |                                 |                                    |                                                     |                                                       |                                                                  |                    |                               |   |
| 104 La | ngue                      |                 |           |                                 |                                    |                                                     |                                                       |                                                                  | 278                |                               |   |

Dans ce panneau vous pouvez saisir le titre, l'auteur et la langue du livre. Vous pouvez également définir les polices et les tailles de police utilisées sur la page de garde, et sélectionner une image et un blason familial pour la page de garde.

# Chapitres

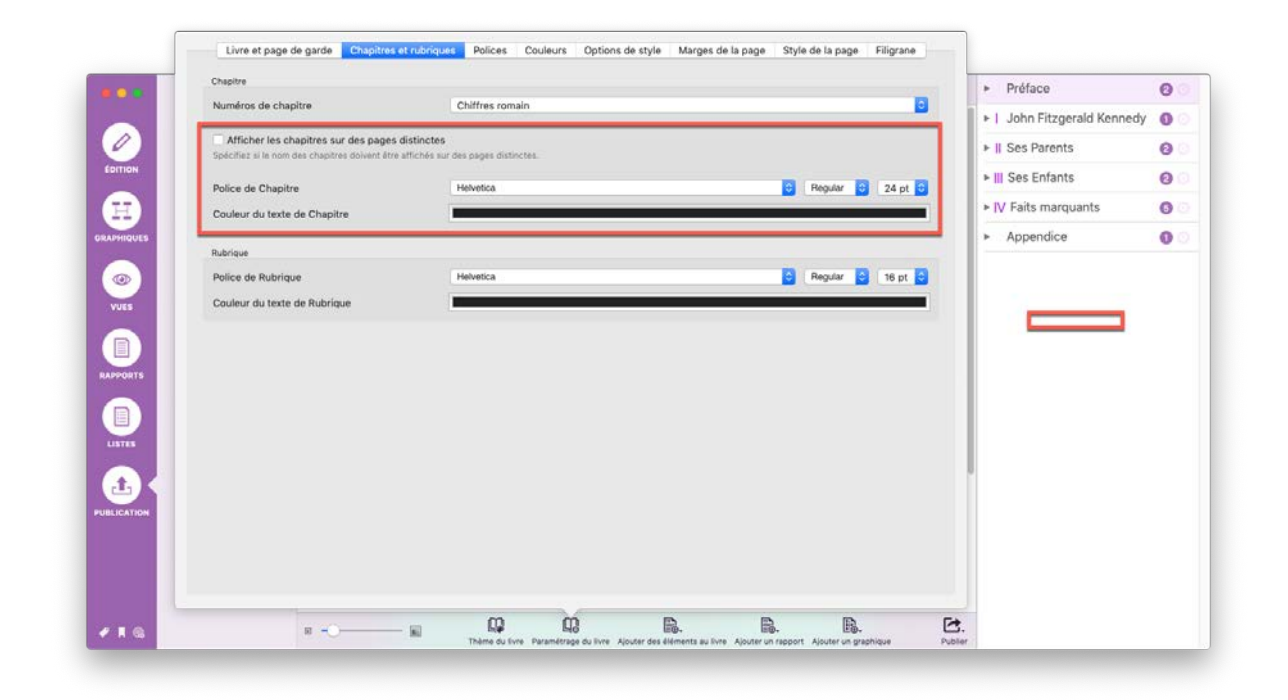

Dans cette partie du panneau vous pouvez choisir entre les chiffres romains ou arabes comme style de numérotation des chapitres. Vous pouvez également définir le type, la taille et la couleur de la police pour les en-têtes de chapitre.

# Rubriques

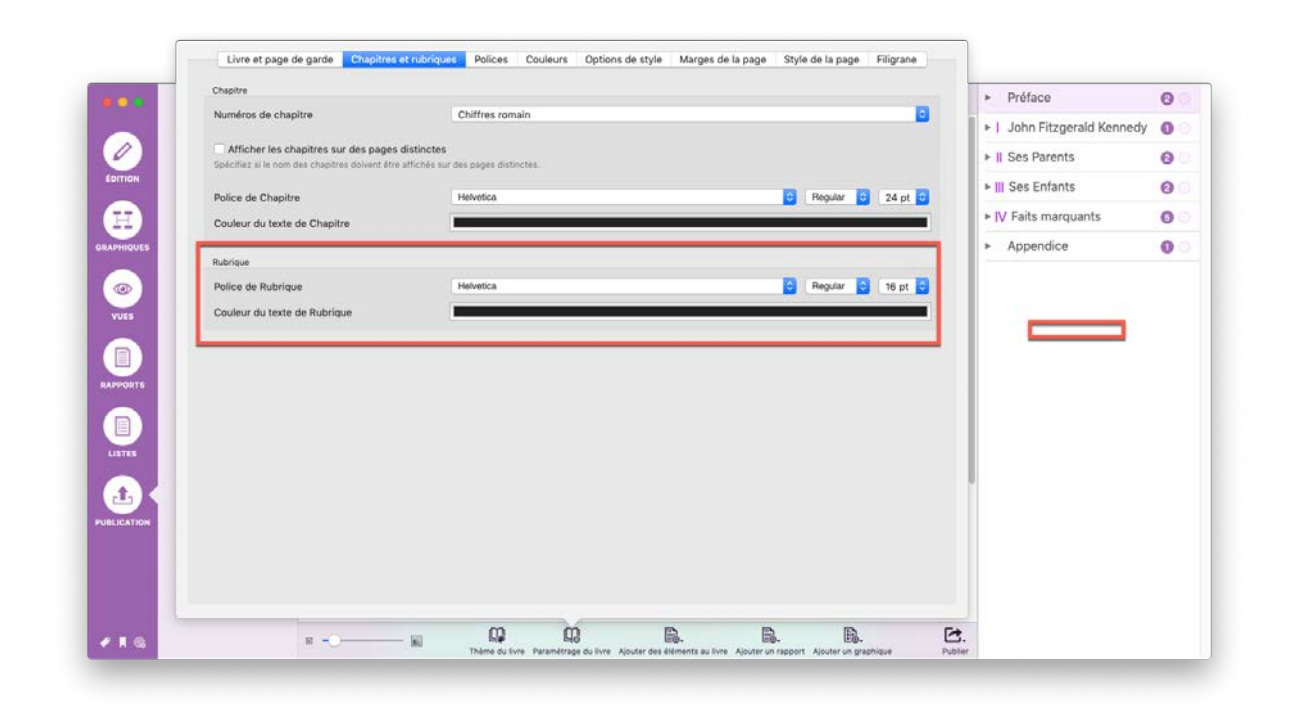

Dans cette partie du panneau vous pouvez définir la police, la taille et la couleur des en-têtes de rubriques.

#### Polices

| _        |                           |        |                        |                               |   |
|----------|---------------------------|--------|------------------------|-------------------------------|---|
|          | Polices de base           |        |                        | ▶ Préface                     | 0 |
|          | Police de sous-rubrique   | Cochin | 🖸 Hold Hallo 🖸 16 pt 🖸 | ▶ 1 John Fitzgerald Kennedy   | 0 |
| 0        | Police principale         | Cochin | C Regular C 9 pt C     | ► II Ses Parents              | 0 |
| DITION   | Autres                    |        |                        | III Ses Enfants               | 0 |
|          | Police secondaire         | Cochin | 😭 Aulie 😭 9 pt 😭       |                               | - |
| 표/       | Police de mise en exergue | Cochin | 😌 Bold 🖸 9 pt 😳        | IV Faits marquants            | 0 |
| PHIQUES  | Police clé                | Cochin | 🔂 Bold 🔂 9 pt 🔂        | <ul> <li>Appendice</li> </ul> | 0 |
|          | ( Inter-                  |        |                        |                               |   |
|          | Dolice Enutête de liste   | Carbin | A Address A 12 pt A    |                               |   |
|          | Dollar Dubrique de liste  |        |                        |                               |   |
|          | Police Rubrique de liste  | Comm   |                        |                               |   |
|          |                           |        |                        |                               |   |
|          |                           |        |                        |                               |   |
|          |                           |        |                        |                               |   |
|          |                           |        |                        |                               |   |
|          |                           |        |                        |                               |   |
| t.       |                           |        |                        |                               |   |
| LICATION |                           |        |                        |                               |   |
|          |                           |        |                        |                               |   |
|          |                           |        |                        |                               |   |
|          |                           |        |                        |                               |   |
|          |                           |        |                        |                               |   |
|          |                           |        |                        |                               |   |

Dans ce panneau vous pouvez définir les types de police, les styles et les tailles à utiliser dans les différentes parties du livre.

# Couleurs

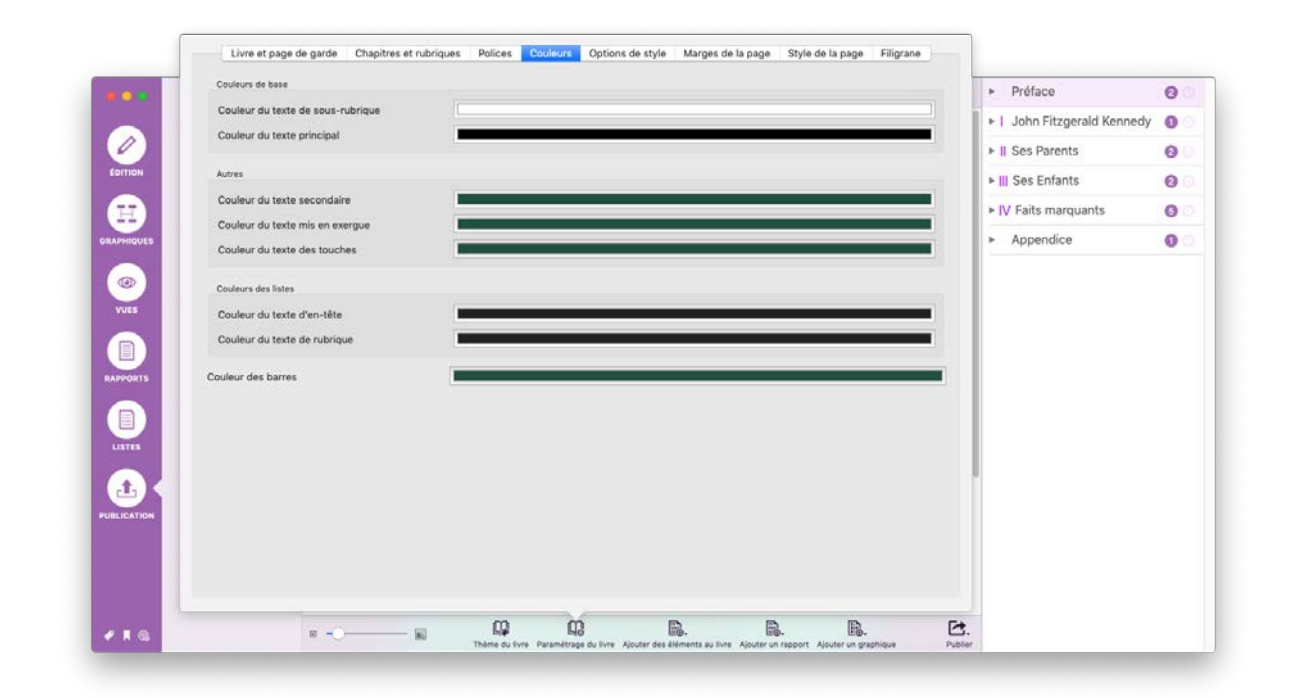

Dans ce panneau vous pouvez définir les couleurs utilisées pour les différents éléments du livre.

# Options de style

|                                                                                                    | Listes                                          | ► Préface                                                                                       | 0    |
|----------------------------------------------------------------------------------------------------|-------------------------------------------------|-------------------------------------------------------------------------------------------------|------|
|                                                                                                    | Afficher la grille du tableau                   | ▶ 1 John Fitzgerald Kenne                                                                       | tv o |
|                                                                                                    | Si actif, la ligne d'en-tête d'un tableau est r | répétée si le tableau s'étend aur plusieurs pages.                                              |      |
| EDITION                                                                                                    | Format de la date                               |                                                                                                 | 0    |
|                                                                                                    | Reformater les dates                            | I Ses Enfants                                                                                   | e    |
| H)                                                                                                    | Si activée, toutes les dates seront reformat    | tées pour correspondre au format utilisé dans la langue spécifiée.                              | 6    |
| APHIQUES                                                                                                    | Style de format de date                         | Ceurt (11/7/2014) Appendice                                                                     | 0    |
|                                                                                                    | Style de lornat de date                         | Spécifiez ici le style de format de date à utiliser lors du reformatage des dates               |      |
| •                                                                                                    |                                                 |                                                                                                 |      |
| VUES                                                                                                    | Format de lleu                                  |                                                                                                 |      |
|                                                                                                    | Format de lieu                                  | Nom de lieu intégral                                                                            |      |
|                                                                                                    |                                                 | Spécifiez (ci sì c'est le nom de lieu intégrat ou juste sont abréviation qui doit être affiché. |      |
| APPORTS                                                                                                    |                                                 |                                                                                                 |      |
| and an other states of the states of the sta |                                                 |                                                                                                 |      |
|                                                                                                    |                                                 |                                                                                                 |      |
| the second second second second second second second second second second second second second second second se                                                                                                    |                                                 |                                                                                                 |      |
|                                                                                                    |                                                 |                                                                                                 |      |
| LISTES                                                                                                    |                                                 |                                                                                                 |      |
| LISTES                                                                                                    |                                                 |                                                                                                 |      |
|                                                                                                    |                                                 |                                                                                                 |      |
|                                                                                                    |                                                 |                                                                                                 |      |
|                                                                                                    |                                                 |                                                                                                 |      |
|                                                                                                    |                                                 |                                                                                                 |      |
|                                                                                                    |                                                 |                                                                                                 |      |

Dans ce panneau vous pouvez définir les formats des dates et des lieux.

### Marges de la page

|          | Mise en page + Préface                                                                                                    | 0                  |
|----------|----------------------------------------------------------------------------------------------------|--------------------|
|          | Marges de la page +   John Fitzg                                                                                                    | gerald Kennedy 🛛 🕥 |
| 0        | Marge gauche 20.6 Marge droite 20.6 Marge droite 20.6 Marge basse 20.6 Marge basse 20.6 Mar | nts 🙆              |
| DITION   | 🖉 Recopier les marges et l'arrière-plan sur les pages impaires 🕨 III Ses Enfan                                                                                                    | nts 🛛 🔞            |
|          | Si activite, les marges gauche at droite sont répercutées sur les pages impaires et le fond sera adapté en conséquence. Utile lors de la création de rapports pour les livres.                                                                                                    | rquants 🚦          |
| APHIQUES | ► Appendic                                                                                                    | e 0                |
|          |                                                                                                    |                    |
|          |                                                                                                    |                    |
|          |                                                                                                    |                    |

Dans ce panneau vous pouvez définir les marges de la page et spécifier s'il faut recopier les marges et l'arrière-plan sur les pages impaires.

# Style de la page

|     | Style d'arrière-plan                                                                                                    |                             | Bande interne                                                   |                                                           |                     |                   |            |             | -    | +    | Préface                 | 0 |
|-----|----------------------------------------------------------------------------------------------------|-----------------------------|-----------------------------------------------------------------|-----------------------------------------------------------|---------------------|-------------------|------------|-------------|------|------|-------------------------|---|
|     | Couleur de surlignage par                                                                                                    | défaut                      | 1                                                               |                                                           |                     |                   |            |             |      | +1   | John Fitzgerald Kennedy | 0 |
| 2   |                                                                                                    |                             | Spécifiez la couleur de surlige<br>le paramétrage des chapitres | sage par défaut. Vous pouvez dé                           | finir une couleur d | le surlignage dif | férente pi | er chapitre | dans | + 1  | Ses Parents             | 0 |
| DN  | Couleur d'arrière-plan                                                                                                    |                             |                                                                 |                                                           |                     |                   |            |             |      | - 11 | Ses Enfants             | 0 |
|     | Afficher les chapitres                                                                                                    |                             |                                                                 |                                                           |                     |                   |            |             |      | + IV | / Faits marquants       | 0 |
| UES | Afficher les rubriques                                                                                                    |                             |                                                                 |                                                           |                     |                   |            |             |      | 1.   | Appendice               | 0 |
|     | Afficher le numéro des p                                                                                                    | pages                       |                                                                 |                                                           |                     |                   |            |             |      | - 1  |                         | - |
|     | Couleurs de texte                                                                                                    |                             |                                                                 | Polices                                                   |                     |                   |            |             |      |      |                         |   |
| 15  | Mode couleur du texte<br>de Chapitre                                                                                                    | Contrasté avec l'arrière-pl | an 🔂                                                            | Police de Chapitre                                        | Avenir              | Roman             | D          | 10 pt       | D    |      |                         |   |
|     | Coulour du taxte<br>de Chapitre                                                                                                    |                             |                                                                 | Police de rubrique<br>Police de numérotation<br>des pages | Avenir              | Roman             |            | 10 pt       | D    |      |                         |   |
| RTS | Mode Couleur du texte<br>de rubrique                                                                                                    | Contrasté avec l'arrière-pl | an 🔯                                                            |                                                           |                     |                   |            |             |      |      |                         |   |
|     | Couteur du texte<br>de robrigne                                                                                                    |                             |                                                                 |                                                           |                     |                   |            |             |      |      |                         |   |
|     | Numérotation des pages<br>- Modes couleurs du<br>texte                                                                                                    | Contrasté avec l'arrière-pl | an 📴                                                            |                                                           |                     |                   |            |             |      |      |                         |   |
|     | Couleur de la companya de la companya de la company |                             |                                                                 |                                                           |                     |                   |            |             |      |      |                         |   |
|     |                                                                                                    |                             |                                                                 |                                                           |                     |                   |            |             |      |      |                         |   |
|     |                                                                                                    |                             |                                                                 | 2                                                         |                     |                   |            |             |      |      |                         |   |

Dans ce panneau vous pouvez définir le style de l'arrière-plan de la page et l'affichage ou non des chapitres, des rubriques et des numéros de page. Vous pouvez également définir des types de police et des couleurs pour ces éléments.

#### Filigrane

| Filigrane        | ► Préface                        |
|------------------|----------------------------------|
|                  | Ajouter Timage depuis un fichier |
|                  | ► II Ses Parents                 |
|                  | ► III Ses Enfants                |
|                  | ► IV Faits marquants             |
| Mise à l'échelle | too Appendice                    |
|                  | de la page                       |
|                  | de la page                       |

Dans ce panneau vous pouvez définir le filigrane à faire apparaître sur les pages de votre livre, ainsi que son emplacement et son formatage.

# 12.2.4. Ajouter des éléments au livre

Les éléments du livre sont des éléments structurels courants, tels que la table des matières, les bibliographies ou les chapitres.

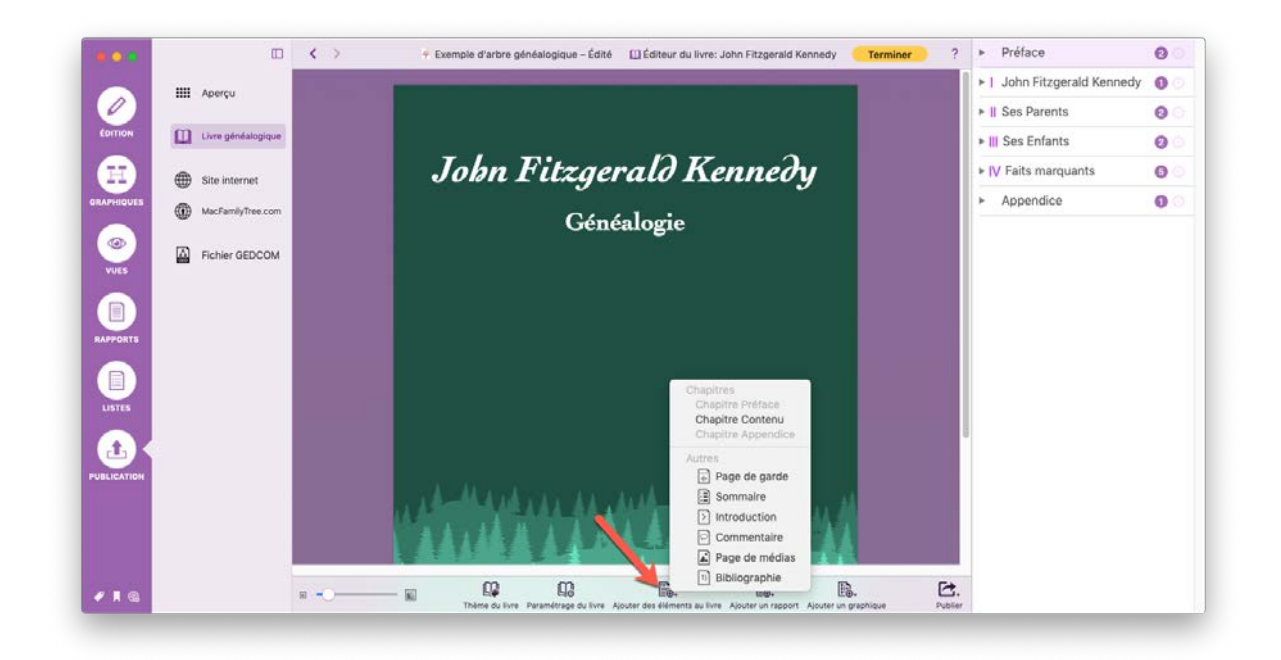

Dans la barre latérale de droite, sélectionnez l'élément en-dessous duquel vous souhaitez insérer l'élément du livre.

Cliquez sur "Ajouter des éléments au livre" dans la barre d'outils inférieure puis sélectionnez l'élément du livre que vous souhaitez insérer.

# 12.2.5. Renommer des éléments de livre existants

|           | □ < >              | 🕆 Exemple d'arbre généalogique - Édité 🔛 Éditeur du livre: John Fitzgerald Kennedy 🛛 Terminer ? 🕨 Préface                                                                                                    | 0    |
|-----------|--------------------|----------------------------------------------------------------------------------------------------|------|
| 0         | III Aperçu         | Report de John Fitzgerald Kennedy John Fitzgerald Kennedy VII Ses Parents                                                                                                    | 0    |
| LOITION   | Livre généalogique | A Synthèse personnelle     Sélectionner des personnes                                                                                                    | 0 00 |
| H)        | Gite internet      | I John Fitzgerald Kennedy                                                                                                    |      |
| PHIQUES   | MacFamilyTree.com  | Renommer                                                                                                    |      |
| O<br>VUES | Fichler GEDCOM     | Rapport de John Fitzgerald Kennedy - Synthèse personnelle Sabiler généralogique Thème du graphique<br>Options générales du graphique Style du graphique Style du graphique                                                                                                    | ð    |
|           |                    | Aperga Supprimer                                                                                                    |      |
|           |                    | Neoje à Sous-rubrique sur une nouvelle<br>Presidente<br>Deserver la construction de la construction de la constr | page |
|           |                    | 2 11 FNA TAILE TAILE TAI     |      |
|           |                    | Détails du nom                                                                                                    |      |
|           |                    | Non Prism<br>Kenady John Plagead                                                                                                    |      |
|           |                    | Évêncements                                                                                                    |      |
|           |                    | Type         Date         Áge         Léra           Numero         1217/11/1         Brankine, Nortáli Cener, Hannehmen, UAA           Maringe         1217/11/1         Sta Ins 14           Nemperi, Nemperi, Nemperi, Nemperi, Nemperi, Standa Salad, USA         Paramieri           Paramieri         Jacquing Beneric                                                                                                    |      |
|           |                    |                                                                                                    |      |

Dans la barre latérale droite, cliquez sur la petite icône représentant un engrenage à droite de l'élément à renommer, cela ouvrira la fenêtre de saisie correspondante.

|             | D                  | <-> |                                                                                                    | Renommer                                                                                                    | or ?                        | <ul> <li>Préface</li> </ul>                  | 0  |
|-------------|--------------------|-----|----------------------------------------------------------------------------------------------------|----------------------------------------------------------------------------------------------------|-----------------------------|----------------------------------------------|----|
|             | IIII Aperçu        |     | Titre personnalisé : Parents                                                                                                    |                                                                                                    |                             | I John Fitzgerald Kennedy     II See Parents | 0  |
| EDITION     | Livre généalogique |     |                                                                                                    | Annuler                                                                                                    | Terminé                     | Synthèse personnelle                         | 0  |
|             | Gite internet      |     | I John Fitzgerald K                                                                                                    | ennedy                                                                                                    |                             | Eventail généalogique                        | 0  |
|             | MacFamilyTree.com  |     | Rapport de John Fitzgerald H                                                                                                    | Kennedy - Synthèse personnelle                                                                                         |                             | <ul> <li>IV Faits marquants</li> </ul>       | 0  |
| YUES        | Fichier GEDCOM     |     |                                                                                                    |                                                                                                    |                             | V Chapitre 5                                 | 00 |
|             |                    |     | Apergu<br>Neis Ja<br>2703.1307<br>Diseases<br>211.1383<br>Mah Provinses<br>Diseases<br>Disease<br>Disease<br>Diseas | k<br>Troklar<br>A<br>Kalar                                                                                             |                             | <ul> <li>Appendice</li> </ul>                | 0  |
|             |                    |     | Détails du nom<br>Nam<br>Kennedy                                                                                                    | Prénam<br>John Fitzgeräß                                                                                               | •                           |                                              |    |
| PUBLICATION |                    |     | Événements                                                                                                    |                                                                                                    |                             |                                              |    |
|             |                    |     | Type Dale<br>Nationar 2000.007<br>Merioge 2000.000<br>Permain: <sup>10</sup> Jacqueline Boserie                                                                                                    | Age Lieu<br>Brookins, Norfisk Courty, Manachusetts, USA<br>Ma Jin 14. Newport, Newport Courty, Block Island, USA<br>er |                             |                                              |    |
| -16         |                    | a a | Thème du livre Paramétrage d                                                                                                    | du livre Ajouter des éléments au livre Ajouter un rapport. A                                                           | louter un graphique Publier |                                              |    |

Saisissez ici le nom à donner à l'élément et cliquez sur "Terminé".

# 12.2.6. Éditer des éléments du livre existants

Pour afficher un élément du livre dans la vue principale, sélectionnez-le simplement dans la barre latérale de droite.

|          |                    | < > | 🕈 Exemple d'arbre généalogique – Édité 🔟 Éditeur du livre: John Fitzgerald Kennedy 🛛 Terminer 🔰 ? 🕨 Préface | 0           |
|----------|--------------------|-----|----------------------------------------------------------------------------------------------------|-------------|
|          | IIII Aperçu        |     | ► I John Fitzgerald                                                                                         | Kennedy 🕕   |
| 0        |                    |     | Rapport de John Fitzgerald Kennedy John Fitzgerald Kennedy VII Ses Parents                                  | 0           |
| DITION   | Livre généalogique |     | ► 🛓 Parents                                                                                                 | 0           |
| Ħ        | Site internet      |     | Licha Eitzaarald Kanaady                                                                                    | énéalogique |
| PHIQUES  | MacEamilyTree com  |     | ► III Ses Enfants                                                                                           | 0           |
|          | <b>W</b>           |     | Rapport de John Fitzgerald Kennedy - Synthèse personnelle                                                   | ts 🗿        |
|          | Fichier GEDCOM     |     | ▼ V Chapitre 5                                                                                              | 0           |
| VUES     |                    |     | + Page de g                                                                                                 | arde        |
|          |                    |     | Apendice  Appendice                                                                                         | 0           |
| PPORTS   |                    |     | 22 05.1592 Brooking<br>Departury in a<br>22 13.1583 Balance                                                 |             |
|          |                    |     | Performance<br>20th Provident of the United Statess<br>Universities GEDCON                                  |             |
|          |                    |     | 150000095<br>Montiler Freihjfsterch<br>LENN Kall                                                            |             |
| LISTES   |                    |     | Diffe if An error                                                                                           |             |
|          |                    |     | Nom Prison                                                                                                  |             |
| LICATION |                    |     | Kennsdy John Pitageräll                                                                                     |             |
|          |                    |     | Évinements                                                                                                  |             |
|          |                    |     | Type Date Age Lion<br>Nammer SPANIT Breeklan, Narfak Coursy, Masachusett, UAA                               |             |
|          |                    |     | Alexage 2129/3991 Sin Jan 14 Newport, Newport, George, Black Hand, USA<br>Parameter & Jacqueline Descire    |             |
|          |                    |     |                                                                                                    |             |
|          |                    | H - |                                                                                                    |             |

Déplacez la souris au-dessus de l'entrée dans la barre latérale de droite et affichez les options d'édition en cliquant sur l'icône représentant un engrenage.

|                    | □ < >                                                      | 🔻 Exemple d'arbre généalogique – Édité 🛛 Éditeur du livre: John Fitzgerald Kennedy 🛛 Terminer ? 🕨 Préfa                                                                                                    | ce Ø                                                             |
|--------------------|------------------------------------------------------------|----------------------------------------------------------------------------------------------------|------------------------------------------------------------------|
| ()<br>Latrian      | III Aperçu                                                 | Rapport de John Rizgeneid Kennedy John Rizgeneid Kennedy v II Ses P                                                                                                    | Parents 3                                                        |
|                    | Curre genealogique     Site internet     MacFamilyTree.com | I John Fitzgerald Kennedy                                                                                                    | Parents 2000<br>ner des personnes<br>tion du rapport<br>er       |
| (CO)<br>VUES       | Fichier GEDCOM                                             | Rapport de John Fitzgerald Kennedy - Synthèse personnelle Sabiler of<br>Thème di<br>Style du g                                                                                                    | néalogique<br>J graphique<br>jénérales du graphique<br>graphique |
|                    |                                                            | Apergu                                                                                                    | r                                                                |
| RAPPORTS<br>LISTES |                                                            | 2 Shi 197 Brakkov GOGA 100<br>Ekologi (k. 1970) Brakkov GOGA 100<br>Nahr Professor<br>Shih Professor<br>Shih | urdne om mue undarene hafte                                      |
| PUBLICATION        |                                                            | Ditaili du nom<br>Nem Presen<br>Kanty isku Engenik                                                                                                    |                                                                  |
|                    |                                                            | Type         Date         Age         Lien           Nummer         2011/11/         Brockins, Norbili Coursy, Manuchastra, USA           Manage         2012/11/         Brockins, Norbili Coursy, Manuchastra, USA           Manage         2012/11/         Brockins, Norbili Coursy, Manuchastra, USA           Manage         2012/11/         Brockins, Norbili Coursy, Manuchastra, USA           Manage         2012/11/         Brockins, USA                                                                                                    |                                                                  |
|                    | и                                                          | - B B. B. D. Parameters ger da la love : Aposter das definients au love : Aposter un respont : Aposter un pagatique : Publier                                                                                                    |                                                                  |

Ajustez les options de l'élément du livre selon vos préférences.

| Aperçu     Echerçu     Echerçu     Echerçu     Echerçu     Echerçu     Echerçu     Echerçu                                                                                                    | elogiaue<br>Net<br>IDCOM | Jobn Fitzgerald K<br>Généalogie            | e Général Ape<br>Bubriques<br>- Détails du nom<br>- Partenaires<br>- Personnes associées<br>- Resport Biographique<br>- Ascendants                                  | I John Fitzgerald Kennedy     I Ses Parents     Parents     Contest      Parents     Ontes     Parents     Sources     Sabler généalo  | estoire universelle                                                                                                    |       |
|----------------------------------------------------------------------------------------------------|--------------------------|--------------------------------------------|----------------------------------------------------------------------------------------------------|----------------------------------------------------------------------------------------------------|----------------------------------------------------------------------------------------------------|-------|
| Control<br>Control<br>Con | Wojiwe<br>Net<br>DCDM    | Jobn Fitzgerald K<br>Généalogie            | C Général Aper<br>Bubriques<br>- Détails du nom<br>- Partenaires<br>- Partenaires<br>- Partenaires<br>- Raport Biographique<br>- Ascendants                         | ♥    Ses Parents     Parents     Parents     Concession     Parents     Parents     Parents     Parents     Sources     Subler généalo | e Histoire universelle                                                                                                    |       |
| Constructions<br>Constructions<br>Constr                                                                                                    | Net<br>Insecom           | Jobn Fitzgerald K<br>Généalogie            | C Général Ape<br>Bubriques<br>· Détails du nom<br>· Partenaires<br>· Partenaires<br>· Parportisiographique<br>· Ascendants                                          | Parents<br>repu Evelnements & Caracteristiques →<br>✓ Notes<br>✓ Parents<br>✓ Sources<br>✓ Sabier généalor                             | e Alexandre Alexandre Alex |       |
| Steinterna     Windersen     Steinterna     MucFamily?     Second                                                                                                    | net<br>Inee.com          | Jobn Fitzgerald K<br>Généalogie            | e <u>Général Ape</u><br>Bubriques<br>· Détails du nom<br>· Partenaires<br>· Partenaires<br>· Partenaires<br>· Partenaires<br>· Raponte Biographique<br>· Ascendants | rçu Evérements & Caractérisiques +                                                                                                    | Histoire universelle                                                                                                    |       |
| WINDOLES () MucFamily/1<br>Windoles () MucFamily/1<br>Profile Gel<br>Profile Gel<br>Profile Sel                                                                                                    | ine.com                  | Généalogie                                 | Rubrieues                                                                                                    | <ul> <li>✓ Notes</li> <li>✓ Parents</li> <li>✓ Sources</li> <li>✓ Sabiler généalor</li> </ul>                                          | gique                                                                                                    |       |
| Generation Contraction                                                                                                    | DCOM                     | Généalogie                                 | <ul> <li>Détails du nom</li> <li>Partenaires</li> <li>Personnes associées</li> <li>Rapport Biographique</li> <li>Ascendants</li> </ul>                              | <ul> <li>✓ Notes</li> <li>✓ Parents</li> <li>✓ Sources</li> <li>✓ Sabiler généalor</li> </ul>                                          | gique                                                                                                    |       |
| VUES Fichier GE                                                                                                    | EDCOM                    |                                            | <ul> <li>✓ Partenaires</li> <li>✓ Personnes associées</li> <li>✓ Rapport Biographique</li> <li>✓ Ascendants</li> </ul>                                              | <ul> <li>✓ Parents</li> <li>✓ Sources</li> <li>✓ Sablier généalor</li> </ul>                                                           | gique                                                                                                    |       |
|                                                                                                    |                          |                                            | <ul> <li>✓ Rapport Biographique</li> <li>✓ Ascendants</li> </ul>                                                                                                    | 🖌 Sablier généalo                                                                                                    | gique                                                                                                    |       |
| PPORTS                                                                                                    |                          |                                            |                                                                                                    |                                                                                                    |                                                                                                    |       |
| PPORTS                                                                                                    |                          |                                            |                                                                                                    |                                                                                                    |                                                                                                    |       |
|                                                                                                    |                          |                                            | Générations d'ascendants                                                                                                    |                                                                                                    | 0.00                                                                                                    |       |
|                                                                                                    |                          |                                            | ✓ Descendants                                                                                                    |                                                                                                    |                                                                                                    |       |
| 25763                                                                                                    |                          |                                            | Générations de descendants                                                                                                    | 1 1 1 1 1 1 1                                                                                                    | 11. 11. 77                                                                                                    | 10 10 |
|                                                                                                    |                          |                                            | Lies de excepté                                                                                                    |                                                                                                    |                                                                                                    |       |
| 1 C                                                                                                    |                          |                                            | Liens de parenté générationnels                                                                                                    |                                                                                                    |                                                                                                    |       |
| ICATION                                                                                                    |                          | A. 498 A                                   |                                                                                                    | 1                                                                                                    |                                                                                                    | 100   |
|                                                                                                    |                          | 1 A STALLAR A A A ALA                      | ✓ Média                                                                                                    |                                                                                                    |                                                                                                    |       |
|                                                                                                    |                          | الهلية الم الم الم الم الم الم الم الم الم | Taille du média                                                                                                    | Vignette                                                                                                    |                                                                                                    | 0     |
|                                                                                                    |                          |                                            |                                                                                                    |                                                                                                    |                                                                                                    |       |
|                                                                                                    |                          | - 00 00 B.                                 |                                                                                                    |                                                                                                    |                                                                                                    |       |

Les options d'édition diffèrent selon les éléments du livre, mais les principes généraux d'exploitation restent les mêmes.

Vous pouvez personnaliser certains éléments de votre livre, tels que les rapports ou les graphiques. Pour cela, cliquez sur la petite icône représentant un engrenage à droite de l'élément et sélectionnez "Éditer".

| •••                          |                    | < > | Exemple d'arbre gén | éalogique | -Édité 🛄 Édite                                        | ur du livre:  | John Fitzgerald Kennedy                              | Terminer ? | <ul> <li>Préface</li> </ul>                      | 0   |
|------------------------------|--------------------|-----|---------------------|-----------|-------------------------------------------------------|---------------|------------------------------------------------------|------------|--------------------------------------------------|-----|
|                              | IIII Aperçu        |     |                     |           |                                                       |               |                                                      |            | ►   John Fitzgerald Kennedy                      | 0   |
| 0                            |                    |     | Anniversaires       |           |                                                       |               | Faits marquants                                      |            | *    Ses Parents                                 | 0   |
| EDITION                      | Livre généalogique |     | Anniversaires       |           |                                                       |               |                                                      |            | ► ▲ Parents                                      | 0   |
| H                            | Gite internet      |     |                     |           |                                                       |               |                                                      |            | Éventail généalogique<br>John fitzgeraid Kannedy | 1   |
| ARMOUTE                      | -                  |     | Date                | Age       | Personne                                              | Type          | Lien                                                 |            | will Cas Enfants                                 | 0   |
| Station of the second second | MacFamilyTree.com  |     | janeter             |           |                                                       |               | MARKAMONA T                                          |            | · III des Entents                                | 9   |
|                              |                    |     | 03.01.2568          | н         | Alamen Thomas Lee                                     | + Distr       | New York City, New York,<br>USA                      |            | Synthèse personnelle                             | 0   |
| •                            |                    |     | 04.01.3834          | 363       | John Krenndy<br>MULTON                                | Q Nessanny    | Boston, Suffalk County,<br>Massachusetts, USA        |            |                                                  |     |
| VUES                         | Pichier GEDCOM     |     | 07.01.1966          | 33        | Cardyn<br>BESSETTE<br>CLELING                         | A Server      | White Plains, Westshoster<br>County, New York, USA   |            | July Playerald Kennedy                           |     |
|                              |                    |     | 09.01.1968          | м         | Matthew Maxwell<br>Taylor Kennedy<br>(0.01.010)       | • Nations     | New York City, New York,<br>USA                      |            | ▼ IV Faits marquants                             | 0   |
|                              |                    |     | 14.01.1458          | 343       | Farrick Joseph     Kennedy 26202000                   | & Navana      | Boston, Suffalk County,<br>Massachuserts, USA        |            | Cartes                                           |     |
| APPORTS                      |                    |     | 14.01.1348          | n         | John Verney Bouvier                                   | T-000         | Earthampton, Hampshire<br>Course, Manachusens, UBA   |            | Anolyersaires                                    |     |
|                              |                    |     | 18.01.2011          |           | Robert Surgest<br>Shriver Jr.                         | T Dealer      | Bedeeda, Mangemery,<br>Maryland, USA                 |            | Configuration du rapp                            | ort |
|                              |                    |     | 19.01.1823          | 196       | Michael Prancin<br>Programmed 1728                    | + Duir        | Donganatown, Loch Garman,<br>Leinster, Ireland       |            | Renommer                                         |     |
| USTES                        |                    |     | 20.01.1716          | 365       | Thomas Kennedy /107                                   | + Dear        | Closer, Ireland                                      |            | Supprimer                                        |     |
| 1111111                      |                    |     | 22.01.1996          | 24        | Rose Fingerald                                        | <b>#</b> .066 | Barnstahle, Barnstahle County,<br>Massachusetts, USA |            | Éditer                                           |     |
|                              |                    |     | förrier             |           |                                                       |               |                                                      |            | w V Chapitra 5                                   | -   |
| <b>U</b>                     |                    |     | 29.02.1928          | я         | Saus Ann<br>Konnedy<br>20.72.1528                     | Q Alexandre   |                                                      |            | Page de garde                                    | U   |
| BLICATION                    |                    |     | 1141.1311           |           | Rennedy<br>It AU COL                                  | • Neisenr     | Brooklee, Narfolk County,<br>Massachusette, USA      |            | + Annendice                                      | •   |
|                              |                    |     | 26.02.1943          | .76       | <ul> <li>Margaret A. Morries</li> <li>JE79</li> </ul> | + Deav        |                                                      |            | * Appendice                                      |     |
|                              |                    |     | marv                |           |                                                       |               |                                                      |            |                                                  |     |
|                              |                    |     | 03.02.1953          | *         | Caroline Lee<br>Bouvier<br>CLULIED                    | \$ Naisana    | Southampton, Suillale County,<br>New York, USA       |            |                                                  |     |
|                              |                    |     | . 02                | m         | E                                                     | 2             |                                                      | 2 6+       |                                                  |     |

L'élément est affiché. Cliquez sur la rubrique que vous souhaitez modifier, puis, dans la barre latérale droite, définissez la mise en forme souhaitée.

|                                                                                                    |   | Apercu             | Arreder Bipter Sup | primer                                                                                                    |      | Ajouter une Tigr                    | e Supprime | E<br>rr la ligne                                     | +.<br>Ajouter | Mise en page              |          |
|----------------------------------------------------------------------------------------------------|---|--------------------|--------------------|----------------------------------------------------------------------------------------------------|------|-------------------------------------|------------|------------------------------------------------------|---------------|---------------------------|----------|
| 0                                                                                                    |   |                    |                    |                                                                                                    |      |                                     |            |                                                      | 1             | Alignement                | Centré 0 |
| EDITION                                                                                                    |   | Livre généalogique |                    |                                                                                                    |      |                                     |            |                                                      |               | Arrière-plan              |          |
| Ħ                                                                                                    |   | Site internet      |                    | Anniversaires                                                                                                    |      |                                     |            |                                                      |               | Couleur<br>d'arrière-plan | [        |
| APHIQUES                                                                                                    |   |                    |                    |                                                                                                    |      |                                     |            |                                                      |               | Develues                  |          |
| A ALCONTRACIO                                                                                                    |   | MacFamilyTree.com  |                    | Date                                                                                                    | Age  | Personae                            | Type       | Lieu                                                 |               | Accessi d'apple           |          |
| 0                                                                                                    |   |                    |                    | Januar .                                                                                                    |      | James Thomas Lor                    |            | New York Care, New York, 1988                        |               | Mand                      | 0.0      |
| <u> </u>                                                                                                    |   | Fichier GEDCOM     |                    | and and and a                                                                                                    |      | John Kennele                        | -          | Banes Solidi Course.                                 |               | Haut                      | 0.0      |
| VUES                                                                                                    | _ |                    |                    |                                                                                                    | -    | Cardyn                              |            | Manas Roserts, USA<br>White Plans, Workhamer         |               | Droite                    | 0.0      |
| -                                                                                                    |   |                    |                    | 67.81.1966                                                                                                    | 63   | C BESSETTE                          | @ Seirona  | Granty, New York, USA                                |               | Bas                       | 0.0      |
|                                                                                                    |   |                    |                    | #1.03.7%G                                                                                                    | - 84 | Tuples Knowly<br>(0.47.255)         | @.N        | New York Cop. New York, USA                          |               | Gauche                    | 0.0      |
| -                                                                                                    |   |                    |                    | 34.01.1008                                                                                                    | 161  | Partick Joseph<br>Kannedy 14/4 JUNE | • Naissen  | Boston, Soffalk Countys<br>Massachuserm, USA         |               | Cosleur de                |          |
| PPORTS                                                                                                    |   |                    |                    | 34.01.1540                                                                                                    | 71   | John Varena Rostiar<br>Ja 22/8 200  | 7 /44      | Earthumpton, Hampshire County.<br>Manuelhousite, USA |               | la bordure                |          |
|                                                                                                    |   |                    |                    | 2541.2011                                                                                                    |      | Kalver Surgers                      | T Date:    | Bacharda, Managemerry,<br>Mandard URA                |               | Marge                     |          |
|                                                                                                    |   |                    |                    | 1944.3001                                                                                                    | 192  | Michael Francis                     | W Jane     | Desparations, Lash Garman,                           |               | Haut                      | 2.0      |
| Constant of the local division of the local division of the local |   |                    |                    | 29.81.1714                                                                                                    | 36   | These Kennedy /65/                  | 9 /040     | Latenter, Bedand<br>Christ, Bydand                   |               | Droite                    | 6.0      |
| ISTES                                                                                                    |   |                    |                    | 22.01.1990                                                                                                    | 24   | P Reas Fingerald                    | * JALL     | Barturable, Bartanable County-<br>Massachusem, USA   |               | Ras                       | 20       |
|                                                                                                    |   |                    |                    | florie                                                                                                    |      |                                     |            |                                                      |               | Gauche                    | 2.0      |
| L X                                                                                                    |   |                    |                    | 39.52,1128                                                                                                    | .91  | S = Konnety                         | @.5        |                                                      |               |                           | 6.0      |
| LICATION                                                                                                    |   |                    |                    | 12.40.1952                                                                                                    |      | Talmand Maser                       | · Same     | Brooklas, Narfalk Gaussy.                            |               | Remplissage               |          |
|                                                                                                    |   |                    |                    | AL AT LIAIT                                                                                                    |      | Margaret A Marrise                  |            | Party South Loss                                     |               | Haut                      | 0.0      |
|                                                                                                    |   |                    |                    | man                                                                                                    | ~    | 1814                                | 1.000      |                                                      |               | Droite                    | 0.0      |
|                                                                                                    |   |                    |                    | 45.45.7915                                                                                                    |      | Caroline Los                        |            | Southampton, Buffelk County,                         |               | Bas                       | 0.0      |
|                                                                                                    |   |                    |                    | at at law                                                                                                    |      | Mary Research                       |            | Barton, Suffah Cronty.                               |               | Gauche                    | 0.0      |
|                                                                                                    |   |                    |                    | and the second second s | - 11 | esaconi                             | 1 100      | Manachasema USA                                      |               |                           | 0.0      |
|                                                                                                    |   |                    |                    |                                                                                                    |      |                                     |            |                                                      |               | Options Cellule           |          |
|                                                                                                    |   |                    |                    | 8                                                                                                    |      |                                     |            |                                                      |               | Arrière plan de           | 10       |

Les options d'édition diffèrent selon les éléments du livre, mais les principes généraux d'exploitation restent les mêmes.

# 12.2.7. Supprimer des éléments du livre

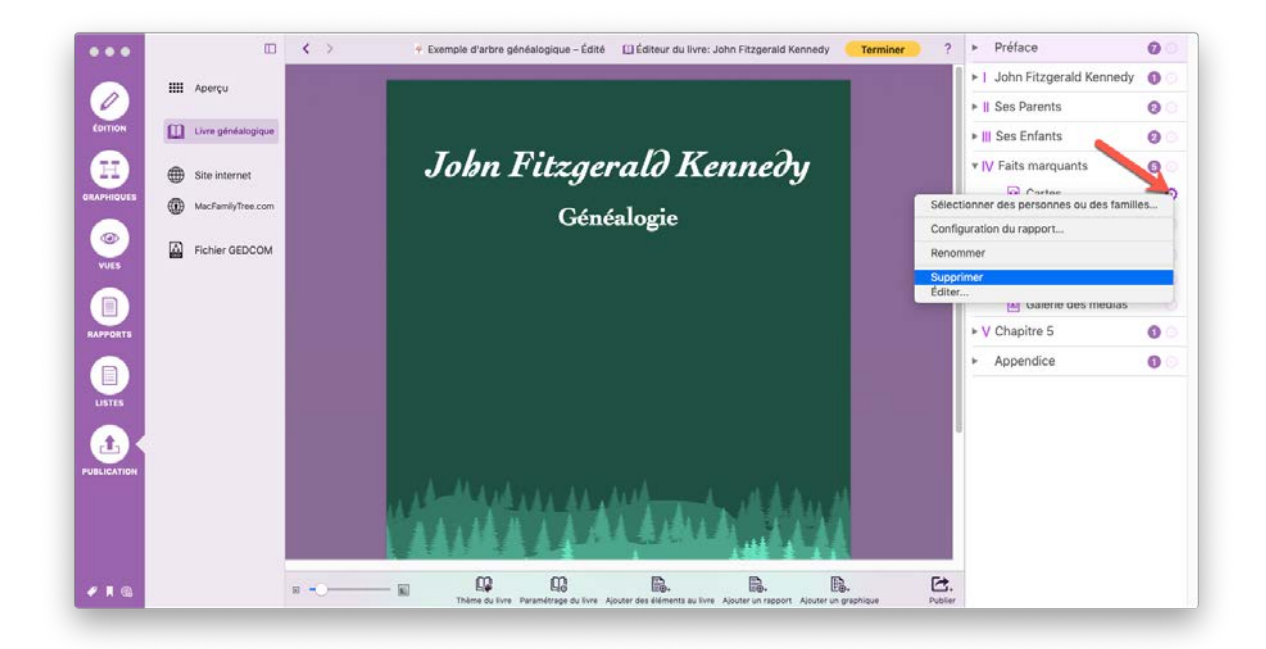

Effectuez un clic droit sur un élément du livre dans la barre latérale droite et sélectionnez "Supprimer" pour le retirer.

# 12.2.8. Ajouter des rapports et des graphiques

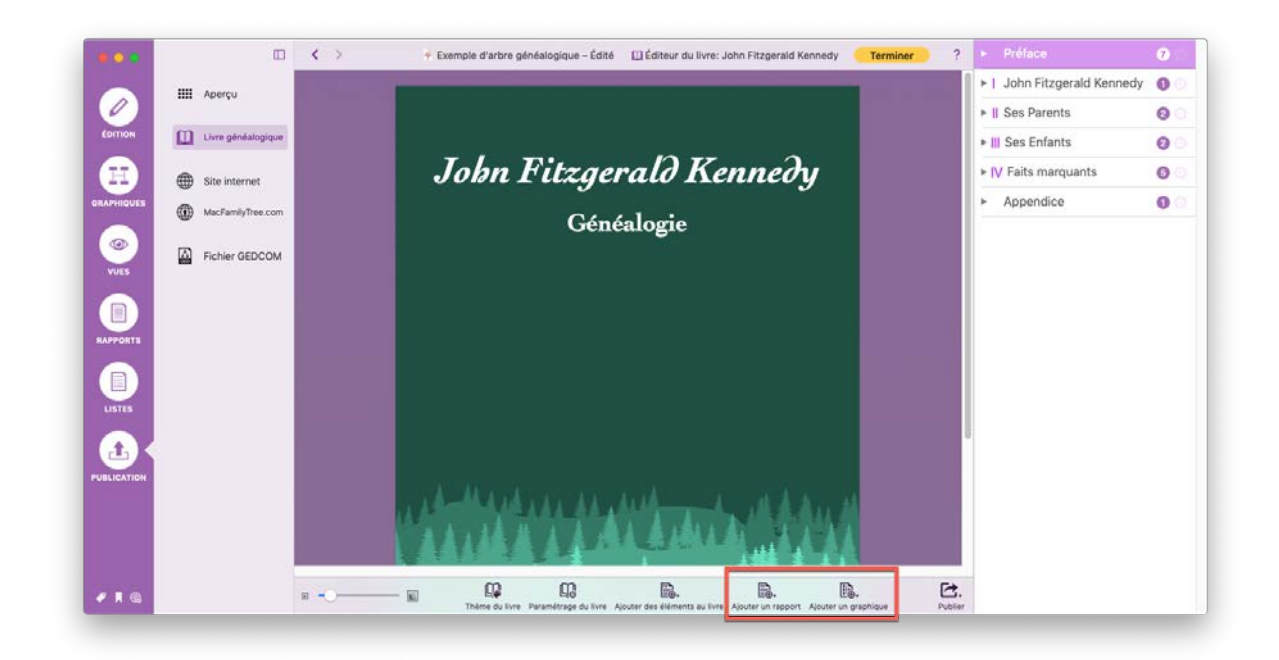

Les boutons "Ajouter un rapport" et "Ajouter un graphique" permettent d'ajouter à votre livre tous les rapports et tous les graphiques que vous avez créés dans les diverses rubriques de MacFamilyTree.

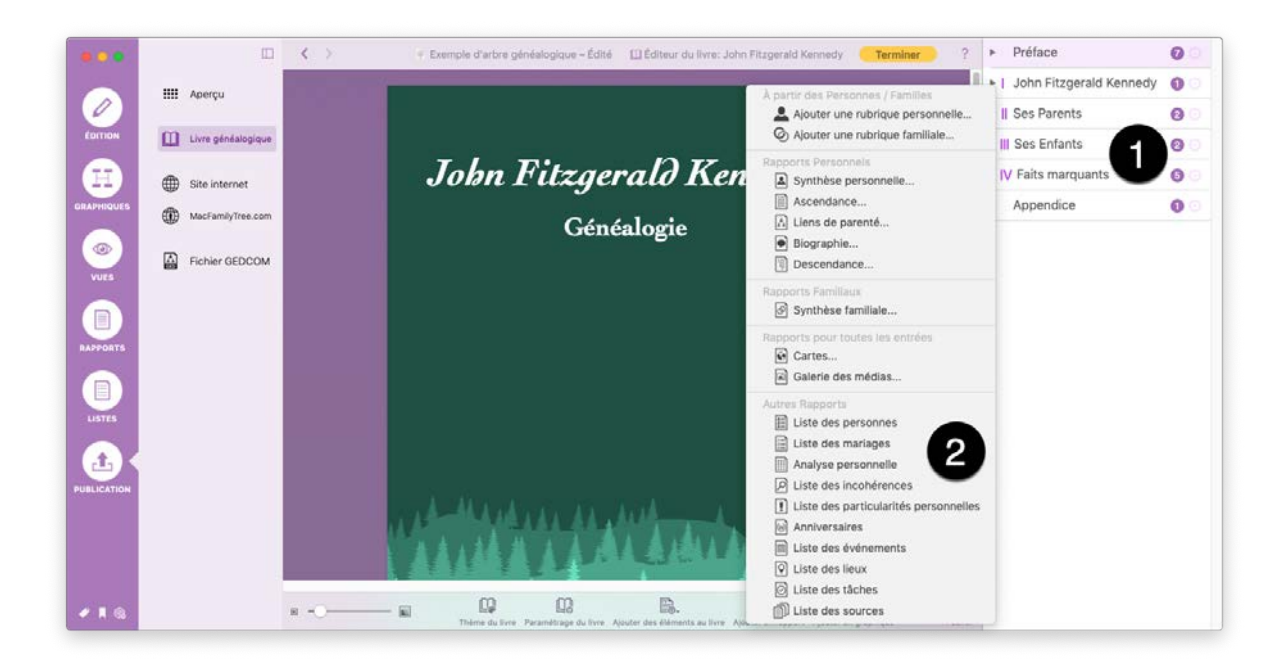

• Sélectionnez une entrée dans la barre latérale de droite sous laquelle vous souhaitez ajouter le graphique ou la présentation.

Oliquez le bouton correspondant et sélectionnez la présentation ou le graphique à insérer.

### 12.2.9. Sélectionner les entrées pour un rapport

Lorsque vous ajoutez ou éditez un rapport, vous pouvez utiliser le menu Configurer le rapport pour définir les entrées que vous souhaitez y inclure. L'apparence du dialogue de configuration varie en fonction du type de présentation sur lequel vous travaillez, mais le principe de fonctionnement reste le même.

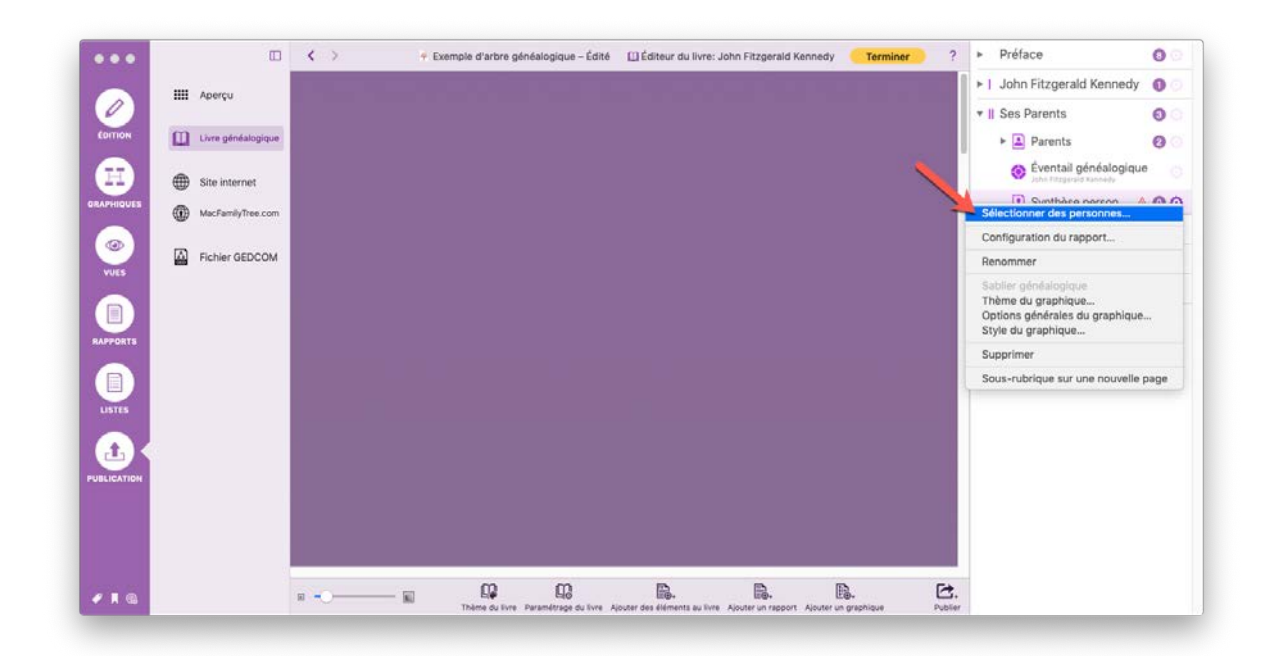

Dans la barre latérale droite, cliquez sur la petite icône représentant un engrenage en regard du nom du rapport pour lequel vous souhaitez sélectionner des entrées afin d'ouvrir une fenêtre de sélection.

| •     |                     | <                                                                                                    | c                    | onfigurer la rubrique                                       |                             | <ul> <li>Préface</li> </ul>   | 0    |
|-------|---------------------|----------------------------------------------------------------------------------------------------|----------------------|-------------------------------------------------------------|-----------------------------|-------------------------------|------|
|       | II Aperçu           | Ajoutez toutes les personnes dont                                                                                                    | t vous souhaitez avo | oir un rapport depuis la liste ci-dessous, d                | lans la liste de droite.    | ►   John Fitzgerald Kenner    | dy 🚺 |
|       |                     |                                                                                                    |                      |                                                             |                             | ▼    Ses Parents              | 0    |
| 1     | Livre généalogique  | Personnes disponibles                                                                                                    | Q Feithmather        | Personnes sélect                                            | lionnées                    | Parents                       | 0    |
|       |                     | Nom                                                                                                    | + Date de            | Nom                                                         | Date de nai                 |                               | -    |
| æ     | Site internet       | 😐 Mary                                                                                                    | 1800                 |                                                             |                             | Eventail généalogi            | ique |
|       | B Site internet     | Bridget                                                                                                    | 1770                 |                                                             |                             |                               |      |
| UES ( | A MacFamilyTree.com | Hugh Dudley Achincloss                                                                                                    | 18.08.1              |                                                             |                             | Synthèse person               | Δ 0  |
|       | y                   | Carolyn BESSETTE                                                                                                    | 07.01.1              |                                                             |                             | ▶ III Ses Enfants             | 0    |
|       |                     | Virginia Joan Bennett                                                                                                    | 25.03.1              |                                                             |                             |                               | -    |
|       | Fichier GEDCOM      | <ul> <li>John Vernou Bouvier III.</li> </ul>                                                                                                    | 19.05.1              | Supprimer                                                   |                             | IV Faits marguants            | G    |
|       |                     | Caroline Lee Bouvier                                                                                                    | 03.03.1.             |                                                             |                             |                               |      |
|       |                     | Jacqueline Bouvier                                                                                                    | 28.07.1              | Sélectionner                                                |                             | <ul> <li>Appendice</li> </ul> | 0    |
|       |                     | Caroline Bouvier                                                                                                    | 27.11.19             | Toutes                                                      |                             |                               |      |
|       |                     | John Vernou Bouvier Jr.                                                                                                    | 12.08.1              | Aucun                                                       |                             |                               |      |
| 175   |                     | Patrick Bouvier Kennedy                                                                                                    | 07.08.1              | Que les personnes en vie<br>Uniquement les personnes décéde | los                         |                               |      |
|       |                     | Charles Burke                                                                                                    |                      | Sélectionner des personnes à part                           | ir du filtre intelligent    |                               |      |
|       |                     | John T. Caulfield                                                                                                    |                      |                                                             | _                           |                               |      |
|       |                     | William John Robert Cavendis                                                                                                    | th 10.12.1_          |                                                             | Classer                     |                               |      |
|       |                     |                                                                                                    |                      |                                                             | • 4                         |                               |      |
| X     |                     |                                                                                                    |                      |                                                             |                             | -                             |      |
| TION  |                     |                                                                                                    |                      |                                                             |                             |                               |      |
|       |                     |                                                                                                    |                      |                                                             |                             |                               |      |
|       |                     |                                                                                                    |                      |                                                             |                             |                               |      |
|       |                     |                                                                                                    |                      |                                                             |                             |                               |      |
|       |                     |                                                                                                    |                      |                                                             |                             |                               |      |
|       |                     |                                                                                                    |                      |                                                             |                             |                               |      |
| 100   |                     |                                                                                                    | 0 00                 | D D                                                         | (D) (C+                     |                               |      |
| 6     | iii ii              | North Contraction of the second second secon | P Elő                | ED-                                                         | EB-                         |                               |      |
|       |                     | Theore of                                                                                                    |                      | Aboter on the                                               | And a have a have been been | 5/2E                          |      |

• Sélectionnez ici les entrées à inclure dans le rapport considérée (par exemple les personnes pour une présentation personnelle). Maintenez la touche cmd (#) enfoncée pour sélectionner plusieurs entrées, puis cliquez le bouton "Ajouter" pour ajouter les entrées dans la liste des Personnes sélectionnées. Pour retirer des personnes de la liste des Personnes sélectionnez-les et cliquez "Supprimer".

Ovus pouvez transférer ici toutes les personnes, toutes les personnes encore vivantes, toutes les personnes déjà décédées dans la zone de sélection de droite ou encore aucune. Vous pouvez également prendre en charge des personnes issues d'un filtre intelligent préalablement défini.

❸ Vous pouvez définir ici un ordre de tri pour les personnes sélectionnées. Vous pouvez également trier par nom ou par date de naissance en cliquant sur l'en-tête de la colonne approprié.

Après avoir complété votre sélection, cliquez sur "Terminé". Pour annuler les modifications, cliquez sur "Annuler".

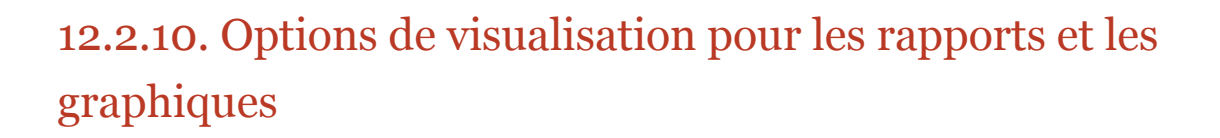

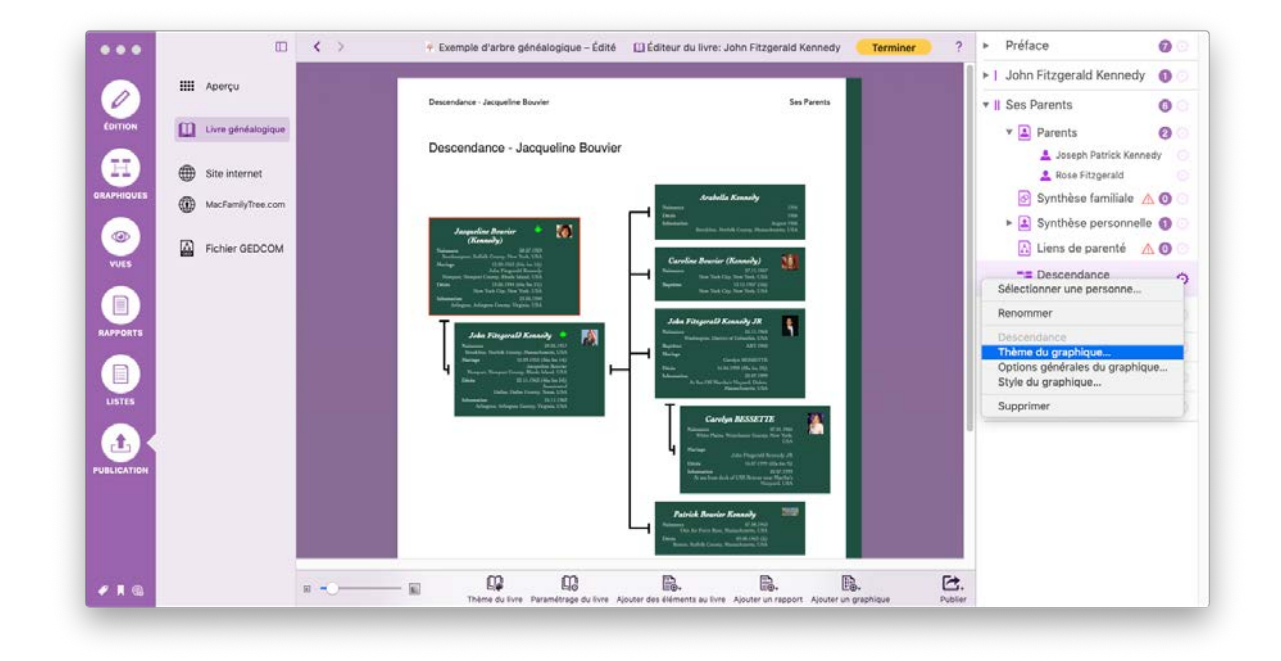

Cliquez sur l'icône représentant un engrenage à droite du nom du rapport ou du graphique pour afficher les options du rapport ou du graphique sélectionné et sélectionnez "Thème du graphique", "Options générales du graphique" ou "Style du graphique"". Cela permet d'afficher une fenêtre de sélection qui fournit les options de réglage comme pour le menu d'édition du rapport ou du graphique considéré.

### 12.2.11. Sélectionner une personne pour un graphique

Lorsque vous ajoutez un nouveau graphique ou ouvrez ses options de configuration, vous devez cliquer le bouton "Sélectionner" dans les réglages pour choisir une personne source dans le dialogue de configuration du graphique. Les options disponibles peuvent varier selon le graphique sélectionné.

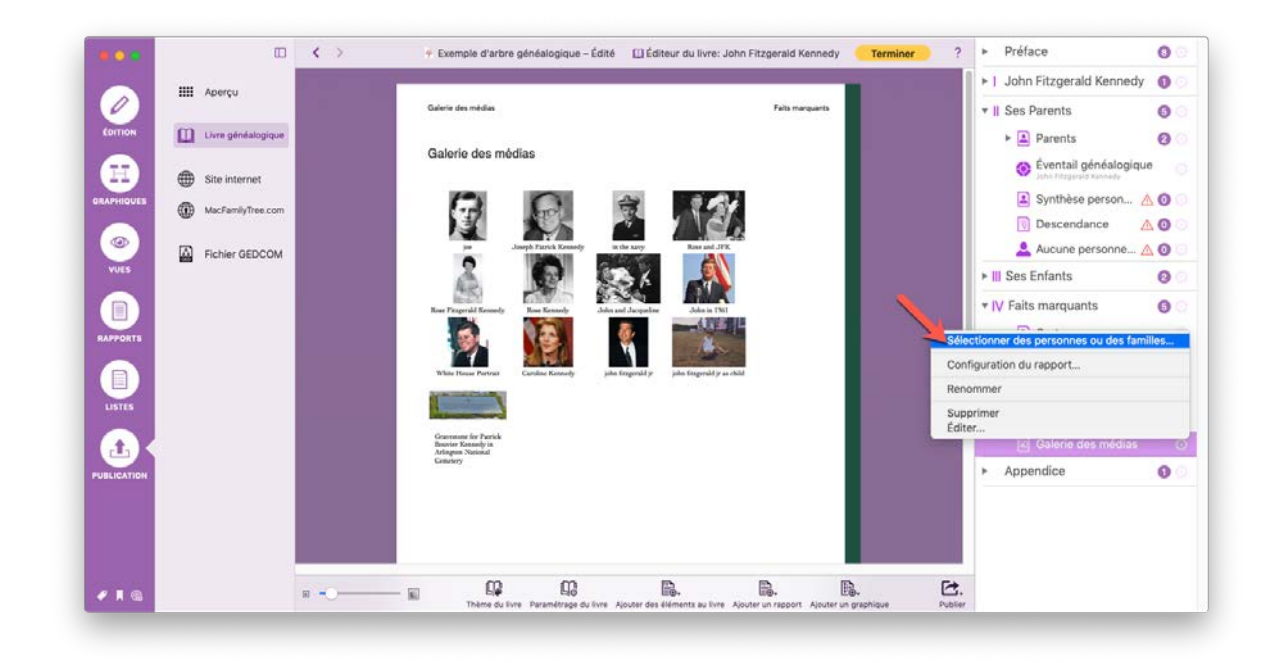

Pour modifier les options d'un rapport ou d'un graphique que vous avez déjà ajouté, cliquez sur la petite icône représentant un engrenage située à droite de l'élément souhaité dans la barre latérale droite et sélectionnez "Sélectionner une personne et des rapports". Cela ouvre un écran de sélection.

| • • •    |                    | < > | Configurer la rubrique person           | nelle ner 1                           | <ul> <li>Préface</li> </ul>       | 0 |
|----------|--------------------|-----|-----------------------------------------|---------------------------------------|-----------------------------------|---|
|          | IIII Aperçu        |     | Personne : Aucune personne sélectionnée | 1 Sélectionner                        | ►   John Fitzgerald Kennedy       | 0 |
| EDITION  |                    |     | Rapports                                |                                       | ▼    Ses Parents                  | 0 |
| <b>.</b> |                    |     | Descendance<br>Liens de parenté         | 8                                     | Parents     Éventail généalogique | 0 |
| APHIQUES | Site internet      |     | Ascendance<br>Synthèse personnelle      | i i i i i i i i i i i i i i i i i i i | 🛓 Synthèse person 🛕               | 0 |
|          | W MacPamayInee.com |     | Biographie                              |                                       | Descendance 🔬                     | 0 |
|          | Fichier GEDCOM     |     |                                         |                                       | 🔔 Aucune personne 🛆               | 0 |
| - VOLS   |                    |     |                                         |                                       | III Ses Enfants                   | 0 |
|          |                    |     | An                                      | nuler Terminé                         | IV Faits marquants                | 6 |
| APPORTS  |                    |     |                                         |                                       | <ul> <li>Appendice</li> </ul>     | 0 |
| LISTES   |                    |     |                                         |                                       |                                   |   |
| 1        | e .                |     |                                         |                                       |                                   |   |
| LICATION |                    |     |                                         |                                       |                                   |   |
|          |                    |     |                                         |                                       |                                   |   |

• Sélectionnez la personne sur laquelle vous voulez que la rubrique se concentre.

 Vous sélectionnez ici des rapports sur la personne sélectionnée à inclure dans la rubrique.

# 12.3. Imprimer ou Exporter un livre généalogique

Les livres peuvent être exportés au format PDF.

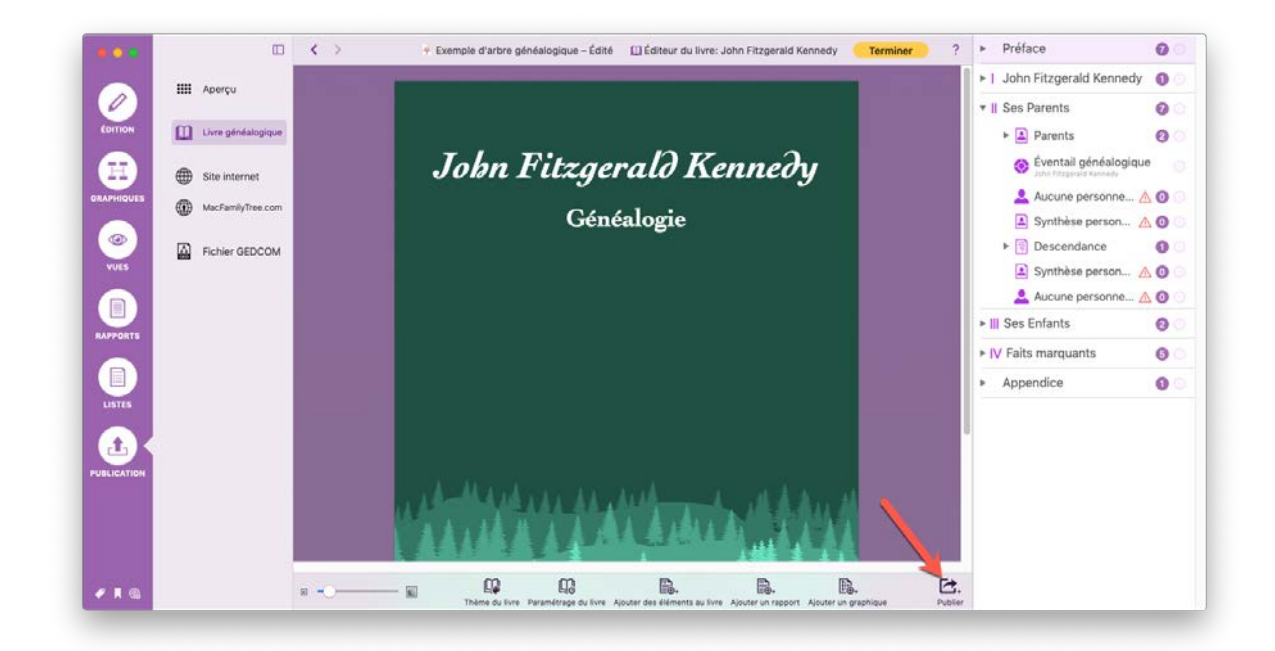

Ouvre le livre généalogique que vous souhaitez imprimer ou enregistrer au format PDF et cliquez sur "Publier".

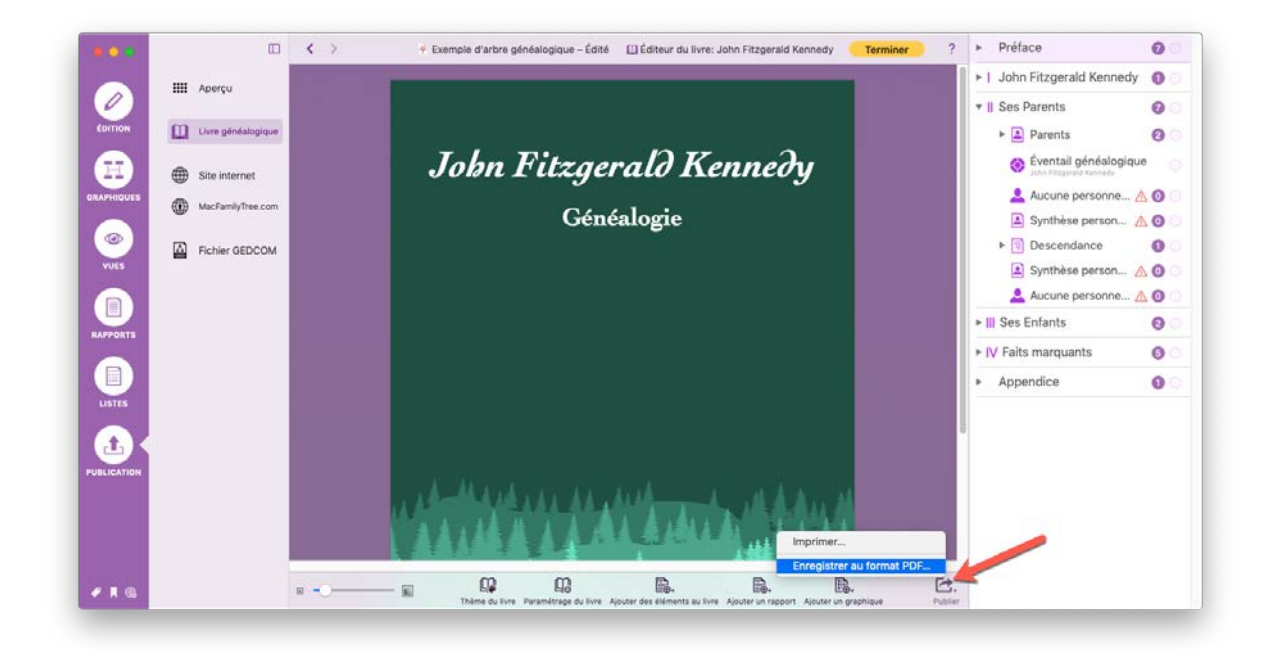

Puis sélectionnez "Imprimer" ou "Enregistrer au format PDF"

Avant l'exportation du livre, le programme vérifie qu'il y a des entrées pour toutes les rubriques et que des éléments du livre ont été créés. S'il y a des rubriques vierges, une alerte sera affichée avant que le livre ne soit exporté/imprimé.

# 13. Publier un arbre généalogique sur l'internet

L'exportation internet sur MacFamilyTree permet de mettre en ligne votre arbre généalogique en quelques clics. Le moyen le plus simple de publier votre arbre généalogique est probablement d'utiliser notre service internet "MacFamilyTree.com". Lorsque vous exportez sur l'internet, vous pouvez masquer les informations relatives aux personnes en vie ou inclure un fichier GEDCOM téléchargeable.

Vous pouvez également commencer par enregistrer le site internet sur votre disque dur pour le tester, puis le téléverser sur votre propre site internet en quelques étapes simples. Vous devez pour cela disposer d'un espace internet chez un hébergeur internet et savoir comment créer votre propre site internet. Ces sujets ne sont pas couverts par le guide utilisateur de MacFamilyTree. Si vous ne souhaitez pas avoir à gérer ce genre de choses, utilisez simplement MacFamilyTree.com.

# 13.1. Enregistrement sur MacFamilyTree.com

MacFamilyTree.com est un service internet gratuit pour tous les utilisateurs de MacFamilyTree. MacFamilyTree.com permet de mettre en ligne les informations de votre arbre généalogique en quelques étapes. Afin de téléverser les informations sur MacFamilyTree.com vous devez créer un nouveau compte utilisateur depuis la rubrique "MacFamilyTree.com" affiché dans l'onglet "Publication". Lorsque vous aurez créé votre compte vous pourrez y téléverser plusieurs sites internet. Les sites internet sur MacFamilyTree.com sont entièrement gérés depuis la rubrique MacFamilyTree.com.

# 13.2. Créer un nouveau compte utilisateur

|            |                    | F Exemple d'arbre généalogique – Édité     D Exportation sur MacFamilyTree.com                                                                                                    |  |
|------------|--------------------|----------------------------------------------------------------------------------------------------|--|
|            | III Aperçu         |                                                                                                    |  |
| ÉDITION    | Livre généalogique | MacEamilyTree.com                                                                                                    |  |
|            | Site internet      | Maler animy measonn                                                                                                    |  |
|            | MacFamilyTree.com  |                                                                                                    |  |
| VUES       | Fichier GEDCOM     |                                                                                                    |  |
| RAPPORTS   |                    | Connexion                                                                                                    |  |
| USTES      |                    |                                                                                                    |  |
| UBLICATION |                    | Qu'est-ce que MacFamilyTree.com ?<br>MacFamilyTree.com est un service d'Inbèergement internet granuit pour vos arbres génélalopiques.<br>Vous pouver télécharger evoire aibre directement depuis MacFamilyTree sans succoît additionnel.<br>Vous pouver soit rendre votre site internet accessible au public soit le restreindre par mot de passe. |  |
|            |                    | S'inscrire gratuitement                                                                                                    |  |
| e n 😢      |                    |                                                                                                    |  |

Allez dans "Publication > MacFamilyTree.com" et dans le panneau MacFamilyTree.com, cliquez sur "S'inscrire gratuitement".

|             |                    | < > | Enregistrer un compte sur MacFamilyTree.com                                                                                                    | ur MacFamilyTree.com                                                     | ? |
|-------------|--------------------|-----|----------------------------------------------------------------------------------------------------|--------------------------------------------------------------------------|---|
| 0           | IIII Aperçu        |     | MacFamilyTree.com est un service d'hébergement gratuit pour tous les<br>utilisateurs de MacFamilyTree. Vous pouvez créer un site internet avec votre<br>arbre généalogique directement depuis MacFamilyTree et le téléverser sur<br>MacFamilyTree.com pour le partager avec des amis et la famille. |                                                                          |   |
| EDITION     | Livre généalogique |     | Vous pouvez vous inscrire gratuitement en complétant ce formulaire :                                                                                                    | ee com                                                                   |   |
|             | Site internet      |     | Identifiant :                                                                                                    |                                                                          |   |
| RAPHIQUES   | MacFamilyTree.com  |     | Confirmer le MdP :                                                                                                    |                                                                          |   |
| ۲           | Fichier GEDCOM     |     | Courriel :                                                                                                    |                                                                          |   |
| VUES        |                    |     | Annuler Encenistrer                                                                                                    |                                                                          |   |
|             |                    |     | Connexion                                                                                                    |                                                                          |   |
| RAPPORTS    |                    |     |                                                                                                    |                                                                          |   |
|             |                    |     |                                                                                                    |                                                                          |   |
|             |                    |     | Qu'est-ce que MacFamilyTree.com ?                                                                                                    |                                                                          |   |
| PUBLICATION |                    |     | MacFamilyTree.com est un service d'hébergement internet grah.<br>Vous pouvez télécharger votre arbre directement depuis MacFa                                                                                                    | uit pour vos arbres généalogiques.<br>milyTree sans surcoût additionnel. |   |
|             |                    |     | Vous pouvez soit rendre votre site internet accessible au public                                                                                                    | soit le restreindre par mot de passe.                                    |   |
|             |                    |     | S'inscrire gratuitement                                                                                                    |                                                                          |   |
|             |                    |     |                                                                                                    |                                                                          |   |
| ✓ ■ @       |                    |     |                                                                                                    |                                                                          |   |

Complétez ensuite le formulaire d'enregistrement et cliquez "Enregistrer" pour terminer le processus d'enregistrement.

# 13.3. Modifier votre mot de passe et les données utilisateur

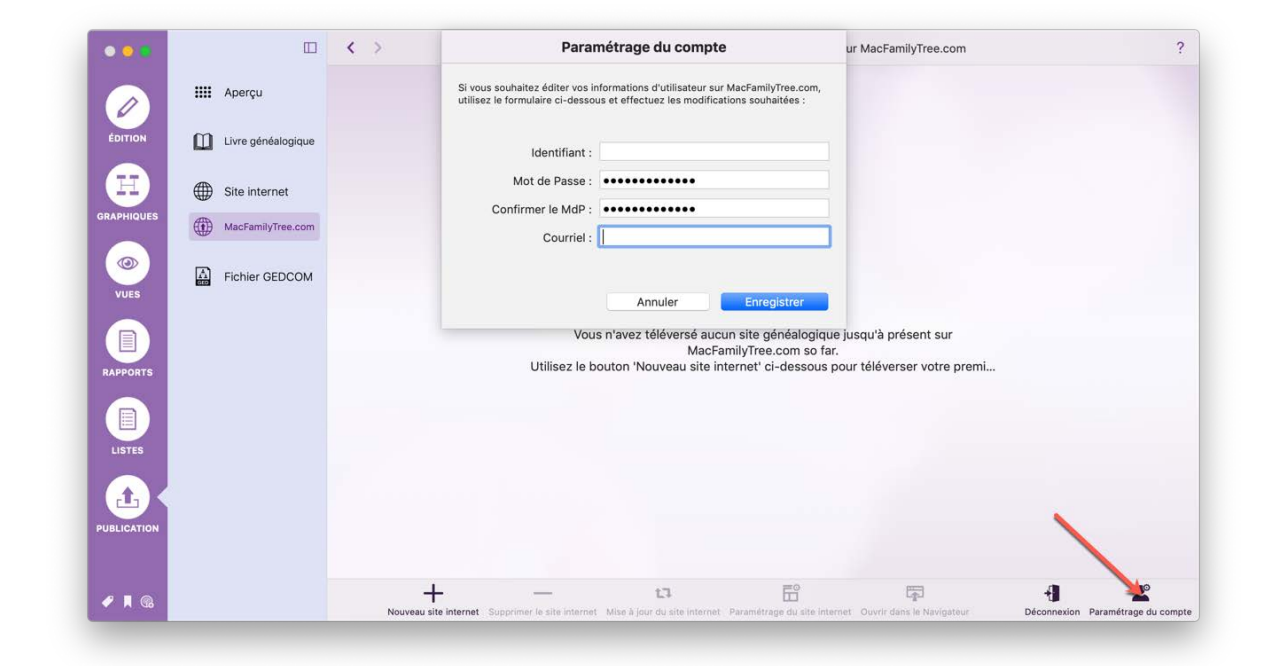

Une fois que vous êtes connectés, cliquez sur "Paramétrage du compte" dans la barre inférieure du panneau afin de modifier les informations de votre compte.

# 13.4. Mot de passe ou identifiant oublié ?

Si vous avez oublié votre mot de passe, cliquez sur le bouton "Connexion".

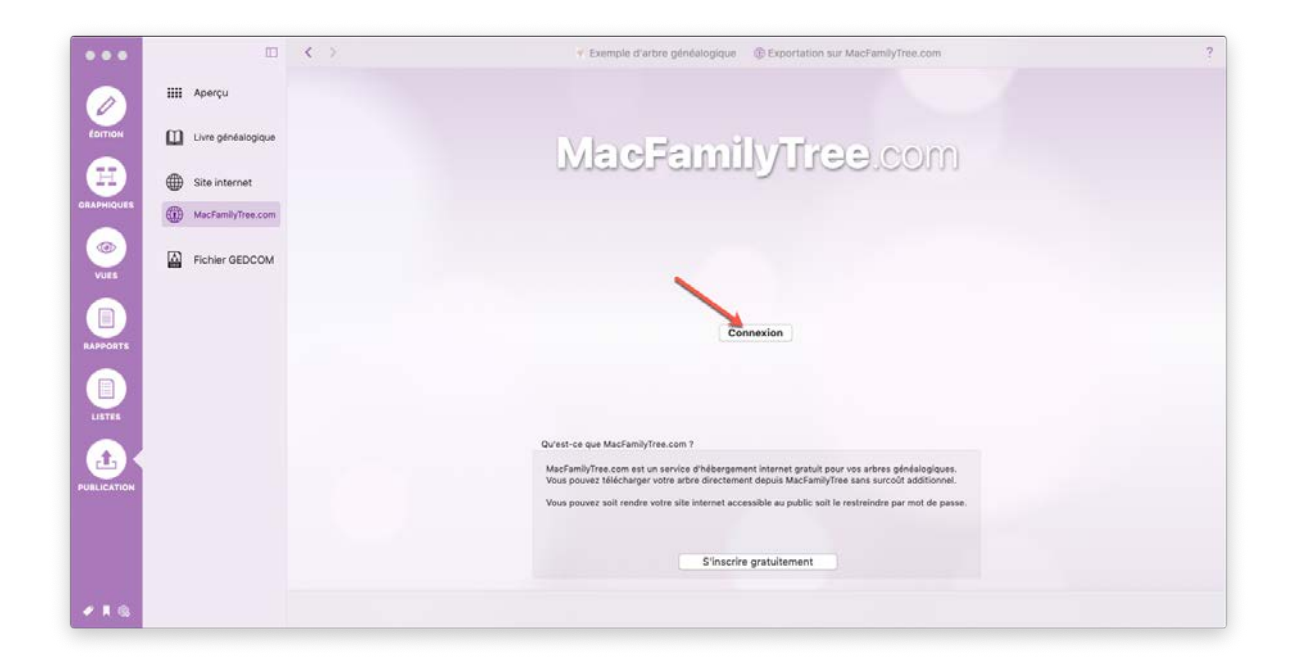

Puis, cliquez sur le bouton "Identifiant/Mot de passe oublié ?"

|            |                    | < > | Connexion à MacFamilyTree.com                                                                                                    | MacFamilyTree.com                                        | ? |
|------------|--------------------|-----|----------------------------------------------------------------------------------------------------|----------------------------------------------------------|---|
|            | IIII Aperçu        |     | Veuillez saisir votre identifiant et votre mot de passe pour vous connecter à<br>MacFamilyTree.com.                                                                     |                                                          |   |
| EDITION    | Livre généalogique |     | Si vous n'avez pas de compte MacfamilyTree.com, cliquez sur 'Annuler' ci-dessous et utilisez<br>le bouton "Crier un compte gratuitement" pour en obtenir un maintenant. | com                                                      |   |
|            | Site internet      |     | Identifiant :                                                                                                    | 200111                                                   |   |
|            | MacFamilyTree.com  |     |                                                                                                    |                                                          |   |
| VUES       | Fichier GEDCOM     |     | Identifiant/Mot de passe oublié ? Annuler Connexion                                                                                                    |                                                          |   |
|            |                    |     | Connexion                                                                                                    |                                                          |   |
| LISTES     |                    |     |                                                                                                    |                                                          |   |
| 1          |                    |     | Qu'est-ce que MacFamilyTree.com ?<br>MacFamilyTree.com est un service d'hébergement internet gratuit pour v                                                             | os arbres généalogiques.                                 |   |
| UBLICATION |                    |     | Vous pouvez télécharger votre adre directement depuis MacFamilyTee :<br>Vous pouvez soit rendre votre site internet accessible au public soit le re                     | sans surcoût additionnel.<br>streindre par mot de passe. |   |
|            |                    |     | S'inscrire gratuitement                                                                                                    |                                                          |   |
| / I G      |                    |     |                                                                                                    |                                                          |   |

Vous serez ensuite dirigés vers un site internet où vous pourrez saisir l'adresse électronique utilisée pour créer votre compte. Quelques instants plus tard, vous recevrez un mail contenant votre mot de passe (Pensez à vérifier dans votre boîte de SPAM si vous ne le recevez pas).

Si vous ne vous souvenez plus de l'adresse électronique utilisée pour vous enregistrer ou si vous n'y avez plus accès (dans le cas d'un changement de fournisseur d'accès internet par exemple), veuillez nous contacter en utilisant le formulaire de support à http://www.syniumsoftware.com/de/contact. Si possible, veuillez inclure le lien d'accès à la page de votre site sur macfamilytree.com page dans votre message.

# 13.5. Exporter et publier un site internet

# 13.5.1. Publier un site internet sur MacFamilyTree.com

Ouvrez la fenêtre "Publication" et sélectionnez "MacFamilyTree.com". Vous aurez besoin d'un compte utilisateur gratuit pour continuer. Connectez-vous en utilisant vos données de connexion à MacFamilyTree.com ou créez un nouveau compte utilisateur.

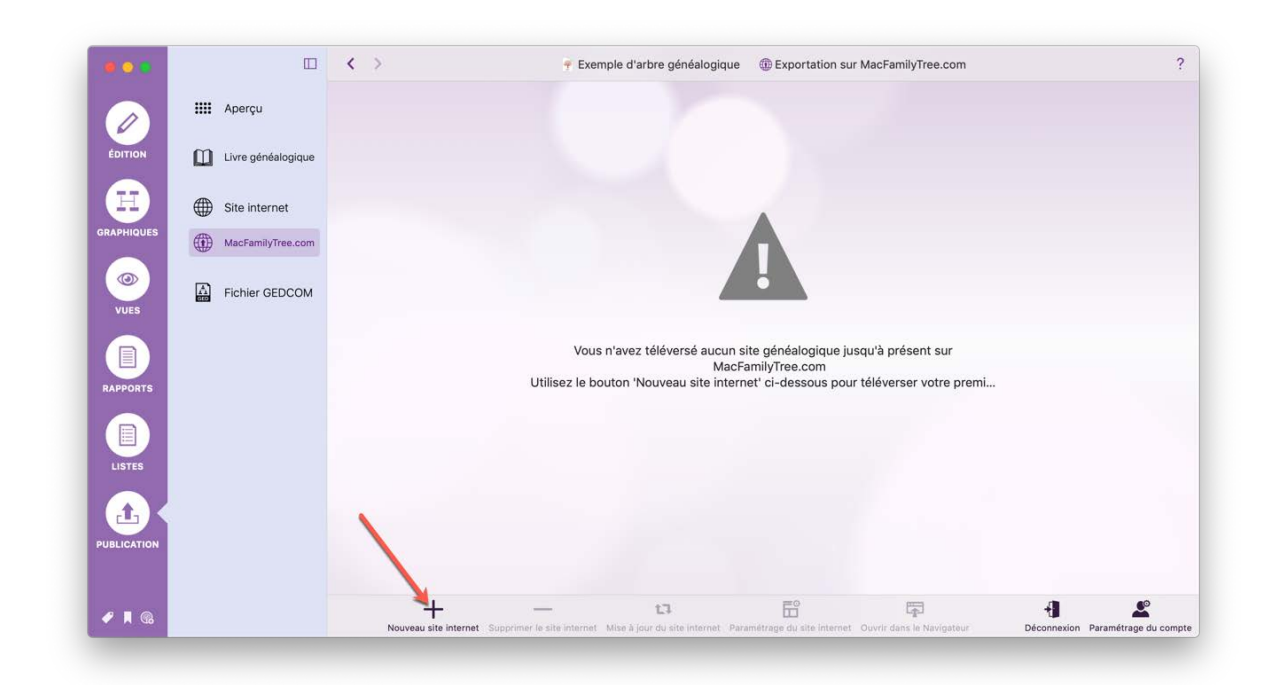

# 13.5.2. Créer un nouveau site internet

Cliquez sur "Nouveau site internet".

Cette action génère un aperçu du site internet.

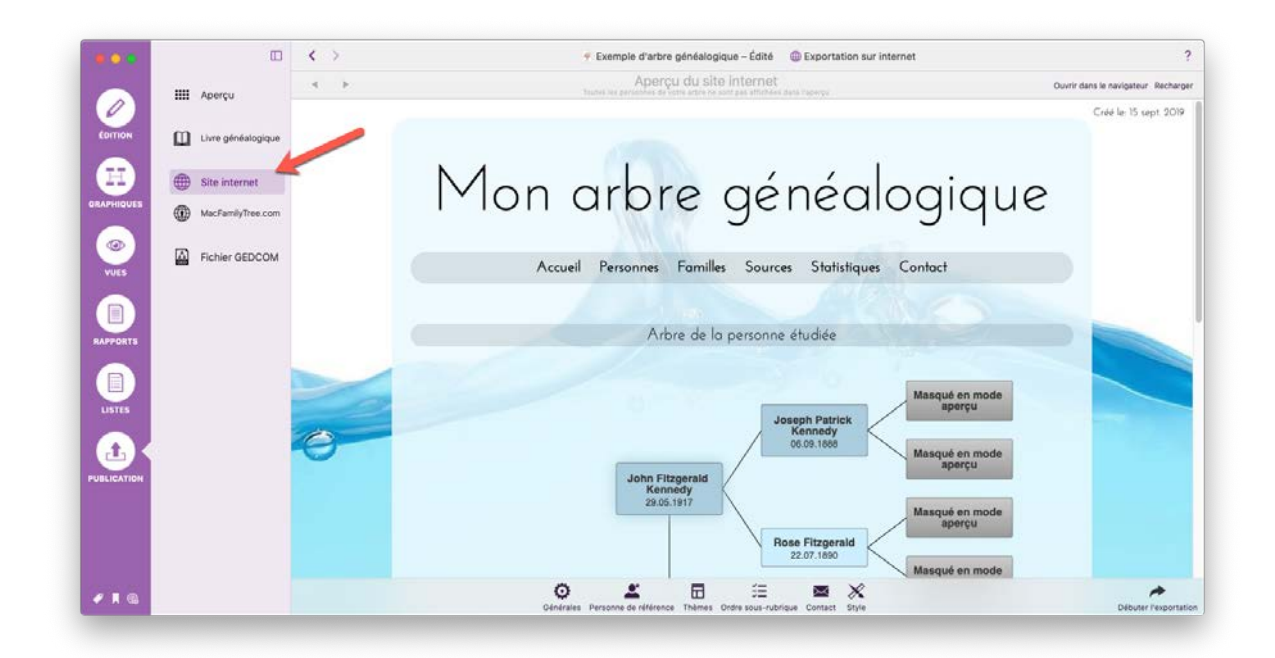

Vous pouvez ensuite le personnaliser selon vos préférences.

# 13.5.3. Définir les réglages généraux

Dans la vue initiale cliquez sur "Générales".

| Image:       Agency       Agency       Code to for         Image:       During devided logicules       Image:       Image:                                                                                                    |                                 | < >                                                    | 🕈 Exemple d'arbre généalogique 🛛 🌐 Exportation sur internet                                                                                                    |                                  |
|----------------------------------------------------------------------------------------------------|---------------------------------|--------------------------------------------------------|----------------------------------------------------------------------------------------------------|----------------------------------|
| Code to 1                                                                                                    | IIII Apercu                     | 4 2                                                    | Aperçu du site internet<br>truns las personas de entre actor de sont par attribées ques represe                                                                                                    | Ouvrir dans le navigateur Rechar |
| The dual law généralogique     Terre dual law internet     Mon archre adméaloodique     Terre dual law internet     Mon archre adméaloodique     Mon archre adméaloodique     Selectionner Pemblème     Selectionner Pemblème     Selectiner Policiener Pemblème     Selectionner Pemblème     Selectiner P      |                                 |                                                        |                                                                                                    | Créé le 16 sept 201              |
| Broblane     Commentaires à afficher sur la page d'accueil     Lingués à esporter     Langué à esporter     Langué à esporter                                                                                                    | Titre du site internet          | alooique                                               | Paramétrage général<br>Articher la date de création sur la page de garde<br>Mananar la défait des nersonnes visantes                                                                                                    | ique                             |
| Commentaires à afficher sur la page d'accueil  Commentaires à afficher sur la page d'accueil  Commentaires à afficher s | Emblème<br>Augun en<br>sélectio | olime<br>Sélectionner l'emblème<br>Supprimer l'emblème | Mayquer les informations marquées comme privées Generre nn fichier GDCOM Middonargeable Mitham - Sile Internet Halinda avec MacFanalyTree 9 × Exportant les fichiers Aragolitage Exportant les fichiers Vidéo Exportant les fichiers Vidéo Exportant le |                                  |
| Langue Active<br>Français 2 Accession                                                                                                    | Commentaires à affic            | cher sur la page d'accueil                             | Optimiser la tallia des images pour générer des lichiers plus petits Identifiant personne Aucun     Langues à exporter                                                                                                    | é en mode<br>perçu               |
| Norvégien de la mode<br>Chinois simplifié<br>Allemand                                                                                                    |                                 |                                                        | Langue Active<br>Français 2<br>Norvégien<br>Chinois simplifié<br>Allemand                                                                                                    | é en mode<br>perçu               |
| Anglalis   Anglalis  Anglalis  banole  Cilleres la cacher poor activer ou déactiver les lengues. Utilises le glisses/cidagoser plan définir Yerdre des lengues.                                                                                                    |                                 |                                                        | Anglais  Annole  Colhest Ins cases & cocher pour activer ou déactiver les langues. Utilises le glasse/déépeser pour atéries insugues.                                                                                                    | é en mode<br>perçu               |
| é en mode                                                                                                    |                                 | _                                                      |                                                                                                    | é en mode                        |

Donnez un titre à votre site internet. Si vous le souhaitez vous pouvez également sélectionner une image comme emblème pour l'en-tête de votre site, ainsi que des commentaires qui seront affichés sur la page de garde.

De plus, les paramètres généraux suivants sont disponibles dans la moitié droite de l'écran où ils peuvent être activés ou désactivés:

Afficher la date de création sur la page d'accueil Affichez/masquez la date de création du site sur la première page qui s'affiche à l'ouverture du site.

**Masquer les détails des personnes vivantes** Affichez/masquez les événements des personnes en vie pour protéger leur vie privée si vous ne restreignez pas l'accès par mot de passe.

**Masquer les informations marquées comme privées** Cela empêche la publication d'informations marquées comme privées.

**Créer un fichier GEDCOM téléchargeable** Activez cette option pour proposer un fichier GEDCOM téléchargeable aux visiteurs. Le fichier GEDCOM peut être importé et édité dans d'autres applications généalogiques. Notez que les données du site internet ne peuvent pas être importées ou éditées par une application de généalogie, dans la mesure où il est au format HTML.

Visualiser "Site Web créé avec MacFamilyTree 9" Activez cette option pour afficher la signature "Site internet créé avec MacFamilyTree 9" au bas de votre site internet.

Exporter les graphiques Les graphiques sont inclus dans le téléchargement.

Exporter les photos Les photos sont incluses dans le téléchargement.

Exporter des vidéos Les vidéos sont incluses dans le téléchargement.

Exporter les fichiers PDF Les fichiers PDF sont inclus dans le téléchargement.

Exporter les fichiers audio Les fichiers audio sont inclus dans le téléchargement.

Exporter les URL Les URL sont inclus dans le téléchargement.

**Optimiser la taille des images pour générer des fichiers plus petits** Compresse la taille des images pour avoir des fichiers plus petits. Recommandé si vous avez de nombreuses images.

Ce menu vous permet également de définir les langues dans lesquelles votre site Web sera publié sur MacFamilyTree.com.

### 13.5.4. Personne de référence du site internet

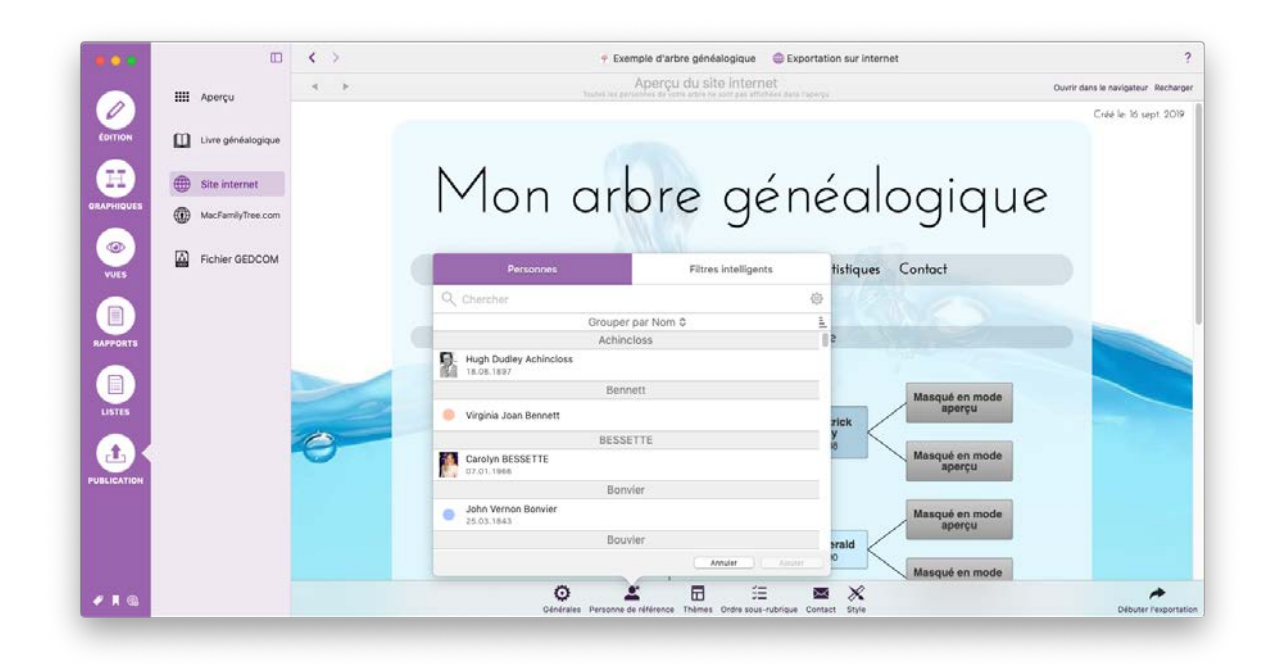

Cliquez sur "Personne de référence" sous l'aperçu du site et sélectionnez la personne qui ser à l'origine de votre site internet.

# 13.5.5. Thème du site internet

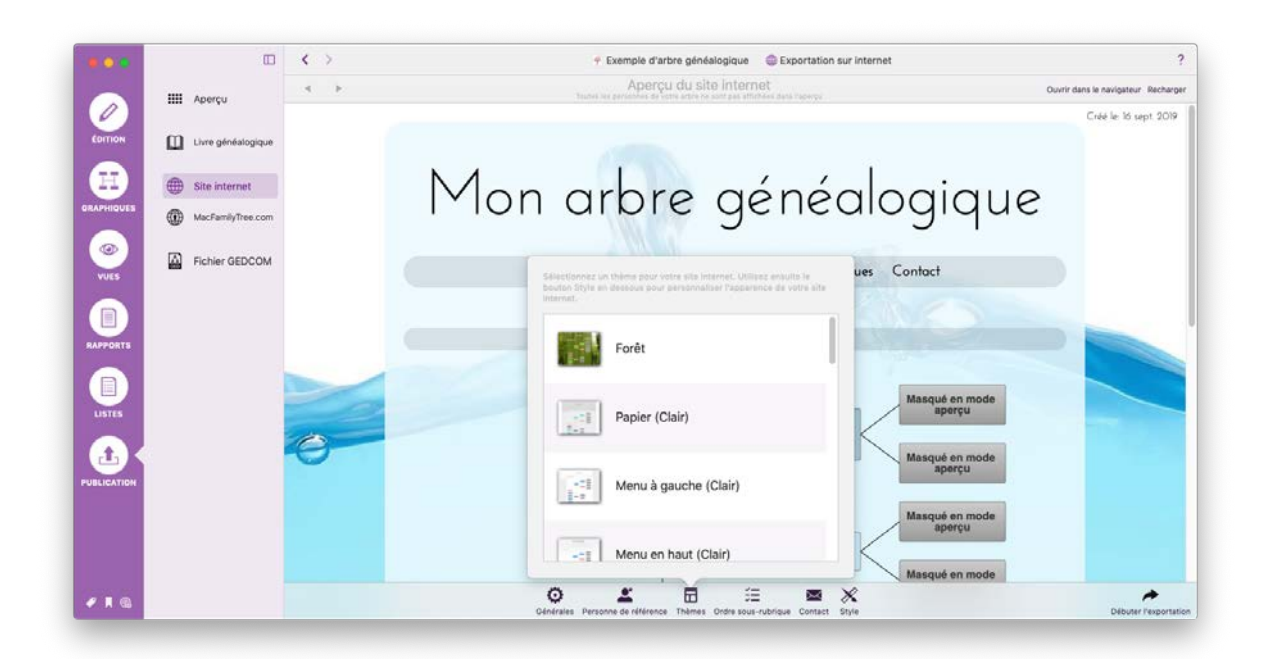

Cliquez sur "Thème" pour sélectionner le style de votre site web.

# 13.5.6. Définir l'ordre des sous-rubriques de votre site internet

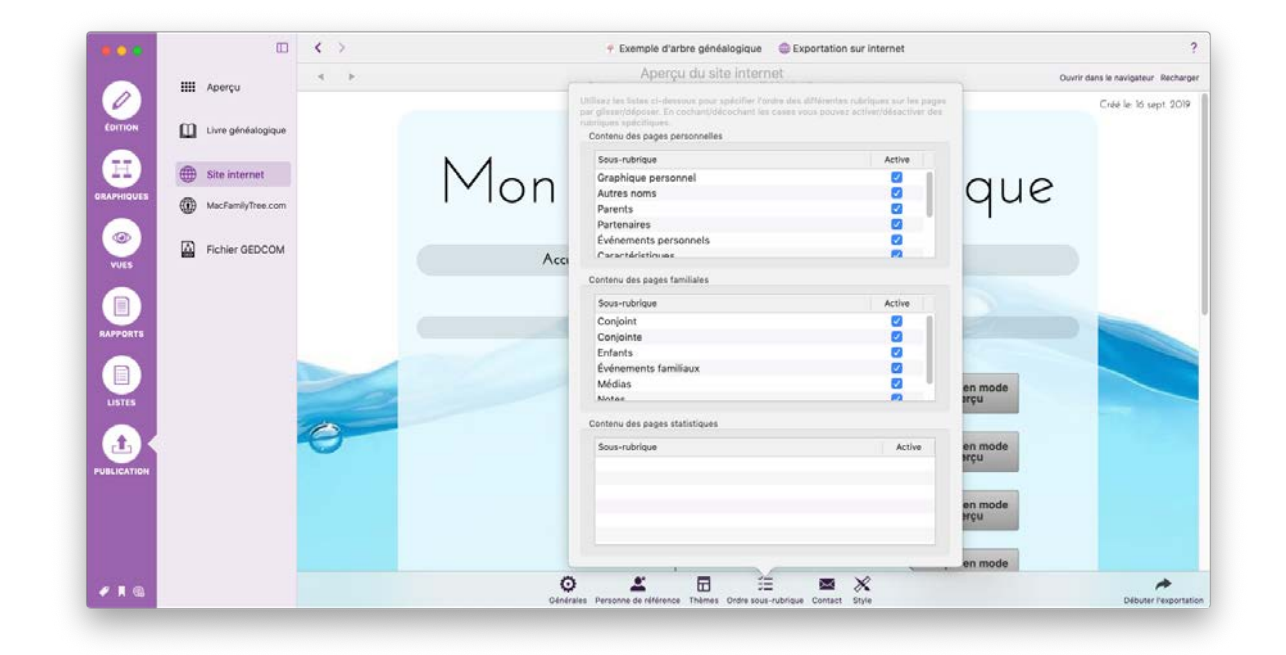

Pour masquer des contenus spécifiques, désactivez-les dans "Ordre sous-rubriques". Pour changer l'ordre des éléments, déplacez-les en les glissant.

# 13.5.7. Ajouter des informations de contact

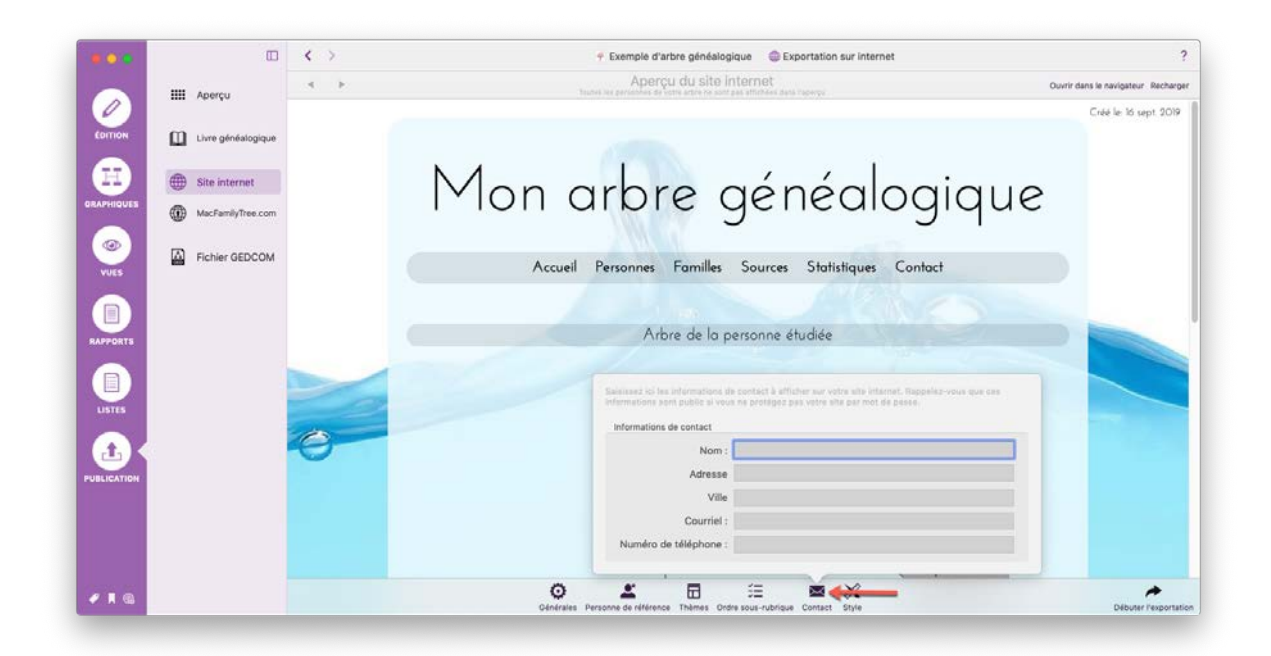

Si vous le souhaitez, utilisez le panneau "Contact" pour saisir vos informations de contact afin que d'autres généalogistes puissent vous contacter. Cliquez sur n'importe quelle position en dehors du volet pour continuer.

|          |                          | < > | 🕐 Exemplé d'arbre généalogique 🛛 🌐 Exportation sur Internet                                                                                                    |                           |
|----------|--------------------------|-----|----------------------------------------------------------------------------------------------------|---------------------------|
|          | IIII Anercu              | 4 1 | Aperçu du site internet ouvre de transmission de la more de la contraction de la more de la contractione de la more de la contractione de la more de la contractione de la more de la contractione de la more de la contractione de la more de la contractione de la more de la contractione de la more de la contractione de la contractione de la more de la contractione de la contractione de la cont | ans le navigateur Recharg |
| 0        |                          |     |                                                                                                    | Créé le 16 sept 2019      |
| ÉDITION  | Livre généalogique       |     |                                                                                                    |                           |
|          | Generation Site internet |     |                                                                                                    |                           |
| APHIQUES |                          |     | I vion arbre genealogique                                                                                                    |                           |
|          | w                        |     | 5 5 1                                                                                                    |                           |
| ULUES    | Fichier GEDCOM           |     | Accueil Personnes Familles                                                                                                    |                           |
|          |                          |     | Espacement<br>Paramétrase de la nane                                                                                                    |                           |
|          |                          |     | Couleur du texte                                                                                                    |                           |
| PPORTS   |                          |     | Arbre de la police Josefin Sans 0                                                                                                    |                           |
|          |                          |     | Largeur de la page                                                                                                    |                           |
| ISTES    |                          | - 0 | Paramétrage du graphique des liens de parenté                                                                                                    |                           |
|          |                          | 0   | Dégradé du cadre                                                                                                    |                           |
| 5        |                          | 0   | Arrondi d'angle des boîtes — ode                                                                                                    |                           |
| LICATION |                          |     | John Fitzgeräld<br>Kennedy<br>29.06 felt                                                                                                    |                           |
|          |                          |     | Couleur du caore reminin de Date                                                                                                    |                           |
|          |                          |     | Réinitialiser le style                                                                                                    |                           |
|          |                          |     | ode                                                                                                    |                           |
| I G      |                          |     | Contraction Decision Contraction Contract Data                                                                                                    |                           |

# 13.5.8. Définir le style des éléments individuels

Cliquez sur "Style" pour ouvrir le panneau de paramétrage des styles à partir duquel vous pourrez définir l'aspect des éléments individuels à l'aide de curseurs et de palettes de couleurs. Cliquez le bouton "Réinitialiser le style" pour revenir aux valeurs par défaut. Veuillez noter que l'aperçu ne présente que quelques personnes. Toutes les personnes seront cependant visibles sur le site exporté.

# 13.5.9. Protection par mot de passe et paramètres de confidentialité

Cliquez sur "Débuter le téléversement" pour définir la protection par mot de passe du site internet avant de le télécharger :

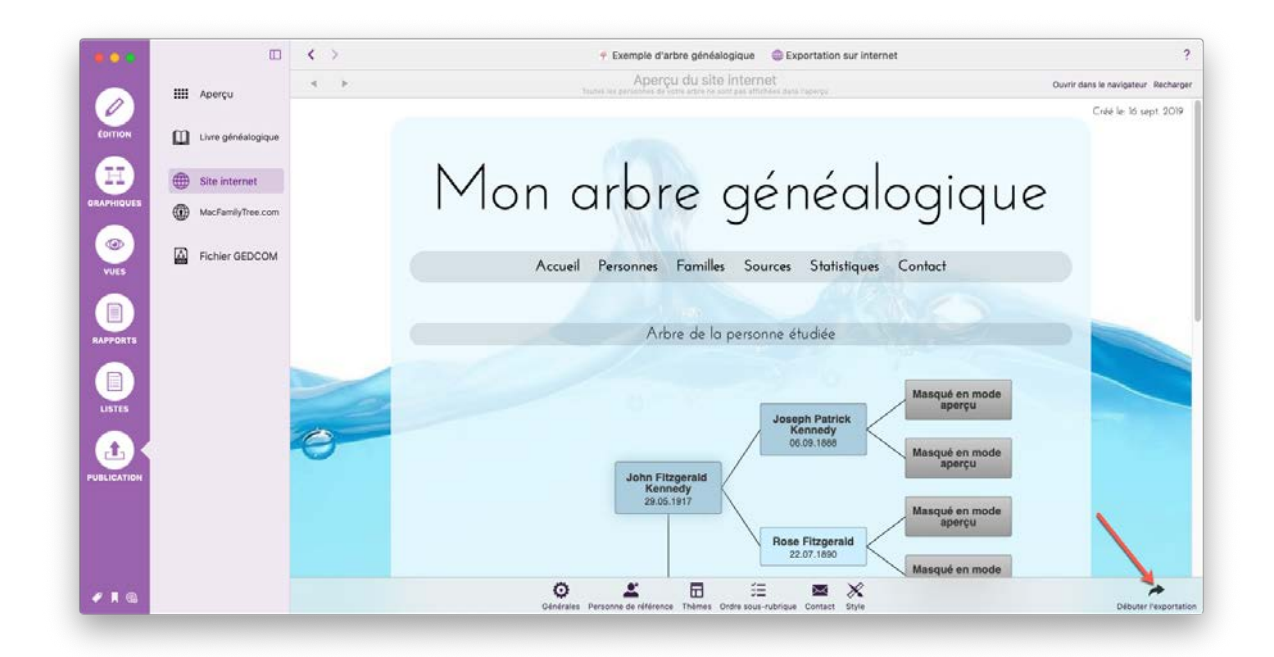

ou sélectionnez un site existant dans le panneau "Publication" puis cliquez "Paramétrage du site internet" pour modifier son mot de passe :

| 🗩 📀 🍯      |                                                                                                    |                    | < >  |              | 🛉 Exemple d'arbre généalogique | Exportation sur MacFamilyTree.com |                    |
|------------|----------------------------------------------------------------------------------------------------|--------------------|------|--------------|--------------------------------|-----------------------------------|--------------------|
|            |                                                                                                    |                    | État | Public       | Nom                            | Modifié le                        | Créé le            |
|            |                                                                                                    | Aperçu             | 0    |              | Arbre genealogique demo        | 10/07/2017 21:                    | 54 10/07/2017 21:4 |
| 6          |                                                                                                    |                    | •    | •            | Arbre généalogique protégé     | 10/07/2017 21:                    | 25 10/07/2017 21:  |
| ÉDITION    | m                                                                                                    | Livre généalogique |      |              |                                |                                   |                    |
| Ħ          |                                                                                                    | Site internet      |      |              |                                |                                   |                    |
| APHIQUES   | (The second second seco | MacFamilyTree.com  |      |              |                                |                                   |                    |
|            |                                                                                                    | made anny recedent |      |              |                                |                                   |                    |
|            | ۵                                                                                                    | Fichier GEDCOM     |      |              |                                |                                   |                    |
| VUES       | 830                                                                                                    |                    |      |              |                                |                                   |                    |
|            |                                                                                                    |                    |      |              |                                |                                   |                    |
|            |                                                                                                    |                    |      |              |                                |                                   |                    |
| APPORTS    |                                                                                                    |                    |      |              |                                |                                   |                    |
|            |                                                                                                    |                    |      |              |                                |                                   |                    |
|            |                                                                                                    |                    |      |              |                                |                                   |                    |
| LISTES     |                                                                                                    |                    |      |              |                                |                                   |                    |
|            |                                                                                                    |                    |      |              |                                |                                   |                    |
| Ц<br>Ц     |                                                                                                    |                    |      |              |                                |                                   |                    |
| UBLICATION |                                                                                                    |                    |      |              |                                | <b>V</b>                          |                    |
|            |                                                                                                    |                    |      | +            | _ t]                           |                                   | <b>6</b> 0         |
| 2 📕 🔍      |                                                                                                    |                    |      | alta fatanan | L+                             | ш чР 1                            |                    |

Cela ouvrira l'écran de paramétrage pour le téléchargement de votre site internet :

| 0 0 🗑      |                    | < >         | Editer le site internet                                                                                                    | ur MacFamilyTree.com                           | 1                  |
|------------|--------------------|-------------|----------------------------------------------------------------------------------------------------|------------------------------------------------|--------------------|
|            |                    | État        |                                                                                                    | Modifié le                                     | Créé le            |
|            | Aperçu             | •           | Titre du site internet                                                                                                    | 16/09/2019 23:23                               | 10/07/2017 21:4    |
|            |                    |             | Titre : 1 Arbre généalogique protégé                                                                                                    | 10/07/2017 21:25                               | 10/07/2017 21:2    |
| ÉDITION    | Livre généalogique |             |                                                                                                    |                                                |                    |
|            |                    |             | Protection du site par mot de passe                                                                                                    |                                                |                    |
|            | Site internet      |             | Vous pouvez utiliser un mot de passe pour protèger l'accès à votre<br>site internet.                                                           |                                                |                    |
| RAPHIQUES  | MacFamilyTree com  |             |                                                                                                    |                                                |                    |
|            |                    |             | Protéger le site avec un mot de passe                                                                                                    |                                                |                    |
|            | Eichier GEDCOM     |             | Mot de Passe :                                                                                                    |                                                |                    |
| VUES       |                    |             | Confirmer le MdP :                                                                                                    |                                                |                    |
|            |                    |             | Visibilité dans le répertoire des sites de MacFamilyTree.com                                                                                   |                                                |                    |
| RAPPORTS   |                    |             | Si vous ne souhaitez pas que votre site apparaisse dans le répertoire de<br>MacFamilyTree.com, veuillez utiliser la case à cocher ci-dessous : |                                                |                    |
|            |                    |             | Masquer dans le répertoire des sites de MacFamilyTree.com                                                                                      |                                                |                    |
| LISTES     |                    |             |                                                                                                    |                                                |                    |
|            |                    |             | Annuler Enregistrer                                                                                                    | 1                                              |                    |
| UBLICATION |                    |             |                                                                                                    |                                                |                    |
|            |                    | +           | - 1 <b>1</b> 🛱                                                                                                    | ₩ 4                                            | ۹                  |
|            |                    | Neuropusite | isternet Superimer le site internet. Miss à lour du site internet. Deremétrese du site is                                                      | sternet. Quurir dans la Navigateur Déconnexion | Daramétraga du con |

• Saisissez le nom du site tel qu'il sera affiché sur MacFamilyTree.com.

 Si vous souhaitez activer la protection par mot de passe, cochez la case "Protéger le site par mot de passe" et saisissez un mot de passe dans le champ "Mot de Passe".
 Décochez la case si vous ne souhaitez pas protéger votre site par mot de passe, dans ce cas n'importe qui aura accès à votre site généalogique.

❸ Cochez la case "Masquer dans le répertoire des sites de MacFamilyTree.com" si vous ne souhaitez pas que votre site généalogique soit indexé et pour qu'il n'apparaisse pas dans le résultat une recherche interne sur MacFamilyTree.com.

### 13.5.10. Publier un site internet

Cliquez sur "Débuter le téléversement" pour commencer l'exportation du site internet et/ou le téléversement sur "MacFamilyTree.com".

Cliquez sur "Ouvrir dans le navigateur" pour afficher le site dans votre navigateur.

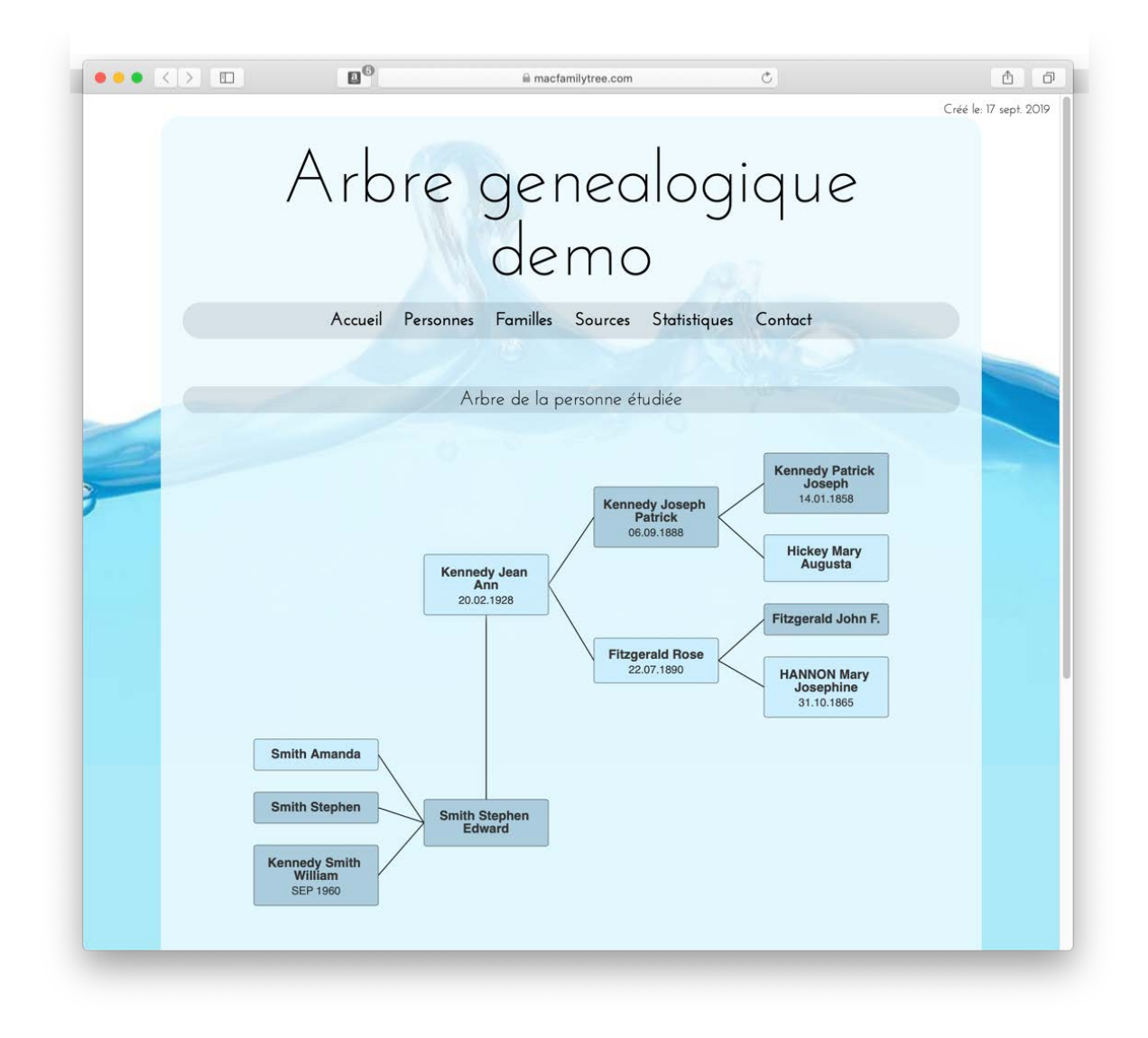

# 13.5.11. Supprimer ou mettre à jour un site existant sur MacFamilyTree.com

|            |          |                | < >     |               | 🗧 Exer                     | nple d'arbre généalogiqu     | e 💮 Exportation su           | Exportation sur MacFamilyTree.com   |                        |
|------------|----------|----------------|---------|---------------|----------------------------|------------------------------|------------------------------|-------------------------------------|------------------------|
|            |          |                | État    | Public        | Nom                        |                              |                              | Modifié le                          | Créé le                |
|            | IIII Ape | erçu           | 0       |               | Arbre genealogique         | demo                         |                              | 10/07/2017 21:54                    | 10/07/2017 21:4        |
| 6          |          |                | •       | •             | Arbre généalogique         | protégé                      |                              | 10/07/2017 21:25                    | 10/07/2017 21:2        |
| ÉDITION    | Livr     | e généalogique |         |               |                            |                              |                              |                                     |                        |
|            | G Site   | e internet     |         |               |                            |                              |                              |                                     |                        |
| RAPHIQUES  | Mac      | FamilyTree.com |         |               |                            |                              |                              |                                     |                        |
| VUES       | Fic      | hier GEDCOM    |         |               |                            |                              |                              |                                     |                        |
|            |          |                |         |               |                            |                              |                              |                                     |                        |
| RAPPORTS   |          |                |         |               |                            |                              |                              |                                     |                        |
|            |          |                |         |               |                            |                              |                              |                                     |                        |
| LISTES     |          |                |         |               |                            |                              |                              |                                     |                        |
|            |          |                |         |               |                            |                              |                              |                                     |                        |
| UBLICATION |          |                |         |               | 1                          |                              |                              |                                     |                        |
|            |          |                |         | +             | 2                          | ti                           | Ē                            | <b>F</b>                            | 2                      |
|            |          |                | Nouveau | site internet | Supprimer le site internet | Mise à jour du site internet | Paramétrage du site internet | Ouvrir dans le Navigateur Déconnexi | ion Paramétrage du con |

Dans la vue d'ensemble, sélectionnez le site internet à supprimer et cliquez sur "Supprimer le site internet". Si vous souhaitez mettre à jour le site internet, cliquez simplement sur "Mettre à jour le site internet".

### 13.5.12. Téléverser un site internet sur votre serveur

Si vous avez votre propre espace internet, vous pouvez également y publier un arbre généalogique.

Pour cela, ouvrez la rubrique "Publication" et sélectionnez "Site internet". Cela permet d'afficher un aperçu du site internet.

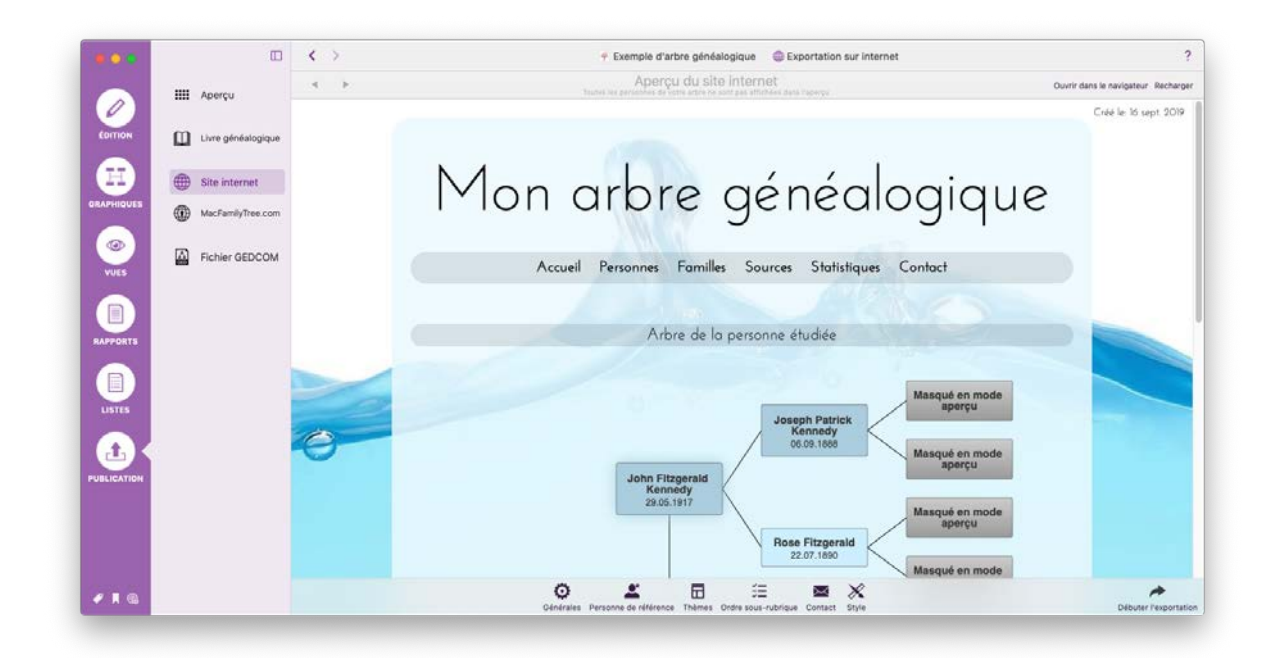

Une fois que vous avez défini son paramètrage, cliquez sur "Débuter l'exportation" et sélectionnez "Téléverser FTP".

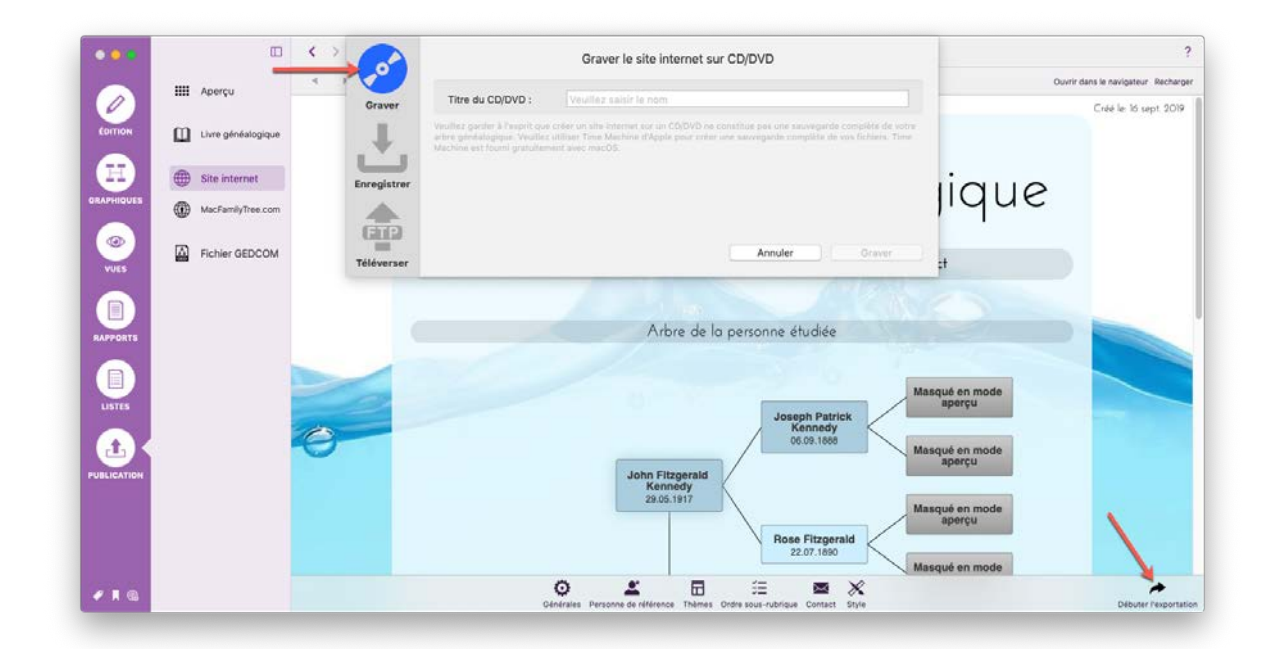

Saisissez ensuite les paramètres d'identification à votre serveur et cliquez sur "Téléverser".

### 13.5.13. Archivage d'un site internet sur un support optique

Pour archiver votre site internet sur un CD, un DVD ou un disque Blu-ray, cliquez sur "Débuter l'exportation" sous l'aperçu du site internet, puis cliquez sur "Graver".
| •••                                                                                                    |                    |                  | Graver le site internet sur CD/DVD                                                                                                    |                         | 1                               |
|----------------------------------------------------------------------------------------------------|--------------------|------------------|----------------------------------------------------------------------------------------------------|-------------------------|---------------------------------|
|                                                                                                    | IIII Aperçu        |                  |                                                                                                    | Ouv                     | rir dans le navigateur Recharge |
|                                                                                                    | ~                  | Graver           | geder d'apprès : veuenez santri le mon                                                                                                    |                         | Créé le 16 sept 2019            |
| EDITION                                                                                                    | Livre généalogique | Alter of Machine | indialogique. Vesiller utiliser Time Mechine d'Apple peur orter une servegarde complète de vou fichiers. Time<br>est focmi gratuliement ainec macOS. |                         |                                 |
|                                                                                                    | Gite internet      | Enregistrer      |                                                                                                    | lique                   |                                 |
| ORAPHIQUES                                                                                                    | MacFamilyTree.com  | -                |                                                                                                    | Ique                    |                                 |
|                                                                                                    | Fichier GEDCOM     |                  | Annuler Graver                                                                                                    |                         |                                 |
| VUES                                                                                                    | -                  | Téléverser       |                                                                                                    | ;†                      |                                 |
|                                                                                                    |                    |                  |                                                                                                    |                         |                                 |
| RAPPORTS                                                                                                    |                    |                  | Arbre de la personne étudiée                                                                                                    |                         |                                 |
|                                                                                                    |                    | -                |                                                                                                    |                         |                                 |
| LISTES                                                                                                    |                    | 0                | M                                                                                                    | asqué en mode<br>aperçu |                                 |
|                                                                                                    |                    | 0                | Kennedy<br>06.09.1889                                                                                                    |                         |                                 |
|                                                                                                    |                    |                  | Inter Eltraaraid                                                                                                    | asqué en mode<br>aperçu |                                 |
| - Courtes intoin                                                                                                    |                    |                  | Kennedy<br>29.05.1917                                                                                                    |                         |                                 |
|                                                                                                    |                    |                  |                                                                                                    | aperçu                  | 1                               |
|                                                                                                    |                    |                  | Hose Fitzgeraid<br>22.07.1890                                                                                                    | asqué en mode           |                                 |
|                                                                                                    |                    |                  | × = = = ×                                                                                                    |                         | *                               |
| and the second second se |                    |                  | Générales Personne de référence Thèmes Ordre sous-rubrique Contact Style                                                                             |                         | Débuter l'exporte               |

Donnez un nom au disque et cliquez sur "Graver".

### 13.5.14. Enregistrer un site internet sur disque dur ou SSD

Pour enregistrer votre site internet sur un disque dur interne ou externe ou un disque SSD, cliquez sur "Débuter l'exportation" sous l'aperçu du site internet, puis cliquez sur "Enregistrer".

| •••        |                    |             | Exporter le site interne     | et                                                                       |                                                                                          | ?                                |
|------------|--------------------|-------------|------------------------------|--------------------------------------------------------------------------|------------------------------------------------------------------------------------------|----------------------------------|
|            | HII Aperçu         |             | Destination de l'exportation | C.Institutes                                                             | Ouv                                                                                      | rir dans le navigateur Recharger |
| 0          |                    | Graver      |                              | Selectionner                                                             |                                                                                          | Créé le 16 sept 2019             |
| EDITION    | Livre généalogique | → .↓ .      |                              |                                                                          |                                                                                          |                                  |
|            | G Site internet    | Enregistrer |                              |                                                                          | lique                                                                                    |                                  |
| GRAPHIQUES | MacFamilyTree.com  |             |                              |                                                                          | lique                                                                                    |                                  |
|            |                    | Gild        |                              |                                                                          |                                                                                          |                                  |
| VUES       | Fichier GEDCOM     | Téléverser  |                              | Annuler                                                                  | at                                                                                       |                                  |
|            |                    |             | Arbre de la p                | Joseph Patrick<br>Kennedy<br>06.09.1889<br>Rose Fitzgerald<br>22.07.1890 | Aasqué en mode<br>aperçu<br>Aasqué en mode<br>aperçu<br>Aasqué en mode<br>Aasqué en mode |                                  |

Sélectionnez le chemin d'accès de la sauvegarde et cliquez sur "Exporter".

# 14. Synchroniser et partager vos arbres généalogiques avec d'autres utilisateurs

Avec MacFamilyTree, vous pouvez éditer vos bases de données sur plusieurs Mac. De plus, les arbres généalogiques peuvent être synchronisés avec notre application mobile MobileFamilyTree pour iPhone et iPad, et vous pouvez partager vos bases de données avec d'autres utilisateurs utilisant ces deux logiciels et ainsi éditer des arbres généalogiques ensemble.

# 14.1. CloudTree et iCloud Drive

Avec CloudTree, MacFamilyTree et MobileFamilyTree vous offrent des possibilités de synchronisation très pratiques et surtout rapides entre les appareils iOS et les Mac. CloudTree utilise l'infrastructure iCloud d'Apple. Les arbres généalogiques stockés dans CloudTree sont comptabilisés dans votre stockage iCloud. Le compte iCloud gratuit propose jusqu'à 5 Go d'espace de stockage pour les photos, les documents et les fichiers. Si vous avez besoin de plus d'espace de stockage, Apple propose des forfaits de stockage<sup>1</sup>.

Pour utiliser CloudTree, vous devez disposer au minimum d'un Mac sous macOS 10.13 "High Sierra" et/ou de MobileFamilyTree 9 sous iOS 11. CloudTree ne synchronisera que les modifications réalisées. Cela réduit considérablement le volume de données échangés, permettant ainsi à l'application de rester rapide, même lorsque vous utilisez une connexion Internet lente ou itinérante.

CloudTree vous permet de travailler sur le même arbre avec d'autres utilisateurs de MacFamilyTree et de MobileFamilyTree, même s'ils utilisent des identifiants Apple différents. Cependant, tous les utilisateurs doivent utiliser un Mac sous macOS 10.13 "High Sierra" ou supérieur, ou un appareil iOS avec iOS 11 ou supérieur et bien sûr, disposer d'une licence pour MacFamilyTree et/ou pour MobileFamilyTree.

Vous pouvez, bien sûr utiliser MacFamilyTree sans être connecté à l'internet.

CloudTree est capable de synchroniser les modifications en quasi temps réel. Le téléchargement initial de la base de données, en particulier pour les grands arbres

<sup>&</sup>lt;sup>1</sup> https://support.apple.com/fr-fr/HT201238

généalogiques, peut être relativement long avec CloudTree. Toutefois, une fois cette opération effectuée, le processus de synchronisation prendra très peu de temps, car le transfert des données sera alors limité aux seules modifications apportées à vos arbres généalogiques.

### 14.1.1. Confidentialité des données

Les données stockées ou transférées sur ou depuis iCloud sont sécurisées par un cryptage AES 128 bits afin d'en protéger l'accès à des tiers non autorisés.

Vos données ne sont pas stockées sur nos serveurs, mais sur ceux d'Apple. Nous n'avons aucun moyen d'accéder à vos données. Plus d'informations sur la politique de la vie privée sur iCloud peuvent être trouvées ici: https://support.apple.com/fr-fr/HT202303

En tant qu'éditeur de MacFamilyTree et de MobileFamilyTree, nous n'avons aucun accès à vos données stockées sur iCloud Drive ou sur CloudTree.

# 14.2. Activer iCloud sur macOS

Pour utiliser CloudTree, vous aurez besoin d'un compte utilisateur iCloud. iCloud est gratuit pour les utilisateurs de Mac et d'appareils iOS.

Si vous souhaitez collaborer avec d'autres utilisateurs utilisant CloudTree, tous les utilisateurs auront besoin d'utiliser MacFamilyTree 9 et d'un Mac exécutant macOS 10.13 "High Sierra" ou d'un appareil iOS exécutant iOS 11 ou une version ultérieure. Pour plus d'informations sur la configuration d'iCloud, allez sur les pages d'aide officielles d'Apple à l'adresse https://support.apple.com/fr-fr/HT208681.

# 14.3. Activer la fonction de synchronisation de MacFamilyTree

Ouvrez les Préférences Système de macOS et sélectionnez "iCloud".

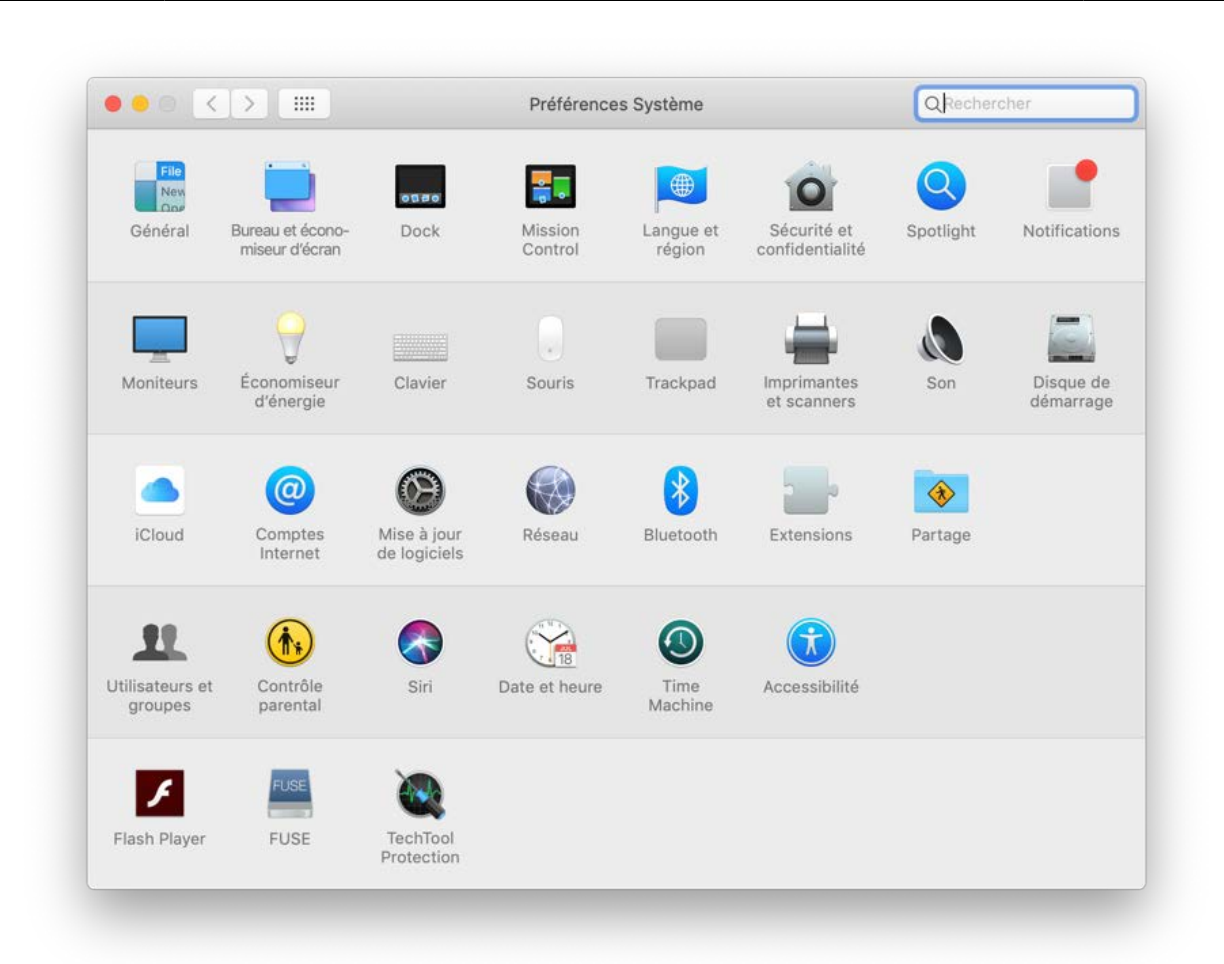

Cliquez sur "Options" en regard du libellé "iCloud Drive".

| •• < >             | iCloud         |            | QRechercher       |
|--------------------|----------------|------------|-------------------|
|                    | iCloud Drive   |            | Options           |
|                    | 🗹 🌺 Photos     |            | Options           |
|                    | 🗹 🕵 Mail       |            |                   |
| doufran@icloud.com | Contacts       |            |                   |
| Détails du compte  | Calendriers    |            |                   |
| Gerer la famille   | Rappels        |            |                   |
|                    | 🗹 🧭 Safari     |            |                   |
|                    | 🗹 🗾 Notes      |            |                   |
|                    | iCloud         | 3,31 Go su | r 5 Go utilisé(s) |
| Fermer la session  | Documents Sauv | egarde 1,7 | 7 Go Gérer        |

Cochez la case "MacFamilyTree 9" pour activer la synchronisation iCloud avec MacFamilyTree.

|                              | Doc                                                       | uments Me rechercher par adresse                                                               | e-mail                                          |       |
|------------------------------|-----------------------------------------------------------|------------------------------------------------------------------------------------------------|-------------------------------------------------|-------|
| 6.                           | Les applications sto<br>s'affichent ici :                 | ockant des documents et des données s                                                          | ur iCloud ption                                 | 1s    |
|                              | Affinity I                                                | Photo                                                                                          | ptior                                           | 15    |
|                              | 🛛 🌠 iFinance                                              | 2.4                                                                                            |                                                 |       |
| Francis Dou<br>doufran@iclou | 🛛 🚅 Logoist                                               | 3                                                                                              |                                                 |       |
| Détails du co                | MacEam                                                    | vilvTree 8                                                                                     |                                                 |       |
| Gérer la far                 | wacram                                                    | mynee o                                                                                        |                                                 |       |
|                              | 🛛 💽 MacFam                                                | nilyTree 9                                                                                     |                                                 |       |
|                              | 🗹 🙆 Préféren                                              | nces Système                                                                                   |                                                 |       |
|                              | 🗹 Optimiser le stock:                                     | age du Mac                                                                                     |                                                 |       |
| Fermer la se                 | Tout le contenu d'iCle<br>documents plus ancie<br>requis. | oud Drive sera stocké sur ce Mac si vous avez<br>ens seront stockés uniquement sur iCloud si d | : assez de place. Les<br>davantage d'espace est | Gérer |

# 14.4. Utilisation de CloudTree

### 14.4.1. Premier téléversement de votre arbre généalogique

Vous pouvez téléverser votre arbre directement depuis la fenêtre de démarrage de MacFamilyTree en cliquant "Activer CloudTree" :

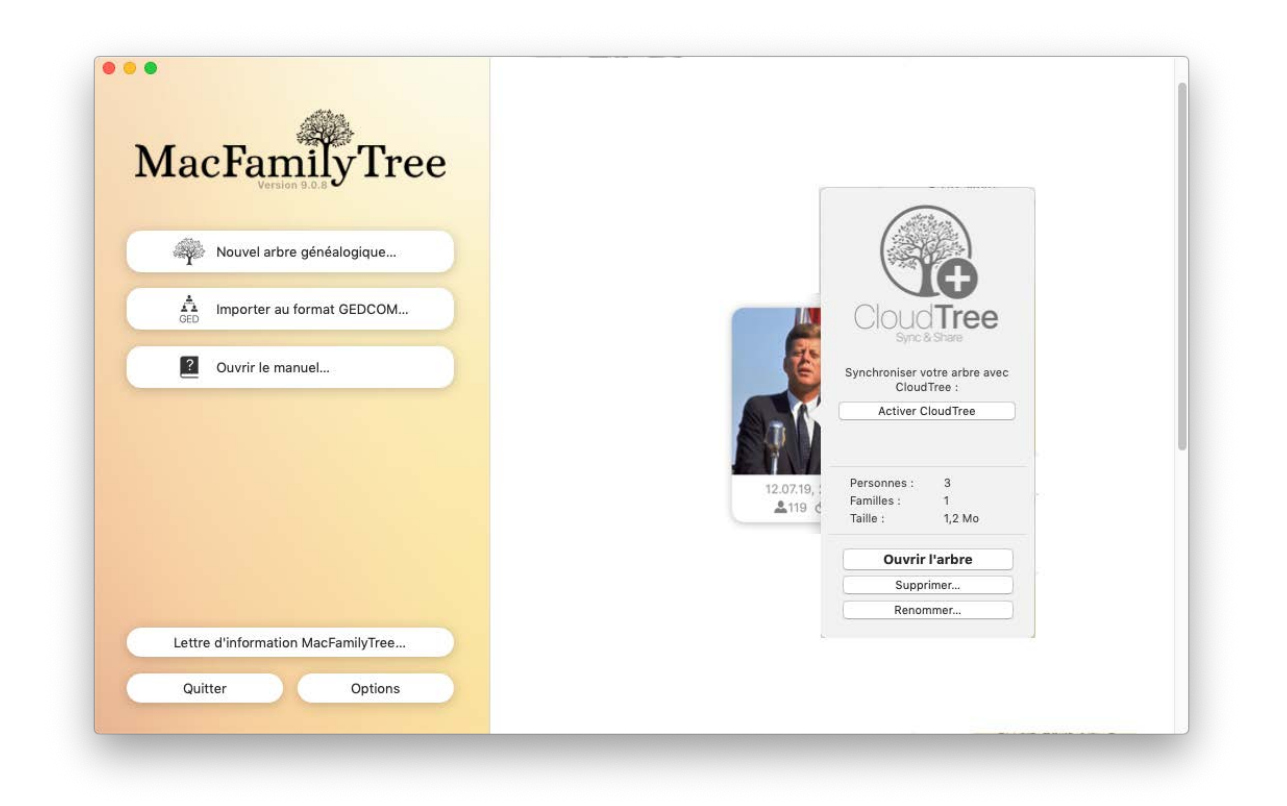

Vous pouvez aussi initier le téléversement sur CloudTree après avoir ouvert votre arbre :

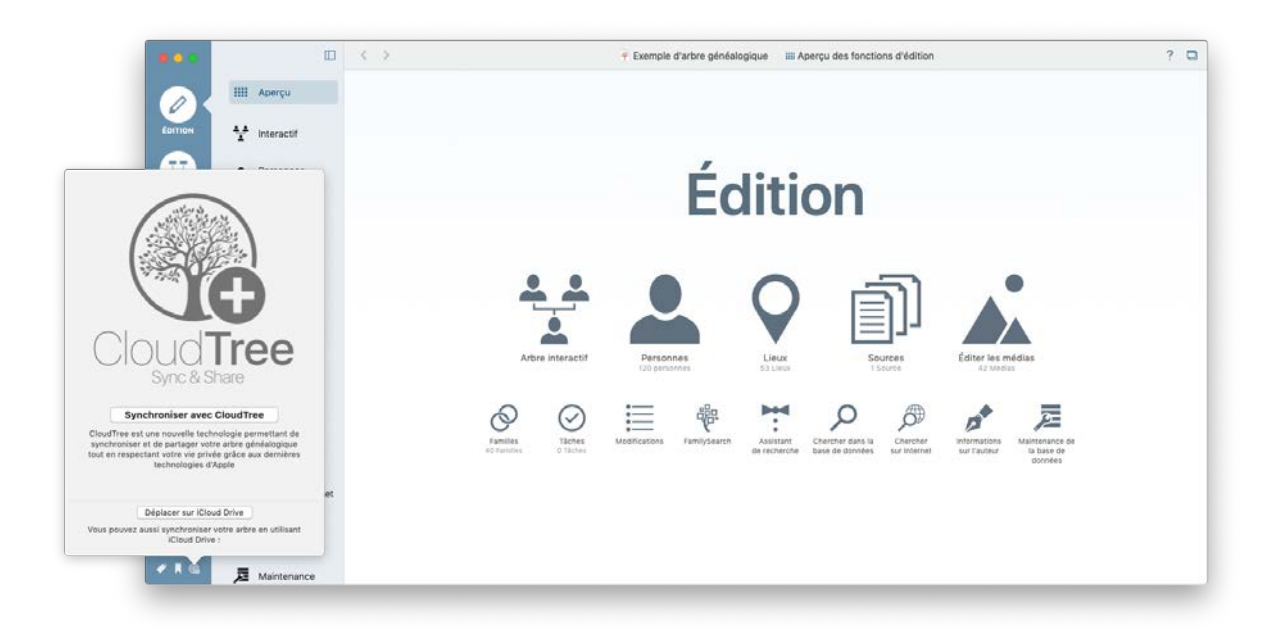

Votre base de données va être migrée sur CloudTree, ce qui peut prendre quelques minutes selon la taille de votre base de données et de la vitesse de votre connexion internet. MacFamilyTree doit rester en fonction et votre Mac ne doit pas être en veille pendant le téléversement.

Ce téléversement n'est nécessaire qu'une seule fois. Par la suite, MacFamilyTree synchronisera uniquement les modifications, ce qui prend moins de temps.

### 14.4.2. Travailler avec CloudTree

Une fois que votre arbre généalogique est sauvegardé sur votre appareil ou modifié sur d'autres appareils, toutes les modifications seront automatiquement synchronisées.

Vous pouvez travailler sur votre arbre pendant la synchronisation des modifications en arrière-plan. Contrairement à iCloud Drive, il est possible de travailler avec plusieurs appareils en même temps.

Une connexion Internet permanente n'est pas nécessaire pour utiliser CloudTree. Toutes les modifications seront synchronisées dès que vous serez à nouveau connecté à Internet.

### 14.4.3. Collaborer avec d'autres utilisateurs

Avec MacFamilyTree et MobileFamilyTree, plusieurs utilisateurs peuvent travailler sur la même base de données. Ceci est particulièrement pratique lors de la création d'un

grand arbre généalogique. Cela permet également aux généalogistes habitants dans des pays ou des continents différents de travailler sans difficulté sur un même arbre généalogique.

### Prérequis et quelques conseils

Tous les utilisateurs doivent utiliser un Mac exécutant macOS 10.13 "High Sierra" et MacFamilyTree 9, ou un appareil iOS exécutant iOS 11 et MobileFamilyTree 9.

Les membres d'une famille peuvent télécharger gratuitement MacFamilyTree ou MobileFamilyTree si vous activez la fonction système appelée Partage familial<sup>2</sup>.

Les données de l'arbre généalogique ne sont décomptés que de l'espace de stockage iCloud du propriétaire de l'arbre, l'espace de stockage des utilisateurs invités n'est pas impacté.

### Inviter des participants

Une fois que votre arbre a été téléversé, vous pouvez inviter les membres de votre famille et vos amis à travailler ensemble sur votre arbre. Pour cela, cliquez à nouveau sur le symbole CloudTree et sélectionnez "Partager avec d'autres utilisateurs..."

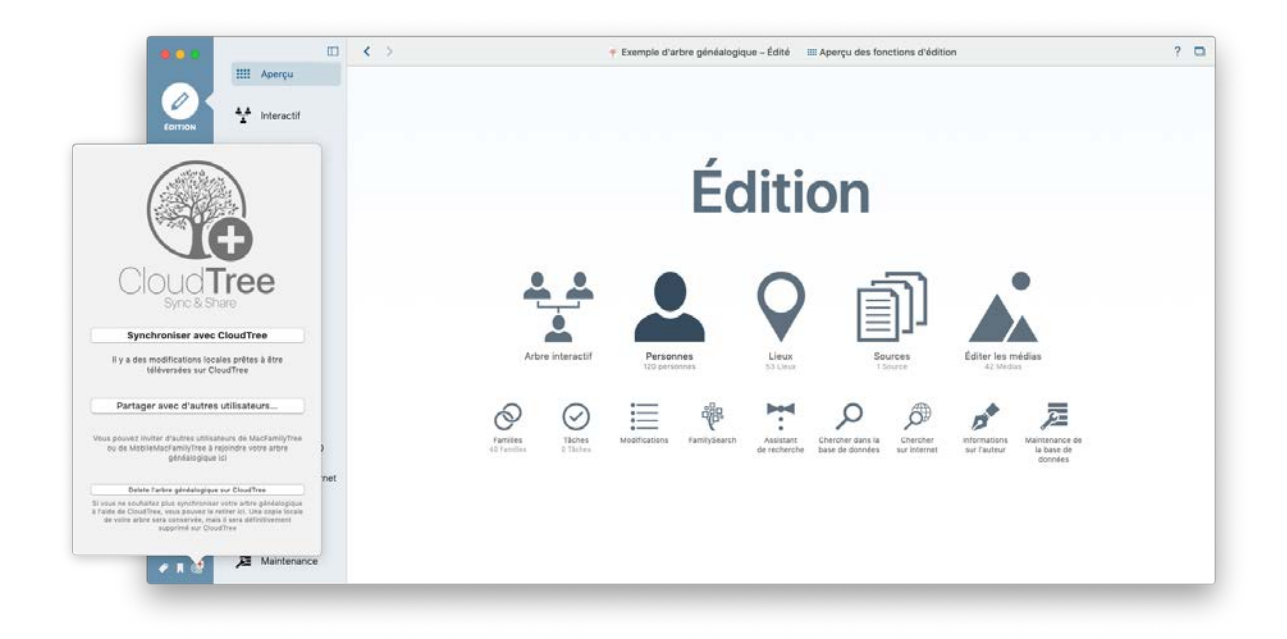

Pour passer à l'étape suivante, veuillez sélectionner "Activer le partage via CloudTree"

<sup>&</sup>lt;sup>2</sup> https://www.apple.com/fr/icloud/family-sharing/

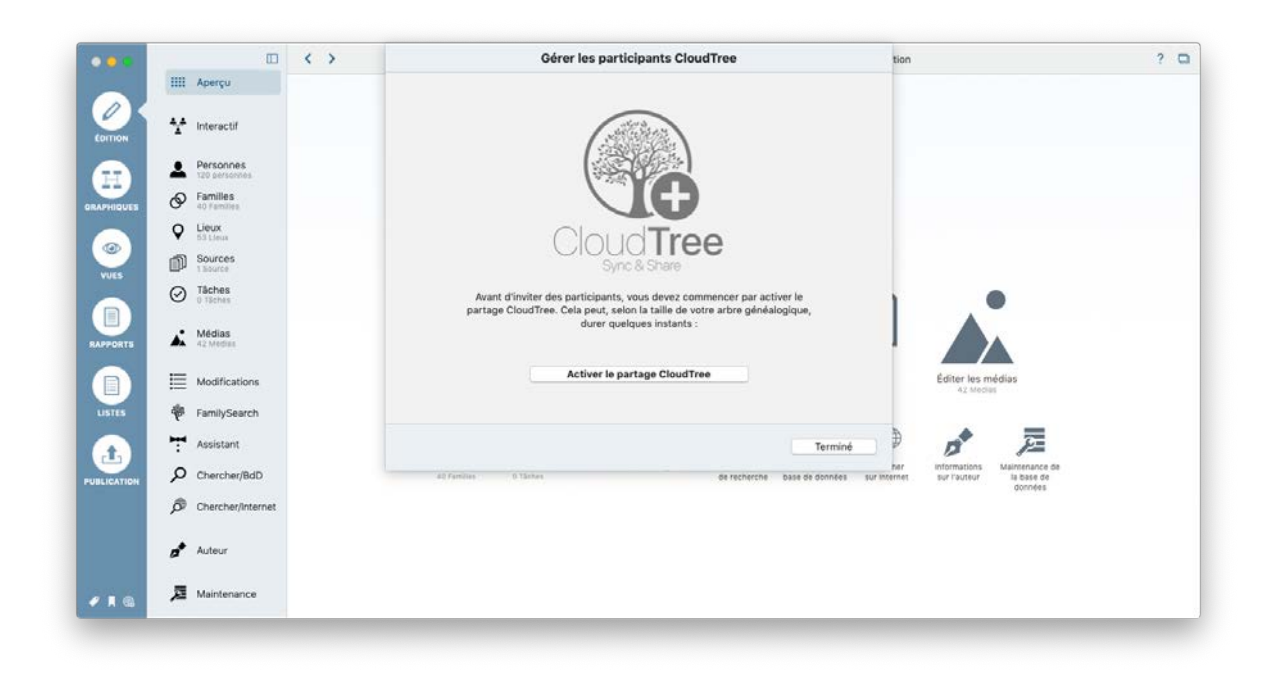

Vous allez bientôt pouvoir inviter les "Premiers participants".

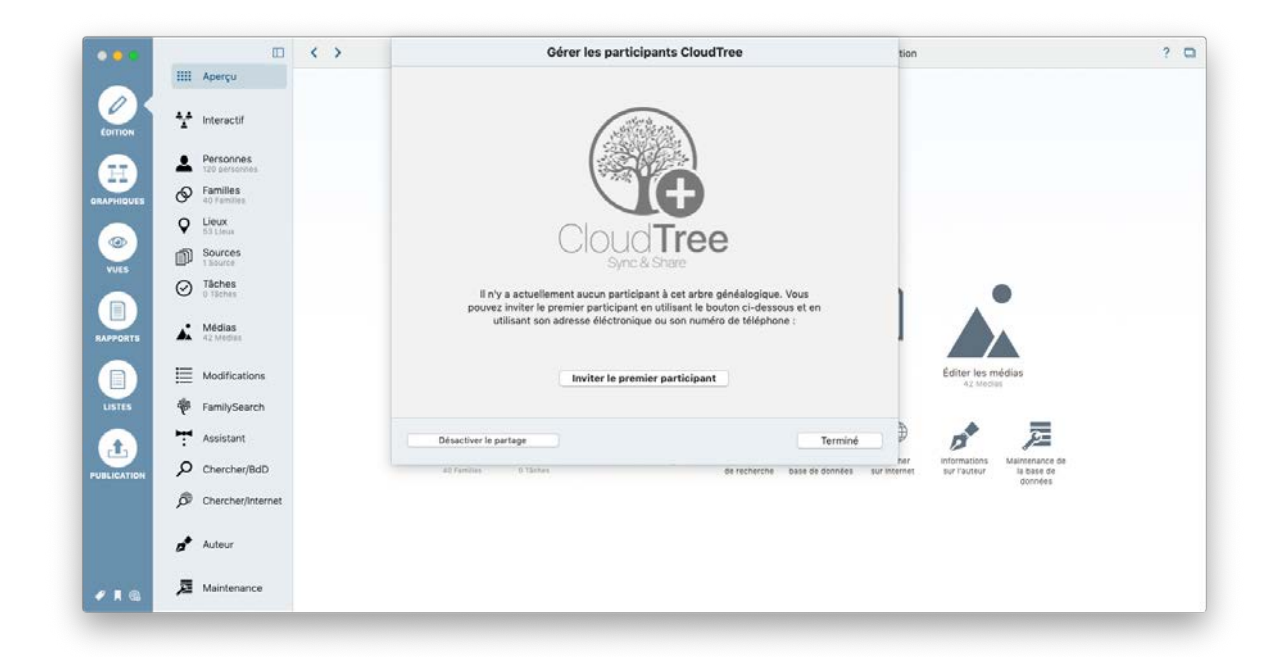

Vous pouvez contacter les participants par courriel ou numéro de téléphone (iMessage/ SMS)...

| ? |                                                        | reau participant                                                                                              | Inviter un n                                                                                                    | 1 < > |                            | 00      |
|---|--------------------------------------------------------|----------------------------------------------------------------------------------------------------|----------------------------------------------------------------------------------------------------|-------|----------------------------|---------|
|   |                                                        | léphone de la personne que vous souhaitez inviter à<br>e personne, vous avez la possibilité d'envoyer<br>MS). | Veuillez saisir l'adresse électronique ou le numéro o<br>partager cet arbre généalogique. Après avoir invité<br>l'invitation par courriel ou par message (Message c |       | Aperçu<br>Interactif       |         |
|   |                                                        |                                                                                                    | Inviter le participant par courriel                                                                                                    |       | Personnes<br>120 personnes |         |
|   |                                                        |                                                                                                    |                                                                                                    |       | Familles<br>40 Families    |         |
|   |                                                        | Annuler Inviter un participent                                                                                |                                                                                                    |       | Lieux<br>53 Lieux          | Ŷ       |
|   |                                                        | IIIee                                                                                                    | CIQU                                                                                                    |       | Sources                    | 2 0     |
|   | •                                                      | sant à cet arbre généalogique. Vous<br>en utilisant le bouton ci-dessous et en                                | Il n'y a actuellement aucun par<br>pouvez inviter le premier particip                                                                                               |       | Tâches<br>0 Tâches         | 0       |
|   |                                                        | ue ou son numéro de téléphone :                                                                               | utilisant son adresse éléctro                                                                                                    |       | Médias<br>42 Medias        | ORTS    |
|   | Éditer les médias<br>42 Modes                          | lier participant                                                                                              | Inviter le s                                                                                                    |       | Modifications              |         |
|   |                                                        |                                                                                                    |                                                                                                    |       | FamilySearch               | 1115 🌵  |
|   | <b>₽</b> 2                                             | Terminé                                                                                                    | Désactiver le partage                                                                                                    |       | Assistant                  | 7       |
|   | informations Maintenance de<br>sur l'auteur la base de | de recherche base de données sur internet                                                                     | 40 Families 0.15ches                                                                                                    |       | Chercher/BdD               | ATION P |
|   | gumies                                                 |                                                                                                    |                                                                                                    |       | Chercher/Internet          | ø       |
|   |                                                        |                                                                                                    |                                                                                                    |       | Auteur                     |         |
|   |                                                        |                                                                                                    |                                                                                                    |       | Maintenance                | a a     |

... pour les inviter à collaborer à votre arbre généalogique en envoyant de préférence un message à leur identifiant Apple via Apple Mail ou iMessage.

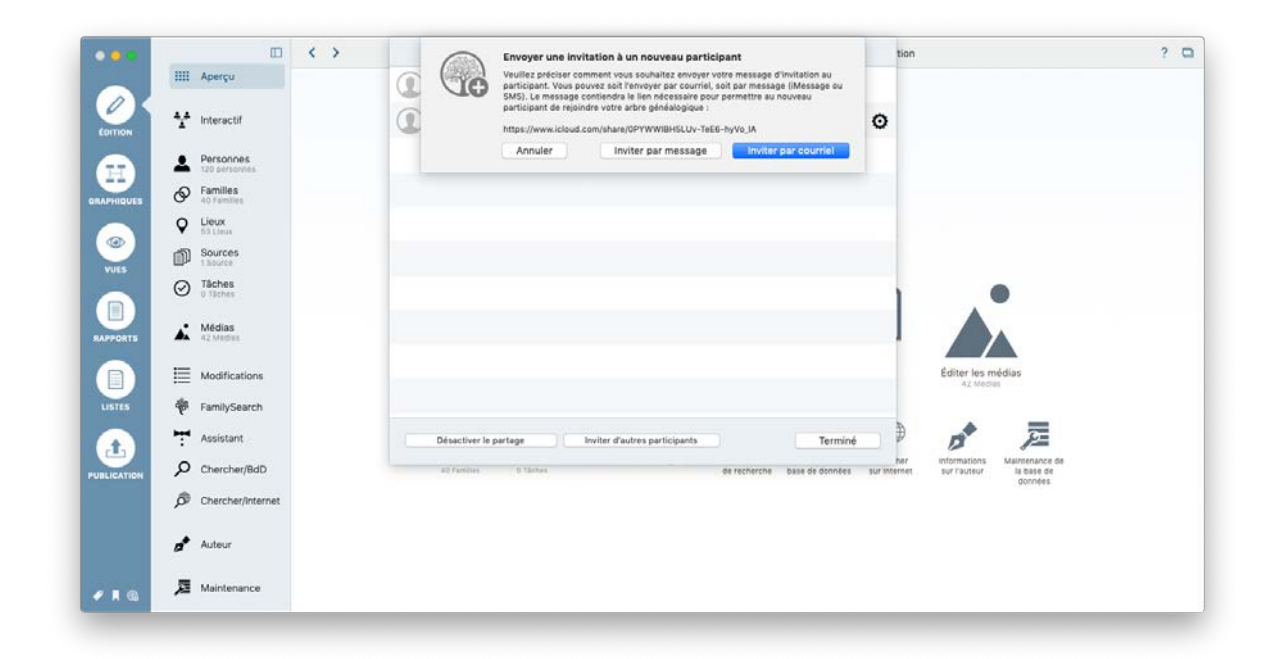

Important: les personnes que vous invitez ne recevront pas directement une copie de l'arbre, mais un lien les invitant à acheter MacFamilyTree.

#### Accepter une invitation CloudTree

Dans le cas où vous recevez un lien d'invitation d'une personne que vous connaissez.

# Synchroniser et partager vos arbres généalogiques avec d'autres utilisateurs

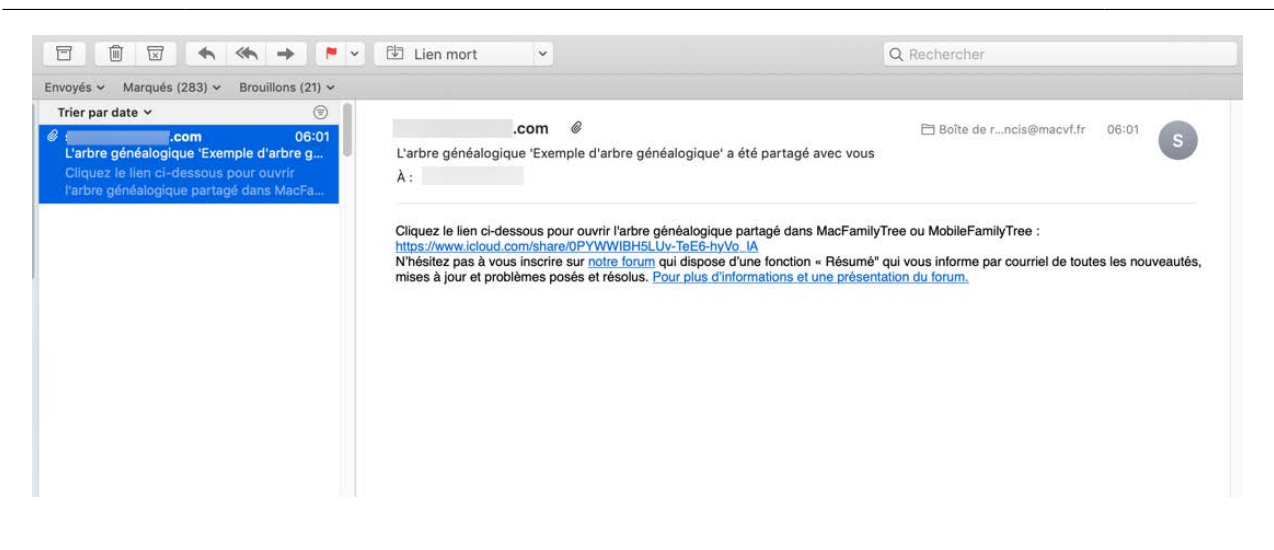

Cliquez sur le lien et sélectionnez "Ouvrir".

| Ouvrir « Exer            | nple d'arbre généalogique » à<br>a partagé cet élément. Vous |
|--------------------------|--------------------------------------------------------------|
| collaborerez en          | Choisissez une app pour                                      |
| Youvrir :<br>MacFamilyTr | ree 9 📀                                                      |
|                          | Plus tard Ouvri                                              |

Autorisez MacFamilytree à télécharger l'arbre en cliquant sur "Télécharger".

| Nouvel arbre genealogie    | que  |                                 | Cette base de données<br>est disponible sur |
|----------------------------|------|---------------------------------|---------------------------------------------|
| GED Importer au format GED | осом |                                 | CloudTree, mais elle n'a<br>pas encore été  |
| Ouvrir le manuel           |      |                                 | vous la télécharger<br>maintenant ?         |
|                            |      | Disponible au                   | Télécharger                                 |
|                            |      | telechargement                  | Supprimer                                   |
|                            |      | Exemple d'arbre<br>généalogique |                                             |
|                            |      |                                 |                                             |
|                            |      |                                 |                                             |

MacFamilyTree va alors télécharger l'arbre et vous serez bientôt en mesure de pouvoir l'éditer.

### Supprimer des participants

Afin de pouvoir retirer une invitation à un utilisateur, cliquez sur l'icône CloudTree puis sur "Gérer le partage avec d'autres utilisateurs...".

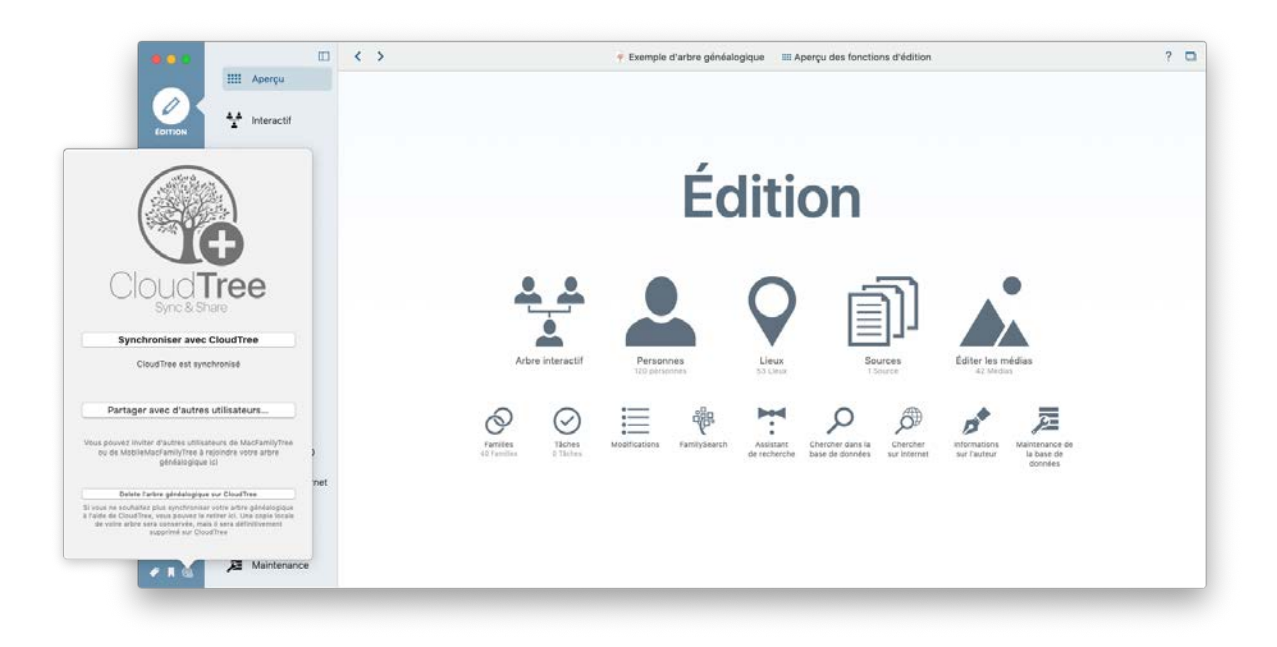

Cliquez sur l'icône représentant un engrenage, puis cliquez sur "Supprimer le participant" :

|             | □ < >               | Gérer les participants CloudTree nion                                                                                    | ? 🗖 |
|-------------|---------------------|----------------------------------------------------------------------------------------------------|-----|
|             | III Aperçu          | Descritare                                                                                                    |     |
| EDITION     | 1 Interactif        | Peut modifier l'arbre généalogique 0 Supprimer les participant                                                           |     |
|             | Personnes           | Renvoyer Finvitation                                                                                                    |     |
| ORAPHIQUES  | Pamilles            |                                                                                                    |     |
|             | Q Lieux             |                                                                                                    |     |
| VUES        | Sources<br>1 Source |                                                                                                    |     |
|             | O Tâches            |                                                                                                    |     |
| RAPPORTS    | Módias<br>42 Medias |                                                                                                    |     |
|             | Modifications       | Éditer les médias<br>42 Vedas                                                                                            |     |
| LISTES      | 🖗 FamilySearch      |                                                                                                    |     |
| <b>A</b>    | Assistant           | Désactiver le partage Inviter d'autres participants Terminé 🖗 📌 💯                                                        |     |
| PUBLICATION | Chercher/BdD        | en informations Mantenance de<br>40 facilitat de récherche basis de dondéré sur Marrie sur facteur la base de<br>données |     |
|             | P Chercher/Internet |                                                                                                    |     |
|             | 📌 Auteur            |                                                                                                    |     |
|             | Aintenance          |                                                                                                    |     |

À partir de cet instant, le participant ne pourra plus synchroniser les modifications, mais il aura toujours accès à la copie locale de l'arbre généalogique partagé.

### Gérer les privilèges des utilisateurs

Modifiez les privilèges des utilisateurs en cliquant sur l'icône CloudTree puis sur "Gérer le partage avec d'autres utilisateurs...".

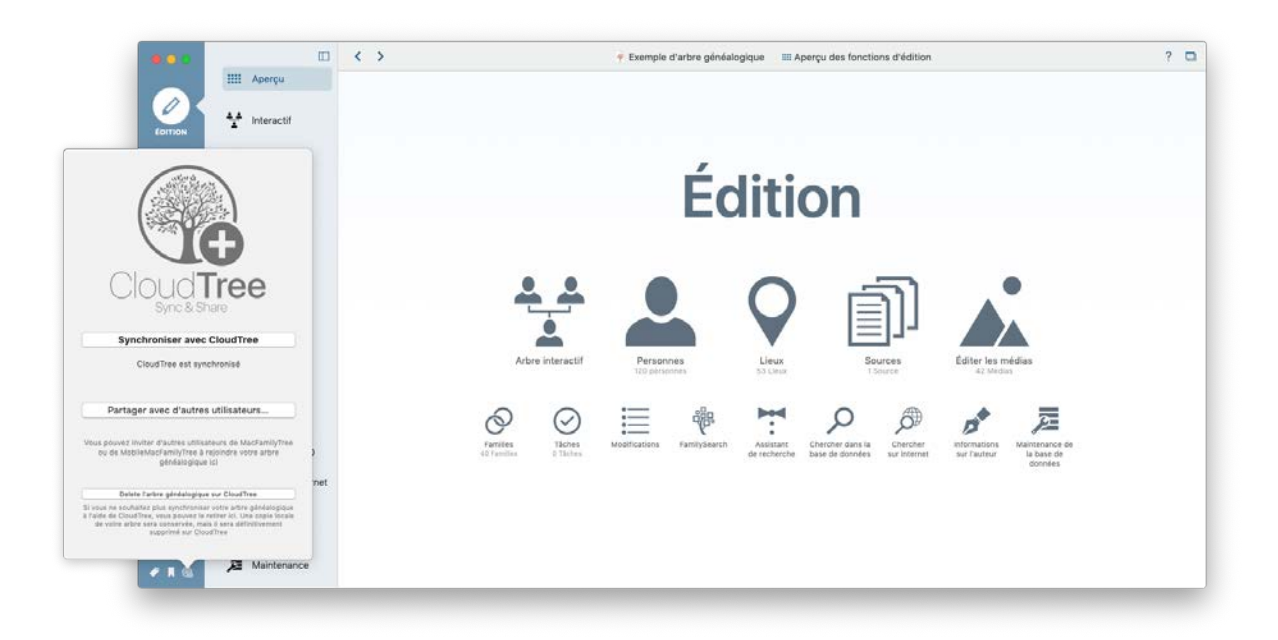

Cliquez ensuite sur "Peut modifier l'arbre généalogique" et indiquez si le participant peut uniquement afficher l'arbre ou le modifier:

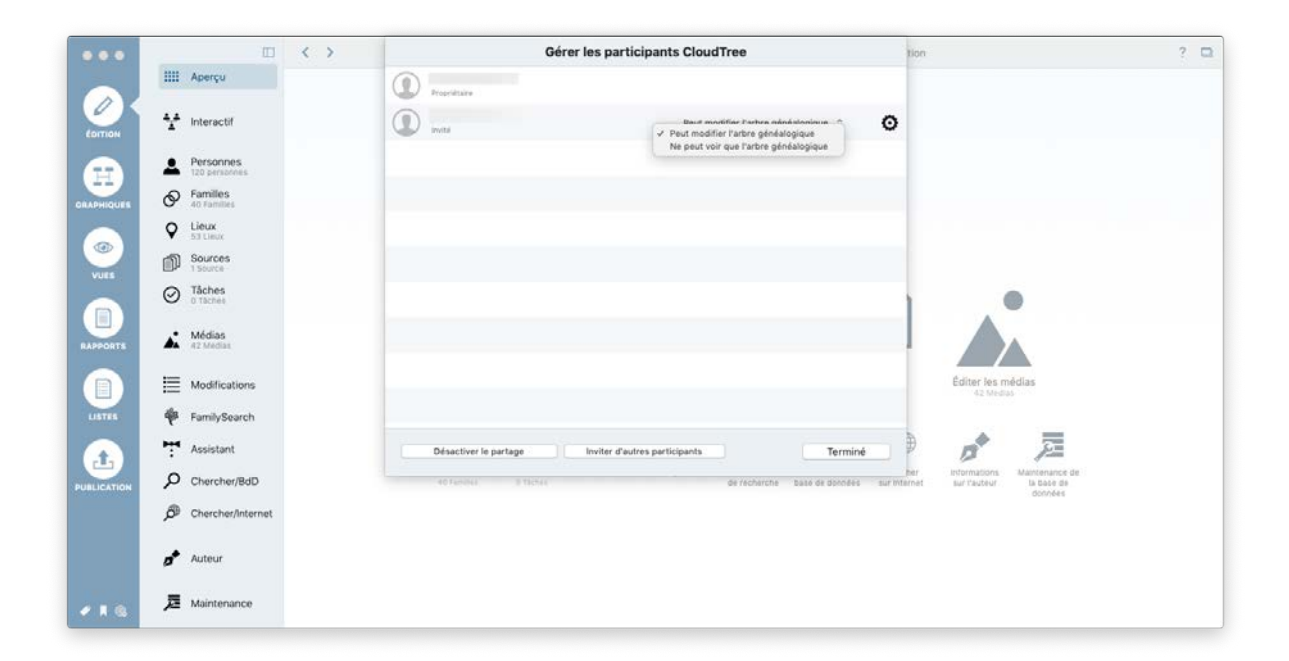

### Limitations du partage

Les limites de stockage qui s'appliquent sont identiques à celles d'iCloud Drive. Chaque utilisateur iCloud dispose de 5 Go d'espace de stockage gratuit pour les documents, les images, la musique et les arbres généalogiques. Si votre espace de stockage disponible est insuffisant, vous pouvez l'augmenter en l'achetant auprès de Apple<sup>3</sup>.

<sup>&</sup>lt;sup>3</sup> https://support.apple.com/fr-fr/HT201238

### 14.4.4. Supprimer un arbre généalogique sur CloudTree

### Supprimer intégralement votre arbre

Si vous souhaitez supprimer définitivement l'arbre, veuillez fermer l'arbre, cliquez une fois sur le fichier dans la fenêtre d'accueil de MacFamilyTree, puis sélectionnez "Supprimer".

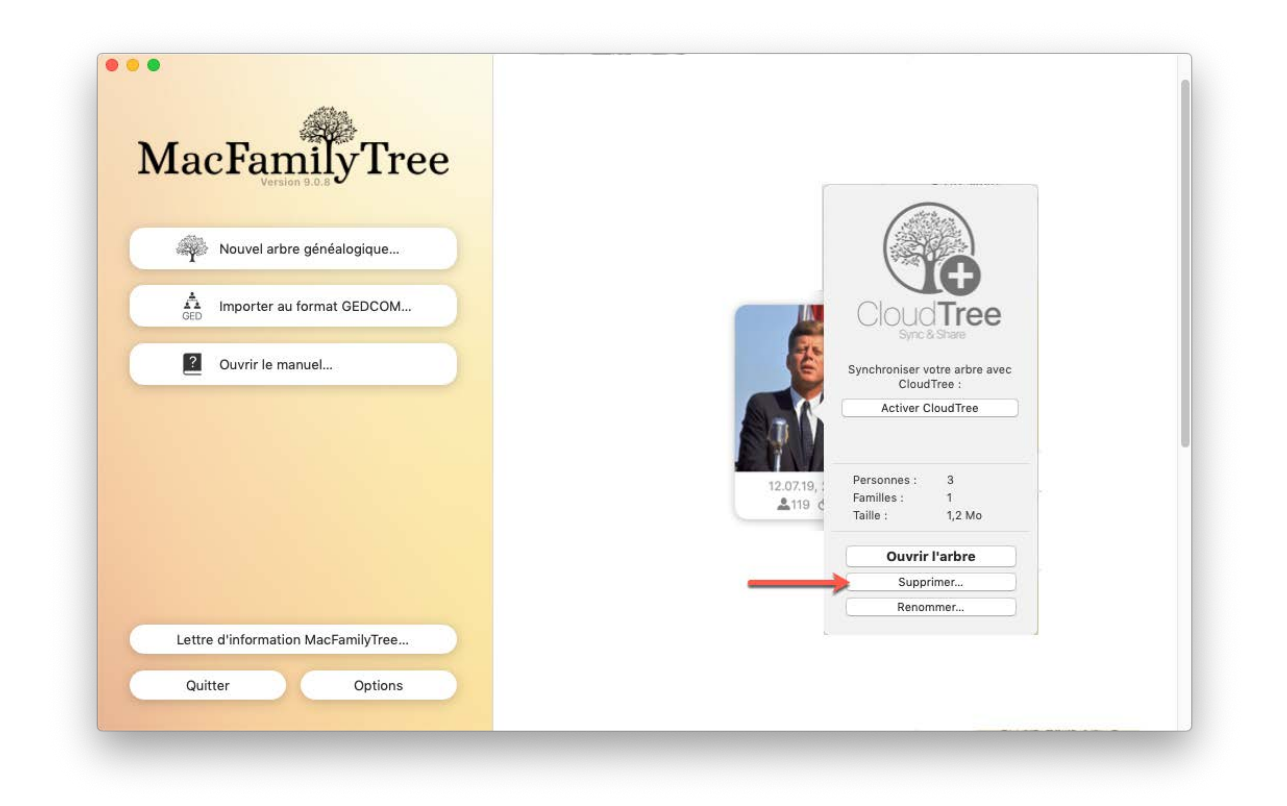

Sélectionnez ensuite "Supprimer localement et sur CloudTree" :

| attens | Voulez-vous vraiment supprimer cet arbr                                                                                                    | re généalogique ?                                                                                                    |                         |
|--------|----------------------------------------------------------------------------------------------------|----------------------------------------------------------------------------------------------------|-------------------------|
| MFT    | Si vous supprimez l'arbre sur CloudTree, il sera su<br>vous partagez l'arbre généalogique. Cela ne peut p<br>l'arbre localement que sur votre Mac et de le cons | pprimé sur tous vos appareils et les appareils des personne<br>pas être annulé. Vous avez également la possibilité de ne s<br>erver sur CloudTree. | es avec qui<br>upprimer |
|        | Supprimer l'arbre local seulement                                                                                                    | Supprimer localement et sur CloudTree                                                                                                    | Annuler                 |

Attention : Cela supprimera définitivement votre arbre de votre disque dur et sur CloudTree.

#### Supprimer une copie locale

Si vous souhaitez supprimer l'arbre sur votre Mac, veuillez fermer l'arbre, cliquez une fois sur le fichier dans la fenêtre d'accueil de MacFamilyTree, puis sélectionnez "Supprimer".

| MacFamily Tree                |                                           |     |
|-------------------------------|-------------------------------------------|-----|
| Nouvel arbre généalogique     |                                           |     |
| GED Importer au format GEDCOM |                                           | 2   |
| 2 Ouvrir le manuel            | Sync & Share                              | -   |
|                               | Synchroniser votre arbre a<br>CloudTree : | vec |
|                               | Activer Cloud Iree                        | -   |
|                               | 12.07.19, Personnes : 3<br>Esmiller : 1   |     |
|                               | Taille : 1,2 Mo                           |     |
|                               | Ouvrir l'arbre                            |     |
|                               | Supprimer                                 |     |
|                               | Renommer                                  |     |

Sélectionnez ensuite "Supprimer l'arbre local seulement" :

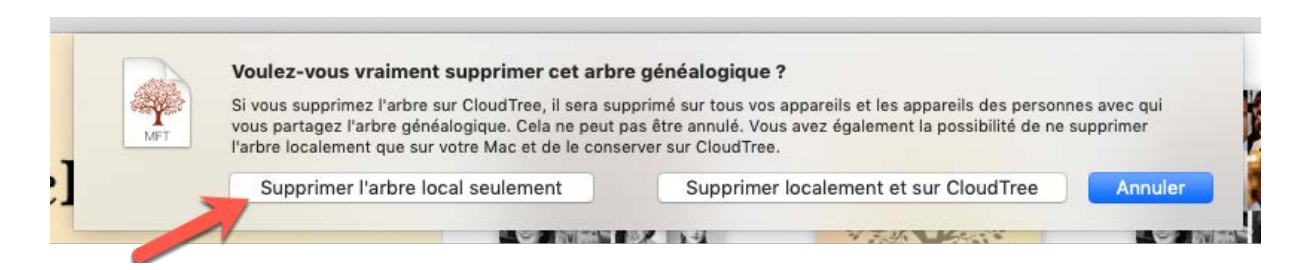

L'arbre ne sera plus disponible sur votre Mac, mais pourra être téléchargée à nouveau à partir de CloudTree et il reste toujours disponible sur d'autres appareils.

### Supprimer sur CloudTree seulement

cliquez une fois sur le fichier de l'arbre dans la fenêtre d'accueil de MacFamilyTree, puis sélectionnez "Supprimer sur CloudTree".

| <b>IacFamilyTree</b>               |                         |
|------------------------------------|-------------------------|
| version 3.4.5                      |                         |
| Nouvel arbre généalogique          |                         |
| GED Importer au format GEDCOM      |                         |
| 2 Ouvrir le manuel                 | Sync & Share            |
|                                    | CloudTree :             |
|                                    |                         |
|                                    | 12.07.19; Personnes : 3 |
|                                    | Taille : 1,2 Mo         |
|                                    | Ouvrir l'arbre          |
|                                    | Supprimer               |
|                                    | Renommer                |
| Lettre d'information MacFamilyTree | 8                       |

Si vous supprimez l'arbre sur CloudTree, il sera supprimé sur tous vos appareils et les appareils des personnes avec qui vous partagez l'arbre généalogique. Cette action ne peut pas être annulée.

#### 14.4.5. Préférences - CloudTree

Tous les paramètres relatifs à la synchronisation automatique sont disponibles dans l'onglet "CloudTree" du panneau des préférences de MacFamilyTree. Ils sont accessibles depuis le menu "MacFamilyTree"  $\rightarrow$  "Préférences".

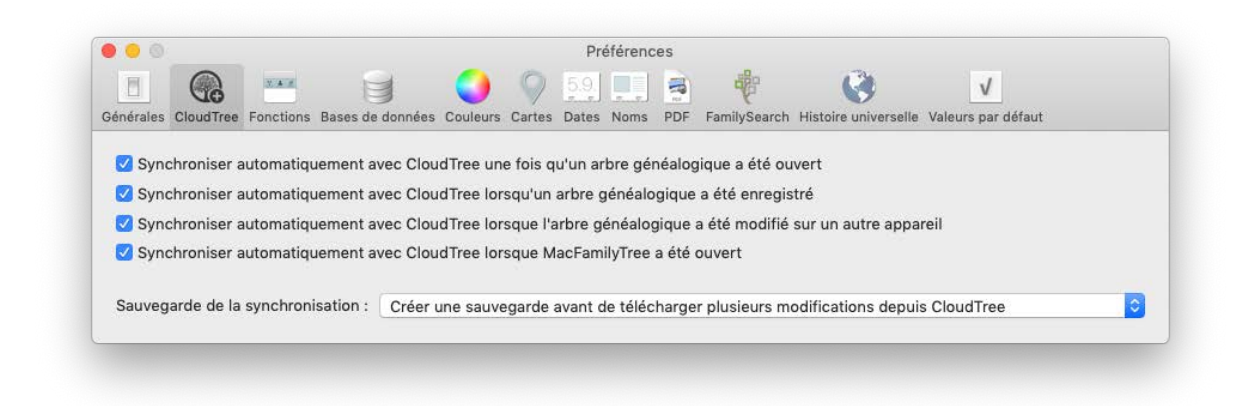

Vous pouvez également y définir la fréquence des sauvegardes.

# 14.5. Utilisation d'iCloud Drive

Bien qu'il soit possible d'utiliser iCloud Drive pour vos bases de données MacFamilyTree, nous vous recommandons cependant vivement d'utiliser notre service CloudTree, car iCloud Drive ne prend pas correctement en charge la synchronisation et transfèrera l'intégralité de la base de données à chaque modification.

CloudTree est uniquement disponible sur les Mac exécutant macOS 10.13 "High Sierra" ou une version supérieure. Veuillez noter que la synchronisation avec iOS via CloudTree nécessite iOS 11 et MobileFamilyTree 9 ou supérieur. Toutefois, si vos appareils ne répondent pas à ces exigences, vous pouvez transférer votre arbre entre vos appareils via iCloud Drive.

### 14.5.1. Déplacer un arbre généalogique sur iCloud Drive

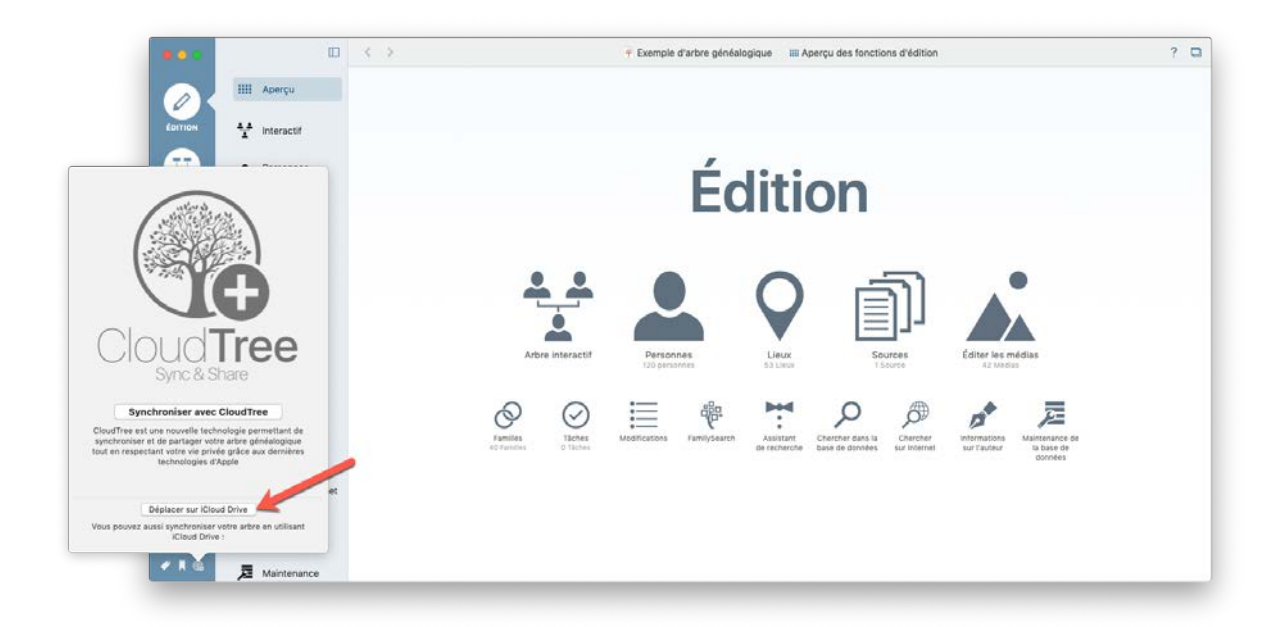

Cliquez sur le symbole CloudTree en bas à gauche de la fenêtre de l'application et sélectionnez "Déplacer sur iCloud Drive". C'est tout ! Une fois le téléchargement terminé, la base de données sera disponible sur tous les appareils sur lesquels MacFamilyTree 9 ou MobileFamilyTree 9 est installé et qui sont connectés à votre compte iCloud.

### 14.5.2. Supprimer un arbre généalogique d'iCloud Drive

Pour supprimer un arbre d'iCloud Drive, cliquez simplement sur l'icône CloudTree en bas à gauche de la fenêtre de l'application et sélectionnez "Déplacer d'iCloud Drive" :

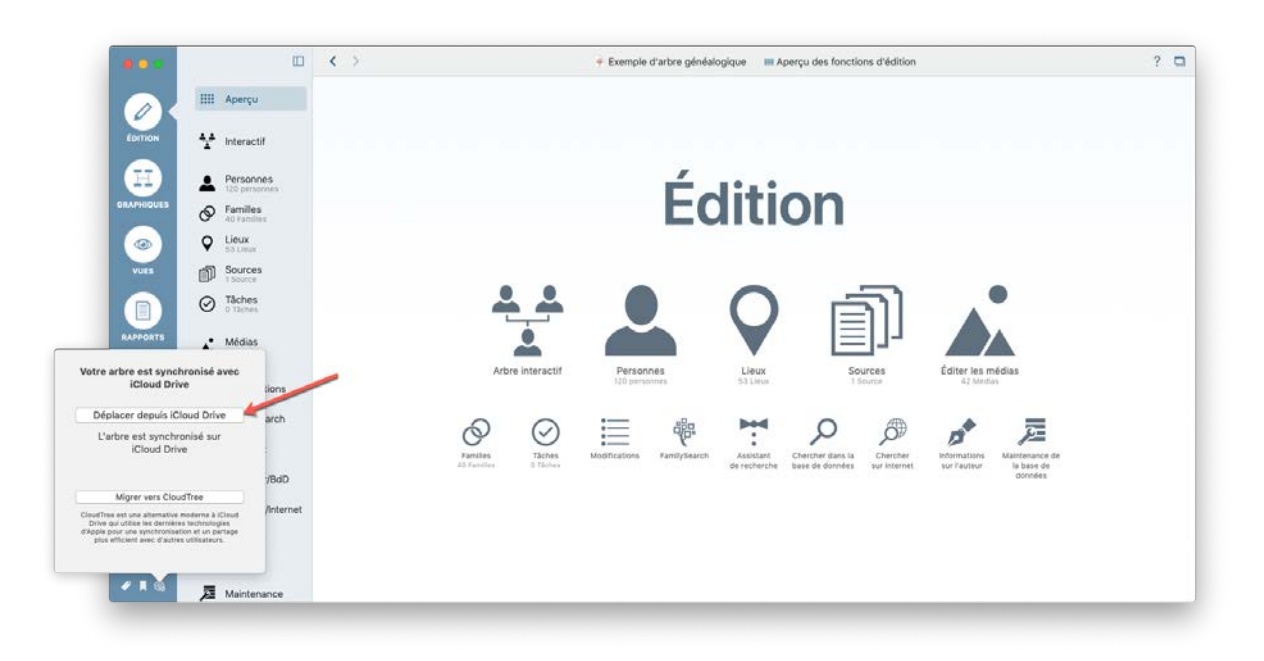

Votre arbre restera toujours disponible localement mais plus sur iCloud Drive.

# 14.6. Dépannage

Dans de rares cas, des problèmes de synchronisation peuvent survenir. Si la synchronisation avec CloudTree ne fonctionne pas, veuillez vous assurer que tous les appareils utilisent le même identifiant Apple pour la synchronisation sur iCloud.

Si la synchronisation a fonctionné jusqu'à présent et si elle ne fonctionne plus depuis peu déroulez les étapes suivantes :

- Déterminez quel appareil contient l'intégralité de vos données. Pour cela analysez, en mode Édition, le contenu du panneau "Aperçu" qui présente une synthèse du nombre d'éléments stockés dans votre arbre généalogique : nombre de personnes, de familles, de lieux, de sources, etc.
- 2. Sur cet appareil ouvrez l'arbre et supprimez-le de CloudTree.
- 3. Confirmez la suppression l'arbre est effacé sur CloudTree, mais une copie locale est conservée dans l'appareil.
- 4. Passez maintenant sur chacun de vos autres appareils et effacez-y complètement l'arbre concerné.
- 5. Revenez maintenant sur votre "premier" appareil et rechargez à nouveau la copie locale de l'arbre sur CloudTree.
- 6. Enfin, téléchargez à nouveau l'arbre sur vos autres appareils.

# 15. Sauvegardes

Tout comme avec d'autres programmes, la première et la plus importante des règles à mettre en œuvre avec MacFamilyTree est de réaliser des sauvegardes AVANT que vous n'en ayez besoin !

Par défaut, MacFamilyTree génère des sauvegardes de votre base de données dès que vous l'enregistrez. Ces copies de sauvegardes sont disponibles via le gestionnaire de sauvegardes.

# 15.1. Créer des sauvegardes

| yTree 9 | Fichier                    | Édition    | Navigation    | Spécial   | Fenêtre | Aide |  |  |
|---------|----------------------------|------------|---------------|-----------|---------|------|--|--|
|         | Nouve                      | au         |               |           | ЖN      |      |  |  |
|         | Ouvrir                     | Ouvrir %   |               |           |         |      |  |  |
|         | Ouver                      | tures réce |               | •         |         |      |  |  |
|         | Ferme                      | r          |               |           | жw      |      |  |  |
|         | Enregi                     | strer      |               |           | ЖS      |      |  |  |
|         | Export                     | er la base | e de données  | MacFamily | Tree    | _    |  |  |
|         | Créer                      | une sauve  | egarde mainte | nant      |         |      |  |  |
| -       | Gérer                      | les sauve  | gardes        |           |         |      |  |  |
|         | Importer un fichier GEDCOM |            |               |           |         |      |  |  |
|         | Export                     | er au forn | nat GEDCOM.   |           |         |      |  |  |
|         | Forma                      | t d'impres | ssion         |           | 企業P     |      |  |  |
|         | Imprin                     | ier        |               |           | ЖP      |      |  |  |

Allez dans "Fichier"  $\rightarrow$  "Créer une sauvegarde maintenant" pour générer une copie de sauvegarde manuellement.

La fonction de sauvegarde automatique peut être désactivée dans "Préférences" → "Base de données", mais nous vous recommandons fortement de ne pas le faire.

# 15.2. Gérer les sauvegardes

| Tree 9 | Fichier                                   | Édition    | Navigation  | Spécial | Fenêtre | Aide |
|--------|-------------------------------------------|------------|-------------|---------|---------|------|
|        | Nouve                                     | au         |             |         | ЖN      |      |
|        | Ouvrir.                                   |            |             |         | жo      |      |
|        | Ouvertures récentes                       |            |             |         | •       |      |
|        | Ferme                                     | r          |             |         | жw      |      |
|        | Enregi                                    | strer      |             |         | ЖS      |      |
|        | Exporter la base de données MacFamilyTree |            |             |         |         |      |
|        | Créer une sauvegarde maintenant           |            |             |         |         |      |
|        | Gérer les sauvegardes                     |            |             |         |         |      |
|        | Importer un fichier GEDCOM                |            |             |         |         |      |
|        | Export                                    | er au form | nat GEDCOM. |         |         |      |
|        | Forma                                     | t d'impres | ssion       |         | ŵжР     |      |
|        | Imprin                                    | ner        |             |         | ЖP      |      |

Cliquez sur "Fichier"  $\rightarrow$  "Gérer les sauvegardes..." pour ouvrir le gestionnaire de sauvegardes de manière à pouvoir restaurer ou supprimer des bases de données.

| •                      |                       | Gérer les sauvegardes          | 3                 |                              |
|------------------------|-----------------------|--------------------------------|-------------------|------------------------------|
|                        | Nom                   | Date de sauvegarde             | ✓ Version         |                              |
| MacFan                 | Exemple d'arbre généa | logiq 13 sept. 2019 à 14:29:52 | Version 9.0.8     |                              |
| Nouvel arbre           |                       |                                |                   |                              |
| GED Importer au        |                       |                                |                   | 10/09/2019 02:26<br>▲119 ⊘40 |
| Ouvrir le mai          |                       |                                |                   | Exemple d'arbre              |
|                        |                       |                                |                   |                              |
|                        | Supprimer             |                                | Annuler Restaurer |                              |
|                        |                       | \$599 ⊘247                     | \$3 ⊗1            | 22/08/2019 19:25<br>▲3 ⊗1    |
| Lettre d'information M | acFamilyTree          | DEVAUX Claude -<br>Généalogie  | Francis           | G Francis Backup             |
|                        |                       |                                |                   |                              |

Cependant, nous vous recommandons également d'utiliser des moyens de sauvegarde externes tels que Time Machine d'Apple, car les sauvegardes créées par MacFamilyTree deviendraient inutiles en cas de défaillance de votre disque dur.

# 16. Les graphiques

MacFamilyTree offre un large éventail de possibilités pour afficher votre arbre généalogique sous forme de graphiques. Les graphiques peuvent être visualisés sur votre écran, imprimés ou sauvegardés sous forme de fichier PDF. Ce chapitre vous donnera une brève explication des différents types de graphiques.

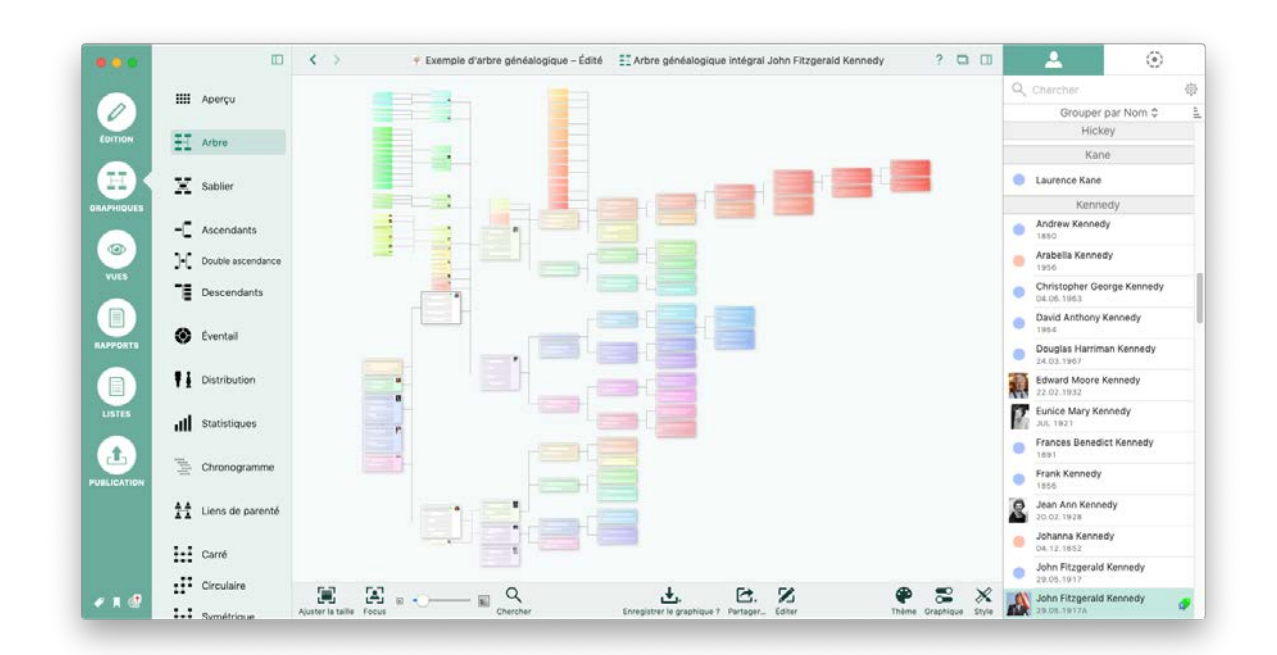

# 16.1. Arbre généalogique intégral

L'arbre généalogique intégral affiche toutes les personnes relatives à la personne de référence. Comme il est souvent mathématiquement impossible de montrer toutes les personnes liées à une personne dans un même panneau, nous avons dû faire quelques compromis : certaines branches ont été mises de côté et d'autres ont été déplacées ailleurs. Sélectionnez la personne de référence de ce graphique dans la liste affichée dans la partie droite de la fenêtre du logiciel.

# 16.2. Graphique Sablier

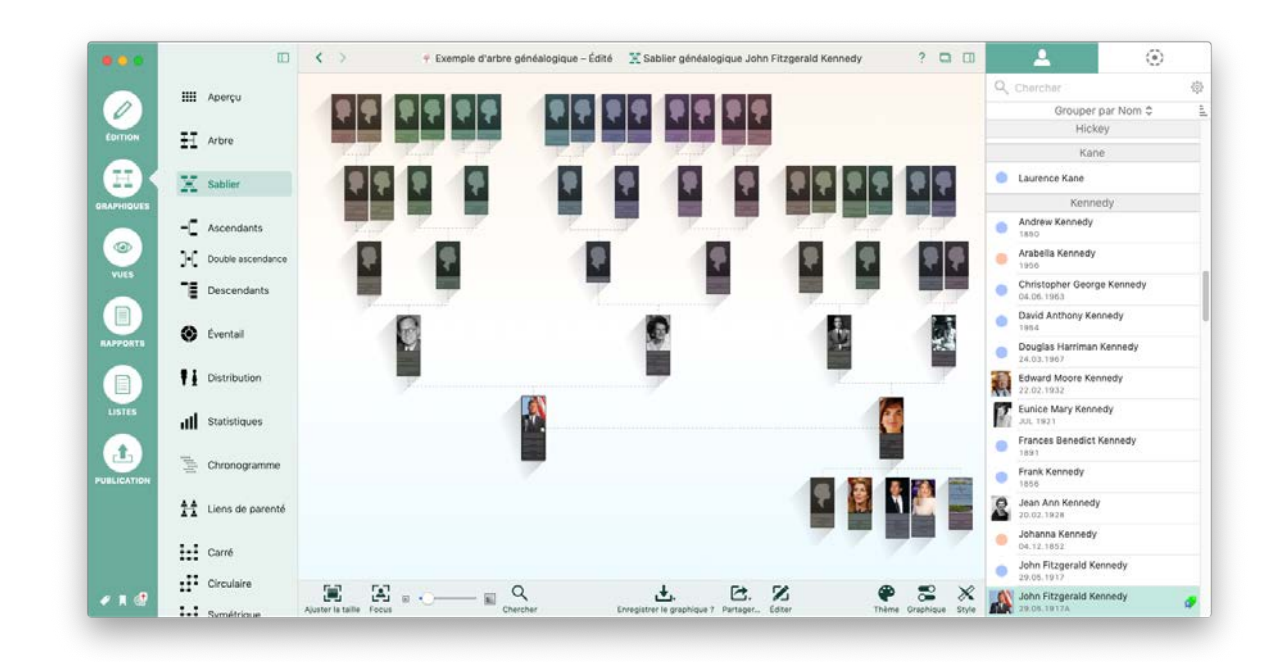

Ce graphique affiche les ascendants et les descendants d'une personne dans un diagramme en forme de sablier, avec la personne de référence au centre. Sélectionnez la personne de référence pour ce graphique dans la barre latérale à droite.

# 16.3. Graphique des ascendants

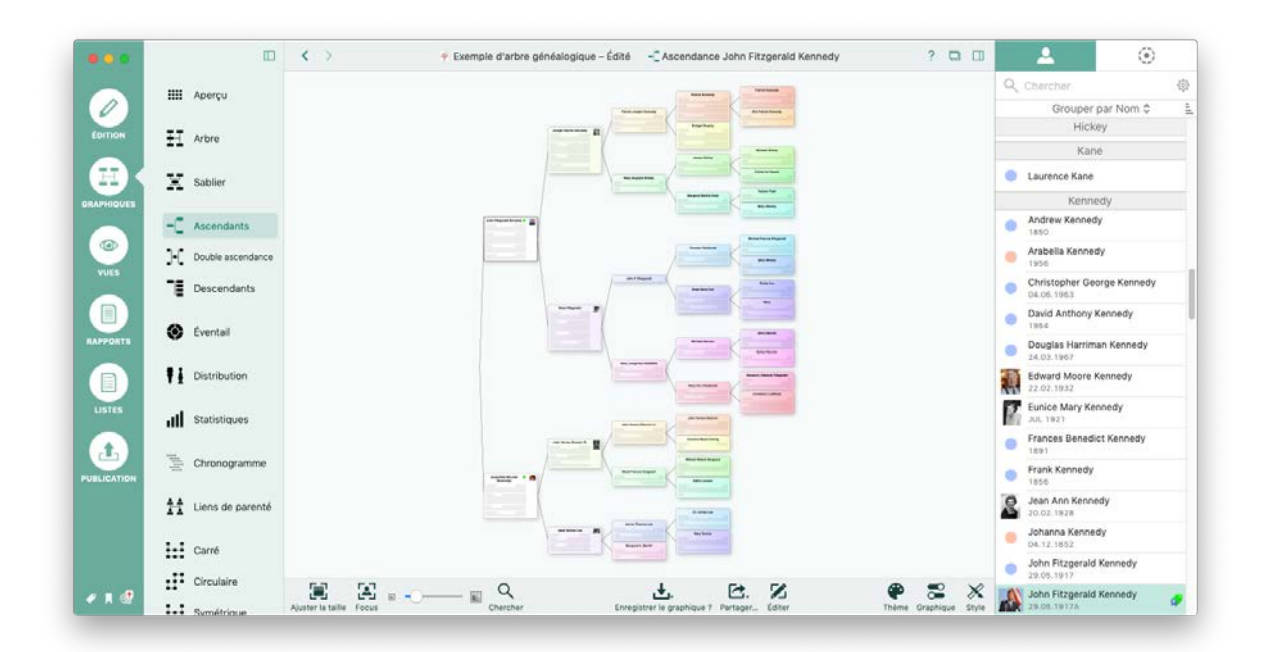

Ce graphique affiche tous les ascendants de la personne de référence sélectionnée ainsi que ceux de leurs conjoint. Sélectionnez la personne de référence pour ce graphique dans la barre latérale à droite.

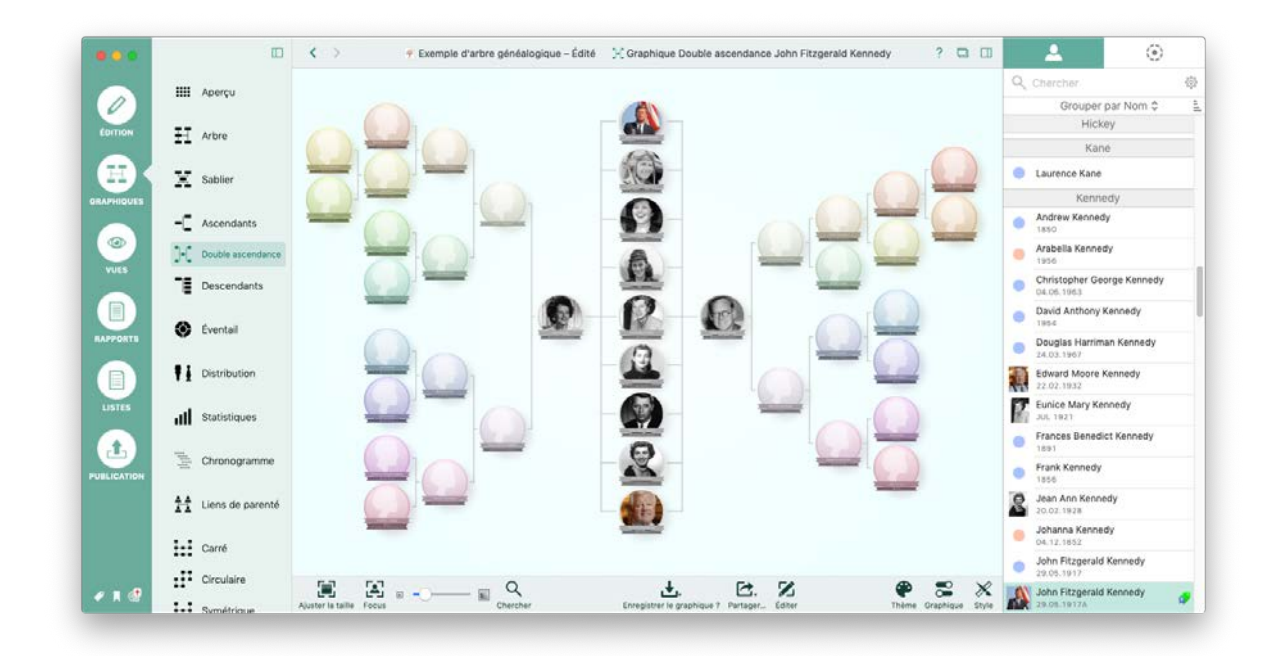

# 16.4. Graphique Double ascendance

En plus d'afficher les ascendants des parents de la personne de référence, ce graphique affiche également les frères et sœurs de la personne de référence. Sélectionnez la personne de référence pour ce graphique dans la barre latérale à droite.

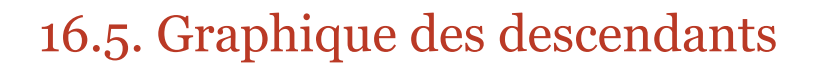

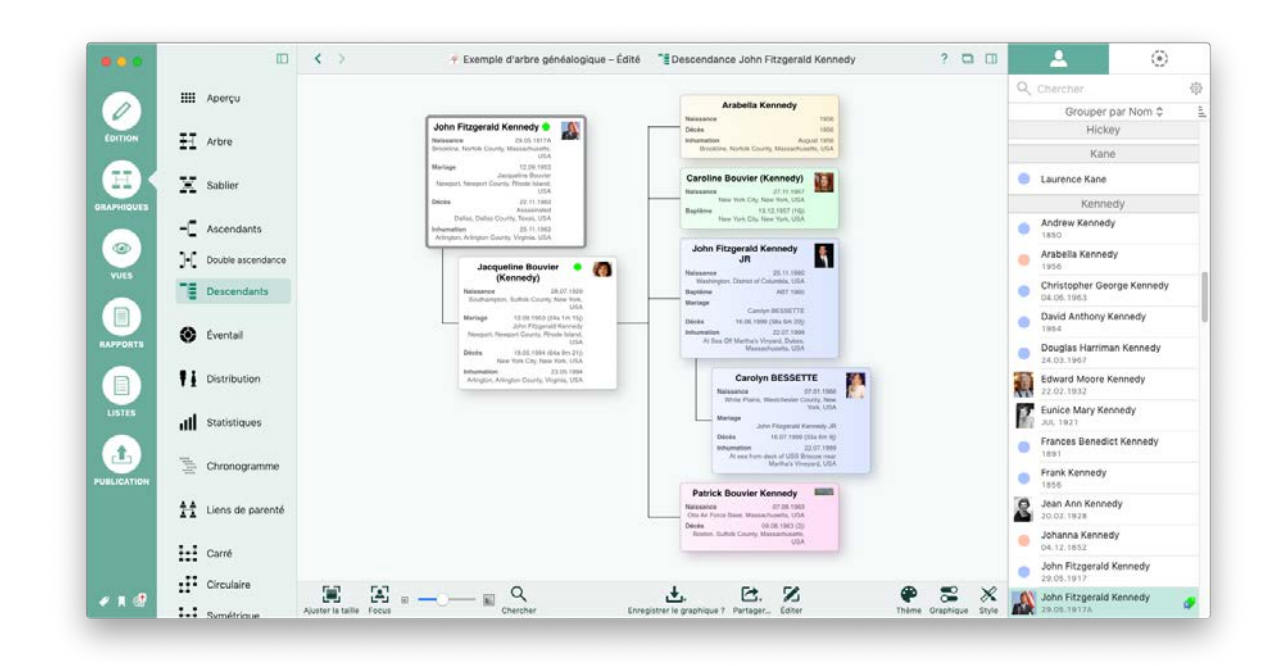

Ce graphique affiche tous les enfants de la personne de référence sélectionnée. Sélectionnez la personne de référence pour ce graphique dans la barre latérale à droite.

# 16.6. Éventail généalogique

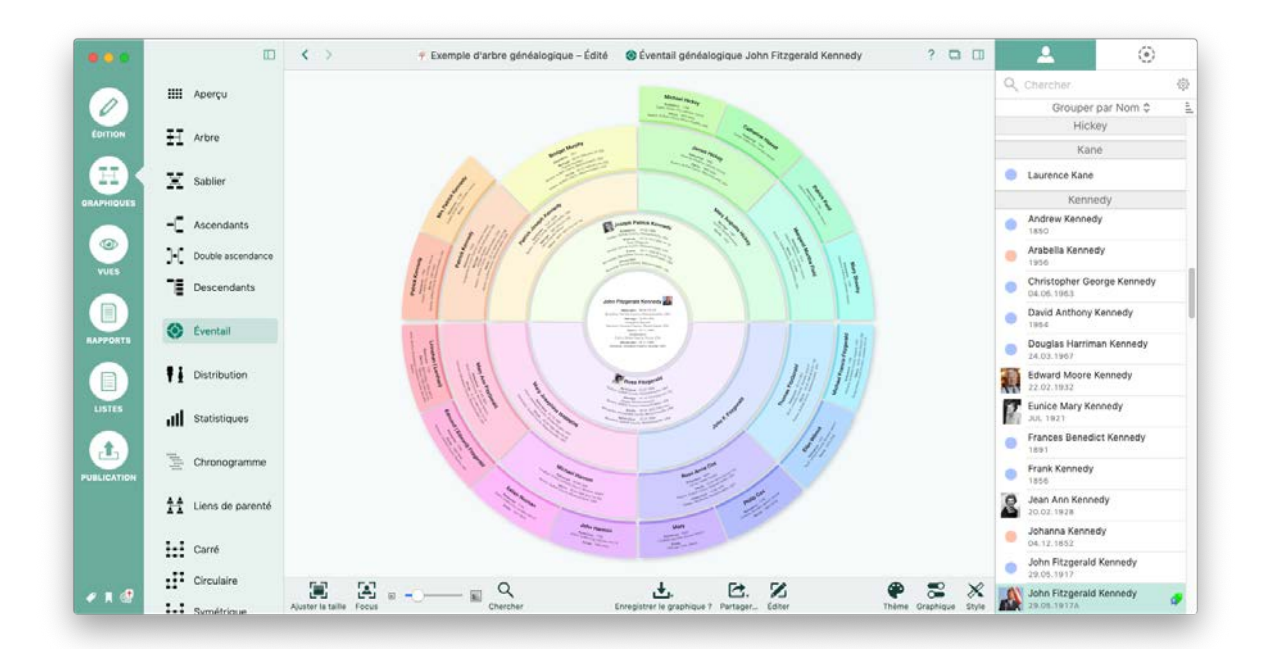

Ce graphique affiche l'arbre généalogique sous la forme d'un graphique sectoriel. La personne de référence sélectionnée est au centre, et ses ascendants sont affichés sur le pourtour dans des secteurs. Sélectionnez la personne de référence pour ce graphique dans la barre latérale à droite.

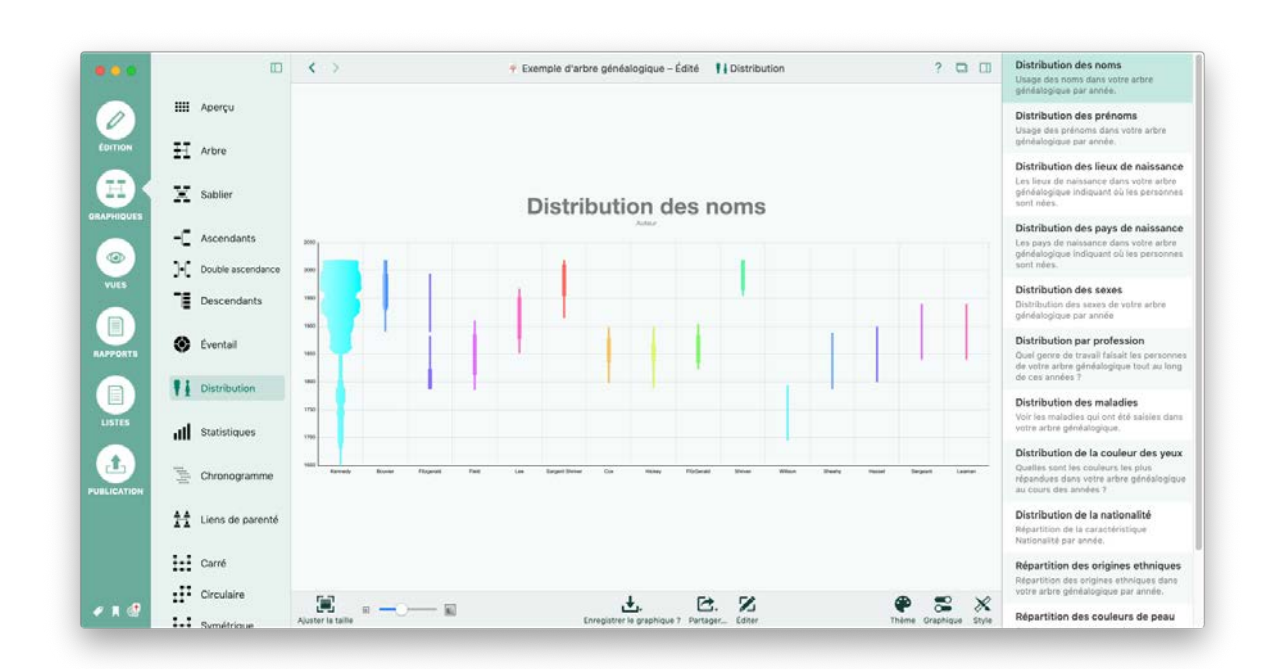

# 16.7. Graphique Distribution

Ce graphique affiche la distribution d'éléments spécifiques contenus dans la base de données, tels que les noms, les prénoms, les lieux de naissance ou les sexes. Sélectionnez l'élément dont vous souhaitez afficher la distribution dans la barre latérale à droite.

### 16.8. Statistiques

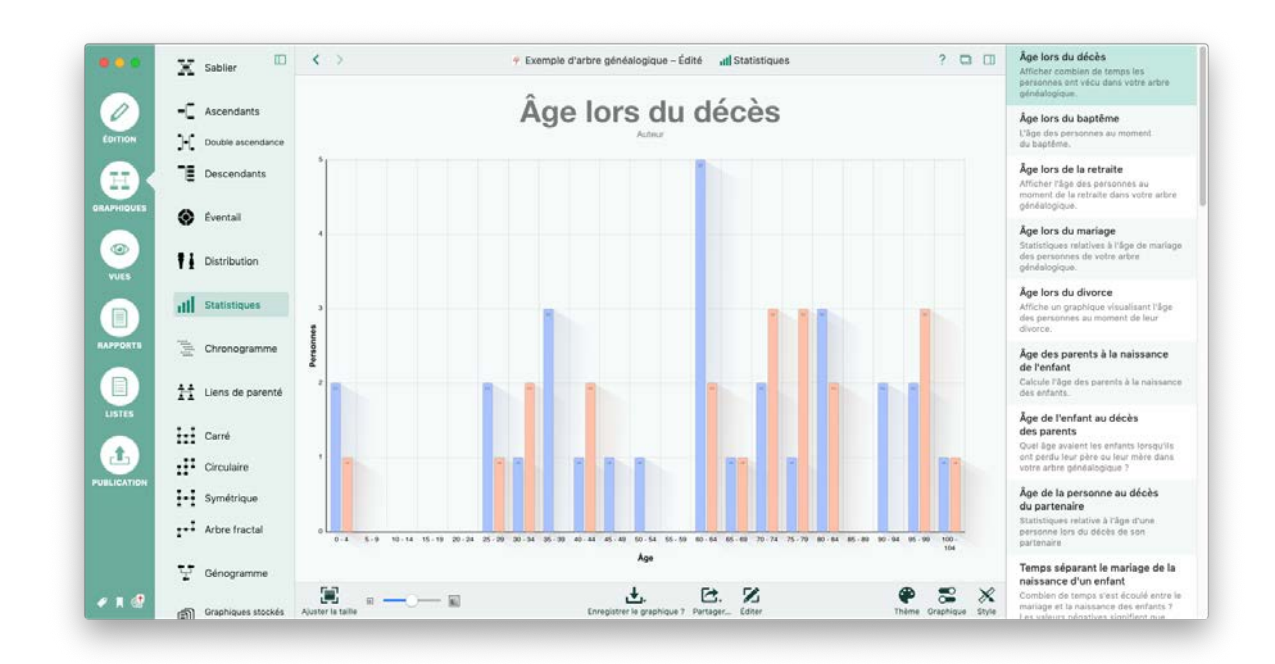

Le graphique Statistiques présente un certain nombre d'analyses statistiques. Sélectionnez l'élément dont vous souhaitez avoir la statistique dans la barre latérale à droite

### 16.9. Chronogramme

|             | 🕱 Sablier 🔲 K 🔾                      | Exemple d'arbre géné                  | śalogique – Édité 👘 Chronogramme                                                                                                    | ? 🗅                   |
|-------------|--------------------------------------|---------------------------------------|----------------------------------------------------------------------------------------------------|-----------------------|
|             | -C Ascendants                        | termente de                           | And Standard (Berl                                                                                                    |                       |
| EDITION     | - Double ascendance                  |                                       |                                                                                                    |                       |
|             | Descendants                          |                                       | and the second second s |                       |
| GRAPHIQUES  | 🛞 Éventail                           |                                       | I 2 and a strain strain |                       |
| VUES        | P Distribution                       | · · · · · · · · · · · · · · · · · · · |                                                                                                    |                       |
|             | dll Statistiques                     |                                       |                                                                                                    |                       |
| RAPPORTS    | Chronogramme                         |                                       | Annu Annu Annu Annu Annu Annu Annu Annu                                                                                                    |                       |
| LISTES      | 11 Liens de parenté                  |                                       | <u>A</u>                                                                                                    |                       |
|             | Carré                                | -                                     |                                                                                                    |                       |
| <b></b>     | Circulaire                           |                                       | -                                                                                                    |                       |
| PUBLICATION | Symétrique                           |                                       | agentitute                                                                                                    |                       |
|             | 1+ <sup>2</sup> Arbre fractal        | 2                                     | and Berner and Berner<br>Management<br>and Berner<br>Management                                                                                                    |                       |
|             | Génogramme                           |                                       | and the second second s |                       |
| 🔹 n 🛃       | Graphiques stockés Ajuster la taille | I R Q Chercher Er                     | Hegistrer is graphique 7 Partager Cditer                                                                                                    | Thème Graphique Style |

Ce graphique affiche de manière chronologique la durée de vie de toutes les personnes de l'arbre généalogique avec la possibilité d'y superposer des événements historiques. Vous pouvez également spécifier les événements personnels et les personnes que MacFamilyTree doit afficher dans le chronogramme à l'aide des options affichées sous le graphique.

# 16.10. Liens de parentés

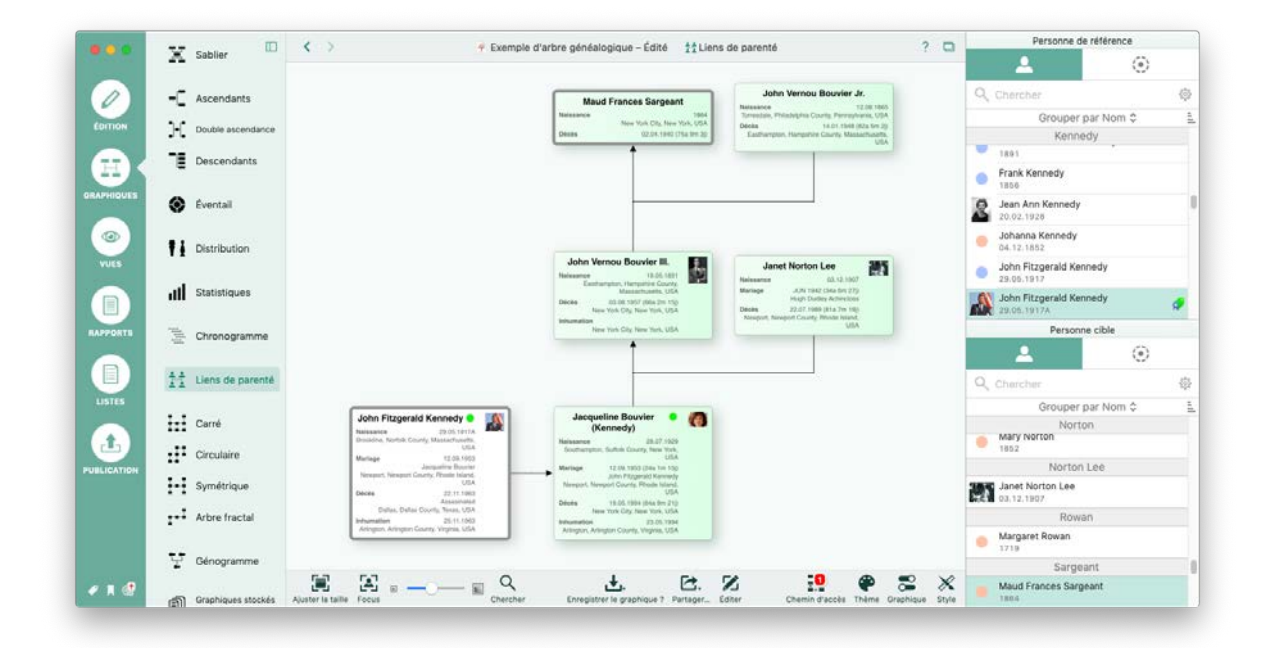

Ce graphique affiche le type relation existant entre deux personnes. Ces relations ne correspondent pas nécessairement à la définition conventionnelle des relations de parenté définie en généalogie, mais vous serez néanmoins surpris de ce que vous pourrez apprendre : un membre de votre famille avec lequel vous avez déjà des liens est peut-être aussi le cousin germain de la nièce de votre grand-mère ! Sélectionnez la personne de référence pour ce graphique dans la barre latérale à droite.

### 16.11. Arbre carré

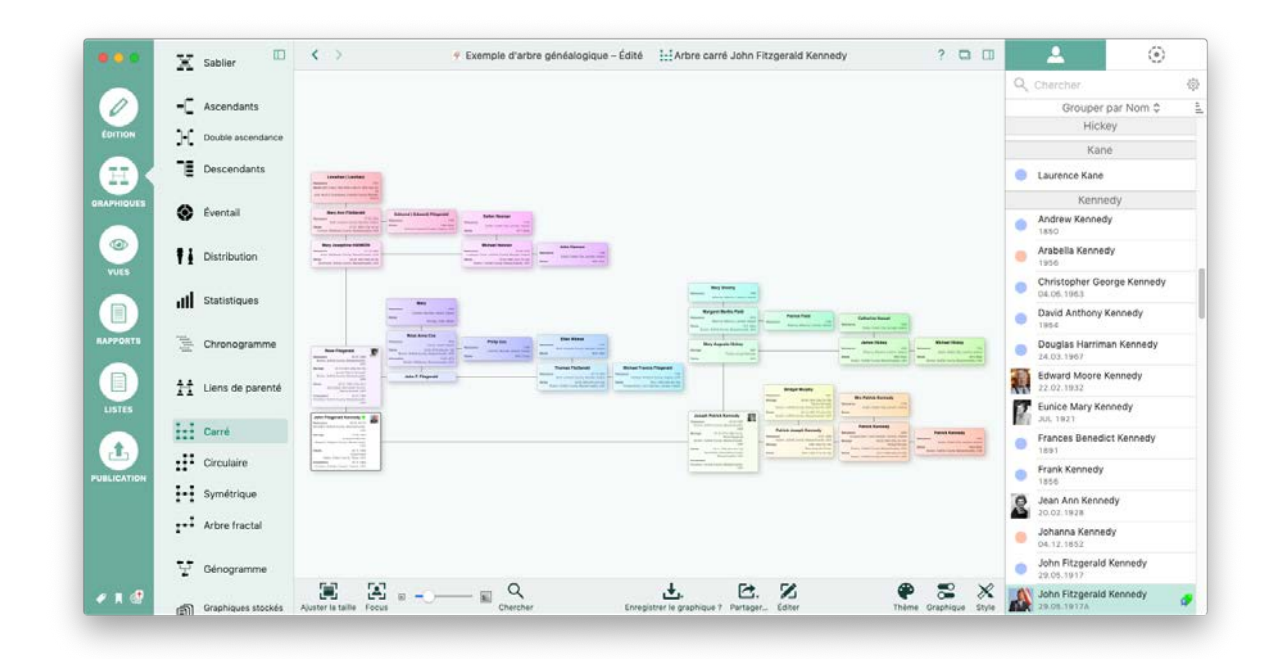

Ce graphique présente la personne de référence sélectionnée dans la partie supérieure gauche. À partir de cette position la branche paternelle s'étend vers la droite, et la branche maternelle s'étend vers le bas. Cette disposition s'applique ensuite à toutes les générations. Sélectionnez la personne de référence pour ce graphique dans la barre latérale à droite.

### 16.12. Arbre circulaire

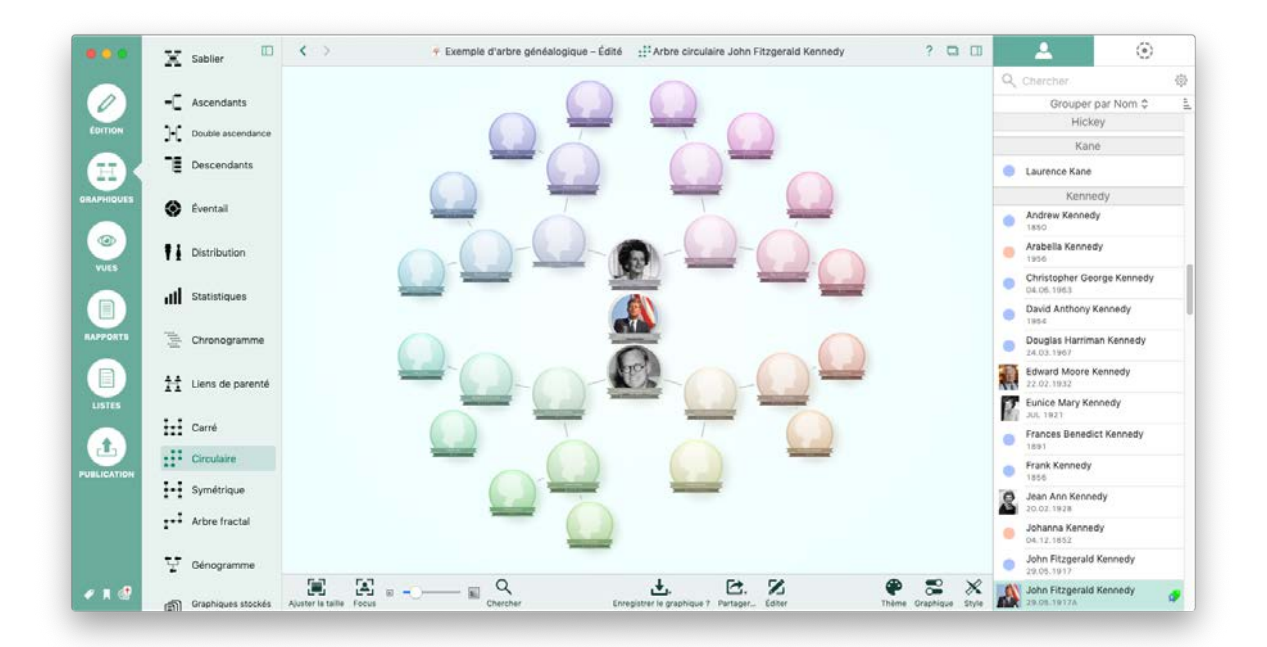

Ce graphique qui ressemble à un flocon de neige, en affichant la personne de référence sélectionnée au centre avec les branches des générations ascendantes se ramifiant vers l'extérieur. Sélectionnez la personne de référence pour ce graphique dans la barre latérale à droite.

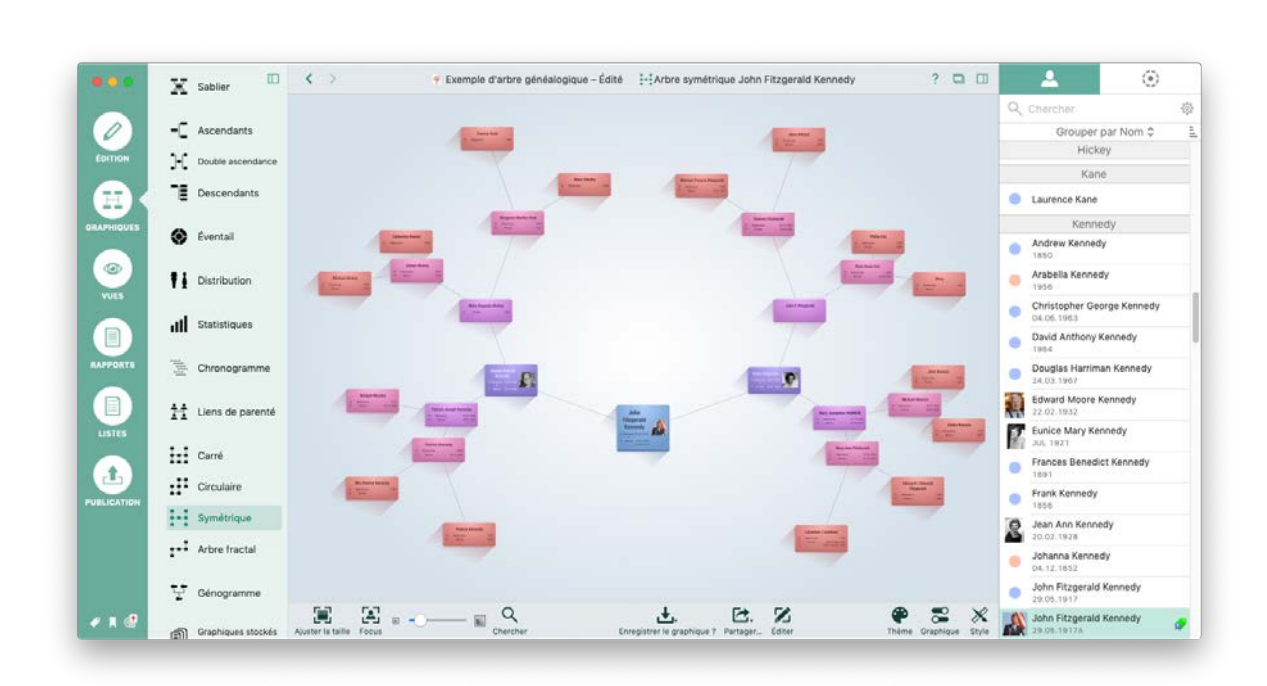

# 16.13. Arbre symétrique

Ce graphique affiche également les générations ascendantes sous forme de branches se ramifiant vers l'extérieur. Cependant à la différence de l'arbre fractal, leur disposition est réalisée de manière symétrique. Sélectionnez la personne de référence pour ce graphique dans la barre latérale à droite.

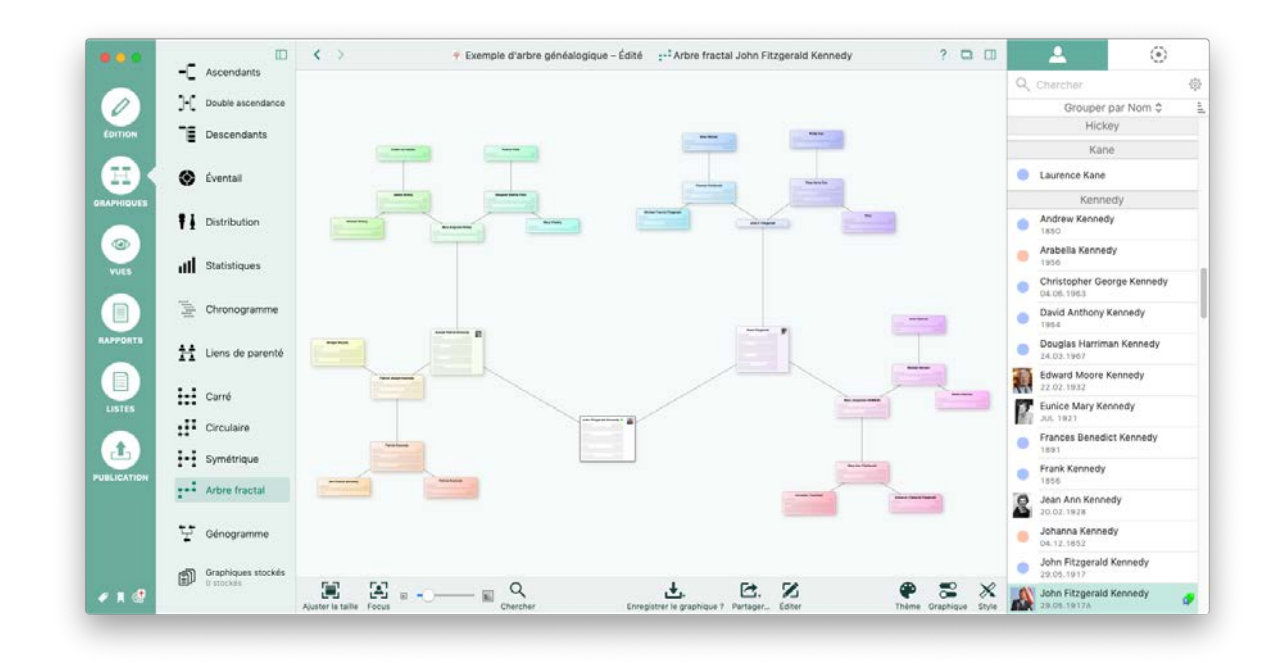

### 16.14. Arbre fractal

Ce graphique affiche la personne de référence sélectionnée ainsi que ses parents avec une disposition sous forme d'étoile. Sélectionnez la personne de référence pour ce graphique dans la barre latérale à droite.

### 16.15. Génogramme

|             |                    | 🔇 > 🔮 Exemple d'arbre généalogique – Édité 🛛 🔮 Génogramme John Fitzgerald Kennedy 💦 🗖 🔲         | ۵ 🕹                                    |
|-------------|--------------------|-------------------------------------------------------------------------------------------------|----------------------------------------|
|             | Ascendants         |                                                                                                 | Q Chercher 8                           |
| 0           | Double ascendance  |                                                                                                 | Grouper par Nom \$                     |
| EDITION     | Descendants        |                                                                                                 | Hickey                                 |
|             | -                  |                                                                                                 | Kané                                   |
| (田) (       | 🛞 Éventail         |                                                                                                 | Laurence Kane                          |
| GRAPHIQUES  |                    |                                                                                                 | Kennedy                                |
|             | Distribution       |                                                                                                 | Andrew Kennedy<br>1850                 |
| 9           | II Statistiques    | 8-2-8-5-8-C 8-2-8-2-8-2-8-2-                                                                    | Arabella Kennedy                       |
| VUES        |                    | 8 × 8 × 8 8 8 8 8 8 8 8 8 8 8 8 8 8 8 8                                                         | Christopher George Kennedy             |
|             | Chronogramme       | ***************************************                                                         | David Anthony Kennedy                  |
| RAPPORTS    | H Liens de parenté | 2 PARTIES 0                                                                                     | Douglas Harriman Kennedy<br>24.03.1967 |
|             |                    | 🧭 🛛 🖬 🕐 🖩                                                                                       | Edward Moore Kennedy<br>22.02.1932     |
| LISTES      | Carré              |                                                                                                 | Eunice Mary Kennedy                    |
|             | Circulaire         |                                                                                                 | Frances Benedict Kennedy               |
| <b>•</b>    | Symétrique         |                                                                                                 | Frank Kennedy                          |
| PUBLICATION | ++ Arbre fractal   |                                                                                                 | 1856                                   |
|             | •                  |                                                                                                 | Jean Ann Kennedy<br>20.02.1928         |
|             | 몇 Génogramme       |                                                                                                 | Johanna Kennedy<br>04.12.1852          |
|             | Graphiques stockes |                                                                                                 | John Fitzgerald Kennedy<br>29.05.1917  |
| 🗶 🛪 🛃       | KEP* U STOCKES     | Auster is taille Focus Chercher Enregister in graphique 7 Partsger Editer Thême Graphique Style | John Fitzgerald Kennedy 29.08.1917A    |

Ce graphique affiche chaque génération au même niveau. Les femmes sont représentées par un cercle et les hommes par un carré. Sélectionnez la personne de référence pour ce graphique dans la barre latérale à droite.

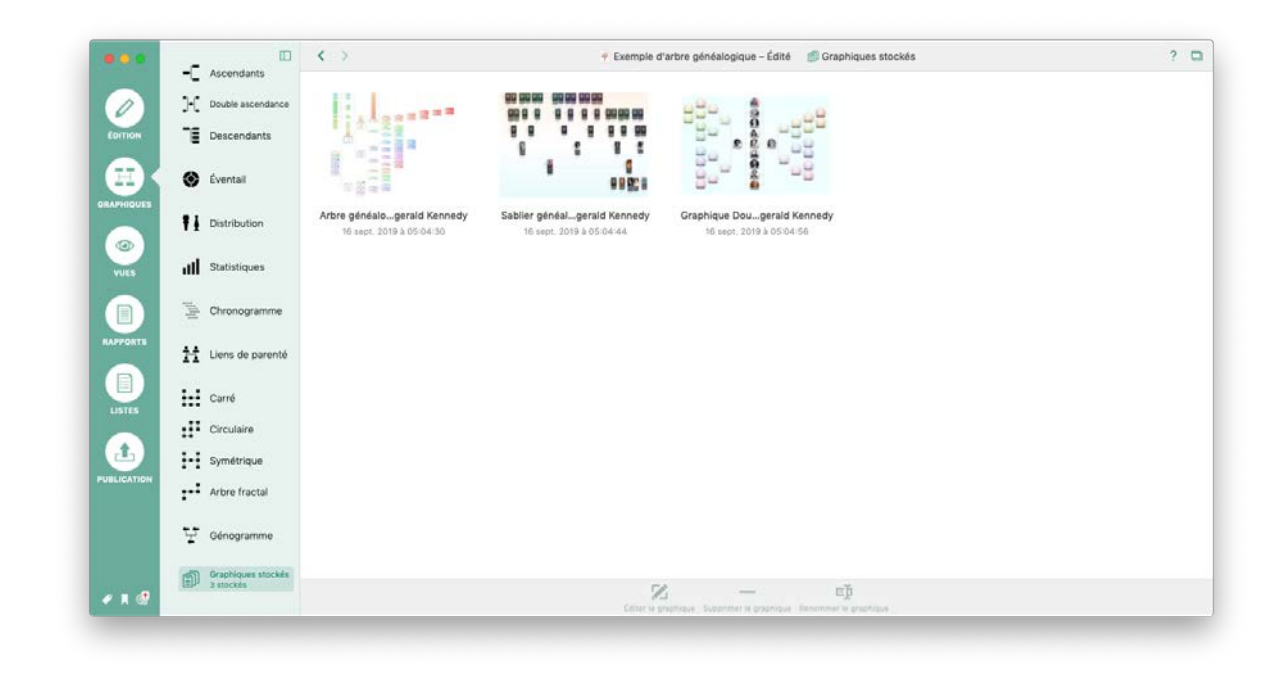

# 16.16. Graphiques enregistrés

Vous trouverez ici tous les graphiques que vous avez édités et enregistrés.

# 17. Les vues

Les vues sont des évaluations et des représentations graphiques 3D interactives d'un arbre généalogique. Ils ne peuvent pas être imprimés, car une représentation papier serait dépourvue de la troisième dimension, pourtant cruciale dans ce contexte. Ce chapitre vous présentera brièvement les différentes vues.

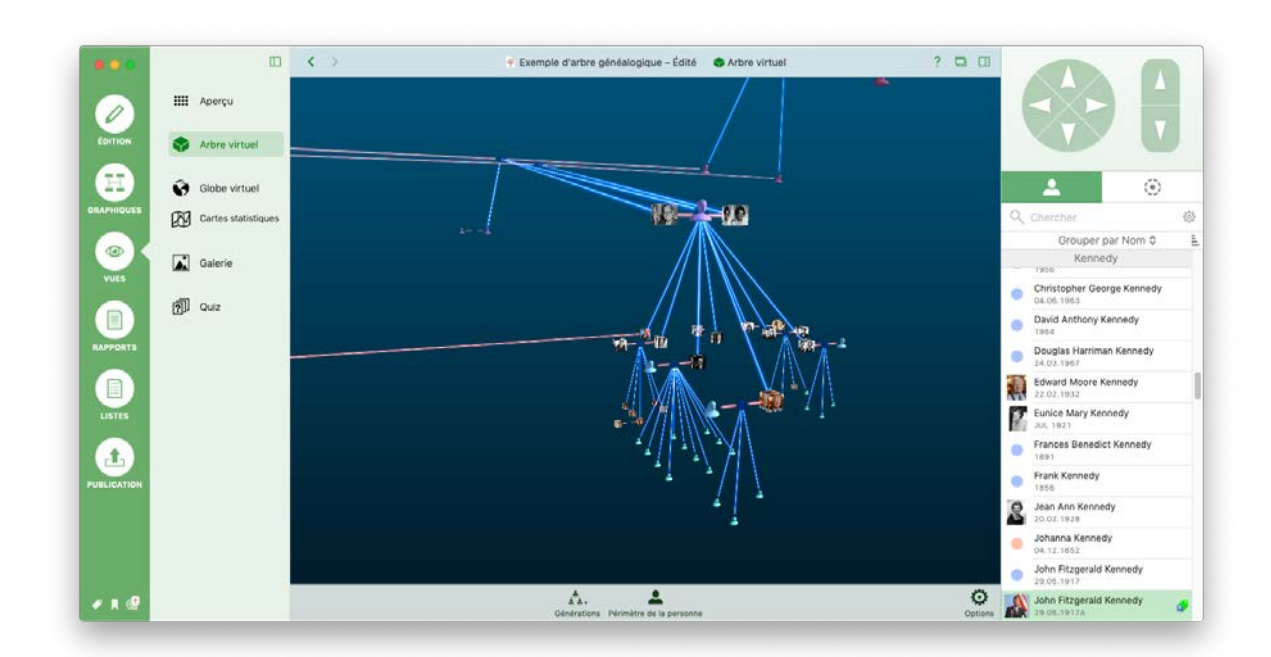

# 17.1. Arbre virtuel

L'arbre virtuel est un modèle 3D de toutes les personnes contenues dans votre base de données, permettant d'illustrer des structures familiales complexes qui ne pourraient pas être illustrées par un graphique en deux dimensions. Sélectionnez la personne de référence pour cette vue dans la barre latérale à droite.

### 17.2. Globe virtuel

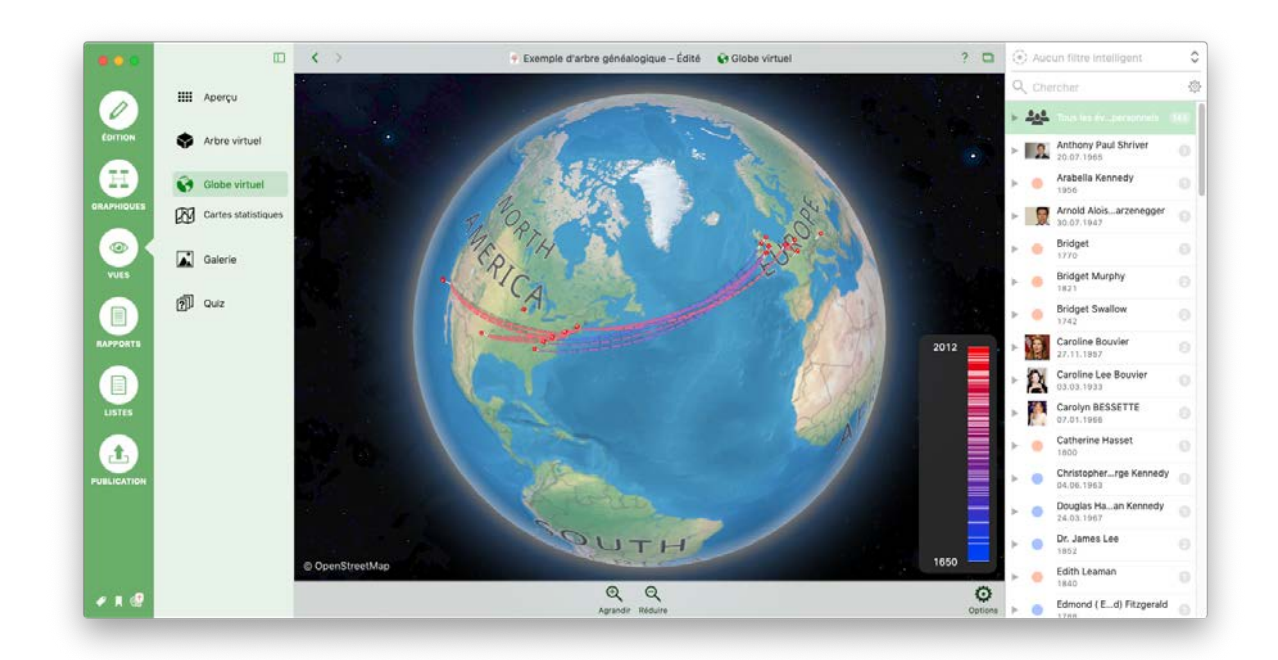

Cette vue comporte un globe virtuel sur lequel tous les événements sont repérés par des épingles reliées les une aux autres par des lignes, illustrant ainsi comment une famille s'est dispersée sur le globe au cours du temps. Sélectionnez l'événement dont vous souhaitez afficher l'emplacement correspondant sur le globe à partir de la barre latérale à droite.

# 17.3. Cartes statistiques

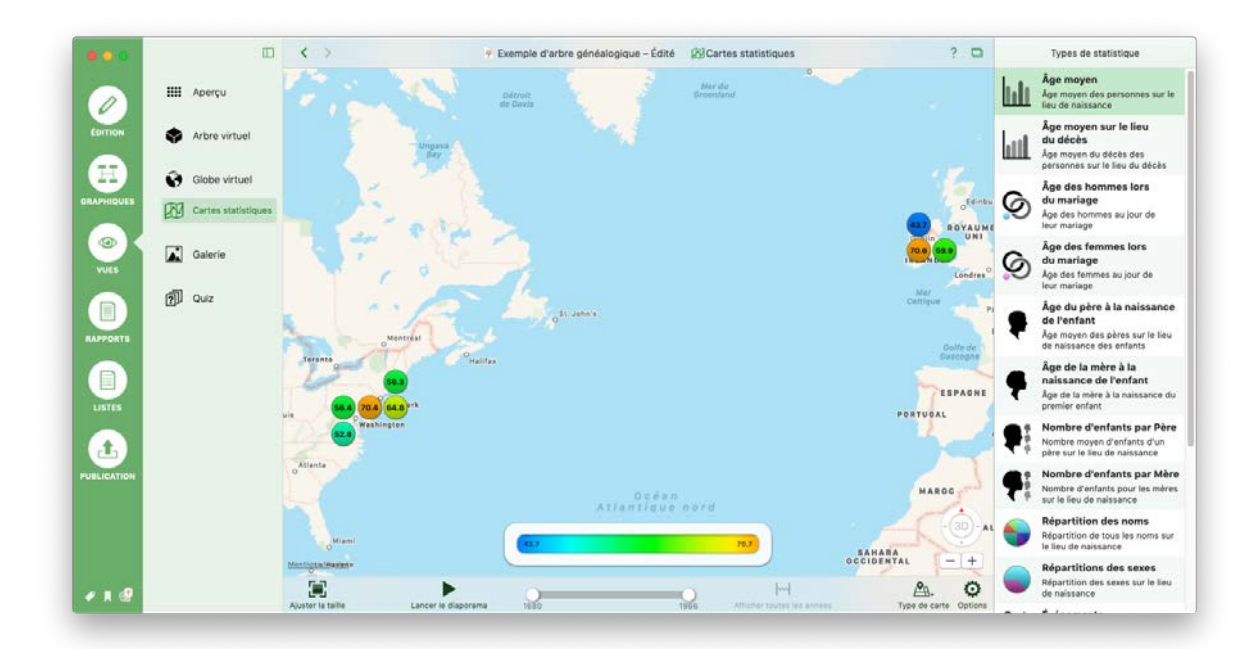
Une carte statistique constitue un moyen interactif pour présenter des statistiques sur une carte. Par exemple, vous pouvez l'utiliser pour afficher l'âge moyen des hommes au moment du mariage entre 1900 et 1950. De nombreuses autres statistiques sont également disponibles, telles que l'âge moyen au lieu du décès, l'âge des hommes ou des femmes au moment de leur mariage, l'âge des mères lorsque leurs enfants sont nés ou la distribution des noms. Sélectionnez la statistique que vous voulez voir sur la carte à partir de la barre latérale à droite.

#### 17.4. Galerie de médias

La galerie de média donne un aperçu de tous les fichiers médias utilisés dans l'arbre généalogique, classés par personnes associées.

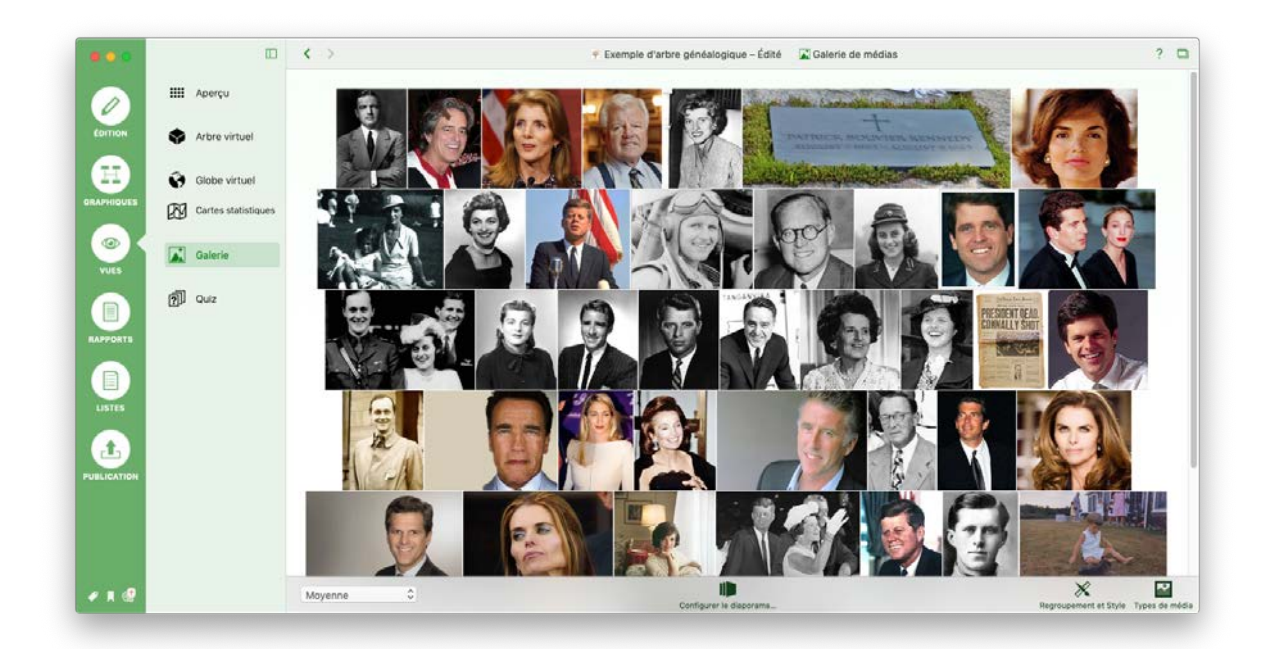

Vous pouvez sélectionner les types de média à afficher en cliquant sur "Types de média" :

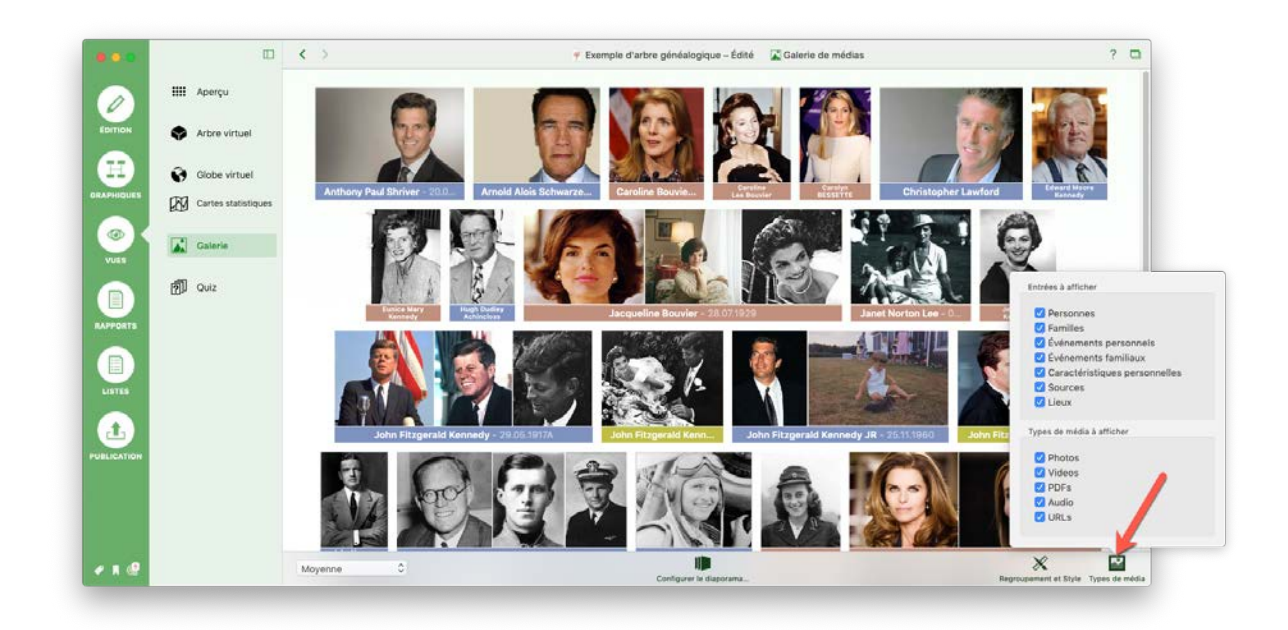

Vous pouvez modifier l'apparence et le regroupement des fichiers avec "Regroupement et Style" :

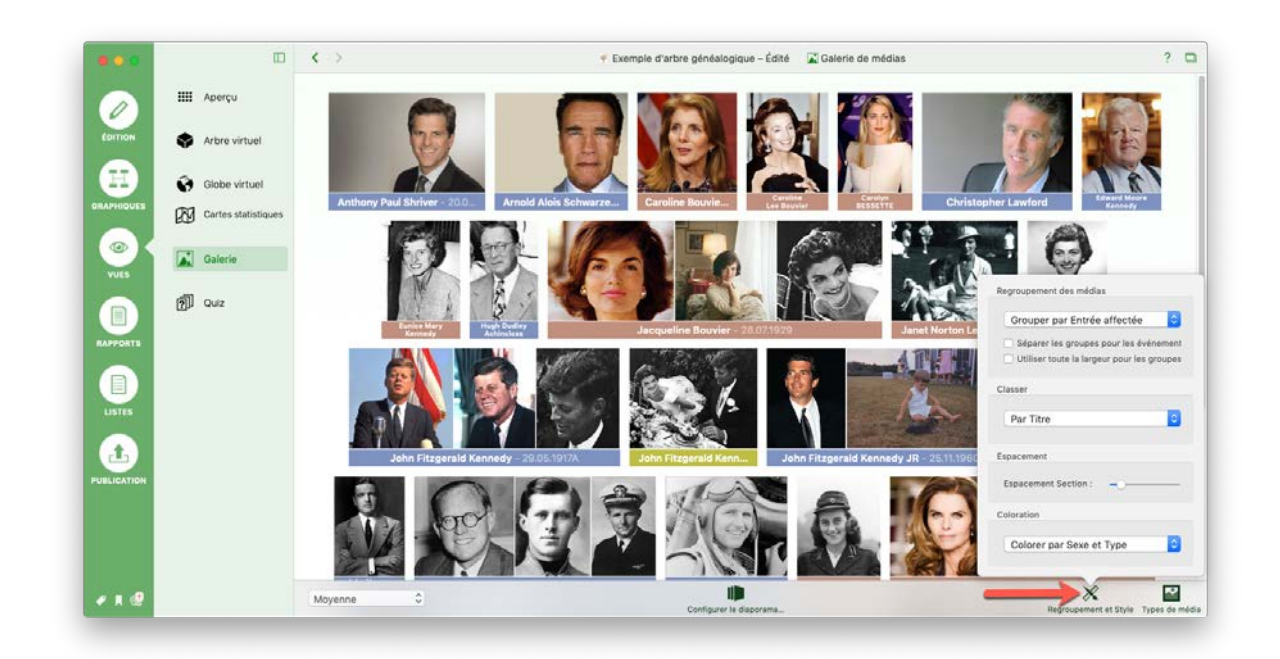

En sélectionnant "Configurer le diaporama", vous pouvez afficher toutes vos photos sous forme d'un diaporama.:

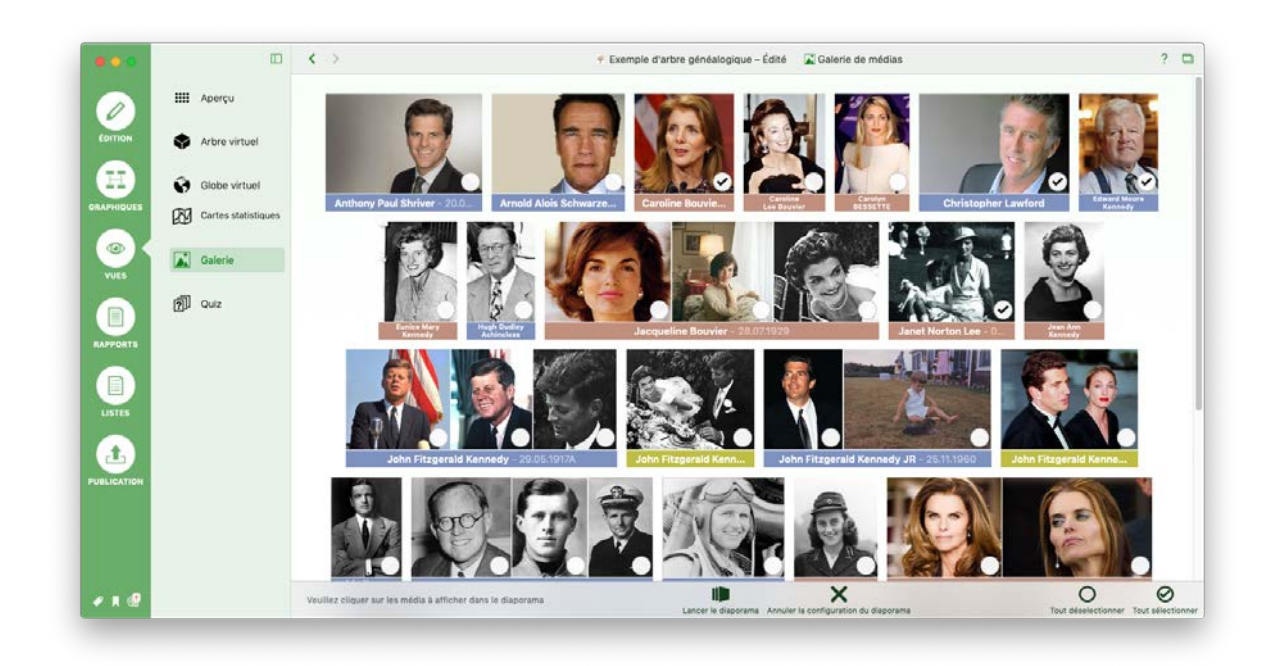

Commencez par sélectionner les images à inclure dans le diaporama.

Ajustez le paramétrage du diaporama en cliquant sur "Lancer le diaporama"

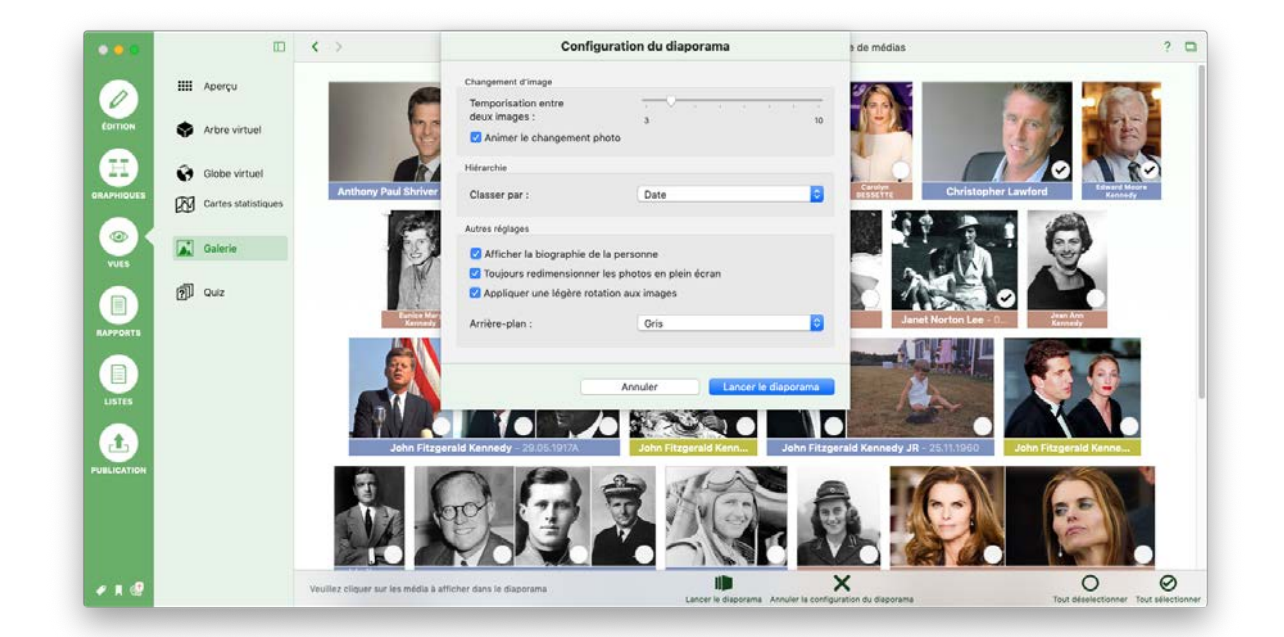

#### 17.5. Quiz familial

La fonction Quiz familial est une manière amusante et divertissante de tester et d'entraîner votre connaissance de votre arbre généalogique :

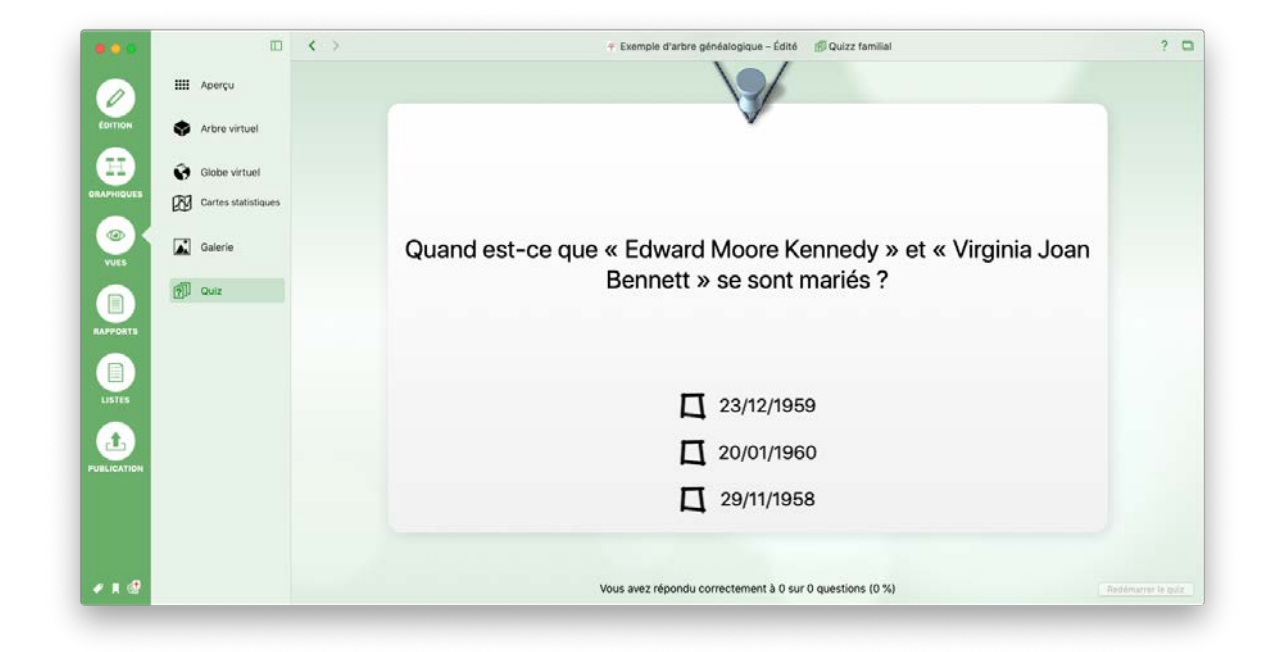

### 18. Les rapports

Les rapports contiennent toutes les données collectées dans MacFamilyTree concernant les personnes ou les familles sélectionnées. Les rapports peuvent être imprimés et exportés sous forme de graphiques ou de fichiers PDF. Les fichiers PDF peuvent être imprimés dans n'importe quelle taille sans perte de qualité. Ce chapitre vous présentera brièvement les différents types de rapports.

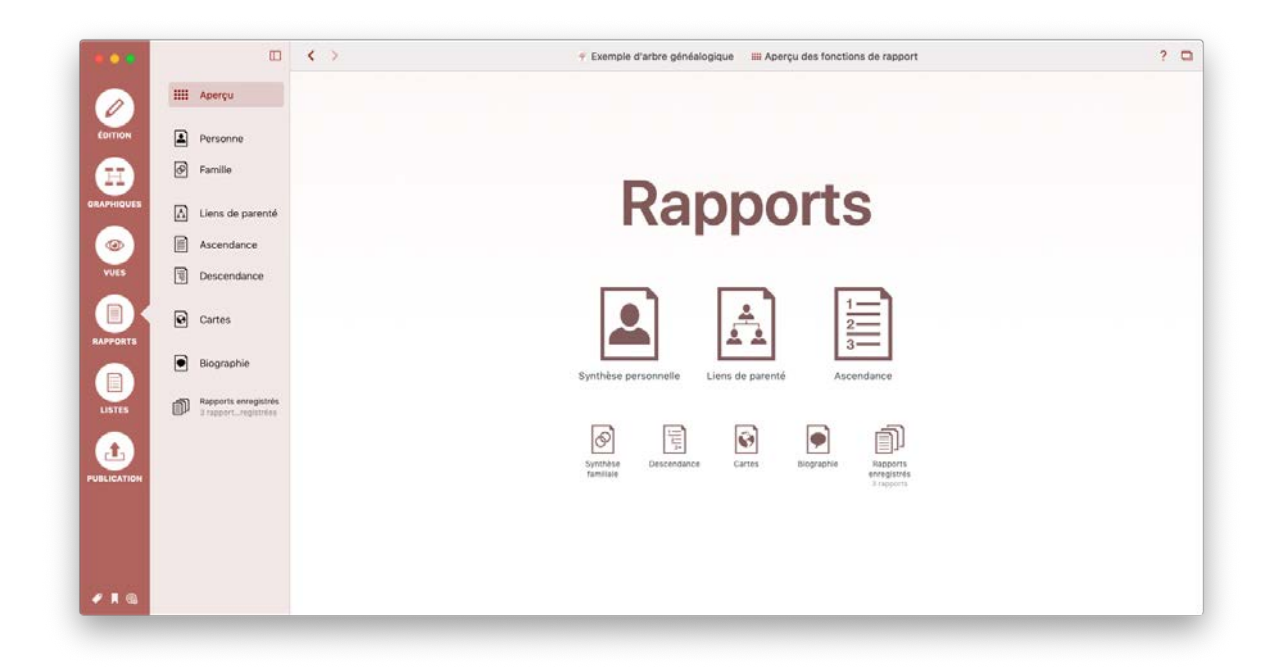

#### 18.1. Rapport personnel

| •        |                                             | < >                      | Exemple d'arbre généalogique | Synthèse personnelle John Fitzgerald Kennedy | ? • •      |      | <b>A</b>                                                  | ۲ |
|----------|---------------------------------------------|--------------------------|------------------------------|----------------------------------------------|------------|------|-----------------------------------------------------------|---|
|          | Apercu                                      |                          |                              |                                              |            | 90   | hercher                                                   |   |
|          | - oberta                                    |                          |                              |                                              | 6 (00/2010 | -    | Grouper par Nom                                           | 0 |
|          | Perroane                                    |                          |                              |                                              | 5/09/2019  |      | Hickey                                                    |   |
|          | Personne                                    |                          |                              |                                              |            |      | Kane                                                      |   |
| :) 🛛     | Famille                                     |                          |                              |                                              |            | • 1  | aurence Kane                                              |   |
|          |                                             |                          |                              |                                              |            |      | Kennedy                                                   |   |
| - E      | Liens de parente                            |                          |                              |                                              |            | •    | Andrew Kennedy                                            |   |
|          | Ascendance                                  |                          | -                            |                                              |            |      | Arabella Kennedy                                          |   |
| <b>a</b> | Descendance                                 |                          | SYNTHÈ                       | SE PERSONNELLE                               |            |      | 1950                                                      |   |
|          |                                             |                          | JOHN FIT                     | ZGERALD KENNEDY                              |            | •    | Christopher George Kennedy<br>04.06.1963                  | 6 |
| X        | Cartes                                      | 1000                     | 501111                       |                                              |            | •    | David Anthony Kennedy                                     |   |
| ATS      |                                             | APERQ                    | U                            |                                              |            |      | Douglas Harriman Kennedy                                  |   |
| •        | Biographie                                  | Sid(a) In<br>29.05.      | 1917                         | Brookline                                    |            | _    | (4.03.1967                                                |   |
|          |                                             | Dúcádá(e) le             |                              | 8                                            |            |      | Edward Moore Kennedy<br>22.02.1932                        |   |
| <b>n</b> | Rapports enregistrés<br>3 recoortregistrées | Profession               | 983                          | Dallas                                       |            | 17   | Eunice Mary Kennedy                                       |   |
|          |                                             | 35th P                   | esident of the United States |                                              |            | In s | UL 1921                                                   |   |
|          |                                             | Identifient St<br>153003 | 0595                         |                                              |            | •    | <ul> <li>rances benedict kennedy</li> <li>1891</li> </ul> |   |
| TION     |                                             | Meetifiant Fe            | nilyleerch<br>16Q            |                                              |            | •    | Frank Kennedy                                             |   |
|          |                                             |                          |                              |                                              |            | 0    | lean Ann Kennedy                                          |   |
|          |                                             | DÉTAI                    | IS DU NOM                    |                                              |            | -    | 0.02.1928                                                 |   |
|          |                                             | Non<br>Kanna             | tr.                          | Prison<br>John Fitznerold                    |            |      | Johanna Kennedy<br>)4.12.1852                             |   |
|          |                                             |                          |                              |                                              | _          | •    | John Fitzgerald Kennedy<br>29.05.1917                     |   |
|          |                                             | H =0                     | ₩ ±.                         | E.Z X                                        | P 🌫 🗙 👌    | - 10 | John Fitzgerald Kennedy                                   |   |

Le rapport personnel contient toutes les données enregistrées pour une personne donnée dans MacFamilyTree. Sélectionnez la personne pour laquelle vous souhaitez créer le rapport dans la barre latérale à droite.

Les composants individuels d'un rapport personnel sont les suivants:

- Nom : Liste tous les noms de la personne.
- Événements : Liste tous les événements de la personne.
- Images : Toutes les images de la personne sont affichées à cet endroit.
- **Caractéristiques** : Toutes les caractéristiques de la personne sont listées à cet endroit.
- **Partenaires** : Tous les partenaires de la personne, mariés ou non, sont listés à cet endroit avec les enfants issus de ces unions.
- Parents : Affiche les parents de la personne, y compris les parents non biologiques.
- Ascendants : Affiche les ascendants de la personne. Le nombre de génération affiché ici peut être ajusté dans les options.
- **Descendants** : Affiche les descendants de la personne. Le nombre de génération affiché ici peut être ajusté dans les options.

- **Biographie** : La présentation biographique présente la vie de la personne sous forme narrative.
- **Graphique sablier** : Ce graphique représente les ascendants et les descendants de la personne. La personne de référence s'affiche au centre.
- Liens de parentés : Liste tous les proches de la personne de référence contenus dans la base de données.
- **Histoire universelle** : Liste les événements historiques marquants survenus durant la vie de la personne.
- Citations : Liste les citations faisant référence aux sources de la personne.

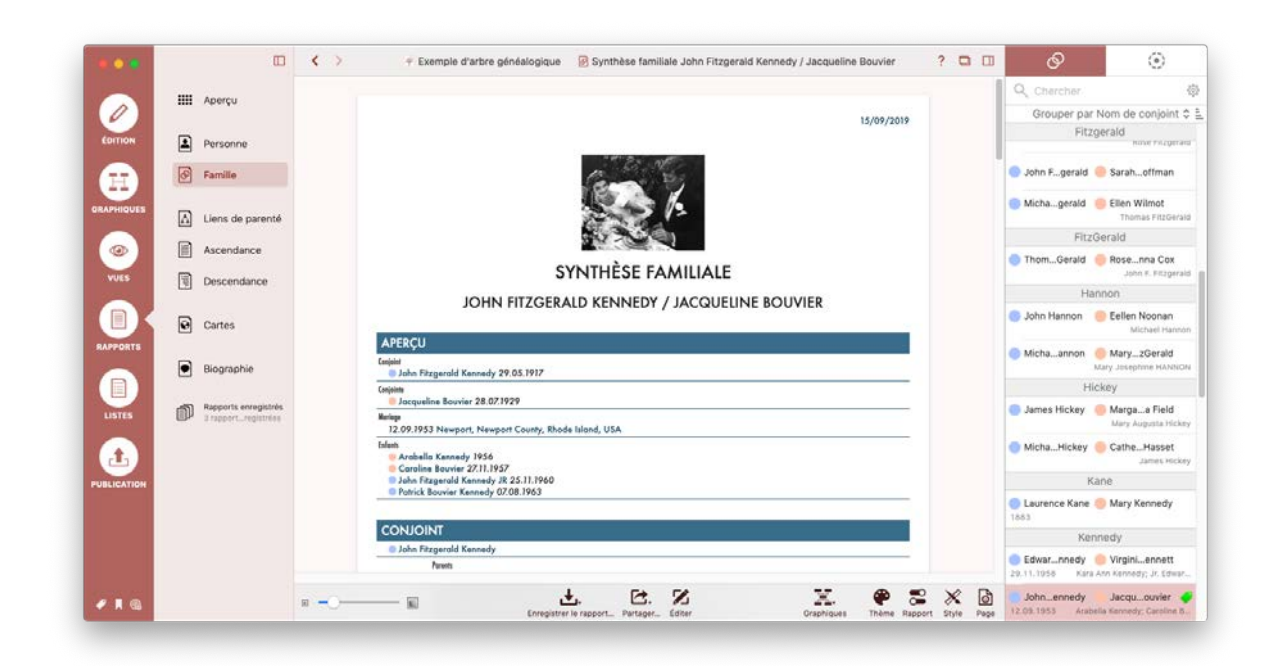

#### 18.2. Rapport familial

Ce rapport présente les données relatives aux couples mariés et à leur enfants. Il affiche également le graphique Sablier et les citations de la famille. Sélectionnez la famille pour laquelle vous souhaitez créer le rapport dans la barre latérale à droite.

#### 18.3. Liens de parenté

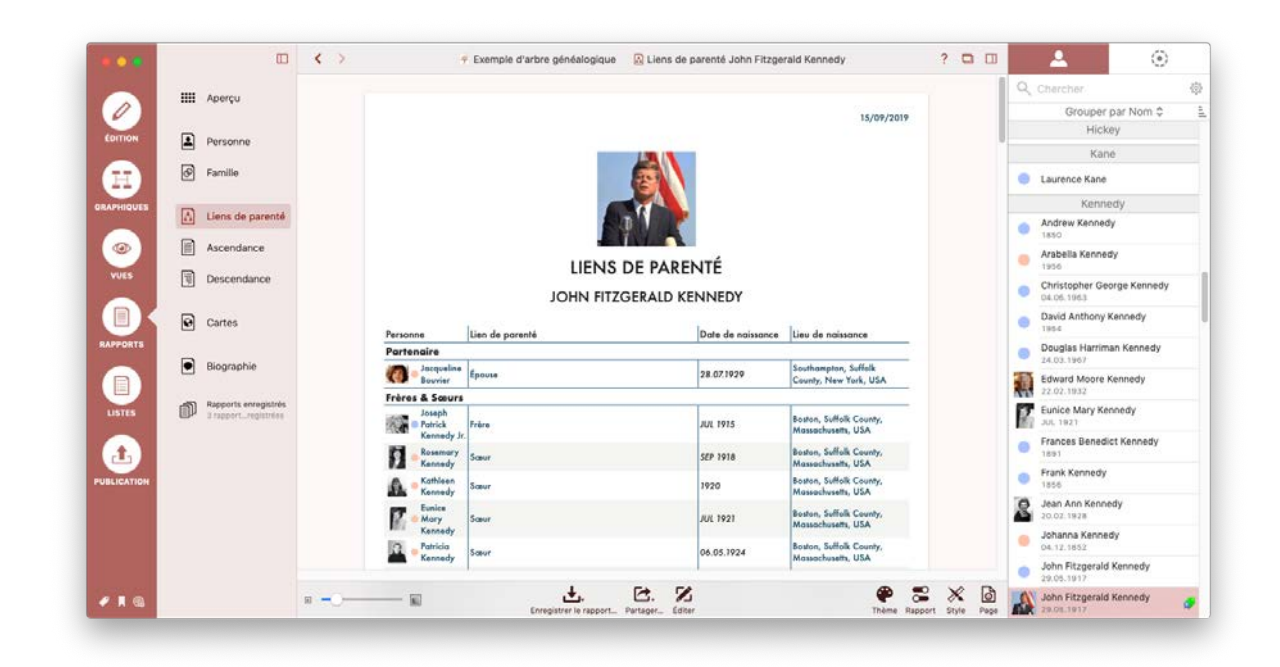

Ce rapport affiche toutes les personnes directement liées à la personne de référence sélectionnée. Sélectionnez la personne de référence pour ce rapport dans la barre latérale à droite.

#### 18.4. Ascendance

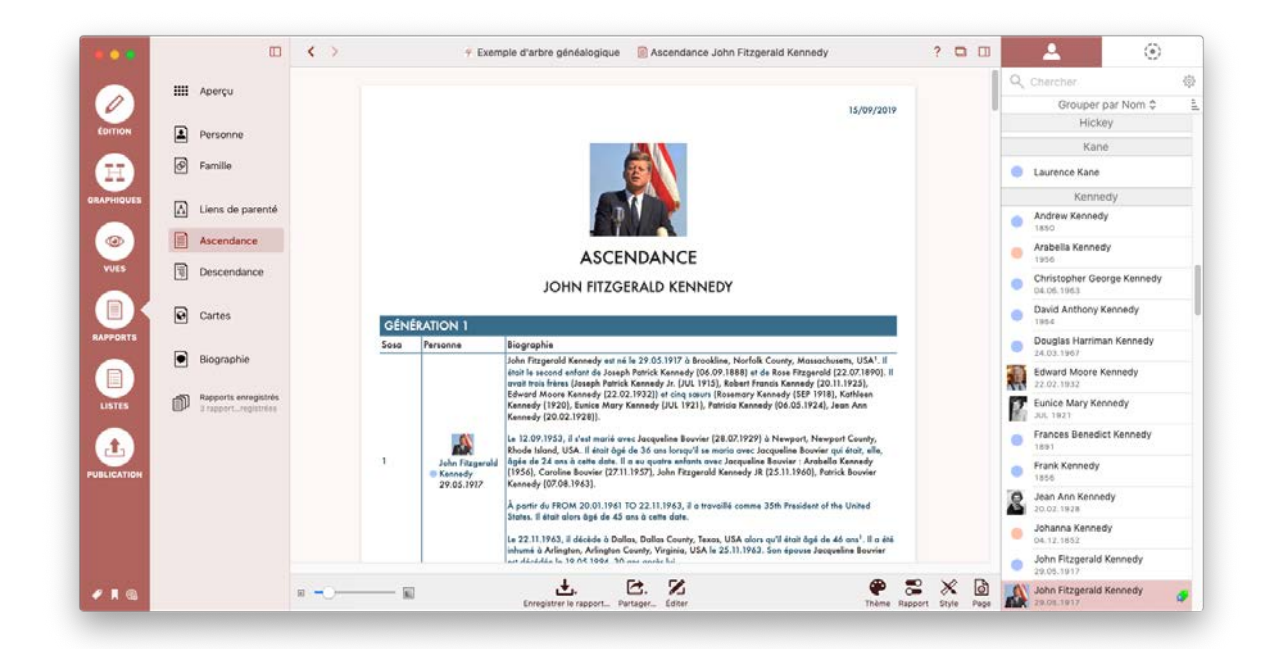

Ce rapport liste tous les ascendants de la personne de référence sélectionnée. Sélectionnez la personne de référence pour ce rapport dans la barre latérale à droite.

#### 18.5. Descendance

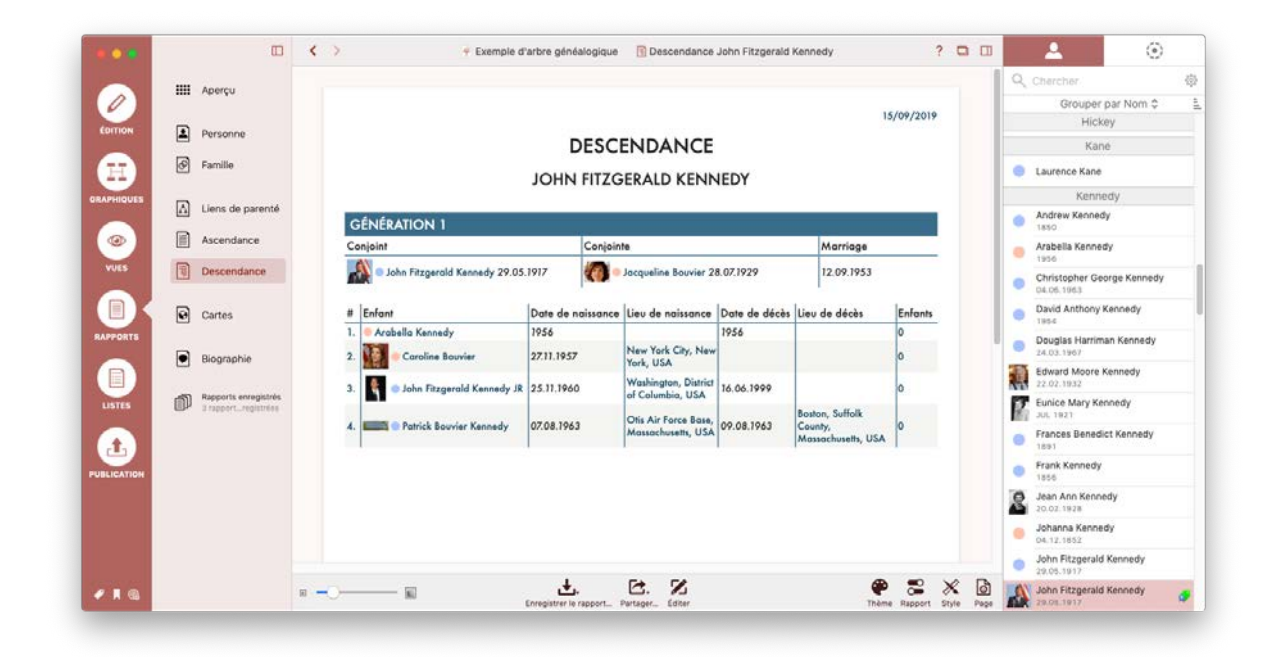

Ce rapport liste tous les descendants de personne la personne de référence et leurs partenaires. Sélectionnez la personne de référence pour ce rapport dans la barre latérale à droite.

#### 18.6. Cartes

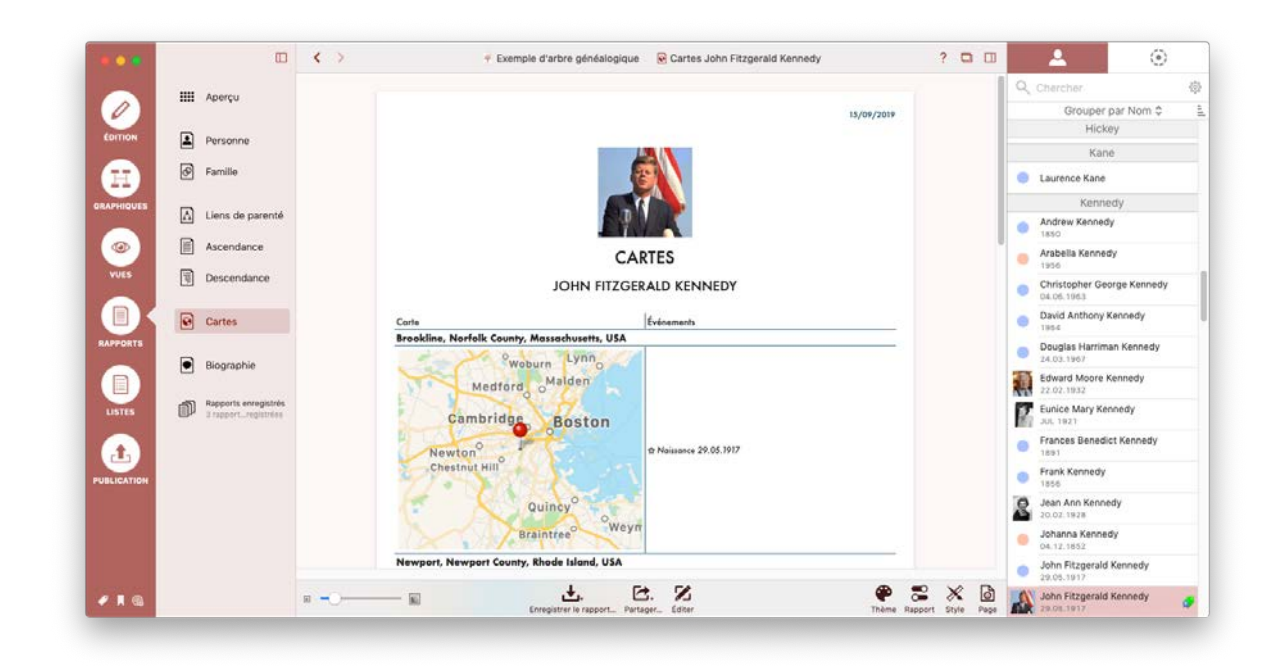

Ce rapport liste tous les lieux associés à la personne de référence, ainsi qu'une carte et tous les événements associés à chacun de ces lieux. Sélectionnez la personne de référence pour ce rapport dans la barre latérale à droite.

#### 18.7. Biographie

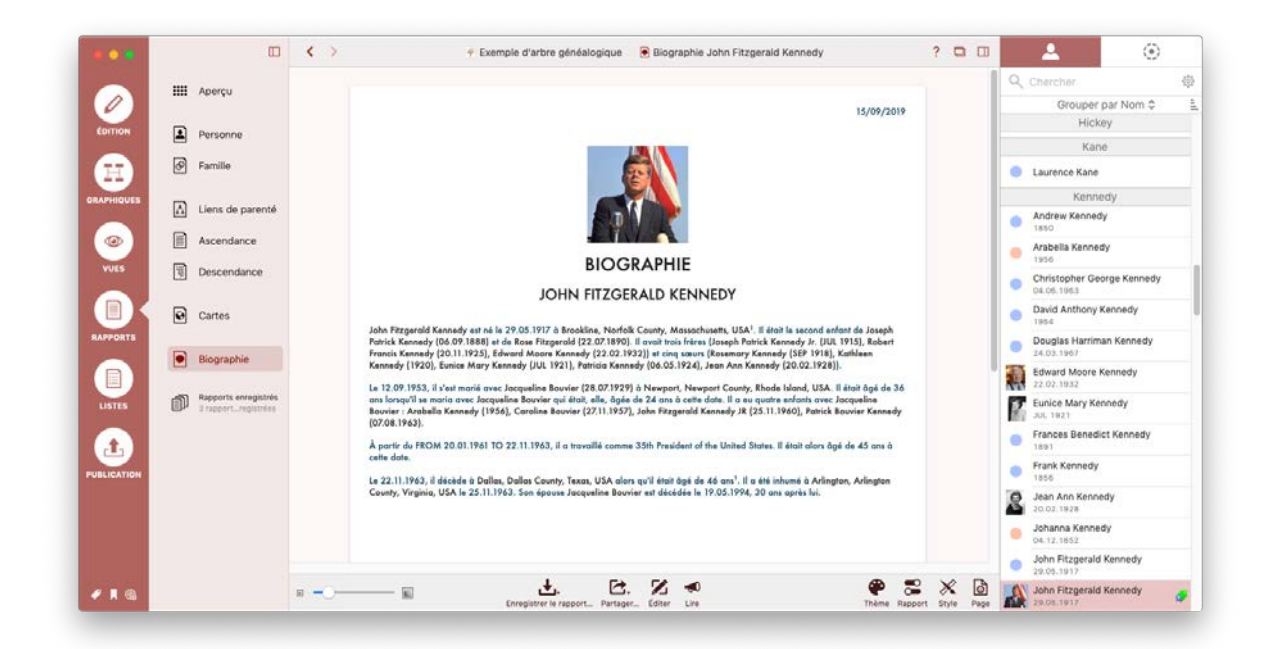

Ce rapport décrit la vie de la personne de référence sous forme narrative. Il est généré automatiquement par MacFamilyTree et peut être affiché dans toutes les langues disponibles. Sélectionnez la personne de référence pour ce rapport dans la barre latérale à droite.

#### 18.8. Rapports enregistrées

|             |                                             | < >                         | Y Exemple d'arbre généalogique                              | ? 🗅 |
|-------------|---------------------------------------------|-----------------------------|-------------------------------------------------------------|-----|
|             | III Aperçu                                  |                             | <b>171</b>                                                  |     |
| EDITION     | Personne                                    |                             |                                                             |     |
|             | Familie                                     |                             |                                                             |     |
| ORAPHIQUES  | Liens de parenté                            | Synthèse persgerald Kennedy | Synthèse familiqueline Bouvier Liens de parengerald Kennedy |     |
|             | Ascendance                                  | 15 sept. 2019 à 20:51:13    | 15 sept. 2019 à 20:51:27 15 sept. 2019 à 20:51:38           |     |
| VUES        | Descendance                                 |                             |                                                             |     |
| RAPPORTS    | Cartes                                      |                             |                                                             |     |
|             | Biographie                                  |                             |                                                             |     |
| LISTES      | Rapports envegistrés<br>3 rapport…egistrées |                             |                                                             |     |
| £           |                                             |                             |                                                             |     |
| PUBLICATION |                                             |                             |                                                             |     |
|             |                                             |                             |                                                             |     |
|             |                                             |                             |                                                             |     |
| 210         |                                             |                             | Z — ch                                                      |     |
| A 48        |                                             |                             | Editar la rapport Eupprimer la rapport. Renommer la rapport |     |

Vous trouverez ici tous les rapports que vous avez édités et enregistrés.

### 19. Les listes

La rubrique Listes fournit des aperçus des données contenues dans la base de données. Ce chapitre vous donnera une brève explication des différentes types de listes.

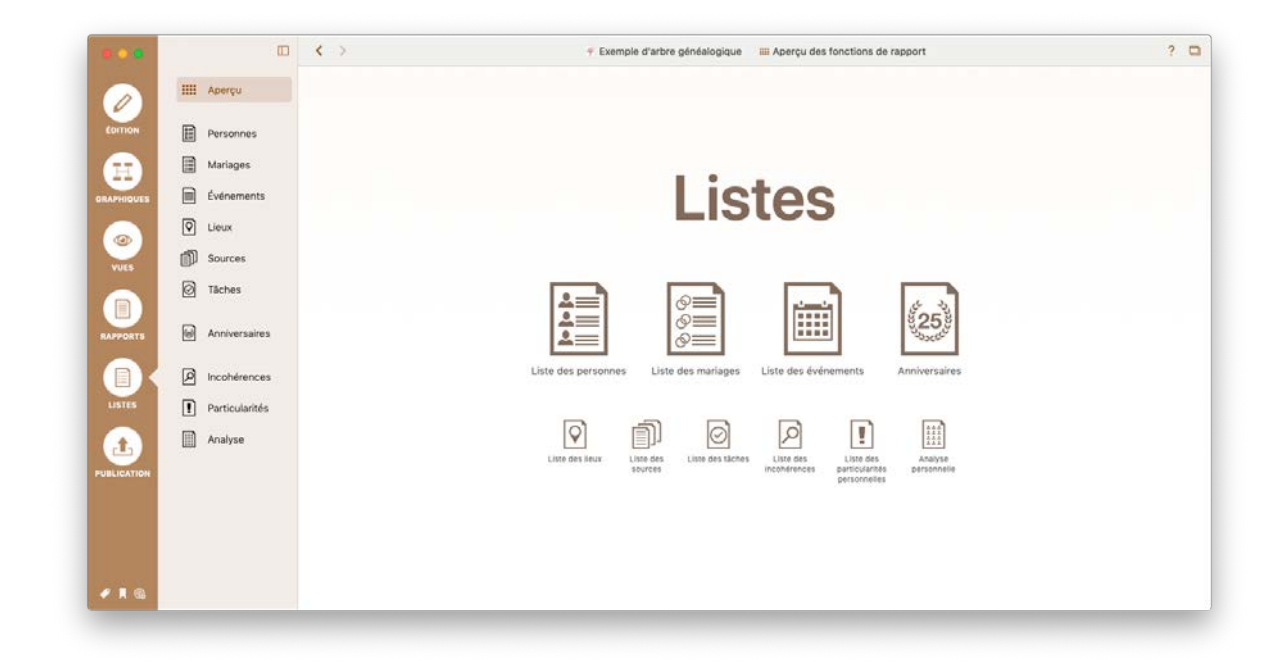

#### 19.1. Liste des Personnes

|           |                | < >   | 🕈 Exem                     | ple d'arbre généalogique | E Liste des personnes                                | ?     |
|-----------|----------------|-------|----------------------------|--------------------------|------------------------------------------------------|-------|
|           | III Aperçu     |       |                            |                          |                                                      |       |
| EDITION   | Personnes      |       | 1                          | ISTE DES PERS            | ONNES                                                |       |
|           | Mariages       | Photo | -                          | Data de Naivance         | Unu de Mainerere                                     |       |
| RAPHIQUES | Événements     | Phot  | sonnes sans Nom            | Date de Naissance        | Dev de redissance                                    |       |
|           |                |       | 🕫 Bridget                  | 1770                     | Boston, Suffolk County, Massachusetts, USA           |       |
| (())      | ( cour         |       | Mary                       | 1800                     | Limerick, Munster, Ireland, Ireland                  |       |
| VUES      | D Sources      | Ach   | incloss                    |                          |                                                      |       |
| 1000      | A Täches       |       | Hugh Dudley Achincloss     | 18.08.1897               | Newport, Newport County, Rhade Island, USA           |       |
|           |                | Ben   | inett                      |                          |                                                      |       |
| -         | Anniversaires  |       | Virginia Joan Bennett      |                          |                                                      |       |
| APPORTO   |                | BES   |                            |                          |                                                      |       |
|           |                |       | Carolyn BESSETTE           | 07.01.1966               | White Plains, Westchester County, New York, USA      |       |
| -         | _              | Bon   | vier                       | Les este te              |                                                      |       |
| LISTES    | Particularités | Bou   | John Vernon Bonvier        | 25.03.1843               | Philadelphia, Philadelphia County, Pennsylvania, USA |       |
|           | Analyse        | 8     | Caroline Lee Bouvier       | 03.03.1933               | Southampton, Sulfolk County, New York, USA           |       |
| BLICATION |                | Nē    | Caroline Bouvier           | 27.11.1957               | New York City, New York, USA                         |       |
|           |                | 1     | Jacqueline Bouvier         | 28.07.1929               | Southampton, Suffolk County, New York, USA           |       |
|           |                | 奉     | 🗢 John Vernou Bouvier III. | 19.05.1891               | Easthampton, Hampshire County, Massachusetts, USA    |       |
|           |                |       |                            |                          |                                                      |       |
| 2 8 0     |                | n m   |                            | ±. C.                    | 2                                                    | 🗣 🕿 🗶 |

Liste toutes les personnes contenues dans votre arbre généalogique, avec leur nom, leur date et lieu de naissance et leur date et lieu de décès.

|            |    |                | < >    |                                                | 🕈 Exemple d'ai                                                                                                  | bre généalogique                          | 📑 Liste des m   | ariages                                            |            | ? | 0 |
|------------|----|----------------|--------|------------------------------------------------|----------------------------------------------------------------------------------------------------|-------------------------------------------|-----------------|----------------------------------------------------|------------|---|---|
|            |    | Aperçu         |        |                                                |                                                                                                    |                                           |                 | 15/09/2019                                         |            |   |   |
| EDITION    | E  | Personnes      |        |                                                | LIS                                                                                                    | STE DES MARI                              | AGES            |                                                    |            |   |   |
| 100        |    |                |        | Conjoint                                       | Conjointe                                                                                                    | Enlants                                   | Date de mariage | Lieu de mariage                                    |            |   |   |
| TH         |    | Mariages       |        | Achincloss                                     | A CONTRACT OF A CONTRACT OF A CONTRACT OF A CONTRACT OF A CONTRACT OF A CONTRACT OF A CONTRACT OF A CONTRACT OF |                                           |                 | Construction and the second second                 |            |   |   |
| APHIQUES   |    | Événements     |        | Hugh Dudley<br>Ashindees<br>18.08.1897         | Janet Norton Lee<br>03.12.3007                                                                                  |                                           | JUN 1942        |                                                    |            |   |   |
|            | -  |                |        | Bonvier                                        |                                                                                                    |                                           |                 |                                                    |            |   |   |
|            | 0  | Lieux          |        | John Versen Bervier<br>25.03.1843              | Caroline Maslin Ewing<br>11.08.1844                                                                             | John Vernov Bouvier Jr.<br>12.08.1865     |                 |                                                    |            |   |   |
|            | തി | Sources        |        | Bouvier                                        |                                                                                                    |                                           | -               |                                                    |            |   |   |
| VUES       | 0  | Täches         |        | Boovier II.<br>19.05.3891                      | Joner Norton Lee<br>03.12.1907                                                                                  | Carolina Las                              |                 |                                                    |            |   |   |
|            |    |                |        | Bouvier Jr.                                    |                                                                                                    | 02.02.1922                                |                 |                                                    |            |   |   |
| RAPPORTS   |    | Anniversaires  |        | John Vernou Bounier Jr<br>12.08.1865           | Moud Pronces<br>Surgeant 1864                                                                                   | John Vernov<br>Bouvier III,<br>10.05 1801 |                 |                                                    |            |   |   |
|            |    |                |        | Burke                                          |                                                                                                    |                                           | -               | -                                                  |            |   |   |
|            | ø  | Incohérences   |        | Charles Burke                                  | Morgoret Kennedy<br>2808                                                                                        |                                           |                 |                                                    |            |   |   |
| LISTER     |    | 2512.002.0     |        | Caulfield                                      |                                                                                                    |                                           |                 |                                                    |            |   |   |
| 3177282    |    | Particularités |        | John T. Caulfield                              | Morgoret Kennedy<br>18 07 1855                                                                                  |                                           | 1882            | Boston, Suffolk County,<br>Moseochosette, USA      |            |   |   |
|            |    | Applura        |        | Cavendish                                      |                                                                                                    |                                           |                 |                                                    |            |   |   |
| <b>D</b>   |    | Putalyse       |        | Willion John<br>Robert Covendial<br>10.12.1917 | Kathleen<br>Kannedy 1920                                                                                        |                                           | 06.05.1944      | London, Greater London,<br>England, United Kingdom |            |   |   |
| UBLICATION |    |                |        | Cox                                            |                                                                                                    |                                           |                 |                                                    |            |   |   |
|            |    |                |        | Philip Cox 1798                                | Mary 1800                                                                                                    | Rose Anna Cax 1835                        |                 |                                                    |            |   |   |
|            |    |                |        | Field                                          |                                                                                                    | Manager Martha Field                      | -               |                                                    |            |   |   |
|            |    |                |        | Publick Field 1786                             | Mary Sheehy 1788                                                                                                | 1813                                      |                 |                                                    |            |   |   |
|            |    |                |        | FitzGerald                                     |                                                                                                    |                                           |                 |                                                    |            |   |   |
|            |    |                |        | Thomas FitzGerold                              | Ross Anna Cox 1815                                                                                              | in John F. Fitzmarnisi                    |                 |                                                    |            |   |   |
|            |    |                | n +) m |                                                | <b>.</b>                                                                                                    | E. 1                                      | 2               |                                                    | <b>e</b> : | × | 6 |

#### 19.2. Liste des mariages

Liste les mariages saisis dans votre arbre généalogique.

#### 19.3. Liste des événements

|                                                                                                    |                | < >               | #           | Exemple d'arbre g                        | énéalogique 📄 l                       | iste des événements.                                                                                           |                                                                                                    |   | 1   | 2 0 |
|----------------------------------------------------------------------------------------------------|----------------|-------------------|-------------|------------------------------------------|---------------------------------------|----------------------------------------------------------------------------------------------------|----------------------------------------------------------------------------------------------------|---|-----|-----|
|                                                                                                    | III Aperçu     |                   |             |                                          |                                       |                                                                                                    | 15/09/2019                                                                                                    |   |     |     |
| COTTION                                                                                                    | Personnes      |                   |             | LISTE                                    | DES ÉVÉNEME                           | NTS                                                                                                    |                                                                                                    |   |     |     |
| 1000                                                                                                    |                |                   | Date        | Type                                     | Personne                              | tian                                                                                                    | lãos                                                                                                    |   |     |     |
| 1.1                                                                                                    | Mariages       |                   | 1650 - 1659 | 1997                                     |                                       | 1                                                                                                    |                                                                                                    |   |     |     |
|                                                                                                    |                |                   | 1650        | O Nationa                                | Mrs Thomas Kannady                    | Ballantras, Scotland, United                                                                                   |                                                                                                    |   |     |     |
| RAPHIQUES                                                                                                    | Evénements     |                   | 1680 - 1689 |                                          | 1650                                  | Kingdom                                                                                                    |                                                                                                    |   |     |     |
| and the second second se                                                                                                    |                |                   |             |                                          |                                       | Herrisburg, Doughin County,                                                                                    |                                                                                                    |   |     |     |
|                                                                                                    | Q Lieux        |                   | 1090        | D Neissance                              | Thomas Kannedy 1640                   | Penneylvania, USA                                                                                              |                                                                                                    |   |     |     |
| •                                                                                                    | -              |                   | 1690 - 1699 |                                          | 1                                     | The second second second second second second second second second second second second second second second s |                                                                                                    |   |     |     |
| MUES                                                                                                    | Sources        |                   | 1690        | @ Neissanse                              | Thomas Kennedy 1690                   | United Kingdom                                                                                                 |                                                                                                    |   |     |     |
|                                                                                                    | -              |                   | 1695        | Ø Naissance                              | Mary William 1695                     |                                                                                                    |                                                                                                    |   |     |     |
|                                                                                                    | Ø Täches       |                   | 1710 - 1719 |                                          |                                       |                                                                                                    |                                                                                                    |   |     |     |
|                                                                                                    |                |                   | 1715        | 1 Naissance                              | John Kennedy 1715                     | Wexford, Ireland                                                                                               |                                                                                                    |   |     |     |
| -                                                                                                    | -              |                   | 20.01.1716  | T Dick                                   | Thomas Kannedy 1680                   | Uhler, Insland                                                                                                 | 23a dm 21)                                                                                                    |   |     |     |
| APPORTS                                                                                                    | Anniversaires  |                   | 1730 - 1739 | W Peasance                               | Stargerst Noven 1219                  |                                                                                                    |                                                                                                    |   |     |     |
| -                                                                                                    |                |                   | 1738        | Q: Mariage                               | John Kennedy 1715 &                   | Wexford, Ireland                                                                                               |                                                                                                    |   |     |     |
|                                                                                                    | D Incohérences |                   | 1739        | © Naissance                              | <ul> <li>John Kennedy 1739</li> </ul> | Dublin, Dublin City, Leinster,                                                                                 |                                                                                                    |   |     |     |
| Survey of the local division of the local division of the local di | -              |                   | 1740 - 1749 |                                          |                                       |                                                                                                    |                                                                                                    |   |     |     |
| 677282                                                                                                    | Particularités |                   | 1742        | O Naigence                               | Bridget Swallow 1742                  | Dublin, Dublin City, Leinuner,                                                                                 |                                                                                                    |   |     |     |
|                                                                                                    |                |                   | 1760 - 1769 | 1.1.1.1.1.1.1.1.1.1.1.1.1.1.1.1.1.1.1.1. |                                       | Yeland                                                                                                    |                                                                                                    |   |     |     |
| ±                                                                                                    | Analyse        |                   | 1760        | O Naiazaway                              | • Patrick Kennedy 1760                | Dublin, Dublin City, Leinater,<br>Ireland                                                                      |                                                                                                    |   |     |     |
| UBLICATION                                                                                                    |                |                   | 1765        | O Naissance                              | Mrs Patrick Kennedy 176               | S Dublin, Dublin City, Leinmer,                                                                                |                                                                                                    |   |     |     |
|                                                                                                    |                |                   | 1770 - 1779 |                                          |                                       | [readed                                                                                                    |                                                                                                    |   |     |     |
|                                                                                                    |                |                   | 1720        | a Mainana                                | Builder 1770                          | Boston, Suffolk County,                                                                                        |                                                                                                    |   |     |     |
|                                                                                                    |                |                   |             | O resultation                            | eroge 1770                            | Massachusetts, USA                                                                                             |                                                                                                    |   |     |     |
|                                                                                                    |                |                   | 076         | O Nensence                               | Inomos wathouts 1770                  | Dublia Dublia City Lainder                                                                                     | and the second second se |   |     |     |
|                                                                                                    |                |                   | 17.07.1774  | T Décès                                  | · Bridget Swallow 1742                | Ireland                                                                                                    | 32e 17j                                                                                                    |   |     |     |
|                                                                                                    |                |                   |             |                                          |                                       |                                                                                                    |                                                                                                    |   |     |     |
| 2355 22                                                                                                    |                | CONTRACTOR OF THE |             | +                                        | F+ 52                                 |                                                                                                    |                                                                                                    | 6 | · v | 1   |
|                                                                                                    |                |                   |             | <u> </u>                                 |                                       |                                                                                                    |                                                                                                    |   |     |     |

Liste tous les événements saisis dans votre arbre généalogique, par ordre chronologique.

|               | α                 | < >               | 7                     | Exemple d'arbre géné | salogique 🛛 💟 Liste des lieux                                                                                                    | ? (            |
|---------------|-------------------|-------------------|-----------------------|----------------------|----------------------------------------------------------------------------------------------------|----------------|
|               | IIII Aperçu       |                   |                       |                      | 15/09/2019                                                                                                    |                |
| EDITION       | Personnes         |                   |                       | LISTE D              | ES LIEUX                                                                                                    |                |
| -             | Mariages          |                   | SANS PAYS             | <u>19</u>            | - w 81                                                                                                    |                |
| 111           | Tel monogeo       |                   | Date                  | Type                 | Personne                                                                                                    |                |
| Street Street | P dutamente       |                   | Canada West           | The second second    |                                                                                                    |                |
| RAPHIQUES     | Evenements        |                   | 1850                  | O Naissance          | Mary Ann Kannedy 1850                                                                                                    |                |
| 2000          |                   |                   | 1850                  | 12 Naissance         | Andrew Kennedy 1850                                                                                                    |                |
|               | Q Lieux           |                   | 1653                  | Q Naiszance          | Mich Kennedy 1853                                                                                                    |                |
| 9             | 1.0               |                   | 1834                  | Q Naissonce          | Trank Kennedy 1856                                                                                                    |                |
| and a state   | Sources           |                   | 1837                  | R National A         | a Million Francisco 1844                                                                                                    |                |
| VUES          | -                 |                   | 1000                  | La catanana          | To summer summer stars                                                                                                    |                |
|               | Täches            |                   | AUSTRIA               |                      |                                                                                                    |                |
|               |                   |                   | Date                  | Туре                 | Personne                                                                                                    |                |
|               |                   |                   | Thal, Styria, Austria |                      |                                                                                                    |                |
| RAPPORTS      | Armiversaires     |                   | 30,07,1947            | @ Naissance          | 👷 👁 Arnold Alois Schwarzenegger 20.07.1947                                                                                                    |                |
|               | D Incohérences    |                   | BELGIUM               |                      |                                                                                                    |                |
| -             | the second second |                   | Date                  | Type                 | Personne                                                                                                    |                |
| LISTES        | Particularités    |                   | Belgium               |                      | 100000                                                                                                    |                |
|               |                   |                   | 10.09.1944            | * 0/44               | A William John Exhart Connection 10 12 1017                                                                                                    |                |
|               | Analyse           |                   |                       | 1                    |                                                                                                    |                |
| -             |                   |                   | FRANCE                |                      |                                                                                                    |                |
| UNLICATION    |                   |                   | Date                  | Type                 | Personne                                                                                                    |                |
|               |                   |                   | France                | 1.005                | Particular Control of Control of |                |
|               |                   |                   | 13.05.1948            | T Décès              | Kathisen Kennedy 1920                                                                                                    |                |
|               |                   |                   | IRELAND               | -                    |                                                                                                    |                |
| -             |                   | Constant Constant |                       | + 0                  | * 12                                                                                                    | <b>@</b> ♥ ¥ [ |
| 21 6          |                   |                   |                       | <u> </u>             |                                                                                                    | - 00 0A B      |

#### 19.4. Liste des lieux

Liste tous les lieux que vous avez saisis et les événements qui s'y sont produits.

#### 19.5. Liste des sources

|            |                | < > |                                                                                                    |            |     | ? 1 |
|------------|----------------|-----|----------------------------------------------------------------------------------------------------|------------|-----|-----|
|            | IIII Aperçu    |     |                                                                                                    | 16/09/2019 |     |     |
| EDITION    | Personnes      |     | LISTE DES SOURCES                                                                                                    | 10/07/2017 |     |     |
| <b>e</b>   | Mariages       |     |                                                                                                    |            |     |     |
| RAPHIQUES  | Événements     |     | The Dallas Times Herald - William Allen, The Dallas Times Herald, Dallas (22,11.1963)                                      |            |     |     |
|            | Q Lieux        |     | Autorité:<br>Abréviation:                                                                                                  |            |     |     |
| <b>9</b>   | Sources        |     | N° de référence:<br>Type de référence: Newspaper<br>Toste                                                                  |            |     |     |
| VULS       | Täches         |     | Notes:<br>Notes:<br>Entrées référencées: Événements : Décès de John Fitzgerald Kennedy & Dallas (Informations: Principale) |            |     |     |
|            | Anniversaires  |     | Parsones John Hitzgeröld Kennedy (Informations: Principale)<br>Référentiel source:<br>Photos:                              |            |     |     |
|            | Incohérences   |     |                                                                                                    |            |     |     |
| LISTES     | Particularités |     | The Dollas Times                                                                                                    |            |     |     |
|            | Analyse        |     | neroid                                                                                                    |            |     |     |
| UILICATION |                |     |                                                                                                    |            |     |     |
|            |                |     |                                                                                                    |            |     |     |
|            |                |     |                                                                                                    |            |     |     |
|            |                |     |                                                                                                    |            |     |     |
|            |                | a a | L. C. N                                                                                                    |            | 8 × | e 6 |

Liste toutes vos sources avec un aperçu.

#### 19.6. Liste des tâches

Liste toutes les tâches que vous avez définies avec leur état et leur niveau de priorité.

#### 19.7. Liste des Anniversaires

|          |   |                | < > |            |      | d'arbre généalogique                        | Annivers     | aires                                                |        | 3 (   |
|----------|---|----------------|-----|------------|------|---------------------------------------------|--------------|------------------------------------------------------|--------|-------|
|          |   | Aperçu         |     |            |      |                                             |              | 15/09/2019                                           |        |       |
| EDITION  |   | Personnes      |     |            |      | ANNIVERSAIRE                                | s            |                                                      |        |       |
| ÷        |   | Mariages       |     | Date       | Åge  | Personne                                    | Type         | Lieu                                                 |        |       |
|          |   |                |     | janvier    |      |                                             |              |                                                      |        |       |
| APHIQUES |   | Événements     |     | 03.01.1968 | 51   | Jomes Thomas Lee<br>02.10.1877              | + Décès      | New York City, New York, USA                         |        |       |
|          | Ŷ | Lieux          |     | 04.01.1854 | 16.5 | John Kennedy 04.01.1854                     | 1 Naissance  | Boston, Suffalk County,<br>Mossochusaits, USA        |        |       |
|          | M | Sources        |     | 07.01.1966 | 53   | Carolyn BESSETTE<br>07.01.1966              | th Naissance | White Floins, Westchester<br>County, New York, USA   |        |       |
| VUES     | R | Thebas         |     | 09.01.1965 | 54   | Mathew Maxwell Taylor<br>Kennedy 09.01.1965 | th Naissance | New York City, New York, USA                         |        |       |
|          | 2 | lacines        |     | 14.01.1859 | 161  | Patrick Joseph Kennedy<br>14.01.1858        | A Naissance  | Boston, Suffelk County,<br>Mossochusetts, USA        |        |       |
| PPORTS   |   | Anniversaires  |     | 14.01.1948 | 71   | John Vernou Bouvier Jr.<br>12.08.1865       | † Décès      | Easthampton, Hampshire County,<br>Massachosetts, USA |        |       |
|          |   |                |     | 18.01.2011 |      | Robert Sargent<br>Shriver Jr. 09.11.3915    | T Décés      | Betheuda, Mantgomery,<br>Maryland, USA               |        |       |
| DX       | ø | Incohérences   |     | 19.01.1823 | 196  | Michael Francis Fitzgerald<br>1788          | † Décès      | Dungansteven, Loch Garman,<br>Lainster, Iraland      |        |       |
|          |   | 590 10336      |     | 20.01.1716 | 303  | Thomas Kennedy 1680                         | + Décès      | Ulster, treland                                      |        |       |
|          |   | Particularités |     | 22.01.1995 | 24   | Rose Fitzgerold<br>22.07.1890               | T Décès      | Barnstoble, Barnstable County,<br>Massachusette, USA |        |       |
|          |   | Analyse        |     | février    |      |                                             |              |                                                      |        |       |
|          |   |                |     | 20.02.1928 | 91   | Jean Ann Kennedy<br>20.02.1928              | © Naissance  |                                                      |        |       |
| LICATION |   |                |     | 22.02.1932 | 87   | Edward Moore<br>Kennedy 22.02.1932          | ŵ Naissance  | Brookline, Norfolk County,<br>Massachusetts, USA     |        |       |
|          |   |                |     | 26.02.1943 | 76   | Morgaret A. Merritt 1879                    | + Dácés      |                                                      |        |       |
|          |   |                |     | mors       |      |                                             |              |                                                      |        |       |
|          |   |                |     | 03.03.1933 | 86   | Caroline Lee Bouvier<br>03.03.1933          | t Naissance  | Southampton, Suffolk County,<br>New York, USA        |        |       |
|          |   |                |     |            | 1    | C+ 52                                       |              |                                                      |        | <br>2 |
|          |   |                |     |            |      |                                             |              |                                                      | Thinks |       |

Liste les anniversaires d'événements tels que les mariages et les anniversaires.

#### 19.8. Liste des incohérences

|             |                | < > |          | Exemple d'arbre généalogi                                                                                          | que 🛛 📔 Liste des incohérences                                                                                    |       |         | ?     | 0  |
|-------------|----------------|-----|----------|----------------------------------------------------------------------------------------------------|----------------------------------------------------------------------------------------------------|-------|---------|-------|----|
|             | IIII Aperçu    |     |          |                                                                                                    | 17 /00 /001                                                                                                    |       |         |       |    |
| COTTION     | Personnes      |     |          | LISTE DES INC                                                                                                    | COHÉRENCES                                                                                                    |       |         |       |    |
|             | Mariages       |     |          |                                                                                                    |                                                                                                    |       |         |       |    |
| GRAPHIQUES  | Événements     |     | <u> </u> | Description                                                                                                    | Enfrées associées                                                                                                 | 2     |         |       |    |
|             | C Lieux        |     | t        | 'Linnehan (Lenihan)', la mère de 'Mary Ann<br>FitzGerald', est décèdée 0.6 ans avant la naissance de<br>son enfant | Mary Ann Hizzeraid 27.03.1834<br>Linnehan ( Lenihan) 1791<br>Edmond ( Edward) Fitzgerald &<br>Linnehan ( Lenihan) |       |         |       |    |
| VUES        | D Sources      |     | +        | 'Patrick Kennedy', le père de "William Kennedy", est<br>décèdé 1.6 ans avant la naissance de son enfant            | William Kennedy 1860<br>Patrick Kennedy 1823<br>Patrick Kennedy &<br>Bridnet Murchy                               |       |         |       |    |
| RAPPORTS    | Anniversaires  |     | Ŷ        | Thamas Kennedy', le père de 'Thamas Kennedy', était<br>âgé de 10.0 ans à la naissance de son enfant.               | Thomas Kennedy 1690     Thomas Kennedy 1690     Thomas Kennedy 8     Mrs Thomas Kennedy                           |       |         |       |    |
|             | Incohérences   |     | ŵ        | La personne 'Philip Cox' est âgée de 101.0 ans (Date de<br>naissance: 1798, Date de décès: 1899)                   | Philip Cox 1798                                                                                                   |       |         |       |    |
| LISTES      | Particularités |     | ¢        | La personne 'Rose Fitzgerald' est âgée de 104.5 ans<br>(Date de naissance: 22.07.1890, Date de décès:              | Rose Fitzgerald 22.07.1890                                                                                        |       |         |       |    |
|             | Analyse        |     |          | 22.01.1995)                                                                                                    | Level -                                                                                                    |       |         |       |    |
| PUBLICATION |                |     |          |                                                                                                    |                                                                                                    |       |         |       |    |
|             |                |     |          | , <b>t</b> , P                                                                                                    | . 2                                                                                                    | ۲     |         | ×     | F  |
| 1 GB        |                | N N |          | Enregistrer le rapport_ Parta                                                                                      | ger Éditer                                                                                                    | Thème | Rapport | Style | Da |

La liste des incohérences contient toutes les informations improbables de votre base de données, ainsi qu'un avertissement comme, par exemple, si un père n'avait apparemment que dix ans à la naissance de son enfant, ou si la date d'inhumation d'une personne est antérieure à sa date de décès, ou au contraire, longtemps après son décès.

#### 19.9. Listes des Particularités

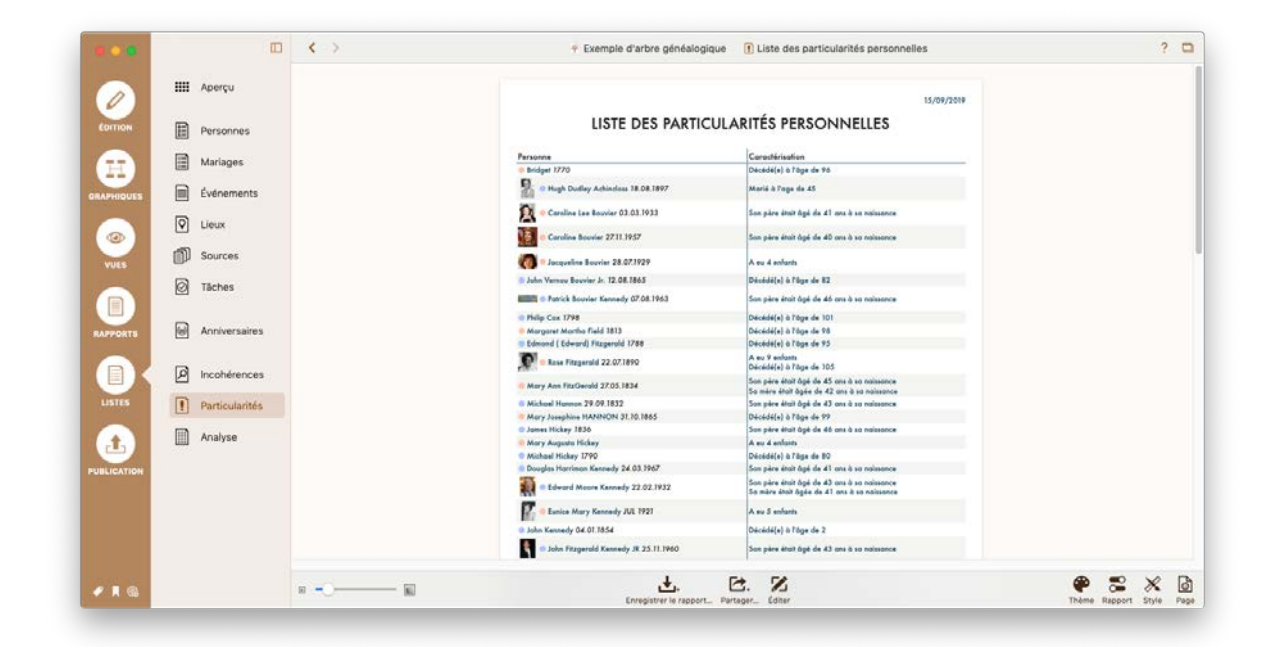

Liste les personnes ayant une particularité remarquable. MacFamilyTree détermine que des personnes ont une particularité remarquable lorsque :

- Une femme a plus de 4 enfants
- Une personne vit plus de 80 ans
- Une personne est décédée avant son 10e anniversaire
- Une personne s'est mariée avant l'âge de 18 ans
- Une personne s'est mariée après l'âge de 40 ans
- Une personne qui a eu un enfant avant l'âge de 18 ans
- Une personne qui a eu un enfant après l'âge de 40 ans

#### 19.10. Analyse personnelle

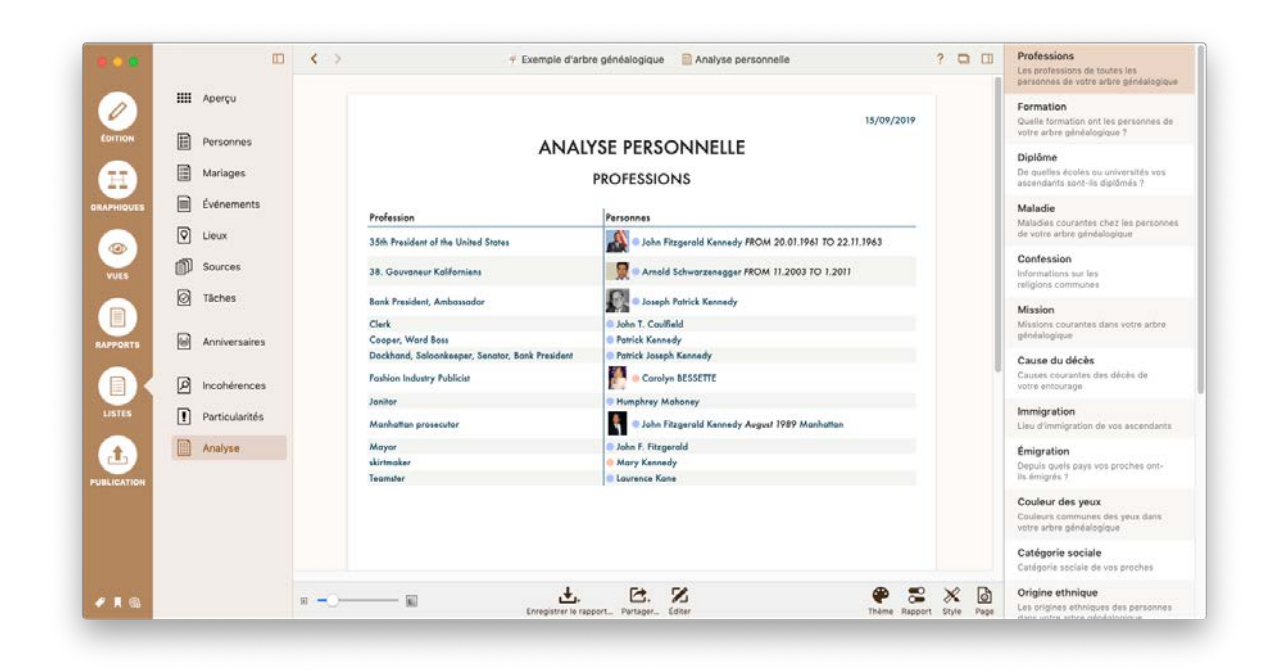

Cette liste indique le nombre d'entrées associées à un événement particulier. Cela peut être utilisé pour savoir combien de personnes dans votre arbre ont exercé la profession de "boulanger", par exemple, ou combien avaient les yeux bleus, mais à condition, bien sûr, d'avoir saisi ces informations pour les personnes en question. Sélectionnez le type d'informations que vous souhaitez analyser dans la barre latérale droite.

# 20. Édition des graphiques, des vues, des rapports et des listes

MacFamilyTree offre diverses options pour l'édition, le formatage et la personnalisation des graphiques, des vues, des rapports et des listes. De plus, de nombreux modèles sont disponibles.

#### 20.1. Sélectionner une personne ou une famille

Ouvrez un graphique, une vue ou un rapport et sélectionnez la personne de référence dans la barre latérale à droite.

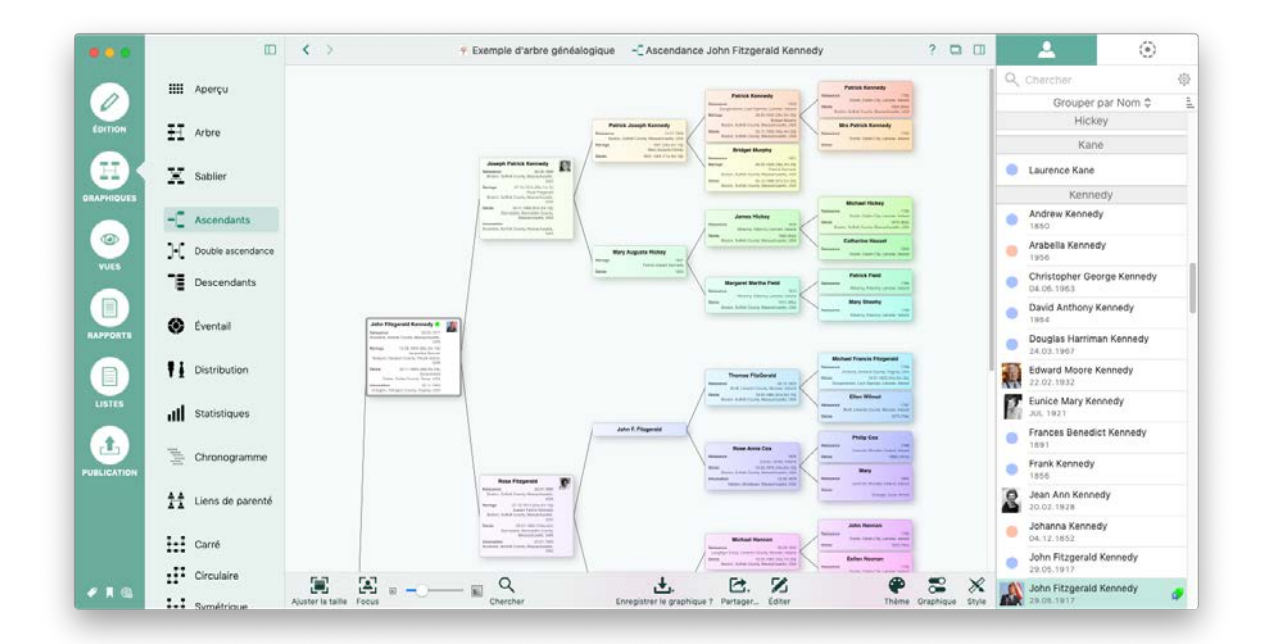

#### 20.2. Modifier l'apparence d'un graphique

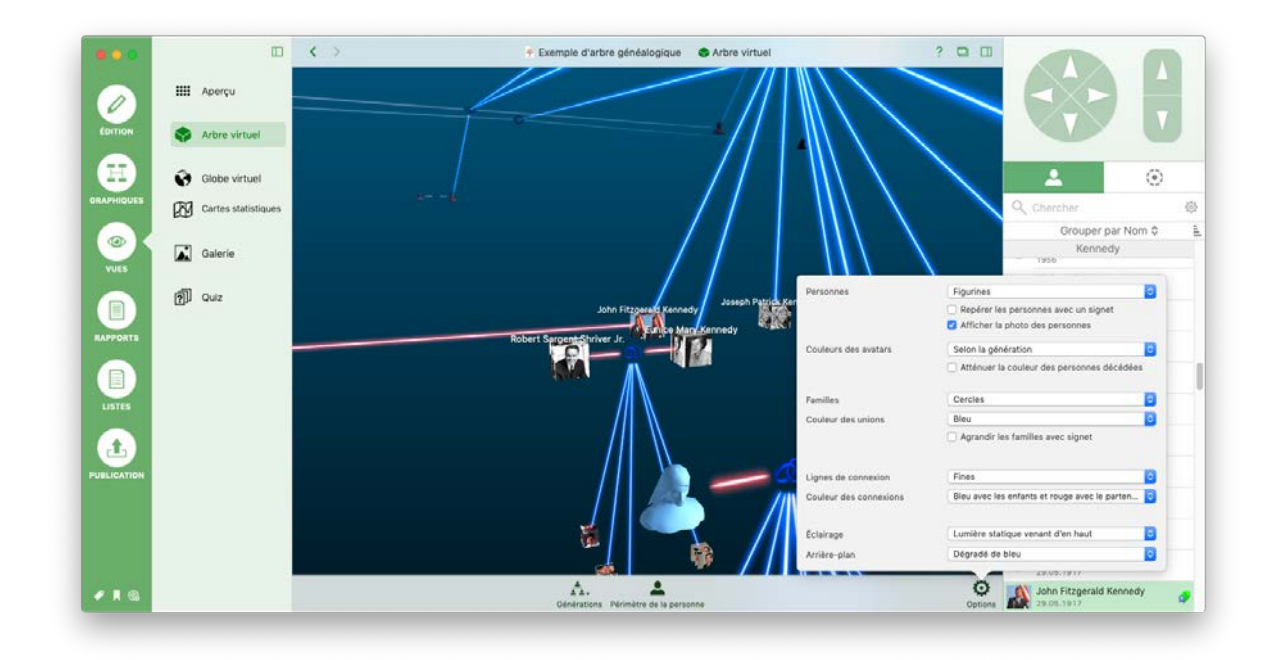

Cliquez sur l'icône représentant un engrenage pour personnaliser les options disponibles pour votre affichage actuel, par exemple. le mode d'affichage des personnes dans l'arbre virtuelle, le style de la vue du Globe virtuel et le type de carte utilisé pour les statistiques.

Pour ajuster le nombre de générations affichées dans l'arbre virtuelle, cliquez sur "Générations" pour accéder au panneau de paramétrage.

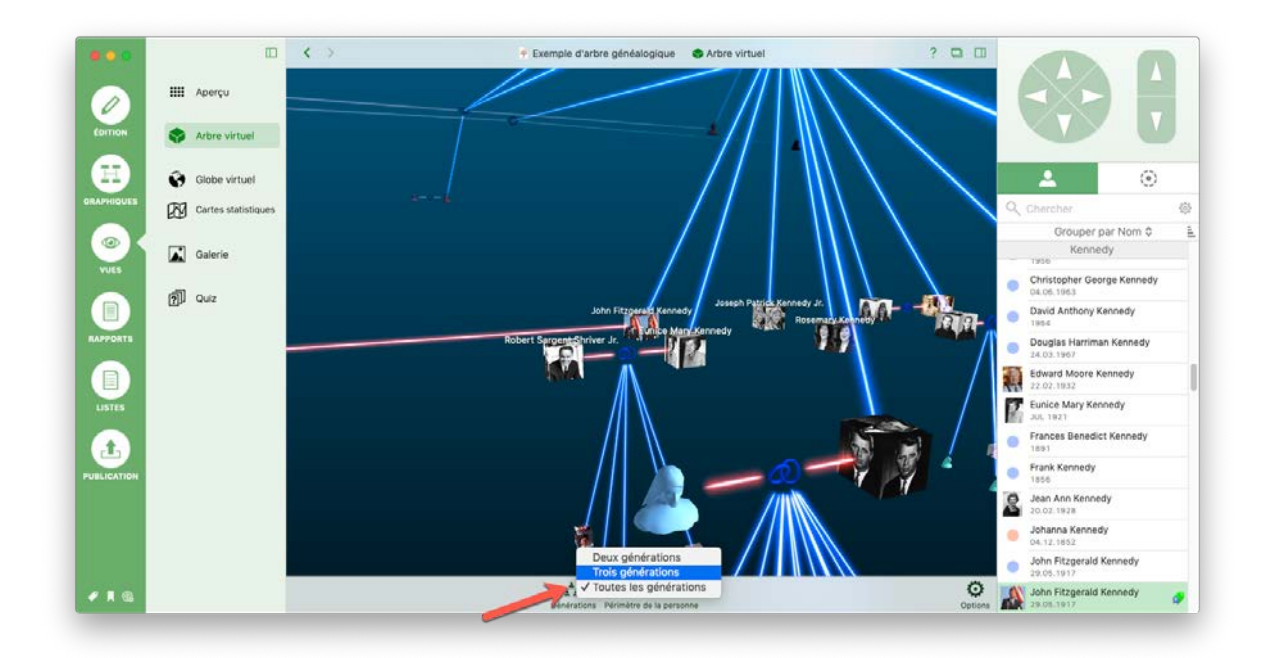

Sous les Cartes statistiques, utilisez le curseur pour définir la période évaluée pour cette vue.

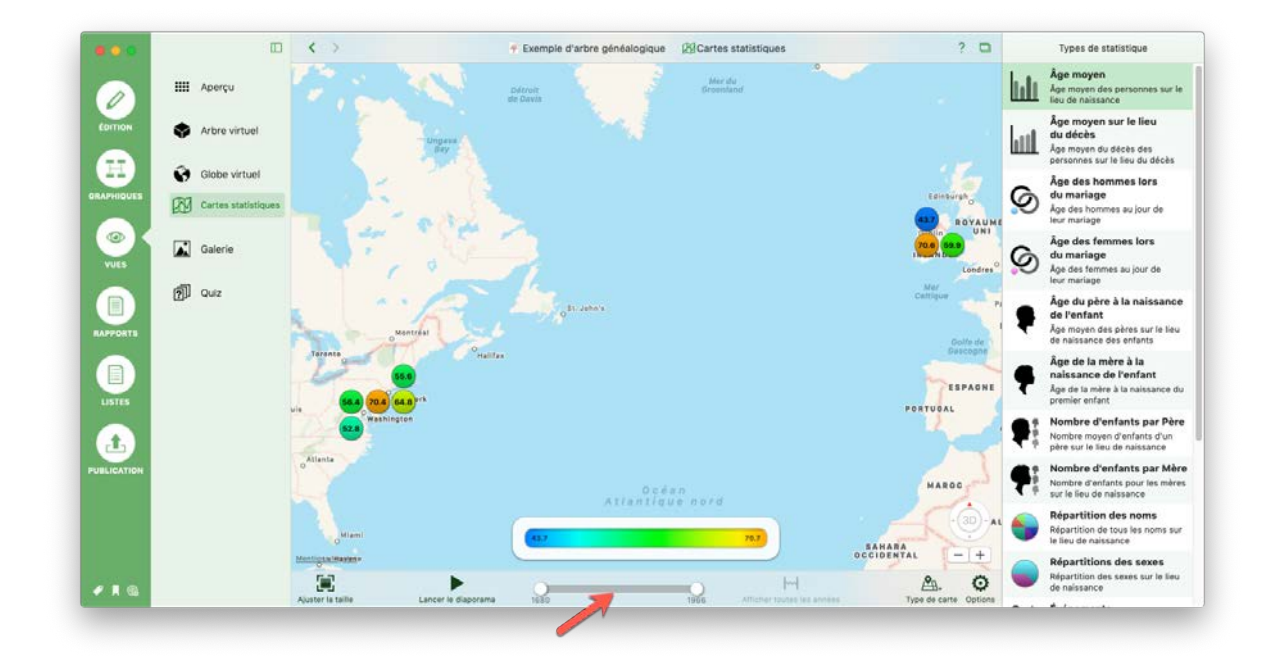

## 20.3. Personnalisation de l'apparence des graphiques, des rapports et des listes

#### 20.3.1. Sélectionner un modèle

Dans la barre de menu inférieure, cliquez sur "Modèle" et sélectionnez l'un des modèles disponibles.

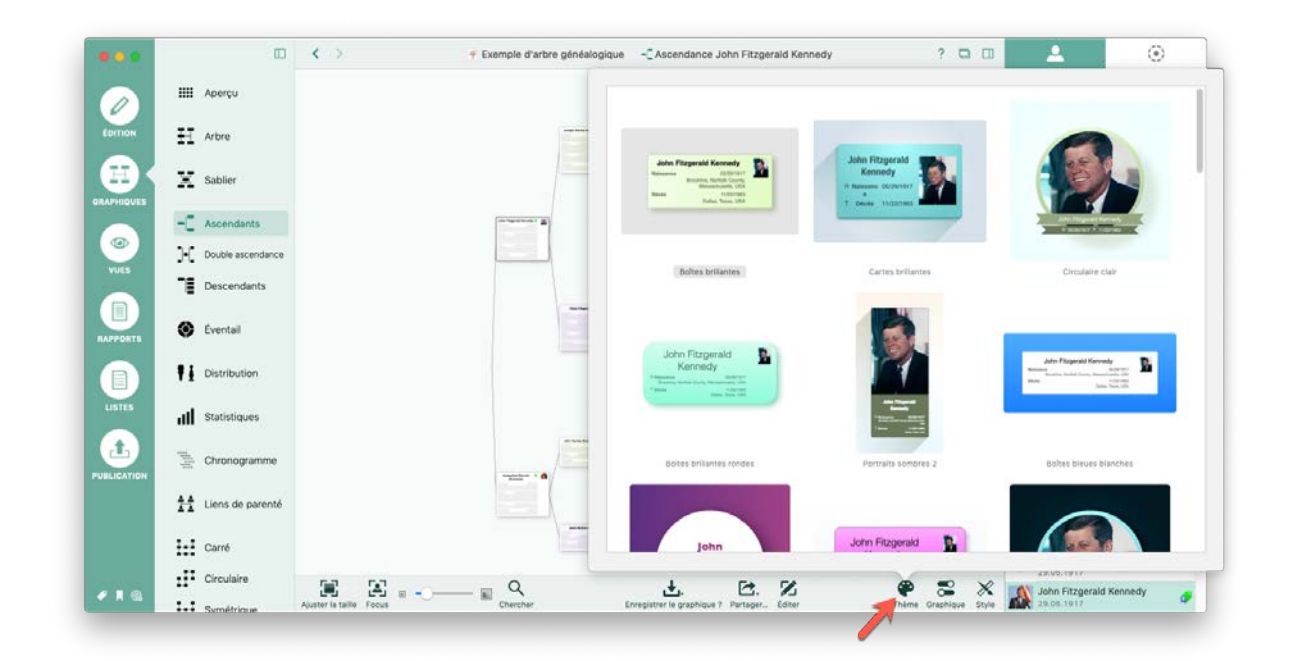

20.4. Ajuster la disposition des graphiques, des rapports et des listes

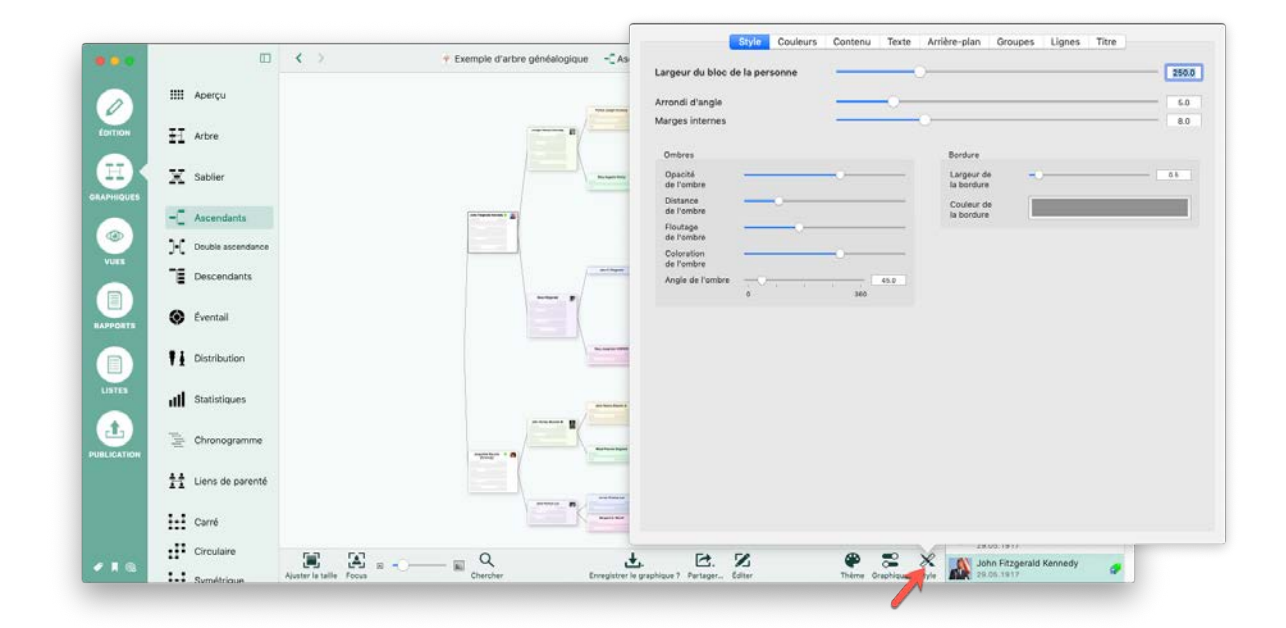

Cliquez sur "Style" dans la barre de menu inférieure pour accéder aux différentes options d'affichage du graphique ou du rapport sélectionné. Dans ce panneau, vous pouvez personnaliser les couleurs et les ombres et définir les numéros de référence et les détails supplémentaires à afficher. Vous pouvez également ajuster le type et la taille de police utilisés et insérer des graphiques comme un blason familial. Vous pouvez également modifier l'apparence des lignes de connexions utilisées.

| MacFamilyTree 9 | Fichier        | Édition                    | Navigation                  | Spécial   | Fenêtre | Aide |
|-----------------|----------------|----------------------------|-----------------------------|-----------|---------|------|
|                 | Nouve          | au                         |                             |           | ₩N      |      |
|                 | Ouvrir         |                            |                             |           | жо      |      |
|                 | Ouver          | tures réce                 | entes                       |           | •       |      |
|                 | Ferme          | er                         |                             |           | жw      |      |
|                 | Enregi         | istrer                     |                             |           | ЖS      |      |
|                 | Expor          | ter la base                | e de données l              | MacFamily | /Tree   |      |
|                 | Créer<br>Gérer | une sauve<br>les sauve     | egarde mainte<br>gardes     | nant      |         |      |
|                 | Impor<br>Expor | ter un fich<br>ter au forr | nier GEDCOM.<br>mat GEDCOM. |           |         |      |
|                 | Forma          | t d'impre                  | ssion                       |           | ☆業P     |      |
|                 | Imprin         | ner                        |                             |           | ЖP      |      |

Cliquez sur "Fichier"  $\rightarrow$  "Mise en page" dans la barre de menus principale pour définir le format de votre graphique, rapport ou liste, ainsi que les paramètres d'orientation et de pagination de la page.

### 20.4.1. Personnaliser le contenu des graphiques, des rapports ou des listes

|                          |                     | K > Fixemple d'arbre généalogique                                                                               | -C Ascendance John Fitzgerald Kennedy                                                                              | ? 🗆 🗆                                                                                                    | <b>≗</b> ()                                                                                                    |
|--------------------------|---------------------|----------------------------------------------------------------------------------------------------|----------------------------------------------------------------------------------------------------|----------------------------------------------------------------------------------------------------|----------------------------------------------------------------------------------------------------|
|                          | IIII Aperçu         |                                                                                                    | <b>C</b>                                                                                                    | néral Espacement Langues et Forma                                                                                                    | ats                                                                                                    |
| ÉDITION                  | H Arbre             | n/-                                                                                                    | Générations                                                                                                    | 2                                                                                                    | 109                                                                                                    |
|                          | X Sablier           |                                                                                                    | Alignement                                                                                                    | De gauche à droite Spécifies la disposition générale des personnes                                                                                       | dans le graphique                                                                                                   |
| RAPHIQUES                |                     | -                                                                                                    | Partenaires                                                                                                    |                                                                                                    |                                                                                                    |
|                          | -C Ascendants       | The second second second second second second second second second second second second second second second se | Afficher les partenaires de la perso                                                                               | nne sélectionnée                                                                                                    |                                                                                                    |
| VUES                     | Double ascendance   |                                                                                                    | Générations des ascendants pour les<br>partenaires                                                                 |                                                                                                    | 100                                                                                                    |
|                          | Descendants         | /                                                                                                    | Afficher les groupes de partenaires                                                                                |                                                                                                    |                                                                                                    |
|                          | 😸 Eventail          |                                                                                                    | Prères et Sœurs                                                                                                    |                                                                                                    |                                                                                                    |
|                          |                     |                                                                                                    | Afficher les frères et sœurs                                                                                       |                                                                                                    |                                                                                                    |
|                          | P Distribution      | h h                                                                                                    | Mise à l'échelle des frères & sœurs                                                                                |                                                                                                    |                                                                                                    |
| LISTES                   | III Statistiques    |                                                                                                    | Branches à évaluer                                                                                                 | Maternelle et Paternelle                                                                                                    |                                                                                                    |
|                          | Chronogramme        |                                                                                                    |                                                                                                    | Définisser le quelles branches doivent être éval<br>exemple, si vous sélectionnez "Paternelle sauter<br>branche du père et du grand-père, etc. de la per | uées lors de l'affichage de ce graphique. Pr<br>rent", le graphique résultant n'évaluera que<br>sonne sélectionnée. |
| JELICATION               | 11 Liens de parenté |                                                                                                    | Masquer les informations marquées o<br>Toute information manquée comme Privée en m<br>Afficher le degré de parenté | comme Privée<br>sode Édition est masquée dans le graphique si ce                                                                                         | tte option est activite.                                                                                            |
|                          | Carré               |                                                                                                    | Spécifiez si le lien de parenté relatif à la perso                                                                 | nne de référence sélectionnée doit être affiché po                                                                                                    | sur chacune des personnes de ce tableau.                                                                            |
|                          | Circulaire          |                                                                                                    | . B. S.                                                                                                    | @ # X .                                                                                                    | shit in the second v                                                                                                |
| <ul> <li>A 18</li> </ul> | I.I. Constained     | Ajuster la taille Focus Chercher Ei                                                                             | nregistrer le graphique ? Partager Éditer                                                                          | There aphique Style                                                                                                    | 0.06.1917                                                                                                    |

Selon que vous soyez en train de visualiser un graphique ou un rapport, cliquez sur "Graphique" ou "Rapport" dans la barre de menu inférieure pour définir les paramètres de base du graphique ou du rapport sélectionné. Vous pouvez y configurer le nombre de générations à inclure, la langue du rapport, l'espacement entre les éléments et bien plus encore.

## 20.5. Édition des graphiques, des rapports et des listes

Pour personnaliser les graphiques, les rapports et les listes de manière plus détaillée, comme pour, par exemple, modifier la disposition ou le style des éléments, cliquez sur "Éditer" dans la barre de menu inférieure:

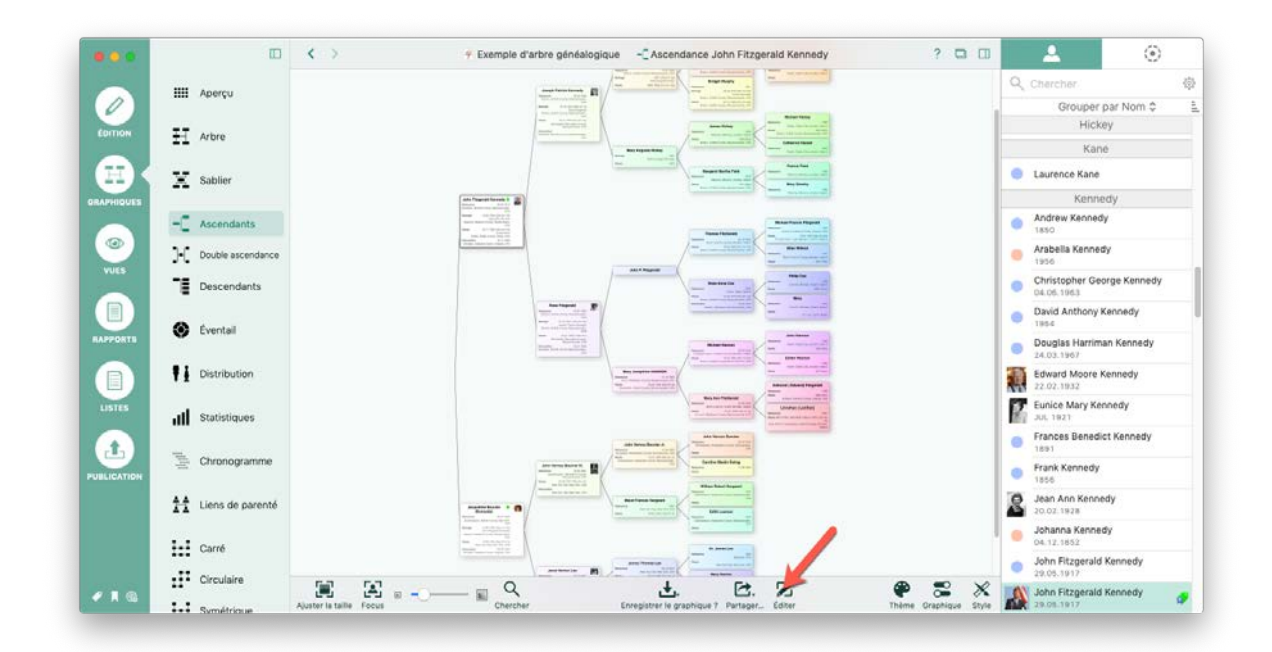

Cette action permet d'afficher le panneau d'édition :

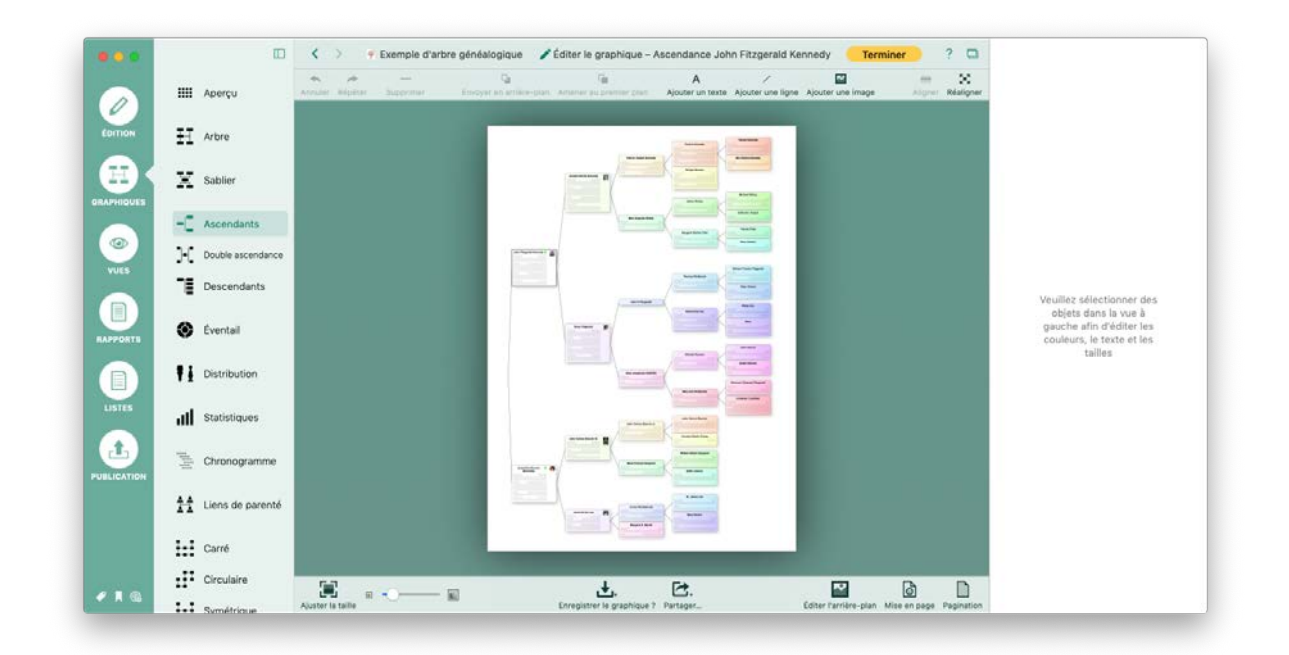

#### 20.5.1. Déplacer des objets

Sélectionnez un élément pour modifier sa position. Vous pouvez ensuite le déplacer selon vos besoins:

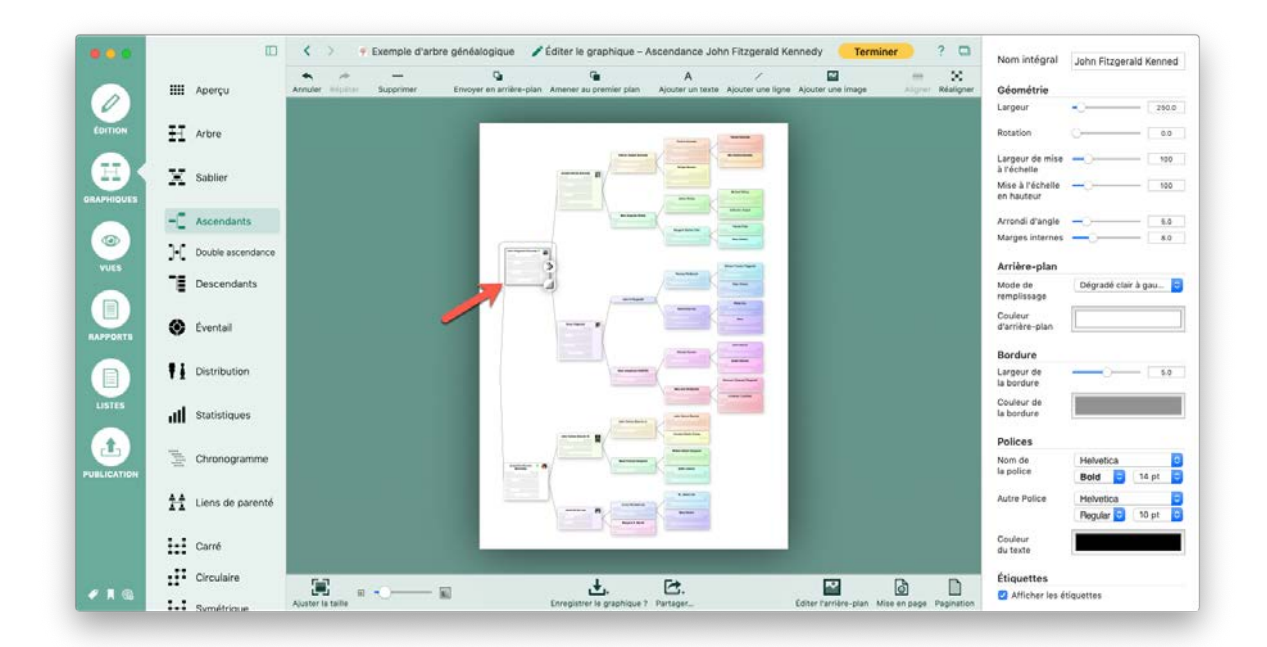

#### 20.5.2. Formatage des objets

Sélectionnez un élément en cliquant dessus. Vous pouvez également sélectionner plusieurs éléments en maintenant la touche Maj enfoncée.

Dans la barre de droite, le panneau "Inspecteur" s'affiche :

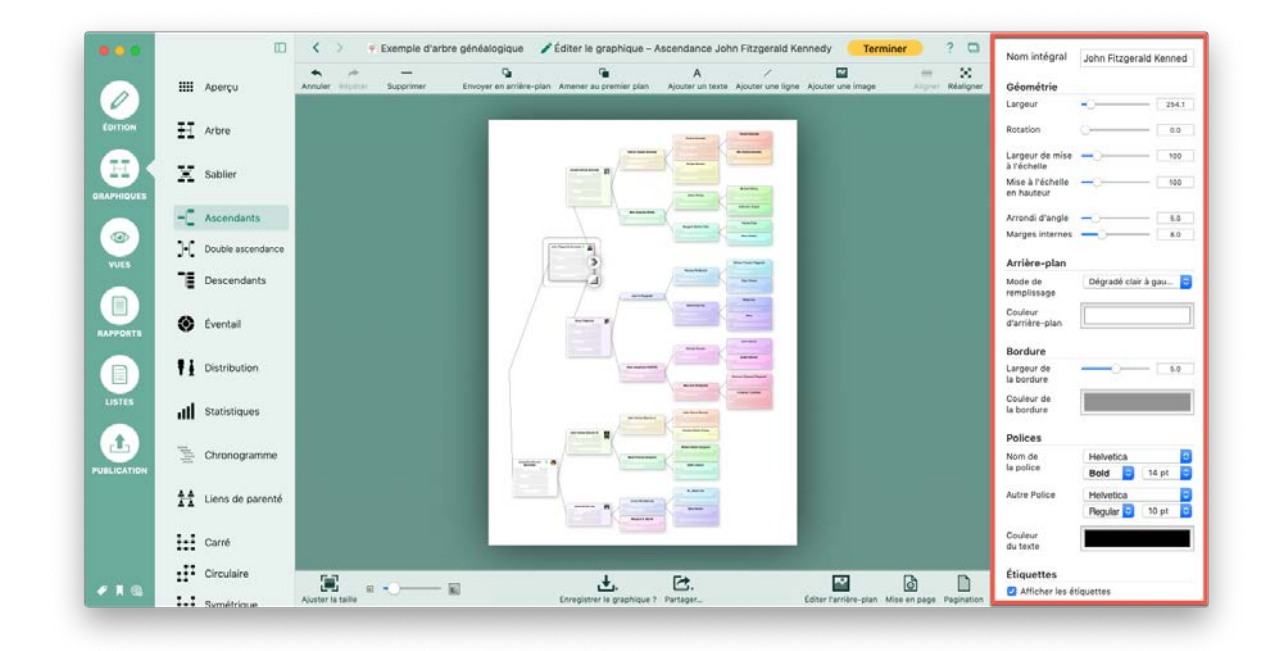

Pour ajuster le format d'un ou de plusieurs éléments sélectionnés, modifiez les paramètres comme il convient.

#### 20.6. Ajouter des objets aux graphiques

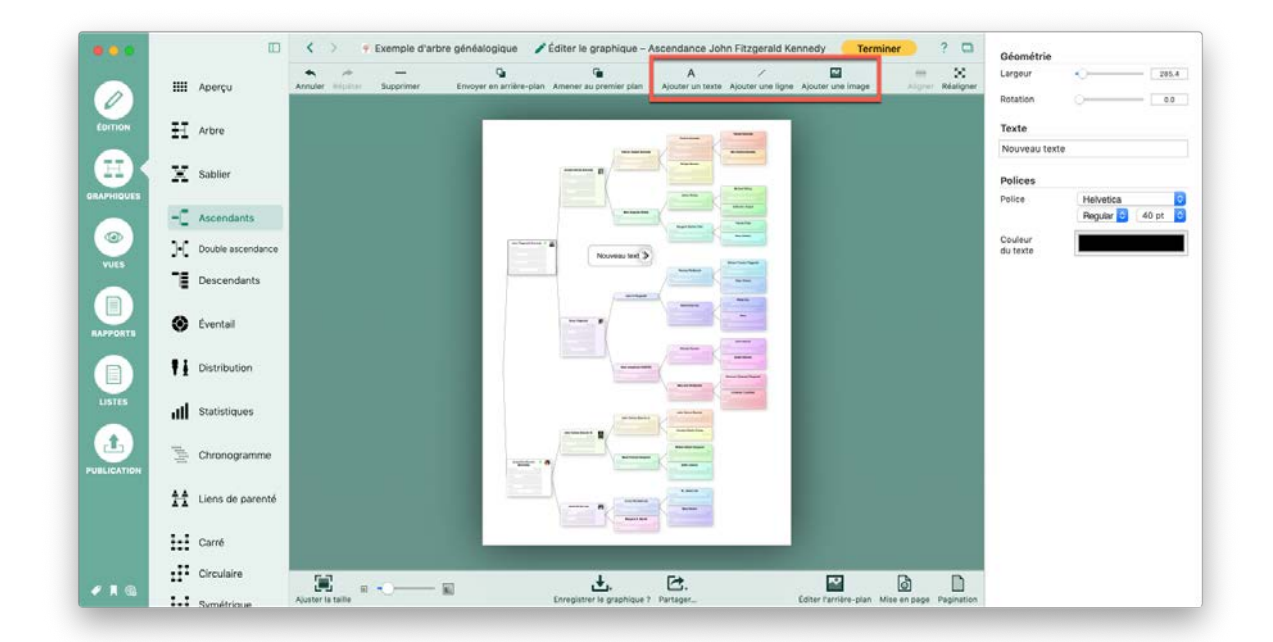

Commencez par ouvrir le graphique en mode édition en sélectionnant "Éditer" dans la barre de menu inférieure.

Cliquez ensuite sur "Ajouter un texte", "Ajouter une ligne" ou "Ajouter une image" dans la barre de menu supérieure et ajustez les paramètres de l'élément choisi dans la barre latérale à droite.

### 20.7. Partager des graphiques, des rapports ou des listes

Il existe plusieurs façons de partager des graphiques, des rapports et des listes avec d'autres personnes. Vous les trouverez dans l'option "Partager" dans la barre de menu inférieure.

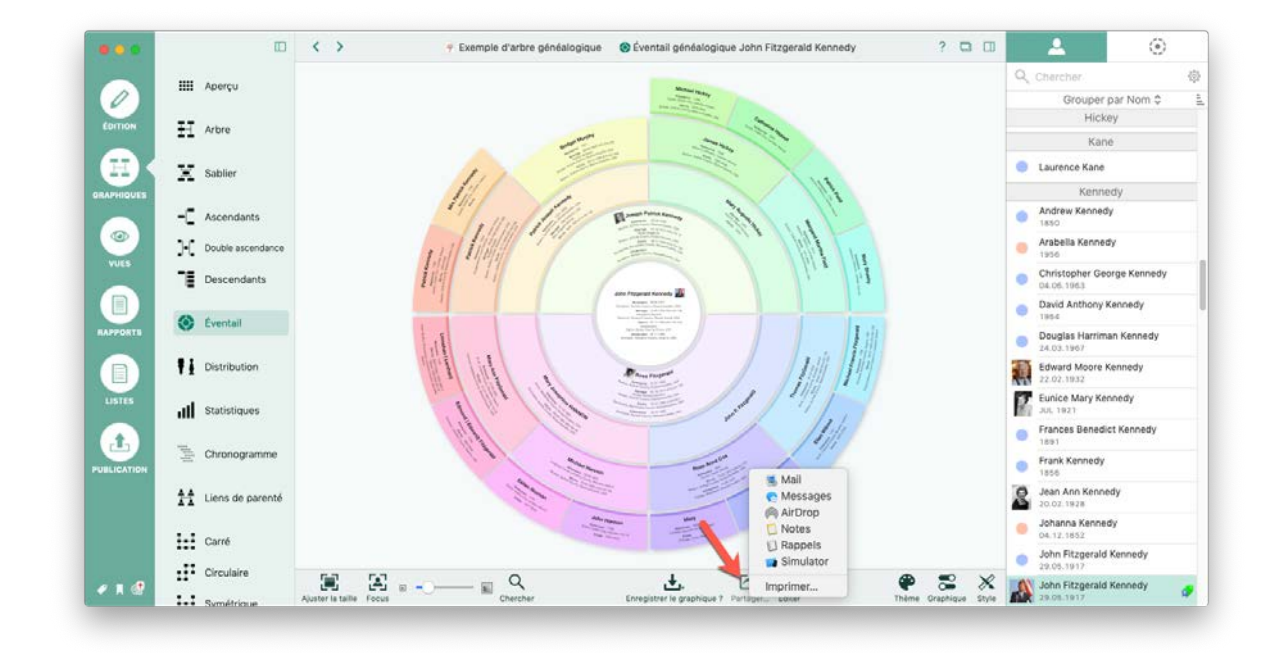

Cliquez sur "Partager" dans la barre de menu inférieure et sélectionnez l'une des options suivantes:

- **Mail** : envoie le graphique, le rapport ou la liste à un ou plusieurs destinataires via l'application "Mail".
- **Messages** : envoie le graphique, le rapport ou la liste à un ou plusieurs destinataires via l'application "Messages".
- **AirDrop** : envoie le graphique, le rapport ou la liste à un autre Mac, iPhone ou iPad via AirDrop.
- Notes : enregistre le graphique, le rapport ou la liste en tant que note.
- **Rappels** : enregistre le graphique, le rapport ou la liste en tant que rappel.

• Imprimer : envoie le graphique, le rapport ou la liste à votre imprimante.

Si des éléments de menu sont absents du menu, vérifiez dans les préférences Système > Extension > Menu Partager que les éléments manquants sont bien cochés.

Avant d'imprimer, définissez les marges et spécifiez si l'arrière-plan sélectionné doit également être imprimé.

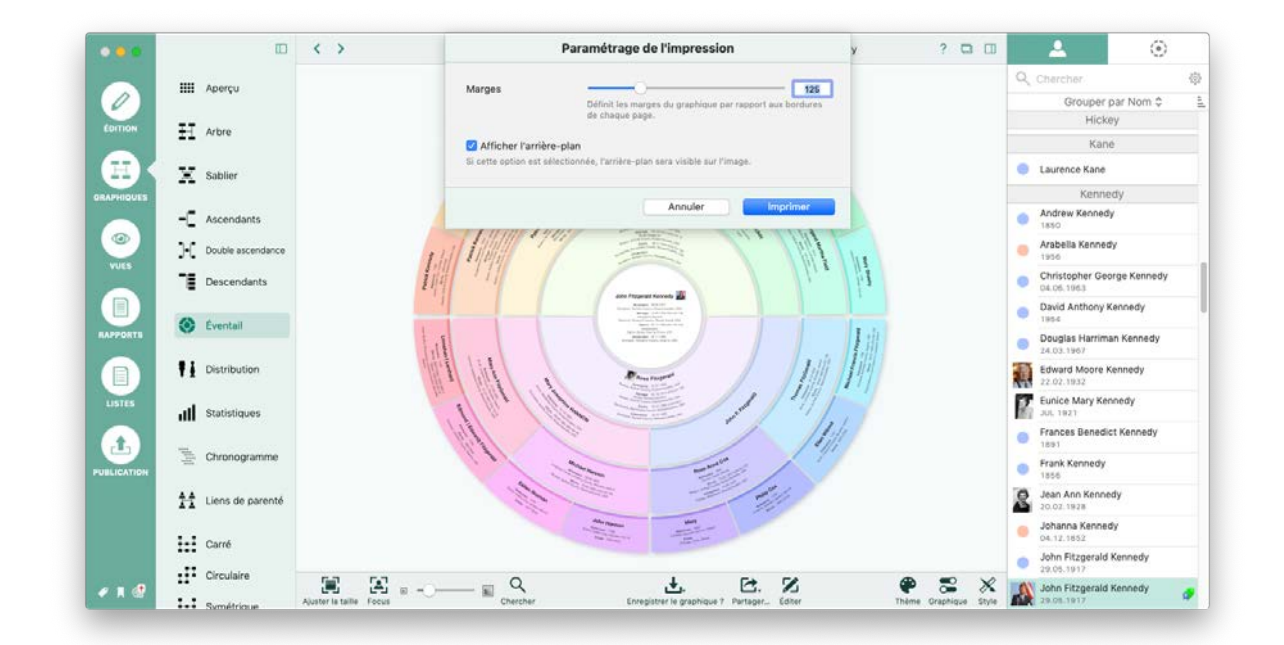

### 20.8. Enregistrer des graphiques, des rapports ou des listes

Cliquez sur "Enregistrer" dans la barre de menu inférieure pour enregistrer vos graphiques, vos rapports et vos listes et pour sélectionner le format souhaité.

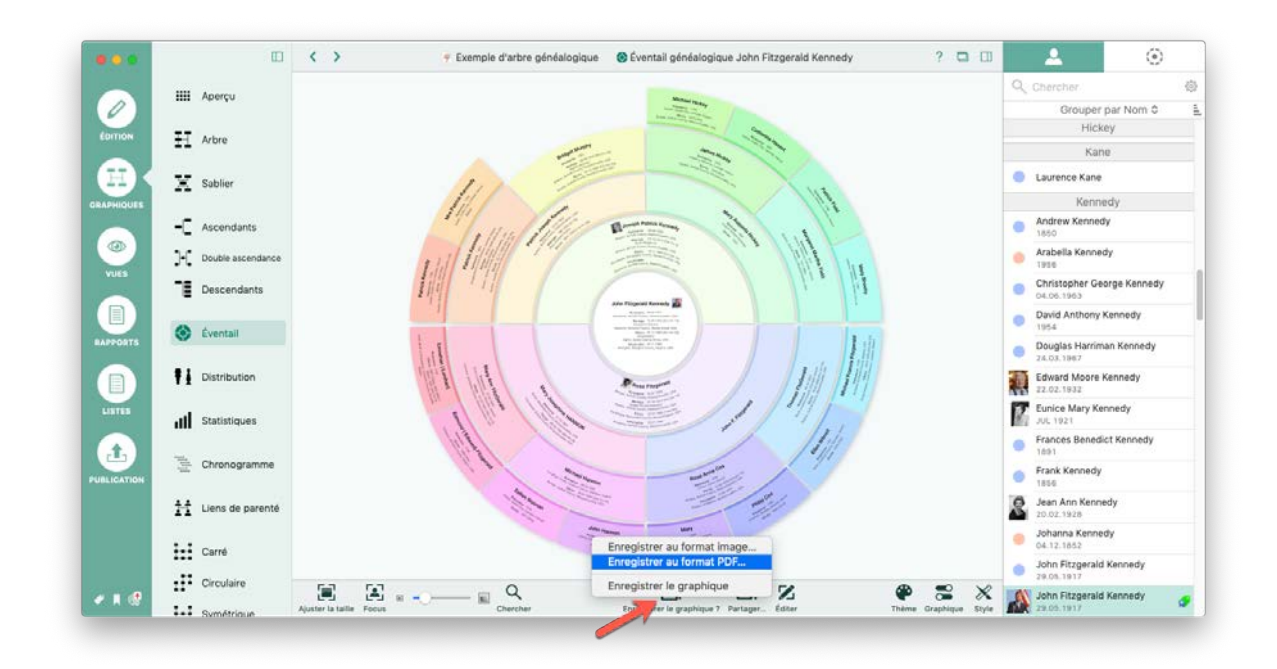

Vous pouvez exporter des graphiques sous forme de fichiers graphiques (JPG ou PNG) pour les éditer ultérieurement, par exemple dans un programme de retouche d'image. Exportez des graphiques sous forme de fichiers PDF pour, par exemple, les faire imprimer chez un imprimeur. Les fichiers PDF générés par MacFamilyTree sont vectoriels, la qualité de l'impression n'est ainsi pas affectée, que vous réalisez l'impression sur une feuille A4 ou sur un traceur de plusieurs mètres de large. De plus, les graphiques peuvent être enregistrés dans un format graphique spécial dédié à MacFamilyTree à des fins de stockage.

Les rapports et les listes peuvent être enregistrés sous forme de fichiers texte brut, de fichiers texte séparés par des virgules (CSV), de fichiers PDF ou dans le format graphique spécial dédié à MacFamilyTree.

### 20.9. Imprimer des graphiques, des rapports et des listes

Cliquez sur "Partager" dans la barre de menu inférieure et sélectionnez "Imprimer" pour envoyer le graphique, le rapport ou la liste sélectionnée à votre imprimante.

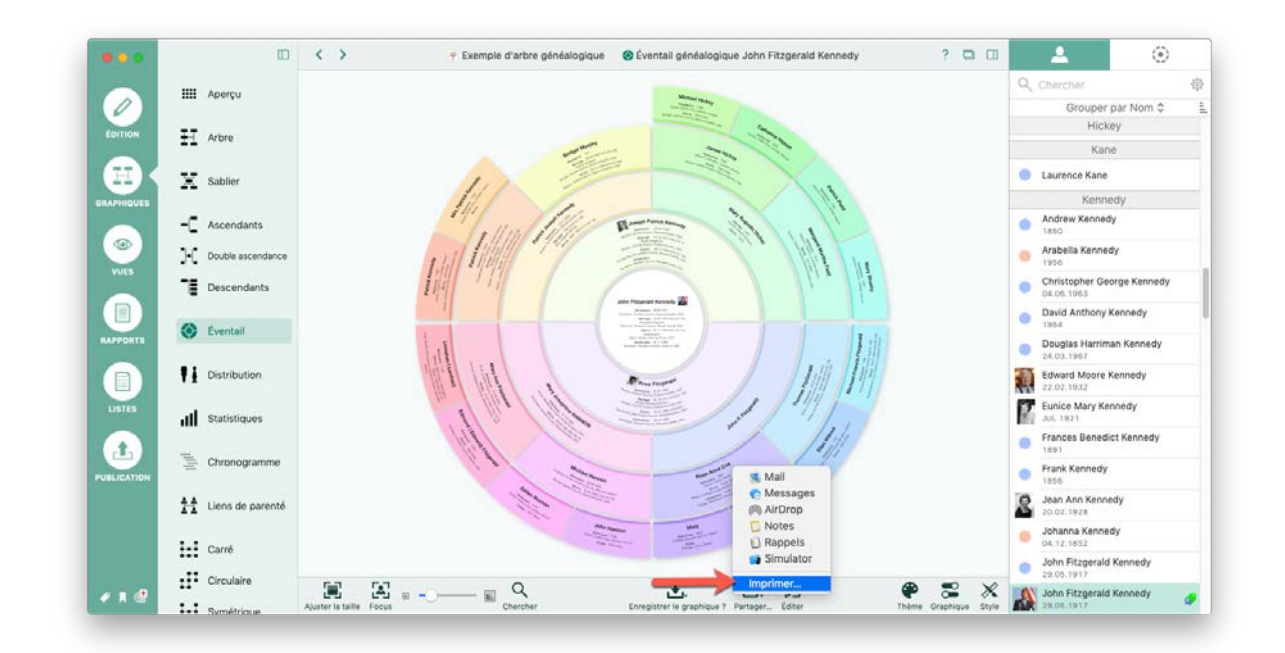

Si vous souhaitez imprimer un graphique plus grand, nous vous recommandons de l'exporter sous forme de fichier PDF et de le faire imprimer sur du papier surdimensionné ou sur un traceur chez un imprimeur.

### 20.10. Distribuer des graphiques sur plusieurs pages avant l'impression

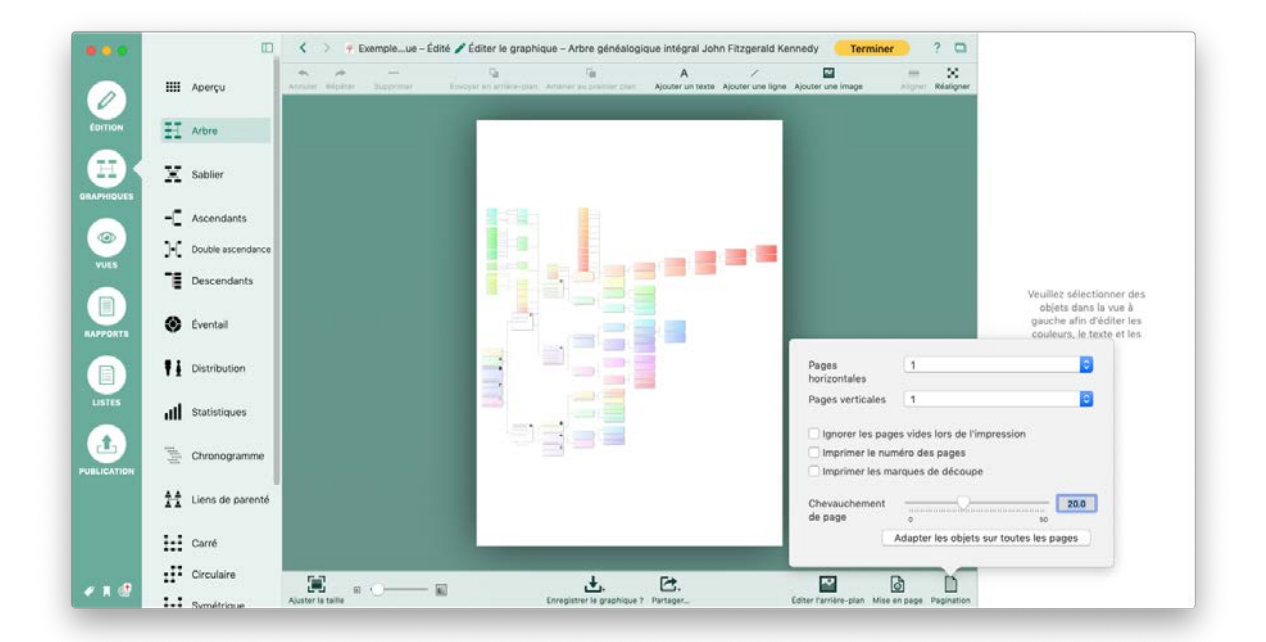

Commencez par ouvrir le graphique en mode édition en sélectionnant "Éditer" dans la barre de menu inférieure. Toujours dans la barre de menu inférieure sélectionnez

"Pagination". Dans le panneau de paramétrage qui s'affiche définissez le nombre de pages horizontales et verticales puis cliquez sur "Répartir les objets sur toutes les pages" afin d'optimiser l'utilisation de l'espace supplémentaire généré.

Vous pouvez modifier le format de pages individuelles en cliquant sur "Mise en page" dans la barre de menu inférieure.

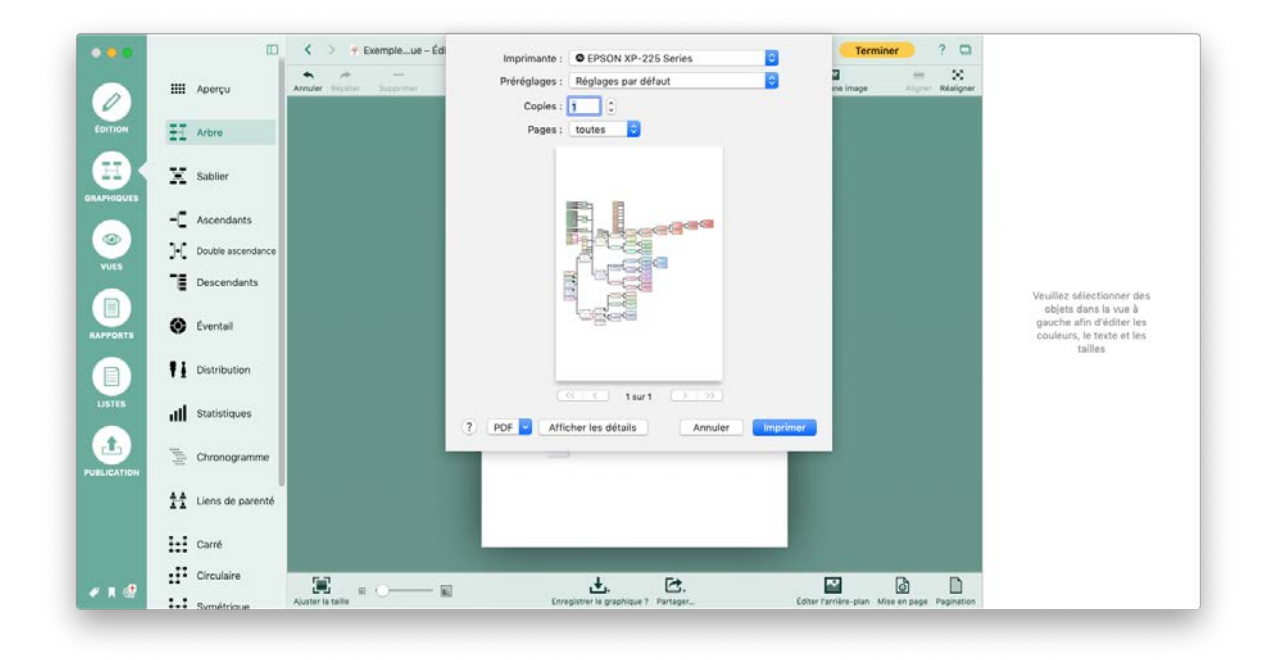

Si vous souhaitez conserver ces paramètres pour une impression ultérieure, enregistrez le graphique en cliquant sur "Enregistrer le graphique".

# 21. Outils de maintenance de la base de données

Au fur et à mesure que le nombre de personnes de votre arbre généalogique augmente, le risque d'erreurs ou d'affectation incorrectes dans votre base de données augmente. La fonction de maintenance de la base de données de MacFamilyTree, à laquelle vous pouvez accéder via le panneau "Édition", vous aide à les détecter et à les corriger de différentes manières.

| •••        | III Aperçu                 | Y Exemple d'arbre généalogique – Édité Amintenance base de données                                                                                                    | 2.0          |
|------------|----------------------------|----------------------------------------------------------------------------------------------------|--------------|
| 0          | 🐴 Interactif               | Chercher & Remplacer<br>Si vous souhaitez remplacer une information spécifique dans plusieurs entrées à la fois, veuillez utiliser Chercher & Remplacer.                                                                                                    | 0            |
|            | Personnes<br>120 personnes | Chercher & Remplacer                                                                                                    | $\sim$       |
| -          | Families 40 Families       |                                                                                                    |              |
| RAPHIQUES  | Clieux                     | Gérer les événements personnalisés et les caractéristiques                                                                                                    |              |
| ۲          | Sources                    | Vous pouvez créer et géner des types d'événements et des types de caractéristiques personnaisables en utilisant les boutons ci-dessous. Its peuvent ensuite être utilisés pour les<br>entrées personnelles ou familiales dans toute votre base de données.                   | *            |
| VUES       | O Tâches                   | Oérer les types d'événements personnelis         Gérer les types de caractéristiques personnelies         Gérer les types d'événements familiaux                                                                                                    |              |
|            | Médias<br>42 Medias        | Exporter un sous-arbre<br>Exporte un sous-ansemble de personnes et de tamilée de l'arbre advisibilites actuel dans une nouvelle base de données.                                                                                                    | <b>≜</b> •/∘ |
|            | Modifications              |                                                                                                    | ÷/.          |
| USTES      | FamilySearch               | Exporter un sous-arbre                                                                                                    | - / -        |
|            | Assistant                  | Sunnrimer un sous-artira                                                                                                    |              |
| Ŀ          | Chercher/BdD               | Supprime un sous-ensemble de personnes et de families dans l'arbre généalogique actual.                                                                                                    | 4.4.4        |
| UBLICATION | Chercher/Internet          | Supporting to poly addre                                                                                                    | .∸Ø          |
|            | Auteur                     |                                                                                                    |              |
|            | 足 Maintenance              | Dates non interprétables MacTamib/Tre doit conditre un format de date avant de la traiter. Les formats de date peuvent être définis dans le dialogue des préférences de MacFamib/Tree. Pressez le bouton ci- dessous our relabercher et défaire s dates non interret/fables. |              |

## 21.1. Chercher & remplacer des informations dans la base de données

La fonction "Chercher et Remplacer" permet de remplacer des informations spécifiques dans plusieurs entrées à la fois.

Dans le panneau Maintenance sélectionner "Chercher & Remplacer" :

|          |     | Aperçu                  |            | <>                            |                                                 | Che                          | rcher & Remplacer                                              | les                                      | ? 🖸      |
|----------|-----|-------------------------|------------|-------------------------------|-------------------------------------------------|------------------------------|----------------------------------------------------------------|------------------------------------------|----------|
| 0        | ¥   | Interactif              |            | Chercher I<br>Si yous souha   | Entrée :<br>Personne                            | Champ :<br>Nom intégral      | Valeur du champ :                                              |                                          | $\circ$  |
| ITION    |     |                         |            |                               |                                                 |                              | Sensible à la casse 🔽 Contient la ch                           | naine 🖸                                  | Q        |
|          | *   | 120 personnes           |            | Chercher {                    | Entrée                                          |                              | Valeur                                                         |                                          |          |
| ÷.       | Ø   | Familles<br>40 Families |            |                               |                                                 |                              |                                                                | _                                        |          |
| PHIQUES  | Ŷ   | Lieux                   |            | Gérer les é                   |                                                 |                              |                                                                |                                          |          |
|          | ന്ന | Sources                 |            | Vous pouvez<br>entrées perso  |                                                 |                              |                                                                | it ensuite être utilisés pour            | les 🔶    |
| NUES     | 0   | Tâches<br>0 Tâches      |            | Gérer les t                   |                                                 |                              |                                                                | i familiaux                              |          |
|          |     | Médias<br>42 Medias     |            | Exporter u                    |                                                 |                              |                                                                |                                          |          |
| PPORTS   | ≣   | Modifications           |            | Exporte un sa                 |                                                 |                              |                                                                |                                          |          |
|          | ÷   | FamilySearch            |            | Exporter u                    |                                                 |                              |                                                                |                                          | ă / ă    |
|          | -   | Assistant               |            |                               | Valeur de remplacemen                           | nt dans le champ :           |                                                                |                                          |          |
| t.       | ρ   | Chercher/BdD            | ,          | Supprimer                     |                                                 |                              |                                                                |                                          |          |
| LICATION |     |                         | 24.<br>24. | Supprime un i                 |                                                 |                              | Fermer                                                         |                                          | <u>.</u> |
|          | 2   | Chercher/inter          | not        | Supprimer u                   | in sous-arbre                                   |                              |                                                                |                                          | ÷ Ø      |
|          |     | Auteur                  |            |                               |                                                 |                              |                                                                |                                          |          |
|          | 戸   | Maintenance             |            | Dates non la<br>MacFamilyTree | nterprétables<br>doit connaître un format de da | ite avant de la traiter. Les | formats de date peuvent être définis dans le dialogue des préf | érences de MacFamilyTree. Pressez le bou | iton ci- |

Cela ouvre un panneau dans lequel vous pouvez saisir vos paramètres de recherche :

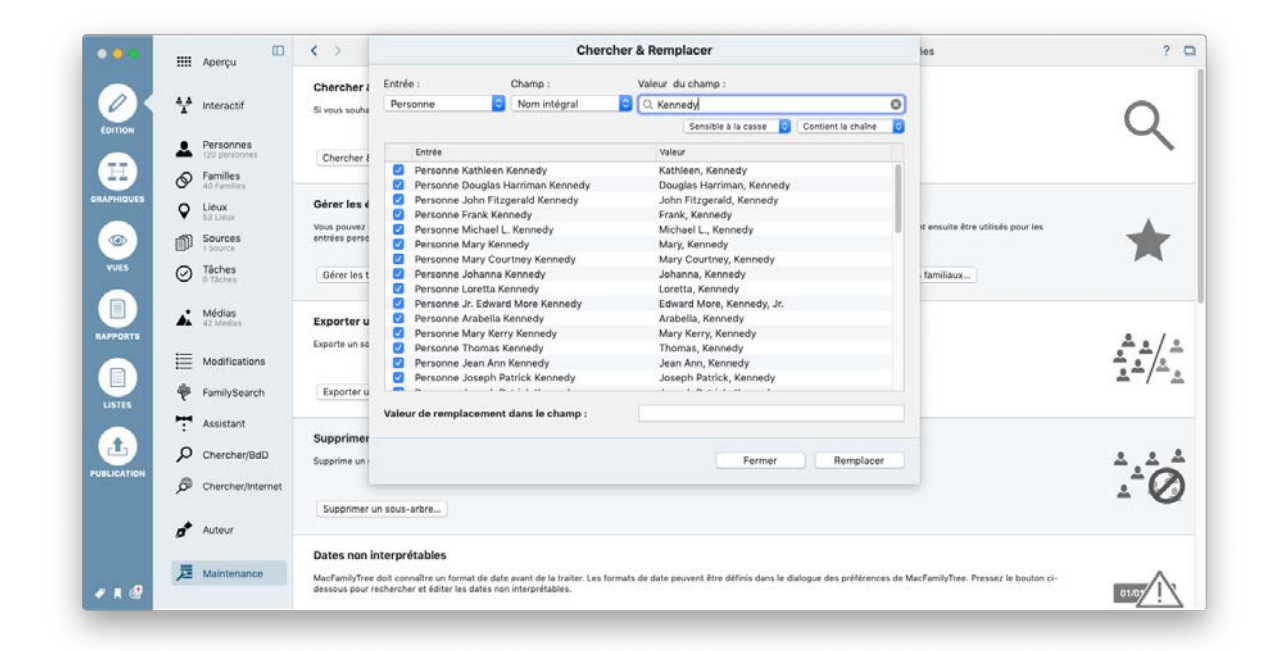

Vous pouvez effectuer des recherches sur des personnes, des événements, des lieux, des notes et des sources. Sélectionnez le type d'information qui doit être recherché et remplacé et saisissez le terme de la recherche.

Puis sélectionnez les entrées que vous souhaitez remplacer :

| •••     |          | Aperçu                     | <>                           |                                 | Cherc                           | her & Remplacer                                                 | los                           | ? 0                                   |
|---------|----------|----------------------------|------------------------------|---------------------------------|---------------------------------|-----------------------------------------------------------------|-------------------------------|---------------------------------------|
|         |          |                            | Chercher I                   | Entrée :                        | Champ :                         | Valeur du champ :                                               |                               |                                       |
| OK      | - 44     | Interactif                 | Si yous souha                | Personne                        | Nom intégral                    | Q, Kennedy                                                      | 0                             | $\sim$                                |
| DITION  | -        |                            |                              |                                 |                                 | Sensible à la casse 🧿 Contient la chaîn                         | . 0                           | Q                                     |
|         | *        | Personnes<br>120 personnes | Chercher &                   | Entrée                          |                                 | Valeur                                                          |                               |                                       |
|         | a        | Familles                   | Sector Sector                | Personne Patrick                | Joseph Kennedy                  | Patrick Joseph, Kennedy                                         |                               |                                       |
|         | G.       | 40 Families                |                              | Personne Mark K                 | ennedy Shriver                  | Mark, Kennedy Shriver                                           |                               |                                       |
| HIQUES  | 0        | Lieux                      | Gérer les é                  | Personne Mrs Th                 | omas Kennedy                    | Thomas, Kennedy, Mrs.                                           |                               |                                       |
|         | •        | 53 Lieux                   |                              | Personne Mrs Pal                | trick Kennedy                   | Patrick, Kennedy, Mrs                                           |                               |                                       |
|         | -157     | Sources                    | vous pouvez<br>entrées nerse | Personne Patrick                | Kennedy                         | Patrick, Kennedy                                                | it ensuite etre ubits         | tes pour les                          |
| J       | En       | 1 Source                   |                              | Personne Christo                | pher George Kennedy             | Christopher George, Kennedy                                     |                               |                                       |
| UES     | $\sim$   | Tiches                     | 1000                         | Personne Patricia               | Kennedy                         | Patricia, Kennedy                                               | 1100 C 1100 C 1100            |                                       |
|         | $\odot$  | D Taches                   | Gérer les t                  | Personne Patrick                | Kennedy                         | Patrick, Kennedy                                                | familiaux                     |                                       |
|         |          |                            |                              | Personne John Ki                | ennedy                          | John, Kennedy                                                   |                               |                                       |
|         |          | Mérlias                    |                              | Personne Mary A                 | nn Kennedy                      | Mary Ann, Kennedy                                               |                               |                                       |
|         | <b>A</b> | 42.Medias                  | Exporter u                   | Personne Margar                 | et Kennedy                      | Margaret, Kennedy                                               |                               |                                       |
| ORTS    |          |                            | Exporte up se                | 🛛 🗹 Personne William            | Kennedy Smith                   | William, Kennedy Smith                                          |                               | ≗ a / a                               |
|         | :==      | Maddinations               | Experts on Pa                | Personne Jr. Rob                | ert Francis Kennedy             | Robert Francis, Kennedy, Jr.                                    |                               |                                       |
|         | :==      | Modifications              |                              | Personne Kara Ar                | nn Kennedy                      | Kara Ann, Kennedy                                               |                               | <u>~</u> <u>~</u> <u>/</u> <u>~</u> . |
|         | *        | FamilySearch               | Exporter u                   | Personne Edward                 | Moore Kennedy                   | Edward Moore, Kennedy                                           |                               | ≞ / ≞                                 |
| TES     |          |                            |                              | Valeur de remplaceme            | nt dans le champ :              | Bouvier-Kennedy                                                 |                               |                                       |
|         | Ŧ        | Assistant                  |                              |                                 |                                 | <b>X</b>                                                        | _                             |                                       |
| t. 🔳    | -        |                            | Supprimer                    |                                 |                                 |                                                                 |                               |                                       |
| -       | Q        | Chercher/BdD               | Supprime un r                |                                 |                                 | Fermer Remplac                                                  | per                           | * * *                                 |
| CATION  |          |                            |                              |                                 |                                 |                                                                 |                               |                                       |
|         | ø        | Chercher/Internet          |                              |                                 | -                               |                                                                 |                               |                                       |
|         |          |                            | Supprimar                    | un sous-arbra                   |                                 |                                                                 |                               | - 0                                   |
|         |          |                            | and a subsection of a        | arr base terminen               |                                 |                                                                 |                               |                                       |
|         | 10       | Auteur                     |                              |                                 |                                 |                                                                 |                               |                                       |
|         |          |                            | Dates non l                  | Internetables                   |                                 |                                                                 |                               |                                       |
|         | 100      |                            | bates non i                  | interpretables                  |                                 |                                                                 |                               |                                       |
| 100 000 | Æ        | Maintenánce                | MacFamilyTree                | e doit connaître un format de d | ate avant de la traiter. Les fo | rmats de date peuvent être définis dans le dialogue des préfére | nces de MacFamilyTree. Presse | nz le bouton ci-                      |
|         |          |                            | dessous pour r               | rechercher et éditer les dates  | non interprétables.             |                                                                 |                               | 01/07                                 |

Saisissez les informations que vous souhaitez remplacer par votre terme de recherche et cliquez sur "Remplacer" pour confirmer.

### 21.2. Gérer les événements personnalisés et les types de caractéristiques

Vous pouvez gérer ici tous vos événements et faits personnalisés. Vous pouvez ensuite les ajouter aux entrées de personne ou de famille.

#### 21.2.1. Gérer les types d'événements personnels

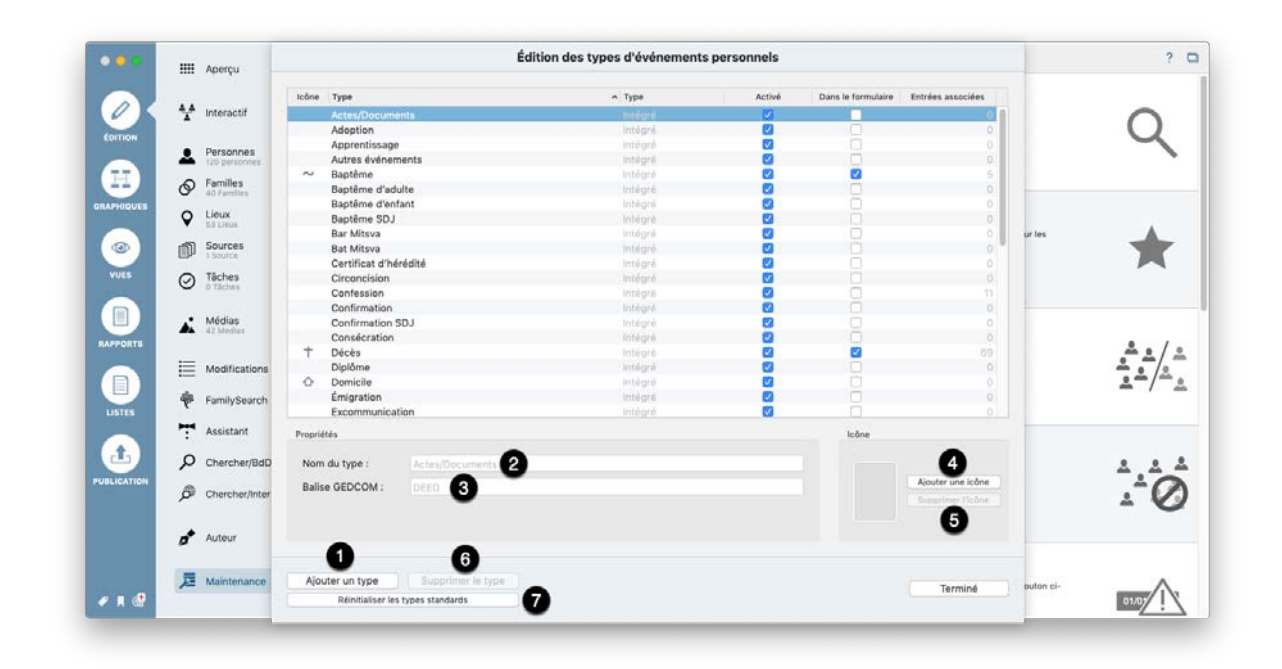

Cliquez sur ① "Ajouter type" pour créer un nouvel événement personnel et saisissez le nom de l'événement sous ② - ensuite, sous ③ "Balise GEDCOM", saisissez le nom que vous souhaitez attribuer au champ GEDCOM lors de l'exportation GEDCOM de cet événement individuel. Notez cependant que toutes les applications de généalogie ne seront pas forcément en mesure d'interpréter ces événements personnalisés !

Utilisez **()** "Ajouter une icône" pour ajouter une icône personnalisée à votre événement ou supprimez une icône existante en cliquant sur **()** "Supprimer l'icône".

❻ "Supprimer le type" supprimera l'événement sélectionné. Ø "Réinitialiser les types standards" restaurera les paramètres par défaut initiaux pour ces types d'événements.

#### 21.2.2. Gérer les types de caractéristiques personnelles

| •••                |      | Aperçu                  | Édition des types de caratéristiques personnelles |             |                      |   |          |        |                    |                   |           | ?           |
|--------------------|------|-------------------------|---------------------------------------------------|-------------|----------------------|---|----------|--------|--------------------|-------------------|-----------|-------------|
|                    | 1997 |                         | Icône Type                                        |             |                      |   | ♠ Туре   | Activé | Dans le formulaire | Entrées associées |           |             |
| 0                  | - ** | Interactif              | Adres                                             | se élect    | ronique              |   | Integro  | 13     |                    |                   |           | $\sim$      |
|                    |      |                         | Caté                                              | orie soo    | iale                 |   | Intégré  | 2      |                    | 0                 |           | ()          |
| COTTION            |      |                         | Clan                                              |             |                      |   | lritégné |        |                    |                   |           | $\sim$      |
|                    |      | 120 personnes           | Coule                                             | ur de pe    | 194                  |   | Intégré  | 2      | 2                  | 0                 |           |             |
| ( 7.7 )            |      | -                       | Could                                             | ur des d    | heveux               |   | Intégré  |        |                    |                   |           |             |
|                    | Ø    | Familles<br>40 Families | Coule                                             | ur des y    | reux                 |   | Intégré  |        | 2                  | 3                 | 12        |             |
| RAPHIQUES          |      |                         | Déco                                              | ation       |                      |   | Intégré  |        |                    |                   |           |             |
|                    | •    | Lieux                   | Desc                                              | iption p    | hysique              |   | Intégré  |        |                    | 0                 |           |             |
|                    |      |                         | Grou                                              | e sangu     | aln .                |   | Intelgré |        |                    | 0                 | ur les    |             |
| ( (O) )            | n)   | Sources<br>1 Source     | Natio                                             | nalité      |                      |   | Intégré  |        |                    | 0                 |           |             |
|                    | ~    |                         | Num                                               | ro de sé    | icurité sociale      |   | Intégré  |        | <b>1</b>           | 0                 |           |             |
| VUES               | 0    | Tâches                  | Nume                                              | ro de té    | léphone              |   | Intégré  |        |                    |                   |           |             |
| Contraction of the | -    | D Tactors               | Num                                               | ro natio    | nal d'identification |   | Intégré  |        |                    | 0                 |           |             |
|                    |      |                         | Origi                                             | e ethnic    | que                  |   | Intégré  | 2      | 2                  | 0                 | 1         |             |
|                    |      | Médias                  | Passe                                             | -temps      |                      |   | Intégré  |        |                    | 0                 |           |             |
| ARRONTS            | -    | 42 Modula               | Poide                                             |             |                      |   | Intégré  | 2      |                    |                   |           |             |
| and second         |      |                         | Poss                                              | ssion       |                      |   | Intégré  |        |                    | 0                 |           |             |
|                    | E    | Modifications           | Taille                                            |             |                      |   | Intégré  |        |                    | 0                 |           | ÷ • /0      |
|                    |      |                         |                                                   |             |                      |   |          |        |                    |                   |           | <u>*</u> _/ |
| USTES              | ÷    | FamilySearch            |                                                   |             |                      |   |          |        |                    |                   |           |             |
|                    | 7    | Assistant               | Propriétés                                        |             |                      |   |          |        | Icône              |                   |           |             |
| <b>.</b>           | ~    |                         |                                                   |             |                      | • |          |        |                    | •                 |           |             |
| 9                  | þ    | Chercher/BdD            | Nom du typ                                        | ē:          | Adresse électronique | 2 |          |        |                    | •                 |           | A A 4       |
| JELICATION         | ø    | Chercher/Inter          | Balise GED                                        | : MO:       | EMAIL 3              | - |          |        |                    | Ajouter une icône |           | .÷0         |
|                    |      |                         |                                                   |             | -                    |   |          |        |                    | •                 |           | - 0         |
|                    | *    | Auteur                  |                                                   |             | -                    |   |          |        |                    | •                 |           |             |
|                    | -    |                         | 0                                                 |             | 6                    |   |          |        |                    |                   |           |             |
|                    | 戸    | Maintenance             | Ajouter un                                        | type        | Supprimer le type    |   |          |        |                    | Terminé           | puton ci- | ~           |
|                    |      |                         | Réin                                              | tialiser le | s types standards    | 7 |          |        |                    | 1011111/2         |           | 01/01       |

Cliquez sur ① "Ajouter type" pour créer une nouvelle caractéristiques personnelles et saisissez le nom de l'événement sous ② - ensuite, sous ③ "Balise GEDCOM", saisissez le nom que vous souhaitez attribuer au champ GEDCOM lors de l'exportation GEDCOM de cette caractéristique personnelle. Notez cependant que toutes les applications de généalogie ne seront pas forcément en mesure d'interpréter ces événements personnalisés !

Utilisez **()** "Ajouter une icône" pour ajouter une icône personnalisée à votre événement ou supprimez une icône existante en cliquant sur **()** "Supprimer l'icône".

❻ "Supprimer le type" supprimera l'événement sélectionné. ☞ "Réinitialiser les types standards" restaurera les paramètres par défaut initiaux pour ces types de caractéristique.

#### 21.2.3. Gérer les types d'événement familiaux

|            |      | Aperçu            |         | Éd                                | lition des types d'événements | familiaux |                            |                | ? 0                   |
|------------|------|-------------------|---------|-----------------------------------|-------------------------------|-----------|----------------------------|----------------|-----------------------|
|            | 1997 |                   | Icône   | Туре                              | ← Туре                        | Activé    | Dans le formulaire Entrées | associées      |                       |
| OK         | - 11 | Interactif        |         | Annulation                        | Intégré                       | 13        |                            | 0 0            | $\sim$                |
|            |      |                   |         | Autres événements                 | Intégré                       | 2         | 0                          | 0              | ()                    |
| DITION     |      |                   |         | Conciliation                      | Intégné                       | <b>V</b>  |                            |                | $\sim$                |
|            |      | 120 personnes     |         | Concubinage/PACS                  | Intégré                       | 2         |                            |                |                       |
|            |      | Freedlag          |         | Contrat de mariage                | Intégré                       |           |                            |                |                       |
| **/        | Ø    | 40 Families       |         | Contrat prénuptial                | Intégré                       | 0         |                            | 0              |                       |
| HIQUES     |      |                   | R       | Divorce                           | Intégré                       | 0         |                            |                |                       |
| SUP STREET | •    | Lieux             |         | Fiançailles                       | Intégré                       |           |                            |                |                       |
|            |      | 0.0 2.79.04       |         | Licence de mariage                | Intégré                       |           |                            | 0 ur les       |                       |
| •          | n)   | Sources           |         | Lien conjugal SDJ                 | Intégré                       |           |                            |                |                       |
|            | ~    | 1.Source          | 0       | Mariage                           | Intégré                       |           |                            |                |                       |
| VES        | 0    | Tâches            |         | Mariage civil                     | Intégré                       |           |                            |                |                       |
|            | -    | D Täches          |         | Mariage religieux                 | Intégré                       |           |                            |                |                       |
|            |      |                   |         | Publication des bans              | Intégré                       | 2         |                            | 0              |                       |
|            |      | Médias            |         | Recensement                       | Intégré                       |           |                            |                |                       |
| PORTS      | _    | 42.00003          |         | Séparation                        | Intégré                       |           |                            |                | å . / ·               |
|            | E    | Modifications     |         |                                   |                               |           |                            |                | ÷                     |
|            | da   | FamilySearch      |         |                                   |                               |           |                            |                | <u>≜</u> _/_ <u>≗</u> |
| STES       | r    | r anni y o can ch |         |                                   |                               |           |                            |                |                       |
|            | 7    | Assistant         | Proprié | ités                              |                               |           | lcône                      |                |                       |
| 1          | Q    | Chercher/BdD      | Nom     | du type : Annulation 2            |                               |           | 4                          |                |                       |
| ICATION    |      |                   |         |                                   |                               |           | Aiouter ur                 | ne icône       |                       |
|            | ø    | Chercher/Inter    | Balls   | ANOL O                            |                               |           | formation                  | 11cone         | <u>₋</u> 0            |
|            | *    | Auteur            |         |                                   |                               |           | E                          |                |                       |
|            | -    |                   |         | 0 6                               |                               |           |                            |                |                       |
|            | 戸    | Maintenance       | Ajou    | uter un type Supprimer le type    | _                             |           | Tan                        | miné puton ci- | ^                     |
|            |      |                   |         | Réinitialiser les types standards | 7                             |           | 101                        |                | 01/01                 |

Cliquez sur ① "Ajouter type" pour créer un nouvel événement familial et saisissez le nom de l'événement sous ② - ensuite, sous ③ "Balise GEDCOM", saisissez le nom que vous souhaitez attribuer au champ GEDCOM lors de l'exportation GEDCOM de cet événement familial. Notez cependant que toutes les applications de généalogie ne seront pas forcément en mesure d'interpréter ces événements personnalisés !

Utilisez **()** "Ajouter une icône" pour ajouter une icône personnalisée à votre événement ou supprimez une icône existante en cliquant sur **()** "Supprimer l'icône".

❻ "Supprimer le type" supprimera l'événement sélectionné. Ø "Réinitialiser les types standards" restaurera les paramètres par défaut initiaux pour ces types d'événements.

#### 21.3. Exporter un sous-arbre

Si vous souhaitez scinder votre arbre, par exemple pour exporter tous les ascendant d'une personne spécifique à partir de cet arbre, procédez comme suit :
| ••       |          | Aperçu                        | • • •                                                                       | 👎 Exemple d'arbre généalogique – Édité 🛛 🔎 Maintenance base de données                                                                                                    | ? 1            |
|----------|----------|-------------------------------|-----------------------------------------------------------------------------|----------------------------------------------------------------------------------------------------|----------------|
|          | ¥        | Interactif                    | Chercher & Remplacer<br>Si vous souhaitez remplacer une infi                | stmation spécifique dans plusieurs entrées à la fois, veuillez utiliser Chercher & Remplacer.                                                                                        | 0              |
|          | 4        | Personnes<br>120 personnes    | Chercher & Remplacer                                                        |                                                                                                    | 7              |
| PHIQUES  | 0        | Familles<br>40 Families       | Gérer les événements perso                                                  | nnalisés et les caractéristiques                                                                                                    |                |
| 0        | <b>♀</b> | Sources                       | Vous pouvez créer et gérer des type<br>entrées personnelles ou familiales d | a d'événements et des types de caractéristiques personnalisables en utilisant les boutons ci-dessous. Ils peuvent ensuite être utilisés pour les<br>ans toute voite base de données. | +              |
| IVES     | 0        | Tâches<br>0 Tâches            | Gérer les types d'événements p                                              | versonnels) Gérer les types de caractéristiques personnelles) Gérer les types d'événements familiaux)                                                                                |                |
| PPORTS   | *        | Médias<br>42 Medias           | Exporter un sous-arbre                                                      | nnes et de familles de l'arbre génélalogique actuel dans une nouvelle base de données.                                                                                               | <b>* •</b> / • |
|          | <br>∳    | Modifications<br>FamilySearch | Exporter un sous-arbre                                                      |                                                                                                    | **/***         |
|          | 7        | Assistant                     | Supprimer un sous-arbre                                                     |                                                                                                    |                |
| LICATION | Q        | Chercher/BdD                  | Supprime un sous-ensemble de per                                            | sonnes et de familles dans l'arbre généalogique actuel.                                                                                                    | ÷.÷.÷          |
|          | Ø        | Chercher/Inter                | Supprimer un sous-arbre                                                     |                                                                                                    | ±-0            |
|          | *        | Auteur                        | Dates pop interprétables                                                    |                                                                                                    |                |
|          | 戸        | Maintenance                   | MacFamilyTree doit connaître un for<br>dessous pour rechercher et éditer le | mat de date avant de la traiter. Les formats de date peuvent être définis dans le dialogue des préférences de MacFamilyTree. Pressez le bouton ci-<br>s dates non interprétables.    |                |

Sélectionnez l'onglet "Maintenance" dans le menu "Edition" et cliquez sur le bouton "Exporter un sous-arbre". Cette action ouvrira la fenêtre de sélection correspondante :

|          |    | Apercu                 | Personner                              | s disponibles (120)                     |                                                    | Personn                              | e à exporter (0)                          | ? 0                                   |
|----------|----|------------------------|----------------------------------------|-----------------------------------------|----------------------------------------------------|--------------------------------------|-------------------------------------------|---------------------------------------|
|          |    |                        |                                        | Filtres intelligents                    |                                                    | Personnes                            | Filtres intelligents                      |                                       |
| 0X       | *  | Interactif             | Q Chercher                             | Φ                                       |                                                    | Q Chercher                           | Φ                                         | $\cap$                                |
| ITION    |    |                        | Groupe                                 | r par Nom 0                             |                                                    | Group                                | er par Nom 0 🚊                            | Q                                     |
|          | 1  | Personne<br>120 person | Achir                                  | closs                                   | Ajouter les personnes sélectionnées                |                                      |                                           |                                       |
|          | Ø  | Familles               | Hugh Dudley Achinoloss<br>18.08.1897   |                                         |                                                    |                                      |                                           |                                       |
| HIQUES   | 0  | Lieux                  | Ben                                    | nett                                    | Aiguter toutes les personnes                       |                                      |                                           |                                       |
|          | ¥  | Sources                | Virginia Joan Bennett                  |                                         | filmerimer to day by nervouses                     |                                      |                                           | -                                     |
| <u>س</u> | ωµ | 1 Source               | BESS                                   | ETTE                                    |                                                    |                                      |                                           |                                       |
| IES      | Ø  | Tâches<br>0 Tâches     | Carolyn BESSETTE<br>07.01.1966         |                                         |                                                    |                                      |                                           |                                       |
|          |    |                        | Bon                                    | wier                                    | Ajoutar les descendants de la perso                |                                      |                                           |                                       |
| ORTS     | *  | Médias<br>42 Medias    | John Vernon Bonvier<br>25.03.1643      |                                         | Ajouter les ascendants de la person                | Aucune persor                        | ne sélectionnée                           | / .                                   |
| _        | := | J                      | Bou                                    | wier                                    |                                                    |                                      |                                           | · · · · · · · · · · · · · · · · · · · |
|          |    | Modificat              | Caroline Bouvier (Kenned<br>27.11.1957 | ty)                                     | Afflicher le contexte de la personne               |                                      |                                           | <u>*</u> */**                         |
| STES     | 7  | FamilySe               | Caroline Lee Bouvier<br>03.03.1933     |                                         |                                                    |                                      |                                           |                                       |
|          | T  | Assistant              | Jacqueline Bouvier (Kenr<br>28.07.1929 | nedy) 🧳                                 |                                                    |                                      |                                           |                                       |
|          | ρ  | Chercher               | John Vernou Bouvier III.               |                                         |                                                    |                                      |                                           | Å , Å Å                               |
| CATION   | 0  | Chercher               | 19.05.1691                             |                                         |                                                    |                                      |                                           | .֯                                    |
|          | ~  |                        | Bouvier Bouv                           | vier-Kennedy                            |                                                    |                                      | 1.                                        | - 0                                   |
|          | ø* | Auteur                 |                                        |                                         |                                                    | Annuler                              | Exporter un sous-arbre                    |                                       |
|          |    |                        | Dates non inte                         | erprétables                             |                                                    |                                      |                                           |                                       |
|          | 园  | Maintenanc             | 0 MacFamilyTree do                     | it connaître un format de date avant de | e la traiter. Les formats de date peuvent être déf | inis dans le dialogue des préférence | s de MacFamilyTree. Pressez le bouton ci- | -                                     |

Sélectionnez ensuite la personne dont vous souhaitez exporter les membres de la famille :

|          | Apercu                  | Personne                                | s disponibles                                                     | (120)                          |                                                          | Person                               | ie à exporter             | (0)               | ? 🗅                   |
|----------|-------------------------|-----------------------------------------|-------------------------------------------------------------------|--------------------------------|----------------------------------------------------------|--------------------------------------|---------------------------|-------------------|-----------------------|
|          |                         |                                         | Filtres intelligents                                              | s                              |                                                          | Personnes                            | Filtres intelliç          | jents             |                       |
| < ¥      | Interactif              | Q Chercher                              |                                                                   | Φ                              |                                                          | Q Chercher                           |                           | 43                | $\cap$                |
|          |                         | Groupe                                  | r par Nom ≎                                                       | <u>5.</u>                      |                                                          | Group                                | er par Nom 0              | <u>1</u>          | X                     |
| <b>4</b> | Personne<br>120 person  | Bouvier                                 | -Kennedy                                                          |                                | Ajouter les personnes sélectionnées                      |                                      |                           |                   |                       |
| Ø        | Familles<br>40 Families | John Bouvier-Kennedy                    |                                                                   |                                |                                                          |                                      |                           |                   |                       |
| Ŷ        | Lieux<br>53 Lieus       | John Fitzgerald Bouvier-                | Kennedy                                                           | 1                              | Ajouter toutes les personnes                             |                                      |                           |                   |                       |
| Ő        | Sources<br>1 Source     | John Fitzgarald Bouvier-                | Kennedy                                                           |                                | Supprimer toutes les personnes                           |                                      |                           |                   | X                     |
| 0        | Tâches<br>D'Tâches      | John Fitzgerald Bouvier-<br>25.11.1960  | Kennedy JR                                                        |                                |                                                          |                                      |                           |                   |                       |
|          | Médias                  | Joseph Patrick Bouvier-                 | Kennedy                                                           |                                | Ajouter les descendants de la perso                      | Aucune perso                         | nne sélectionnée          |                   |                       |
| _        |                         | Joseph Patrick Bouvier-1                | Kennedy                                                           |                                | Ajouter les ascendants de la person                      |                                      |                           |                   | <u>*</u> */*          |
| -        | Modificat               | Joseph Patrick Bouvier-                 | Kennedy Jr.                                                       |                                | Afficher le contexte de la personne                      |                                      |                           |                   | <u>*</u> */* <u>*</u> |
| 99       | FamilySe                | Jr. Edward More Bouvier                 | -Kennedy                                                          |                                |                                                          |                                      |                           |                   |                       |
| 1        | Assistant               | Jr. Robert Francis Bouvie               | er-Kennedy                                                        |                                |                                                          |                                      |                           |                   |                       |
| 2        | Chercher                | Kara Ann Bouvier-Kenne                  | dy                                                                |                                |                                                          |                                      |                           |                   |                       |
| ,Q       | Chercher,               | A Kathleen Bouvier-Kenne                | dy                                                                |                                |                                                          |                                      |                           | 11                | ÷ 0                   |
|          | Auteur                  |                                         |                                                                   |                                |                                                          | Annuler                              | Exporter un sou           | -arbte            |                       |
|          |                         | Dates non int                           | erprétables                                                       |                                |                                                          |                                      |                           |                   |                       |
| P        | Maintenan               | 00 MacFamilyTree do<br>dessous pour rec | it connaître un format de date<br>hercher et éditer les dates non | e avant de la<br>n interprétai | e traiter. Les formats de date peuvent être déf<br>bles. | inis dans le dialogue des préférence | is de MacFamilyTree. Prei | sez le bouton ci- |                       |

En cliquant sur "Ajouter les ascendants de la personne", par exemple, vous passerez à l'étape suivante où vous pouvez spécifier les personnes que vous souhaitez exporter. Cliquez sur l'icône en forme de point d'interrogation à droite pour obtenir une explication sur les personnes qui seront exportées en fonction de l'option choisie.

|           |              | percu               |                            | Sélect                                                                                   | tionner les ascendants de John Fitzgerald Bouvier-Kenn                                     | edy                                  | (0)                          | ? 🗆                   |
|-----------|--------------|---------------------|----------------------------|------------------------------------------------------------------------------------------|--------------------------------------------------------------------------------------------|--------------------------------------|------------------------------|-----------------------|
|           |              |                     | Personn                    | 🕑 Inclure la personne sélectionné                                                        | •                                                                                          |                                      | intelligents                 |                       |
| 01        | ¶ In/        | teractif Q          | Chercher                   | Tous les ascendants directs                                                              |                                                                                            | (?)                                  | Φ                            | 0                     |
|           |              | ersonne<br>o person | John Bouvie                |                                                                                          | Nivenus 🖓 - i - i - i - j                                                                  |                                      | <u> </u>                     | 4                     |
| B         | 0            | amilles             | 1739<br>John Bounda        |                                                                                          |                                                                                            |                                      |                              |                       |
| APHIQUES  | Q 1          | eux                 | 04.01.1854                 |                                                                                          |                                                                                            |                                      |                              |                       |
| 0         | n s          | ources              | 1715                       |                                                                                          |                                                                                            |                                      |                              | -                     |
| VUES      | 0 1          | âches 🧧             | John Fitzger<br>29.05.1917 |                                                                                          |                                                                                            |                                      |                              |                       |
|           | <b>U</b> 0   |                     | John Fitzger<br>29.08.1917 |                                                                                          |                                                                                            |                                      |                              |                       |
| •         | in ₩         | édias               | John Fitzger<br>25.11.1960 | Les options courantes permettent                                                         | de sélectionner 39 personnes.                                                              |                                      |                              |                       |
|           | i≡ м         | odificat            | Joseph Patri               |                                                                                          |                                                                                            |                                      |                              | <u>*</u> */*          |
|           | da 0.        | umilu Sa            | Joseph Patri               |                                                                                          |                                                                                            | Annuler Ajouter                      |                              | <u>*</u> "/" <u>*</u> |
| LISTES    |              |                     | Joseph Patric              | k Bouvier-Kennedy Jr.                                                                    |                                                                                            |                                      |                              |                       |
| <u>.</u>  | 0 0          | harchar             | Jr. Edward Mo              | ore Bouvier-Kennedy                                                                      |                                                                                            |                                      |                              |                       |
| BLICATION |              |                     | Jr. Robert Fra             | ncis Bouvier-Kennedy                                                                     |                                                                                            |                                      |                              | 1-0                   |
|           | ب <i>ع</i> ر | nerchen             |                            |                                                                                          |                                                                                            |                                      |                              | ÷ 0                   |
|           | 8 A.         | uteur               |                            |                                                                                          |                                                                                            | Annuler                              | er un sous-arbre             |                       |
|           | -            |                     | Date                       | es non interprétables                                                                    |                                                                                            |                                      |                              |                       |
| and the   | JE M         | laintenance         | MacFa                      | amilyTree doit connaître un format de date<br>us pour rechercher et éditer les dates non | avant de la traiter. Les formats de date peuvent être définis dans le d<br>interprétables. | fialogue des préférences de MacFamil | yTree. Pressez le bouton ci- |                       |

La colonne de droite listera ensuite toutes les personnes qui seront exportées. Il est conseillé de revérifier la sélection en cliquant sur l'une des personnes, puis en cliquant sur le bouton "Afficher le contexte de la personne".

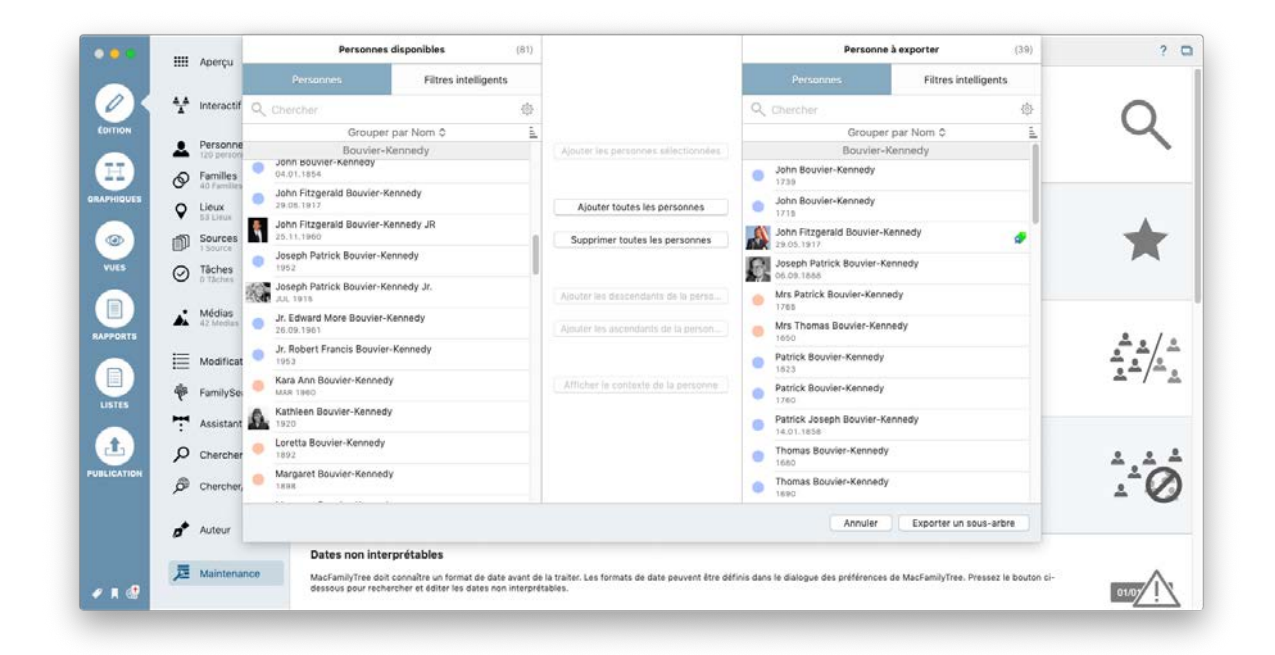

"Exporter le sous-arbre" lancera le processus d'exportation. Une fois cette opération terminée, votre sous-arbre sera disponible sous la forme d'un arbre distinct dans la fenêtre d'accueil de l'application.

| MacFamilyTree                      |                                |                          |
|------------------------------------|--------------------------------|--------------------------|
| Nouvel arbre généalogique          |                                |                          |
| Importer au format GEDCOM          |                                |                          |
| 2 Ouvrir le manuel                 |                                |                          |
|                                    | hier 22:55<br>▲120 ⊗40         | 12/09/2019 03:53<br>3 ©2 |
|                                    | R Exemple d'arbre généalogique | Exemple d'arbre          |
|                                    |                                |                          |
| Lettre d'information MacFamilyTree |                                |                          |
| Quitter Options                    |                                |                          |

## 21.4. Supprimer un sous-arbre

Pour supprimer une partie de votre arbre, pour supprimer tous les ascendants d'une personne, par exemple, procédez comme suit :

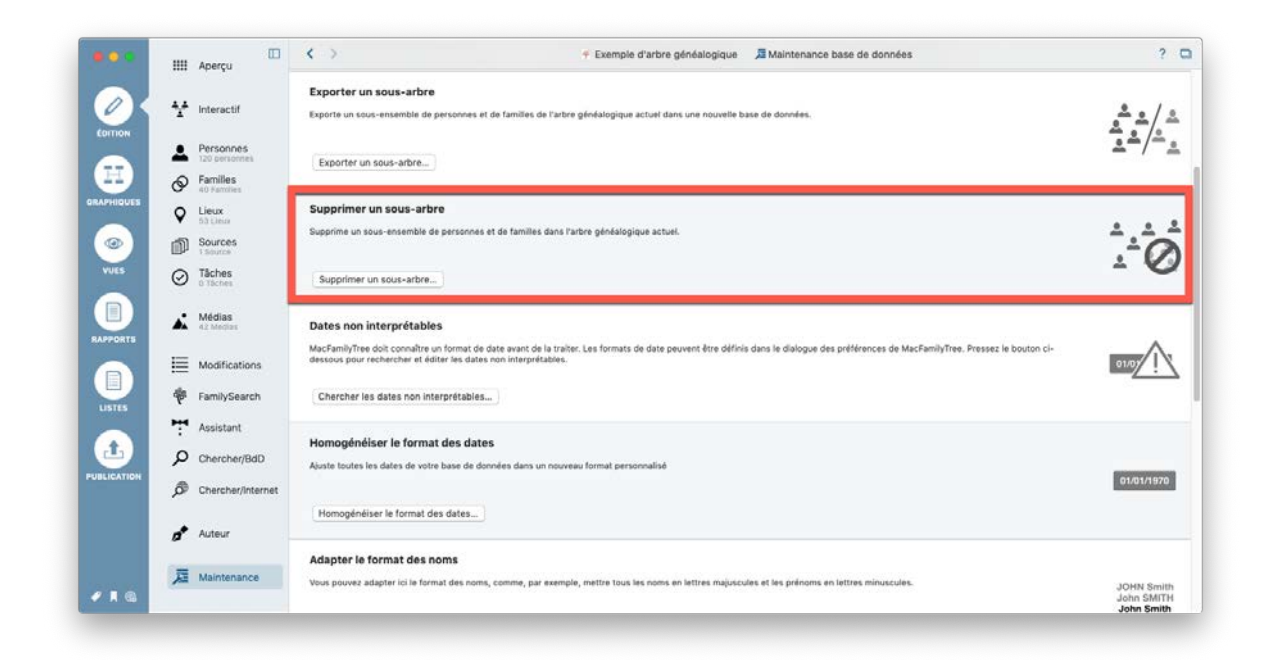

Sélectionnez l'onglet "Maintenance" dans le menu "Edition" et cliquez sur le bouton "Supprimer un sous-arbre". Cette action ouvrira la fenêtre de sélection correspondante :

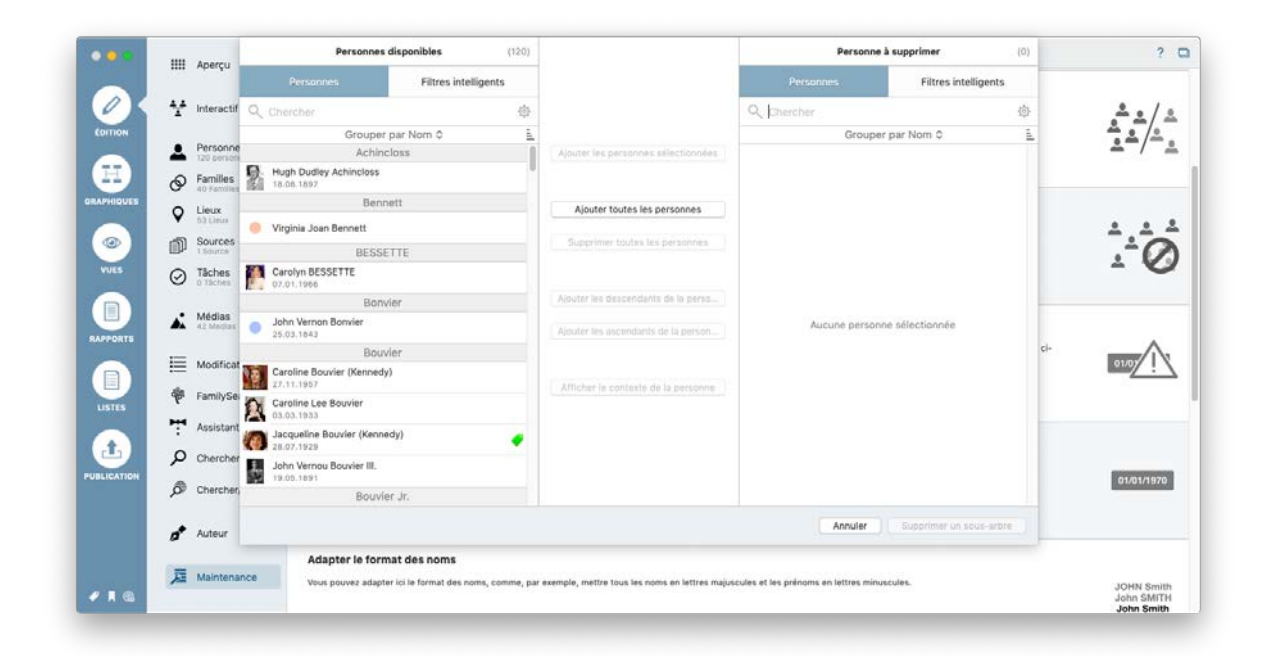

Sélectionnez ensuite la personne dont vous souhaitez supprimer les membres de la famille :

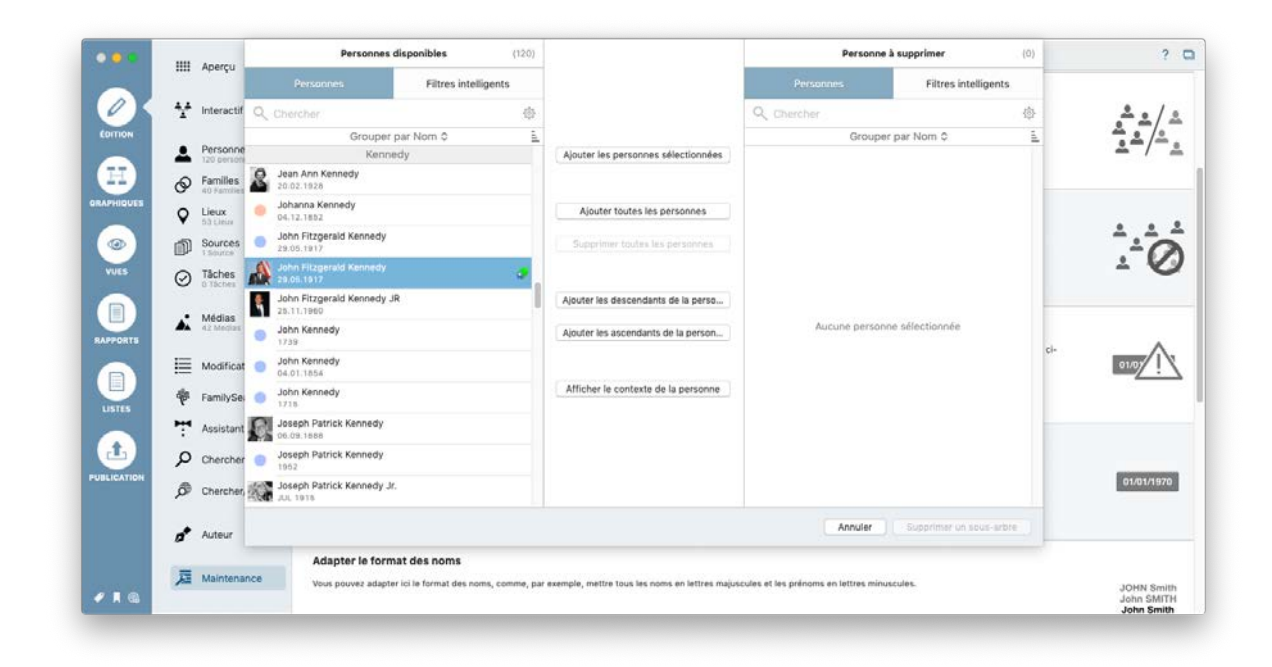

En cliquant sur "Ajouter les ascendants de la personne", par exemple, vous passerez à l'étape suivante où vous pouvez spécifier les personnes que vous souhaitez supprimer. Cliquez sur l'icône en forme de point d'interrogation à droite pour obtenir une explication sur les personnes qui seront exportées en fonction de l'option choisie.

| 0 |    | Apercu                  |                            | Sélectionner les ascendants                                             | de John Fitzgerald Kennedy                         |                  | (0)               | ? 🗆                      |
|---|----|-------------------------|----------------------------|-------------------------------------------------------------------------|----------------------------------------------------|------------------|-------------------|--------------------------|
|   |    |                         | Personn                    | Inclure la personne sélectionnée                                        |                                                    |                  | intelligents      |                          |
| X | 4  | Interactif              | Q Chercher                 | Tous les ascendants directs                                             |                                                    | (?)              | \$                | <u>*</u> */*             |
|   | *  | Personne<br>120 person  | 20.02.1928                 | Niveman                                                                 | V                                                  |                  |                   | <u>*</u> */ <u>*</u> *   |
|   | Ø  | Families<br>40 Families | Johanna Ker                |                                                                         |                                                    |                  |                   |                          |
|   | Ŷ  | Lieux<br>53 Lieux       | John Fitzger               |                                                                         |                                                    |                  |                   | A A A                    |
|   | Ď  | Sources<br>1 Source     | John Fitzger               |                                                                         |                                                    |                  |                   | 0                        |
|   | 0  | Tâches<br>0 Tâches      | John Fitzger<br>25.11.1960 |                                                                         |                                                    |                  |                   | - 0                      |
|   | *  | Médias<br>42 Medias     | John Kennec 1739           | Les options courantes permettent de sélectionner 39 personne            | 5.                                                 |                  |                   |                          |
|   |    |                         | John Kennet<br>04.01.1854  |                                                                         |                                                    |                  | ci                |                          |
|   | =  | Modificat               | John Kennet                |                                                                         | Ann                                                | ler Ajouter      |                   |                          |
|   | P  | FamilySe                | Joseph Patric              | Kennedy                                                                 |                                                    |                  |                   |                          |
|   | 7  | Assistant               | Joseph Patric              | Kennedy                                                                 |                                                    |                  |                   |                          |
|   | Q  | Chercher                | 1952                       | Venerativ Ir                                                            |                                                    |                  |                   |                          |
|   | ø  | Chercher,               | JUL 1915<br>Jr. Edward Mo  | e Kennedy                                                               |                                                    |                  |                   | 01/01/1970               |
|   | a* | Auteur                  |                            |                                                                         | An                                                 | nuler Supprin    | ser on sous-arbre |                          |
|   | -  |                         | Adaş                       | er le format des noms                                                   |                                                    |                  |                   |                          |
|   | 瓦  | Maintenar               | Vous p                     | uvez adapter ici le format des noms, comme, par exemple, mettre tous le | s noms en lettres majuscules et les prénoms en let | tres minuscules. |                   | JOHN Smith<br>John SMITH |

La colonne de droite listera ensuite toutes les personnes qui seront supprimées. Il est conseillé de revérifier la sélection en cliquant sur l'une des personnes, puis en cliquant sur le bouton "Afficher le contexte de la personne".

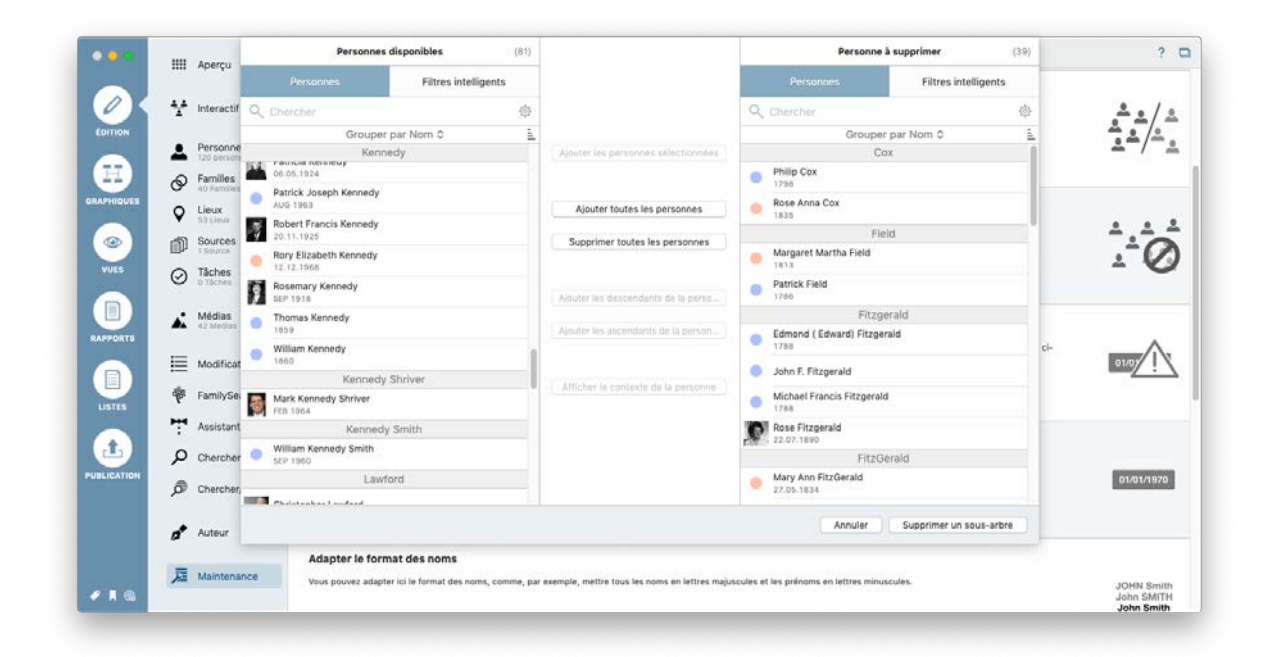

"Supprimer le sous-arbre" lancera le processus de suppression.

# 21.5. Fusionner un sous-arbre avec un arbre généalogique existant

Pour fusionner un sous-arbre avec un arbre généalogique existant, ouvrez d'abord l'arbre généalogique auquel vous souhaitez ajouter le sous-arbre. Sélectionnez ensuite "Spécial" dans la barre de menu, puis "Fusionner un arbre généalogique avec l'arbre actuel" :

| Navigation | Spécial Fenêtre Aide                                 |
|------------|------------------------------------------------------|
|            | Fusionner un arbre généalogique avec l'arbre courant |
|            | Exporter un sous-arbre de l'arbre courant            |
|            | Supprimer un sous-arbre de l'arbre courant           |
|            | Importer depuis Carnet d'adresses                    |
|            | Réinitialiser CloudTree                              |
|            | Éditer les étiquettes                                |
|            | Éditer les archives des sources                      |
|            | Générer la numérotation Sosa                         |
|            | Réinitialiser la numérotation Sosa                   |
|            | Chercher les coordonnées manquantes de lieux         |
|            | Rechercher des entrées doublons                      |
|            | Lancer le diaporama                                  |

Dans la fenêtre qui s'affiche, sélectionnez le format de l'arbre à fusionner avec votre arbre actuelle :

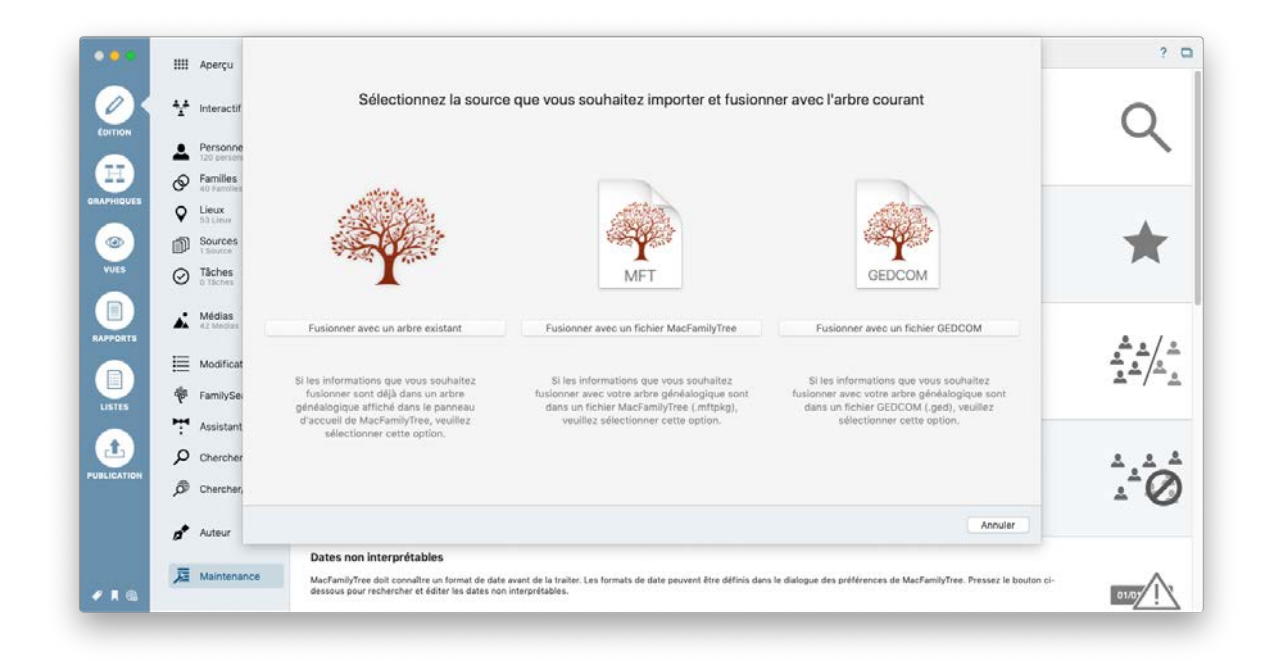

Sélectionnez "Fusionner avec un arbre existant". MacFamilyTree affichera ensuite toutes les bases de données existantes pouvant être fusionnées avec l'arbre généalogique courant.

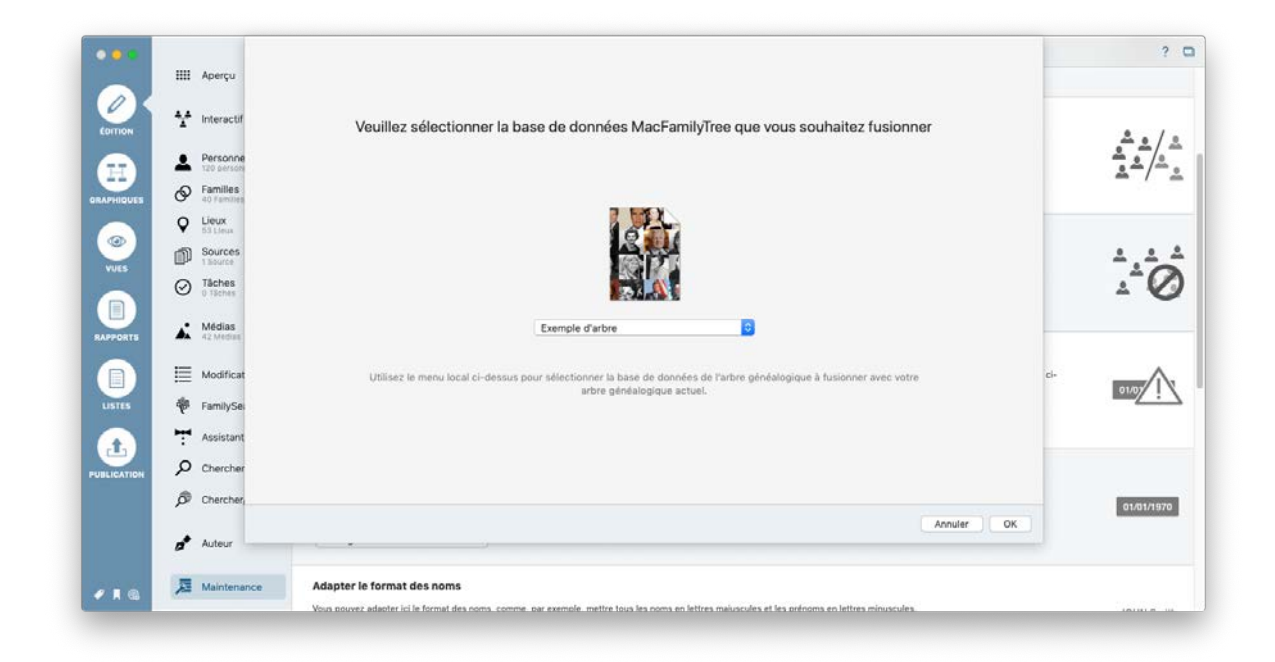

Sélectionnez le sous-arbre de votre choix et cliquez sur "OK". MacFamilyTree fusionnera ensuite les deux arbres et, une fois terminé, affichera une statistique du processus.

## 21.6. Rechercher des dates non interprétables

Veuillez n'utiliser que les formats de date répertoriés dans les préférences de date de MacFamilyTree, sinon MacFamilyTree ne pourra pas lire la date. La recherche de dates dans la rubrique "Maintenance de la base de données" renvoie les dates non conformes, ce qui vous permet de les corriger en conséquence.

Pour rechercher des dates non interprétable, cliquez sur "Dates non interprétables":

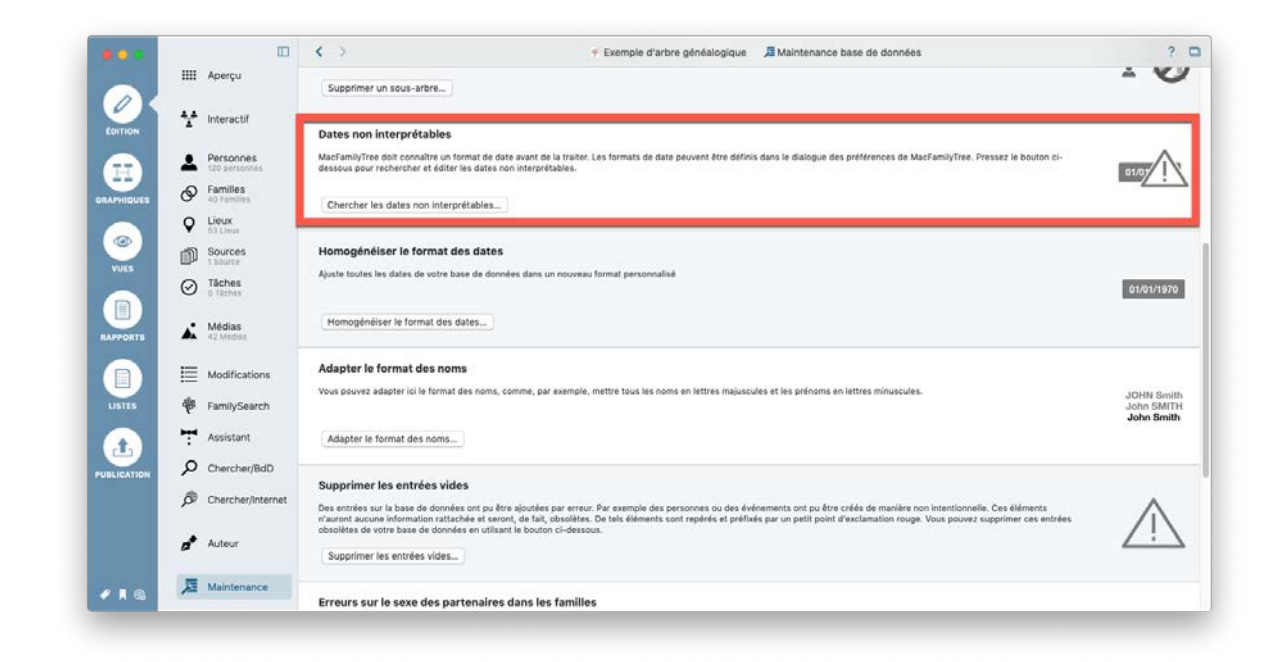

Si la base de données contient des dates non interprétable, elles seront affichées dans une liste :

| 000        |                            | <>                                                    |                                                                                                  | Dates non interprétables                                                                                                    | de données                                                                                                 | ? 0                  |
|------------|----------------------------|-------------------------------------------------------|--------------------------------------------------------------------------------------------------|----------------------------------------------------------------------------------------------------|----------------------------------------------------------------------------------------------------|----------------------|
|            | IIII Aperçu                | Supprimer un sou:                                     | Cette liste affiche la date de<br>toutes les entrées depuis ce<br>le partir sembole d'alerte dis | toutes les entrées qui n'ont pas pu être traitée par MacPamilyTree. Vour<br>Ité liste en les double-cliquant. Lorsque l'entrée aura pu être correctem<br>nordre | pouvez éditer<br>na interprétée,                                                                           |                      |
| 0          | 1 Interactif               | Supprime un sous-ense                                 | a providence e secto de                                                                          |                                                                                                    |                                                                                                    | 1-0                  |
| CONTION    |                            |                                                       | Date                                                                                             | Entrée                                                                                                    |                                                                                                    | ± 10                 |
|            | Personnes<br>120 personnes | Supprimer un sous-                                    | A 29.05.1917A                                                                                    | Événements : Naissance de John Fitzgerald Kennedy                                                                                                    | Brookline                                                                                                  | -                    |
| RAPHIQUES  | P Families                 | Dates non interpré                                    |                                                                                                  |                                                                                                    |                                                                                                    |                      |
|            | Q Lieux<br>53 Lieux        | MacFamilyTree doit con<br>dessous pour recherche      |                                                                                                  |                                                                                                    | es de MacFamilyTree. Pressez le t                                                                          | bouton ci-           |
|            | Sources                    |                                                       |                                                                                                  |                                                                                                    |                                                                                                    |                      |
|            | O Tâches                   | Chercher les dates r                                  |                                                                                                  |                                                                                                    |                                                                                                    |                      |
|            | .• Médias                  | Homogénéiser le f                                     |                                                                                                  |                                                                                                    |                                                                                                    |                      |
| RAPPORTS   | A2 Medias                  | Ajuste toutes les dates i                             |                                                                                                  |                                                                                                    |                                                                                                    | 01/01/1970           |
|            | Modifications              |                                                       |                                                                                                  |                                                                                                    |                                                                                                    | - Chon Isra          |
| -          | an Family Canada           | Homogénéiser le for                                   |                                                                                                  |                                                                                                    |                                                                                                    |                      |
|            | P ParniySearch             |                                                       | Afficher l'entrée                                                                                |                                                                                                    | Fermer                                                                                                    |                      |
|            | T Assistant                | Adapter le format                                     |                                                                                                  |                                                                                                    |                                                                                                    |                      |
| <u> </u>   | Chercher/BdD               | Vous pouvez adapter ici l                             | e format des noms, comme,                                                                        | par exemple, mettre tous les noms en lettres majuscules et les pré                                                                                              | noms en lettres minuscules.                                                                                | JOHN Smith           |
| DELICATION |                            |                                                       |                                                                                                  |                                                                                                    |                                                                                                    | John Smith           |
|            | Chercher/Internet          | Adapter le format des                                 | i noms                                                                                           |                                                                                                    |                                                                                                    |                      |
|            | 📌 Auteur                   | Supprimer les entre                                   | ies vides                                                                                        |                                                                                                    |                                                                                                    |                      |
|            | Maintenance                | Des entrées sur la base d<br>n'auront aucune informat | le données ont pu être ajout<br>ion rattachée et seront, de f                                    | ées par erreur. Par exemple des personnes ou des événements ont<br>alt, obsolètes. De tels éléments sont repérés et préfixés par un pet                         | pu être créés de manière non intentionnelle. Ces élé<br>t point d'exclamation rouge. Vous pouvez supprimer | ments<br>ces entrées |

Pour modifier des éléments de la liste des dates non interprétables, cliquez sur la date correspondante et saisissez la date dans un format valide.

## 21.7. Homogénéiser le format des dates

Vous pouvez adapter tous les formats de date lisibles dans un format particulier en les harmonisant dans le menu de maintenance de la base de données.

Pour cela cliquez sur "Homogénéiser le format des dates" :

|           |                      |                                                     | 🕈 Exemple d'arbre généalogique – Édité 🛛 📠 Maintenance base de données                                                                                                    | ?                        |
|-----------|----------------------|-----------------------------------------------------|----------------------------------------------------------------------------------------------------|--------------------------|
|           | IIII Aperçu          |                                                     |                                                                                                    |                          |
| COTTION   | 🛃 Interactif         | Supprimer un sous-<br>Supprime un sous-ensem        | -arbre                                                                                                    | 4.4.4                    |
| <b>m</b>  | Personnes            | Supprimer un sous-ai                                | rbro                                                                                                    | ±^0                      |
| APHIQUES  | Families 40 Families |                                                     |                                                                                                    |                          |
|           | Q Lieux              | Dates non interprét                                 | tables                                                                                                    | 1040                     |
| VUES      | Sources              | MacFamilyTree doit connu<br>dessous pour rechercher | altre un format de date avant de la traiter. Les formats de date peuvent être définis dans le dialogue des préférences de MacFamilyTree. Pressez le bouton ci-<br>et déliter les dates non interprétables. | 01/01                    |
|           | O Tâches             | Chercher les dates no                               | on interprétables                                                                                                    |                          |
| APPORTS   | Médias<br>42 Medias  | Homogénéiser le fo                                  | srmat des dates                                                                                                    |                          |
|           | Modifications        | Ajuste toutes les dates de                          | e voltre base de données dans un nouveau format personnalisé                                                                                                    | 01/01/1970               |
| USTES     | FamilySearch         | Homogénéiser le form                                | nat des dates                                                                                                    |                          |
| <b>a</b>  | T Assistant          | Adapter la format d                                 |                                                                                                    |                          |
| BLICATION | Chercher/Bdl         | Vous pouvez adapter ici li                          | es noms<br>e format des noms, comme, par exemple, mettre tous les noms en lettres majuscules et les prénoms en lettres minuscules.                                                                         | IOHN Smith               |
|           | P Chercher/Inte      | met                                                 |                                                                                                    | John SMITH<br>John Smith |
|           | Auteur               | Adapter le format des                               | noms                                                                                                    |                          |
| • • •     | J Maintenance        | Supprimer les entré<br>Des entrées sur la base d    | <b>ées vidés</b><br>le données ont puière ajoutles par erreur. Par exemple des personnes ou des événements ont puiètre créés de manière non intentionnelle. Ces éléments                                   |                          |

Sélectionner un format de date :

|            |                       | <>                             | Dates                                                                                                    | se de données                                   | ? 0                      |
|------------|-----------------------|--------------------------------|----------------------------------------------------------------------------------------------------|-------------------------------------------------|--------------------------|
|            | IIII Aperçu           |                                | Formatage de la date                                                                                                    | -                                               |                          |
| 0          |                       | Supprimer un sous-a            | Formater toutes les dates de l'arbre généalogique dans le format suivant :                                                                                                    |                                                 |                          |
| CONTION    | 1 Interactif          | Supprime un sous-ensemb        | dd.mm.yyyy (16.09.2019)                                                                                                    |                                                 | A . 4 A                  |
|            | Personnes             |                                | Définissez ici le format à donner aux dates, MacFamilyTree va automatiquement modifier toutes les<br>dates saisies. Le modèle disponible ici correspond au paramétarge défini dans les préférences de |                                                 | _ <u>.</u> "⊘            |
| B          | Eamillas              | Supprimer un sous-arb          | MacFamilyTree et il ne peut être modifié qu'à cet endroit. Cela évite des modifications erronées dans<br>votre base de données.                                                                       |                                                 | -                        |
| APHIQUES   | O families            |                                | MacFamilyTree va utiliser ce modèle pour transférer toutes les dates interprétables dans le nouveau<br>format l'es dates non interprétables rattant inchangées. Vous pourses les racharcher           | -                                               |                          |
|            | Lieux     53 Lieux    | Dates non interpréta           | ultérieurement en utilisant le bouton « Chercher les dates non interprétables »                                                                                                    | and the first first free because to be start of |                          |
|            | Sources               | dessous pour rechercher e      |                                                                                                    | ences de MachamilyTree. Pressez le bouton ci-   | 01/07                    |
| VUES       | Täches                | Chercher les dates non         | Homogénéiser le format des dates                                                                                                    |                                                 |                          |
|            | U lacres              |                                |                                                                                                    |                                                 |                          |
| APPORTS    | A Médias<br>42 Medias | Homogénéiser le fori           | Fermer                                                                                                    |                                                 |                          |
|            | =                     | Ajuste toutes les dates de vo  | tre base de données dans un nouveau format personnalisé                                                                                                    |                                                 |                          |
|            | Modifications         |                                |                                                                                                    |                                                 | 01/01/19/0               |
| LISTES     | FamilySearch          | Homogénéiser le format         | des dates                                                                                                    |                                                 |                          |
|            | Assistant             |                                |                                                                                                    |                                                 |                          |
| UBLICATION | Chercher/BdD          | Vous nouvez atlanter ici le fo | noms                                                                                                    | es minuscules.                                  |                          |
|            | Chercher/Internet     |                                |                                                                                                    |                                                 | John Smith<br>John SMITH |
|            |                       | Adapter le format des no       | ms                                                                                                    |                                                 | uonin onnun              |
|            | Auteur                |                                |                                                                                                    |                                                 |                          |
|            | -                     | Supprimer les entrées          | vides                                                                                                    |                                                 |                          |
| e 1 🔮      | Maintenance           | Des entrées sur la base de d   | onnées ont pu être ajoutées par erreur. Par exemple des personnes ou des événements ont pu être créés                                                                                                 | de manière non intentionnelle. Ces éléments     | ~                        |

Sélectionnez un format de date et cliquez sur "Homogénéiser le format des dates" pour appliquer ce format de date à toutes les entrées de votre base de données.

## 21.8. Adapter le format des noms

Vous pouvez adapter tous les noms de votre base de données à un format de nom spécifique en les harmonisant dans le menu de maintenance de la base de données.

Pour cela cliquez "Adapter le format des noms" :

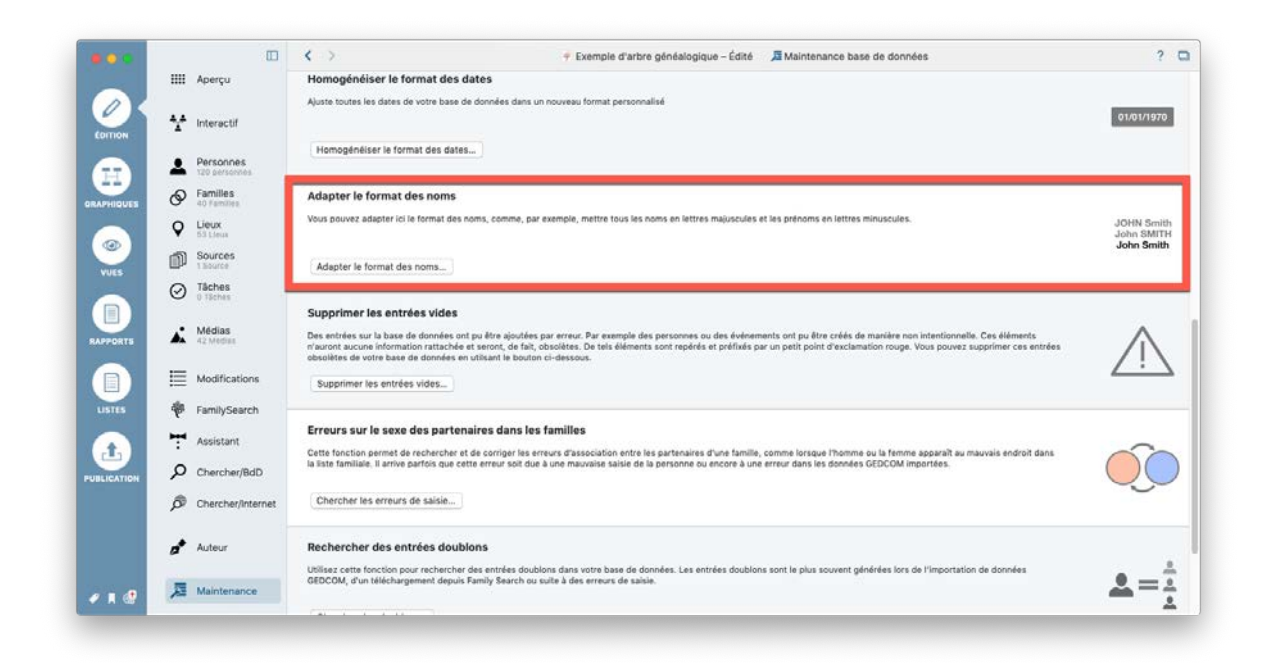

Cliquez sur le menu local de la rubrique nominative de votre choix et sélectionnez le format à appliquer :

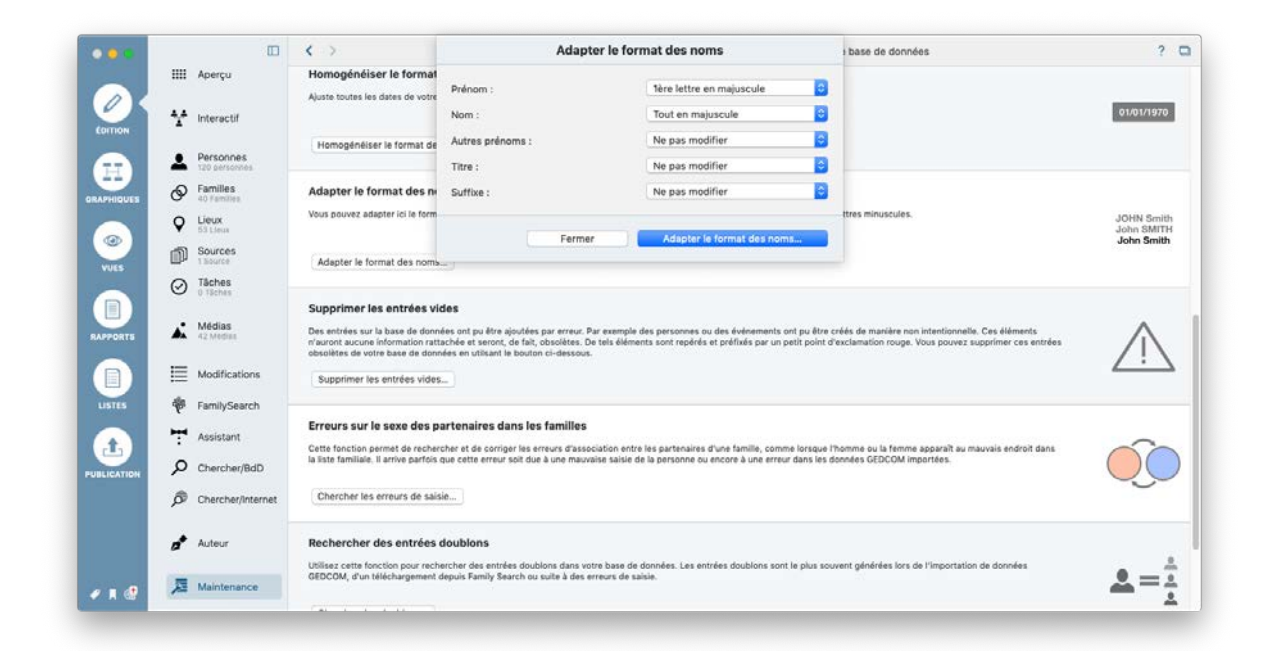

Cliquez sur "Adapter le format des noms...", afin de confirmer. Les modifications seront adaptées à toutes les entrées de la base de données où le nom à adapter existe.

## 21.9. Supprimer les entrées vides

Parfois une entrée vide peut être créée par accident. Ces entrées ne contiennent aucune information et elles peuvent donc être supprimées.

Sélectionnez "Supprimer les entrées vides"

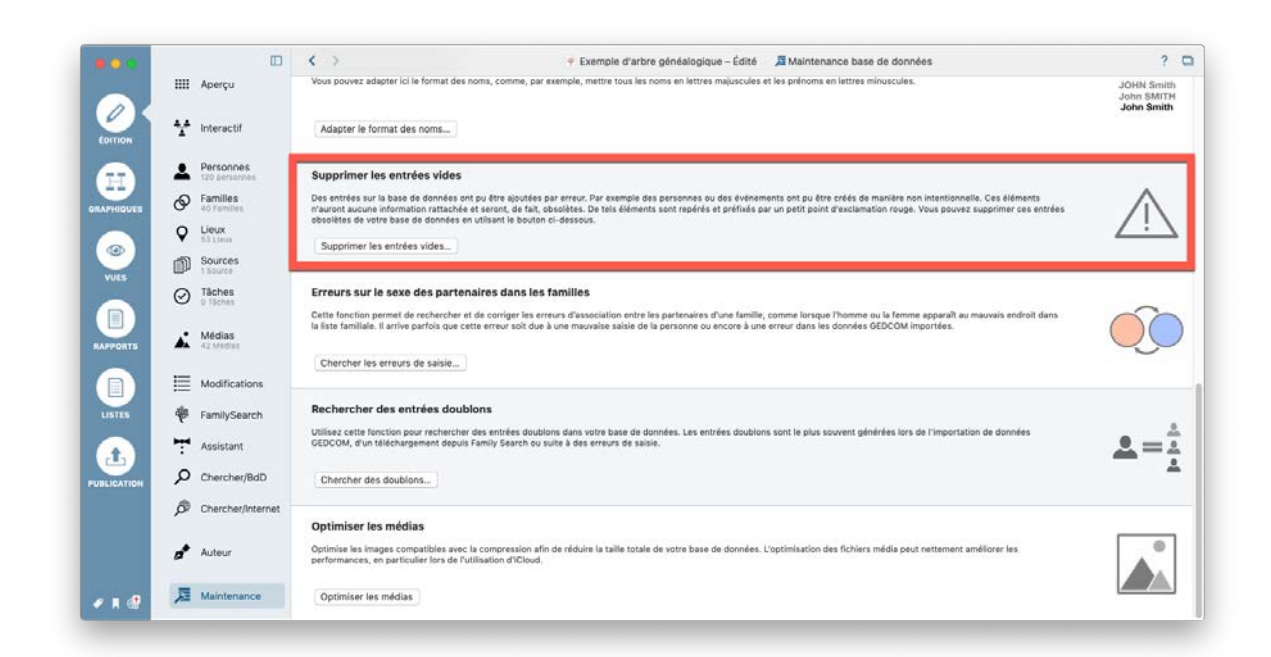

MacFamilyTree va alors lister toutes les entrées vides :

|             |          |                                        |     | <                       | Entrées vides                                                                                                    | 5                                                 | ? (       |
|-------------|----------|----------------------------------------|-----|-------------------------|----------------------------------------------------------------------------------------------------|---------------------------------------------------|-----------|
|             | ¥        | Interactif                             |     | 0                       | 2 entrées vides ont été trouvées dans votre base de données. Ces entrées ne contiennent aucune information et sont de<br>ce fait inutiles. Utilisez le bouton ci-dessous pour supprimer automatiquement les entrées inutiles.    | ى                                                 | ohn Smith |
| ÉDITION     | <b>⊥</b> | Personnes<br>121 personnes<br>Familles |     | s                       | Description                                                                                                    |                                                   |           |
|             | <b>Q</b> | A1 Families                            |     | Di<br>Ci<br>Ve          | ∦ Famile<br>♣ Persone Sans nom                                                                                                    | ilère non intentionnelle.<br>d'exclamation rouge. | $\wedge$  |
|             | đ        | Sources<br>1 Source                    |     | 9                       |                                                                                                    | -                                                 |           |
| VUES        | Ø        | Tâches<br>1 Tâche                      |     | E                       |                                                                                                    |                                                   | ~         |
|             | *        | Médias<br>42 Mediat                    |     | Ci<br>m<br>Gł           | Supprimer les entrées sélectionnées                                                                                                    | a ferme apparait au<br>Jans les données           | ÌÒ        |
| RAPPORTS    | ≣        | Modifications                          |     | ų,                      | Afficher l'entrée sélectionnée Supprimer toutes les entrées vides Fermer                                                                                                    |                                                   |           |
|             | ÷        | FamilySearch<br>105 Resultants         |     | Reci                    | nercher des entrées doublons                                                                                                    |                                                   |           |
| LISTES      |          | Assistant                              |     | Utilise<br>de do        | az cette fonction pour rechercher des entrées doublons dans votre base de données. Les entrées doublons sont le plus souvent gén<br>endes GEDCOM, d'un téléchargement depuis Family Search ou suite à des erreurs de saisie.     | irées lors de l'importation                       |           |
|             | ر<br>ھ   | Chercher/BdD<br>Chercher/Inter         | net | Ch                      | ercher des doublons                                                                                                    |                                                   | *         |
| PUBLICATION | *        | Auteur                                 |     | Opti<br>Optim<br>amélik | miser les módias<br>hise les images compatibles avec la compression afin de réduire la taille totale de votre base de données. L'optimisation des fichiers<br>or les genformance, en particulier lors de l'utilisation d'iCloud. | média peut nettement                              |           |
|             | P        | Maintenance                            |     | 0                       |                                                                                                    |                                                   |           |

Sélectionnez les entrées que vous souhaitez supprimer et cliquez sur "Supprimer les entrées sélectionnées" ou cliquez sur "Supprimer toutes les entrées" pour supprimer toutes les entrées listées.

# 21.10. Rechercher des erreurs d'association sur le sexe des partenaires

La recherche d'erreur d'association sur le sexe des partenaires retourne toutes les entrées, pour lesquelles le type semble avoir été saisi incorrectement (par exemple si un père a été saisi avec le sexe féminin et une mère avec le sexe masculin).

Pour lancer la recherche, cliquez sur "Chercher les erreurs de saisie..." :

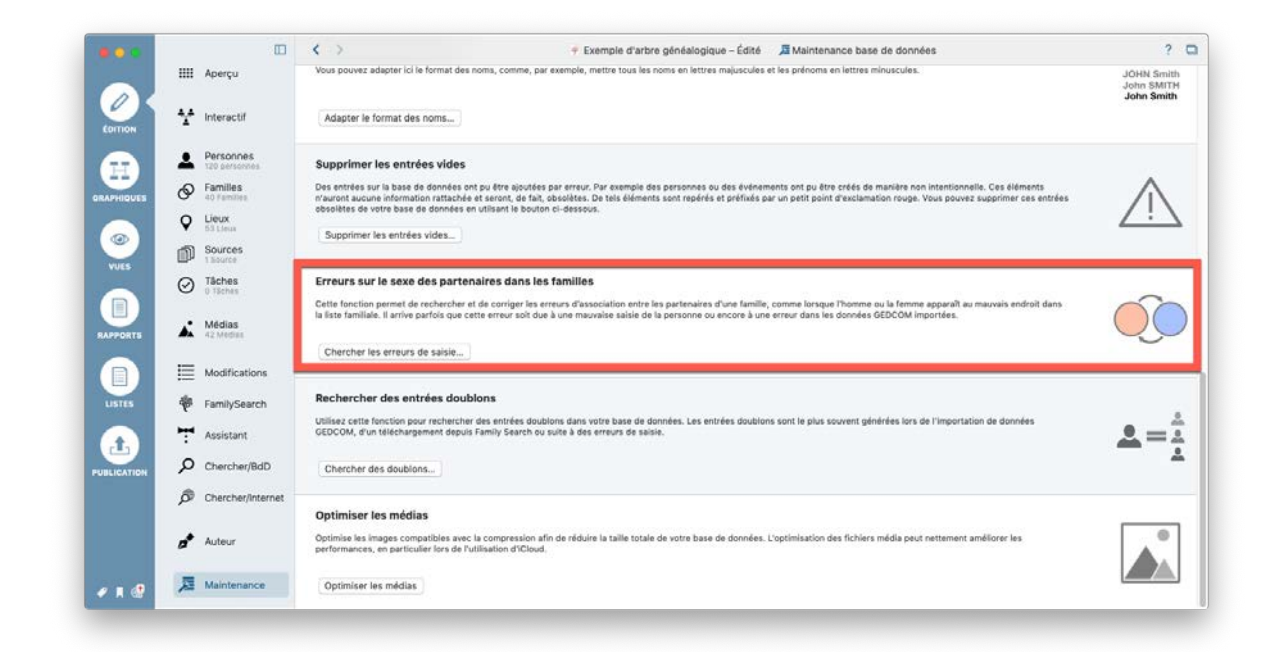

Les résultats de la recherche seront résumés dans un dialogue.

|               | Erreurs sur le sexe d                                                                                                | les partenaires dans les familles                                                                                           | inc  |
|---------------|----------------------------------------------------------------------------------------------------|----------------------------------------------------------------------------------------------------|------|
| : des<br>ntré | Des erreurs d'association cor<br>détectées dans 2 familles. Cl<br>d'associations', afin de permu<br>base de données. | ncernant le sexe des personnes ont été<br>liquez sur 'Corriger les erreurs<br>uter le sexe attribué aux partenaires dans la | otr  |
| nt aur        |                                                                                                    |                                                                                                    | éfix |
| ner ci        | Fermer                                                                                                    | Corriger les erreurs d'associations                                                                                         |      |
| trées         |                                                                                                    |                                                                                                    |      |

Cliquez sur "Corriger les erreurs d'associations" pour corriger les entrées non concordantes.

## 21.11. Rechercher des doublons

Dans certains cas, les doublons peuvent être générés, par exemple, lors d'une importation GEDCOM, un téléchargement FamilySearch ou une nouvelle entrée pour une personne déjà enregistrée dans votre base de données. La recherche d'entrées doublons dans la base de données vous aide à identifier et à fusionner ces entrées. Il

est possible de rechercher non seulement des personnes doublons, mais également des familles, des sources et des lieux doublons.

Ouvrez la recherche de doublons en cliquant sur "Chercher des doublons..."

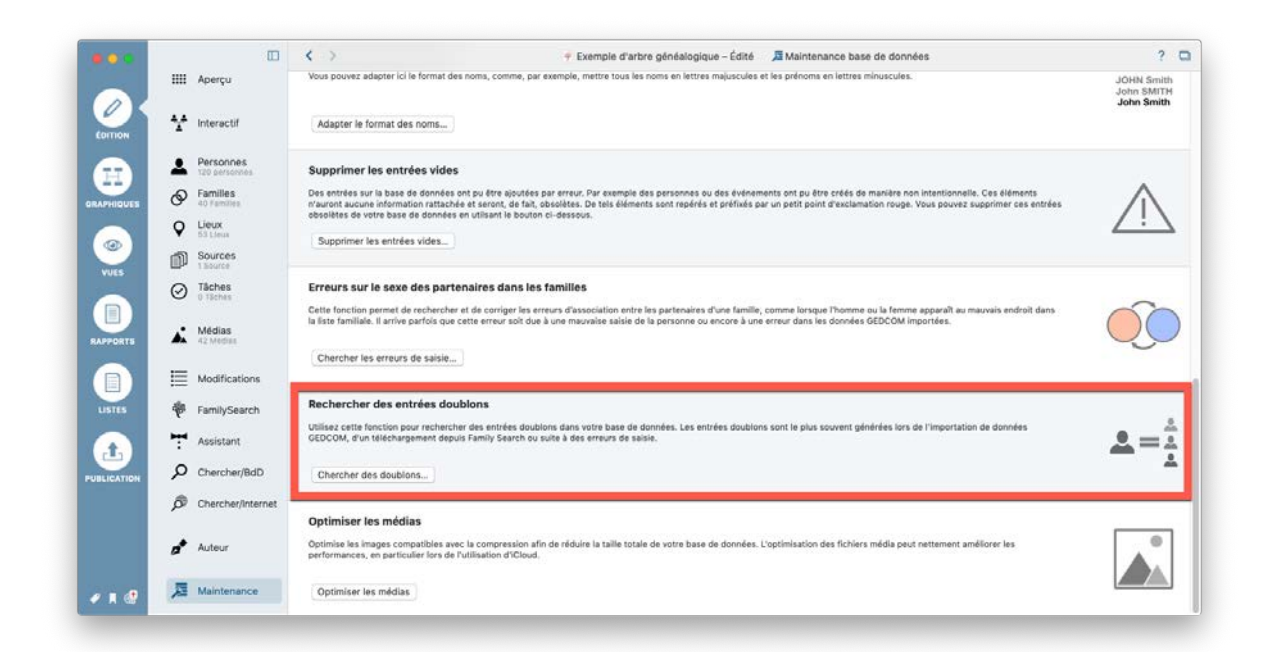

Sélectionnez si vous souhaitez rechercher les personnes, familles, sources ou lieux doublons :

| •••       | IIII Apercu          |                                                                                                    |         | , OHN Smith              |
|-----------|----------------------|----------------------------------------------------------------------------------------------------|---------|--------------------------|
|           | 1 Interactif         | Sélectionnez le type de doublons à rechercher                                                                                                    |         | John SMITH<br>John Smith |
|           | Personne             | Rechercher des personnes doublons                                                                                                    |         |                          |
| RAPHIQUES | Families             | Il peut y avoir des personnes doublons dans votre arbre généalogique. Tous les doublons<br>potentiells seront recherchés, vous pourrez ainsi choisir ceux qui pourront être fusionnés. | trées   | $\wedge$                 |
|           | Clieux<br>53 Lieux   | Rechercher des families doublons                                                                                                    |         | $\sim$                   |
| VUES      | Sources<br>1 Bource  | Il peut y avoir des familles doublons dans votre arbre généalogique. Tous les doublons<br>potentiels seront recherchés, yous pourrez ainsi choiúr ceux qui pourront être fusionnés.    | -       |                          |
|           | O Tâches<br>0 Tâches |                                                                                                    |         | 0                        |
| RAPPORTS  | Médias<br>42 Medias  | Rechercher des sources doublons  E peut y avoir des sources doublons dans votre arbre généalogique. Tous les doublons                                                                  | lans    | QO                       |
|           | E Modificat          | potentiels seront recherchés, vous pourrez ainsi choisir ceux qui pourront être fusionnés.                                                                                             |         |                          |
| USTES     | 👘 FamilySe           | Rechercher des seux doubions<br>Il peut y avoir des lieux doubions dans votre arbre généalogique. Tous les doubions                                                                    |         |                          |
|           | T Assistant          | potentiels seront recherchés, vous pourrez ainsi choisir ceux qui pourront être fusionnés.                                                                                             |         | _ <b>≜</b> =‡            |
| BLICATION | O Chercher           |                                                                                                    |         | -                        |
|           | Dercher,             |                                                                                                    |         |                          |
|           | Auteur               | performances, en particulier lors de hullisation d'Cloud                                                                                                    | Annuler |                          |
|           | -                    |                                                                                                    |         |                          |
|           | Maintenance          | Optimiser les médias                                                                                                    |         |                          |

Dans la fenêtre suivante, vous pouvez consulter les résultats de la recherche et fusionner les doublons :

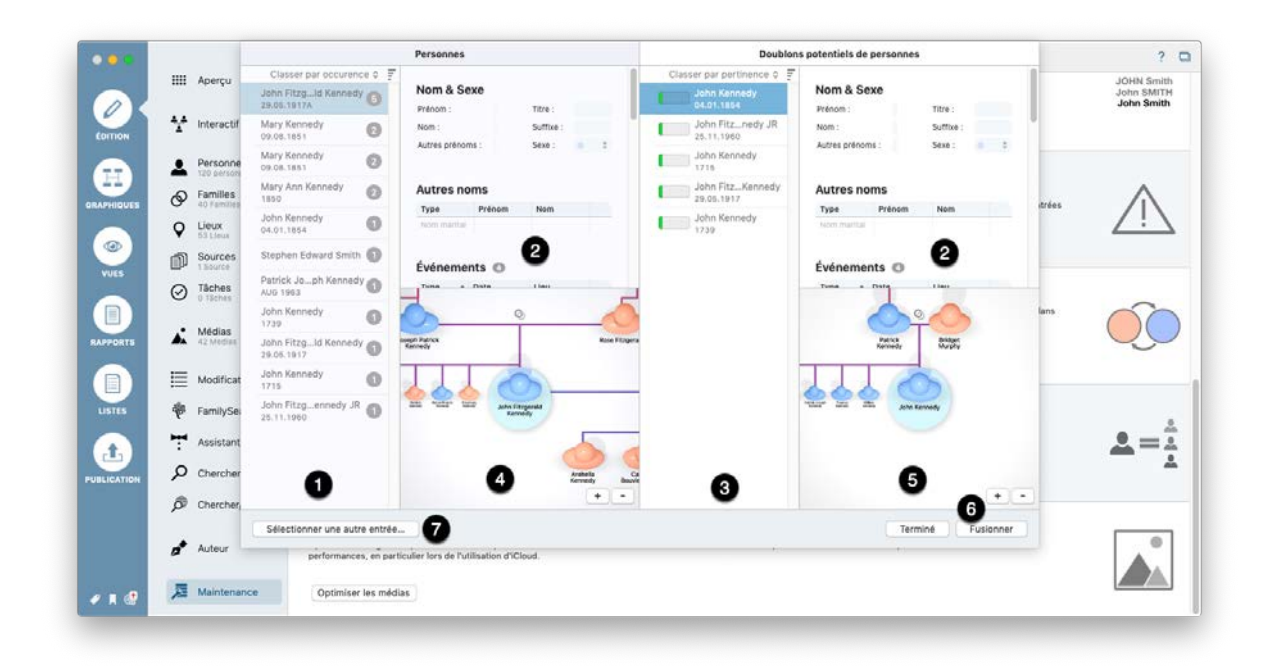

● La liste "Doublons potentiel de personnes" à gauche de la fenêtre affiche toutes les personnes de votre base de données pour lesquelles un doublon potentiel a été trouvé, y compris ❷ des informations plus détaillées sur la personne actuellement sélectionnée.

La liste de droite affiche tous les doublons potentiels de la personne sélectionnée.
 L'indicateur de "similarité" indique le degré de correspondance entre les deux entrées sélectionnées.

④ ❺ Affiche le contexte et les détails pour les personnes en question.

Vous pouvez sélectionner ici une autre personne à fusionner.

En cliquant sur "Fusionner", vous obtiendrez une vue d'ensemble des données doublons vous montrant les écarts existants et vous demandant quelles informations vous souhaitez conserver :

|         |                         | Certains détails diffère              | nt pour l'entrée 'Personne John Fitzgerald Kennedy'. Veuillez choisir le | s informa | tions qui doivent être conservées/utilisées.    |       | 2 1                      |
|---------|-------------------------|---------------------------------------|--------------------------------------------------------------------------|-----------|-------------------------------------------------|-------|--------------------------|
|         | Aperçu                  | Prénom                                | John Fitzgerald                                                          | =         | John Fitzgerald                                 |       | JOHN Smith<br>John SMITH |
| 4       | Interactif              | Nom                                   | Kennedy                                                                  | -         | Kennedy                                         |       | John Shindi              |
|         |                         | Suffixe                               |                                                                          | 3 ?       | JR                                              |       |                          |
| -       | Personne<br>120 serson  | Sexe                                  | Masculin                                                                 | 2 =       | Masculin                                        |       |                          |
| 0       | Familles<br>40 Families | Informations de                       | MMMM-MM5?flag=fsh - 588790791.000000                                     | -         | MMDJ-2X8 - 517887724.000000                     | trées | $\wedge$                 |
| Ŷ       | Lieux                   | comparaison<br>FamilySearch           |                                                                          | :         |                                                 |       | $\sum$                   |
| nî)     | Sources                 | Mis en signet                         | Oul                                                                      | ?         | Non                                             |       |                          |
| 0       | Tâches                  | Marqué comme personne<br>de référence | Oui                                                                      | 04        | Non                                             |       |                          |
| C       | 0 Täches                | Date de modification                  | 13/09/2019 13:32                                                         |           | 13/09/2019 02:59                                | lans  | 00                       |
|         | Médias<br>42 Medias     | Date de création                      | 02/03/2016 09:09                                                         | =         | 02/03/2016 09:09                                |       | QÇ                       |
|         |                         | Identifiant FamilySearch              | L69N-K6Q                                                                 | ?         | L89N-K6N                                        |       | 0                        |
| =       | Modificat               |                                       |                                                                          |           |                                                 |       |                          |
| Ŷ       | FamilySe                |                                       |                                                                          |           |                                                 |       |                          |
| 7       | Assistant               |                                       |                                                                          |           |                                                 |       |                          |
| þ       | Chercher                |                                       |                                                                          |           |                                                 |       | -                        |
| ø       | Chercher                |                                       |                                                                          |           | <b>A G</b>                                      |       |                          |
|         |                         |                                       |                                                                          |           | Annuler Première entrée Seconde entrée Résoudre |       |                          |
| <i></i> | Auteur                  | performanc                            | es, en particulier lors de l'utilisation d'iCloud.                       |           | 61 (E)                                          |       | °                        |
|         |                         |                                       |                                                                          |           |                                                 |       |                          |
| A       | Maintena                | Optimise                              | r les médias                                                             |           |                                                 |       |                          |

La colonne entre les colonnes "Première entrée" et "Deuxième entrée" affiche des symboles différents.

• Indique qu'une entrée contient des écarts. Cliquez sur la flèche pour accepter l'entrée.

Indique que les deux entrées sont identiques.

❸ Indique qu'un élément d'information n'est disponible que dans une entrée.

O Choisissez si vous souhaitez accepter toute la première ou o toute la deuxième entrée.

6) et 7) Affiche le contexte de l'entrée.

## 21.12. Optimiser les médias

Les images nécessitant beaucoup d'espace disque sont compressées afin de réduire la taille globale de votre base de données. Surtout lorsque vous utilisez iCloud, cela pourra augmenter considérablement les vitesses de transfert.

Cliquez sur "Optimiser le média" pour lancer le processus.

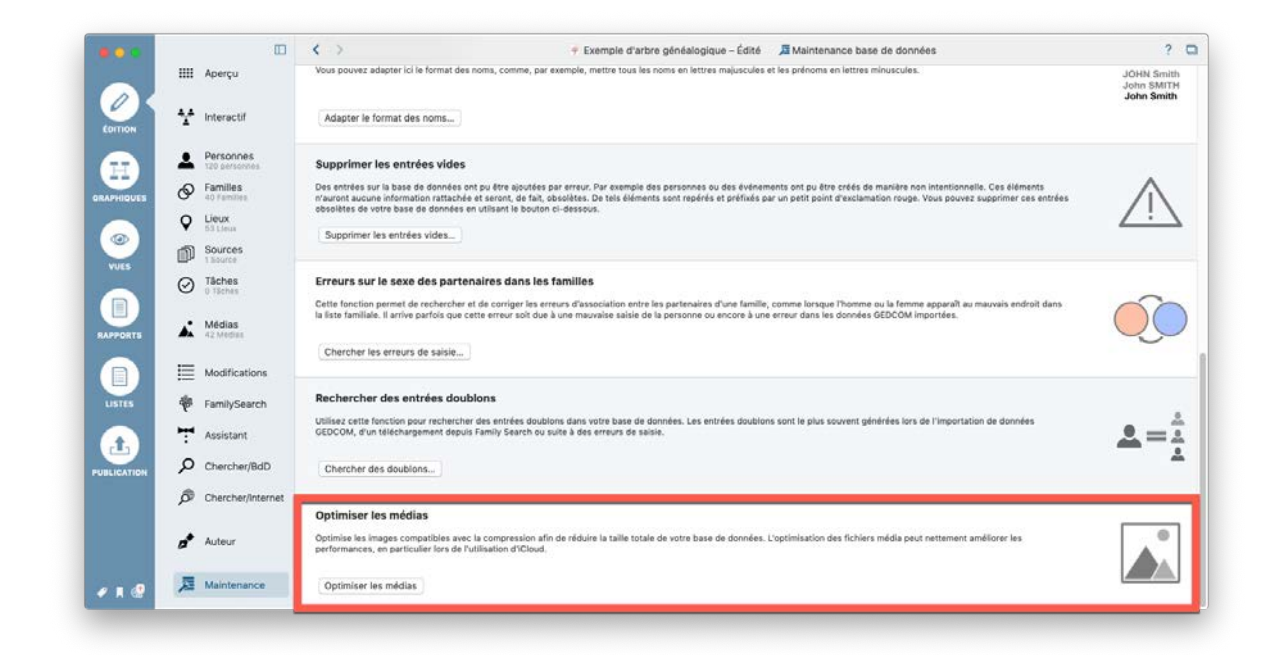

Une fois le processus terminé, un message indiquant le nombre d'images optimisées sera affiché.

## 22. Préférences

Les paramètres de préférences vous aident à configurer MacFamilyTree. Par exemple, ils déterminent le comportement de l'application et l'emplacement de stockage du fichier. Vous pouvez également activer ou désactiver des fonctionnalités individuelles de MacFamilyTree.

## 22.1. Ouvrir les Préférences

Les préférences peuvent être ouvertes à partir de la barre de menu supérieure en sélectionnant "MacFamilyTree"  $\rightarrow$  "Préférences".

| Ś | MacFamilyTree 9                                          | Fichier      | Édition   | Navigation | Spécial | F |
|---|----------------------------------------------------------|--------------|-----------|------------|---------|---|
|   | À propos de Mac                                          | amilyTree    | ə         |            |         |   |
|   | Préférences                                              |              | ж,        |            |         |   |
|   | Services                                                 |              | •         |            |         |   |
|   | Masquer MacFam<br>Masquer les autre<br>Tout sélectionner | ilyTree<br>s | жн<br>⊤жн |            |         |   |
|   | Quitter MacFamily                                        | /Tree        | жQ        |            |         |   |
|   |                                                          |              |           |            |         |   |

## 22.2. Paramétrer les préférences Générales

Dans les préférences générales, vous pouvez ajuster le comportement général de MacFamilyTree et activer / désactiver certaines fonctions.

|                                                                                                    | Preferences                                                                                                    |                  |
|----------------------------------------------------------------------------------------------------|----------------------------------------------------------------------------------------------------|------------------|
|                                                                                                    | ) 5.9 🔲 🗃 🌵 📢 🗸                                                                                                    |                  |
| énérales CloudTree Fonctions Bases de données Couleurs Carte                                                                                                    | es Dates Noms PDF FamilySearch Histoire universelle Valeurs par défaut                                                                                                    |                  |
| Interface utilisateur graphique animée Afficher le contexte des personnes en mode Édition                                                                                                    |                                                                                                    |                  |
| Afficher des bulles d'aide lorsque les listes sont vides                                                                                                    |                                                                                                    |                  |
| Compléter automatiquement les noms de famille et de lieu                                                                                                    |                                                                                                    |                  |
| 🗹 Afficher le nom intégral du lieu en mode Édition                                                                                                    |                                                                                                    |                  |
| Afficher le compteur d'entrées en mode Édition                                                                                                    |                                                                                                    |                  |
| Associer automatiquement le nom patronymique et le nom marité                                                                                                    | al aux enfants et parents nouvellement créés                                                                                                    |                  |
| Associer automatiquement le nom patronymique et le nom marité                                                                                                    | al au partenaire nouvellement créé                                                                                                    |                  |
| Sélectionner le premier champ texte si une autre personne, famil                                                                                                    | lle ou source a été sélectionnée                                                                                                    |                  |
| Masquer les boutons Ajouter et Options en mode édition lorsque                                                                                                    | le curseur de la souris n'est nas dans ces rubriques                                                                                                    |                  |
|                                                                                                    | ne consecti de la socito n'est pes dans ces tabiliques                                                                                                    |                  |
| <ul> <li>Autoriser Synium à collecter des informations concernant l'utilisa</li> </ul>                                                                                                    | ation de MacFamilyTree sur votre Mac                                                                                                    |                  |
| Autoriser Synium à collecter des informations concernant l'utilisa<br>Taille du texte en mode Édition :                                                                                                    | ation de MacFamilyTree sur votre Mac                                                                                                    | <b>•</b>         |
| Autoriser Synium à collecter des informations concernant l'utilisa<br>Taille du texte en mode Édition :<br>Taille des Partenaires, Enfants et Parents en mode Édition :                                                                                                    | ation de MacFamilyTree sur votre Mac<br>Normale<br>Normale                                                                                                    | <b>0</b>         |
| Autoriser Synium à collecter des informations concernant l'utilis.<br>Taille du texte en mode Édition :<br>Taille des Partenaires, Enfants et Parents en mode Édition :<br>Afficher les valeurs de référence lors de l'édition de personnes:                                                                                                    | ation de MacFamilyTree sur votre Mac           Normale           Normale           Aucun                                                                                                    | ©<br>©           |
| Autoriser Synium à collecter des informations concernant l'utilisi<br>Taille du texte en mode Édition :<br>Taille des Partenaires, Enfants et Parents en mode Édition :<br>Afficher les valeurs de référence lors de l'édition de personnes:<br>Dénominations des constituants d'une famille :                                                                                                    | ation de MacFamilyTree sur votre Mac           Normale           Normale           Aucun           Conjoint/Conjointe                                                                                                    | ©<br>©<br>©      |
| Autoriser Synium à collecter des informations concernant l'utilisi<br>Taille du texte en mode Édition :<br>Taille des Partenaires, Enfants et Parents en mode Édition :<br>Afficher les valeurs de référence lors de l'édition de personnes:<br>Dénominations des constituants d'une famille :<br>Comportement au démarrage de l'application :                                                                                                    | ation de MacFamilyTree sur votre Mac           Normale           Normale           Aucun           Conjoint/Conjointe           Afficher la fenêtre de démarrage                                                                                                    |                  |
| Autoriser Synium à collecter des informations concernant l'utilisi<br>Taille du texte en mode Édition :<br>Taille des Partenaires, Enfants et Parents en mode Édition :<br>Afficher les valeurs de référence lors de l'édition de personnes:<br>Dénominations des constituants d'une famille :<br>Comportement au démarrage de l'application :                                                                                                    | ation de MacFamilyTree sur votre Mac          Normale         Normale         Aucun         Conjoint/Conjointe         Afficher la fenêtre de démarrage         Vouvrir la fenêtre de démarrage lorsque le dernier arbre généalogique est fermé                                    | 0<br>0<br>0<br>0 |
| <ul> <li>Autoriser Synium à collecter des informations concernant l'utilisi</li> <li>Taille du texte en mode Édition :</li> <li>Taille des Partenaires, Enfants et Parents en mode Édition :</li> <li>Afficher les valeurs de référence lors de l'édition de personnes:</li> <li>Dénominations des constituants d'une famille :</li> <li>Comportement au démarrage de l'application :</li> <li>Réinitialiser toutes les alertes supprimées</li> </ul> | ation de MacFamilyTree sur votre Mac          Normale         Normale         Aucun         Conjoint/Conjointe         Afficher la fenêtre de démarrage         I Ouvrir la fenêtre de démarrage lorsque le dernier arbre généalogique est fermé         Réinitialiser les alertes | 0                |

#### Interface utilisateur graphique animée

Lorsque cette option est cochée, des parties de l'interface utilisateur seront animées.

#### Afficher le contexte de la personne dans les modes d'édition

Lorsque cette option est cochée, une vue du contexte de la personne apparaît dans les menus d'édition, dans le même style que celui de l'arbre interactif. Notez que vous ne pouvez pas éditer l'arbre interactif dans ce panneau d'aperçu.

#### Afficher les bulles d'aide lorsque les listes sont vides

S'il n'y a toujours pas d'entrées dans un menu, la fonction "Afficher les bulles d'aide lorsque les listes sont vides" déclenchera une brève alerte pour vous en informer.

#### Remplissage automatiquement des lieux et des noms de famille

Lorsque cette option est cochée, les entrées existantes seront remplie automatiquement lors de la saisie.

#### Afficher la chaîne complète d'un lieu dans les rapports et les vues

Lorsque cette option est cochée, toutes les informations relatives à un lieu seront toujours affichées. Sinon, seul le nom du lieu sera affiché.

#### Afficher le nombre d'entrées en mode édition

Cochez cette action pour afficher le nombre total d'entrées dans l'arbre généalogique en mode "Édition".

# Attribuer automatiquement le nom patronymique et marital aux enfants et parents nouvellement créés

Lorsque cette option est cochée, les enfants et les parents nouvellement créés se verront automatiquement attribuer un nom de famille.

# Attribuer automatiquement le nom patronymique et le nom marital au partenaire nouvellement créé

Lorsque cette option est cochée, les partenaires nouvellement créés se verront automatiquement attribuer un nom de famille et un nom marital.

# Sélectionnez le premier champ de texte si une autre personne, famille ou source a été sélectionnée

Lorsque cette option est cochée, le curseur passe automatiquement dans le première zone de saisie de texte lorsque vous sélectionnez une personne, une famille ou une source.

#### Masquer les boutons Ajouter et Options en mode édition lorsque le curseur de la souris ne se trouve pas sur ces boutons

Masque ces boutons lorsque la souris n'est pas dessus.

# Autoriser Synium à collecter des informations d'utilisation anonymes sur MacFamilyTree sur votre Mac

En cochant cette option, vous autorisez Synium à collecter des informations anonymes sur votre utilisation de MacFamilyTree. Aucune de ces données ne peut être utilisée pour vous identifier. Veuillez vous reporter à notre déclaration de confidentialité des données dans ce contexte.

#### Taille du texte en mode Édition

Définissez ici la taille de la police pour le mode Édition, vous pouvez choisir entre "Grande", "Normale" et "Petite".

#### Taille des partenaires, enfants et parents en mode Édition

Avec cette option, vous définissez la taille d'affichage des partenaires, des parents et des enfants. vous pouvez choisir entre "Normale" et "Grande".

#### Afficher les numéros de référence lors de l'édition de personnes

Activez cette option pour afficher les numéros de référence lors de la modification des personnes. Vous pouvez choisir de ne pas afficher les numéros de référence ou les

numéros suivants: ID GEDCOM, ID de recherche de famille, numéro de référence ou numéro de fichier Ancestral.

#### Dénomination des constituants d'une famille

Indiquez si vous souhaitez utiliser les termes "Homme / Femme" ou "Partenaire 1 / Partenaire 2".

#### Comportement au démarrage de l'application

Dans ce menu, vous définissez si MacFamily Tree affichera la fenêtre d'accueil après le démarrage ou afficher le dernier arbre généalogique ouvert.

**Réinitialiser toutes les alertes supprimées** Cliquez sur ce bouton pour réinitialiser toutes les alertes qui ont été ignorées.

## 22.3. CloudTree

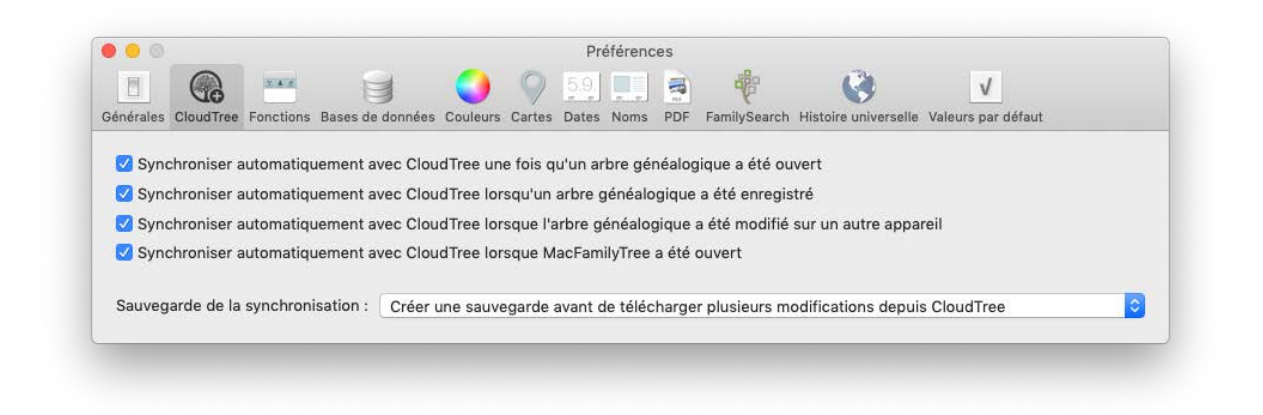

Dans cet onglet, vous définissez les paramètres de synchronisation avec CloudTree.

## 22.4. Fonctions

Cet onglet vous permet d'ajuster la structure du menu de MacFamilyTree.

# 22.4.1. Modifier l'ordre d'affichage des éléments dans la barre de fonctions

|                        |                                                                   |                                                                      |                                        | Préférences        |                 |                           |                                |
|------------------------|-------------------------------------------------------------------|----------------------------------------------------------------------|----------------------------------------|--------------------|-----------------|---------------------------|--------------------------------|
| inérale                | es CloudTree Fonct                                                | ions Bases de données                                                | Couleurs Cartes                        | 5.9. Dates Noms PE | F FamilySearc   | N Histoire universelle Va | v<br>leurs par défaut          |
| Fonc<br>En dé<br>raren | tions activées et<br>splaçant les fonction<br>nent certaines fonc | ordre des fonctions<br>ons ci-dessous, vous<br>ctions, vous pouvez l | pouvez définir c<br>es désactiver icl. | omment elles ser   | ont affichées c | lans l'interface utilisat | eur. De plus, si vous utilise: |
| Caté                   | gorie :                                                           | Édition                                                              | 0                                      |                    | a               | Réinitiali                | ser aux valeurs par défaut     |
|                        | Nom de la fonction                                                | 2                                                                    |                                        |                    | Activée         | 4<br>Activé               | Espacement                     |
|                        | Apercu des foncti                                                 | ons d'édition                                                        |                                        |                    |                 |                           |                                |
| 4,4                    | Arbre interactif                                                  |                                                                      |                                        |                    |                 |                           |                                |
|                        | Personnes                                                         |                                                                      |                                        |                    |                 |                           | 0                              |
| 0                      | Familles                                                          |                                                                      |                                        |                    | 0               |                           |                                |
| 9                      | Lieux                                                             |                                                                      |                                        |                    |                 |                           | ā                              |
| A                      | Sources                                                           |                                                                      |                                        |                    |                 |                           | Ō                              |
| $\odot$                | Tâches                                                            |                                                                      |                                        |                    | n.              |                           |                                |
| A.                     | Éditer les médias                                                 |                                                                      |                                        |                    |                 |                           |                                |
| E                      | Modifications                                                     |                                                                      |                                        |                    |                 |                           | 0                              |
| -                      | FamilySearch                                                      |                                                                      |                                        |                    |                 |                           |                                |
| -                      | Assistant de reche                                                | erche                                                                |                                        |                    |                 |                           | 0                              |
| 2                      | Chercher dans la l                                                | base de données                                                      |                                        |                    |                 |                           |                                |
| ø                      | Chercher sur Inter                                                | rnet                                                                 |                                        |                    |                 |                           |                                |
| 100                    | Informations sur l'                                               | auteur                                                               |                                        |                    |                 |                           |                                |
| 夏                      | Maintenance de la                                                 | base de données                                                      |                                        |                    |                 |                           | Ō                              |
|                        |                                                                   |                                                                      |                                        |                    |                 |                           |                                |

• Sélectionnez d'abord la catégorie dont vous souhaitez personnaliser la structure de menus.

Paites glisser les entrées vers une autre position tout en maintenant le bouton gauche de la souris enfoncé pour modifier leur ordre dans la barre de fonctions et dans le menu Édition.

 Mettez en exergue des fonctions en cochant la case dans la colonne correspondante, cela aura pour effet d'afficher l'icône de ces fonctions en grand dans la fenêtre d'aperçu. Non cochée l'icône est affichée réduite.

O Affichez ou masquez les fonctions dans la barre de menu verticale principale en cochant ou en décochant la case dans la colonne correspondante.

Augmentez l'espacement vertical entre les éléments de la fonctions sélectionnée en cochant les cases dans la colonne correspondante

Oliquez sur "Réinitialiser aux valeurs par défaut" pour afficher à nouveau tous les éléments de menu dans le menu des fonctions.

## 22.5. Bases de données

Dans l'onglet "Bases de données", vous pouvez spécifier l'emplacement de stockage de vos bases de données MacFamilyTree. Vous spécifiez également ici l'intervalle de sauvegarde automatique pour les sauvegardes automatiques.

| 00       |              |            |                  |             |            | Pre     | éférenc   | es     |                |          |             |              |               |     |
|----------|--------------|------------|------------------|-------------|------------|---------|-----------|--------|----------------|----------|-------------|--------------|---------------|-----|
|          |              | N A 18     |                  | 9           | 9          | 5.9.    |           |        |                | (        | 3           | V            |               |     |
| énérales | CloudTree    | Fonctions  | Bases de données | Couleurs    | Cartes     | Dates   | Noms      | PDF    | FamilySearch   | Histoire | universelle | Valeurs par  | défaut        |     |
| Dossie   | r Base de d  | onnées     |                  |             |            |         |           |        |                |          |             |              |               |     |
| Doce     | ior actual   | do la Baco | de données // /  | earelmacu   | d∕l ibra   | n/Con   | tainare   | loom a | wniumcoftwa    | re macf  | milutroo    |              | imante        |     |
| Doss     | sier actuer  | de la base | de données /u    | sers/macv   | n/Libra    | ry/con  | tamers/   | com.s  | syniumsortwa   | ire.mach | amilytrees  | /Data/Doct   | iments        |     |
|          |              |            |                  |             |            |         |           |        |                |          |             |              |               |     |
|          |              |            |                  |             |            | Dáini   | itialiaar | la da  | nciar da la Rd |          | Cáloctic    | oppor lo doc | aiar da la Rd | D   |
|          |              |            |                  |             | -          | Rein    | Itialisei | ie dos | ssiel de la Du |          | Selectio    | nner ie dos  | siel de la bu | 0   |
| Enregi   | strement au  | tomatique  |                  |             |            |         |           |        |                |          |             |              |               |     |
| A        | ctiver l'enr | egistreme  | nt automatique   |             |            |         |           |        |                |          |             |              |               |     |
|          |              |            |                  |             |            |         |           |        |                |          |             |              |               |     |
| Pério    | odicité :    | -          |                  |             |            |         |           |        |                |          |             |              |               |     |
|          |              | 5 minute   | is               |             |            |         |           |        |                |          |             |              | 60 minu       | tes |
|          |              |            |                  |             |            |         |           |        |                |          |             |              |               |     |
| Sauve    | gardes auto  | matiques   |                  |             |            |         |           |        |                |          |             |              |               |     |
|          | réer auton   | atiqueme   | nt des souverar  | las lars de | l'onro     | aistron | nont do   | e hace | as da donnéa   | c        |             |              |               |     |
|          | reer duton   | latiqueme  | in des sauregan  | 100 1010 00 | , i cili c | gistion | nem ue    | 5 5450 |                | ~        |             |              |               |     |
|          |              |            |                  |             |            |         |           |        |                |          |             |              |               |     |
|          |              |            |                  |             |            |         |           |        |                |          |             |              |               |     |

Cliquez sur "Sélectionner le dossier de la BdD" pour sélectionner un autre emplacement de stockage. Sélectionnez un emplacement de stockage dans la boîte de dialogue Enregistrer et confirmez en cliquant sur "Ouvrir".

Cliquez sur "Réinitialiser le dossier de la BdD" pour réinitialiser les paramètres par défaut de l'emplacement de stockage de la base de données.

Cochez "Activer l'enregistrement automatique" et déplacez le curseur pour définir une période de sauvegarde.

## 22.6. Couleurs

La couleur de l'interface utilisateur peut être personnalisée dans l'onglet Couleurs.

| 0                                              | Préférences                                                                    |
|------------------------------------------------|--------------------------------------------------------------------------------|
| irales CloudTree Fonctions Bases de données Co | 🌖 🕥 59 🛄 🗃 🤴 🔇 🗸                                                               |
| Liste des fonctions                            |                                                                                |
| Liste des catégories :                         | Colorer les barres des catégories avec la couleur de la catégorie sélectionnée |
| Couleur de la rubrique Édition :               |                                                                                |
| Couleur de la rubrique Graphiques :            |                                                                                |
| Couleur de la rubrique Vues :                  |                                                                                |
| Couleur pour de la rubrique Rapports :         |                                                                                |
| Couleur de la rubrique Listes :                |                                                                                |
| Couleur de la rubrique Publication :           |                                                                                |
| Personnes                                      |                                                                                |
| Utiliser des pastilles de couleurs pour distin | nguer les sexes                                                                |
| Couleur pour les hommes :                      |                                                                                |
| Couleur pour les femmes :                      |                                                                                |
| Couleur pour sexe indéterminé :                |                                                                                |
| Couleur pour les enfants :                     |                                                                                |
| Réinitialiser                                  |                                                                                |
|                                                |                                                                                |

Cliquez sur l'une des zones colorées pour ouvrir le sélecteur de couleurs.

Cliquez sur un point du sélecteur de couleurs pour sélectionner une couleur pour l'élément de menu actuel.

## 22.7. Cartes

Dans cet onglet vous définissez le type de carte que vous souhaitez utiliser dans le panneau Édition et lors de l'édition de lieux.

| 8        |           | N.A. #       |                    | 0           | ) 5.9    |          | -   | <b>a</b>     | 3              |           | V                 |   |
|----------|-----------|--------------|--------------------|-------------|----------|----------|-----|--------------|----------------|-----------|-------------------|---|
| énérales | CloudTree | Fonctions    | Bases de données   | Couleurs Ca | tes Date | s Noms   | PDF | FamilySearch | Histoire unive | rselle Va | aleurs par défaut |   |
| Type de  | carte pou | ır les carte | s contextuelles :  |             | 0        | Standard | 1   |              |                |           |                   | 0 |
| Type de  | carte pou | ir les carte | s d'édition de lie | u :         | Ē        | Standard | 1   |              |                |           |                   | 0 |

Pour sélectionner le type de carte, cliquez sur une option et choisissez entre "Standard", "Satellite" et "Hybride".

## 22.8. Formats de date

Utilisez l'onglet "Dates" pour sélectionner les formats de date disponibles, le format de date préféré utilisé lors de l'insertion de dates et l'âge maximal des personnes pour lesquelles aucune date de décès n'a été fournie.

| -                                                       |                                                                                                    |                                                                                                    | References                                                                                                    | 24                                                |                                     |
|---------------------------------------------------------|----------------------------------------------------------------------------------------------------|----------------------------------------------------------------------------------------------------|----------------------------------------------------------------------------------------------------|---------------------------------------------------|-------------------------------------|
| 2                                                       |                                                                                                    |                                                                                                    |                                                                                                    | 9                                                 | V                                   |
| érales                                                  | CloudTree Fonctions Bases de do                                                                                                    | onnées Couleurs Cartes Dates                                                                                                    | Noms PDF FamilySearch Histoire                                                                                                    | universelle Valeurs                               | par défaut                          |
| Arristo                                                 |                                                                                                    |                                                                                                    |                                                                                                    |                                                   |                                     |
| Anary                                                   | se des dates                                                                                                    |                                                                                                    |                                                                                                    |                                                   |                                     |
|                                                         | Format de date                                                                                                    |                                                                                                    | Exemple                                                                                                    |                                                   |                                     |
| 1.                                                      | dd/mm/y                                                                                                    |                                                                                                    | 16/09/2019                                                                                                    |                                                   |                                     |
| 2.                                                      | dd.mm.yyyy                                                                                                    |                                                                                                    | 16.09.2019                                                                                                    |                                                   | _                                   |
| 3.                                                      | dd mm yyyy                                                                                                    |                                                                                                    | 16 09 2019                                                                                                    |                                                   |                                     |
| 4.                                                      | mm.yyyy                                                                                                    |                                                                                                    | 09.2019                                                                                                    |                                                   |                                     |
| 5.                                                      | mm/dd/yyyy                                                                                                    |                                                                                                    | 09/16/2019                                                                                                    |                                                   |                                     |
| 0.                                                      | mm yyyy                                                                                                    |                                                                                                    | 09 2019                                                                                                    |                                                   |                                     |
| 2                                                       | mmm yyyy                                                                                                    |                                                                                                    | 09/2019                                                                                                    |                                                   |                                     |
| 0.                                                      | mmyyyyy                                                                                                    |                                                                                                    | 03/2013                                                                                                    |                                                   |                                     |
|                                                         | Réinitialiser                                                                                                    |                                                                                                    |                                                                                                    | Supprimer                                         | Ajouter                             |
| Dépla<br>Rajou<br>Les v                                 | acez les formats de date selon l'ordre<br>utez l'abbréviation « BC » (Before Chi<br>aleurs de format de date sont 'dd" po                                                                                                    | approprié. Le format que vous ut<br>rist : Avant Jésus Christ) devant u<br>our le jour, 'mm' pour le mois, 'mm                                                                                                    | lisez le plus souvent doit être déplacé e<br>re date située avant l'an 0.<br>m' pour l'abréviation du mois ('Nov' par                                                                                            | n haut de la liste ci<br>exemple) et 'mmmr        | -dessus.<br>n' pour le nom intégral |
| Dépli<br>Rajou<br>Les v<br>du m                         | acez les formats de date selon l'ordre<br>itez l'abbréviation « BC » (Before Chi<br>aleurs de format de date sont 'dd" po<br>ois. L'année peut être spécifiée par le                                                                                                    | approprié. Le format que vous ut<br>ríst : Avant Jésus Christ) devant u<br>pur le jour, 'mm' pour le mois, 'mm<br>o format 'yyyy'.                                                                                                    | lisez le plus souvent doit être déplacé e<br>ne date située avant l'an 0.<br>m' pour l'abréviation du mois ('Nov' par                                                                                            | n haut de la liste ci<br>exemple) et 'mmmr        | -dessus.<br>n' pour le nom intégral |
| Dépl:<br>Rajou<br>Les v<br>du m<br>Form                 | acez les formats de date selon l'ordre<br>utez l'abbréviation « BC » (Before Chr<br>valeurs de format de date sont 'dd" po<br>ois. L'année peut être spécifiée par le<br>at de date préféré lors de l'insertion o                                                                                                    | approprié. Le format que vous ut<br>rist : Avant Jésus Christ) devant u<br>pur le jour, 'mm' pour le mois, 'mm<br>s format 'yyyy'.<br>de dates                                                                                        | lisez le plus souvent doit être déplacé e<br>ne date située avant l'an 0.<br>m' pour l'abréviation du mois ('Nov' par                                                                                            | n haut de la liste ci<br>exemple) et 'mmmr        | -dessus.<br>n' pour le nom intégral |
| Dépl:<br>Rajou<br>Les v<br>du m<br>Form<br>Séli         | acez les formats de date selon l'ordre<br>itez l'abbréviation « BC » (Before Chr<br>valeurs de format de date sont 'dd" pc<br>ois. L'année peut être spécifiée par le<br>at de date préféré lors de l'insertion c<br>ectionnez un format de date à utiliser                                                           | approprié. Le format que vous ut<br>rist : Avant Jésus Christ) devant u<br>pur le jour, 'mm' pour le mois, 'mm<br>format 'yyyy'.<br>de dates<br>; par exemple en utilisant le select<br>dd,                                           | lisez le plus souvent doit être déplacé e<br>ne date située avant l'an 0.<br>m' pour l'abréviation du mois ('Nov' par<br>eur de date dans la rubrique événement<br>mm/y                                          | n haut de la liste ci<br>exemple) et 'mmmr        | -dessus.<br>n' pour le nom intégral |
| Dépl:<br>Rajou<br>Les v<br>du m<br>Form<br>Séli         | acez les formats de date selon l'ordre<br>utez l'abbréviation « BC » (Before Chr<br>valeurs de format de date sont 'dd" po<br>ois. L'année peut être spécifiée par le<br>at de date préféré lors de l'insertion o<br>ectionnez un format de date à utiliser                                                           | e approprié. Le format que vous ut<br>rist : Avant Jésus Christ) devant u<br>pur le jour, 'mm' pour le mois, 'mm<br>e format 'yyyy'.<br>de dates<br>; par exemple en utilisant le select<br>dd,                                       | lisez le plus souvent doit être déplacé e<br>ne date située avant l'an 0.<br>m' pour l'abréviation du mois ('Nov' par<br>eur de date dans la rubrique événement<br>mm/y                                          | n haut de la liste ci<br>exemple) et 'mmmr<br>: : | -dessus.<br>n' pour le nom intégral |
| Dépl:<br>Rajou<br>Les v<br>du m<br>Sél                  | acez les formats de date selon l'ordre<br>utez l'abbréviation « BC » (Before Chr<br>valeurs de format de date sont 'dd" pc<br>ois. L'année peut être spécifiée par le<br>at de date préféré lors de l'insertion c<br>ectionnez un format de date à utiliser<br>rence des âges                                         | e approprié. Le format que vous ut<br>rist : Avant Jésus Christ) devant u<br>pur le jour, 'mm' pour le mois, 'mm<br>e format 'yyyy'.<br>de dates<br>; par exemple en utilisant le select<br>dd,                                       | lisez le plus souvent doit être déplacé e<br>ne date située avant l'an 0.<br>m' pour l'abréviation du mois ('Nov' par<br>eur de date dans la rubrique événement<br>mm/y                                          | n haut de la liste ci<br>exemple) et 'mmmr<br>: : | -dessus.<br>n' pour le nom intégral |
| Dépl:<br>Rajou<br>Les v<br>du m<br>Sél<br>Cohé<br>Indic | acez les formats de date selon l'ordre<br>utez l'abbréviation « BC » (Before Chu<br>aleurs de format de date sont 'dd" po<br>ois. L'année peut être spécifiée par le<br>at de date préféré lors de l'insertion o<br>ectionnez un format de date à utiliser<br>rence des âges<br>uez ci-dessous l'âge maximal a attrib | e approprié. Le format que vous ut<br>rist : Avant Jésus Christ) devant u<br>pour le jour, 'mm' pour le mois, 'mm<br>e format 'yyyy'.<br>de dates<br>; par exemple en utilisant le select<br>dd,<br>ouer à une personne lorsque sa da | lisez le plus souvent doit être déplacé e<br>ne date située avant l'an 0.<br>m' pour l'abréviation du mois ('Nov' par<br>eur de date dans la rubrique événement<br>mm/y<br>te de décès est indéterminée :<br>ans | n haut de la liste ci<br>exemple) et 'mmmr<br>::  | -dessus.<br>n' pour le nom intégral |
| Dépl:<br>Rajou<br>Les v<br>du m<br>Form<br>Séli<br>Cohé | acez les formats de date selon l'ordre<br>utez l'abbréviation « BC » (Before Chu<br>aleurs de format de date sont 'dd" po<br>ois. L'année peut être spécifiée par le<br>at de date préféré lors de l'insertion o<br>ectionnez un format de date à utiliser<br>rence des âges<br>uez ci-dessous l'âge maximal a attrib | e approprié. Le format que vous ut<br>rist : Avant Jésus Christ) devant u<br>our le jour, 'mm' pour le mois, 'mm<br>e format 'yyyy'.<br>de dates<br>; par exemple en utilisant le select<br>dd,<br>ouer à une personne lorsque sa da  | lisez le plus souvent doit être déplacé e<br>ne date située avant l'an 0.<br>m' pour l'abréviation du mois ('Nov' par<br>eur de date dans la rubrique événement<br>mm/y<br>te de décès est indéterminée :<br>ans | n haut de la liste ci<br>exemple) et 'mmmr<br>::  | -dessus.<br>n' pour le nom intégral |

## 22.8.1. Ajouter un nouveau format de date

Cliquez sur "Ajouter" pour ajouter un nouveau format de date. Le format de date sera ajouté à la fin de la liste.

### 22.8.2. Ajuster le format de la date

Double-cliquez sur le format de date à éditer et saisissez un nouveau format.

 $m \rightarrow mois$  (par exemple, mm = 01, mmm = Jan, mmmm = Janvier).

 $d \rightarrow jour (p. ex. dd = 01 d = 1)$ 

 $y \rightarrow année (par exemple yyy = 2013, yy = 13)$ 

Veuillez utiliser le préfixe "BC" pour spécifier une date antérieure à l'an 0.

Faites glisser le format de date à la bonne position.

Plus le format de date est utilisé, plus il doit être classé en haut dans la liste.

Utilisez le bouton gauche de la souris pour faire glisser le format de date et le déplacer vers un autre emplacement dans la liste.

## 22.8.3. Ajuster la date pour le sélecteur de date

Spécifiez le format à utiliser lors de l'insertion de dates à l'aide du sélecteur de date.

### 22.8.4. Cohérence des âges

Entrez l'âge maximum des personnes pour lesquelles aucune date n'a été fournie. Les personnes plus âgées que l'âge spécifié ne seront pas incluses dans les analyses et les statistiques.

## 22.9. Ajuster le format du nom

Les préférences de format du nom définissent les valeurs par défaut d'affichage des noms dans les listes, les vues, les rapports et les fichiers exportés.

| 0                                             |                              |                   | Préférences         |                    |                       |                    |   |
|-----------------------------------------------|------------------------------|-------------------|---------------------|--------------------|-----------------------|--------------------|---|
|                                               |                              | ) 9 5             | .9. 🔳 🔿             | 部                  | (3)                   | V                  |   |
| érales CloudTree Fonctions                    | Bases de données Coule       | eurs Cartes Da    | tes Noms PDF        | FamilySearch H     | listoire universelle  | Valeurs par défaut |   |
|                                               |                              |                   |                     |                    |                       |                    |   |
| Noms                                          |                              |                   |                     |                    |                       |                    |   |
| Titre "Prénom" "Autres p                      | rénoms" "Nom" Suffix         | e                 |                     |                    |                       |                    | 0 |
| Le format des noms permet de<br>généalogique. | e définir comment seront     | affichés les non  | ns dans les listes, | es graphiques et l | lors de l'exportation | n de l'arbre       |   |
| Format des noms dans le class                 | ement des listes             |                   |                     |                    |                       |                    |   |
| Titre "Prénom" "Autres p                      | rénoms" "Nom" Suffix         | e                 |                     |                    |                       |                    | 1 |
| Inclure les titres lors de                    | u classement                 |                   |                     |                    |                       |                    |   |
| Définissez ici le format qui de               | vra être utilisé dans les li | stes lors du clas | sement.             |                    |                       |                    |   |
| Autres noms                                   |                              |                   |                     |                    |                       |                    |   |
| Autres noms à afficher avec l                 | e nom :                      | 4                 | Nom marital se      | ulement            |                       |                    |   |
|                                               |                              | -                 |                     |                    |                       |                    |   |
|                                               |                              |                   |                     |                    |                       |                    |   |

• Sélectionnez l'ordre dans lequel vous souhaitez que les différentes parties d'un nom soient affichées.

Sélectionnez un ordre de tri pour les noms dans les listes.

O Utilisez la zone de sélection pour définir si les titres doivent être inclus pour le tri.

Indiquez si vous souhaitez afficher des noms supplémentaires à côté du nom actuel.

## 22.10. Gestion de de la transparence PDF

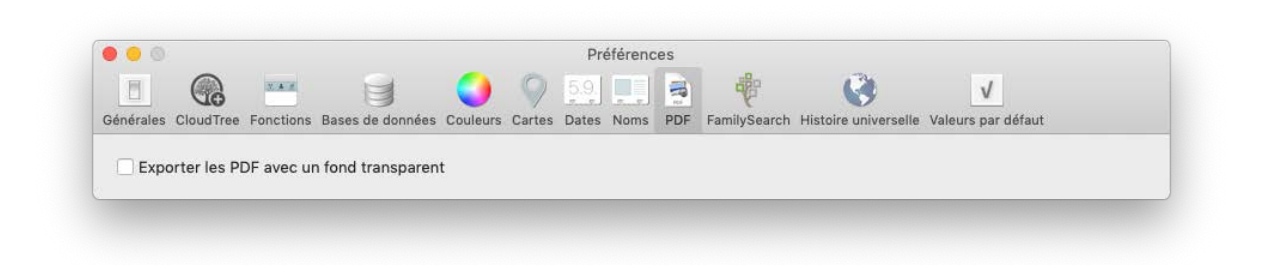

Vous pouvez gérer la transparence des PDF depuis l'onglet "PDF". Ce paramètre s'applique à tous les PDF exportés.

## 22.11. FamilySearch

Si vous êtes connecté à FamilySearch, divers processus de recherche s'exécutent en arrière-plan. Si vous avez un grand arbre et que la recherche utilise trop de ressources de votre système, vous pouvez désactiver FamilySearch dans son ensemble ou certains processus de recherche FamilySearch individuels.

| les CloudTree Fonctions B | lases de données Couleurs | s Cartes Dates Nor    | ns PDF FamilyS   | Search Histoire universe | lle Valeurs par défaut |
|---------------------------|---------------------------|-----------------------|------------------|--------------------------|------------------------|
| àches de fond             |                           |                       |                  |                          |                        |
| Correspondance de pe      | ersonnes en tâche de fo   | nd                    |                  |                          |                        |
| Charabar das misses à     | lour on tâche de fend     |                       |                  |                          |                        |
| Chercher des mises a      | jour en tache de lond     |                       |                  |                          |                        |
| Chercher d'autres info    | rmations en tâche de fo   | nd                    |                  |                          |                        |
| 🗹 Chercher d'autres par   | ents                      |                       |                  |                          |                        |
| 🗹 Chercher d'autres épo   | uses                      |                       |                  |                          |                        |
| 🖸 Chercher des événem     | ents manquants            |                       |                  |                          |                        |
| Rechercher des oppor      | tunités d'ordonnance er   | n arrière-plan lors ( | l'une connection | n avec un compte Fam     | nilySearch SDJ         |
|                           |                           |                       |                  |                          |                        |

**Correspondance des personnes en tâche de fond** : Lorsque cette option est désactivée, FamilySearch ne recherchera plus automatiquement les correspondances potentielles et le menu "Correspondances potentielles et mises à jour" restera vide.

**Chercher des mises à jour en tâche de fond** : Lorsque vous travaillez sur un arbre FamilySearch avec d'autres utilisateurs, FamilySearch vérifie les mises à jour à intervalles réguliers. Si des modifications sont trouvées, elles seront affichées dans la colonne "Mises à jour". Décochez cette option pour désactiver les recherches de mises à jour de FamilySearch.

**Chercher d'autres informations en tâche de fond** : Lorsque cette option est cochée, MacFamilyTree recherchera également des informations et des relations supplémentaires sur FamilySearch. Ces informations seront répertoriées dans la section "Informations complémentaires".

Rechercher des opportunités d'ordonnances en arrière-plan lors d'une connection avec un compte FamilySearch SDJ : Cochez cette option si vous souhaitez que MacFamilyTree effectue une recherche en tâche de fond des ordonnances.

## 22.12. Histoire universelle

MacFamilyTree comporte une base de données contenant de nombreux événements historiques. Les événements survenus au cours de la vie d'une personne peuvent être indiqués dans le rapport de cette personne. Si vous remarquez qu'un événement est manquant, vous pouvez également ajouter des événements historiques personnalisés.

|                                                 |                                                        |                                                  |                                                               |                                                           | Pre                 | éférenc               | es                   |                                       |                                               |                              |                                             |
|-------------------------------------------------|--------------------------------------------------------|--------------------------------------------------|---------------------------------------------------------------|-----------------------------------------------------------|---------------------|-----------------------|----------------------|---------------------------------------|-----------------------------------------------|------------------------------|---------------------------------------------|
| énérales                                        | CloudTree                                              | Fonctions                                        | Bases de données                                              | Couleurs Carte                                            | 5.9.<br>Dates       | Noms                  | PDF                  | FamilySearch                          | Histoire universelle                          | V<br>Valeurs par             | léfaut                                      |
| Événen<br>Cette list<br>les entré<br>pour l'int | nents de l'<br>te permet d'i<br>es que vous<br>ternet. | <b>histoire u</b><br>ajouter les é<br>définissez | niverselle perso<br>vénements historio<br>sont disponibles er | onnalisables<br>ques que vous cor<br>n parallèle de notre | sidérez r<br>ensemb | emarqua<br>le de fait | ible, po<br>ts histo | our l'histoire mo<br>rique prédéfinis | ndiale ou pour votre<br>s, en mode Édition, S | propre arbre<br>ynthèse pers | généalogique. Toutes<br>onnelle et Exporter |
| Titre                                           |                                                        | 1                                                | Date initiale                                                 | Date finale                                               | Lien int            | ternet                |                      |                                       |                                               |                              |                                             |
|                                                 |                                                        |                                                  |                                                               |                                                           |                     |                       |                      |                                       |                                               |                              |                                             |
|                                                 |                                                        |                                                  |                                                               |                                                           |                     |                       |                      |                                       |                                               |                              |                                             |
|                                                 |                                                        |                                                  |                                                               |                                                           |                     |                       |                      |                                       |                                               |                              |                                             |
|                                                 |                                                        |                                                  |                                                               |                                                           |                     |                       |                      |                                       |                                               |                              |                                             |
|                                                 |                                                        |                                                  |                                                               |                                                           |                     |                       |                      |                                       |                                               |                              |                                             |
|                                                 |                                                        |                                                  |                                                               |                                                           |                     |                       |                      |                                       |                                               |                              |                                             |
|                                                 |                                                        |                                                  |                                                               |                                                           |                     |                       |                      |                                       |                                               |                              |                                             |
| E                                               | nregistrer                                             |                                                  |                                                               |                                                           |                     |                       |                      |                                       | Supprimer                                     |                              | Ajouter                                     |
|                                                 |                                                        |                                                  |                                                               |                                                           |                     |                       |                      |                                       |                                               |                              |                                             |

Cliquez sur "Ajouter" pour ajouter un nouvel événement à l'histoire universelle. Doublecliquez ensuite sur les champs de la nouvelle entrée "Sans nom" qui apparaît dans la liste et saisissez les informations correspondantes. Pour éditer des champs contenant déjà des informations, cliquez sur le texte.

Cliquez ensuite sur "Enregistrer" pour enregistrer les informations dans la base de données.

## 22.13. Valeurs par défaut

| <u>e</u> 9                            |             |                  | Préférences |        |       |                                                |         |                |                      |                    |    |
|---------------------------------------|-------------|------------------|-------------|--------|-------|------------------------------------------------|---------|----------------|----------------------|--------------------|----|
|                                       | N.A.M.      |                  | 0           | 9      | 5.9.  |                                                | -       |                | (3)                  | V                  |    |
| érales CloudTre                       | e Fonctions | Bases de données | Couleurs    | Cartes | Dates | Noms                                           | PDF     | FamilySearch   | Histoire universelle | Valeurs par défaut |    |
| 0                                     |             |                  |             |        |       |                                                |         |                |                      |                    |    |
| Sources                               |             |                  |             |        |       |                                                |         |                |                      |                    | _  |
| Qualité de la                         | source par  | défaut :         |             |        |       | Défi                                           | nir 'Je | ne sais pas' c | omme valeur stan     | dard               | ۵  |
| Information de la source par défaut : |             |                  |             |        |       | Définir 'Je ne sais pas' comme valeur standard |         |                |                      |                    | \$ |
| Preuve de la source par défaut :      |             |                  |             |        |       | Définir 'Je ne sais pas' comme valeur standard |         |                |                      |                    | 0  |
| Preuve de la                          |             |                  |             |        |       |                                                |         |                |                      |                    |    |

Chaque source a une valeur qui vous permet d'enregistrer sa fiabilité. L'option "Sources" vous permet de définir une valeur par défaut pour la fiabilité de la source, qui sera ensuite attribuée à chaque nouvelle source.

## 23. Exportations GEDCOM

## 23.1. Remarques générales sur les fichiers GEDCOM

Le format GEDCOM (GEnealogical Data COMmunication) est un format d'échange universel entre les applications généalogiques. Les fichiers exportés au format GEDCOM peuvent être ouverts par la plupart des applications de généalogie.

# 23.2. Exporter un arbre généalogique complet au format GEDCOM

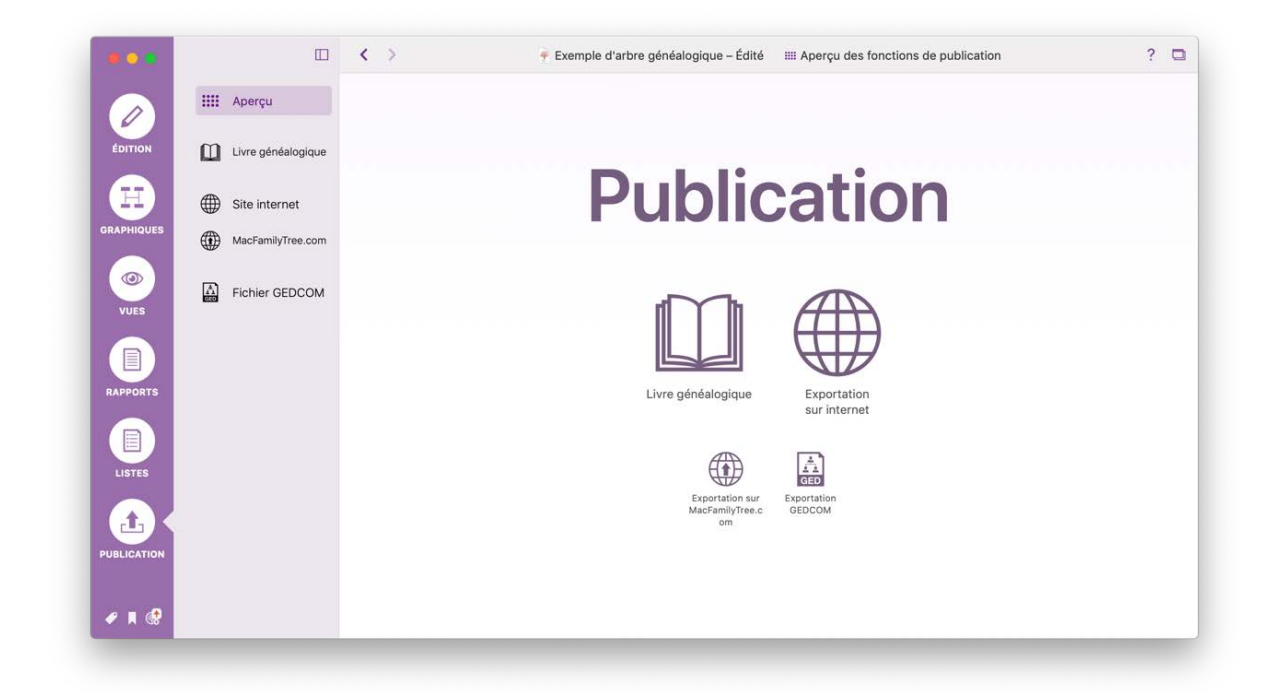

Sélectionnez "Publication" dans le menu principal, puis "Fichier GEDCOM" dans la barre de fonctions. Cette action ouvre une fenêtre qui vous permet de définir les paramètres d'exportation du fichier.

|            | <br>Aperçu         | Personnes à exporter :           | Exporter toutes les personnes                  |                                       |
|------------|--------------------|----------------------------------|------------------------------------------------|---------------------------------------|
|            |                    |                                  | 120 Personnes sélectionnées pour l'exportation | Sélectionner les personnes à exporter |
| ÉDITION    | Livre généalogique |                                  |                                                |                                       |
|            |                    | Format du fichier GEDCOM :       | Format UTF-8                                   |                                       |
| 문기         | Site internet      | Format des sauts de ligne :      | macOS Default                                  |                                       |
| RAPHIQUES  | MacFamilyTree.com  |                                  |                                                |                                       |
|            |                    | Informations privées :           | Exporter les informations marquées comme prive | ées 🧧                                 |
|            | Fichier GEDCOM     | Détails des personnes vivantes : | Exporter tous les détails de la personne       |                                       |
|            |                    | Format des dates :               | Prendre en charge sans modification            |                                       |
| APPORTS    |                    | Photos :                         | Exporter au format PNG                         |                                       |
|            |                    | Vidéos :                         | Exporter                                       |                                       |
|            |                    | Audio :                          | Exporter                                       |                                       |
| LISTES     |                    | PDF :                            | Exporter                                       |                                       |
|            |                    | Liens internet :                 | Exporter                                       |                                       |
|            |                    | Notes :                          | Exporter                                       |                                       |
| JBLICATION |                    |                                  | Experter au format GEDCOM                      |                                       |
|            |                    |                                  | Exporter au format GEDCOM                      |                                       |

Dans la rubrique "Personnes à exporter", choisissez l'option "Exporter toutes les personnes".

Nous vous recommandons de conserver le format "UTF-8" pour le fichier GEDCOM et l'option "macOS par défaut" pour les sauts de ligne.

Indiquez si vous souhaitez masquer les personnes marquées comme privées ou masquer les données des personnes encore en vie.

Sous "Format des dates", vous pouvez choisir d'adapter le format de date au standard GEDCOM pour l'exportation ou de conserver le format utilisé dans l'arbre généalogique. Si vous le souhaitez, vous pouvez omettre le jour et le mois pour des raisons de confidentialité et exporter uniquement l'année.

Enfin, vous pouvez également choisir d'exporter n'importe quel médias et, le cas échéant, définir le format dans lequel ils seront exportés.

Pour lancer l'exportation GEDCOM, cliquez sur le bouton "Exporter au format GEDCOM...".

## 23.3. Exportation d'un sous-ensemble de personnes au format GEDCOM

Vous ne voudrez peut-être pas toujours exporter l'intégralité de votre arbre généalogique. Parfois, extraire une partie de vos données suffira, par exemple si un

chercheur en généalogie n'est intéressé que par une branche de votre arbre ou si vous souhaitez exporter une branche de l'arbre dans une seconde base de données. Dans ce cas, vous pouvez également exporter des sous-ensembles de votre arbre généalogique.

Sélectionnez "Publication" dans le menu principal, puis "Fichier GEDCOM" dans la barre de fonctions.

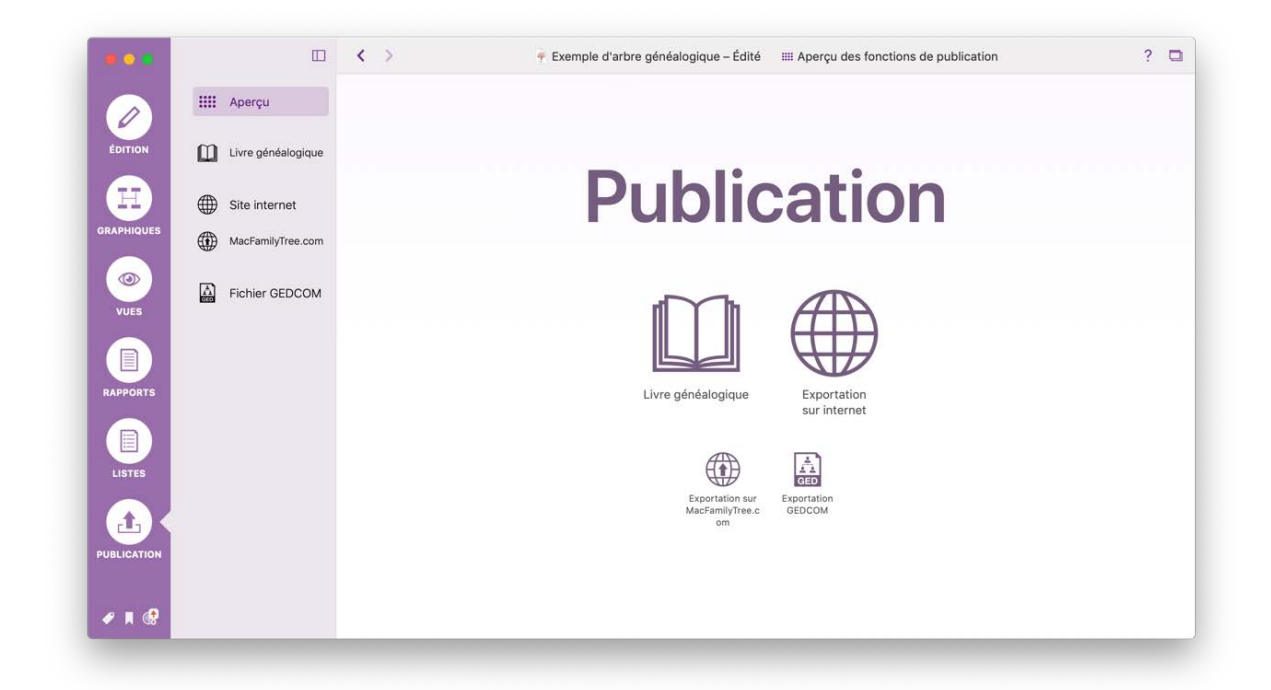

Cette action ouvre une fenêtre qui vous permet de définir les paramètres d'exportation du fichier.

|         | Uverview          | Persons to export:             | Export all persons                                       | 0         |
|---------|-------------------|--------------------------------|----------------------------------------------------------|-----------|
|         |                   |                                | 119 persons selected for export Select persons to export |           |
| EDIT    | Family Tree Book  |                                |                                                          |           |
|         |                   | GEDCOM file format:            | UTF-8 Format                                             | 0         |
|         | Website           | Line feed format:              | macOS Default                                            | 0         |
| CHARTS  | MacFamilyTree.com |                                |                                                          |           |
|         |                   | Information marked as private: | Export information marked as private                     | -         |
|         | GEDCOM File       | Hide living person details:    | Export all person details                                | <b>\$</b> |
|         |                   | Date format:                   | Use source format                                        | 0         |
| REPORTS |                   | Pictures:                      | Export as PNG files                                      | 0         |
|         |                   | Video:                         | Export                                                   | 0         |
|         |                   | Audio:                         | Export                                                   | 0         |
| LISTS   |                   | PDF:                           | Export                                                   | 0         |
|         |                   | URL:                           | Export                                                   | 0         |
|         |                   | Notes:                         | Export                                                   | 0         |
| PUBLISH |                   |                                |                                                          |           |
|         |                   |                                | Export GEDCOM File                                       |           |
| / I @   |                   |                                |                                                          |           |

Dans la rubrique "Personnes à exporter", choisissez l'option "N'exporter qu'un sousensemble de personnes sélectionnées".

|           |        |                   | a a a                            |                                                                             |         |
|-----------|--------|-------------------|----------------------------------|-----------------------------------------------------------------------------|---------|
|           | IIII A | Aperçu            | Personnes à exporter :           | N'exporter qu'un sous-ensemble de personnes selectionnées                   | -       |
| 6         |        |                   |                                  | 0 Personnes sélectionnées pour l'exportation Sélectionner les personnes à e | exporte |
| DITION    |        | ivre généalogique |                                  |                                                                             |         |
|           |        |                   | Format du fichier GEDCOM :       | Format UTF-8                                                                | _       |
| 문기        | 🌐 s    | Site internet     | Format des sauts de ligne :      | macOS Default                                                               | _       |
| PHIQUES   |        | AacFamilvTree.com |                                  |                                                                             |         |
|           |        |                   | Informations privées :           | Exporter les informations marquées comme privées                            |         |
|           | F      | ichier GEDCOM     | Détails des personnes vivantes : | Exporter tous les détails de la personne                                    | -       |
|           |        |                   | Format des dates :               | Prendre en charge sans modification                                         | į       |
| PPORTS    |        |                   | Photos :                         | Exporter au format PNG                                                      |         |
|           |        |                   | Vidéos :                         | Exporter                                                                    |         |
|           |        |                   | Audio :                          | Exporter                                                                    |         |
| ISTES     |        |                   | PDF :                            | Exporter                                                                    |         |
|           |        |                   | Liens internet :                 | Exporter                                                                    |         |
|           |        |                   | Notes :                          | Exporter                                                                    |         |
| SLICATION |        |                   |                                  |                                                                             |         |
|           |        |                   |                                  | Exporter au format GEDCOM                                                   |         |

Cliquez sur "Sélectionner les personnes à exporter".

Cette action ouvre une fenêtre qui vous permet de sélectionner la personne à exporter.

| o 📀 营      |       |             | U                                    | Personne           | s disponibles (120)  |                             |               | Personnes                       | s sélectionnées (0)  | 1                                 |  |
|------------|-------|-------------|--------------------------------------|--------------------|----------------------|-----------------------------|---------------|---------------------------------|----------------------|-----------------------------------|--|
|            |       | Apercu      |                                      |                    | Filtres intelligents | Ajouter les p               | ersonnes sél  | Personnes                       | Filtres intelligents | 0                                 |  |
|            |       |             | QC                                   | hercher            | (j)                  |                             |               | Q Chercher                      | ÷                    | ctionner les personnes à exporter |  |
| ÉDITION    | Ш     | Livre gén   |                                      | Groupe             | r par Nom 🗘 🛛 🗎      | 2 Ajouter toute             | s les person  | Group                           | er par Nom 🗘 📃 🗄     |                                   |  |
|            |       |             |                                      | Achir              | ncloss               | 5                           |               |                                 |                      | 0                                 |  |
| H          |       | Site inte   | Achincloss Hugh Dudley<br>18.08.1897 |                    |                      | Supprimer to                | utes les pers |                                 |                      |                                   |  |
| APHIQUES   |       | MacFamil    |                                      | Ber                | nett                 |                             |               |                                 |                      |                                   |  |
|            |       | indoi dinii | )<br>()<br>()                        | Bennett Virginia . | loan                 | 4 Ajouter les d             | lescendants   |                                 |                      | \$                                |  |
|            |       | Fichier (   |                                      | BESS               | ETTE                 | 5 Ajouter les ascendants de |               | Aucune personne<br>sélectionnée |                      | 0                                 |  |
| VUES       | Leng. |             | <b>11</b>                            | ESSETTE Caroly     | 'n                   | -                           |               |                                 |                      |                                   |  |
|            |       |             | <b>r</b> , o                         | 7.01.1966          |                      |                             |               |                                 |                      | 0                                 |  |
|            |       |             |                                      | DUI                | ivier                | 6 Afficher le co            | ontexte de la |                                 |                      |                                   |  |
| RAPPORTS   |       |             | 2                                    | 5.03.1843          | ion                  |                             |               |                                 |                      | 0                                 |  |
|            |       |             |                                      |                    |                      |                             |               |                                 |                      | 0                                 |  |
|            |       |             |                                      |                    |                      |                             |               | Annuler                         | Sélectionner         | 0                                 |  |
| LIETER     |       |             |                                      | PDF :              |                      |                             | Exporter      |                                 |                      | 0                                 |  |
| LISTES     |       |             |                                      | Liens int          | ernet :              |                             | Exporter      |                                 |                      | 0                                 |  |
|            |       |             |                                      | Notes :            |                      |                             | Exporter      |                                 |                      | 0                                 |  |
| UBLICATION |       |             |                                      |                    |                      |                             |               |                                 |                      |                                   |  |
|            |       |             |                                      |                    |                      |                             | Exporter      | au format GEDCOM                |                      |                                   |  |
| 🖉 🔳 🚷      |       |             |                                      |                    |                      |                             |               |                                 |                      |                                   |  |

• Sélectionnez une personne dans la section "Personnes disponibles"

Oliquez sur "Ajouter les personnes sélectionnées" pour ajouter les personnes sélectionnée à la liste des personnes à exporter.

• Cliquez sur "Ajouter toutes les personnes" pour ajouter toutes les personnes répertoriées à la liste des personnes à exporter.

Oliquez sur "Ajouter les descendants de la personne" pour ajouter la personne sélectionnée et ses descendants à la liste des personnes à exporter.

Ocliquez sur "Sélectionner" pour fermer la fenêtre.

Démarrez le processus d'exportation sélectif GEDCOM en cliquant sur "Exporter au format GEDCOM..."

## 23.4. Format des caractères

Le format des caractères par défaut pour les fichiers GEDCOM est l'UTF-8. Dans la plupart des cas, vous devriez conserver ce format par défaut. Cependant, il est
possible que l'application utilisée pour importer votre fichier GEDCOM ne prenne pas en charge UTF-8. Si tel est le cas, sélectionnez un format pris en charge en importation par l'application. Outre l'UTF-8, les formats suivants sont disponibles: UTF-16, ASCII, macOS-Roman et Windows-Latin.

Le format par défaut des caractères d'un fichier GEDCOM est l'"UTF-8". Dans la plupart des cas, vous devez le laisser ainsi. Cependant il existe une faible possibilité que l'application utilisée pour importer votre fichier GEDCOM ne lise pas le format UTF-8. Dans ce cas, sélectionnez l'un des formats pris en charge par l'application réalisant l'importation.

## 23.5. Exportation GEDCOM et évènements personnalisés

Veuillez noter que les autres programmes ne seront pas nécessairement en mesure de lire les événements personnalisés que vous avez créés vous-mêmes dans MacFamilyTree dans la mesure où ils pourront ne pas être couvert par le format GEDCOM.